# Water Wizard 6500

## **SPEC SHEET**

The Water Wizard Electrical requires two electrical connections into the main disconnect switch. The connections go into the Electrical Control Panel and hook up to the Safety Disconnect Switch, located in the upper right connection goes into the top of the switch. The 120 VAC hot wire goes into the auxiliary contact on the left side of the switch. The amperage requirements for the Water Wizard are explained under "Electrical Requirements" below:

#### **Electrical Required:**

#### If Water Wizard has no Electric Presoak Provided:

- 100 AMP, 3ph Breaker, 230V (65 Amp Actual Draw)
- 20 Amp, 1 Pole Breaker, 110 V (10 Amp Actual Draw)
- If Water Wizard has 5kw Presoak Heater Provided:
  - 125 Amp, 3ph Breaker, 230V (80Amp Actual Draw)
  - 20Amp, 1 Pole Breaker, 110V (10 Amp Actual Draw)

#### If Water Wizard has 9kw Presoak Heater Provided:

- 125Amp, 3ph breaker, 230V (95 Amp Actual Draw)
- 20 Amp, 1 Pole Breaker, 110V (10 Amp Actual Draw)

#### If Water Wizard has 120-208 VAC Electrical System:

- 125 Amp, 3ph Breaker, 230V (93 Amp Actual Draw)
- 20Amp, 1 Pole Breaker, 110V (10 Amp Actual Draw)

#### Water Line Required:

1" Cold Water Feed to Tank – Minimum Pressure 40 psi

#### **Dimensions:**

#### **Pumping Plant**

30" Wide x 60" Long x 70" Tall

#### **Electrical Panel – To Mount on Wall**

29" Tall x 29" Wide x 8" Deep (See Drawings for Proper Lay-Out)

# WATER WIZARD 6500

# **INSTALLATION PROCEDURE**

## TABLE OF CONTENTS

| Installation Kit for Water Wizard                                                                                                    | 3                          |
|----------------------------------------------------------------------------------------------------|----------------------------|
| Installation Prodecure                                                                                                    | 5                          |
| Step 1: Set Equipment in Equipment Room                                                                                                    | 6                          |
| Step 2: Set Equipment in Bay<br>Eyes Wiring Diagram<br>G70A-ZOC16 and Sign Wiring<br>Lights-Wiring Diagram<br>Talking Wizard Sign<br>Commander C-1000 Remote                                                                                 |                            |
| Step 3: Set Auto Cashier<br>Hamilton/Entry Wizard Wiring Diagram<br>Auto Cashier Unitec<br>Unitec Wiring Diagram                                                                                                    | 21<br>23<br>23<br>24       |
| Step 4: Clearance Bar                                                                                                    | 25                         |
| Step 5: Install Plumbing from Gantry to Pump Stand<br>Low Pressure Box on Gantry (Driver's Side)                                                                                                    | 26<br>27                   |
|                                                                                                    |                            |
| Step 6: Electrical Hook-Up to Gantry                                                                                                    | 28                         |
| Step 6: Electrical Hook-Up to Gantry<br>Step 7: Wire Spot-Free to Self-Serve Stand                                                                                                    | 28<br>30                   |
| Step 6: Electrical Hook-Up to Gantry         Step 7: Wire Spot-Free to Self-Serve Stand         Step 8: Wire Dryers                                                                                                    | 28<br>30<br>30             |
| <ul> <li>Step 6: Electrical Hook-Up to Gantry</li> <li>Step 7: Wire Spot-Free to Self-Serve Stand</li> <li>Step 8: Wire Dryers</li> <li>Step 9: Wire Bay Doors</li> </ul>                                                                    | 28<br>30<br>30<br>31       |
| <ul> <li>Step 6: Electrical Hook-Up to Gantry</li> <li>Step 7: Wire Spot-Free to Self-Serve Stand</li> <li>Step 8: Wire Dryers</li> <li>Step 9: Wire Bay Doors</li> <li>Step 10: Install Plumbing from Water Supply to Pump Stand</li> </ul> | 28<br>30<br>30<br>31<br>33 |

#### **Equipment Room Plumbing Schematics**

Schematic # 1 Chemicals, Wash & Rinse w/ Hot Water Schematic # 2 Chemicals, w/ Hot Water Wash & Rinse w/ Cold Soft Water Schematic # 3 Chemicals, Wash & Rinse w/ Recirculating Hot Water Schematic # 4 Chemicals w/ Cold Water Wash & Rinse w/Hot or Cold Soft Water Programmable

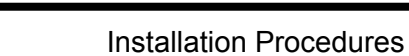

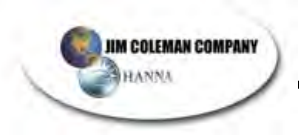

(This Page Intentionally Left Blank)

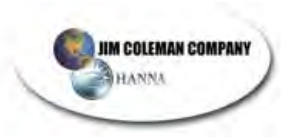

# INSTALLATION KIT FOR THE WATER WIZARD

This list is included in the owner's manual so you can verify what should be in your shipment.

| ALL EQUIPMENT IN THIS LIST IS LOCATED IN THE SHIPPING CRATE |                                                 |                              |
|-------------------------------------------------------------|-------------------------------------------------|------------------------------|
| Qty                                                         | Description                                     | Location                     |
| 1                                                           | Boom Plate                                      | Automatic Bay                |
| 1                                                           | Boom Plate Back Plate Equipment Room            |                              |
| 4                                                           | Eye Boxes with lids                             | Automatic Bay                |
| 2                                                           | Prox Plates                                     | Automatic Bay                |
| 1                                                           | Treadal Plate                                   | Automatic Bay                |
| 1                                                           | Disconnect Box for the Boom                     | Automatic Bay                |
| 300                                                         | Shims                                           | Automatic Bay                |
| 2                                                           | Hold Down Brackets for Automatic                | Automatic Bay                |
| 2                                                           | Undercarriage Ramps                             | Automatic Bay                |
| 4                                                           | 1 ¼" Pillow bearings VPS 120                    | Automatic Bay                |
| 1                                                           | Boom Hose Cover                                 | Wrap Hoses Between Booms     |
| 1                                                           | Thermostat                                      | Equipment Room               |
| 1                                                           | Owner's Manual                                  |                              |
| GEA In                                                      | stallation Kit                                  |                              |
| Qty                                                         | Description                                     | Location                     |
| 2                                                           | Banner Receiver Eyes                            | Automatic Bay                |
| 2                                                           | Banner Transmitter Eyes                         | Automatic Bay                |
| 2                                                           | Turck Cables WK4.4T-4 Receiver Cable            | Automatic Bay                |
| 2                                                           | Turck Cables WK4T-4 Emitter Cable               | Automatic Bay                |
| 1                                                           | Communication Cable RSM531-30M                  | ECP to Gantry                |
| 7                                                           | Foot Valves                                     |                              |
| 7                                                           | Weights                                         |                              |
| ELECT                                                       | RICAL S. O. CHORDS                              |                              |
| 70'                                                         | 12/5 S. O. Chord for 240 VAC to Gantry Motors   | WW ECP to Gantry             |
| 70'                                                         | 12/3 S. O. Chord for 24 VAC to Gantry Solenoids | WW ECP to Gantry             |
| 70'                                                         | 12/3 S. O. Chord for 120 VAC to On-Board        | WW ECP to Blower Panel on    |
| 701                                                         | Blowers                                         |                              |
| 70                                                          | 4/4 S. O. Chord for 240 VAC to On-Board Blowers | WW ECP to Blower Panel on    |
| 4                                                           | Llast Tana (Ontional)                           | Gantry                       |
|                                                             |                                                 |                              |
|                                                             | Clear Plastic Tubing                            | [                            |
| 1 BUX                                                       | 3/8" Pod                                        | Tri foam Wax (Pod)           |
| 35'                                                         | 3/8" Pluo                                       | Tri foam Wax (Reu)           |
| 35'                                                         | 3/8" Vellow                                     | Tri-foam Wax (Vellow)        |
| 35'                                                         | 3/8" Green                                      | Tire Cleaner                 |
| 35'                                                         | 3/8" Grey                                       | Air                          |
| 35'                                                         |                                                 | Dre-soak                     |
| 35'                                                         | 3/4" Blue                                       | Spot-free Rinse              |
| 35'                                                         | 1/2" Red (Dual Presoak)                         | Low PH Pre-soak              |
| HIGH P                                                      |                                                 | Low I III IC-Soak            |
| 45"                                                         | 1" Wire Braided Hose w/ 2 Crimped Fittings      | Disconnect Box to Boom       |
| 60"                                                         | 1" Wire Braided Hose w/ 2 Crimped Fittings      | Boom to Gantry W/Blower      |
| 50"                                                         | 1" Wire Braided Hose w/2 Crimped Fittings       | Boom to Gantry W/O Blower    |
| 28"                                                         | 1" Wire Braided Hose w/ 2 Crimped Fittings      | Between Booms                |
| 15'                                                         | 1" Wire Braided Hose w/ 2 Crimped Fittings      | Pump Stand to Disconnect Box |
| 35'                                                         | 1/2" Wire Braided Hose w/ 1 Crimped Fitting     | To Undercarriage             |

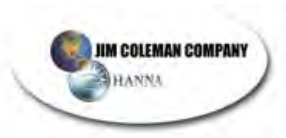

| Hardwara |                                                                            |                        |
|----------|----------------------------------------------------------------------------|------------------------|
| naruwa   |                                                                            | Lesster                |
| Qty      | Description                                                                | Location               |
| 15'      | 1" Spiral Wrap Hose Guard                                                  |                        |
| 15'      | 2" Spiral Wrap Hose Guard                                                  |                        |
| 4        | 1 <sup>1</sup> / <sub>4</sub> " Pillow Bearings VPS 120                    | Gantry Boom            |
| 8        | 1/2" SS Nylon Nuts                                                         | Gantry Boom            |
| 8        | 1/2" SS Washers                                                            | Gantry Boom            |
| 32       | Swivel BARB 3/8" X 3/8"                                                    | 3/8" Parker Hose       |
| 8        | Swivel BARB 1/2" X 1/2"                                                    | 1/2" Parker Hose       |
| 4        | Swivel BARB 3/4" X 3/4"                                                    | 3/4" Parker Hose       |
| 5        | 6508 Undercarriage Spray Tips                                              | Automatic Bay          |
| 1        | 1" Half Union                                                              | 1" Braided Hose        |
| 1        | 1/2" Half Union                                                            | 1/2" Braided Hose      |
| 50       | Blue Anchors                                                               |                        |
| 50       | SS Screws                                                                  |                        |
| 50       | 1/4" Washers SS                                                            |                        |
| 10       | 1/2" Rubber Coated Clamps CL13                                             |                        |
| 16       | 6-32 X 3/4" Screws                                                         | Bay Eye Box Covers     |
| 1        | 1/2" Reusable Fitting                                                      |                        |
| 100      | 5 <sup>1</sup> / <sub>2</sub> " X 1/2" Concrete Anchor Bolts (Hilti Bolts) | Automatic Bay          |
| 1        | 1¼" S. O. Chord Fitting                                                    | O/B Blower S. O. Chord |

# **INSTALLATION KIT (cont)**

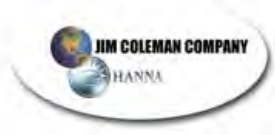

# Water Wizard 6500

# INSTALLATION PROCEDURE

The Water Wizard electrical control panel and gantry are pre-plumbed and pre-wired at the factory. This makes the installation a fairly easy and straightforward operation. The only special tools needed for the installation is a hammer drill and bits for installing the track and other bay equipment and a forklift for setting the gantry on the track. The installation can be accomplished by following a simple step-by-step procedure. These steps are expounded upon throughout the pages of the manual.

The steps you need to perform are:

- 1. Install equipment in equipment room
  - a. Set pump stand
  - b. Set Control Panel
- 2. Install equipment in automatic bay
  - a. Set tracks
  - b. Set guide rails
  - c. Set Gantry
  - d. Install Boom Assembly.
  - e. Set treadle plate, entrance, and treadle plate eyes
  - f. Set undercarriage bar and ramps.
  - g. Set 10-position sign and 2-position sign
- 3. Set Auto Cashier
- 4. Set Clearance Bar
- 5. Install plumbing from Gantry to Pump Stand.
- 6. Install electrical from Electrical Control Panel to Gantry.
- 7. Wire Spot-free to Self-Serve pump stand.
- 8. Wire Stand-alone Dryers.
- 9. Wire Bay Doors.
- 10. Install plumbing from incoming water supply to pump stand. **NOTE:** Use a licensed plumber for this step.
- 11. Install electrical from breaker panels to the WW ECP. **NOTE:** Use a licensed electrician for this step.

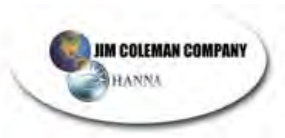

#### STEP 1: SETTING THE EQUIPMENT IN THE EQUIPMENT ROOM

a) SET THE PUMP STAND:

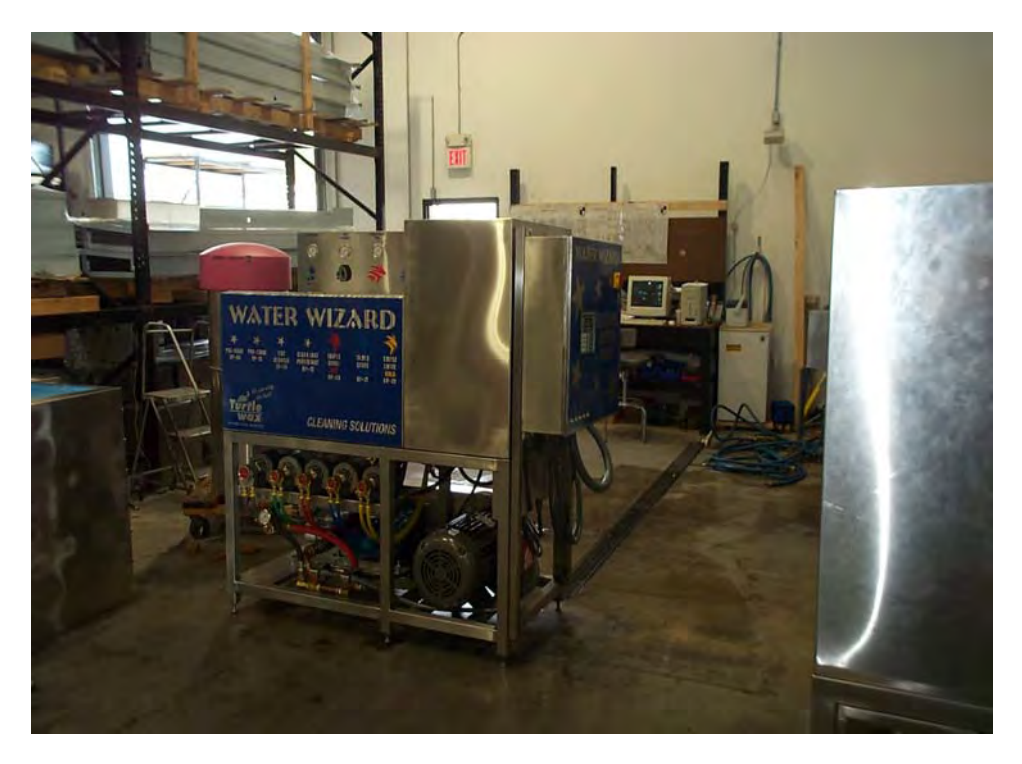

Pump Stand With Control Panel Mounted on the End

Take the pumping unit with electrical box still mounted on the end into equipment room. When you set the unit in place, leave at least 18" between the wall and pumping plant. The 18" clearance allows access behind the unit for plumbing and service work. You need to position the unit on the wall closest to the gantry and in a place so that the electrical box can be removed and mounted to the wall; keep in mind that the  $1\frac{1}{4}$ " seal tight is only 6' long. For this reason, the cabinet needs to be mounted next to pumping unit.

After the pumping unit has been set in place with at least 18" of clearance between the wall and pumping unit, level the pumping plant by placing a level on 2" frame and turning leveling legs either up or down to obtain levelness.

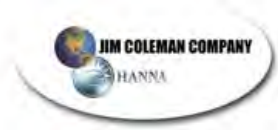

#### b) SET THE CONTROL PANEL

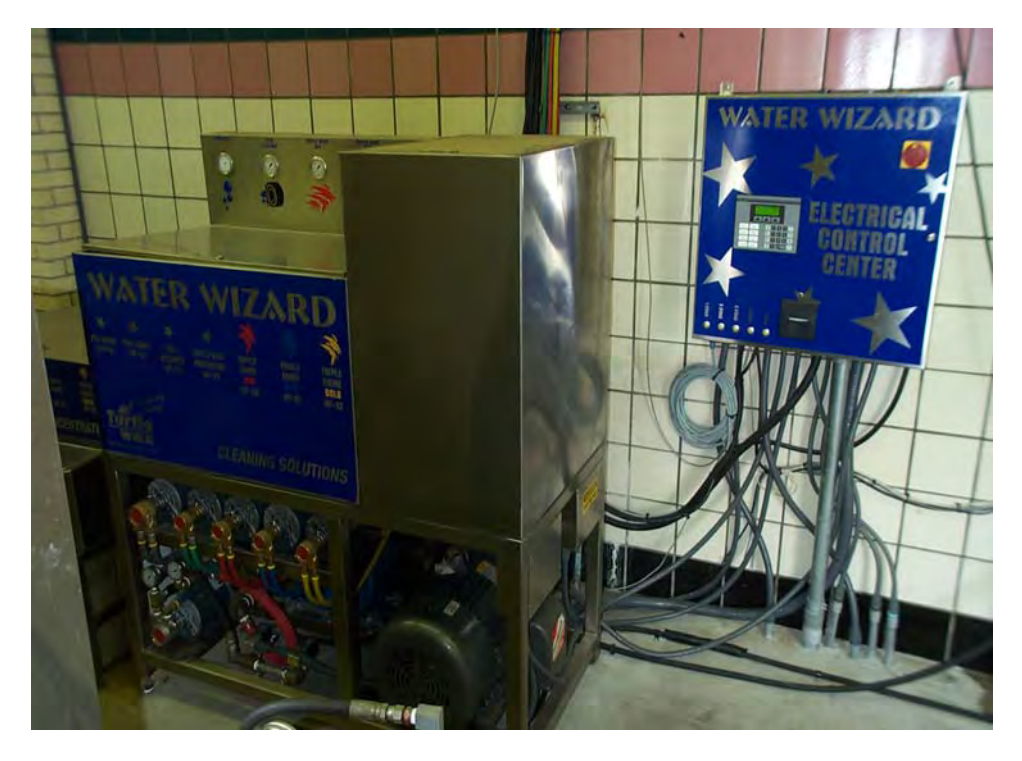

Pump Stand With Control Panel Removed

Remove the electrical control panel (ECP) from the pumping unit and mount to the wall using the proper mounting bolt according to the material of the wall. The ECP should not be left attached to the pumping unit because the vibration of the pumps and motors could cause problems with the computer devices and will void any warranties.

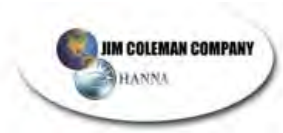

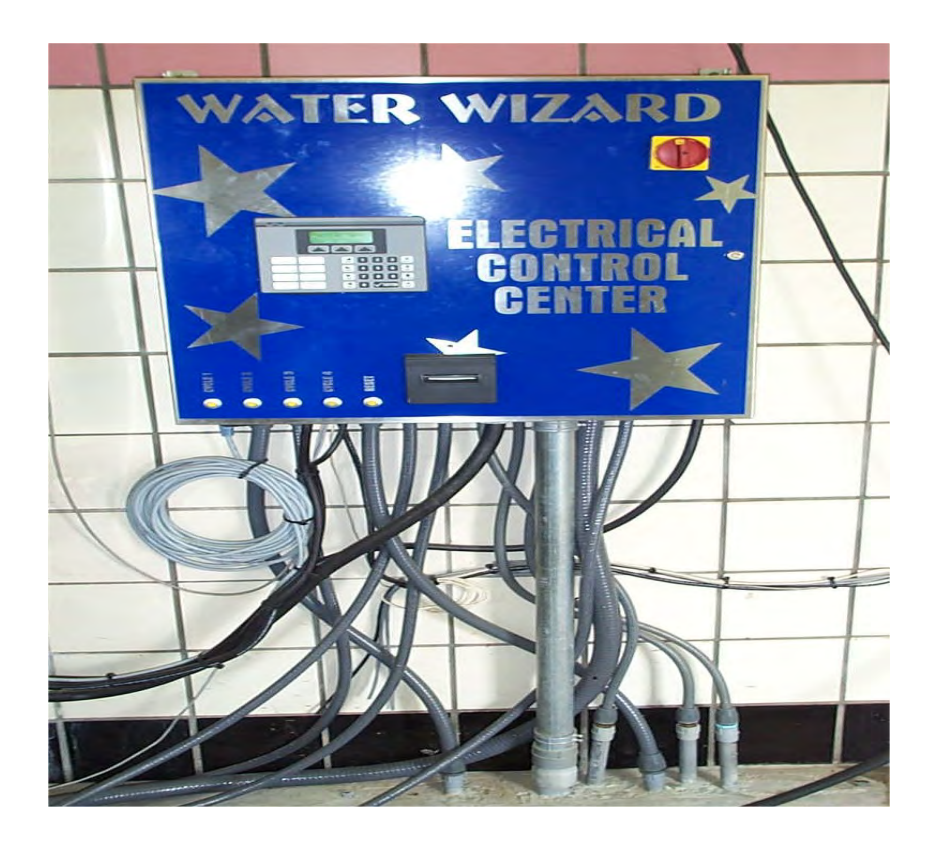

**Control Panel Mounted to the Wall** 

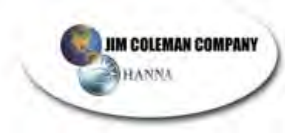

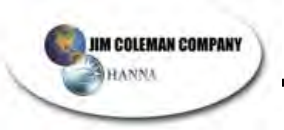

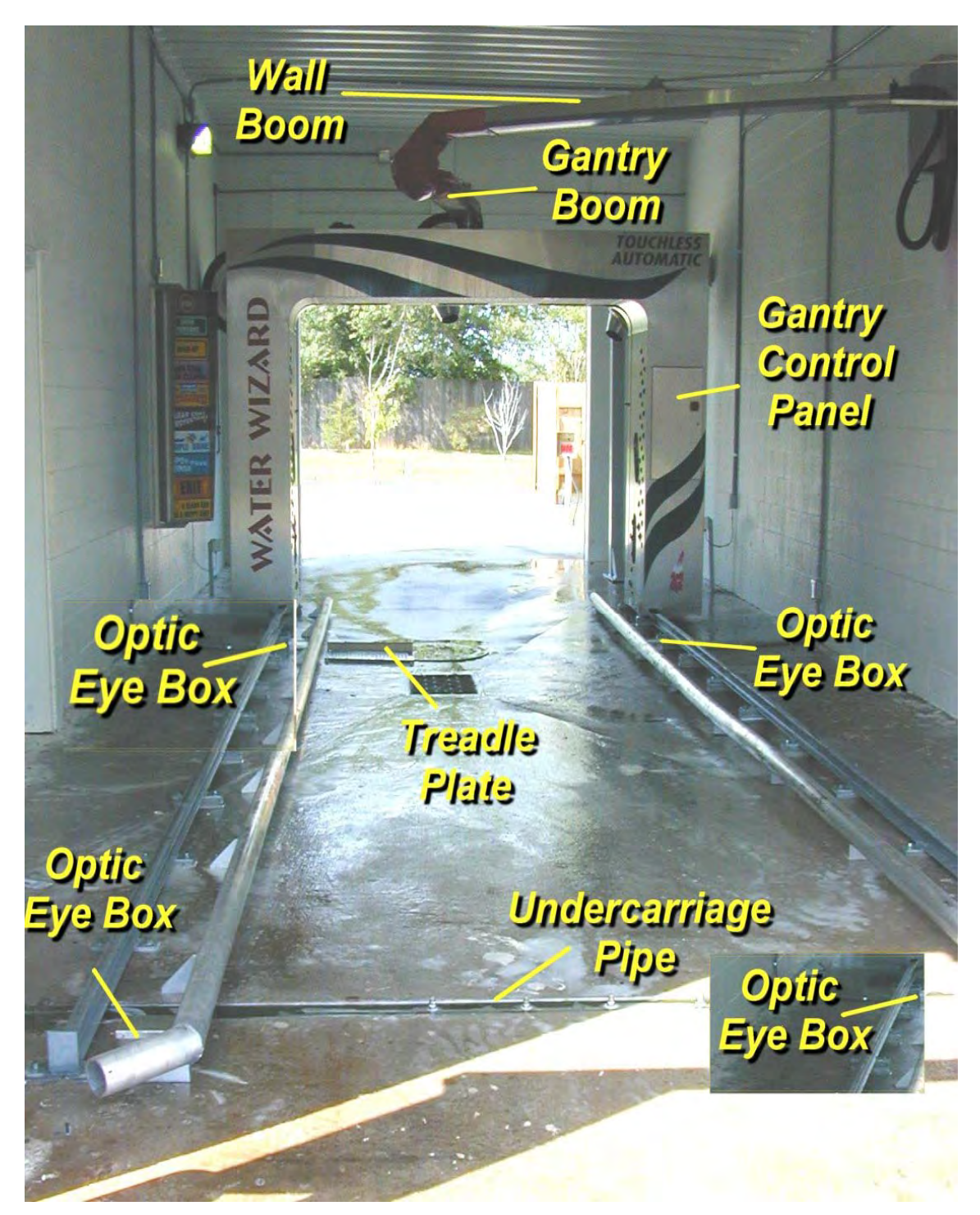

#### STEP 2: INSTALL THE EQUIPMENT IN THE AUTOMATIC BAY

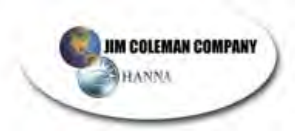

#### a) Set the Tracks:

You will need the blueprint labeled **"M1.0"** for setting the equipment in the bay. This gives the dimensions for the layout in the bay for the tracks and guide rails. It also gives the elevations for installing the boom and transition box.

Chalk a line 56  $\frac{1}{8}$ " from the centerline of the bay to mark the center of the first track. Set one of the tracks at 56  $\frac{1}{2}$ " to center from this line you chalked. Level the track along its full length, using the shims you received in the shipment. If you run out of shims, use either  $\frac{5}{8}$ " washers or some  $\frac{3}{4}$ " galvanized pipe couplings as shims.

**NOTE**: When mounting the track, always mount one side completely, then you can measure from one track to the other so that you can set the second track at **112**<sup>1</sup>/<sub>4</sub>" on center. This distance will allow the unit to run in the center of the wheels reducing wear on wheels, bearings and track

Once all bolts have been installed and tightened, set the other track at  $112\frac{1}{4}$ ". Keep in mind both tracks should be as level as possible with one another as well as along the path of travel. If a track is installed in sections, weld the gap between the tracks and grind the weld smooth. Do not grind the weld so much that you create a dip in the track.

**NOTE**: Always drill all the way through concrete when possible so that if you make a mistake, you can hammer the bolt through concrete and install a new bolt in the same hole. The pitch in the bay floor may require you to use longer  $\frac{1}{2}$  concrete bolts. You can purchase longer bolts at most hardware stores.

#### b) Set the Guide Rails

When mounting the guide rails you do not need to level the rails. Mount them directly to the floor. There is no problem if you end up with a bow in the rail. Use  $\frac{1}{2}$  concrete anchor bolts to secure the rail to the floor.

#### c) Set the Gantry

Once the tracks are set, pick up the gantry unit with a forklift and set it on the tracks in middle of the bay if possible. We recommend setting it the middle so when you hang the boom assembly you can rest it on the gantry while installing it.

#### d) Install Boom Assembly

There are two sections for the boom assembly. The longer section mounts on the wall, and the shorter section mounts on the gantry.

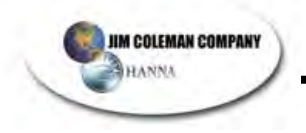

#### Gantry Boom Assembly

Mount the boom to the gantry if you have not done so already. Slide two 1<sup>1</sup>/<sub>4</sub>" pillow block bearings on shaft and mount the bearings to the stainless steel plate that is welded in the center of gantry. The gantry boom needs about <sup>1</sup>/<sub>4</sub>" of clearance between the highest point of the top of gantry (which may be the top boom motor) and bottom of the boom.

You will then need to level the boom. Loosen the four  $\frac{3}{8}$ " nuts on the plate located in the middle of the boom arm. This will allow you to slide plate forward or back, allowing the arm to raise or lower until it is level.

**NOTE:** Make sure the wall boom and the gantry boom are at the same height, or as close as possible. If the boom hits the top boom motor, you need to double check and make sure the boom is level.

#### Wall-Mounted Boom Assembly

Lay out the location for mounting the "boom assembly mounting bracket" on the wall. Drill holes through the wall and use the back-plate to prevent the bolts from pulling through the brick.

Once the boom bracket has been installed, slide  $1\frac{1}{4}$ " pillow block bearings on each end of boom shaft and hang the boom on the bracket. Then bolt the boom to the bracket using  $\frac{1}{2}$ " stainless steel nylon self-locking nuts. **NOTE:** Use "Never Seize" on bolt threads.

Lay out the wall for the location of the disconnect box for the boom. If the equipment room is next to the automatic bay, the disconnect box will have couplings welded to the back of the box. If the automatic bay is not next to the equipment room, the box will have the fittings welded to the opposite side of the hole in the bottom of the box.

If the automatic bay is next to the equipment room, you will need to cut a hole in the wall, leaving enough space for the disconnect box to be mounted over the hole. Be careful not to cut the hole in the wall larger than 16" X 16". You can confirm the size of the hole with the box before cutting the hole. Once the hole has been cut in the wall, place the disconnect box over the hole and mount it to the wall using plastic anchors and screws.

Once the box is mounted, swing the boom towards the entrance end of the car wash and connect the 1" X 66" wire braid hose into the 1" to the stainless steel pipe in the boom. Connect the other end of the hose to the 1" half union in the transition box.

Find one of the 1" X 36" wire braided hose. Install the hose between the booms. You will need to use a half union on one end of the hose. Install the hose in the 1" stainless steel pipe in each boom.

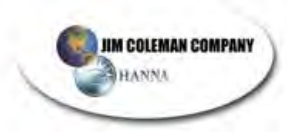

#### e) Set the Treadle Plate, Entrance, and Treadle Plate Eyes

Using the print labeled "**SHEET M1.0**", set the eye boxes for the entrance and treadle eyes with  $\frac{1}{4}$ " concrete anchors. Set the treadle plate with  $\frac{3}{6}$ " anchor bolts. Grind the bolts off flush with the nut, to avoid cars running over the bolt and inadvertently getting a flat tire.

#### Banner Eyes Wiring

There are four banner eyes sent with each unit. These eyes go in the stainless steel eye boxes you just mounted in the bay (see the schematic and wiring diagram on page 17). Two of the eyes are receivers and two are transmitters. Put the receivers in the stainless-steel boxes on the driver's side of the bay, and the transmitters in the boxes on the passenger's side of the bay.

Have your electrician run a conduit from the WW ECP to a J-box by each of the receiver eyes. You will also need a conduit going underground (or overhead) to J-boxes by each of the transmitters.

You are supplied with four gray cables that are terminated with a plug on one end. Two of the cables are labeled Turck Cables WK4T-4. The other two are labeled Turck Cables WK4.4T-4. These numbers can be found on the decal of the cable package. If the labels are missing, you can identify the wire by the number of wires. Both wires have a black, blue, and brown wire. The WK4.4T-4 has an extra white wire. Use the WK4.4T wire with the receiver, using the white wire for your input to the Omron CPU.

The cables are not long enough to reach to the ECP in the equipment room, so you will need to run some wires to the four J-boxes your electrician installed in the bay. The eyes are powered by 24VDC, so you need to supply each of the boxes with a brown wire for 24VDC(+), and a blue wire for 24VDC(-).

Run an extra wire to the J-boxes by both receivers. This will serve as the input wire for each set of eyes, which you will tie into the "**Term 2**" terminal strip.

The receiver eyes have a part # of SM30SN6RQ\_ on the decal of the eye. The transmitter eyes have a part # of SM306EQ on the decal of the eye. Run the cable from the stainless steel eye boxes in the bay through conduit

to the J-box. Run a brown for 24V DC(+), a blue for 24V DC(-) and one extra wire (for the receiver eye input of each of the eyes) through the conduit from the J-box to the ECP. You need one input for the treadle eye, and one input for the entrance eye.

In the J-box, connect the brown wires together, the blue wires together, and connect one of the extra wires to each of the white wires on the receiver eye wires. Terminate the brown [24 V DC (+)] and blue wires [24V DC (-)] in the ECP to the terminal block labeled "**EYES**". Terminate the Treadle Eye wire on the input terminal #0 of the ID16 input card in the ECP in the equipment room. Terminate the Entrance Eye wire under the input terminal #4 of the same ID16.

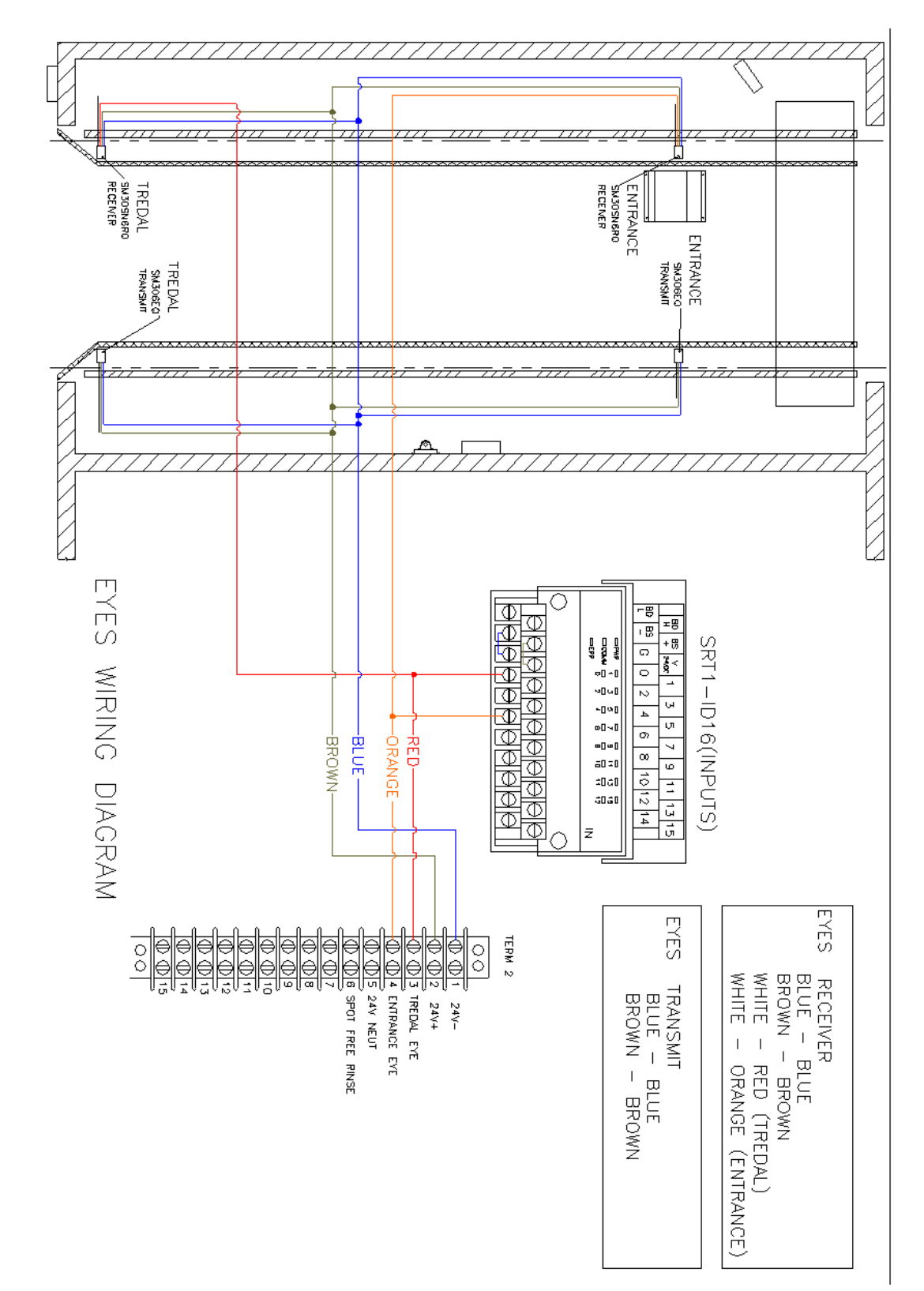

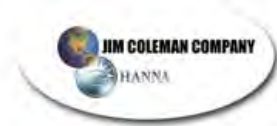

| BANNER EYES               |             |
|---------------------------|-------------|
| WIRE COLOR                | DESCRIPTION |
| Blue, Black, Brown, White | Receiver    |
| Blue, Black Brown         | Transmit    |

#### f) Set the Undercarriage Bar and Ramps

Still using the print labeled "**SHEET M1.0**", install the undercarriage bar. When pouring the concrete for the bay floor, you may wish to build a trench for the undercarriage bar with a lip for a metal grate on top. Anchor the bar to the bottom of the trench with  $\frac{3}{6}$ " anchor bolts. Install the metal grate over the bar.

If you don't have a trench, anchor the undercarriage bar to the floor in the proper location. Then install the undercarriage ramps over the bar with  $\frac{3}{6}$ " anchor bolts. Grind the tops of the bolts off to the nut.

#### g) Set the 10-Position Sign and the 2-Position Sign

Mount the 10-position sign to the floor with three  $\frac{3}{8}$ " anchor bolts on the driver's side of the bay, and in a position where the driver can see the sign Put the stainless-steel cover on the back of the base.

Mount the **2-Position Light Can** to the side of the building on the driver's side at a height that can be seen by the driver.

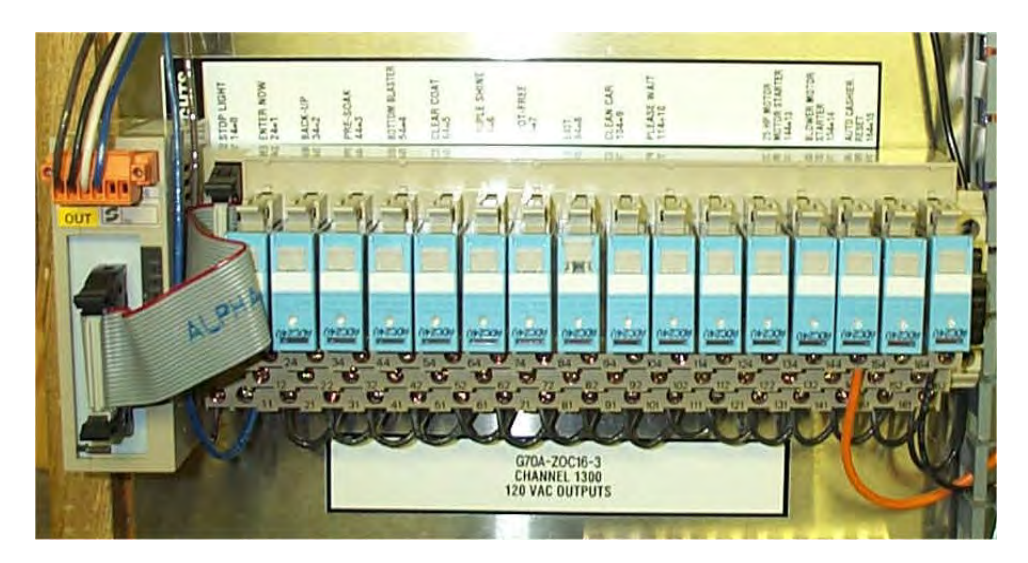

#### G70A-ZOC16 AND SIGN WIRING

The signs are lit by an output from the G70A-ZOC16-3-DC24 output card inside the ECP

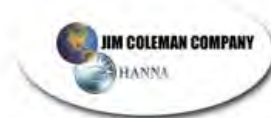

located inside the equipment room. This output card is on the din rail located at the lower left corner of the WW ECP.

Below each relay is a column of three screws. The screws along the bottom row are the relay common contacts. These screws are jumpered together with 120VAC feeding them through a ten amp fuse, also located on the din rail.

The screws along the top row are the normally open contacts, and the screws along the middle row are the normally closed contacts (not used). Run one wire for each light function to the top row of screws (normally open contact) on the ZOC16 to the terminal strip inside of each of the light cans. (See the chart below for proper outputs).

**NOTE: DO NOT** use the middle row of screws. This is the Normally Closed contact, which are not used.

The SRT2-VOD16 and the G70A-ZOC16 are powered by 24VDC. Be sure to hook up the 24VDC(+) (Brown Wire) to BS(+) on both cards and 24VDC(-) (Blue Wire) to the BS(-) on both cards. On the SRT2-VOD16, hook up the communications wires (Black for BDH and White for BDL) to the BDH and BDL connections of one of the other SRT2 cards in the equipment room.

**NOTE: DO NOT** apply any voltage to these connections. You will burn up the communications in all of your car wash components.

In the top of the 10-position sign, you will find a terminal strip for wiring up the sign. Run a  $\frac{3}{4}$ " conduit from the WW ECP to a position on the wall. Using an EMT to sealtight connector, run a  $\frac{3}{4}$ " sealtight conduit from the wall to the top back of the 10-position sign. Pull the wires from the WW ECP to the sign. Terminate the wires according to the chart below:

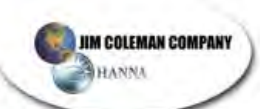

#### LIGHTS-WIRING DIAGRAM

| 10 POSITION LIGHT INSIDE THE AUTOMATIC BAY |            |                                 |
|--------------------------------------------|------------|---------------------------------|
| G70A-ZOC16-3DC24                           | WIRE COLOR | DESCRIPTION                     |
| 14                                         | Red        | "Stop"                          |
| 24                                         | Blue       | "Enter"                         |
| 34                                         | Yellow     | "Back-Up"                       |
| 44                                         | Tan        | "Presoak"                       |
| 54                                         | Purple     | "Bottom Blaster"                |
| 64                                         | Black      | "Clear Coat"                    |
| 74                                         | Gray       | "Triple Shine"                  |
| 84                                         | Pink       | "Spot Free"                     |
| 94                                         | Orange     | "Exit"                          |
| 104                                        | Brown      | "A Clean Car Is A<br>Happy Car" |
| TERM 2                                     |            |                                 |
| 3                                          | White      | 110 Volt Neutral                |
| 4 or Ground Bus                            | Green      | Ground                          |

| 2 POSITION LIGHT AT ENTRANCE OF AUTOMATIC |            |                  |
|-------------------------------------------|------------|------------------|
| G70A-ZOC16-3-DC24                         | WIRE COLOR | DESCRIPTION      |
| 24                                        | Blue       | "Enter Now       |
| 114                                       | Red        | "Please Wait     |
| TERM 2                                    |            |                  |
| 3                                         | White      | 110 Volt Neutral |
| 4 or Ground Bus                           | Green      | Ground           |

#### TALKING WIZARD SIGN

The Talking Wizard sign has two functions. It is used in the self-serve bays or the automatic bay. To wire it for the automatic bay, you need the optional SRT2-

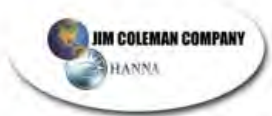

ROC08 (relay output card). From the cabinet to the sign you need a total of seven wires. (See the wiring diagram below for the colors and locations. Go from 24VAC Neutral of one of the terminal strips in the WW ECP to COMM 2 or COMM 3 of the ROC08. Be sure there is a jumper between COMM 2 and COMM 3 of the ROC08. To test the sign, run a jumper wire between 24VAC neutral and Terminals #6, #7, #8, or #9.

| WW ECP Term3 | SRT2-<br>ROC08 | Wire Color   | Scrolling Sign<br>Terminal Strip |
|--------------|----------------|--------------|----------------------------------|
| #5           | N/A            | Black        | #2                               |
| #6           | N/A            | White        | #1                               |
| #11          | #4             | White/Red    | #4                               |
| #12          | #5             | Orange/Black | #5                               |
| #13          | #6             | Yellow       | #6                               |
| #14          | #7             | Gray         | #7                               |

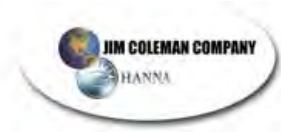

The following table contains the list of messages for the automatic and tells which inputs should be on for each message:

|                       | OUTPUTS |   |   |   |
|-----------------------|---------|---|---|---|
| MESSAGE               | 4       | 5 | 6 | 7 |
| STOP                  | 0       | 0 | 0 | 1 |
| PRESOAK               | 0       | 0 | 1 | 0 |
| ROCKER PANEL          | 0       | 0 | 1 | 1 |
| RINSE                 | 0       | 1 | 0 | 0 |
| BACK UP               | 0       | 1 | 0 | 1 |
| CLEAR COAT PROTECTANT | 0       | 1 | 1 | 0 |
| EXIT SLOWLY           | 0       | 1 | 1 | 1 |
| WASH                  | 1       | 0 | 0 | 0 |
| DRIVE FORWARD         | 1       | 0 | 0 | 1 |
| TIRE CLEANER          | 1       | 0 | 1 | 0 |
| TRIPLE SHINE          | 1       | 0 | 1 | 1 |
| WAX                   | 1       | 1 | 0 | 0 |
| SOAKING               | 1       | 1 | 0 | 1 |
| SPOTFREE              | 1       | 1 | 1 | 0 |
| BLOWER                | 1       | 1 | 1 | 1 |

#### 0 = OFF 1 = 0N

You can test the messages with the test screen on the Red Lion. Press **"Test Screen"**, then **"NEXT"**. Scroll through each of the lights and toggle them on and off to test each message. To test the four messages not listed on the test screen (WAX, SOAKING, SPOTFREE, BLOWER), toggle the **"Air Sol Blower"**, **"Open Ent Door"**, **"Close Ent Door"**, **"Open Exit Door"**, and **"Close Exit Door"** tests on and off.

#### COMMANDER C-1000 REMOTE

With the Commander C-1000, you can perform the following functions on the scrolling sign:

- Adjust the brightness of the sign
  - Press the up or down arrows on the remote
- Test each message in the sign
  - Press "0" for the main message
  - Press "1" through "9" for the first nine messages
  - Press "CNTL" + "0" through "5" for the remaining six messages
- Select different modes
  - Press the "MODE" button, then enter the password "9999"
    - Press "0" to select either Self-Serve Bay or Automatic
    - Press "MODE 2" to select the display type. "MIRROR". The message will be displayed from right to left instead of left to right.
    - Press "3" to change the password.
    - Press "4" to test the sign. This function doesn't really do much.
    - Press "9" to Exit.

#### CHANGING THE MAIN MESSAGE

The scrolling message when the automatic is not in use is changeable. To change the message, you need a "NULL MODEM" cable and a computer with "Windows". Hook the cable to COM1 of your computer. Press the "START" button, then select "ACCESSORIES", "COMMINICATIONS", "HYPERTERMINAL".

Under a new connection, choose communications under COM1. Change the properties to 9600 Baud, and set the Flow Control to "NONE". Press the Space Bar. A menu will come up that says:

N – New Message H – Help Esc – Exit

Press "N" to enter the new message. After entering the message, press the "ESC" key to exit. After you are done, you can save your Hyperterminal session. Then make a shortcut to your desktop for future use.

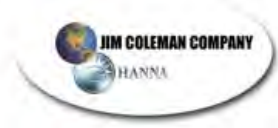

#### g) Set the Home and End of Track Prox Plates.

Ensure the prox plates are mounted close enough to the end of the track that the prox cannot pass the prox plate before the gantry hits the end of the track. Mount the plates perfectly level to give the prox an even signal as it passes over the plate. After mounting the plate, drive the gantry so the prox is above the prox plate. Set the prox  $\frac{1}{8}$ " to  $\frac{1}{4}$ " from the plate.

### STEP 3: SET THE AUTO CASHIER

Using the print labeled "SHEET M1.0", set the auto cashier.

#### Electrical Hookup

#### 120 VAC

Running from the WW ECP, you should have two conduits. In one of the conduits, run four #12 AWG wires. These wires are:

1-120VAC Hot 1-120VAC Wash Inhibit Signal 1-120VAC Neutral (White) 1-Ground (Green)

In the WW ECP, terminate the above wires to the terminal strip labeled "TERM 3".

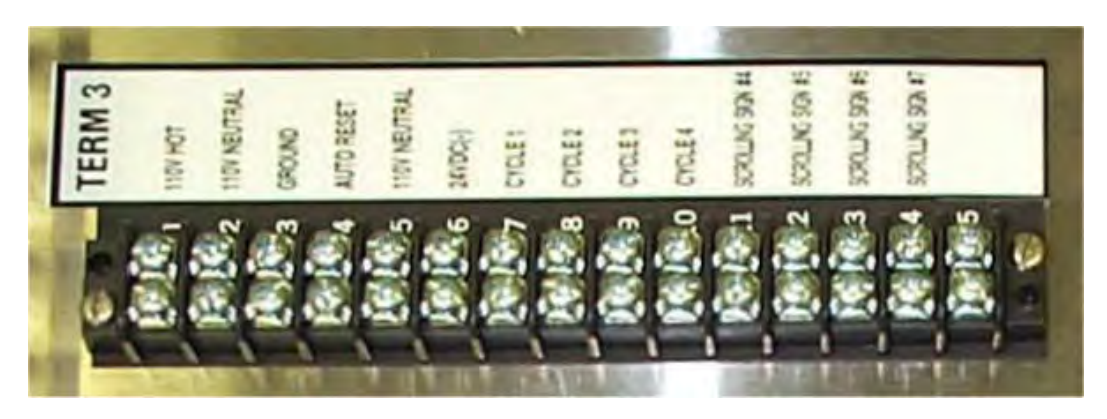

**NOTE:** The auto cashier reset and power for the unit can share the neutral.

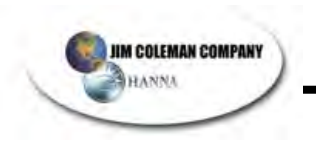

#### 24 VDC

In the other conduit, run five #18 AWG wires. These wires are:

Cycle 1 - Pink Cycle 2 - Brown Cycle 3 - Purple Cycle 4 - Gray 24 VDC(-) - Blue

In the WW ECP, terminate the above wires on the terminal strip labeled "TERM 3".

#### AUTO CASHIER HAMILTON/ENTRY WIZARD

The Hamilton Auto Cashier and Entry Wizard Auto Cashier send and receive the same type of signals to and from the Water Wizard Electrical Control Panel (ECP). Therefore, the wiring is very similar in both units. Run the Auto Cashier wiring into the (ECP) inside the equipment room. This is where the CPU will accept signals from the Auto Cashier, as well as send reset signals. You will find a terminal strip for the Auto Cashier terminations in the lower right corner of the panel. The terminal strip and all terminations are labeled for your convenience.

You will need a total of 9 wires. They are:

1-110V Hot 1-110V Neutral 1-Ground 4-Cycle Wires 24V DC(-) 1-24V DC(-) Supply Voltage Blue Wire 1-Inhibit Signal 110V

**NOTE:** Run all low voltage in a separate conduit. If this is not possible, then use shielded conductor cable for low voltages.

Inside the Hamilton, there is a single gang box containing the power wires and inhibit wires. Remove the cover and terminate your 110V hot from the ECP to the Hamilton. Then terminate the inhibit signal wire from the ECP to one of the small red wires. This will leave the 110V neutral (white) wire and one small red wire in the single gang box. Twist these two wires together and terminate with the 110V neutral from the ECP. You will then need to wire the signal wires. You will wire the 24V DC (-) from the ECP to terminal #1, on the relay terminal block. Then run jumper wires to terminals #3, #5 and #7. Then wire the cycle wires from the ECP to the relay terminal block. Terminate the wire for cycle #1 wire on terminal #2, cycle #2 on terminal #4, cycle #3 on terminal #6 Cycle #4 on terminal #8.

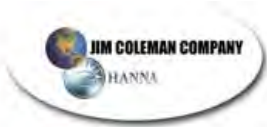

#### HAMILTON/ENTRY WIZARD WIRING DIAGRAM

| TERM 3                | Hamilton Auto Cashier          | Entry Wizard<br>Auto Cashier |
|-----------------------|--------------------------------|------------------------------|
| 24VDC (-)             | 1,3,5,7                        | 6                            |
| Cycle 1               | 2                              | 7                            |
| Cycle 2               | 4                              | 8                            |
| Cycle 3               | 6                              | 9                            |
| Cycle 4               | 8                              | 10                           |
| 120VAC Hot            | J-box, Black Wire              | 1                            |
| 110V Cashier<br>Reset | J-box, Red Wire                | 2                            |
| 120VAC Neutral        | J-box, 1 White & 1<br>Red Wire | 4                            |
| Ground                | J-box, Green Wire              | Ground Bar                   |

#### AUTO CASHIER UNITEC

Run the Unitec Auto Cashier wiring into the electrical control panel (ECP) inside the equipment room. This is where we will accept signals from the Auto Cashier, as well as send reset signals. You will find a terminal strip for the Auto Cashier terminations in the lower right corner of the panel. The terminal strip and all terminations are labeled for your convenience. You will need a total of 10 wires. They are:

Main Power:

- 1-110V Hot
- 1-110V Neutral
- 1-Ground

Cycle Selection Wires:

- 4-Cycle Wires 24V DC (-)
- 1-24V DC (-) Common (Supply Voltage Blue Wire)

Wash in Use Signal:

- 1-Inhibit Signal 110V
- 1-Inhibit Signal 110V Neutral (can share the neutral with the main power)

**NOTE:** The Red Lion will need to be changed. To change the Red Lion, select "Change Settings". Enter your four number password, and then press "Enter". Press the "Next" button three times. The top of the screen will say "Unitec Auto Cashier?". Toggle the "No" to "Yes" by pressing the button under the word "TOGGLE". Press "Exit".

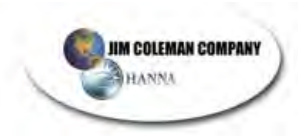

We suggest that you run all low voltage in a separate conduit. If this is not possible, then use shielded conductor cable for low voltages.

Hook the wires for the main power into the 3-pronged ac connector, which comes with the unit. (See pages 18 and 19 of the Unitec Wash Select II Installation Manual. Once the cord is assembled as instructed by the manual, you can plug in the main power into the connector in the lower left corner of the cabinet

To test the Unitec Auto Cashier Reset, select "Test Screen" on the Red Lion. Press the "Next Button" Toggle Auto Cashier Reset to "On". Then go see if the Unitec gets put out of service.

| Signal              | J-18 Connector |
|---------------------|----------------|
| Wash-In-Use Hot     | 1              |
| Wash-In-Use Neutral | 2              |

| POS4000              | J-22 Connector        |
|----------------------|-----------------------|
| Pin 1 – White        | Pin 1 – White         |
| Pin 2 – Red          | Pin 2 – Red           |
| Pin 3 – Black        | Pin 3 – Black         |
| Shield-Not connected | Shield, strap to base |
|                      | mounting bolt in case |

| Signal              | J-17 Connector |
|---------------------|----------------|
| Cycle Common        | 9              |
| Cycle #1            | 1              |
| Cycle #2            | 2              |
| Cycle #3            | 3              |
| Cycle #4            | 4              |
| Spare Option Relays | 5-8            |

#### UNITEC WIRING DIAGRAM

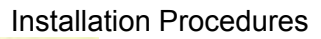

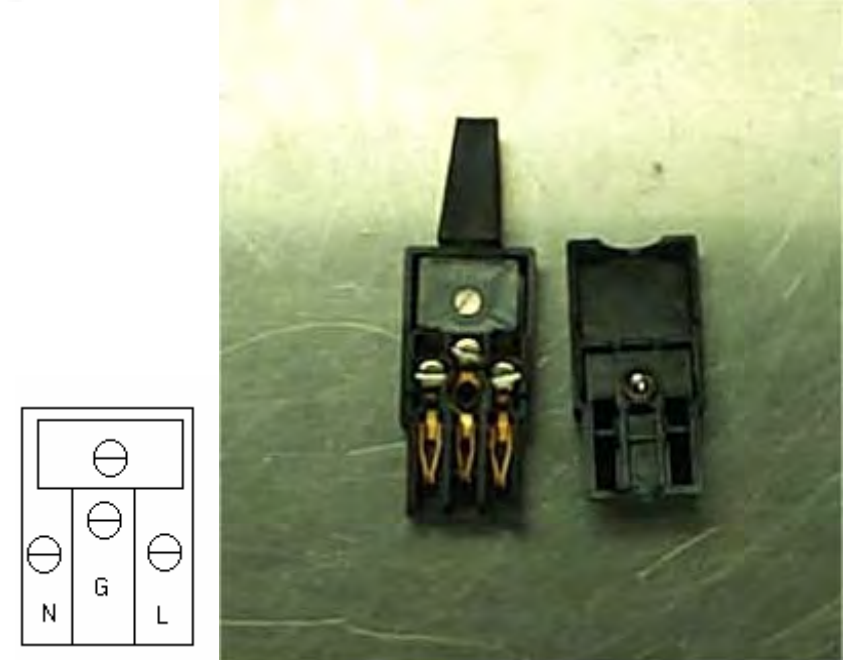

#### Three-Prong AC Connector

Hook the 120VAC hot to the L screw, the 120 VAC Neutral to the N screw and the ground to the G screw.

## **STEP 4: SET THE CLEARANCE BAR**

Bolt the clearance bar to the concrete, in front of the automatic and centered with the track, using  $\frac{1}{2}$ " anchor bolts.

**NOTE:** The clearance bar can be mounted before the auto cashier, to prevent taller vehicles from inserting their money into the auto cashier.

JIM COLEMAN COMPANY

HANNA

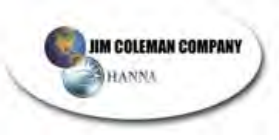

# STEP 5: INSTALL THE PLUMBING FROM THE GANTRY TO THE PUMP STAND

An installation kit is shipped with each unit, which includes all of the wiring and hoses you need between the gantry and pumping stand. A list of components contained in the kit is shown at the front of this section. This list contains all of the hoses required for hooking up the product between the pumping stand and the gantry.

A standard hook-up is when the auto bay is next to equipment room. If the auto bay is not next to the equipment room, a hose extension kit is required. As a rule of thumb, add 20' of hose for each bay between the equipment room and the automatic bay. A hose extension kit is listed in the 2001 Jim Coleman price book and can be included with your car wash.

To hook up the product between the gantry and the pumping stand, you will need to use the Parker Hoses listed in the installation kit. All hoses for the products will hook to appropriate connector on the back of the pumping plant, except the blue  $\frac{3}{4}$ " R. O. hose. The R. O. hose connects to the R. O. pump on the R. O. system. Each hose will then go to the appropriate connector on the back of the disconnect box mounted on the wall. In the case of a remote bay, the connectors will be located on top of the box.

Below is a picture of the low-pressure box. The solenoids on the left supply the chemicals, while the solenoids on the right supply the air.

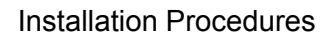

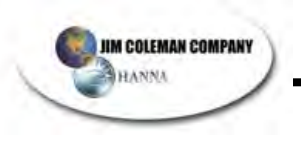

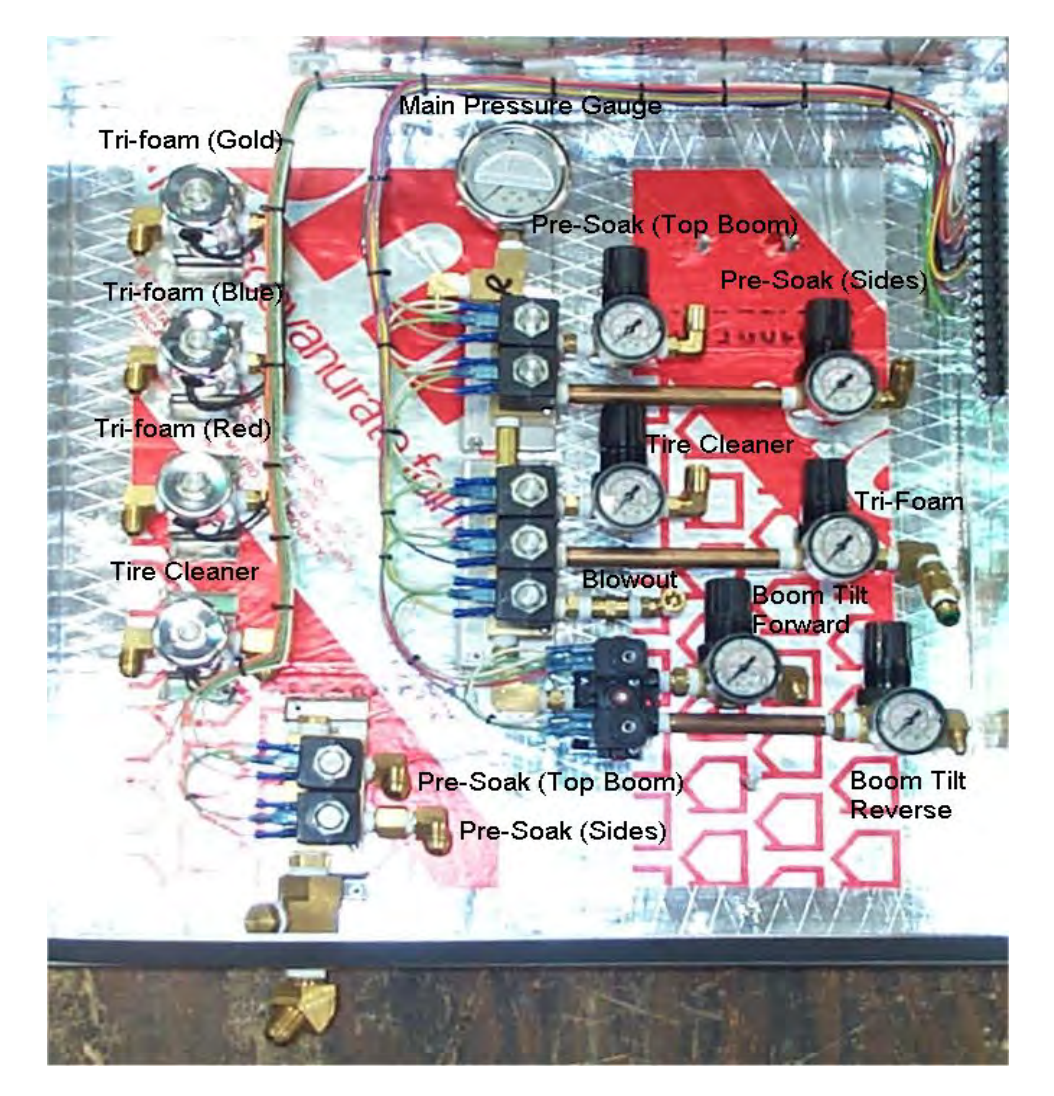

LOW PRESSURE BOX ON GANTRY (Driver's Side)

From the connectors inside the disconnect box, run the hoses through boom to the gantry. The 1" braided hose and the blue  $\frac{3}{4}$ " R. O. hose go to the high-pressure box on top of the gantry.

The 1" X 15' high-pressure hose connects directly to Cat Pump at the 1" half union. The hose then runs to back of the disconnect box to another 1" half union. Earlier in the install process we connected a wire braid hose from boom to inside of box and another hose between the two boom arms. Now, connect the 1" wire braided hose going from the boom to the gantry. This is the 57" hose for the gantry without onboard-blowers and 96" for gantries with onboard blowers. **DO NOT** connect this hose to the valve in the high-pressure box on the gantry until later. You will hook this hose to the gantry after completing the steps of the turn-on process.

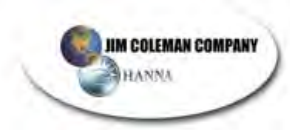

The  $\frac{3}{4}$ " push lock hose will run from R.O. pump to back of the disconnect box at the  $\frac{3}{4}$ " flare fitting installed. From inside of box connect a  $\frac{3}{4}$ " push lock hose, run along side of 1" wire braid hose down boom and over to stainless steel high pressure valve box where there will be a  $\frac{3}{4}$ " flare fitting connected to a large brass para-plate check valve. DO NOT connect this line until hose has been flushed out.

All <sup>3</sup>/<sub>8</sub>" push lock product hoses will connect at the back of the gauge on the gauge panel above the chemical tanks. Then the hose will connect to the back of disconnect box. From inside of box hose will travel along side of 1" wire braid hose down boom across gantry to driver side. You will then slide hoses between aluminum skin and stainless steel low pressure box, come up through bottom of box and connect proper hose to proper solenoid. Refer to solenoid schematic for proper order of solenoids.

**NOTE:** The air hose will run from compressor along with these hoses.

Below is drawing for a presoak solenoid for the product side of the low-pressure box:

The  $\frac{1}{2}$ " wire braid hose will connect to the  $\frac{1}{2}$ " 454P DEMA located in lower front center of pumping plant. This hose will connect to stainless steel undercarriage spray bar. Leave tips out until the hose and bar have been flushed out for 1 minute.

This completes all hose connections.

# STEP 6: INSTALL ELECTRICAL FROM ELECTRICAL CONTROL PANEL TO GANTRY

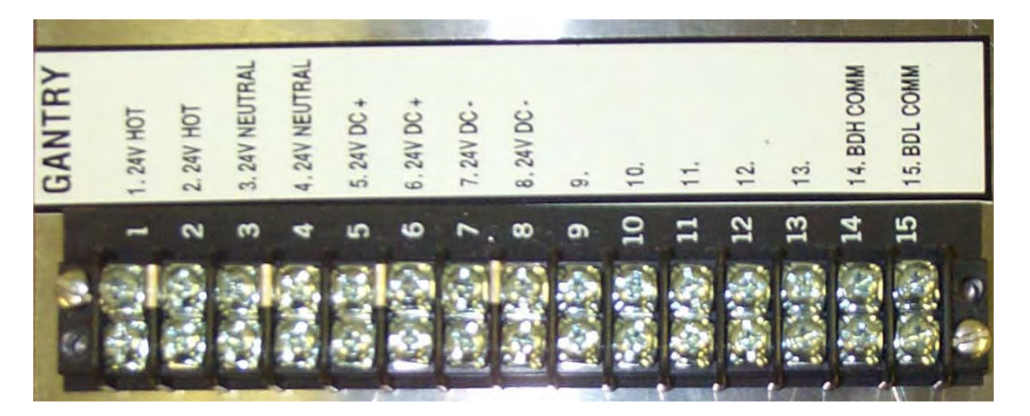

The gantry needs 240VAC, 24VAC, 24VDC, and communications. In the installation kit, you will find three electrical chords: one 12/5 SO cord (70'), one 12/3 SO cord (70'), and one Communications Cable (RSM531-30M, 30 meters long).

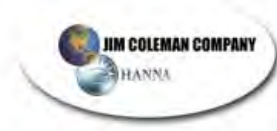

According to the National Electrical Code, Section 400.8, you are not permitted to run flexible SO chords through a wall. Electrical inspectors have called this to our attention. To avoid this problem, you can run a seal-tight from the bottom of the WW ECP to the back of the transition box. Then run your SO chords and communications cables through the seal-tight.

Run the cord through the grommet holes of disconnect box through the boom with all of the other hoses going to the gantry. Route the wires over to the electrical box on the passenger's side of the gantry.

Terminate one end of the 12/5 SO cord in L1, L2, and L3 3-Ph connections in the line side of the contacts for the presoak heater in the WW ECP. By hooking the gantry up in this manner, you can cut power to the gantry with the main switch in the equipment room.

**NOTE:** The white wire in the 12/5 SO chord is not used. This can be used as a spare if you lose one of the legs in your SO chord, so don't cut it off.

Run 12/5 SO cord to the electrical box on the passenger's side of the gantry. A hole is predrilled in the back of electrical box on the gantry for the 12/5 SO to enter the box. An aluminum GC90 chord grip fitting is provided for installation into the cabinet.

Terminate the black, red, and orange wires in L1, L2, and L3 of the safety switch in the gantry ECP. This will run all three motor starters on the gantry. Terminate the green wire in the ground bar at the bottom of the cabinet.

The 12/3 SO chord and Communication Cable run along the same path as the 12/5 but terminate at different locations. These two chords terminate on a terminal strip located at the bottom left side of the electrical panel on the gantry. The 12/3 S.O. chord is used for 24V AC. Terminate the black wire of the 12/3 S.O. chord in terminal screw #1or #2 (labeled 24 VAC hot). Terminate the white wire on terminal screw #3 or #4 (labeled 24 VAC neutral). Terminate the green wire on the ground bus at the bottom of the panel.

The communication cable connects to a twist connector mounted in the bottom of the ECP of the equipment room. In the gantry, connect the ground wire to the ground bus. The other wires, blue and brown connect to the DC Filter. The wires for the DC filter are located on a sticky back near the terminal strip. There is a brown wire, a blue wire, and a green wire. Connect the brown wires together [24V DC Positive (+)] and the blue wires together [24V DC Negative (-)]. The black and white wires in the communication cable are communication wires for the Omron computer. Terminate the black wire to terminal screw #14 (BDH Comm). Terminate the white wire to terminal screw #15 (BDL Comm).

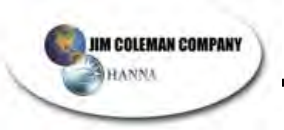

#### WATER and ELECTRIC REQUIREMENTS

240VAC - 3Φ - 100 AMP MINIMUM

120VAC - 20 AMP DEDICATED

**1" SOFT COLD WATER LINE** 

### STEP 7: WIRE THE SPOT-FREE TO THE SELF SERVE STAND

One of the relays next to the 25HP Motor starter in the WWECP is for Spot-Free. The relay is pre-wired to the "**TERM 2**" terminal strip. The relay common goes to screw #7, and the relay normally-open contact goes to screw #8.

To wire the spot-free, run two wires to the spot-free cabinet (may be in self-serve equipment). Hook one wire to "**TERM 2**" screw #7. Hook the other end of the wire to 24VAC Hot in the Self-Serve Electrical Panel. You can get 24VAC hot from the commons of the output card on the PLC.

The R.O. PLC can service two automatics. The inputs for the automatic bays are inputs #10 or #11. The input wire for the first automatic terminates at input #10. The input wire for the second automatic terminates at input #11. See the wiring diagram below:

| TERM 2      | Wire Color | PLC Input  |
|-------------|------------|------------|
| #7 (COMMON) | Pink       | 24VAC Hot  |
| #8 (N/O)    | Pink       | #10 or #11 |

#### **STEP 8: WIRE THE DRYERS**

#### a) Stand-Alone Dryers

The stand-alone dryer is controlled by output # 14 of the G70A-ZOC16 of the newer car washes, and #14 of the SRT2-ROC16 with the 120V outputs of the older car washes. You only need two wires going to the control panel of the Superior Dryer Control Panel, one 120VAC hot and one 120VAC neutral.

In the WW ECP, the 120VAC hot goes from screw #154 (Normally Open Contact) of the G70A-ZOC16 (newer units) and to the screw for output #14 of the SRT2-ROC16 (older units). The 120VAC Neutral goes to the auto cashier terminal strip to screw #2 (110V Neutral).

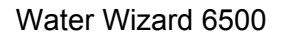

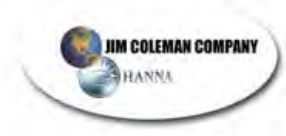

If you need to change the voltage for the output, take the jumpers out of the common for relay 14 in the bottom row of the G70A-ZOC16. Put a jumper wire between the commons for outputs #13 and #15. Wire the voltage you need to the common of output #14.

#### DIXMOR DIGITAL TIMER WIRING

To wire the Digital timer, you need four wires from the ECP to the timer. You need a black wire for 120 VAC Hot, a white wire for 120 VAC Neutral, and two control wires. See the wiring diagram below.

| Eyes<br>Terminal<br>Strip | Auto Cashier<br>Terminal Strip | Wire<br>Color | Dixmor Timer<br>Terminal Strip |
|---------------------------|--------------------------------|---------------|--------------------------------|
|                           | 120VAC Hot #1                  | Black         | #1                             |
|                           | 120 VAC Neutral                | White         | #2                             |
|                           | #2                             |               |                                |
| #9                        |                                | Purple        | #3                             |
| #10                       |                                | Purple        | #5                             |

#### b) On-Board Dryers

Run the 4/4 and 12/3 S. O. Chords from the WW ECP to the Dryer Electrical Panel on the top of the gantry. In the Dryer Electrical Panel, terminate the 4/4 in L1, L2, and L3 of the main disconnect switch. Terminate the black wire for the 120 VAC in the auxiliary contact on the side of the main disconnect switch. Terminate the neutral of the 12/3 to the #18 awg red wire with a white stripe going to the smart nozzle. Terminate the green wires to the ground bus of the panel.

## STEP 9: WIRE THE BAY DOORS

If the car wash is installed where temperatures will fall below freezing, you may wish to purchase the optional door package. The package includes an SRT2-ROC08 and a set of Banner Eyes. When the car wash comes with the door package pre-installed, the SRT2-ROC08 is installed in the Water Wizard ECP, and the outputs and commons come pre-wired to the eyes terminal strip. The Eyes Terminal Strip is located near the bottom of the ECP.

**NOTE:** When the Door Control Package is purchased separately, you must install the SRT2-ROC08 in the ECP. The SRT2-ROC08 is powered by 24VDC and communicates to the Car Wash CPU over the BDH and BDL lines. Terminate BDH with a black wire to BDH of one of the other terminal cards. Terminate BDL with a white wire to BDL of one of the other terminal cards. The card is powered by 24VDC. BS(+) and BS(-) are the 24VDC(+) and 24VDC(-) respectively. Terminate the BS+ with a brown wire to 24VDC

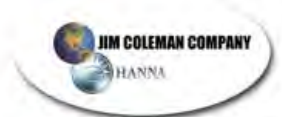

(+). Terminate the BS(-) screw with a blue wire to 24VDC (-).

To hook your door controls to the Water Wizard ECP, run three wires to both door controllers. In each controller, terminate one wire on the Door Controller Common. Terminate the other wires to the Door Controller Open contact and the Door Controller Close contact.

In the WW ECP, hook the wires to the appropriate screws on the "**TERM 2**" terminal strip. See the wiring diagram below:

| TERM 2 | Wire Color   | Door Control   | SRT2-ROC08 |
|--------|--------------|----------------|------------|
| #11    | White/Yellow | Entrance       | COM 0      |
|        |              | Common         |            |
| #12    | White/Blue   | Entrance Open  | #0         |
| #13    | Red/Black    | Entrance Close | #2         |
| #14    | White/Yellow | Exit Common    | COM 1      |
| #15    | Red/Yellow   | Exit Open      | #1         |
| #16    | Red/Blue     | Exit Close     | #3         |

#### BAY DOOR WIRING DIAGRAM

Also when wiring the doors, you need to wire the close on temperature rise contact (open on temperature fall) to input #5 of the SRT2-ID16 in the WW ECP. When the temperature falls below the temperature set on the thermostat, the doors will close and the blowout feature is activated.

You can also wire the windy day switch to input #6 of the SRT2-ID16. When input #6 is on, the doors will close regardless of what the outside temperature is. This feature allows you to close the doors on windy days without activating the blowout feature, even though the temperature is above freezing. To wire the windy day switch, wire 24 VDC(-) to the common terminal of a switch. Then wire the switch leg terminal of the switch to #6 of the SRT2-ID16.

Included with the door package is a set of Banner Eyes. Install the banner eyes on the outside of the Exit door high enough to where the eyes will be blocked for at least two seconds. That means you must install the eyes at bumper height. Wire the Banner Eyes the same way the treadle and entrance eyes are wired. Terminate the DC power of the eyes to DC(+) (brown wire) and DC(-) (blue wire). Terminate the Normally Closed Input of the receiver eye wire (the white wire in the 4.4T cable) to Term #3 Screw #17 in the WW ECP. This screw is pre-wired to input #1 of the SRT2-ID16 in the ECP.

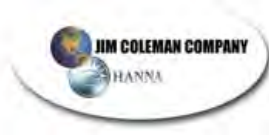

# STEP 10: INSTALL THE PLUMBING FROM THE WATER SUPPLY TO THE PUMP STAND

The Water Wizard 6500 has a simple hook-up procedure. There is a 1" brass tee in the back of the cold-water tank, which serves as the cold soft water hookup. The  $\frac{3}{4}$ " hose on the bottom of the tee, installed at the factory, will feed all chemical hydrominders.

## STEP 11: INSTALL THE ELECTRICAL FROM THE ELECTRICAL PANELS TO THE WATER WIZARD ELECTRICAL CONTROL PANEL

Run the electrical service for the Water Wizard into the Electrical Control Panel ("ECP") on either the side or the bottom of the cabinet. Do not put any holes in the top of the cabinet. Metal shavings could fall into a computer component, or water could leak through a hole in the top of the cabinet, damaging the computer and its components.

**NOTE:** If any holes are put in the top resulting in water damage or metal shavings falling into a computer component, causing a short, the warranty will be void.

Terminate the 100-amp  $3\Phi$  service for the Water Wizard into L1, L2, and L3 of the plastic safety switch in the upper right hand corner of the panel. The bottom of the switch is pre-wired to the 25 HP motor starter and to two breakers.

The single-phase breaker protects the Procon Pumps on the Pump Stand. The threephase breaker protects the presoak heater and the motor on the gantry.

Terminate the 120 VAC circuit into the auxiliary, normally open contact on the left side of the safety switch. Terminate the 120 VAC Neutral in the terminal block labeled **"120 VAC Neutral"**. This circuit supplies voltage to the transformer, DC power supply, auto cashier, lights and computers.
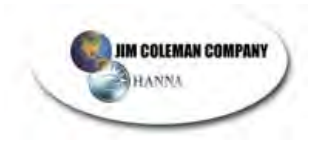

# WATER WIZARD 6500

# WINTERIZATION

## **Table of Contents**

| Winter Wizard Heater Kits      | 3 |
|--------------------------------|---|
| Winter Wizard Installation Kit | 4 |
| Heat Source Options            | 5 |

### **Schematics**

| Winter Wizard Electric Heater Schematic                 | HT1.0 |
|---------------------------------------------------------|-------|
| Water Wizard Winterization Schematic                    | M3.4  |
| Gantry & Rail Heat Wiring Diagram                       | RH1.0 |
| Winter Wizard w/ Gas or Electric Water Heater Schematic | WWH.0 |

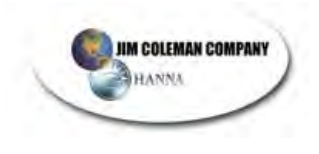

(This Page Intentionally Left Blank)

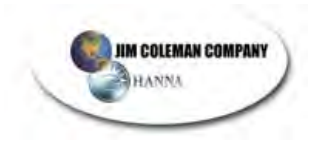

### Winter Wizard Heater Kits

### JCC 9 KW ELECTRIC SYSTEM :

- □ 1 EA. JCC WINTER WIZARD SYSTEM, PRE-PLUMBED & WIRED
- □ 1 EA. SUPPLY MANIFOLD
- □ 1 EA. ¾" STREET ELBOW
- □ 1 EA. ¾" HEX NIPPLE
- □ 1 EA. THERMOMETER, FOR TANK

GAS OR ELECTRIC "WATER HEATER" SYSTEMS :

- □ 1 EA. WATER HEATER, PER AKO
- □ 1 EA. EXPANSION TANK, PER AKO
- □ 1 EA. 1/8 HP CIRCULATION PUMP, 0011-F4
- □ 1 EA. FILL TANK W/ CAP & FILL ADAPTER
- □ 1 EA. FILL MANIFOLD
- □ 1 EA. PRE-WIRED JUNCTION BOX
- □ 3 EA <sup>3</sup>⁄<sub>4</sub>" x 1" BUSHINGS
- □ 2 EA. ½" x ¾" BUSHINGS
- □ 2 EA. ¾" TEE
- □ 3 EA. ¾" HEX NIPPLE
- □ 1 EA. ¾" HEX COUPLING
- □ 1 EA. ¾" HOSE BARB x ¾" MPT
- □ 20 FT. ¾" PUSH LOCK HOSE, BLUE

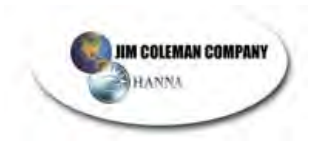

### Winter Wizard Installation Kit

### STANDARD KIT INCLUDES:

| 1 EA.   | INSTRUCTION BOOKLET                    |
|---------|----------------------------------------|
| 2 EA.   | RAIL HEAT TUBES , 30' 6"               |
| 2 EA.   | PVC COVERED CROSS TUBES                |
| 14 EA.  | RAIL HEAT HOLD DOWN CLIPS              |
| 1 EA.   | UNDER CARRIAGE BRIDGE PLATE            |
| 230 FT. | 1⁄2" PUSH LOCK HOSE , BLACK            |
| 8 EA.   | 1⁄2" HOSE BARB x 1⁄2" MPT              |
| 1 EA.   | 1/2" FEMALE JIC SWIVEL x HOSE BARB     |
| 15 EA.  | BL – 17 CLAMPS                         |
| 10 EA.  | BL – 23 CLAMPS                         |
| 20 EA.  | #12 PHILLIPS HEAD SCREWS               |
| 20 EA.  | BLUE ANCHORS                           |
| 10 EA.  | S.S. TECH SCREWS ( 3/8" HEX )          |
| 1 EA.   | RETURN MANIFOLD                        |
| 1 EA.   | THERMOSTAT ( THAT MEASURES AIR TEMP.)  |
| 1 EA.   | VINYL HOSE COVER (BETWEEN BOOM & WALL) |

EXTENDED BAY KIT INCLUDES :

| 1 EA.      | STANDARD KIT ( FROM ABOVE )                   |
|------------|-----------------------------------------------|
| 80 FT.     | ¾" PUSH LOCK HOSE , BLUE ( FOR 1 BAY          |
| EXTENSION) |                                               |
| +40 FT.    | 3/4" PUSH LOCK HOSE , BLUE ( PER BAY OVER 1 ) |
| 4 EA.      | ¾" HOSE BARB x ¾" MPT                         |
| 1 EA.      | ¾" HEX COUPLING                               |
| 1 EA.      | ¾" x 1" BUSHING                               |

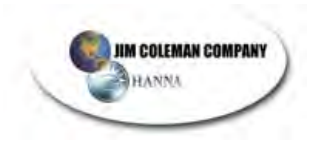

### **Heat Source Options**

If your wash is equipped with floor heat, this system can be plumbed into your existing boiler. If your wash is not equipped with floor hear, there are three other options. We offer a 12kw, 20-gallon electric water heater, which requires 60 amps of 220 volt, single-phase electricity. This same size heater is also available in a natural gas model, if you have gas available at your wash. We also manufacture our own heater, specifically designed for this system, which requires 30 amps of 240 volt, 3-phase electricity. There are flow diagrams provided to aid in proper installation.

### Winter Wizard Winterization Package \*Read all instructions and study all drawings before beginning installation.

- **1.)** Connect the hose provided to the heat exchangers and the heater/boiler circulation pump as shown in the flow diagram provided. It is important that the top heat exchanger is the last heat exchanger that the heated fluid flows through to achieve maximum performance.
- **2.)** Install ½" rigid copper tubing down one side of each track using the hold down clips provided at every other rail mounting foot. Remove nut & washer; install clip & nut.
- **3.)** You will have to cross the bay two times. Cross once at the under carriage spray bar and once at the treadle plate using the bridge plate provided to prevent vehicles from running over the cross pipe. Secure pipe with clamps, screws and anchors provided. Plumb into system, with hose, as shown in the flow diagram.
- **4.)** Install the gantry hold down brackets provided.
- 5.) Move gantry manually up and down the track to assure clearence.
- 6.) Plumb into heat source in accordance with the flow diagram that applies to your installation.
- **7.)** If you have an existing floor heat system you must replace the thermostat that measures floor temperature with the thermostat provided. (Which measures air temperature.)
- 8.) Fill System with 50/50 mix of anti-freeze and water.
- **9.)** You are now ready to test for leaks. Increase the thermostat setting to current air temperature. This will start the heater/boiler and circulation pump. (Which measures air temperature.)
- **10.)** Install top cover and hose boot at transition box. (Boot must be trimmed to fit.)

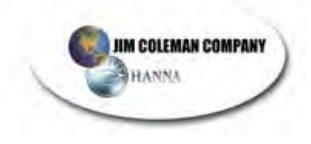

### WATER WIZARD 6500

### **REVERSE OSMOSIS SYSTEMS**

### TABLE OF CONTENTS

| Sparkle Reverse Osmosis Unit                          | 3           |
|-------------------------------------------------------|-------------|
| R.O. System Description                               | 3           |
| Sparkle Reverse Osmosis Unit Equipment Installation   | 4           |
| Sparkle Reverse Osmosis Unit Checkout Procedure       | 5           |
| Reverse Osmosis Unit Turn-On Procedure                | 6           |
| Sparkle Reverse Osmosis Unit Ratings                  | 7           |
| Sparkle Reverse Osmosis Unit Bay Delivery and Hook-Up | 8           |
| Automatic Hook-Up                                     | 9           |
| Computer Operation Description                        | 9           |
| Production<br>Delivery<br>Reverse Osmosis Size        | 9<br>9<br>9 |
| Reverse Osmosis Parts List                            | 10          |
| Drawing of Front of R.O. System Board Panel           | 12          |
| Drawing of Back of R.O. System Board Panel            | 13          |
| Trouble-Shooting Guide                                | 14          |
| Float Switch Hook-Up                                  | 15          |
| Sta-Rite High Pressure Booster Pump Manual            | 16          |
| Single R.O. StandR                                    | .0.1.0      |

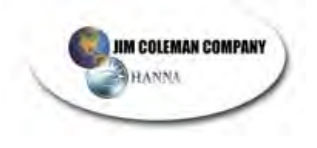

(This Page Intentionally Left Blank)

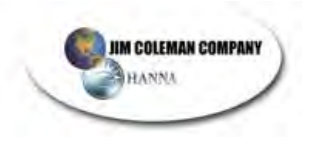

### Sparkle Reverse Osmosis Unit

### R.O. System Description

The Sparkle Reverse Osmosis (Spot Free Rinse System) is engineered with the best available components on the market to deliver low pressure, spot free water to the car wash bays. The system can be installed on any existing car wash, as well as, new installations. Years of trouble free service, with little maintenance, can be expected. The following equipment is included in your Sparkle Reverse Osmosis Pumping and Storage Unit.

- 1. Product Water Storage Tank
- 2. Blue Charcoal Filter
- 3. Chlorine Test Kit
- 4. 10' 3/4" Product Hose
- 5. R.O. Owner's and Installation Manual.

The following should be installed for the R.O. Unit by its appropriate installer:

- 1. 220 Volt Single-Phase electricity, ground and other electrical hook-ups as required by local Electrical Codes and City Ordinances.
- 2. 1/2" (Use 1" for 3200 GPD or Above Units) Water Supply Line. This line should be taken off of the existing water softener to provide softened water to the R.O. Unit.

# NOTE: If the water supplied to the R.O. Unit is 50° F, then hot and cold water must be blended together to provide a consistent water temperature between 70° and 90° F.

- 3. 1/2" Drain Line.
- 4. A clean floor and working space for the R.O. Unit and Product Storage Tank.

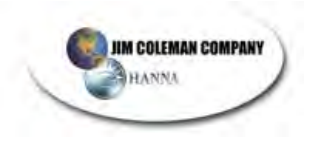

### Sparkle Reverse Osmosis Unit Equipment Installation

1. Position fiberglass tank in equipment room as close the Super Saver as possible.

# NOTE: When installing tank, make sure that the area the tank is clean and free of dirt and debris, so as not to damage the Product Storage tank.

- 2. Place blue charcoal filter between softened water supply and R.O. unit. Hook-up incoming water into the inlet side then turn on water supply and allow the unit to flush with water for at least 10 minutes or until water that is coming out of filter outlet that is clean and clear. Turn water supply off.
- 3. Install a 1/2" hose from the outlet side of the charcoal filter to the inlet hook-up on the R.O. unit. This connecting point is located on the back of the R.O. unit behind the 0-100 psi pressure gauge.
- 4. On the back of the R.O. unit control panel is a blue 3/8" hose that attaches to the top of the product storage tank. This hose provides a route for the spot-free water to get from the R.O. unit to the storage tank.
- 5. On the back of the R.O. unit control panel is a red 3/8" hose that goes to the 1/2" drain provided for the unit.

### NOTE: This water can be returned to the wash tank if desired.

6. Inside the R.O. unit control box is a 4-conductor cable coming from the computer. This control cable goes to the float switch that is located in the product storage tank. The proper connection sequence is as follows:

> Red Lead ------ Lower Float Switch Green Lead ------ Upper Float Switch Black Lead ------ Upper and Lower Float (See Appendix B)

7. Install 3/4" line between the outlet of the product storage tank (lower fitting) and the inlet side of the delivery pumps (elbow located on top of pump).

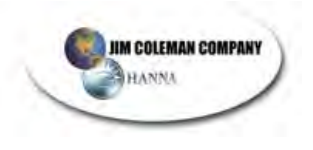

### Sparkle Reverse Osmosis Unit Checkout Procedure

Before continuing installation, perform the following checks:

- 1. Turn on water supply valve and check for leaks of any kind. If any are found, turn off the valve, repair leak and retest. The water pressure should read between 20-60 psi, at the 0-100 psi gauge, depending on the city water pressure.
- 2. Perform chlorine test according to the instructions provided in the test kit. If any trace of yellow is found, re-check installation of charcoal filter for a reversed hook-up. Properly install charcoal filters, and retest. If the charcoal filter is properly installed and the chlorine test fails again then the charcoal filter is defective and must be replaced.

### <<< CAUTION HIGH VOLTAGE >>>

- 3. Check electrical voltage at breaker and verify that 220 Volts single phase is provided to unit.
- 4. Check that drain hose has been connected from R.O. unit to drain.
- 5. Check to see if the "run" and "power" lights on the Omron computer are lit.

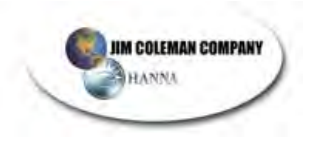

### **Reverse Osmosis Unit Turn-On Procedure**

Now that the Sparkle Reverse Osmosis Unit is installed, Spot Free water can be produced. Turn power on to the R.O. unit and it should start to produce SF water (Product Water). There should be a supply of water going to the Product storage tank and a small amount of water coming out of the drain hose (Reject Water). The pressure gauge on the front of the R.O. control panel will indicate the product supply pump pressure. It should read between 130-195 psi. The unit should run for several minutes, allowing air to escape the system.

Do not make any adjustments until the unit has been turned on for about 10-15 minutes. This unit was factory run and tested and should not need any adjustments, but if needed, proceed as follows:

To adjust the amount of Product Water or Reject Water adjust the regulator. The regulator is located in the middle of the R.O. control panel, for the supply pump. When the regulator is increased (turned clockwise) there will be less flow indicated on the reject flow meter and more flow on the product flow meter.

# NOTE: Never exceed 195 psi, or damage will occur to the R.O. Unit pump and membrane.

To properly set the ratio of Product Water to reject water, adjust the regulator starting out at about 100 psi and increase the pressure in 10-psi increments. You will notice that, even though you keep increasing the pressure, the product water does not increase (only the reject water decreases). At this point, by increasing the pressure, you are only working the membranes harder and harder, but yet not producing any more water. A lot of systems run typically at 150-170 psi.

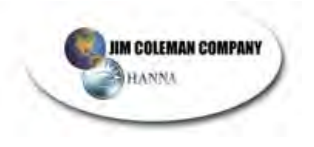

### Sparkle Reverse Osmosis Unit Ratings

Typical recovery rates and settings for a Sparkle R.O. System are as follows:

|             |       | Product Water |             | Reject Water |             |
|-------------|-------|---------------|-------------|--------------|-------------|
| System Size |       | Minimum GPM   | Maximum GPM | Minimum GPM  | Maximum GPM |
| 500 GPD S   | ystem | .2            | .4          | .8           | 1.0         |
| 1500        | GPD   | .7            | .9          | 1.4          | 1.5         |
| System      |       |               |             |              |             |
| 3200        | GPD   | 1.6           | 2.6         | 3.0          | 3.5         |
| System      |       |               |             |              |             |
| 4800        | GPD   | 2.5           | 3.0         | 4.0          | 4.5         |
| System      |       |               |             |              |             |

Never exceed the above listed recovery rates or severe fouling will result and membrane warranty will be void. It is best and most economical to have a high rate of reject water, than to take a chance in damaging membranes by pushing the R.O. unit too hard.

If the unit is not producing the anticipated amount of product water, the following factors can usually be contributing to its failure:

- A. TDS (Total Dissolved Solids) above 300 PPM
- B. Water temperature is too cold
- C. Hard water

### Important Note: Once the product tank has about 2-3' of water, you will need to prime the delivery pump. To do this, simply loosen the hose fitting on the discharge side of the pump, allowing water and air to flow through the pump until all air is purged from the line.

If there are any problems, questions, or concerns on setting up this unit contact the company, 1-800-999-9878 or 1-713-683-9878.

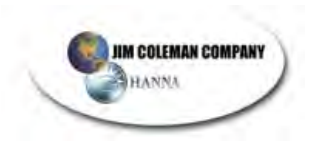

### Sparkle Reverse Osmosis Unit Bay Delivery and Hook-Up

Now the R.O. Unit is producing Spot Free Water and it is time to hook-up the bay delivery system.

Install 3/8" ply-flow tubing from each solenoid on the R.O. Control Panel to the top of the 360 Degree boom in each bay. Install the brass check valves (provided) at the top of each boom so that the SF water will flow through the check valve, into the top of the boom, down the hose, and out the trigger gun or wand.

NOTE: This check valve must be installed. It prevents high pressure from backing up into the R.O. Unit.

Do this for each bay connecting the #1 solenoid to the #1 solenoid to the #1 Bay, the #2 solenoid to the #2 Bay, etc. If the unit is mounted on the Super Saver, then the factory has already pre-wired the low voltage.

Connect one conductor of a 2-conductor control cable from a 24 Volt Hot and the other conductor from a 24 Volt Common to terminals 1 and 2 on the R.O. Unit Control Box Terminal Strip. This hook up is for bay #1. Hook up each bay accordingly.

The rotary switch must be wired into the system, proving the 24 Volt hot to each bay when the selection is made according to the selection decal. Check the level of the polyholding tank and verify that there is product water approximately 6" above the outlet fitting on the tank. Bleed the line between the delivery pump and the holding tank by loosing the hose fitting at the front end of the pump. When the air is purged out of the line and water is freely flowing re-tighten fitting snugly. The R.O. Unit is now ready for use.

Turn on a bay and there should be spot free water coming through the system. It is common for the SF water to take up to 60 Seconds before it comes out of the trigger gun or wand the first time. Continue to run each bay for several minutes to flush out all contaminates from the hoses and fittings. The pressure from the delivery pump is constant and un-adjustable. It should read from 150-190 PSI.

Again check for leaks and repair as needed. Close up the electrical panels and replace all covers.

Make sure the test switch located in front of the R.O. Unit control box is in the off position. This will allow the unit to automatically shut off when the fiberglass-holding tank is full. The test switch is used to by pass the tank switches so that the operator can verify that the system is working. The by-pass switch is not provided on the Super Saver unit; only the freestanding unit.

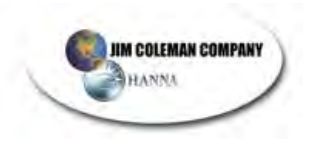

### Automatic Hook-Up

You will need to run two wires from the R.O. Electrical Panel to the Water Wizard "Electrical Control Center". On "Term 2 24VAC", on the water wizard panel, you will find two terminals marked "Spot-Free". Connect one wire to each of these terminals. On the R.O. Electrical panel connect one wire to input # 010 on the OMRON computer and the other wire to 24 VOLT AC hot common on the output side of the OMRON computer. If you have two water wizards, use input #011 for the second one. All other wires are connected the same.

↗<u>NOTE</u>: With Money Manager you must wire per instructions inside Supersaver cabinet.

### **Computer Operation Description**

### Production

Computer receives a signal from upper float switch that tank is low on water. If signal is present over 10 seconds the computer will turn on water solenoid valve to production pump. After 10 seconds the computer then determines that if the water pressure is above 20 PSI, to turn on the production pump motor starter. If at any time the computer does not receive a signal from the pressure switch that water pressure is above 20 PSI, then the computer will flash output 107 and turn off the production pump.

### Delivery

When the computer receives a 24V signal from any bays (inputs 4-11), it has a one second delay in turning on the delivery pump motor starter. If at anytime the computer receives a signal from low water cut off that the poly tank is empty the computer will shut down the delivery pump and flash output 106.

Power and the run light on the Omron computer must be on for the computer to function properly.

### **Reverse Osmosis Size**

To determine what size your R.O. Unit is, simply measure the membranes mounted on the unit.

If the membrane is  $2 \frac{1}{2}$ " x 40" it is capable of producing 500 gallons per day. If the membrane is 4"x40" the unit is capable of producing 1600 gallons per day. If the membrane is (2) 4"x40" the unit is capable of producing 3200 gallons per day. If the membrane is (3) 4"x40" the unit is capable of 4800 gallons per day and so on

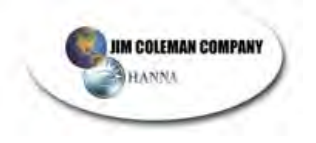

### **Reverse Osmosis Parts List**

| ITEM | PART #  | DESCRIPTION                                 |  |
|------|---------|---------------------------------------------|--|
| 1    | 47030   | .2-2.0 GPM Flow Meter                       |  |
|      | 47040   | .1-1.0 GPM Flow Meter                       |  |
|      | 47044   | .5-5.0 GPM Flow Meter                       |  |
|      | 47048   | 1.0-10.0 GPM Flow Meter                     |  |
| 3    | 47010   | 0-300 PSI Panel-Mount Gauge                 |  |
| 4    | 58020   | Pressure Regulator                          |  |
| 5    | 64070   | 24V 1/2 Solenoid Valve                      |  |
| 6    | 47011   | 0-300 PSI Lower-Mount Pressure Gauge        |  |
| 8    | 64019   | Two-Stage Solenoid                          |  |
|      | 64021   | Three-Stage Solenoid                        |  |
|      | 64023   | Four-Stage Solenoid                         |  |
| 9    | 64026   | 24V Solenoid Coil                           |  |
| 10   |         | 1/4 MPT x 3/8 Poly Flow Tubing Fitting      |  |
| 11   | 22164   | 1/4 HEX Nipple                              |  |
| 12   | 22052   | 1/4 ST ELL                                  |  |
| 13   | 22228   | 3/8 Hose Fitting Swivel                     |  |
| 14   |         | 3/8 MP x 3/8 Flare X 90 °                   |  |
| 15   | 22046   | 3/8 Elbow                                   |  |
| 16   | 22200   | 38 ST Tee                                   |  |
| 17   | 22102   | 3/8 x ½ Bushing                             |  |
| 18   | 64002   | 1/2 Solenoid Valve                          |  |
| 19   | 22216   | 1/2 MPT x 3/8 Flare                         |  |
| 20   | 22218   | 1/2 MPT x 1/2 Hose Barb                     |  |
| 22   | 34020   | 3/8 Check Valve                             |  |
| 21   |         | 3/8 MPT x 3/8 Flare                         |  |
| 22   | 222212  | 3/8 MP x 3/8 Hose Barb                      |  |
| 23   | 22046   | 3/8 Elbow                                   |  |
| 24   | 22226   | 1/4 Hose Barb Swivel                        |  |
| 25   |         | 1/4 FPT x 1/4 Flare x 90°                   |  |
| 26   |         | 1/4 MPT x 1/4 Flare x 90°                   |  |
| 27   | 22088   | 1/4 x 3/8 Bushing                           |  |
| 28   | 22102   | 1/2 x 3/8 Bushing                           |  |
| 29   | 22176   | 1/2 x 3/8 Bushing                           |  |
| 30   | 62130   | Reverse Osmosis Membrane AKA-500 2 1/2" x 4 |  |
|      | 62130-1 | Reverse Osmosis Element for AKA-500         |  |
|      | 62130-2 | Reverse Osmosis Housing AKA-500             |  |
|      | 62132   | Reverse Osmosis Membrane AKA-1600 4"x 40    |  |
|      | 62132-2 | Reverse Osmosis Element for AKA-1600        |  |
| 31   | 22084   | 1/2 MPT x 1/2 FPT Coupling                  |  |
| 32   |         | 1/2 MPT x 1/2 Flare x 90°                   |  |
| 34   | 57002   | Procon Pump For 500 GPD Reverse Osmosis     |  |
|      | 57030   | Procon Pump for 1600 GPD Reverse Osmosis    |  |

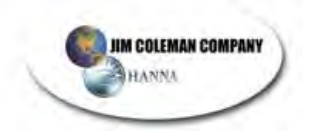

| ITEM  | PART # | DESCRIPTION                                                       |  |  |
|-------|--------|-------------------------------------------------------------------|--|--|
| 35    | 22056  | 1/2 ST EII                                                        |  |  |
| 37    | 22172  | 1/2 Hex Nipple                                                    |  |  |
| 39    | 22166  | 3/8 x ¼ Hex Nipple                                                |  |  |
| 40    |        | Pressure Switch Reverse Action 69WR5                              |  |  |
| 41    | 66004  | 3/8 Filter Housing                                                |  |  |
|       | 66034  | <sup>3</sup> / <sub>4</sub> Filter                                |  |  |
| 42    | 57050  | PB-10 Pump                                                        |  |  |
| 43    | 22108  | <sup>3</sup> ⁄ <sub>4</sub> x <sup>1</sup> ⁄ <sub>2</sub> Bushing |  |  |
| NOT   | 33460  | Omron Controller (may vary with unit size)                        |  |  |
| SHOWN | 66054  | 2 Cubic Feet Charcoal Filter                                      |  |  |
|       | 66064  | Bag Charcoal 2 Cubic Feet                                         |  |  |

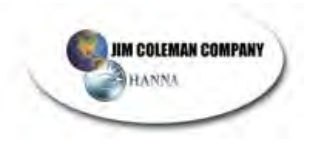

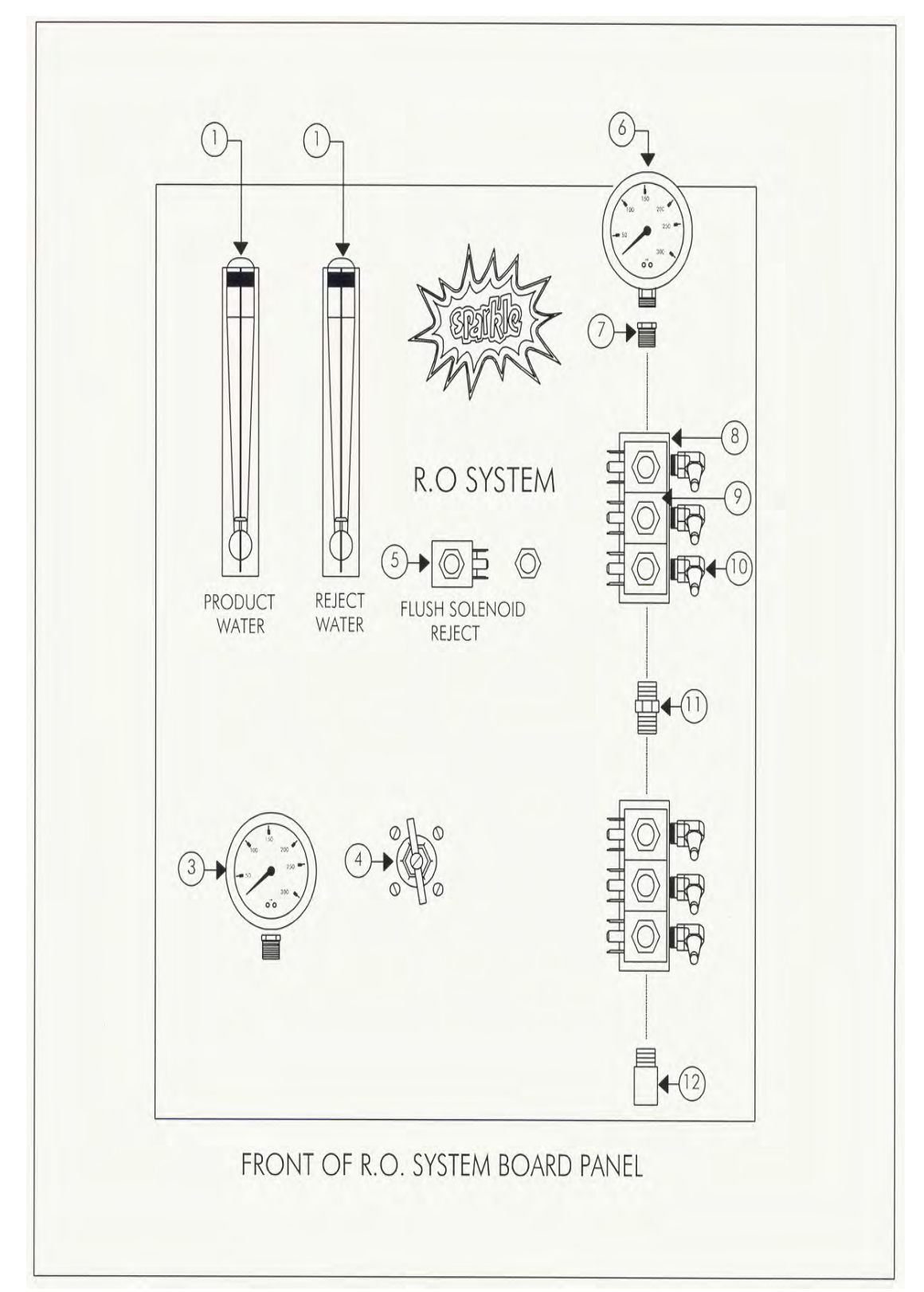

Drawing of Front of R.O. System Board Panel

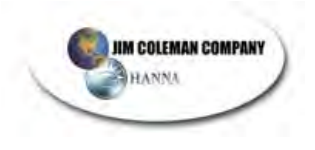

### Drawing of Back of R.O. System Board Panel

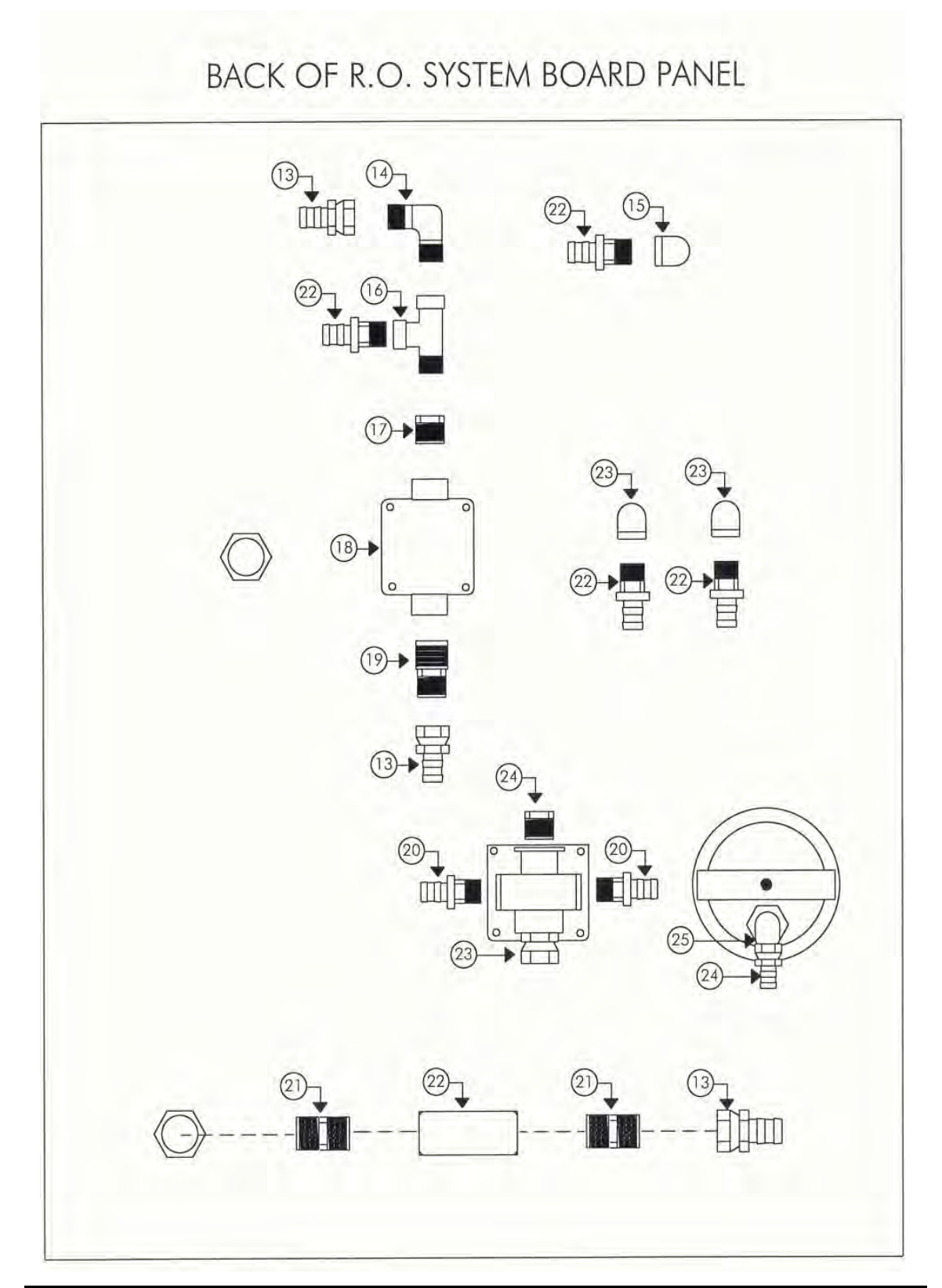

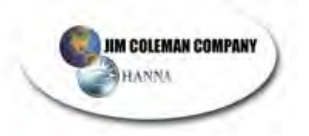

### Trouble-Shooting Guide

| NO.  | INPUTS                    | LIGHTS                                | LIGHT OPERATION                    |  |
|------|---------------------------|---------------------------------------|------------------------------------|--|
| 0000 | Water Pressure Switch     | On                                    | Turns off when pressure is low     |  |
| 0001 | Low Water Switch          | Off                                   | Turns on when Tank Runs Empty      |  |
| 0002 | Upper Water Switch        | Off                                   | Turns on When Tank is Low on Water |  |
| 0003 | Program for High TDS      | Off                                   | Changes Program to Flush More      |  |
| 0004 | Bay 1 Input               | Off                                   | Turns on When Bay 1 is on SF       |  |
| 0005 | Bay 2 Input               | Off                                   | Turns on When Bay 2 is on SF       |  |
| 0006 | Bay 3 Input               | Off                                   | Turns on When Bay 3 is on S        |  |
| 0007 | Bay 4 Input               | Off                                   | Turns on When Bay 4 is on S        |  |
| 8000 | Bay 5 Input               | Off                                   | Turns on When Bay 5 is on S        |  |
| 0009 | Bay 6 Input               | Off                                   | Turns on When Bay 6 is on S        |  |
| 0010 | Bay 7 or Auto 1           | Off Turns on When Bay 7 is on S       |                                    |  |
| 0011 | Bay 8 or Auto 2 Input     | Off Turns on When Bay 8 is on S       |                                    |  |
|      | OUTPUTS                   | LIGHTS                                | LIGHT OPERATION                    |  |
| 100  | Self Serve Delivery Pump  | Off                                   | Turns on When Bay 1-8 is on SF     |  |
| 101  | Water Solenoid            | Off                                   | Turns on to Feed Production Pump   |  |
| 102  | Production Pump           | Off                                   | Turns on Refill Tank               |  |
| 103  | Flush Solenoid            | Off Turns on to Flush Membranes       |                                    |  |
| 104  | Auto #1 Delivery Pump     | Off Turns on When Auto 1 Calls for SF |                                    |  |
| 105  | Auto #2 Delivery Pump     | Off                                   | Turns on When Auto 2 Calls for SF  |  |
| 106  | Flashing Low Water Light  | Off                                   | Flashes When Tank is Empty         |  |
| 107  | Flashing Low Press. Light | Off                                   | Flashes When Water Pressure is Low |  |

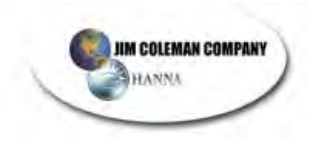

### Float Switch Hook-Up

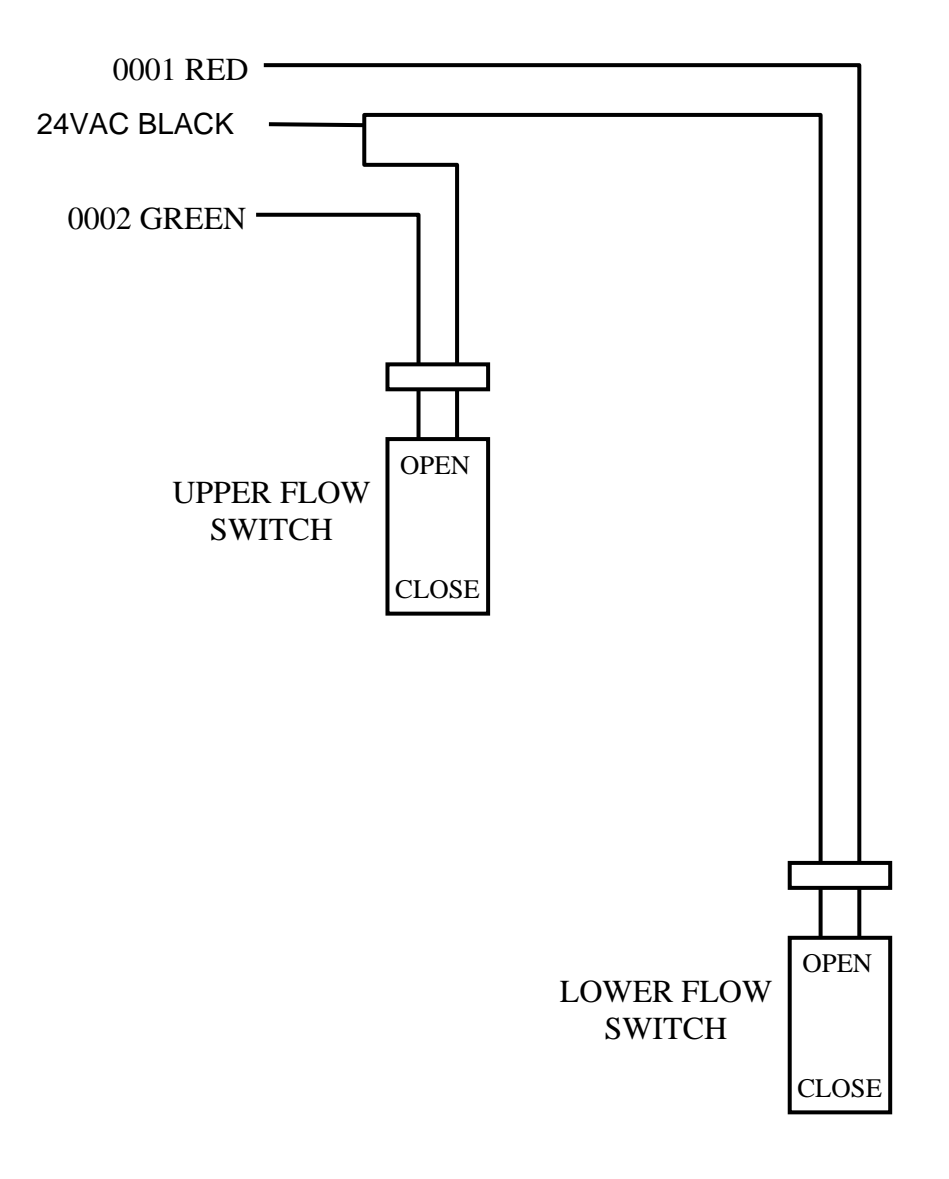

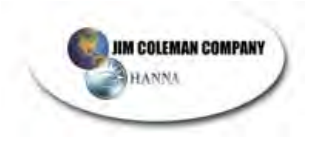

### Sta-Rite High Pressure Booster Pump Manual

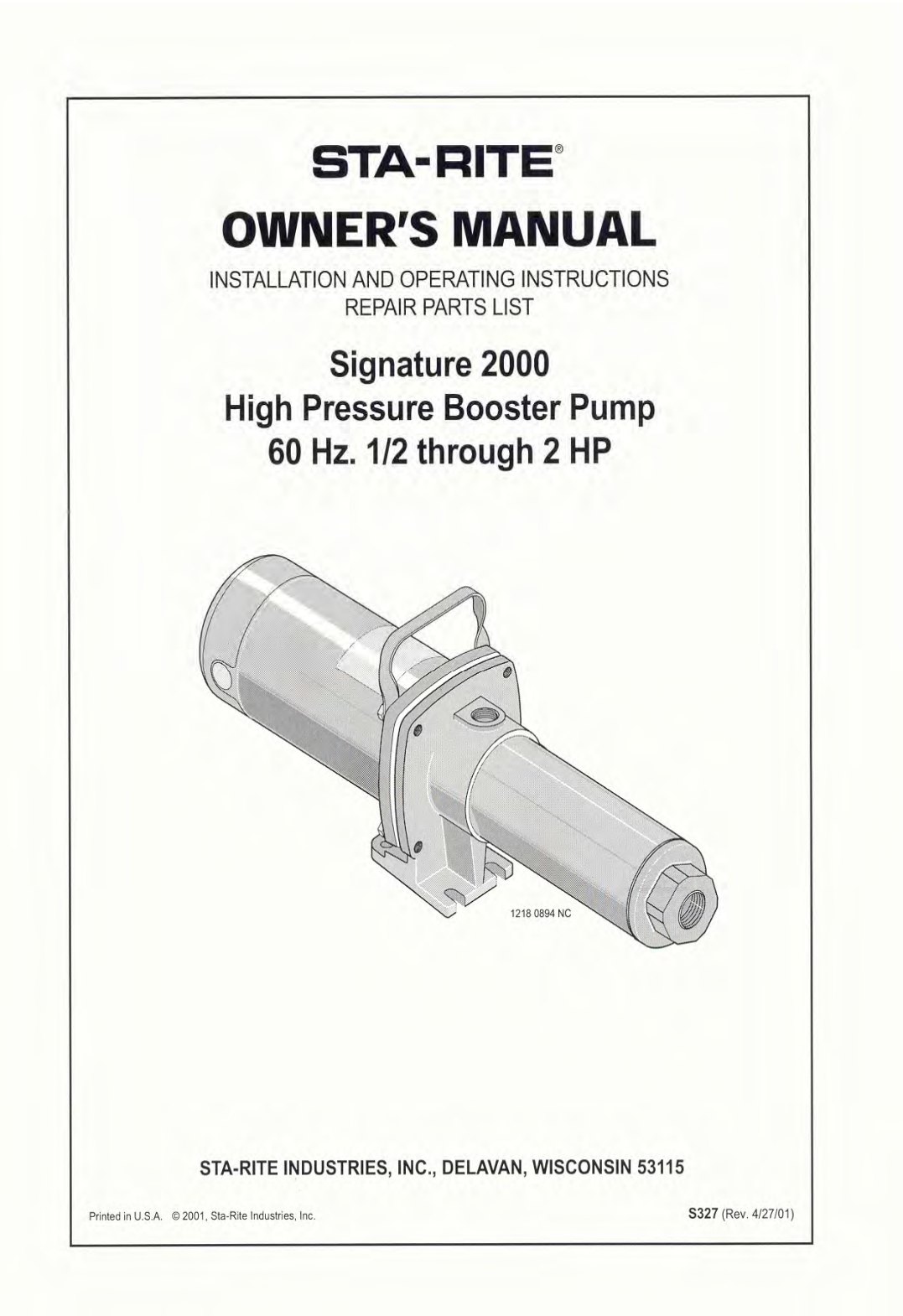

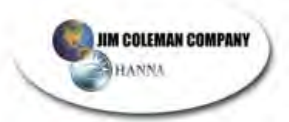

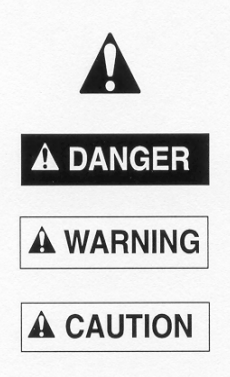

#### ELECTRICAL SAFETY

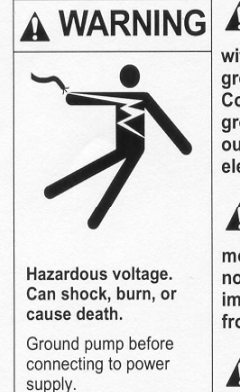

Some models of pump are supplied with 3-connector grounding type cord. Connect only to properly grounded, GFCI protected outlet. Do not lift pump by electrical cord.

Pump is nonsubmersible. Keep motor dry at all times. Do not wash motor. Do not immerse. Protect motor from wet weather.

If using extension cord, use only UL approved indoor/outdoor,

3-wire, grounding type cord. Do not allow any part of cord or receptacle ends to sit in water or damp locations.

**M** Unplug pump before servicing.

A CAUTION Burn Hazard. Do not touch an operating motor. Modern motors are designed to operate at high temperatures. To avoid burns when servicing pump, allow it to cool for 20 minutes after shut-down before handling.

Follow local and/or national plumbing and electrical codes when installing.

**WARNING Hazardous Pressure. DO NOT** run the pump with discharge shutoff, as hose may burst or pump may be damaged due to high temperatures.

#### READ AND FOLLOW SAFETY INSTRUCTIONS!

This is the safety alert symbol. When you see this symbol on your pump or in this manual, look for one of the following signal words and be alert to the potential for personal injury:

DANGER warns about hazards that will cause serious personal injury, death or major property damage if ignored.

WARNING warns about hazards that can cause serious personal injury, death or major property damage if ignored.

**CAUTION** warns about hazards that **will** or **can** cause minor personal injury or property damage if ignored.

The word **NOTICE** indicates special instructions which are important but not related to hazards.

#### **GENERAL SAFETY**

To avoid risk of serious bodily injury and property damage, read safety instructions carefully before installing pump.

Do not allow pump or any system component to freeze. To do so may damage system and will void warranty.

**AWARNING** Risk of electric shock. To avoid fatal shocks, proceed as follows if pump needs servicing.

- A. Disconnect power to pump outlet box before pulling pump cord plug. After plug is pulled, let pump cool for 20 minutes before attempting to work on it.
- B. Take extreme care when changing fuses. To reduced chance of fatal electrical shocks, DO NOT stand in water or put your finger in the fuse socket.
- C. Ground electrical outlet box.
- D. Use only Ground Fault Circuit Interrupter (GFCI) protected grounded outlet for cord plug.

Never run pump dry. Running pump dry can damage internal parts, overheat pump (which can cause burns to people handling or servicing pump), and will void warranty.

Do not pump chemicals or corrosive liquids with pump.

#### A WARNING Hazardous Pressure.

- A. Use high pressure reinforced type discharge hose ONLY. See parts list for available hose, nozzle and fittings. A high pressure relief valve is recommended.
- B. DO NOT use garden hose with High Pressure Booster pump. Garden hose will not stand the discharge pressure produced and will fail.
- C. High pressure discharge stream is dangerous. To avoid injury, DO NOT aim the discharge stream at any person or animal.
- D. BE SURE that the pump suction pipe pressure plus the pump discharge pressure does not exceed the pressure rating of hose and fittings. See Table I for pump discharge pressure ratings.

Jim Coleman Company Page 17 of 27

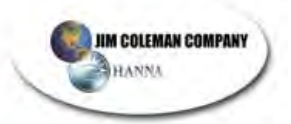

#### INSPECT THE SHIPMENT

The high pressure booster pump has been carefully inspected and packaged to assure safe delivery. Inspect the pump and fittings and report to the carrier any items which are damaged or missing.

| Model                 | HP    | Phase | Avg. GPM |
|-----------------------|-------|-------|----------|
| HP7C-02, HPS7C-01     | 1/2   | 1     | 7        |
| HP7C3-02, HPS7C3-01   | 1/2   | 3     | 7        |
| HP7D-02, HPS7D-01     | 3/4   | 1     | 7        |
| HP7D3-02, HPS7D3-01   | 3/4   | 3     | 7        |
| HP7E-02, HPS7E-01     | 1     | 1     | 7        |
| HP7E3-02, HPS7E3-01   | 1     | 3     | 7        |
| HP10C-02, HPS10C-01   | 1/2   | 1     | 10       |
| HP10C3-02, HPS10C3-01 | 1/2   | 3     | 10       |
| HP10D-02, HPS10D-01   | 3/4   | 1     | 10       |
| HP10D3-02, HP10D3-01  | 3/4   | 3     | 10       |
| HP10E-02, HPS10E-01   | 1     | 1     | 10       |
| HP10E3-02, HPS10E3-01 | 1     | 3     | 10       |
| HP10F-02, HPS10F-01   | 1-1/2 | 1     | 10       |
| HP10F3-02, HPS10F3-01 | 1-1/2 | 3     | 10       |
| HP10G-02, HPS10G-01   | 2     | 1     | 10       |
| HP10G3-02, HPS10G3-01 | 2     | 3     | 10       |
| HP20E-01, HPS20E-01   | 1     | 1     | 20       |
| HP20E3-01, HPS20E3-01 | 1     | 3     | 20       |
| HP20F-01, HPS20F-01   | 1-1/2 | 1     | 20       |
| HP20F3-01, HPS20F3-01 | 1-1/2 | 3     | 20       |
| HP20G-01, HPS20G-01   | 2     | 1     | 20       |
| HP20G3-01, HPS20G3-01 | 2     | 3     | 20       |

\*The "S" in the Model Number indicates a stainless steel pump body, a stainless steel discharge assembly and stainless steel capscrews.

**TABLE I - DISCHARGE PRESSURE** 

| GPM | НР    | No. of<br>Stages | Discharge<br>Pressure<br>PSI at<br>Rated Flow | Discharge<br>Pressure<br>PSI at<br>No Flow |
|-----|-------|------------------|-----------------------------------------------|--------------------------------------------|
| 7   | 1/2   | 9                | 90                                            | 130                                        |
| 7   | 3/4   | 12               | 123                                           | 173                                        |
| 7   | 1     | 16               | 162                                           | 229                                        |
| 10  | 1/2   | 6                | 74                                            | 113                                        |
| 10  | 3/4   | 8                | 97                                            | 147                                        |
| 10  | 1     | 10               | 134                                           | 188                                        |
| 10  | 1-1/2 | 14               | 173                                           | 206                                        |
| 10  | 2     | 16               | 197                                           | 260                                        |
| 20  | 1     | 7                | 275                                           | 110                                        |
| 20  | 1-1/2 | 9                | 97                                            | 143                                        |
| 20  | 2     | 11               | 123                                           | 175                                        |

\*For total discharge pressure, add this pressure to suction pipe pressure. For example, an HP7C pump taking suction from a 100 psi water service line will produce 130 + 100 = 230 psi total discharge pressure at 0 GPM flow. If suction pressure drops to 50 psi, discharge pressure will drop to 180 psi.

NOTE: Model numbers that include an "S" (HPS7C, HPS10D, etc) are identical to models listed above, except that they have a stainless steel suction, discharge assembly, and capscrews. Model numbers ending in 3 (HP7C3, HPS10C3, etc) have 3-phase motors.

#### INSTALLATION

The pump is designed to boost city water pressure or water pressure from a private water system. Use this high pressure stream to wash down milk parlors, barns, garages and driveways, or for fire protection.

The pump is portable with a convenient carrying handle. If an existing pressure water system is to be used as a water supply, it can be connected with available fittings and 3/4" or 1" high pressure hose to the pump inlet. A special heavy duty 3/4" or 1" suction hose with fittings is available as an accessory. If pump is permanently mounted on wall, use a 3/4" or 1" pipe or heavy-duty hose for suction line. 20 GPM models require one-inch discharge hose to reduce friction losses.

**AWARNING** Hazardous pressure. Pump body may explode if pressures exceed rated limits. Maximum inlet pressure is 80 PSI. Maximum discharge pressure is 315 PSI. Warranty is void if these pressure limits are exceeded.

#### HIGH PRESSURE BOOSTER PUMP INSTALLATION INSTRUCTIONS

These instructions cover high pressure booster pump installations as shown below:

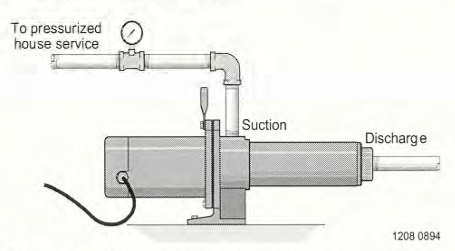

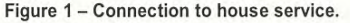

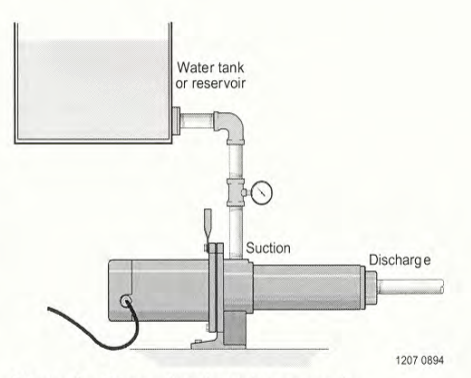

Figure 2 - Connection to water reservoir.

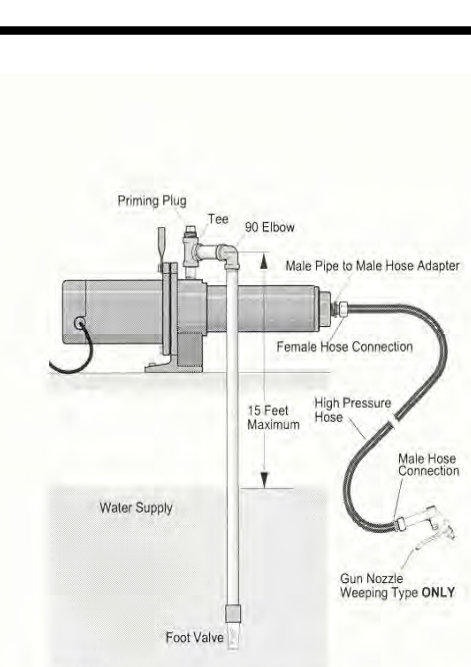

1210 0894

HANNA

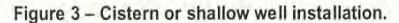

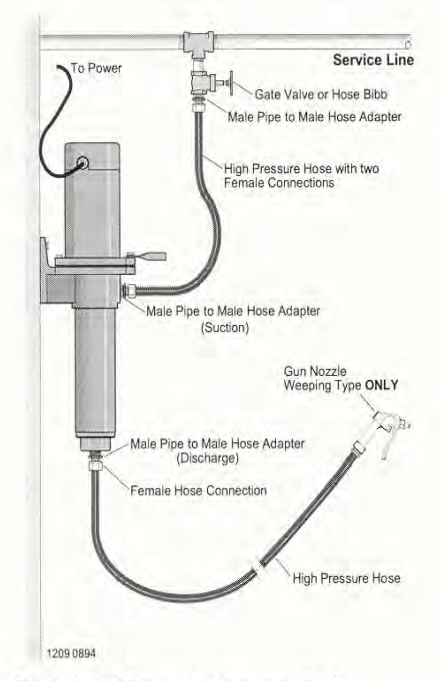

### Figure 4 – Wall mounted to pressurized service line.

To reduce friction losses to a minimum, inlet (suction) line should be **short** and have as few elbows as possible.

Size the inlet according to the chart below:

| Ave.<br>GPM | Threaded<br>Inlet Size | Recommended<br>Inlet<br>Line Size | Recommended<br>Discharge<br>Line Size |
|-------------|------------------------|-----------------------------------|---------------------------------------|
| 7           | 3/4" NPT               | 1"                                | 1"                                    |
| 10          | 3/4" NPT               | 1"                                | 1"                                    |
| 20          | 1" NPT                 | 1-1/4"                            | 1-1/4"                                |

An inlet strainer will prevent suspended debris from clogging pump.

The internal running surfaces of the pump and seals require water lubrication for good, consistent operation. Allowing pump to run dry will severely damage pump and seals.

Install a pressure gauge in pump inlet line. Keep at least two pounds per square inch pressure (2 PSI) in inlet line whenever pump is operating. If this is not possible, consult customer service representative.

#### LUBRICATION

It is not necessary to lubricate pump or motor. The motor is equipped with sealed ball bearings, lubricated for the life of the bearing. The mechanical shaft seal in the pump is self-lubricating and requires no adjustment. Disassemble pump to replace seal (See "Maintenance", Pages 7 and 8).

#### OPERATION

4

**NOTICE:** Observe the following precautions when operating the pump:

- Keep the motor dry! Do not direct stream from pump discharge onto the motor!
- AWARNING Hazardous pressure. Do not run the pump with discharge shutoff, as hose may burst or pump may be damaged due to high temperatures.
- 3. Do not use a standard trigger gun with this pump. Use only trigger guns with an automatic weeping feature. These are available as accessories and are provided with three nozzles. The smallest nozzle restricts the flow, allowing use of a smaller water source. The two larger nozzles are used if the water source will supply the pump's full capacity.
- Do not run pump dry; to do so may damage the seal.
- 5. To avoid internal damage to pump, **Do not** operate with water temperature above 175 degrees F.

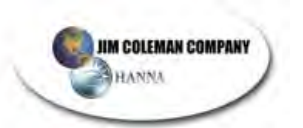

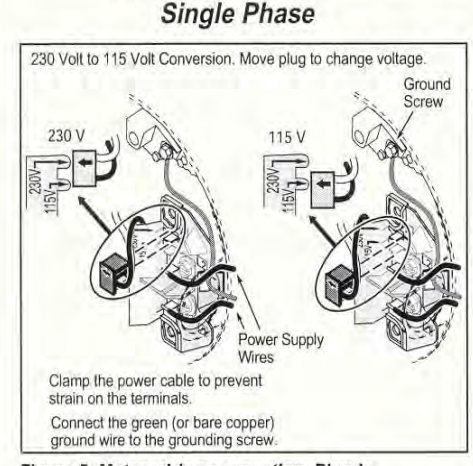

Figure 5: Motor wiring connection, Plug-in

#### ELECTRICAL

- Ground motor before connecting to electrical power supply.
- Failure to ground motor can cause severe or fatal electrical shock hazard.
- Explosion hazard. Do not ground to a gas supply line.

To avoid dangerous or fatal electrical shock, turn OFF power to motor before working on electrical connections.

Supply voltage must be within ±10% of nameplate voltage. Incorrect voltage can cause fire or serious damage to motor and voids warranty. If in doubt consult a licensed electrician.

Use wire size specified in Wiring Chart (Table II, Page 6). If possible, connect pump to a separate branch circuit with no other appliances on it.

Wire motor according to diagram on motor nameplate. If nameplate diagram differs from diagrams above, follow nameplate diagram.

For All 3-phase Motors: Follow the wiring diagram on the motor junction box or on the motor nameplate.

#### WIRING CONNECTIONS

- Install, ground, wire and maintain this pump in compliance with the National Electrical Code (NEC) or the Canadian Electrical Code (CEC) and with all local codes and ordinances that apply. Consult your local building inspector for local information.
- Make sure that the voltage, frequency and phase (single phase or three phase) of the power supply agree with that stamped on the motor nameplate. If

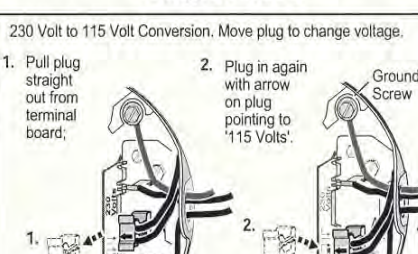

Single Phase

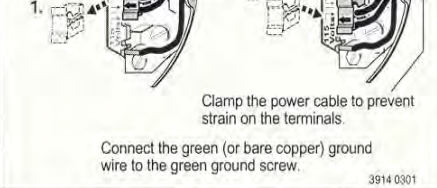

Figure 6: Motor wiring connection, Spade Connector

in doubt, check with the power company.

 Some models are equipped with three phase motors. Three phase motors require magnetic starters and can rum in either direction, depending on how they are connected to the power supply.

NOTICE: Dual voltage motors are factory wired for 230 volts. If necessary, reconnect the motor for 115 volts, as shown. Do not alter the wiring in single voltage motors.

Install, ground, wire, and maintain your pump in comliance with the National Electrical Code (NEC) or the Canadian Electrical Code (CEC), as applicable, and with all local codes and ordinances that apply. Consult your local building inspector for code information.

**NOTICE:** Clamp the power cable to prevent strain on the terminal screws.

NOTICE: Your Motor Terminal Board (under the motor end cover) looks like one of those shown above. Do not change motor wiring if line voltage is 230 volts. Connect power supply as shown for your supply voltage.

#### To Convert from 230 Volts to 115 Volts, Spade Connector type (see Figure 6).

- 1. Unplug the motor.
- Loosen the two screws on the end of the motor. Gently pull the canopy from the motor. NOTICE: Do not pull or jerk wires.
- Connect the green (or bare copper) ground wire to the green ground screw first (see Figure 5). Use a solid copper wire at least as large as the power supply wires.
- Move the white wire with black tracer from the "B" position to the "A" position on the terminal board.
- 5. Move the BLACK wire from the "A" position to the "L1" position on the terminal board.
- 6. Change is complete.

5

#### A Disconnect power before working on pump, motor, pressure switch, or wiring.

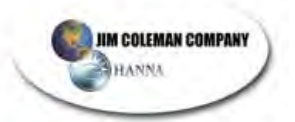

### To Convert 230 Volts to 115 Volts, Plug-in type (see Figure 5).

- 1. Unplug the motor.
- Loosen the two screws on the end of the motor. Gently pull the canopy from the motor. NOTICE: Do not pull or jerk wires.
- Connect the green (or bare copper) ground wire to the green ground screw first (see Figure 6). Use a solid copper wire at least as large as the power supply wires.
- 4. Pull the plug straight out from the terminal board, from 230 Volt socket (Figure 5).
- 5. Plug in again with arrow on plug pointing to 115 Volts.
- 6. Change is complete.

**NOTICE:** Some models are equipped with three phase motors. Three phase motors require magnetic starters and can run in either direction, depending on how they are connected to the power supply.

#### To Check For Proper Rotation - 3 Phase Motors

#### A WARNING Risk of electrical shock.

- 1. Be sure power is disconnected to motor when working on electrical connections.
- Remove the motor end cover, exposing motor shaft. Momentarily start pump. If hookup is correct, the shaft will rotate clockwise.
- If rotation is not clockwise, reverse any two leads to the starter. The rotation will now be correct.

#### GROUNDING THE MOTOR

Ground the pump permanently using a wire of size and type specified by local or National Electrical Code.

### Models (HP7C-01 and HP7D Series Only) with factory installed cord and plug:

AWARNING Risk of electric shock. This equipment is only for use on 115V and is equipped with an approved 3-conductor cord and 3-prong, grounding-type plug. To reduce the risk of electric shock, be certain that it is connected to a properly grounded, grounding-type receptacle. Do not modify or remove plug. Make sure pump circuit meets National Electrical Code. To avoid dangerous electrical shock hazard, keep cord dry at all times.

#### Models without cord and plug:

- Connect ground wire first. Connect the ground first, then to green grounding terminal provided under motor canopy (see Figure 5) identified as GRD. Make ground connection to this terminal. Do not connect motor to electrical power supply until unit is permanently grounded; otherwise serious or fatal electrical shock hazard may be caused.
- 2. For best ground connection, connect to a grounded lead in the service panel or to a metal underground water pipe or well casing at least 10 ft. long. If plastic pipe or insulated fittings are used, run ground wire directly to the metal well casing or use ground electrode furnished by the power company.

#### MAINTENANCE

#### Pump Disassembly

**WARNING** Hazardous voltage. Can shock, burn or cause death. Disconnect power to pump before servicing.

Tools required:

- 1. 7/16" open end wrench (2 required).
- 2. Flat blade screwdriver with insulated handle.
- 3. Work bench with vise recommended.
- 4. Pliers or similar tool.
- 5. Pipe wrench.

#### TABLE II - RECOMMENDED FUSING AND WIRING

|       | otor Volts/ Load Rating | Max.      | Branch  | Wire Length |           |       |       |
|-------|-------------------------|-----------|---------|-------------|-----------|-------|-------|
| Motor |                         | 0'-50'    | 51-100' | 101-200'    | 201-300'  |       |       |
| H.P.  | Phase                   | Amps      | Amps    |             | /ire Size | e     |       |
| 1/2   | 115/230/1               | 12.4/ 6.2 | 20/15   | 12/14       | 12/14     | 10/14 | 8/14  |
| 1/2   | 230/460/3               | 3.1/1.55  | 15/15   | 14/14       | 14/14     | 14/14 | 14/14 |
| 3/4   | 115/230/1               | 14.8/7.4  | 20/15   | 12/14       | 12/14     | 8/14  | 6/14  |
| 3/4   | 230/460/3               | 3.6/1.8   | 15/15   | 14/14       | 14/14     | 14/14 | 14/14 |
| 1     | 115/230/1               | 19.2/9.6  | 25/15   | 10/14       | 10/14     | 8/14  | 6/12  |
|       | 230/460/3               | 4.7/2.35  | 15/15   | 14/14       | 14/14     | 14/14 | 14/14 |
| 1-1/2 | 230/1                   | 12.0      | 15      | 14          | 14        | 14    | 12    |
| 1-1/2 | 230/460/3               | 6.8/3.4   | 15/15   | 14/14       | 14/14     | 14/14 | 14/14 |
| 2     | 230/1                   | 10.4      | 15      | 14          | 14        | 14    | 14    |
| 2     | 230/460/3               | 6.0/3.0   | 15/15   | 14/14       | 14/14     | 14/14 | 14/14 |

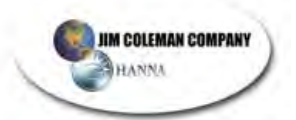

#### Impeller Stack Changeout (See Figure 7)

Remove pump from service and mount vertically in vise (if available) motor side down. Hold at center of motor. It may be desirable to wrap motor with a shop rag to protect outside surface.

Proceed as follows:

- Attach pipe wrench to flats on discharge connection and turn clockwise to remove (left hand threads).
- Remove screws holding motor canopy and remove canopy. Pull straight off as shown. Leave switch wires attached (if present).

AWARNING Capacitor voltage may be hazardous. To discharge capacitor, hold insulated handle screwdriver by the handle and short capacitor terminals together. Do not touch metal screwdriver blade or capacitor terminals.

 Unscrew capacitor clamp and remove capacitor. Do not disconnect capacitor wires. Slide 7/16" open end wrench in behind spring loaded centrifugal switch as shown. Place on motor shaft flats to hold shaft stationary.

- 4. With one 7/16" wrench in place on motor shaft, place second wrench on shaft hex at pump end and unscrew impeller stack by turning counter-clockwise.
- Once loose from motor shaft, hold shaft by snap ring using a pliers or similar tool, and pull stack from shell. You may have to apply a back and forth motion to break stack loose from shell.

To assemble with replacement impeller stack, keep pump in the vertical position, motor down, and reverse instructions 1 through 5.

Assembly hints:

- A. Apply a soapy water solution to suction and dischage O-Rings to ease seating of shell.
- B. Make sure mechanical shaft seal spring is in proper position on motor shaft.
- C. On three-phase models, apply Loctite No. 271 to motor shaft threads before reinstalling stack.

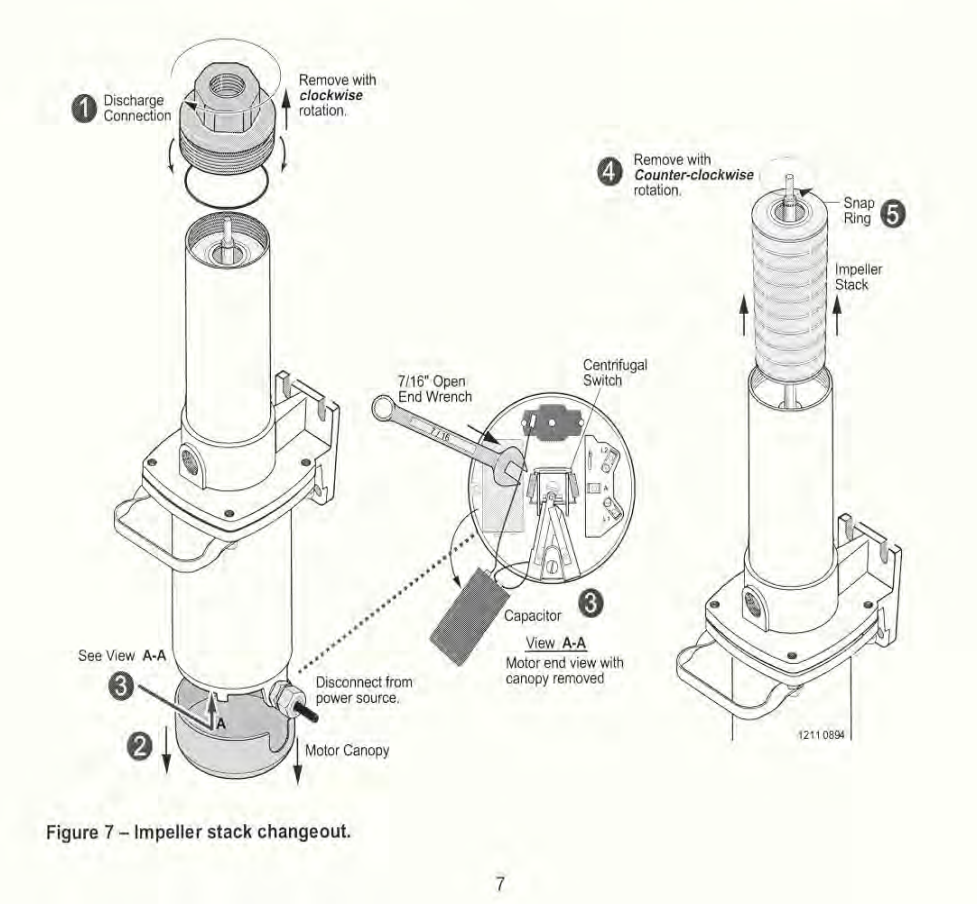

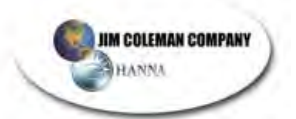

#### Mechanical Seal Changeout (refer to Figures 7 and 8)

This procedure is best completed with the pump held in a vertical position, motor down.

First complete "Disassembly" instructions 1 through 5 under "Impeller Stack Changeout." (see Figure 7).

- Remove 4 capscrews holding pump body to motor. Pump handle will come off with top capscrews.
- Unscrew pump shell from pump body, turning clockwise (left hand threads).
- Remove mechanical shaft seal spring and rotating half from motor shaft. Use care not to scratch motor shaft when removing rotating half.
- Remove pump body from motor and place on flat surface, face down. Again, use care not to scratch motor shaft.
- 10. Use a screwdriver to push ceramic seat out from seal cavity as shown.
- 11. Installation of ceramic seat:
  - A. Turn pump body over so seal cavity is up; clean cavity thoroughly.
  - B. Clean polished surface of ceramic seat with a clean cloth.
  - C. Lubricate outside rubber surface of seat with soapy water. Place cardboard washer over

polished face of seat and press into seal cavity using a 3/4" socket or a piece of 3/4" standard pipe.

D. Be sure polished surface of seat is free of dirt and has not been damaged by insertion. Remove excess soapy water. Dispose of cardboard washer.

12. Installation of rotating half and spring:

- A. Reinstall pump body on motor using extreme caution not to hit ceramic portion of seal on motor shaft. Reattach pump body to motor using capscrews. Be sure to reinstall pump handle at this time.
- B. Inspect shaft to make sure that it is clean.
- C. Clean face of rotating half of seal with a clean cloth.
- D. Lubricate inside diameter of rotating half with soapy water and slide onto motor shaft (sealing face first).
- E. Place spring over motor shaft so it rests on rotating half.
- 13. To complete reassembly from this point, reverse instructions 1 through 5 under "Impeller Stack Changeout."

**NOTICE:** Lubricate suction and discharge O-Rings with soapy water for easier installation of shell.

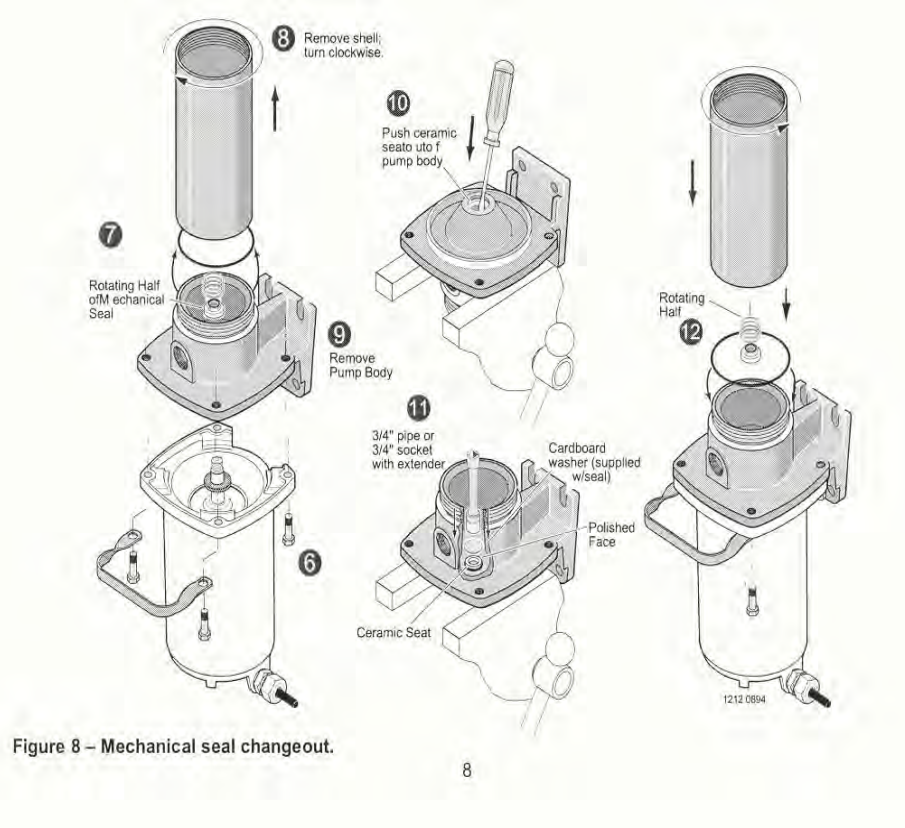

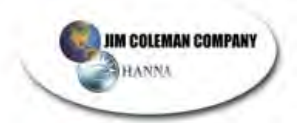

|                                                                                                    | 1                                                                                                    | 1 2                                                                                                    |        |   |   |     |
|----------------------------------------------------------------------------------------------------|----------------------------------------------------------------------------------------------------|----------------------------------------------------------------------------------------------------|--------|---|---|-----|
|                                                                                                    | $\sim$                                                                                               | SV-                                                                                                    |        |   |   |     |
|                                                                                                    | 16                                                                                                   | 10                                                                                                    | 3      |   |   |     |
| And                                                                                                    | And                                                                                                  | 201                                                                                                    |        |   |   |     |
| (Q)                                                                                                    | 10B                                                                                                  | 1651                                                                                                    | ~      | 5 |   |     |
|                                                                                                    |                                                                                                    | 0/20                                                                                                    | 0      | 6 |   |     |
|                                                                                                    |                                                                                                    | 000% <                                                                                                    |        | / |   |     |
|                                                                                                    | 0                                                                                                    | M.                                                                                                    | A      | / |   |     |
|                                                                                                    | 201                                                                                                  |                                                                                                    |        |   |   |     |
|                                                                                                    | 100                                                                                                  | 3                                                                                                    | ( A) / |   |   |     |
|                                                                                                    | 10A                                                                                                  |                                                                                                    | CO2    |   | 7 |     |
| THE FOLLOW ACCESSORIES MAY BE                                                                                                    | 10A<br>ORDERED                                                                                       | and a start                                                                                                    | LC.    | ~ | 7 |     |
| THE FOLLOW ACCESSORIES MAY BE<br>FOR THE HIGH PRESSURE BOOSTER                                                                                                    | 10A<br>ORDERED<br>PUMPS                                                                              | a de la                                                                                                    | fle.   |   | 7 |     |
| THE FOLLOW ACCESSORIES MAY BE<br>FOR THE HIGH PRESSURE BOOSTER<br>Hose 6'-3/4" w/Female Ends                                                                                                    | 10A<br>ORDERED<br>PUMPS                                                                              | a a                                                                                                    | fleo   |   | 1 |     |
| THE FOLLOW ACCESSORIES MAY BE<br>FOR THE HIGH PRESSURE BOOSTER<br>Hose 6'-3/4" w/Female Ends<br>(150 PSI Rating)                                                                                                    | 10A<br>ORDERED<br>PUMPS<br>Pkg. 83                                                                   |                                                                                                    | 5Coo   | C | 1 |     |
| THE FOLLOW ACCESSORIES MAY BE<br>FOR THE HIGH PRESSURE BOOSTER<br>Hose 6'-3/4" w/Female Ends<br>(150 PSI Rating)<br>Hose 25'-3/4" w/Male & Female Ends                                                                                                    | 10A<br>ORDERED<br>PUMPS<br>Pkg. 83                                                                   |                                                                                                    | - Coo  |   | 1 | 7.  |
| THE FOLLOW ACCESSORIES MAY BE<br>FOR THE HIGH PRESSURE BOOSTER<br>Hose 6'-3/4" w/Female Ends<br>(150 PSI Rating)<br>Hose 25'-3/4" w/Male & Female Ends<br>(150 PSI Rating)                                                                                                    | 10A<br>ORDERED<br>PUMPS<br>Pkg. 83<br>Pkg. 84                                                        |                                                                                                    | fle.   |   |   | /7. |
| HE FOLLOW ACCESSORIES MAY BE<br>FOR THE HIGH PRESSURE BOOSTER<br>Hose 6'-3/4" w/Female Ends<br>(150 PSI Rating)<br>Hose 25'-3/4" w/Male & Female Ends<br>(150 PSI Rating)<br>Adapter 3/4" NPT x 3/4" Hose                                                                                                    | 10A<br>ORDERED<br>PUMPS<br>Pkg. 83<br>Pkg. 84<br>Pkg. 85                                             |                                                                                                    |        |   |   | 7.  |
| HE FOLLOW ACCESSORIES MAY BE<br>FOR THE HIGH PRESSURE BOOSTER<br>Hose 6'-3/4" w/Female Ends<br>(150 PSI Rating)<br>Hose 25'-3/4" w/Male & Female Ends<br>(150 PSI Rating)<br>Adapter 3/4" NPT x 3/4" Hose<br>Sprayer Gun                                                                                             | 10A<br>ORDERED<br>PUMPS<br>Pkg. 83<br>Pkg. 84<br>Pkg. 85<br>Pkg. 87                                  |                                                                                                    |        |   |   | 7.  |
| HE FOLLOW ACCESSORIES MAY BE<br>FOR THE HIGH PRESSURE BOOSTER<br>Hose 6'-3/4" w//Female Ends<br>(150 PSI Rating)<br>Hose 25'-3/4" w//Male & Female Ends<br>(150 PSI Rating)<br>Adapter 3/4" NPT x 3/4" Hose<br>Sprayer Gun<br>Nozzle - High Pressure                                                                 | 10A<br>ORDERED<br>PUMPS<br>Pkg. 83<br>Pkg. 84<br>Pkg. 85<br>Pkg. 87<br>Pkg. 86                       | a contraction of the second second se |        |   |   | 7.  |
| HE FOLLOW ACCESSORIES MAY BE<br>FOR THE HIGH PRESSURE BOOSTER<br>Hose 6'-3/4" w/Female Ends<br>(150 PSI Rating)<br>Hose 25'-3/4" w/Male & Female Ends<br>(150 PSI Rating)<br>Adapter 3/4" NPT x 3/4" Hose<br>Sprayer Gun<br>Nozzle - High Pressure<br>Suction Vacuum Relief Valve                                    | 10A<br>ORDERED<br>PUMPS<br>Pkg. 83<br>Pkg. 84<br>Pkg. 85<br>Pkg. 85<br>Pkg. 86<br>Pkg. 96            | e e                                                                                                    |        |   |   | /7/ |
| HE FOLLOW ACCESSORIES MAY BE<br>FOR THE HIGH PRESSURE BOOSTER<br>Hose 6'-3/4" w/Female Ends<br>(150 PSI Rating)<br>Hose 25'-3/4" w/Male & Female Ends<br>(150 PSI Rating)<br>Adapter 3/4" NPT x 3/4" Hose<br>Sprayer Gun<br>Nozzle - High Pressure<br>Suction Vacuum Relief Valve<br>Hose 25' - 1" ID with 3/4" Ends | 10A<br>ORDERED<br>PUMPS<br>Pkg. 83<br>Pkg. 83<br>Pkg. 84<br>Pkg. 85<br>Pkg. 87<br>Pkg. 86<br>Pkg. 96 | a de la companya de la companya de l |        |   | 1 | 77  |

Figure 8 - Exploded view.

| Key<br>No. | Description                   | Qty. | HP7C-02<br>HP7C3-02<br>HP10C-02<br>HP10C3-02<br>1/2 HP | HP7D-02<br>HP7D3-02<br>HP10D-02<br>HP10D3-02<br>3/4 HP | HP7E-02<br>HP7E3-02<br>HP10E-02<br>HP10E3-02<br>1 HP | HP10F-02<br>HP10F3-02<br>1-1/2 HP | HP10G-02<br>HP10G3-02<br>2 HP                                                                                                    |
|------------|-------------------------------|------|--------------------------------------------------------|--------------------------------------------------------|------------------------------------------------------|-----------------------------------|----------------------------------------------------------------------------------------------------|
| 1          | Motor - 115/230 Volt, 1 Phase | 1    | A100DHL                                                | J218-955C                                              | J218-601A                                            | A100GSL                           | AE100G5L                                                                                                    |
| 1          | Motor - 230/460 Volt, 3 Phase | 1    | AP100CH                                                | AP100DL2                                               | AP100EH                                              | AP100FHP                          | AP100GH                                                                                                    |
| 2          | Handle (†)                    | 1    | C54-21                                                 | C54-21                                                 | C54-21                                               | -                                 | -                                                                                                    |
| 3          | Water Slinger                 | 1    | 17351-0009                                             | 17351-0009                                             | 17351-0009                                           | 17351-0009                        | 17351-0009                                                                                                    |
| 4          | Pump Body                     | 1    | C2-85                                                  | C2-85                                                  | C2-85                                                | C2-85                             | C2-85                                                                                                    |
| 5          | O-Ring                        | 2    | U9-430                                                 | U9-430                                                 | U9-430                                               | U9-430                            | U9-430                                                                                                    |
| 6          | Shaft Seal Assembly           | 1    | U9-118                                                 | U9-118                                                 | U9-118                                               | U9-118                            | U9-118                                                                                                    |
| 7          | Pump Stack (7 GPM Pump)       | 1    | P325-422                                               | P325-423                                               | P325-424                                             | -                                 | -                                                                                                    |
| 7          | Pump Stack (10 GPM Pump)      | 1    | P325-425                                               | P325-426                                               | P325-439                                             | P325-428                          | P325-429                                                                                                    |
| 7A         | Nylatron Bearing              |      |                                                        | a strange                                              |                                                      | - 1022 GL 0 10 10                 | Contraction of the local distribution of the local distribution of the |
|            | (included with Key No. 8)     | 1    | W31112                                                 | W31112                                                 | W31112                                               | W31112                            | W31112                                                                                                    |
| 8          | Pump Shell (7 GPM Pump)       | 1    | P56-430SSL                                             | P56-431SSL                                             | P56-432SSL                                           | -                                 |                                                                                                    |
| 8          | Pump Shell (10 GPM Pump)      | 1    | P56-460SSL                                             | P56-461SSL                                             | P56-469SSL                                           | P56-452SSL                        | P56-432SSL                                                                                                    |
| 9          | Discharge Assembly            | 1    | C152-3                                                 | C152-3                                                 | C152-3                                               | C152-3                            | C152-4                                                                                                    |
| 10A        | Capscrew - 3/8 x 16 x 1-1/4"* | 2    | U30-75ZP                                               | U30-75ZP                                               | U30-75ZP                                             | U30-75ZP                          | U30-75ZP                                                                                                    |
| 10B        | Capscrew - 3/8 x 16 x 1-1/2"  | 2    | U30-76ZP                                               | U30-76ZP                                               | U30-76ZP                                             | -                                 | -                                                                                                    |
| #          | Cord Connector**              | 1    | U71-7                                                  | U71-7                                                  | -                                                    | -                                 | -                                                                                                    |
| #          | Cord**                        | 1    | U17-402                                                | U17-1238                                               | -                                                    | -                                 | -                                                                                                    |

### REPAIR PARTS LIST (See Page 11 for HP20 Series Repair Parts)

\* All 10 GPM pumps use (4) U30-75ZP capscrews.
† Handle comes with HP7 series and HP10E series.
\*\* Included with Model Numbers HP7C-01 and the HP7D Series Model Numbers.

# Not Illustrated.

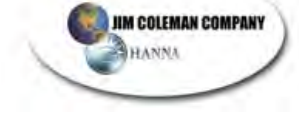

| 1                                                                                                    |                                                                                         | A                         |      |                                                                                                    |   |
|----------------------------------------------------------------------------------------------------|-----------------------------------------------------------------------------------------|---------------------------|------|----------------------------------------------------------------------------------------------------|---|
|                                                                                                    |                                                                                         | 1                         | 2    |                                                                                                    |   |
|                                                                                                    | 9                                                                                       |                           | 3    |                                                                                                    |   |
| C                                                                                                    | 9                                                                                       | 159/                      | /    |                                                                                                    |   |
|                                                                                                    |                                                                                         | (5) X                     | 0    | 4 5                                                                                                    |   |
|                                                                                                    |                                                                                         | 498/                      |      |                                                                                                    |   |
|                                                                                                    |                                                                                         | 0                         |      | /                                                                                                    |   |
|                                                                                                    | at the                                                                                  |                           | Ch   | /                                                                                                    |   |
|                                                                                                    |                                                                                         |                           |      |                                                                                                    |   |
|                                                                                                    | 9                                                                                       |                           | 00/  | /                                                                                                    | 6 |
|                                                                                                    | 9                                                                                       | 6 de                      | Y &  | m                                                                                                    | 6 |
| HE FOLLOW ACCESSORIES MAY BE                                                                                                    | 9<br>ORDERED<br>PLIMPS                                                                  | Contraction of the second | fla  | 000                                                                                                    | 6 |
| HE FOLLOW ACCESSORIES MAY BE<br>OR THE HIGH PRESSURE BOOSTER                                                                                                    | 9<br>ORDERED<br>PUMPS                                                                   | and a second              | fle  |                                                                                                    | 6 |
| HE FOLLOW ACCESSORIES MAY BE<br>OR THE HIGH PRESSURE BOOSTER<br>Hose 6'-3/4" w/Female Ends                                                                                                    | 9<br>ORDERED<br>PUMPS                                                                   |                           | Flé. | o C                                                                                                    | 6 |
| HE FOLLOW ACCESSORIES MAY BE<br>OR THE HIGH PRESSURE BOOSTER<br>Hose 6'-3/4" w/Female Ends<br>(150 PSI Rating)                                                                                                    | 9<br>ORDERED<br>PUMPS<br>Pkg. 83                                                        | 1                         | fla  | or and the second second secon | 6 |
| HE FOLLOW ACCESSORIES MAY BE<br>OR THE HIGH PRESSURE BOOSTER<br>Hose 6'-3/4" w/Female Ends<br>(150 PSI Rating)<br>Hose 25'-3/4" w/Male & Female Ends                                                                                                    | 9<br>ORDERED<br>PUMPS<br>Pkg. 83                                                        |                           | fle. |                                                                                                    | 6 |
| HE FOLLOW ACCESSORIES MAY BE<br>OR THE HIGH PRESSURE BOOSTER<br>Hose 6'-3/4" w/Female Ends<br>(150 PSI Rating)<br>Hose 25'-3/4" w/Male & Female Ends<br>(150 PSI Rating)                                                                                                    | 9<br>ORDERED<br>PUMPS<br>Pkg. 83<br>Pkg. 84                                             |                           | gle. | "C                                                                                                    | 6 |
| HE FOLLOW ACCESSORIES MAY BE<br>OR THE HIGH PRESSURE BOOSTER<br>Hose 6'-3/4" w/Female Ends<br>(150 PSI Rating)<br>Hose 25'-3/4" w/Male & Female Ends<br>(150 PSI Rating)<br>Adapter 3/4" NPT x 3/4" Hose                                                                                                    | 9<br>ORDERED<br>PUMPS<br>Pkg. 83<br>Pkg. 84<br>Pkg. 85                                  |                           | Sec. |                                                                                                    | 6 |
| HE FOLLOW ACCESSORIES MAY BE<br>FOR THE HIGH PRESSURE BOOSTER<br>Hose 6'-3/4" w/Female Ends<br>(150 PSI Rating)<br>Hose 25'-3/4" w/Male & Female Ends<br>(150 PSI Rating)<br>Adapter 3/4" NPT x 3/4" Hose<br>Sprayer Gun                                                                                            | 9<br>ORDERED<br>PUMPS<br>Pkg. 83<br>Pkg. 84<br>Pkg. 85<br>Pkg. 87                       |                           |      |                                                                                                    | 6 |
| HE FOLLOW ACCESSORIES MAY BE<br>OR THE HIGH PRESSURE BOOSTER<br>Hose 6'-3/4" w/Female Ends<br>(150 PSI Rating)<br>Hose 25'-3/4" w/Male & Female Ends<br>(150 PSI Rating)<br>Adapter 3/4" NPT x 3/4" Hose<br>Sprayer Gun<br>Nozzle - High Pressure                                                                   | 9<br>ORDERED<br>PUMPS<br>Pkg. 83<br>Pkg. 84<br>Pkg. 85<br>Pkg. 87<br>Pkg. 86            |                           |      |                                                                                                    | 6 |
| HE FOLLOW ACCESSORIES MAY BE<br>OR THE HIGH PRESSURE BOOSTER<br>Hose 6'-3/4" w/Female Ends<br>(150 PSI Rating)<br>Hose 25'-3/4" w/Male & Female Ends<br>(150 PSI Rating)<br>Adapter 3/4" NPT x 3/4" Hose<br>Sprayer Gun<br>Nozzle - High Pressure<br>Suction Vacuum Relief Valve                                    | 9<br>ORDERED<br>PUMPS<br>Pkg. 83<br>Pkg. 84<br>Pkg. 85<br>Pkg. 87<br>Pkg. 86<br>Pkg. 96 |                           |      |                                                                                                    | 6 |
| HE FOLLOW ACCESSORIES MAY BE<br>OR THE HIGH PRESSURE BOOSTER<br>Hose 6'-3/4" w/Female Ends<br>(150 PSI Rating)<br>Hose 25'-3/4" w/Male & Female Ends<br>(150 PSI Rating)<br>Adapter 3/4" NPT x 3/4" Hose<br>Sprayer Gun<br>Nozzle - High Pressure<br>Suction Vacuum Relief Valve<br>Hose 25' - 1" ID with 3/4" Ends | 9<br>ORDERED<br>PUMPS<br>Pkg. 83<br>Pkg. 84<br>Pkg. 85<br>Pkg. 85<br>Pkg. 86<br>Pkg. 96 |                           |      |                                                                                                    | 6 |

Figure 9 – Exploded view.

| Key<br>No. | Description                    | Qty. | HPS7C-01<br>HPS7C3-01<br>HPS10C-01<br>HPS10C3-01<br>1/2 HP | HPS7D-01<br>HPS7D3-01<br>HPS10D-01<br>HPS10D3-01<br>3/4 HP | HPS7E-01<br>HPS7E3-01<br>HPS10E-01<br>HPS10E3-01<br>1HP | HPS10F-01<br>HPS10F3-01<br>1-1/2 HP | HPS10G-01<br>HPS10G3-01<br>2 HP |
|------------|--------------------------------|------|------------------------------------------------------------|------------------------------------------------------------|---------------------------------------------------------|-------------------------------------|---------------------------------|
| 1          | Motor - 115/230 Volt, 1 Phase  | 1    | A100DHL                                                    | A100DHL                                                    | A100FLL                                                 | A100GSL                             | AE100G5L                        |
| 1          | Motor - 230/460, 3 Phase       | 1    | AP100CH                                                    | AP100DL2                                                   | AP100EH                                                 | AP100FH                             | AP100GH                         |
| 2          | Water Slinger                  | 1    | 17351-0009                                                 | 17351-0009                                                 | 17351-0009                                              | 17351-0009                          | 17351-0009                      |
| 3          | Pump Body                      | 1    | C2-86SS                                                    | C2-86SS                                                    | C2-86SS                                                 | C2-86SS                             | C2-86SS                         |
| 4          | O-Ring                         | 2    | U9-430                                                     | U9-430                                                     | U9-430                                                  | U9-430                              | U9-430                          |
| 5          | Shaft Seal Assembly            | 1    | U9-118                                                     | U9-118                                                     | U9-118                                                  | U9-118                              | U9-118                          |
| 6          | Pump Stack (7 GPM)             | 1    | P325-422                                                   | P325-423                                                   | P325-424                                                | -                                   | -                               |
| 6          | Pump Stack (10 GPM)            | 1    | P325-425                                                   | P325-426                                                   | P325-439                                                | P325-428                            | P325-429                        |
| 6A         | Nylatron Bearing               |      |                                                            | inter control                                              | here extend                                             |                                     | and a second                    |
|            | (included with Key No. 8)      | 1    | W31112                                                     | W31112                                                     | W31112                                                  | W31112                              | W31112                          |
| 7          | Pump Shell (7GPM)              | 1    | P56-430SSL                                                 | P56-431SSL                                                 | P56-432SSL                                              | -                                   | -                               |
| 7          | Pump Shell (10GPM)             | 1    | P56-460SSL                                                 | P56-461SSL                                                 | P56-469SSL                                              | P56-452SSL                          | P56-432SSL                      |
| 8<br>9     | Discharge Assembly<br>Capscrew | 1    | C152-4                                                     | C152-4                                                     | C152-4                                                  | C152-4                              | C152-4                          |
|            | 3/8 x 16 x 1-1/4", S.S.        | 4    | U30-75SS                                                   | U30-75SS                                                   | U30-75SS                                                | U30-75SS                            | U30-75SS                        |

### REPAIR PARTS LIST (See Page 11 for HPS20 Series Repair Parts)

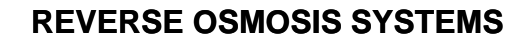

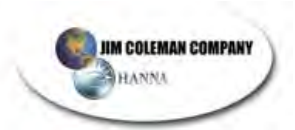

### **REPAIR PARTS LIST**

| Key<br>No. | Description                   | Qty. | HP20E-02<br>HP20E3-02<br>1 HP | HP20F-02<br>HP20F3-02<br>1-1/2 HP | HP20G-02<br>HP20G3-02<br>2 HP |
|------------|-------------------------------|------|-------------------------------|-----------------------------------|-------------------------------|
| 1          | Motor - 115/230 Volt, 1 Phase | 1    | J218-601A                     | A100GSL                           | AE100G5L                      |
| 1          | Motor - 230/460 Volt, 3 Phase | 1    | AP100EH                       | AP100FHP                          | AP100GH                       |
| 2          | Handle                        | 1    | C54-21                        | C54-21                            | C54-21                        |
| 3          | Water Slinger                 | 1    | 17351-0009                    | 17351-0009                        | 17351-0009                    |
| 4          | Pump Body                     | 1    | C2-85A                        | C2-85A                            | C2-85A                        |
| 5          | O-Ring                        | 2    | U9-430                        | U9-430                            | U9-430                        |
| 6          | Shaft Seal Assembly           | 1    | U9-118                        | U9-118                            | U9-118                        |
| 7          | Pump Stack                    | 1    | P325-336                      | P325-337                          | P325-421                      |
| 7A         | Nylatron Bearing              |      |                               |                                   |                               |
|            | (included with Key No. 8)     | 1    | W31112                        | W31112                            | W31112                        |
| 8          | Pump Shell                    | 1    | P56-433SSL                    | P56-434SSL                        | P56-452SSL                    |
| 9          | Discharge Assembly            | 1    | C152-3A                       | C152-3A                           | C152-3A                       |
| 10A        | Capscrew - 3/8 x 16 x 1-1/4"  | 2    | U30-75ZP                      | U30-75ZP                          | U30-75ZP                      |
| 10B        | Capscrew - 3/8 x 16 x 1-1/2"  | 2    | U30-76ZP                      | U30-76ZP                          | U30-76ZP                      |

### **REPAIR PARTS LIST**

| Key<br>No. | Description                                   | Qty. | HPS20E-01<br>HPS20E3-01<br>1HP | HPS20F-01<br>HPS20F3-01<br>1-1/2 HP | HPS20G-01<br>HPS20G3-01<br>2 HP |
|------------|-----------------------------------------------|------|--------------------------------|-------------------------------------|---------------------------------|
| 1          | Motor - 115/230 Volt, 1 Phase                 | 1    | J218-956C                      | A100GSL                             | AE100G5L                        |
| 1          | Motor - 230/460, 3 Phase                      | 1    | AP100EL2                       | AP100FH                             | AP100GH                         |
| 2          | Water Slinger                                 | 1    | 17351-0009                     | 17351-0009                          | 17351-0009                      |
| 3          | Pump Body                                     | 1    | C2-86SSA                       | C2-86SSA                            | C2-86SSA                        |
| 4          | O-Ring                                        | 2    | U9-430                         | U9-430                              | U9-430                          |
| 5          | Shaft Seal Assembly                           | 1    | U9-118                         | U9-118                              | U9-118                          |
| 6          | Pump Stack (HPS20/1 Phase)                    | 1    | P325-440                       | P325-431                            | P325-432                        |
| 6          | Pump Stack (HPS20/3 Phase)                    | 1    | P325-430                       | P325-431                            | P325-432                        |
| 6A         | Nylatron Bearing<br>(included with Key No. 8) | 1    | W31112                         | W31112                              | W31112                          |
| 7          | Pump Shell (HPS20/1 Phase)                    | 1    | P56-470SSL                     | P56-434SSL                          | P56-452SSL                      |
| 7          | Pump Shell (HPS20/3 Phase)                    | 1    | P56-433SSL                     | P56-434SSL                          | P56-452SSL                      |
| 8          | Discharge Assembly                            | 1    | C152-4A                        | C152-4A                             | C152-4A                         |
| 9          | Capscrew 3/8 x 16 x 1-1/4"*                   | 2    | U30-75ZP                       | U30-75ZP                            | U30-75ZP                        |
| 9          | Capscrew 3/8 x 16 x 1-1/2"                    | 2    | U30-76ZP                       | U30-76ZP                            | U30-76ZP                        |

\* The 1 and 2 HP pumps use (4) U40-75SS Capscrews.

#### LIMITED WARRANTY

Sta-Rite warrants to the original consumer of the products listed below, that they will be free from defects in material and workmanship for the Warranty Period from the date of original installation or manufacture as noted.

| Product                                                                                                    | Warranty Period                                                                                              |
|----------------------------------------------------------------------------------------------------|----------------------------------------------------------------------------------------------------|
| Water Systems Products – jet pumps,<br>small centrifugal pumps, submersible pumps<br>and related accessories | whichever occurs first:<br>1 year from date of original installation, or<br>2 years from date of manufacture |
| Con-Aire® Tanks                                                                                              | 5 years from date of original installation                                                                   |
| Epoxy-Line Tanks                                                                                             | 3 years from date of original installation                                                                   |
| Sump/Sewage/Effluent Products                                                                                | 1 year from date of original installation, or<br>2 years from date of manufacture                            |

Our warranty will not apply to any product that has been subject to negligence, misapplication, improper installation or maintenance. In the event a three phase submersible motor is operated with single phase power through a phase converter, or if three-leg ambient compensated, extra-quick trip overload relays of recommended size are not used, our warranty is void.

Buyer's only remedy and Sta-Rite's only duty is to repair or replace defective products (at Sta-Rite's choice). Buyer agrees to pay all labor and shipping charges associated with this warranty and to request warranty service through the installing dealer as soon as a problem is discovered. If warranty service is requested more than 30 days after the Warranty Period has ended, it will not be honored.

STA-RITE SHALL NOT BE LIABLE FOR ANY CONSEQUENTIAL, INCIDENTAL, OR CONTINGENT DAMAGES WHATSOEVER.

THE FOREGOING WARRANTIES ARE EXCLUSIVE AND IN LIEU OF ALL OTHER EXPRESS WARRANTIES. IMPLIED WARRANTIES, INCLUDING BUT NOT LIMITED TO THE IMPLIED WARRANTIES OF MERCHANTABILITY AND FITNESS FOR A PARTICULAR PURPOSE, SHALL NOT EXTEND BEYOND THE WARRANTY PERIOD PROVIDED HEREIN.

Certain states do not permit the exclusion or limitation of incidental or consequential damages or the placing of limitations on the duration of an implied warranty, therefore, the limitations or exclusions herein may not apply. This warranty sets forth specific legal rights and obligations, however, additional rights may exist, which may vary from state to state.

Supersedes all previous publications.

Sta-Rite Industries, Inc. 293 Wright St., Delavan, WI 53115

# WATER WIZARD 6500

## MAC NEIL BLOWERS

### **TABLE OF CONTENTS**

| Tech 21 Advanced Drying System<br>Installation Instructions3-18       |
|-----------------------------------------------------------------------|
| Tech 21 Advanced Drying System<br>Programming Instructions VI.0819-26 |
| Mac Neil<br>RD-200 Tech 21 Dryer (Parts List)27-32                    |
| Mac Neil<br>RD-300 Tech 21 Dryer (Parts List)                         |
| Mac Neil<br>RD-400 Tech 21 Dryer (Parts List)40-47                    |
| Mac Neil<br>Pro-Build Tech 21 Dryer (Parts List)48-54                 |
| Mac Neil<br>Jim Coleman Producer with Smart Nozzle (Parts List)55-59  |
| Mac Neil<br>Jim Coleman Producer with Fixed Nozzle (Parts List)60-63  |
| Smart Nozzle Settings for On-Board Blowers64                          |
| Free Standing Blower Checklist65                                      |
| Free Standing Blower Junction BoxM3.5                                 |
| Shipping Assembly DrawingS.A.D                                        |

BLOWER

(This Page Intentionally Left Blank)
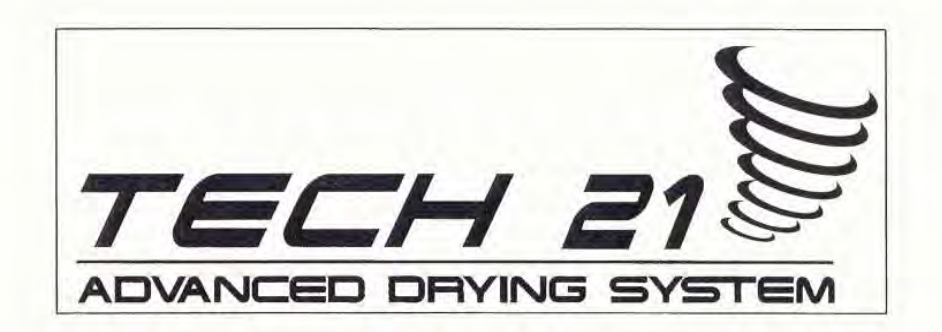

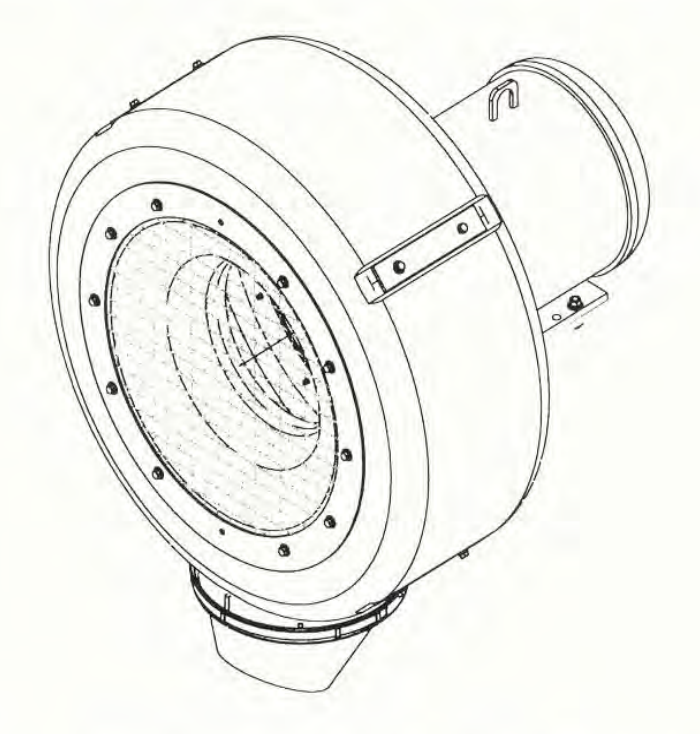

# INSTALLATION

| INDEX:                 |          |
|------------------------|----------|
| RD300 / RD400          | PAGE #2  |
| PRO-BUILD SYSTEM       | PAGE #8  |
| RD200                  | PAGE #II |
| NOZZLE INSTALLATION    | PAGE #12 |
| ELECTRICAL CONNECTIONS | PAGE #14 |

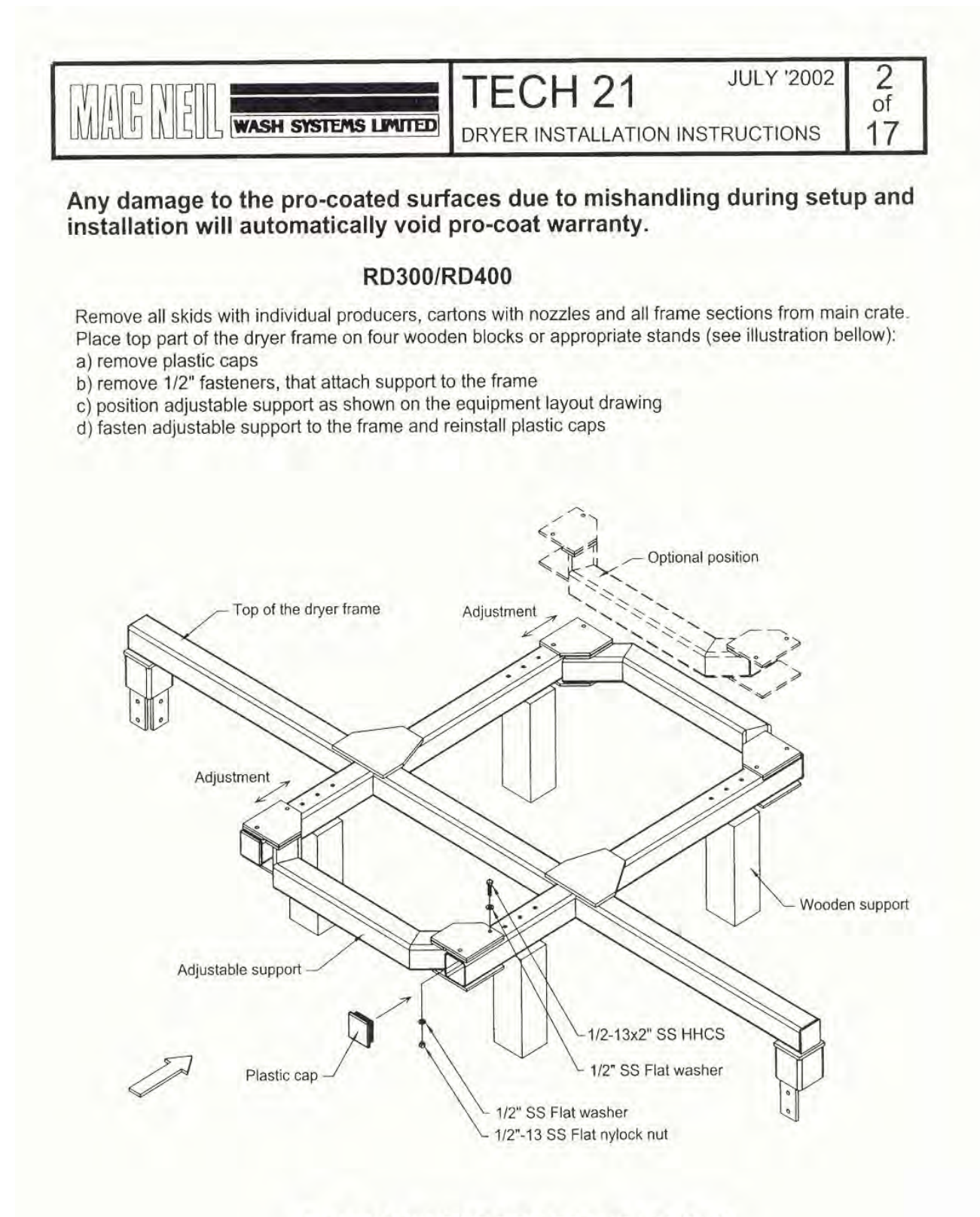

RECOMMENDED TOP FRAME LAYOUT

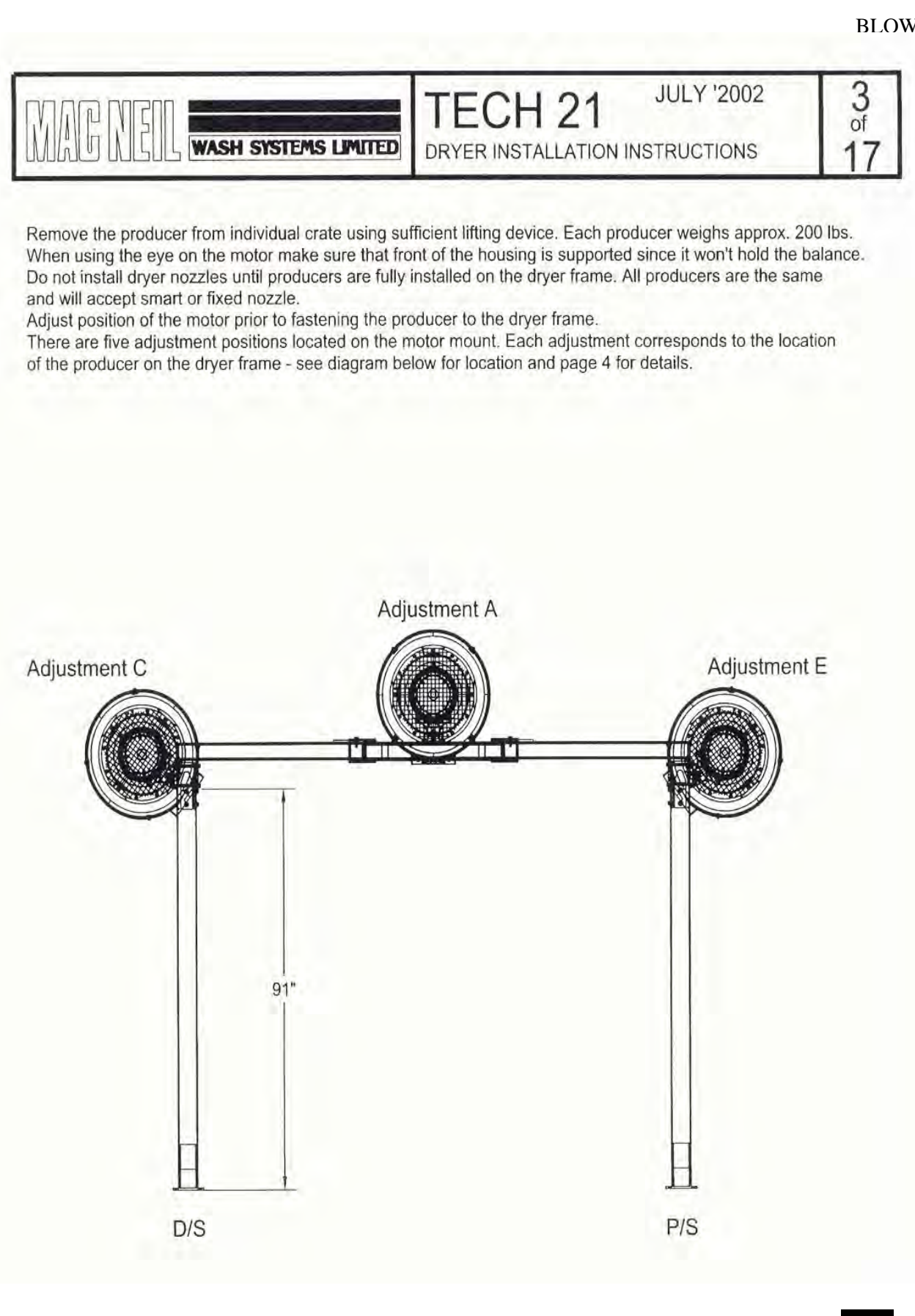

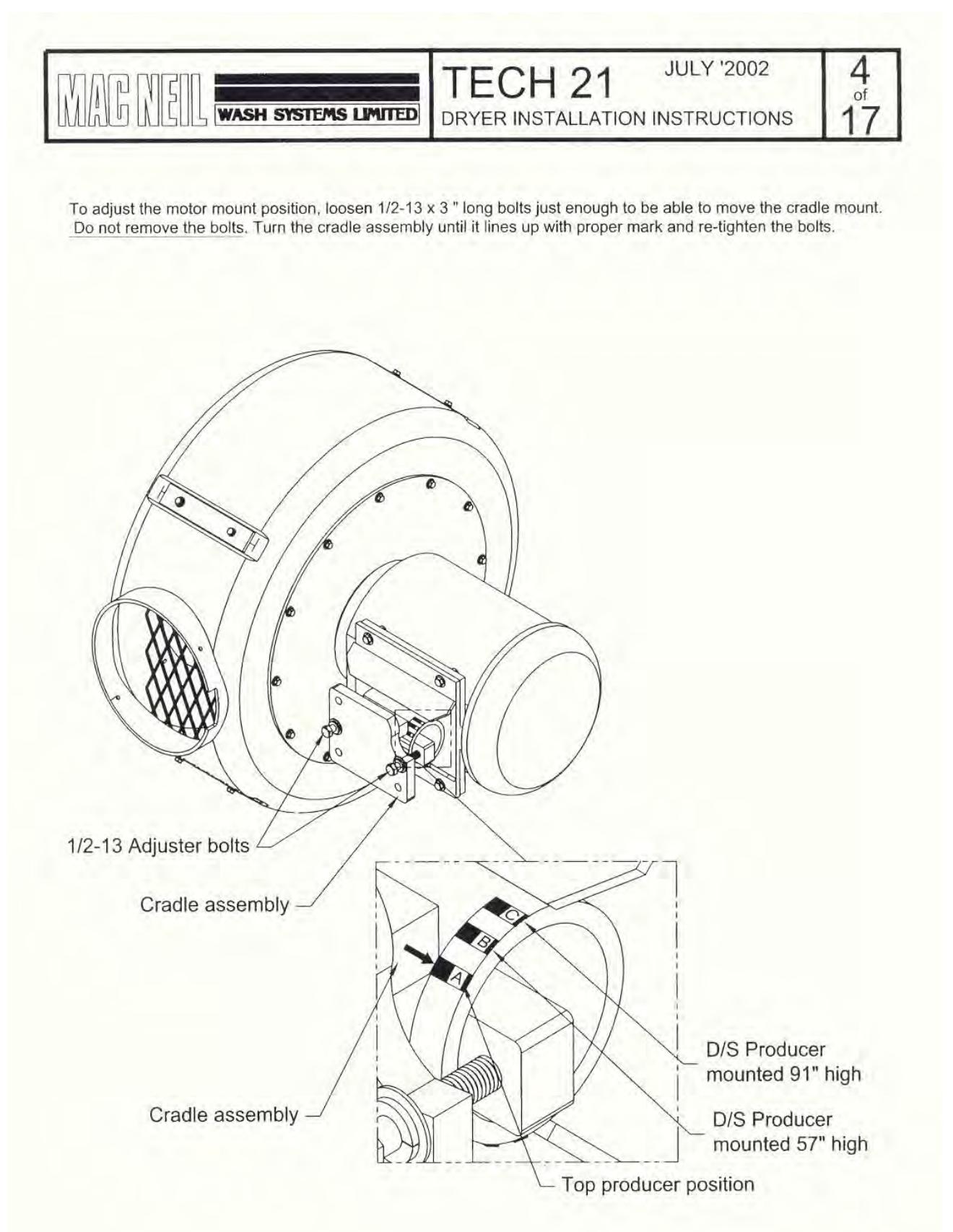

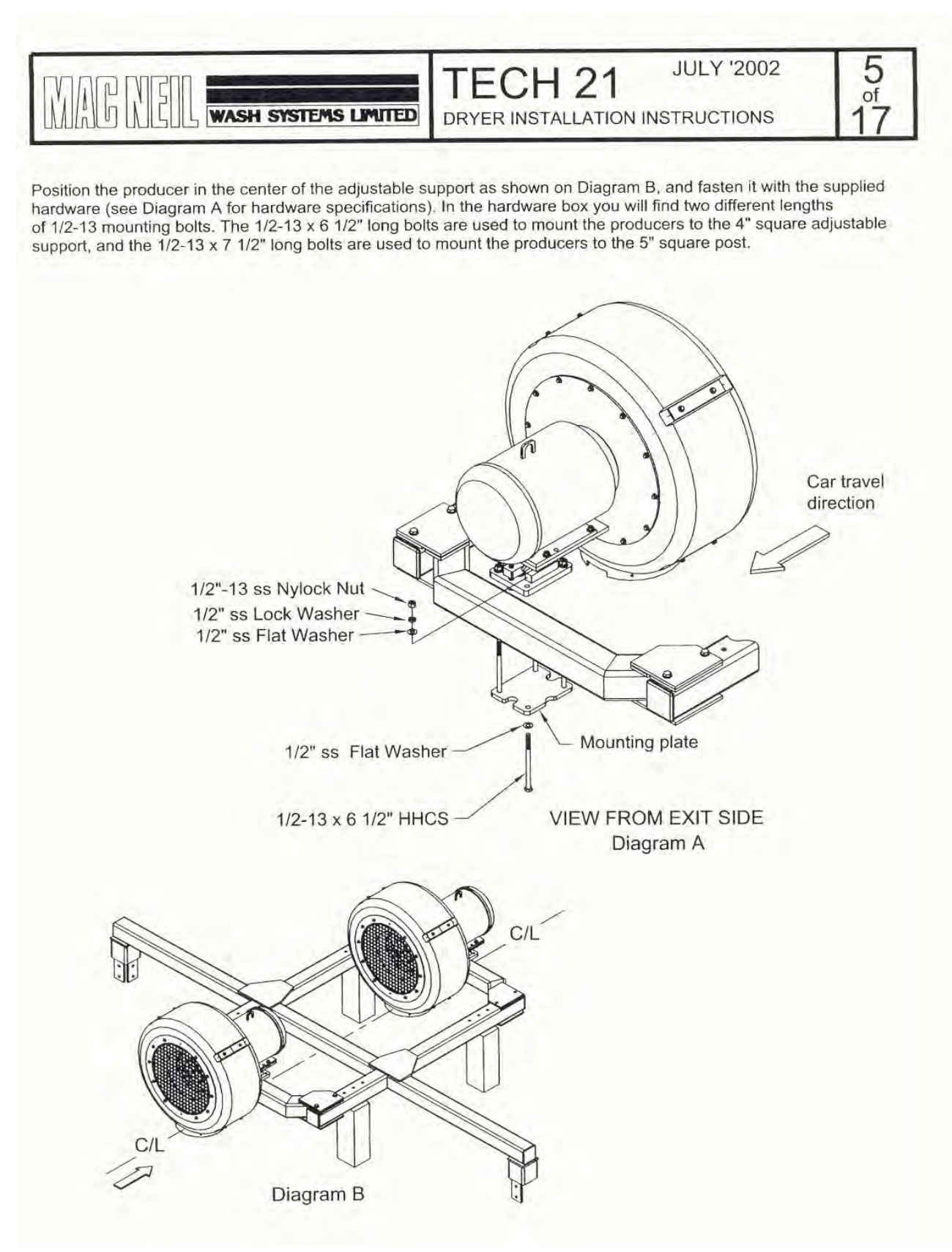

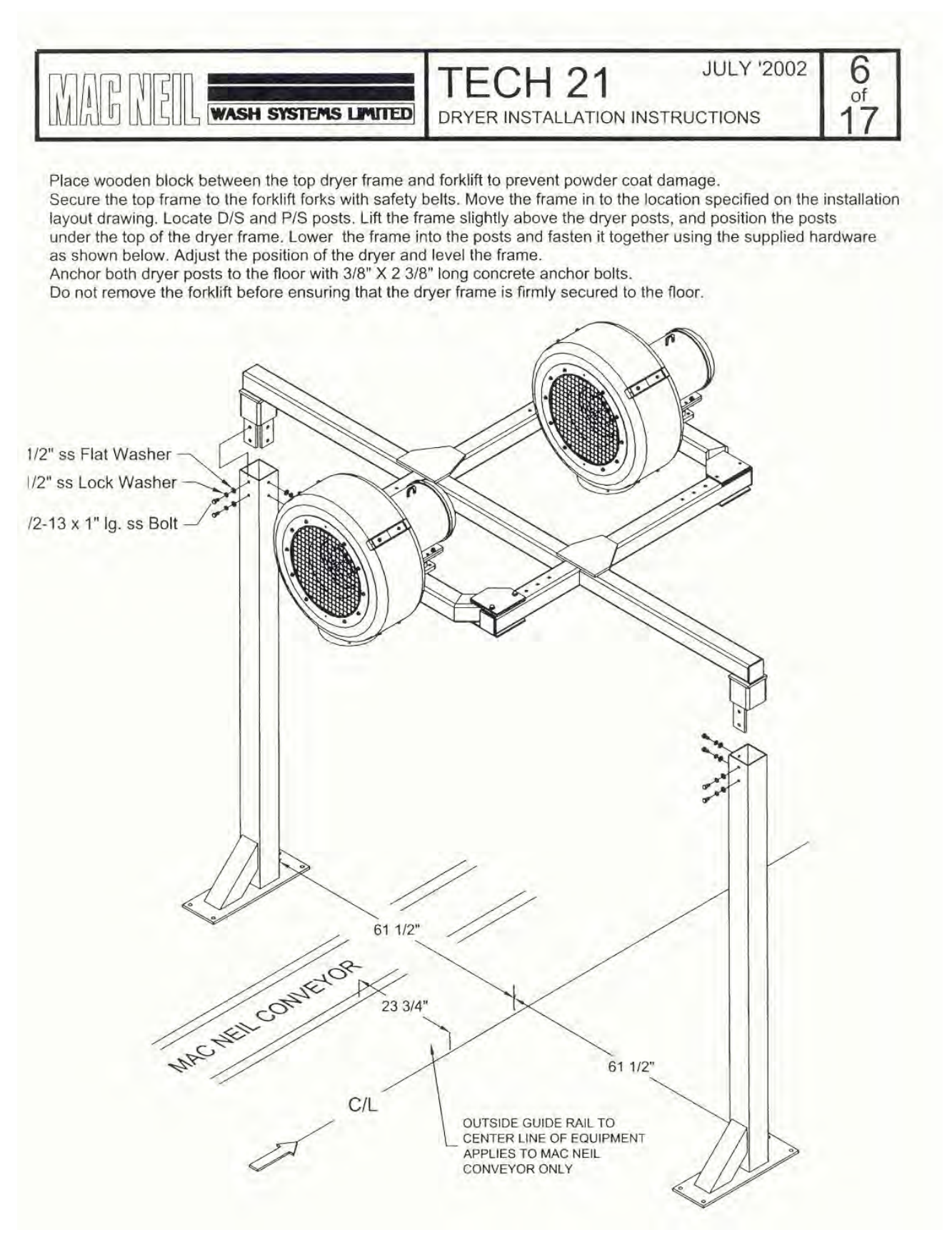

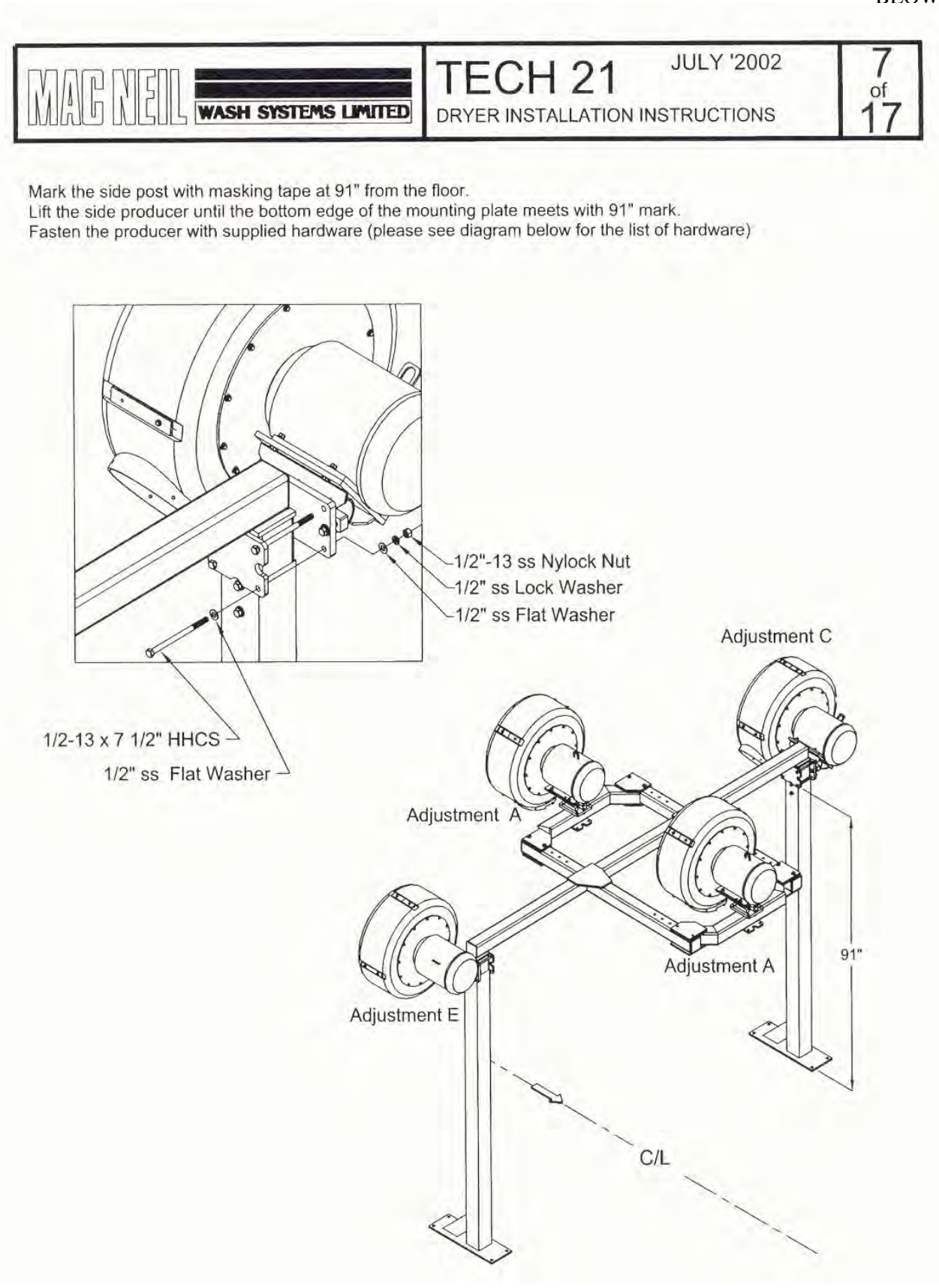

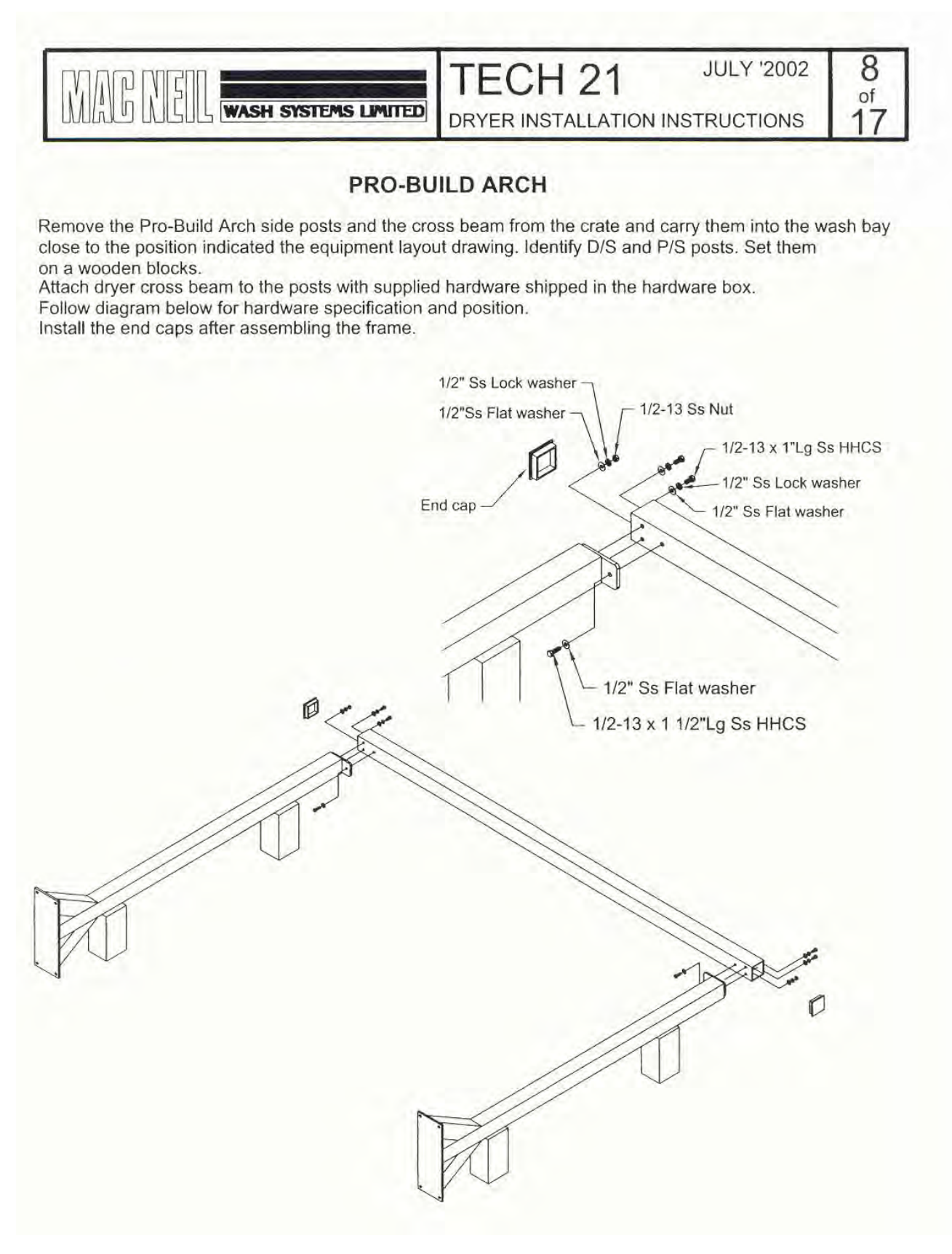

10

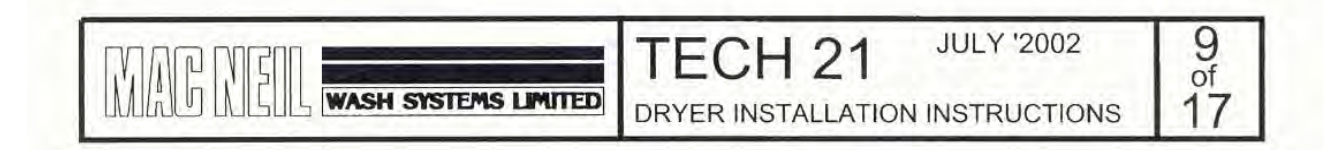

Lift the arch frame up. Adjust the location to match dimensions on the equipment layout drawing and the diagram below.

Level the arch frame and anchor both dryer posts to the floor with 3/8"x 2 3/8" long concrete anchor bolts. Make sure that the pro-build arch frame is firmly secured before installing the producers.

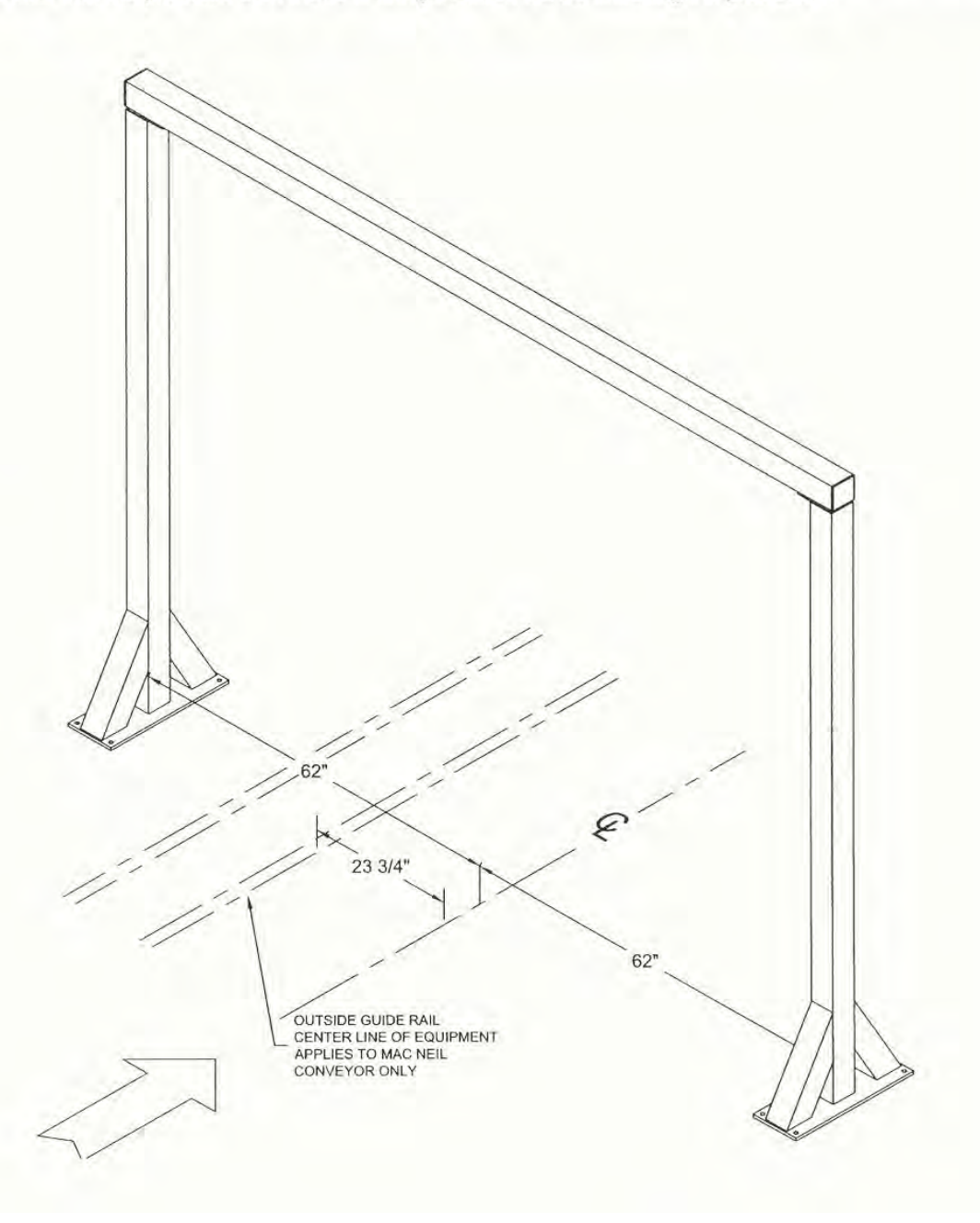

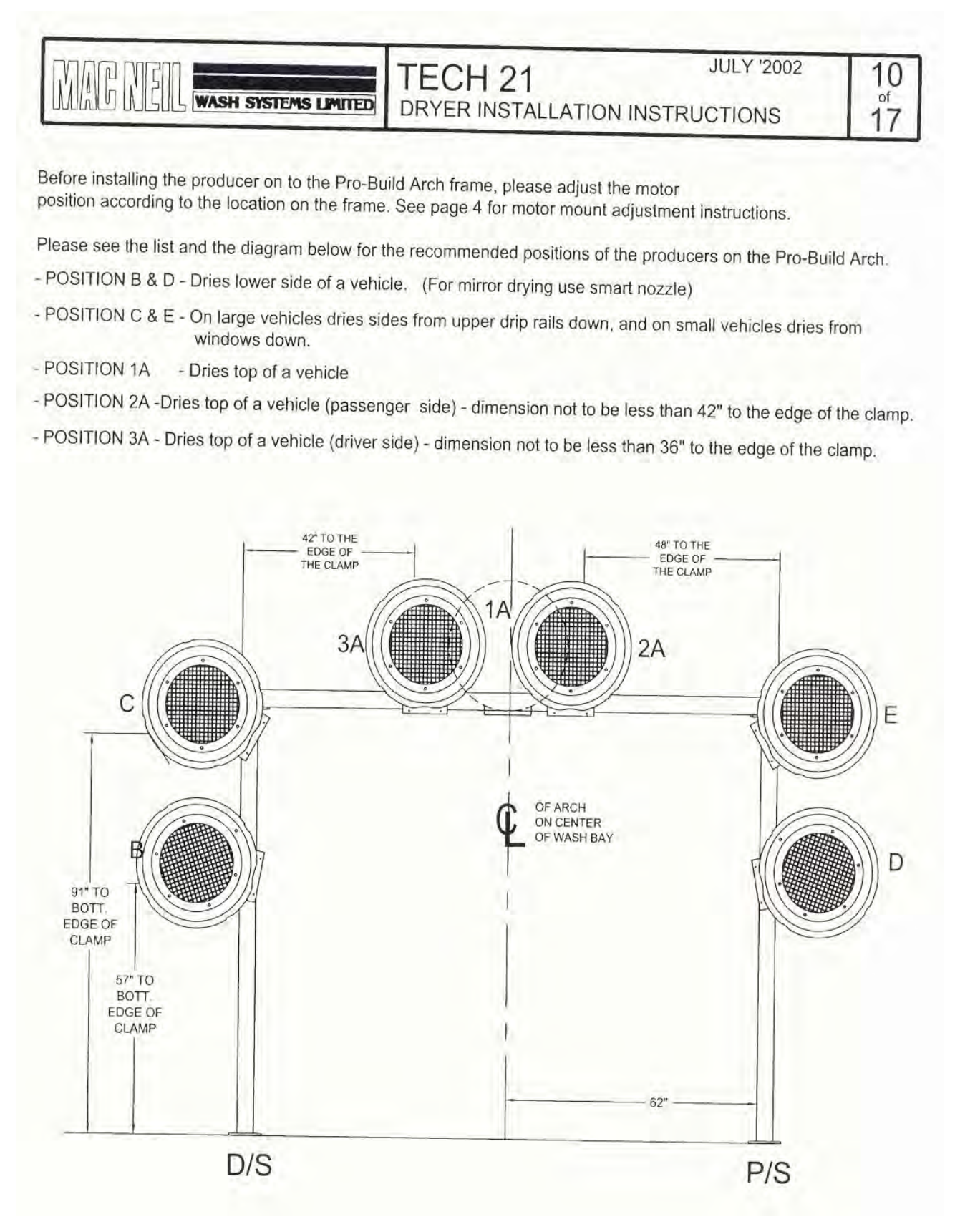

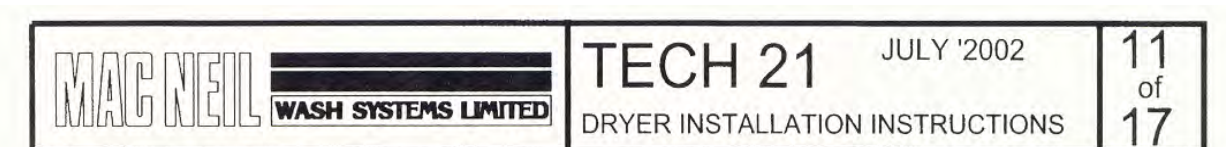

#### **RD200 BOOSTER DRYER**

Lift the side post up. Adjust the location to match dimensions on the equipment layout drawing and the diagram below.

Level the post and anchor it to the floor with 3/8"x 2 3/8" long concrete anchor bolts.

Make sure that the posts are firmly secured before installing the producers.

Please adjust the motor mounts according to location on the posts before installation (see page 4 for details). Use the supplied hardware to mount the producer.

Please see diagram below for hardware specifications and recommended heights.

Position B & D - location for drying lower side of a vehicle (use smart nozzle for mirror drying).

Position C & E - location for drying sides from upper drip rails down on vans and from windows down on small cars.

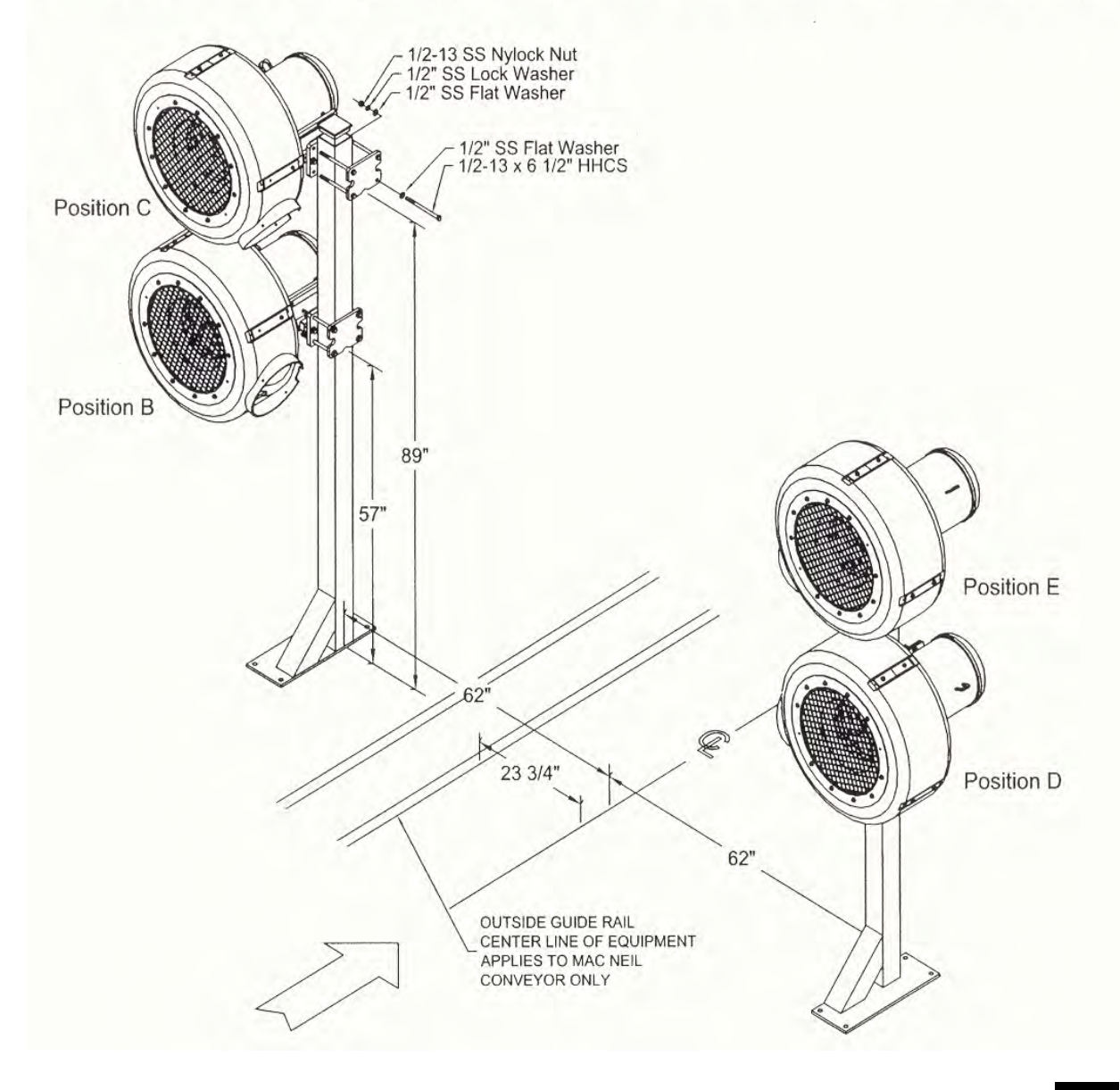

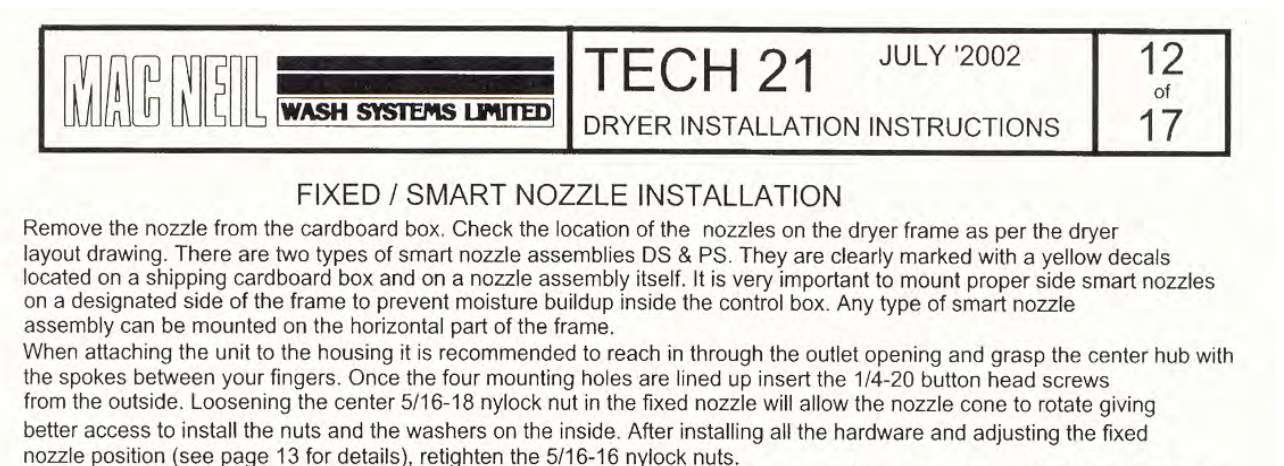

When attaching the smart nozzle to the housing fit the control mounting plate into the clearance opening located at the back of the housing. Attach the nozzle with the supplied hardware. Hardware configuration is the same for the Smart and Fixed nozzle. The smart nozzle does not require position adjustment since it is done through programming.

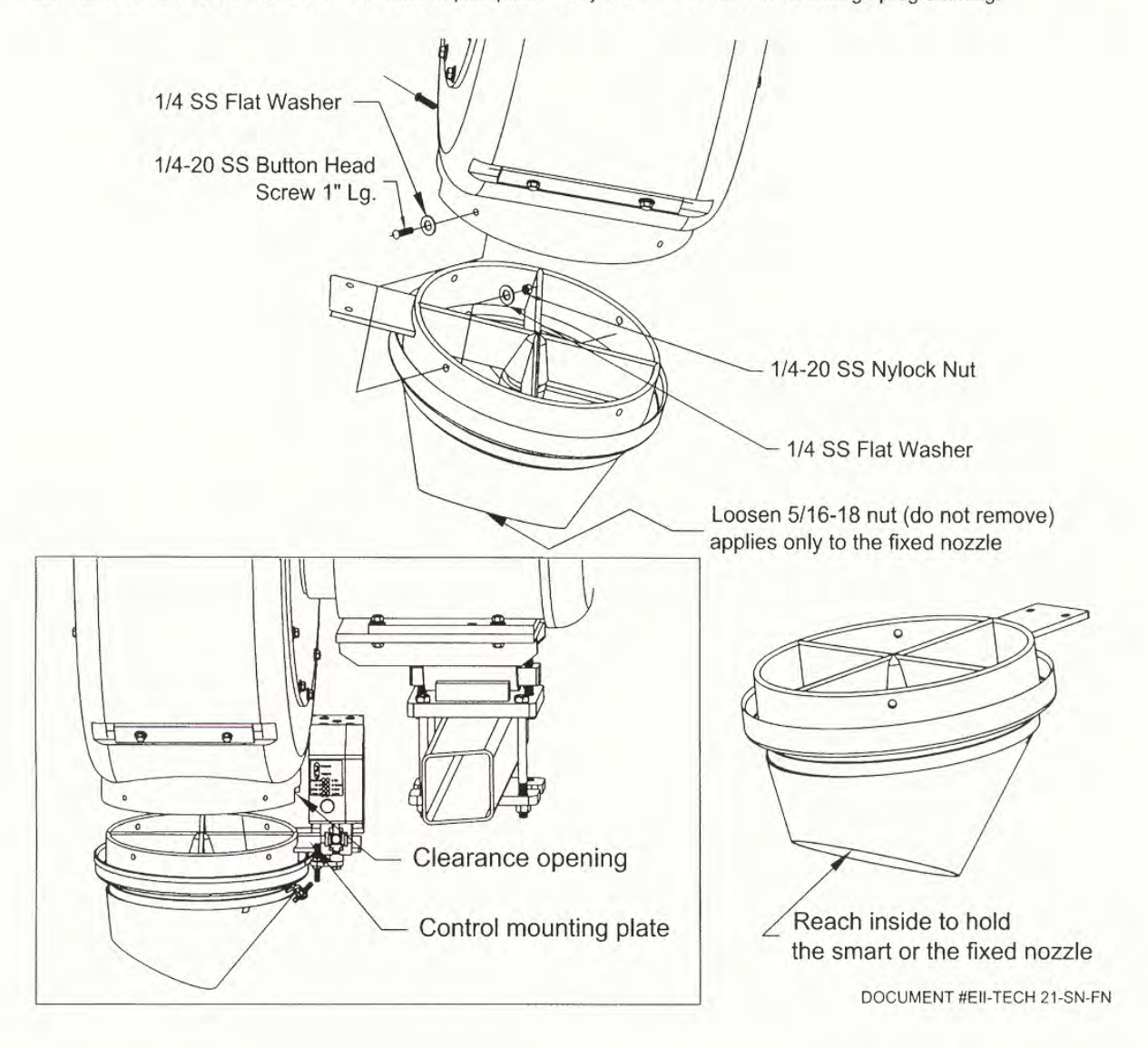

14

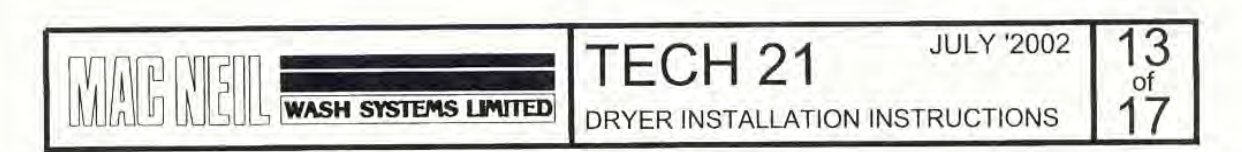

Fixed Nozzle Adjustment:

After the Fixed Nozzle has been attached to the Fan Housung, the air flow angle needs to be adjusted.

Every Fixed Nozzle has a positioning label attached to the rim. There are 5 positions marked

on the label: A, B, C, D and E. Each position corresponds to the Producer location on the frame

as per the diagram on page 10.

To adjust the nozzle angle loosen 5/16-18 Hex Self Locking Nut inside of the nozzle and turn the cone until proper mark on the label is lined-up with index mark on the housing (please see the diagram below for references). Some older models of the housing do not have an index mark. In that case the mark on the nozzle should be lined up with the front center line of the fan housing.

After adjusting the air flow angle tighten the 5/16-18 Hex Self Locking Nut.

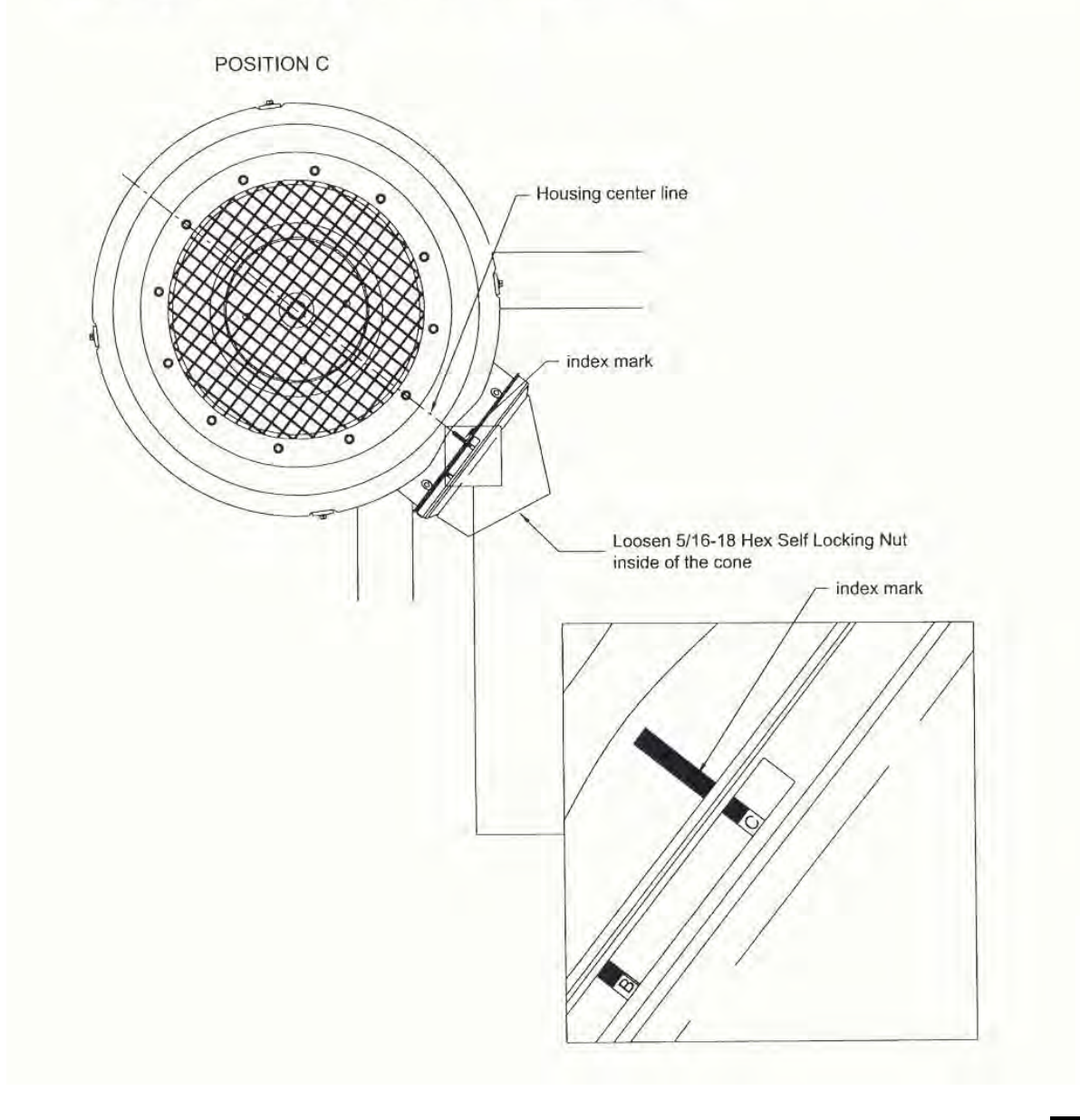

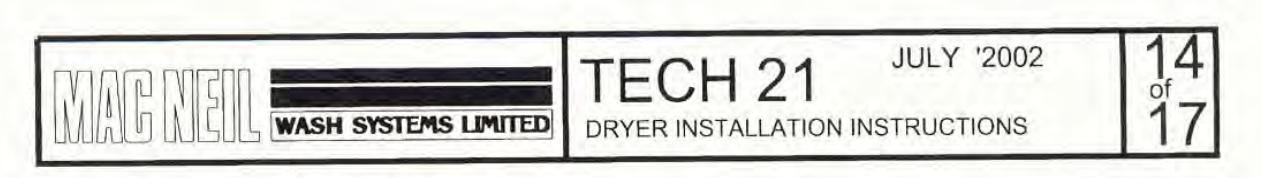

Electrical Connections for Tech 21 Producers

Each Tech 21 Producer comes with 10 HP electric motor which requires 3-phase electrical power supply. We recommend the following wire sizes for 10 HP Fan Motors (maximum 20 starts per hour):

| 7 | our):<br>Volt | Ampere | Wire Size |
|---|---------------|--------|-----------|
|   | 208 V         | 31 A   | 8 AWG     |
|   | 230 V         | 28 A   | 8 AWG     |
|   | 460 V         | 14 A   | 12 AWG    |
|   | 575 V         | 11 A   | 12 AWG    |
|   |               |        |           |

Electrical Connections for the Tech 21 Smart Nozzles

Each Tech 21 Smart Nozzle requeres 1-phase 100/120 VAC,50/60 Hz power supply. Use the Three Wire Yellow Cord, located on Smart Nozzle Motor Housing to Connect the power supply. The Smart Nozzle must be connected to a Normally Open, dry contact relay on a tunnel controller or Photo-Eye. If you are using Macneil Vehicle Detector and Mirror Drying Detector, run the Five Wire Yellow Cord located on the motor housing of the Smart Nozzle to the Photo Eye Junction Box. To connect the Wires, see the wiring Diagram on page 15 of this document.

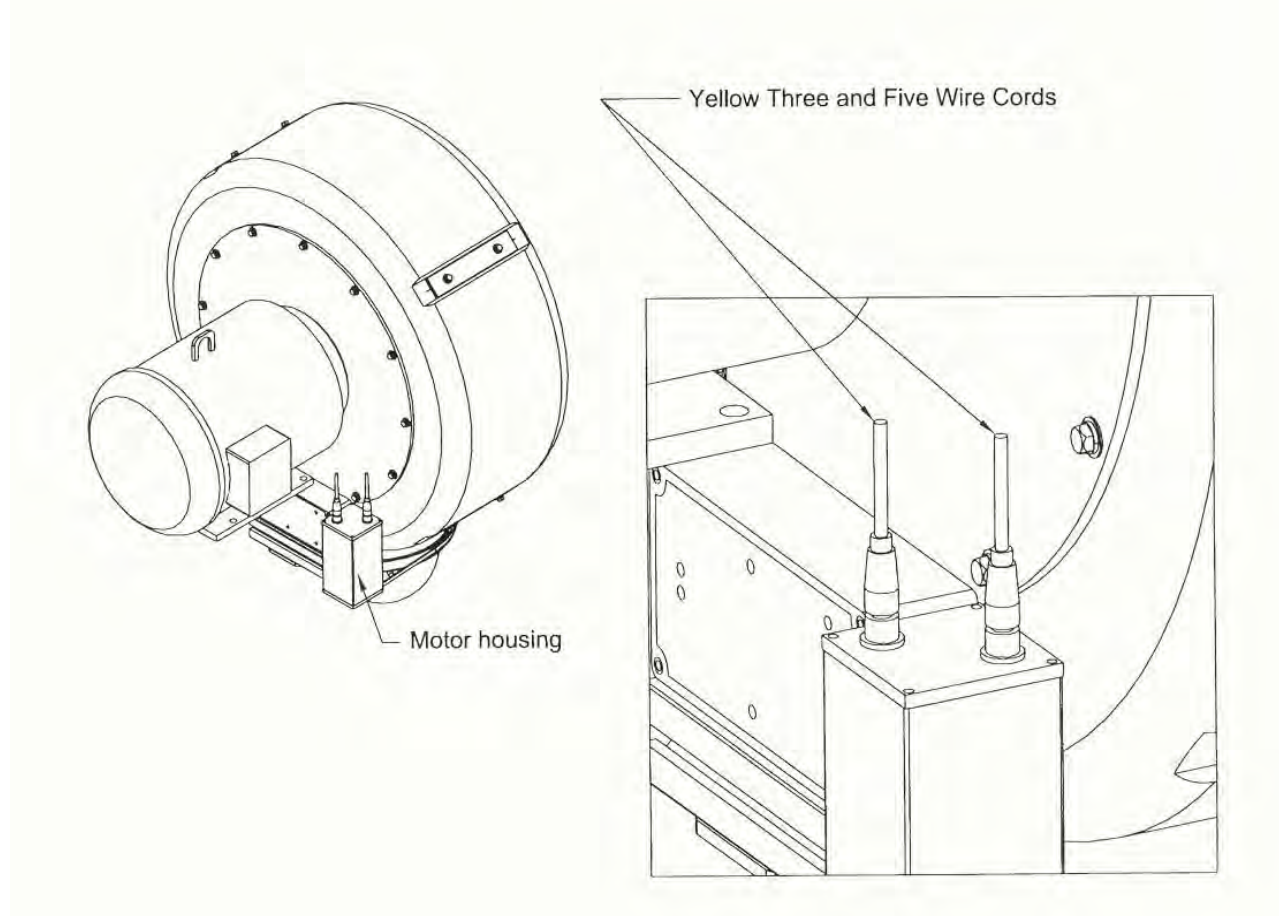

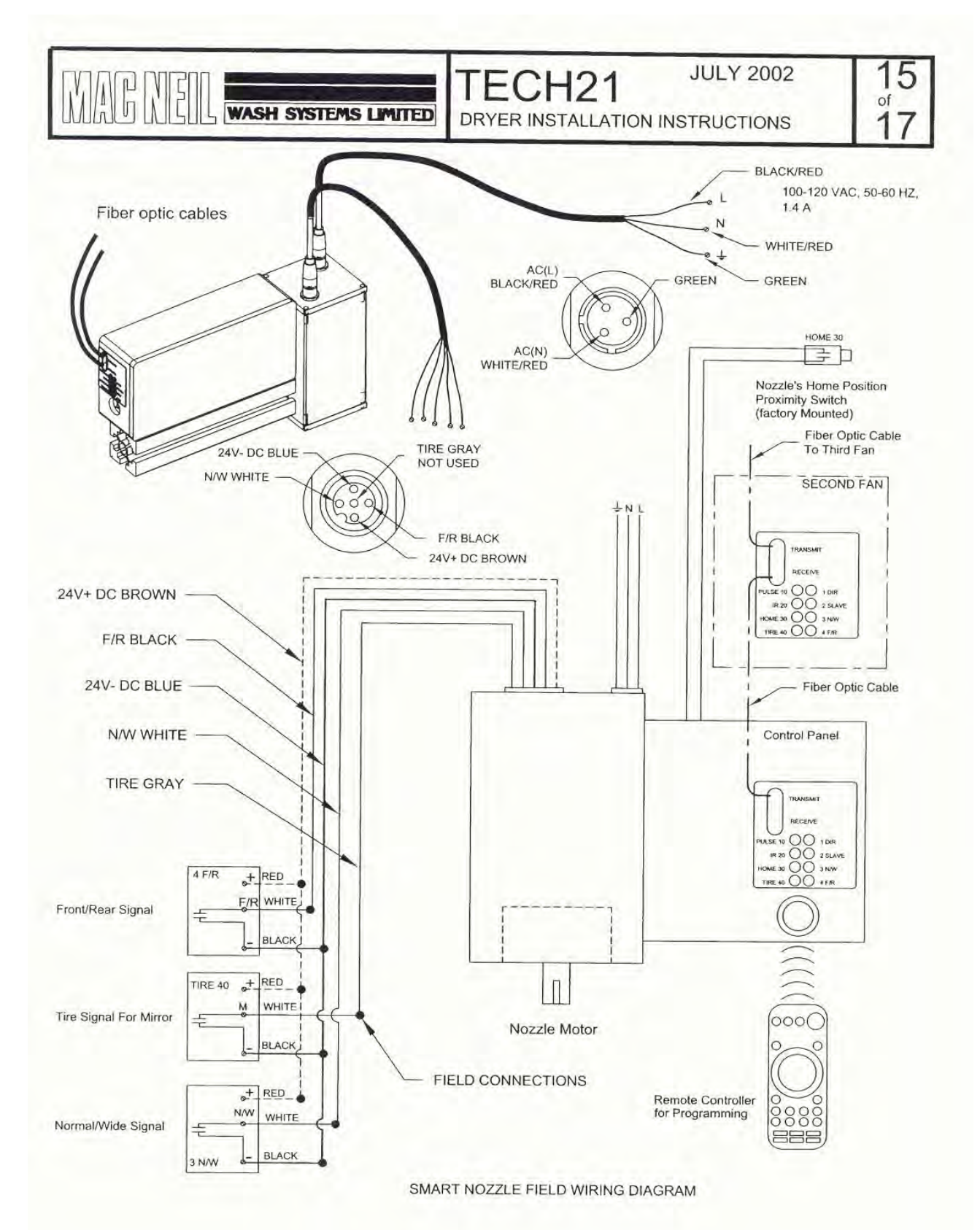

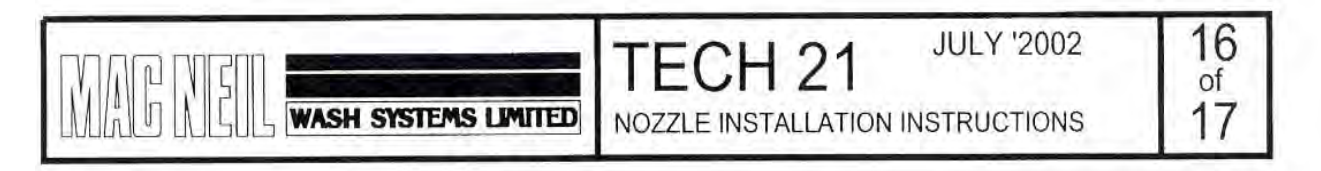

Fiber optic cable connections

Each Tech 21 Smart Nozzle comes with 20 ft of fiber optic cable.

If there are two or more Smart Nozzles in the car wash tunnel which are less than 20 ft apart they should be synchronized, to achieve maximum drying capabilities. Only the first nozzle in the series requires Photo Eye connections, as the impulses from the Photo Eye Unit are sent to the following smart nozzles through fiber optic cables.

#### Fiber Optic Cable Termination Guide

1) Determine The Required Length Of Fiber Optic Cable Needed To Make The Connection Between Two Nozzles. 2) Trim The Cable to The Desired Length, Using A Sharp And Clean Razor Blade. Place The Cable On A Flat Surface And Roll The Cable Under The Razor Blade While Pressing Down On The Blade. This Method Will Give A Clen and Square Cut.

3) Loosen The Clamping Screw Item #1 (do not remove it as there is an O ring at the end of it) And Remove The "Slave" Fiber Optic Cable Item #2 And Discard It.

4) Insert The "Working" Fiber Optic Cable Item #3 (trimmed) End Into The Hole Of The Clamping Screw, Push It In Untill It Bottomes Out. Finger Tighten The Clamping Screw So The Cable Will Not Move In Or Out.

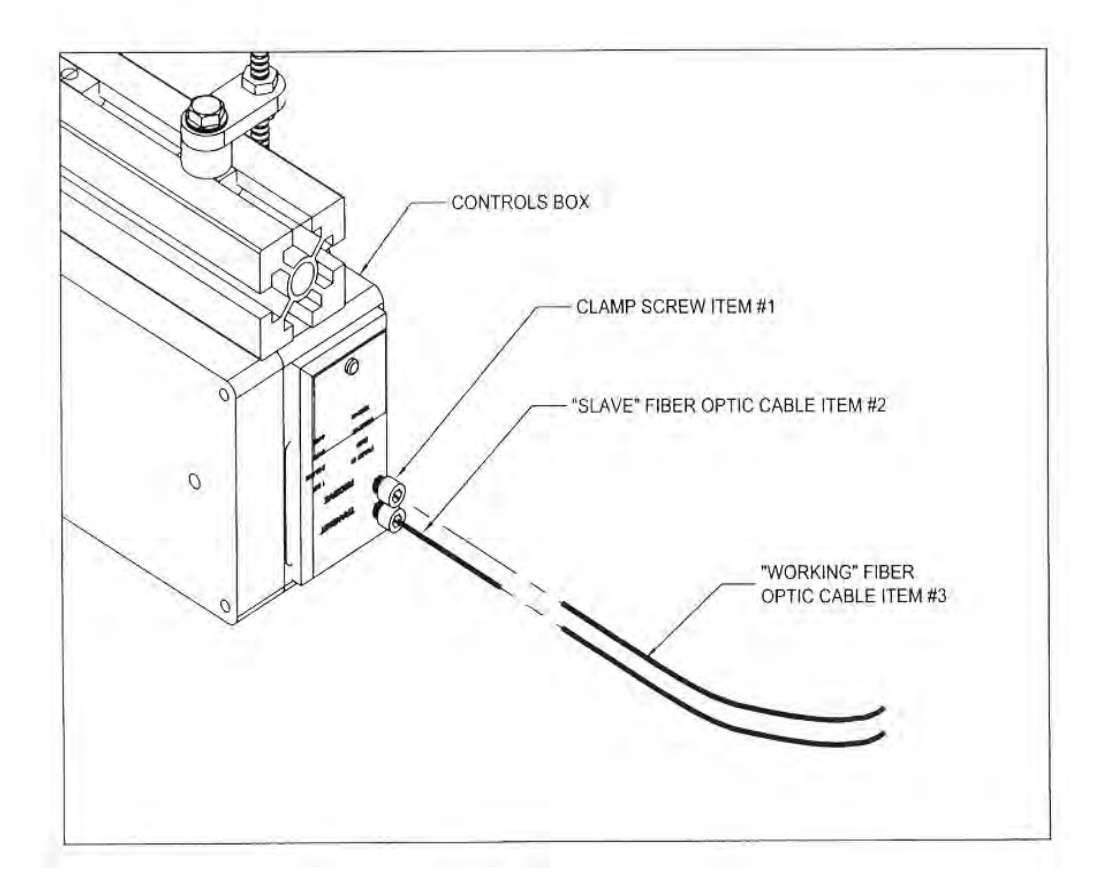

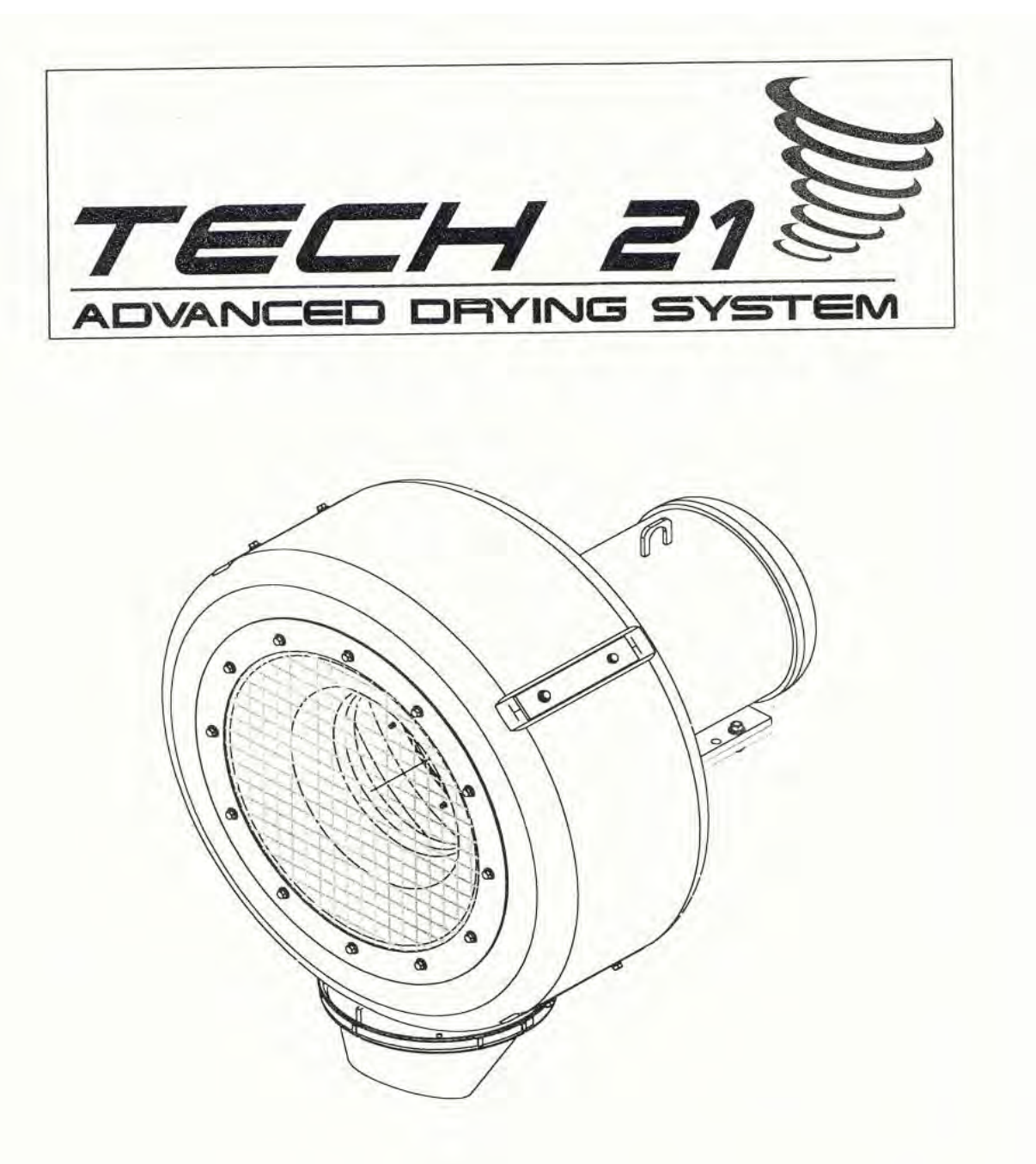

# PROGRAMMING INSTRUCTIONS VI.08

# NOTE:

The Tech 21 is shipped from the Factory preprogrammed with default settings which should work in most situations with little modification.

These settings are listed on page 7 along with space to write your modified settings.

## Tech 21 v1.08: Introduction to Programming

The Tech 21 is an intelligent vehicle drying system that can detect various aspects of the vehicle moving through the dryer arch. It detects the front of the car to start running when in idle mode. It detects the rear of the car so that it can turn around and dry the back window and bumper of the vehicle. It detects the front tire position so that Tech 21 nozzles mounted on the sides of the arch can turn and dry the mirrors. The Tech 21 has a WIDE vehicle input for wide or tall vehicles so that it can change its patterns to better dry larger vehicles.

All of this sounds complex, but it is relatively simple to program. This is done through a standard Radio Shack or RCA universal TV remote control. Only three of the buttons on the remote are actually used, the Power button for selecting options and for entering and exiting Program mode, and the Volume Up and Down buttons to move between options and positions, etc.

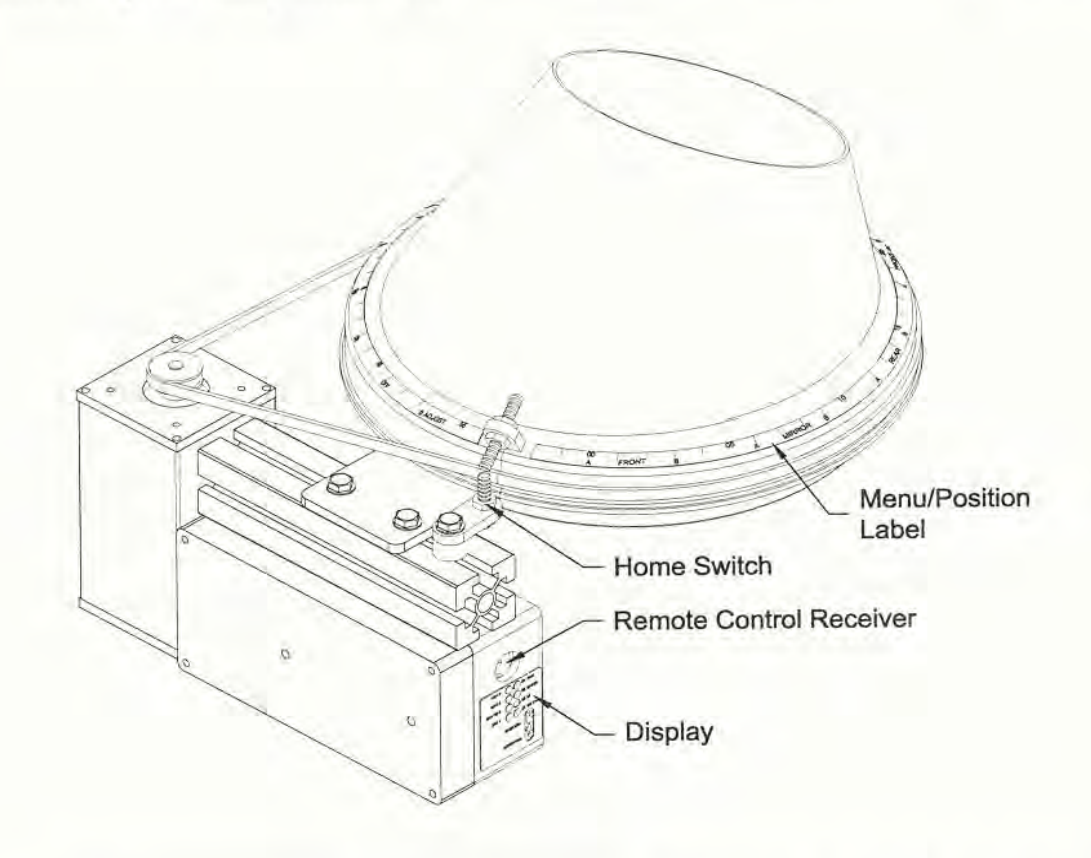

The Tech 21 is marked with a menu/position label on the base of the nozzle. This label displays positions 0 - 59 and 18 menu selections. To read this label, find the Home Switch which is mounted on the Control Box. This switch is the pointer used to determine which menu or position the nozzle is in.

There is also a set of lights on the side of the control box. These lights reflect the

value shown on the menu/position label at the base of the nozzle. To read these values, add the numbers beside the lights that are on.

Next to the display, there is a round plug that covers the Remote Control Receiver. This plug must be removed to enter program mode. Please remember to replace this plug after you are finished programming the Tech 21.

When in program mode, if you get lost and are not sure if you are in the menu mode or in the position/delay programming mode, it is still possible to determine where you are. Simply press the Volume Up button once followed by the Volume Down button. If you are still in the menu mode, the nozzle will turn three spaces in each direction. If you are in the position/delay programming mode, the nozzle will only move one space in each direction.

There are three modes that are programmable in the Tech 21. FRONT, MIRROR and REAR. Each mode has two positions, A and B. It is these positions that the nozzle cycles back and forth between when running. Each mode has a second set of A and B positions for large vehicles (WIDE mode.)

REAR, MIRROR and WIDE modes also have delays that determine when the nozzle enters and exits these modes. All of the delay values, represent how many <sup>3</sup>/<sub>4</sub> second intervals the function will be delayed for. These delays allow the sensors that detect the vehicle to be placed in a convenient location, so that the nozzles can have time to react.

To program FRONT mode you select position A or B in either WIDE mode (red positions on the menu/position label) or narrow mode (blue positions on the label.) Then you adjust them so that the nozzle's sweep will cover the dimensions of the vehicles.

Programming MIRROR mode is similar to programming FRONT mode, except you need to program the delays to determine when the nozzle enters MIRROR mode, and how long it stays there. The MIRROR ON delay determines how long after the front tire of the vehicle activates the tire detector the nozzle waits before entering MIRROR mode. The MIRROR OFF delay determines how long the nozzle will remain in MIRROR mode before it returns to FRONT mode. If you do not want a particular nozzle to enter MIRROR mode at all, you can turn it off by setting the MIRROR OFF delay to 0.

Programming REAR mode is the same as programming MIRROR mode. The REAR ON delay determines how long after the vehicle has left the FRONT/REAR sensor that the nozzle enters REAR mode. The REAR OFF delay determines how long the nozzle will stay in REAR mode. If you do not want a particular nozzle to enter REAR mode at all, you can turn it off by setting the REAR OFF delay to 0.

Once the positions and delays have been set for FRONT, MIRROR and REAR modes you need to program the delays for WIDE mode. WIDE mode functions the same as narrow mode, entering the FRONT, MIRROR and REAR modes as usual. The only difference is that it uses a wider set of positions to better dry larger vehicles. The WIDE ON delay determines how long after a large vehicle enters and exits the WIDE vehicle detector the nozzle waits before entering changing to or from WIDE mode. The WIDE OFF delay increases the amount of time the nozzle stays in WIDE mode after the vehicle exits the detector. To turn off WIDE mode all together, set the WIDE OFF delay to 29.

## Tech 21 v1.08: Changing Program Values

To program the Tech 21:

- 1. Expose the Remote Control Receiver by removing the round plug next to the display on the Tech 21 Control Box.
- 2. Push and hold the Power button on a Radio Shack or RCA universal remote control, while pointing it at the Remote Control Receiver. The unit will then proceed to menu 0 or 'FRONT A.'
- 3. Use the Volume Up and Down buttons to move between the selections in the menu.
- 4. When you have selected the option you want to change, press the Power button again.
- 5. If you selected to change a position, the nozzle will move to that position. If you selected to change a delay, the nozzle will move so the menu/position label will indicate the number of 3⁄4 second intervals in the delay. The delay/position number will also be indicated on the lights. Use the Volume up and down buttons to change this number to the desired value.
- 6. When you are done, press the Power button again, and the nozzle will resume normal operation.

NOTE 1: The "Tech 21 v1.08: Default Settings page as an area where you can write down your new settings. Write these values in pencil because you may change them in the future.

NOTE 2: The nozzle must be powered up to Program the settings, but the fan does not need to be on.

#### Tech 21 v1.08: Initial Setup

#### **Rear Mode**

If you do not want the nozzle to enter REAR mode at all, program the REAR OFF delay to 0 and skip this section.

- 1. Turn the MIRROR sensor away from the reflector so it can not detect tires. It's input light will stay on.
- 2. Send a car through the tunnel, and watch when the nozzle changes to REAR mode. If it is too early, you need to lengthen the REAR ON delay, if it is too late, you need to shorten it.
- 3. Program the REAR ON delay. Change the delay up or down as determined in the previous step.
- 4. Repeat steps 2 and 3 until the nozzle is entering REAR mode at the proper point on the car.
- 5. Send another car through the tunnel. Watch how long the nozzle stays in REAR mode. If it is too short, you need to increase the REAR OFF delay, if it is too long, you need to decrease it.
- 6. Program the REAR OFF delay. Change the delay up or down as determined in the previous step.
- 7. Repeat steps 5 and 6 until the nozzle is leaving REAR mode at the proper point on the vehicle.
- 8. Return the MIRROR sensor to its proper position pointing at its reflector.

#### Mirror Mode

If you do not want the nozzle to enter MIRROR mode at all, program the MIRROR OFF delay to 0 and skip this section.

- 1. Send a car through the tunnel. Watch where on the car the nozzle is pointing when it enters MIRROR mode. If it is too early, you need to lengthen the MIRROR ON delay, if it is too late, you need to shorten it.
- 2. Program the MIRROR ON delay. Change the delay up or down as determined in the previous step.
- 3. Repeat steps 1 and 2 until the nozzle is turning to MIRROR mode at the correct position on the vehicle.
- Send another car through the tunnel. Watch how long the nozzle stays in MIRROR mode. If it is too short, you need to increase the MIRROR OFF delay, if it is too long, you need to decrease it.
- 5. Program the MIRROR OFF delay. Change the delay up or down as determined in the previous step.
- 6. Repeat steps 4and 5 until the nozzle is exiting MIRROR mode at the correct position

on the vehicle.

#### Wide Mode

If you do not want the nozzle to enter WIDE mode at all, program the WIDE OFF delay to 29 and skip this section.

- 1. Send a pickup truck or van through the tunnel. Watch where on the truck the nozzle is pointing when it enters WIDE mode. If it is too early, the WIDE ON delay needs to be lengthened, if it is too late, it needs to be shortened.
- 2. Program the WIDE ON delay. Change the delay up or down as determined in the previous step.
- 3. Repeat steps 1 and 2 until the nozzle is entering WIDE mode at the correct position on the vehicle.
- 4. Send another truck or van through the wash. Watch how long the nozzle stays in WIDE mode. If it stops too soon, the WIDE OFF delay needs to be lengthened, if it is too late, it needs to be shortened. Note that the nozzle remains in wide mode for as long as the WIDE mode input was active. If you wish to extend the time that it stays in wide mode, increase the WIDE OFF delay. If you do not wish WIDE mode to activate at all, set the WIDE OFF delay to 29.
- 5. Program the WIDE OFF delay. Change the delay up or down as determined in the previous step.
- 6. Repeat steps 4 and 5 until the nozzle is exiting WIDE mode at the correct position on the vehicle.

| Tech 21 v<br>Default S                                         | 1.08:<br>Setting                       | ,<br>JS                       |          |    |      |            |    |      |
|----------------------------------------------------------------|----------------------------------------|-------------------------------|----------|----|------|------------|----|------|
| NOTE : to re<br>from the Tec<br>Add the valu<br>lights that ar | ead the<br>ch 21 D<br>les nex<br>e on. | number<br>isplay,<br>t to the |          |    |      |            |    |      |
| Narrow                                                         |                                        | User                          | Wide     |    | User | Delays     |    | User |
| Front A                                                        | 48                                     |                               | Front A  | 42 |      | Rear On    | 4  |      |
| Front B                                                        | 2                                      |                               | Front B  | 8  | -    | Rear Off   | 4  |      |
| Mirror A                                                       | 22                                     |                               | Mirror A | 18 |      | Mirror On  | 4  |      |
| Mirror B                                                       | 28                                     |                               | Mirror B | 32 | -    | Mirror Off | 4  | -    |
| Rear A                                                         | 18                                     |                               | Rear A   | 12 |      | Wide On    | 4  |      |
| Rear B                                                         | 32                                     | -                             | Rear B   | 38 |      | Wide Off   | 4  | -    |
| Offset                                                         |                                        |                               |          |    |      |            |    |      |
| Display                                                        | 1                                      |                               |          |    |      |            |    |      |
| Value                                                          | 500                                    |                               |          |    |      |            |    |      |
| Tech 21<br>Values                                              | v1.08                                  | Menu                          |          |    |      |            |    |      |
| displayed wl<br>menu option                                    | hen sele<br>is.                        | ecting                        |          |    |      |            |    |      |
| Narrow                                                         |                                        |                               | Wide     |    |      | Delays     |    |      |
| Front A                                                        | 0                                      |                               | Front A  | 18 |      | Rear On    | 36 |      |
| Front B                                                        | 3                                      |                               | Front B  | 21 |      | Rear Off   | 39 |      |
| Mirror A                                                       | 6                                      |                               | Mirror A | 24 |      | Mirror On  | 42 |      |
| Mirror B                                                       | 9                                      |                               | Mirror B | 27 |      | Mirror Off | 45 |      |
|                                                                | 10                                     |                               | D        | 20 |      | Wide On    | 48 |      |
| Rear A                                                         | 12                                     |                               | Rear A   | 50 |      | white on   | 40 |      |

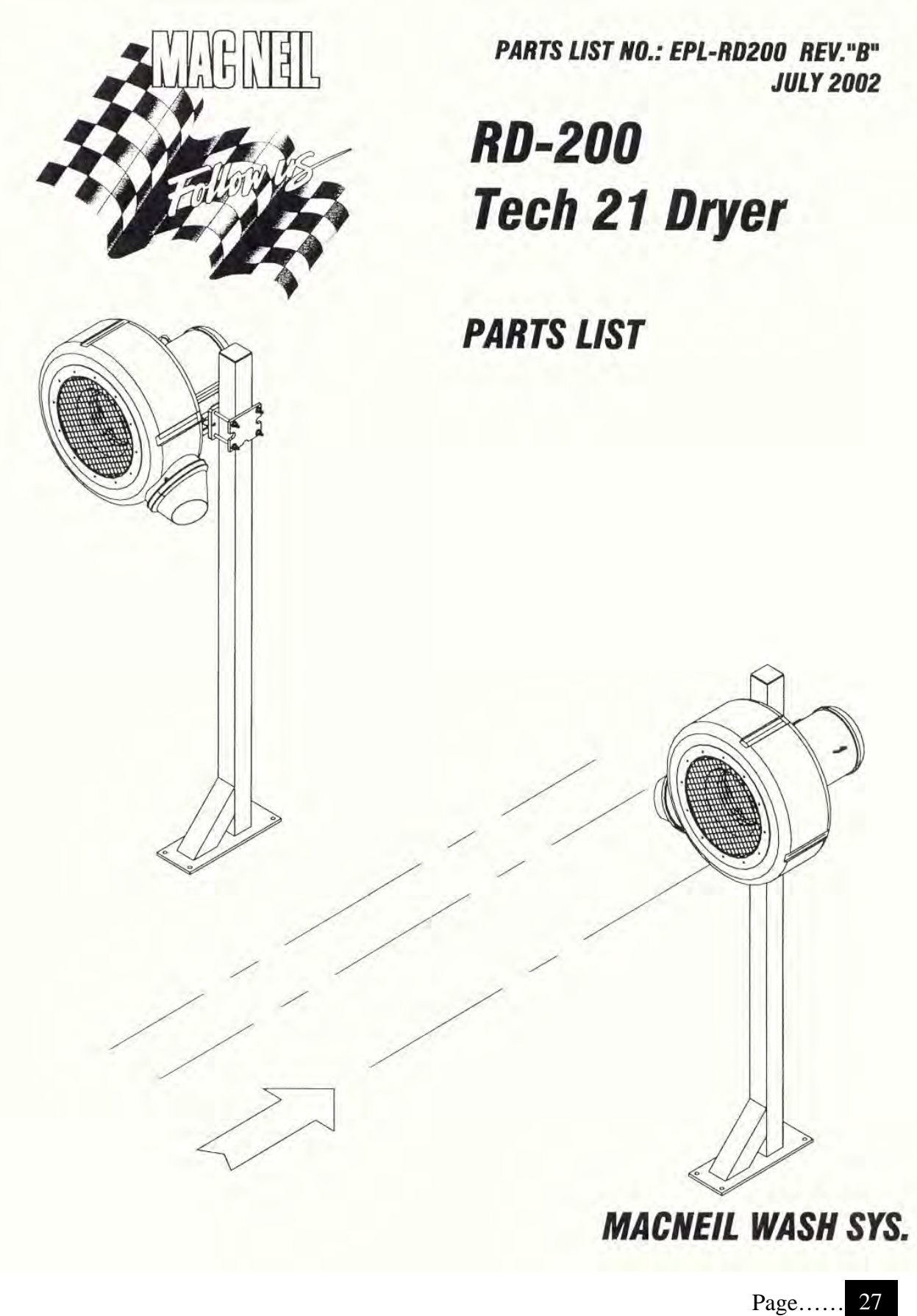

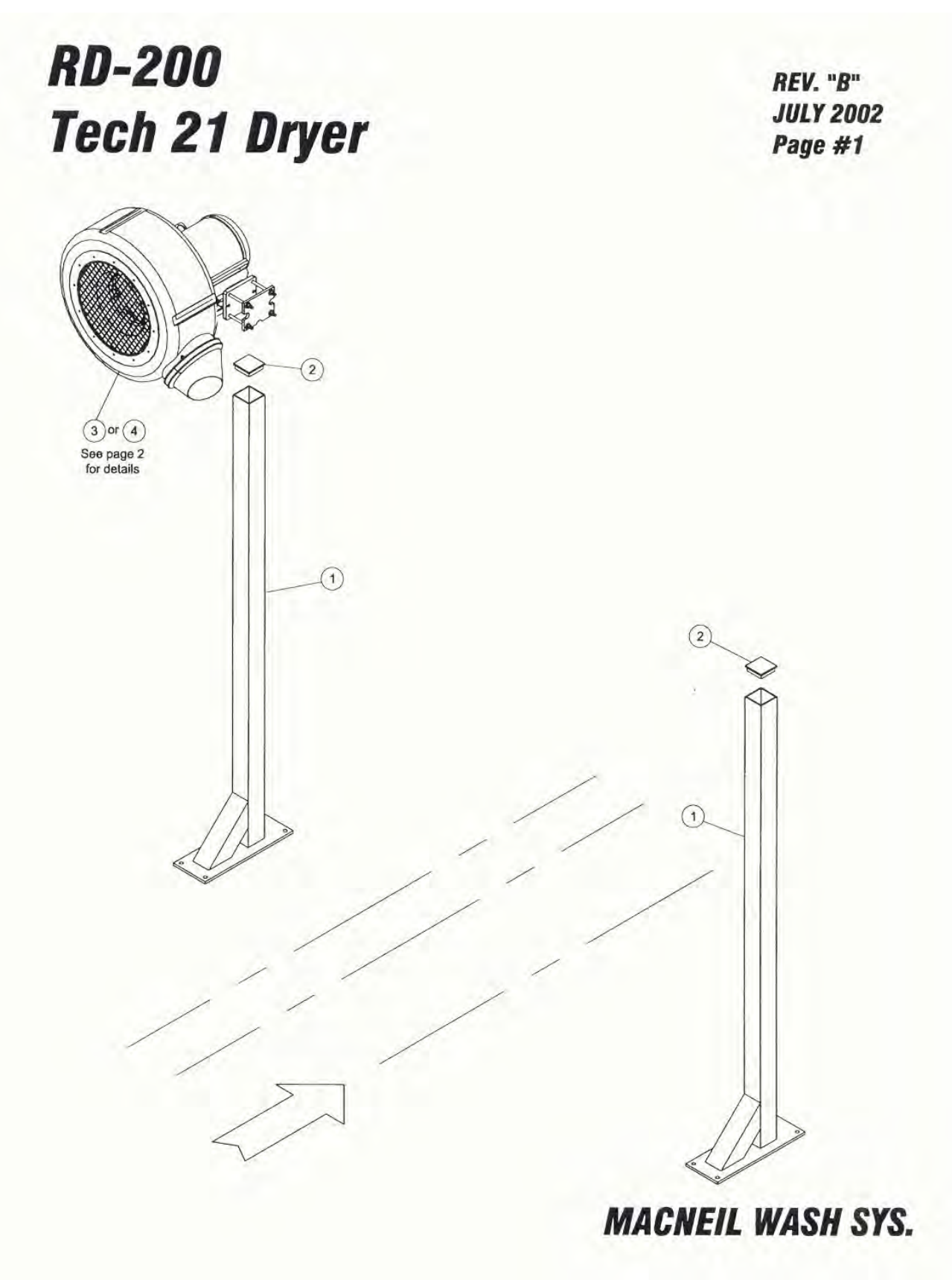

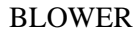

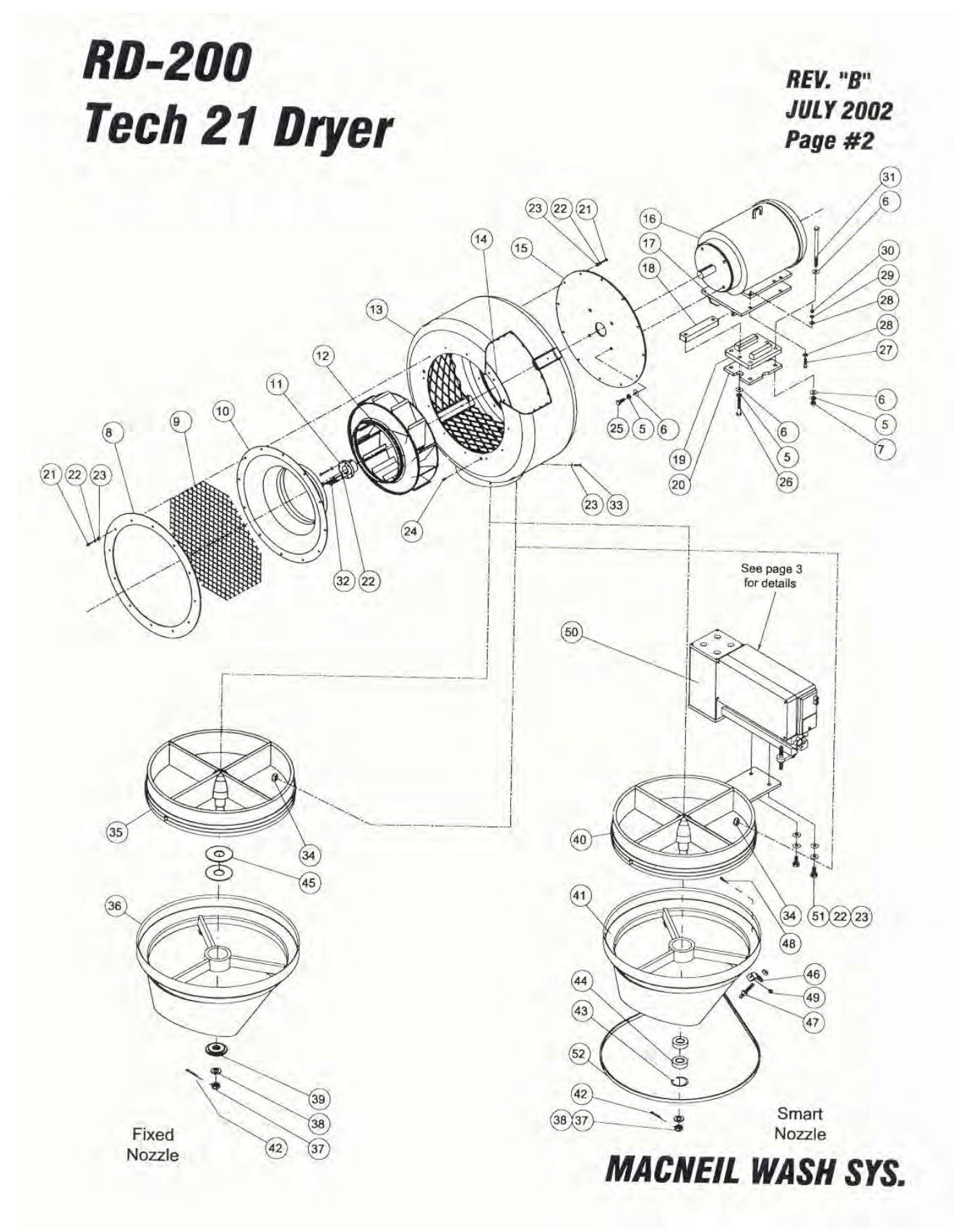

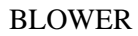

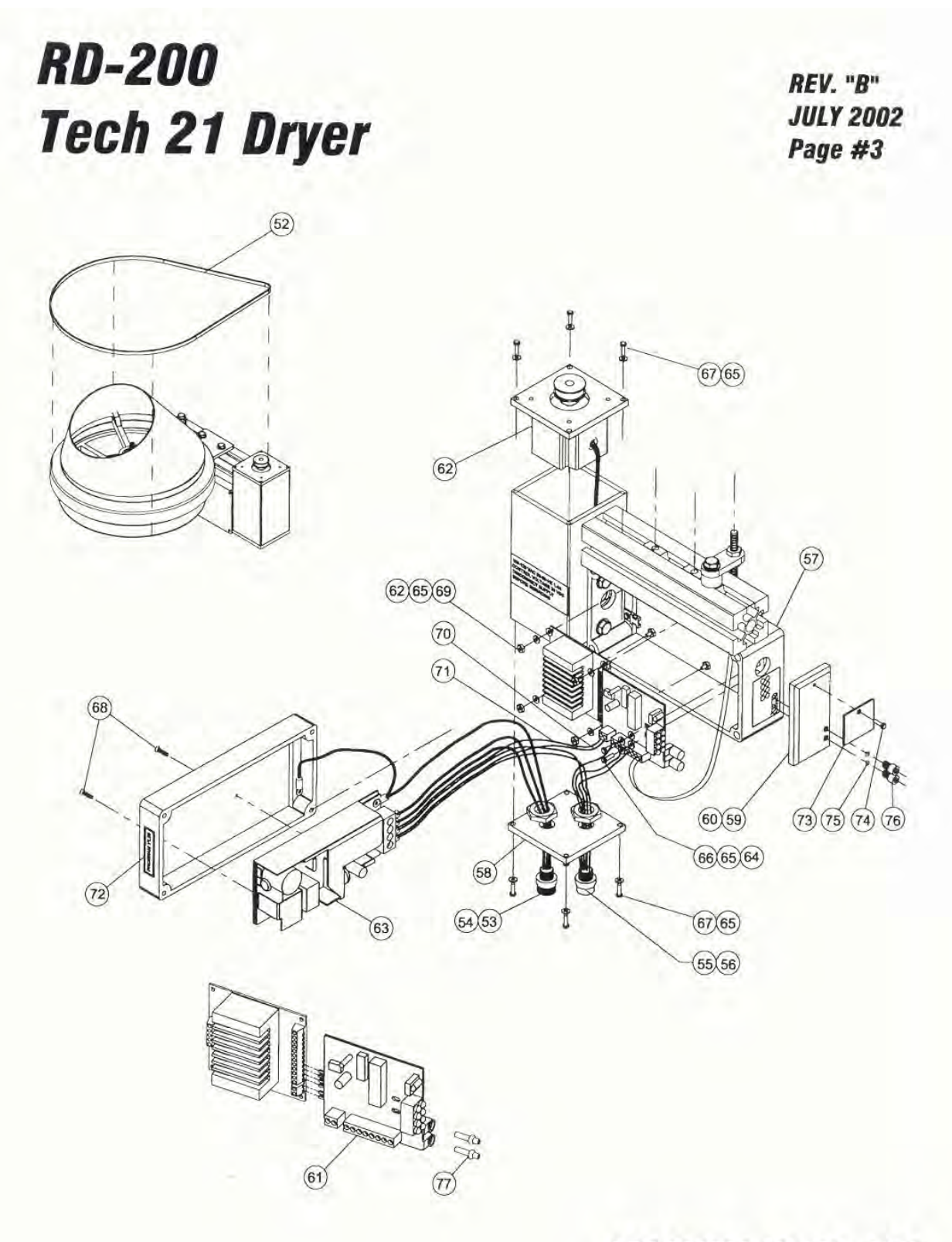

MACNEIL WASH SYS.

| RD-200   |       |                                           |                    | REV. "B"           |
|----------|-------|-------------------------------------------|--------------------|--------------------|
| ECH-21   | DRYER |                                           |                    | JULY 2002          |
|          |       |                                           |                    | PAGE #4            |
| Item no. | Req'd | Description                               | Part no.           | Remarks            |
| 1        | 1     | Side Booster Drver Post Assembly          | 65-030-00-SG       |                    |
| 2        | 2     | Tube End Cap                              | 65-350-00-PP       |                    |
| 3a       | 1     | Fan Ass'v 10HP-Fixed Noz 230/460V-4" Post | 65-7FN-230-04      |                    |
| 36       | 1     | Fan Ass'y 10HP-Fixed Noz 575V-4" Post     | 65-7EN-575-04      |                    |
| 4a       | 1     | Ean Ass'v 10HP-Smart Noz 230/460V-4" Post | 65-7SN-230-LH/RH   | One Left one Right |
| 4b       | 1     | Fan Ass'y 10HP-Smart Noz. 575V-4" Post    | 65-7SN-575-LH / RH | One Left one Right |
| 5        | 16    | Washer SS Lock 1/2"                       | 80-908-000-SI      | one cen, one right |
| 6        | 20    | Washer SS Flat 1/2"                       | 80-208-000-51      |                    |
| 7        | 4     | Nylock Nut SS 1/2"-13                     | 85-008-000-SIC     |                    |
| 8        | 1     | Fon Inlet Ring                            | 65-700-10-PP       |                    |
| 0        |       | Fan Inlet King                            | 65 700 07 DD       |                    |
| 10       | 1     | Fan Inlet Cone                            | 65-700-04-PP       |                    |
| -        | 4     | OD Bushing Provining #CD 1 2/0"           | 65 746 02 DD       |                    |
| 11       |       | CD Bushing Browning #SD 1-5/6             | 05-710-02-PP       |                    |
| 12       | 4     | Fan wheel Assembly Complete               | 65-716-00-MP       |                    |
| 13       | 1     | Fan Housing Assembly                      | 65-714-00-MP       |                    |
| 14       | 2     | Retaining Ring                            | 65-714-01-MP       |                    |
| 15       | 1     | Fan Back Plate                            | 65-700-02-PP       |                    |
| 16a      | 1     | Motor Electric 10HP 3PH 230/406V          | 70-700-00-PP       |                    |
| 16b      | 1     | Motor Electric 10HP 3PH 575V              | 70-700-04-PP       |                    |
| 17       | 1     | Pivot Assembly-Motor Mount                | 65-704-00-SG       |                    |
| 18       | 1     | Clamping Bar-Motor Mount                  | 65-700-14-ZN       |                    |
| 19       | 1     | Clamp/Cradle Assembly-Motor Mount         | 65-703-00-SG       |                    |
| 20       | 1     | Plate-Motor Mount Clamp                   | 65-700-15-SG       |                    |
| 21       | 24    | HHCS SS 1/4"-20 x 1"                      | 82-504-016-SIC     |                    |
| 22       | 30    | Washer SS Lock 1/4"                       | 80-904-000-SI      |                    |
| 23       | 30    | Washer SS Flat 1/4"                       | 80-104-000-SI      |                    |
| 24       | 6     | Screw SS Flat-Head Phl. 1/4"-20 x 5/8"    | 83-604-010-SIC     |                    |
| 25       | 4     | HHCS SS 1/2"-13 x 1-1/4"                  | 82-508-020-SIC     |                    |
| 26       | 2     | HHCS PL 1/2"-13 x 3"                      | 82-508-048-ZIC     |                    |
| 27       | 4     | HHCS SS 3/8"-16 x 1-1/2"                  | 82-506-024-SIC     |                    |
| 28       | 8     | Washer SS Flat 3/8"                       | 80-106-000-SI      |                    |
| 29       | 4     | Washer SS Lock 3/8"                       | 80-906-000-SI      |                    |
| 30       | 4     | Nut SS Nylock 3/8"-16                     | 85-006-000-SIC     |                    |
| 31       | 4     | HHCS PL 1/2"-13 x 6-1/2" GR5              | 82-508-104-ZIC     |                    |
| 32       | 4     | HHCS Full Thread 1/4"-20 x 1-3/4" LG SS   | 82-604-028-SIC     |                    |
| 33       | 4     | Screw SS Button-HD 1/4"-20 x 1"           | 83-204-016-SIC     |                    |
| 34       | 4     | Nut SS Nylock 1/4"-20                     | 85-004-000-SIC     |                    |
| 35       | 1     | Fixed Bearing Wheel Assembly              | 65-744-00-MP       |                    |
| 36       | 1     | Fixed Discharge Nozzle Assembly           | 65-780-20-MP       |                    |
| 07       | 4     | Nulook Nut SS 5/16" 19                    | 82-005-000-SIC     |                    |

# RD-200 TECH-21 DRYER

REV. "B"

#### JULY 2002 PAGE #5

| Item no. | Req'd | Description                                   | Part no.       | Remarks |
|----------|-------|-----------------------------------------------|----------------|---------|
| 38       | 4     | Washer SS Lock 5/16"                          | 80 905 000 51  |         |
| 30       | +     | Hub Cap Fixed Nozzla                          | 65 709 02 MD   |         |
| 40       | -     | Smot Booring M/hool Assembly                  | 65 722 00 MP   |         |
| 40       | 2     | Smart Dearing Wheel Assembly                  | 00-722-00-IVIP |         |
| 41       | 1     | Smart Discharge Nozzle Assembly               | 65-780-30-MP   |         |
| 42       | 1     | Pin SS Cotter 5/64" X 1"                      | 86-056-012-SI  |         |
| 43       | 1     | Retaining Ring (35000-01250)                  | 65-706-03-PP   |         |
| 44       | 2     | Ball Bearings SS 6002-2RS                     | 90-195-01-PP   |         |
| 45       | 2     | 3/4" Flat Washer SS                           | 80-512-000-SI  |         |
| 46       | 1     | Magnet Bracket                                | 65-706-06-BK   |         |
| 47       | 1     | Magnet 57065-000 ND                           | 65-718-11-PP   |         |
| 48       | 1     | #8-32 x 3/4" Pan HD Screw SS                  | 83-508-012-SNC |         |
| 49       | 1     | #8-32 Nylock Nut SS                           | 85-008-320-SIC |         |
| 50       | 1     | SN Drive & Control Assembly                   | 65 719 00 MD   |         |
| 50       |       | SN Drive & Control Assembly                   | 03-7 10-00-WIF |         |
| 51       | 2     | HHCS 1/4-20 x 3/4" SS                         | 82-504-012-SIC |         |
| 52       | 1     | Drive Belt                                    | 65-718-05-PP   |         |
| 53       | 1     | Connector Male Recpt 3P (7R306A19A1201)       | 70-065-03-PP   |         |
| 54       | 1     | Str Single End Cord 3P (70300B01E1201)        | 70-065-04-PP   |         |
| 55       | 1     | Cnctr Female Recpt 5P (8R5A00A18A1201)        | 70-065-05-PP   |         |
| 56       | 1     | Str. Single End Cord 5P (805006B02M04)        | 70 065 06 PD   |         |
| 57       | 1     | Control and Motor Housing Assembly            | 65 717 00 MP   |         |
| 59       | 4     | End Plate Motor Housing Assembly              | 65-717-00-WF   |         |
| 50       | 1     | Eihar Optia Terminal Dista                    | 65-760-01-MF   |         |
| 60       | 7.25  | 3M #4910 VHB CIr Adhesive Tape (Double Sided) | 33-950-03-1CL  |         |
|          |       |                                               |                |         |
| 61       | 1     | Control Board Assembly                        | 65-733-00-MP   |         |
| 62       | 1     | Servo Motor Pre-Assembly                      | 65-728-00-MP   |         |
| 63       | 1     | S8E1-05024B Power Supply                      | 70-654-00-MP   |         |
| 64       | 6     | Washer #4 Flat SS                             | 80-104-000-SN  |         |
| 65       | 14    | Lock Washer #8 SS                             | 80-908-000-SN  |         |
| 66       | 2     | Screw Pan HD Phl #4-40 x 1/4" SS              | 83-504-004-SNC |         |
| 67       | 8     | Screw Pan HD Phl #8-32 x 3/4" SS              | 83-508-012-SNC |         |
| 68       | 2     | Screw Fit HD Phi #4-40 x 3/8" SS              | 83-604-006-SNC |         |
| 69       | 4     | Nut #4-40 SS                                  | 84-004-000-SNC |         |
| 70       | 14    | Wire 22 Awg 19 Strnd 105C Blue                | 33-600-42-2BU  |         |
| 71       | 14    | Wire 22 Awa 19 Stred 105C Pre                 | 33 600 43 3PM  |         |
| 72       | 14    | Docal "Program 21 V1 02"                      | 30-000-42-2DN  |         |
| 72       | -     | Eiber Optie Window Plind                      | SO-000-10-PP   |         |
| 73       |       | Fiber Optic Window Blind                      | 00-1 10-20-PP  |         |
| 74       | 1     | Screw Pan HD Phi #0-32 X 1/4" SS              | 03-500-004-SNC |         |
| 75       | 2     | U-King Kudder AS-568A-004 Hercules            | 65-/12-03-PP   |         |
| 76       | 2     | Thumb Screw (Machined) 1/4-28x3/8" SHCS SS    | 65-718-21-MP   |         |
| 77       | 2     | Terminal - Fiber Optic (Machined)             | 65-712-01-MP   |         |

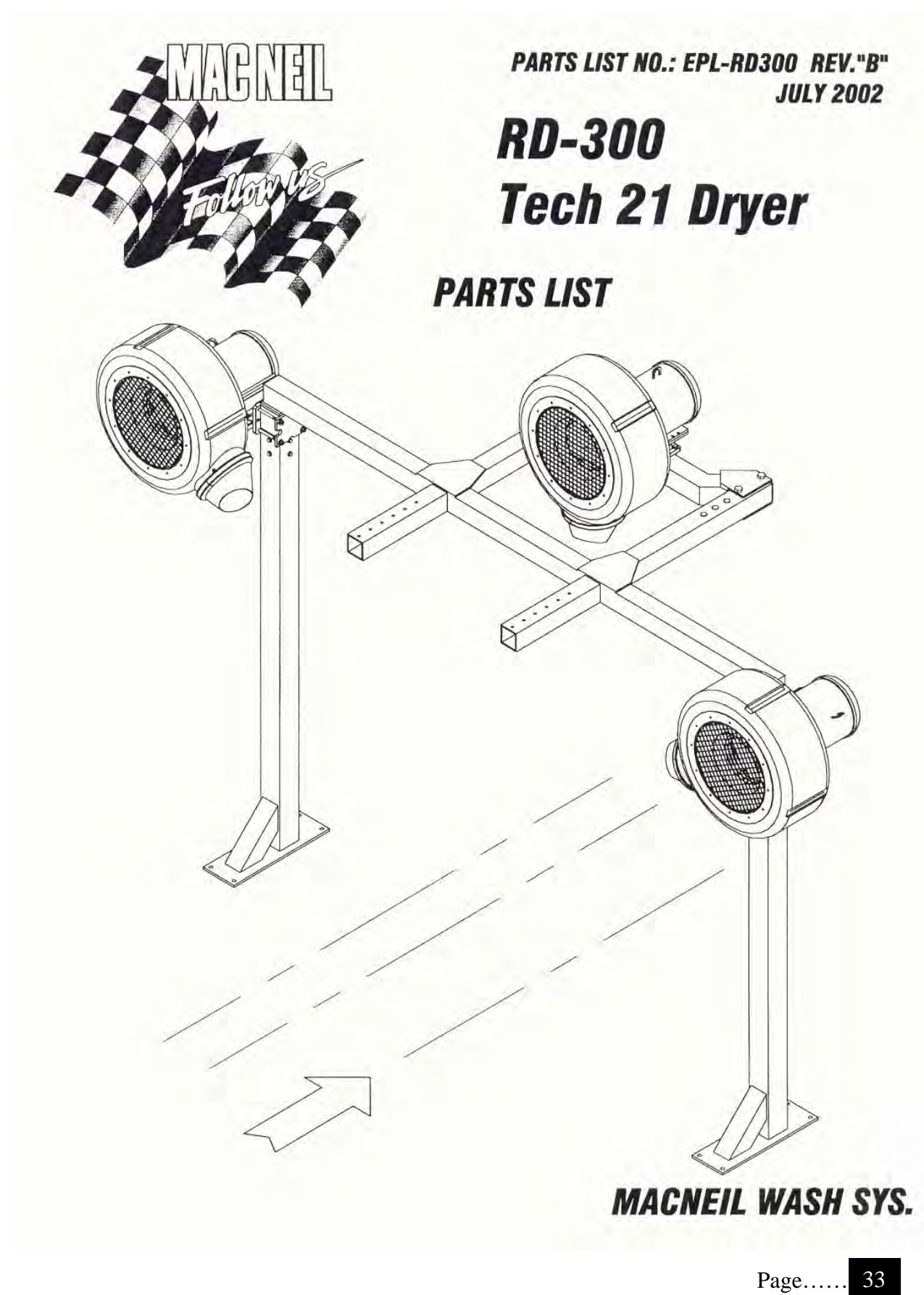

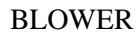

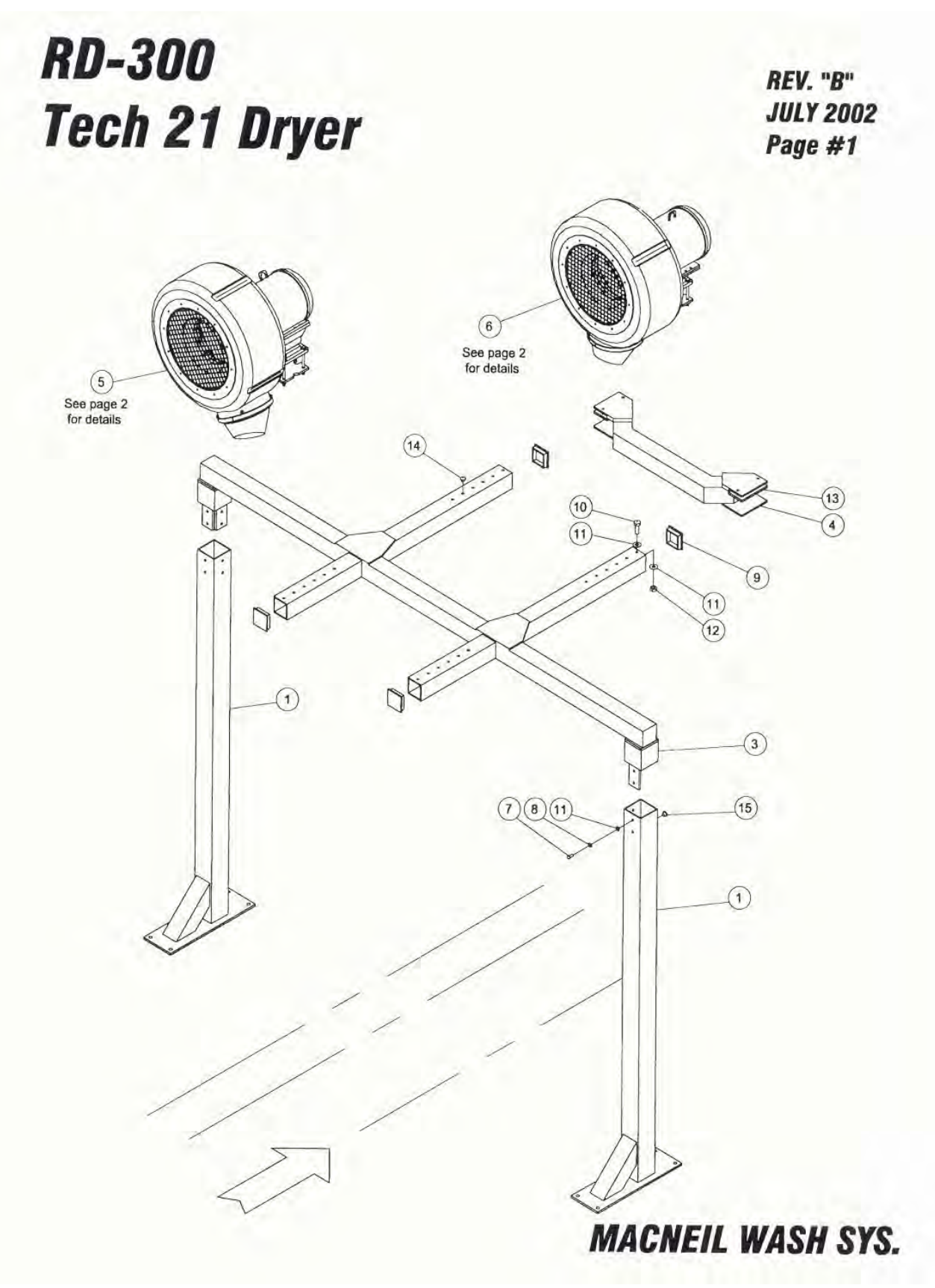

34

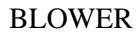

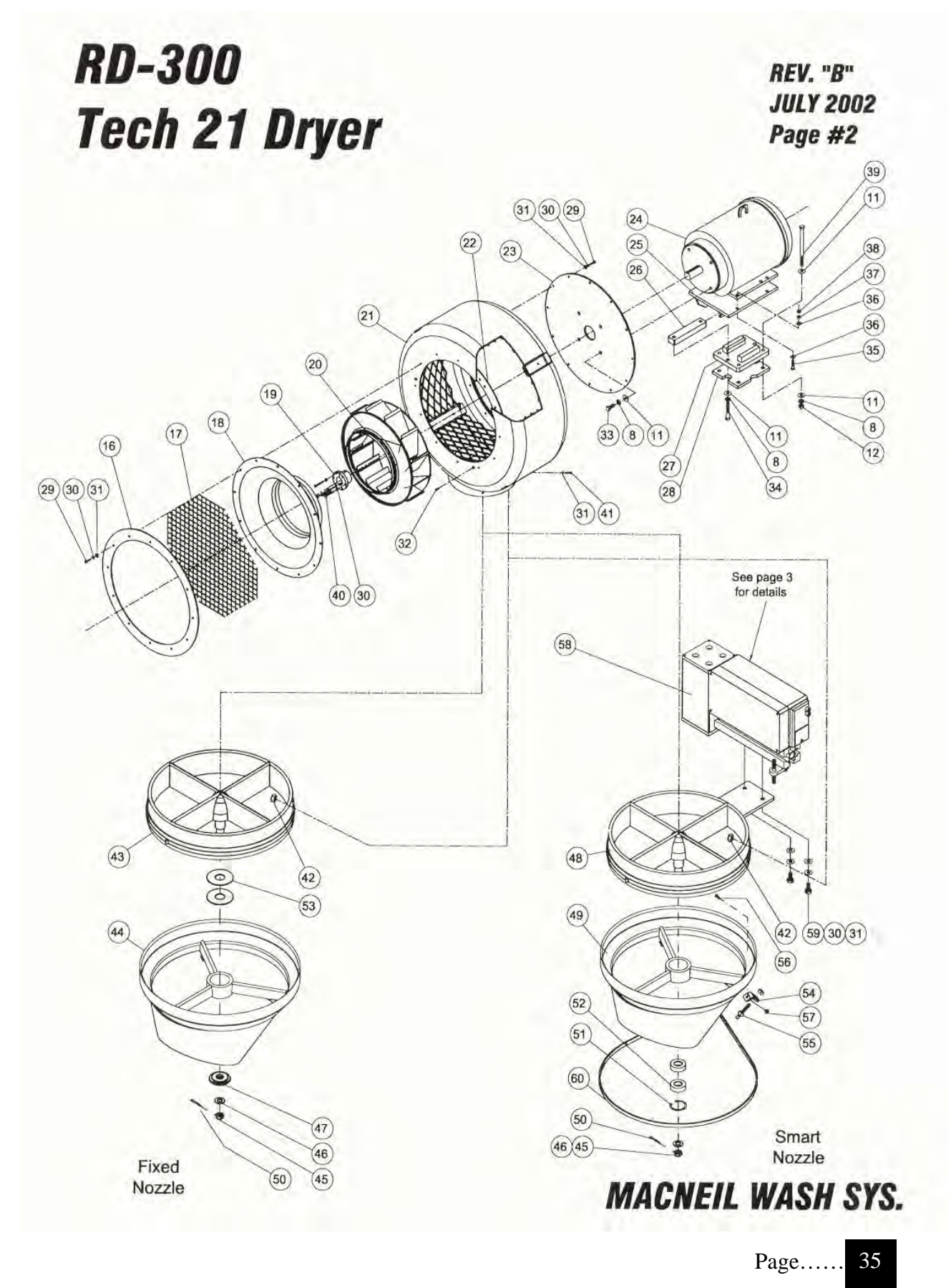

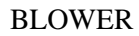

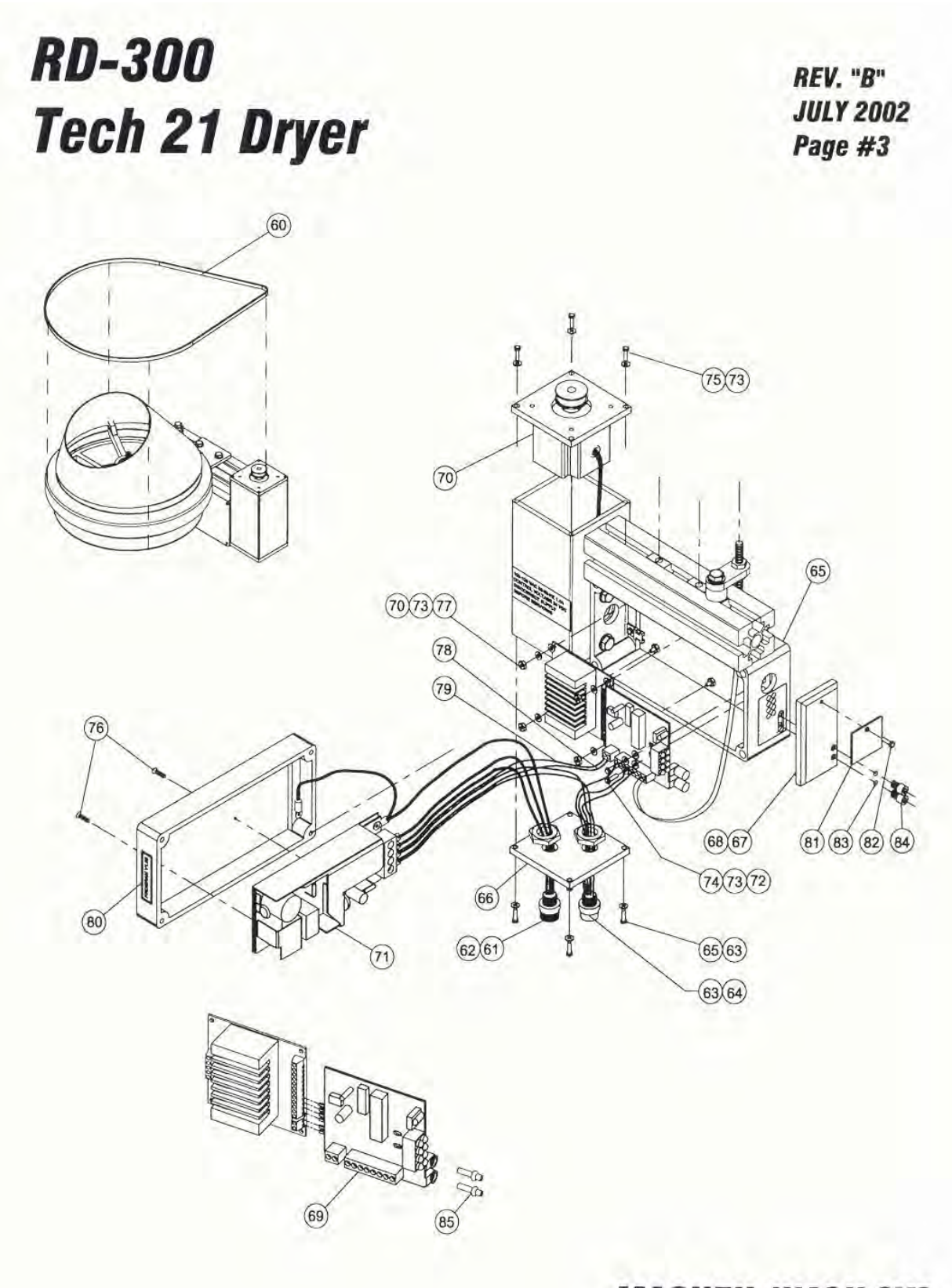

REV. "B"

JULY 2002

#### BLOWER

| RD-300        |  |
|---------------|--|
| TECH-21 DRYER |  |

|          |       |                                            |                | PAGE #4 |
|----------|-------|--------------------------------------------|----------------|---------|
| Item no. | Req'd | Description                                | Part no.       | Remarks |
| 1        | 2     | Dryer Post                                 | 65-010-00-SG   |         |
| 3        | 1     | Dryer Bridge                               | 65-050-00-MP   |         |
| 4        | 1     | Dryer Fan Support                          | 65-100-00-MP   |         |
| 5a       | 2     | Fan Ass'y 10HP-Fixed Noz. 230/460V-4" Post | 65-7FN-230-04  |         |
| 5b       | 2     | Fan Ass'y 10HP-Fixed Noz. 575V-4" Post     | 65-7FN-575-04  |         |
| 6a       | 1     | Fan Ass'y 10HP-Smart Noz. 230/460V-4" Post | 65-7SN-230-LH  |         |
| 6b       | 1     | Fan Ass'y 10HP-Smart Noz. 575V-4" Post     | 65-7SN-575-LH  |         |
| 7        | 8     | HHCS 1/2-13 x 1 1/4" SS                    | 82-508-020-SIC |         |
| 8        | 38    | Washer SS Lock 1/2"                        | 80-908-000-SI  |         |
| 9        | 4     | Tube End Cap                               | 65-351-00-MP   |         |
| 10       | 4     | HHCS 1/2-13 x 2" SS                        | 82-508-032-sic |         |
| 11       | 58    | Washer SS Flat 1/2"                        | 80-208-000-51  |         |
| 12       | 16    | Nylock Nut SS 1/2"-13                      | 85-008-000-SIC |         |
| 13       | 2     | Anti Vibration Pad                         | 65-015-00-MP   |         |
| 14       | 18    | Plug Button 9/16" Dia                      | 90-055-09-PP   |         |
| 15       | 4     | Plug Button 5/8" Día                       | 90-055-10-PP   |         |
| 16       | 3     | Fan Inlet Ring                             | 65-700-10 PP   |         |
| 17       | 3     | Fan Inlet SS Wire Mesh                     | 65 700 07 PD   |         |
| 18       | 3     | Fan Inlet Cone                             | 65 700 04 DD   |         |
| 19       | 3     | OD Bushing Browning #SD 1-3/8"             | 65 716 02 PD   |         |
| 20       | 3     | Fan Wheel Assembly Complete                | 65-716-00-MP   |         |
| 21       | 3     | Fan Housing Assembly                       | 65-714.00 MP   |         |
| 22       | 6     | Retaining Ring                             | 65 714 01 MD   |         |
| 23       | 3     | Fan Back Plate                             | 65 700 02 DD   |         |
| 24a      | 3     | Motor Electric 10HP 3PH 230/406V           | 70 700 00 DD   |         |
| 24h      | 3     | Motor Electric 10HP 3PH 575V               | 70-700-00-PP   |         |
| 25       | 3     | Pivot Assembly-Motor Mount                 | 65-704-00-SG   |         |
| 26       | 3     | Clamping Bar-Motor Mount                   | 65 700 14 7N   |         |
| 27       | 3     | Clamp/Cradle Assembly-Motor Mount          | 65 702 00 CC   |         |
| 28       | 3     | Plate-Motor Mount Clamp                    | 65 700 45 CC   |         |
| 29       | 72    | HHCS SS $1/4"-20 \times 1"$                | 03-700-13-3G   |         |
| 30       | 89    | Washer SS Lock 1/4"                        | 80-904-000-SI  |         |
| 31       | 101   | Washer SS Flat 1/4"                        | 80 104 000 51  |         |
| 32       | 18    | Screw SS Flat-Head Phi 1/4"-20 v 5/8"      | 83 604 040 810 |         |
| 33       | 24    | HHCS SS 1/2" 13 v 1 1/4"                   | 03-004-010-310 |         |
| 34       | 6     | HHCS DI 1/2" 13 x 1-1/4                    | 02-508-020-510 |         |
| 35       | 12    | HHCS SS 3/8"-16 x 1-1/2"                   | 82-506-024-SIC |         |

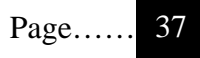

# RD-300 TECH-21 DRYER

REV. "B" JULY 2002

PAGE #5

| 1        |       |                                               |                | I HUL WO |
|----------|-------|-----------------------------------------------|----------------|----------|
| Item no. | Reg'd | Description                                   | Part no.       | Remarks  |
| 36       | 25    | Washer SS Flat 3/8"                           | 80-106-000-SI  |          |
| 37       | 12    | Washer SS Lock 3/8"                           | 80-906-000-SI  |          |
| 38       | 12    | Nut SS Nylock 3/8"-16                         | 85-006-000-SIC |          |
| 39       | 4     | HHCS PL 1/2"-13 x 6-1/2" GR5                  | 82-508-104-ZIC |          |
| 40       | 12    | HHCS Full Thread 1/4"-20 x 1-3/4" LG. SS      | 82-604-028-SIC |          |
| 41       | 12    | Screw SS Button-HD 1/4"-20 x 1"               | 83-204-016-SIC |          |
| 42       | 12    | Nut SS Nylock 1/4"-20                         | 85-004-000-SIC |          |
| 43       | 2     | Fixed Bearing Wheel Assembly                  | 65-744-00-MP   |          |
| 44       | 2     | Fixed Discharge Nozzle Assembly               | 65-780-20-MP   |          |
| 45       | 2     | Nylock Nut SS 5/16"-18                        | 82-005-000-SIC |          |
| 46       | 2     | Washer SS Lock 5/16"                          | 80-905-000-51  |          |
| 47       | 2     | Hub Cap Fixed Nozzle                          | 65-708-02-MP   |          |
| 48       | 1     | Smart Bearing Wheel Assembly                  | 65-722-00-MP   |          |
| 49       | 1     | Smart Discharge Nozzle Assembly               | 65-780-30-MP   |          |
| 50       | 1     | Pin SS Cotter 5/64" X 1"                      | 86-056-012-SI  |          |
| 51       | 1     | Retaining Ring (35000-01250)                  | 65-706-03-PP   |          |
| 52       | 2     | Ball Bearings SS 6002-2RS                     | 90-195-01-PP   |          |
| 53       | 2     | 3/4" Flat Washer SS                           | 80-512-000-SI  |          |
| 54       | 1     | Magnet Bracket                                | 65-706-06-BK   |          |
| 55       | 1     | Magnet 57065-000 ND                           | 65-718-11-PP   |          |
| 56       | 1     | #8-32 x 3/4" Pan HD Screw SS                  | 83-508-012-SNC |          |
| 57       | 1     | #8-32 Nylock Nut SS                           | 85-008-320-SIC |          |
| 58       | 1     | SN Drive & Control Assembly                   | 65-718-00-MP   |          |
| 59       | 2     | HHCS 1/4-20 x 3/4" SS                         | 82-504-012-SIC |          |
| 60       | 1     | Drive Belt                                    | 65-718-05-PP   |          |
| 61       | 1     | Connector Male Recpt 3P (7R306A19A1201)       | 70-065-03-PP   |          |
| 62       | 1     | Str Single End Cord 3P (70300B01F1201)        | 70-065-04-PP   |          |
| 63       | 1     | Cnctr Female Recpt 5P (8R5A00A18A1201)        | 70-065-05-PP   |          |
| 64       | 1     | Str. Single End Cord 5P (805006B02M04)        | 70-065-06-PP   |          |
| 65       | 1     | Control and Motor Housing Assembly            | 65-717-00-MP   |          |
| 66       | 1     | End Plate - Motor Housing                     | 65-760-01-MP   |          |
| 67       | 1     | Fiber Optic Terminal Plate                    | 65-718-19-PP   |          |
| 68       | 7.25  | 3M #4910 VHB Clr Adhesive Tape (Double Sided) | 33-950-03-1CI  |          |
| 69       | 1     | Control Board Assembly                        | 65-733-00-MP   |          |
| 70       | 1     | Servo Motor Pre-Assembly                      | 65-728-00-MP   |          |
# **RD-300** TECH-21 DRYER

### REV. "B"

### JULY 2002 PAGE #6

| Item no. | Req'd | Description                                | Part no.       | Remarks |
|----------|-------|--------------------------------------------|----------------|---------|
| 71       | 1     | S8E1-05024B Power Supply                   | 70-654-00-MP   |         |
| 72       | 6     | Washer #4 Flat SS                          | 80-104-000-SN  |         |
| 73       | 14    | Lock Washer #8 SS                          | 80-908-000-SN  |         |
| 74       | 2     | Screw Pan HD Phl #4-40 x 1/4" SS           | 83-504-004-SNC |         |
| 75       | 8     | Screw Pan HD Phl #8-32 x 3/4" SS           | 83-508-012-SNC |         |
| 76       | 2     | Screw Flt HD Phl #4-40 x 3/8" SS           | 83-604-006-SNC |         |
| 77       | 4     | Nut #4-40 SS                               | 84-004-000-SNC |         |
| 78       | 14    | Wire 22 Awg 19 Strnd 105C Blue             | 33-600-42-2BU  |         |
| 79       | 14    | Wire 22 Awg 19 Strnd 105C Brn              | 33-600-42-2BN  |         |
| 80       | 1     | Decal "Program 21 V1.08"                   | 36-065-16-PP   |         |
| 81       | 1     | Fiber Optic Window Blind                   | 65-718-20-PP   |         |
| 82       | 1     | Screw Pan HD Phl #8-32 x 1/4" SS           | 83-508-004-SNC |         |
| 83       | 2     | O'-Ring Rubber AS-568A-004 Hercules        | 65-712-03-PP   |         |
| 84       | 2     | Thumb Screw (Machined) 1/4-28x3/8" SHCS SS | 65-718-21-MP   |         |
| 85       | 2     | Terminal - Fiber Optic (Machined)          | 65-712-01-MP   |         |

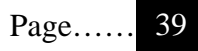

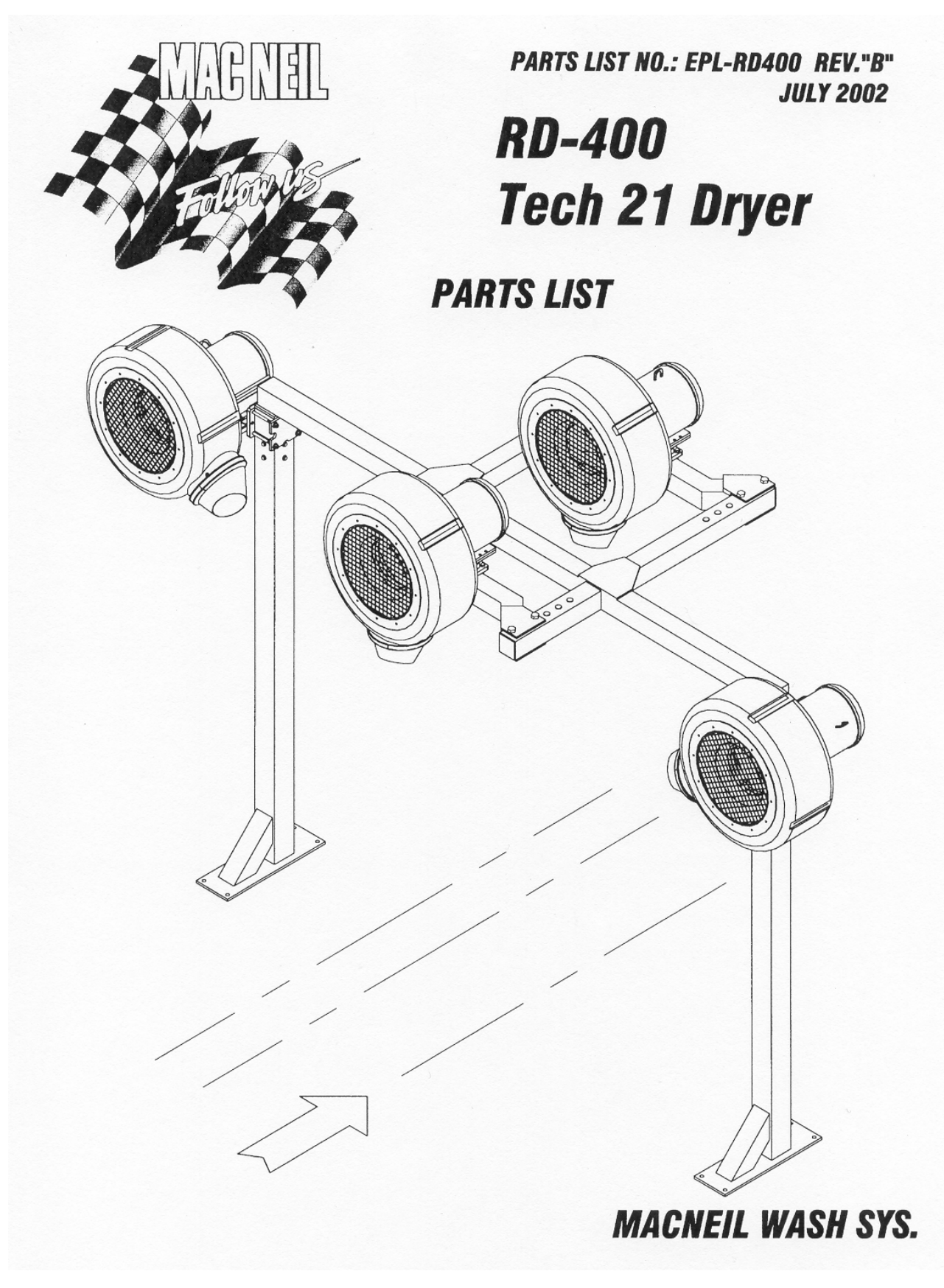

40

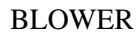

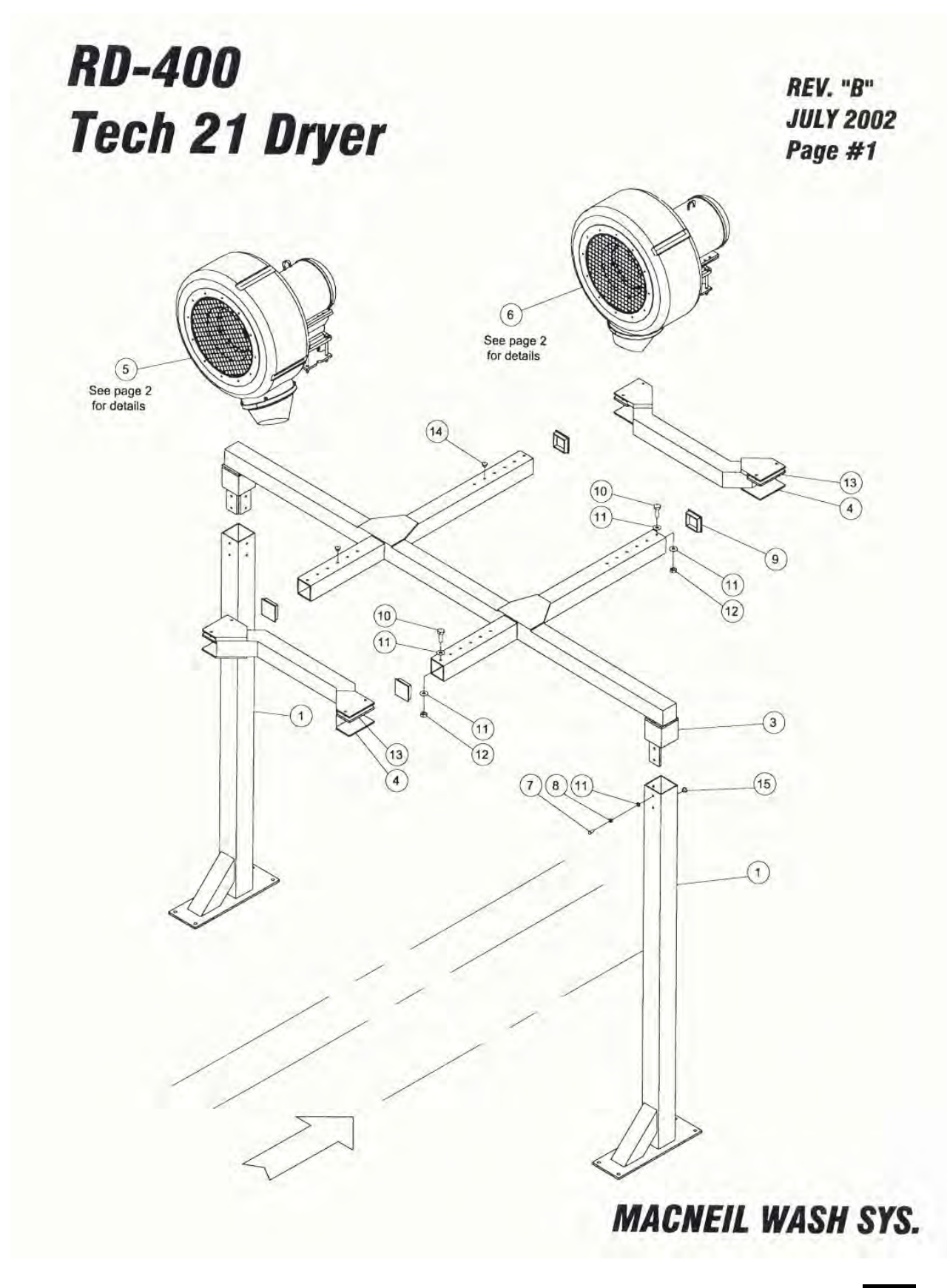

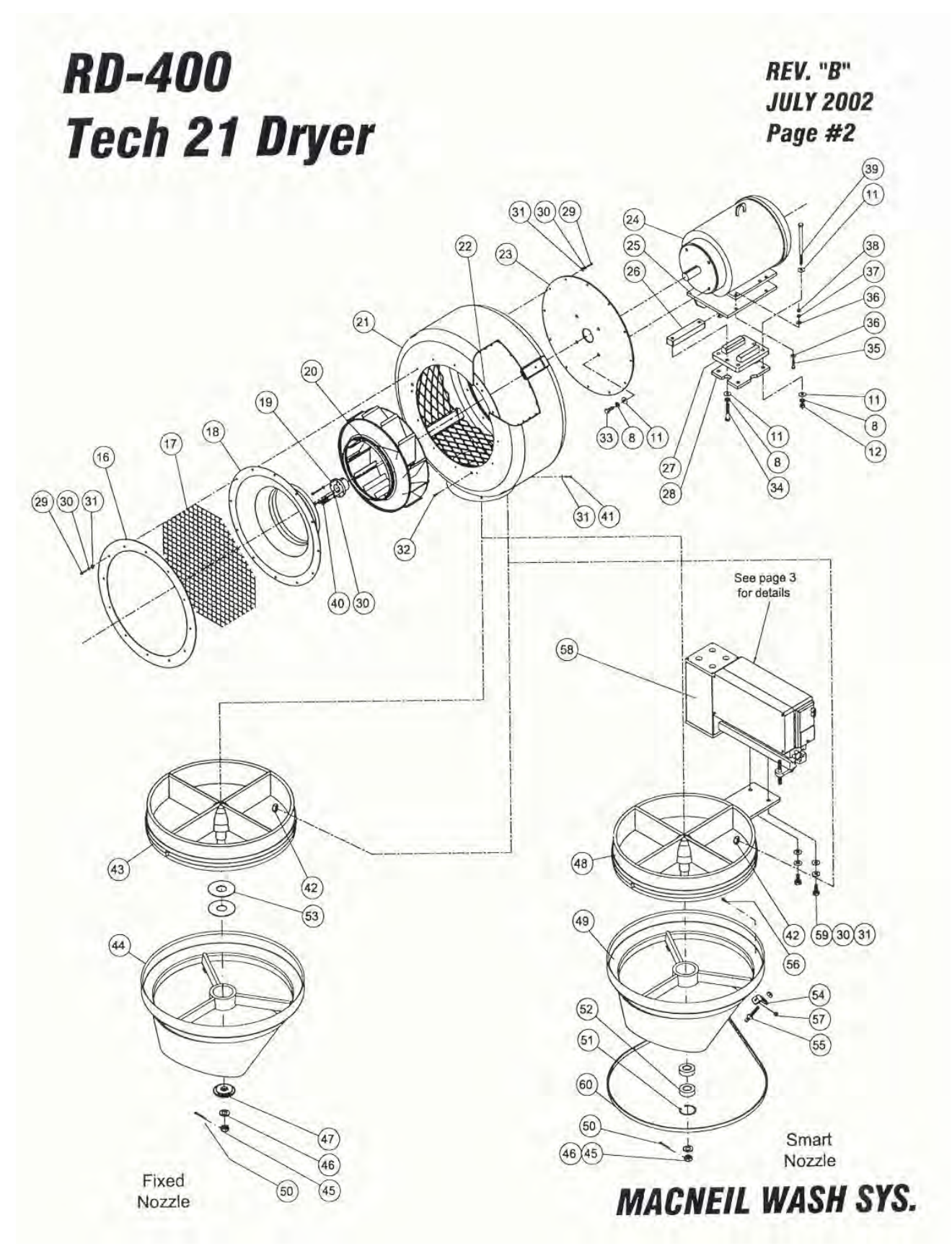

42

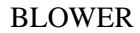

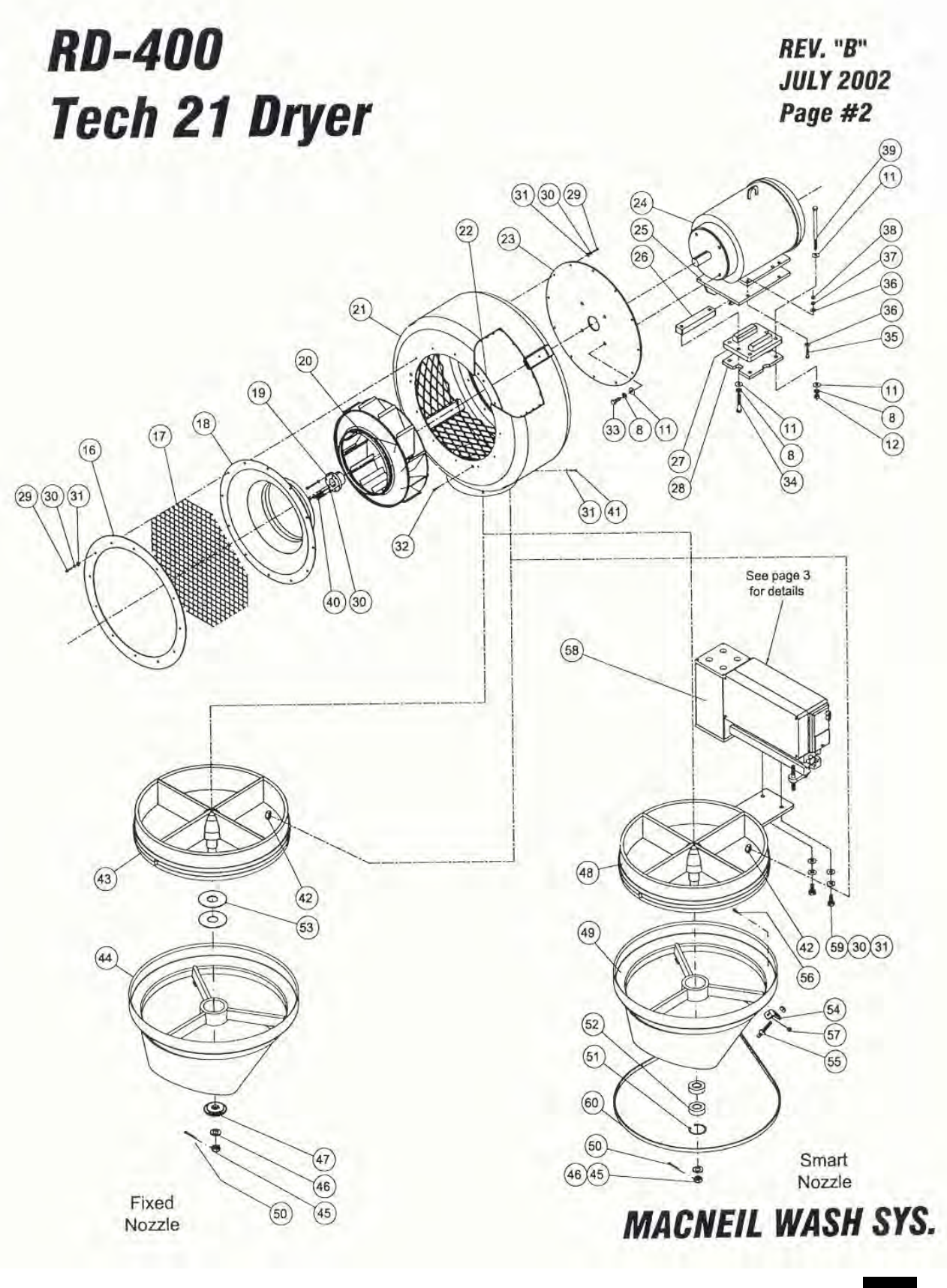

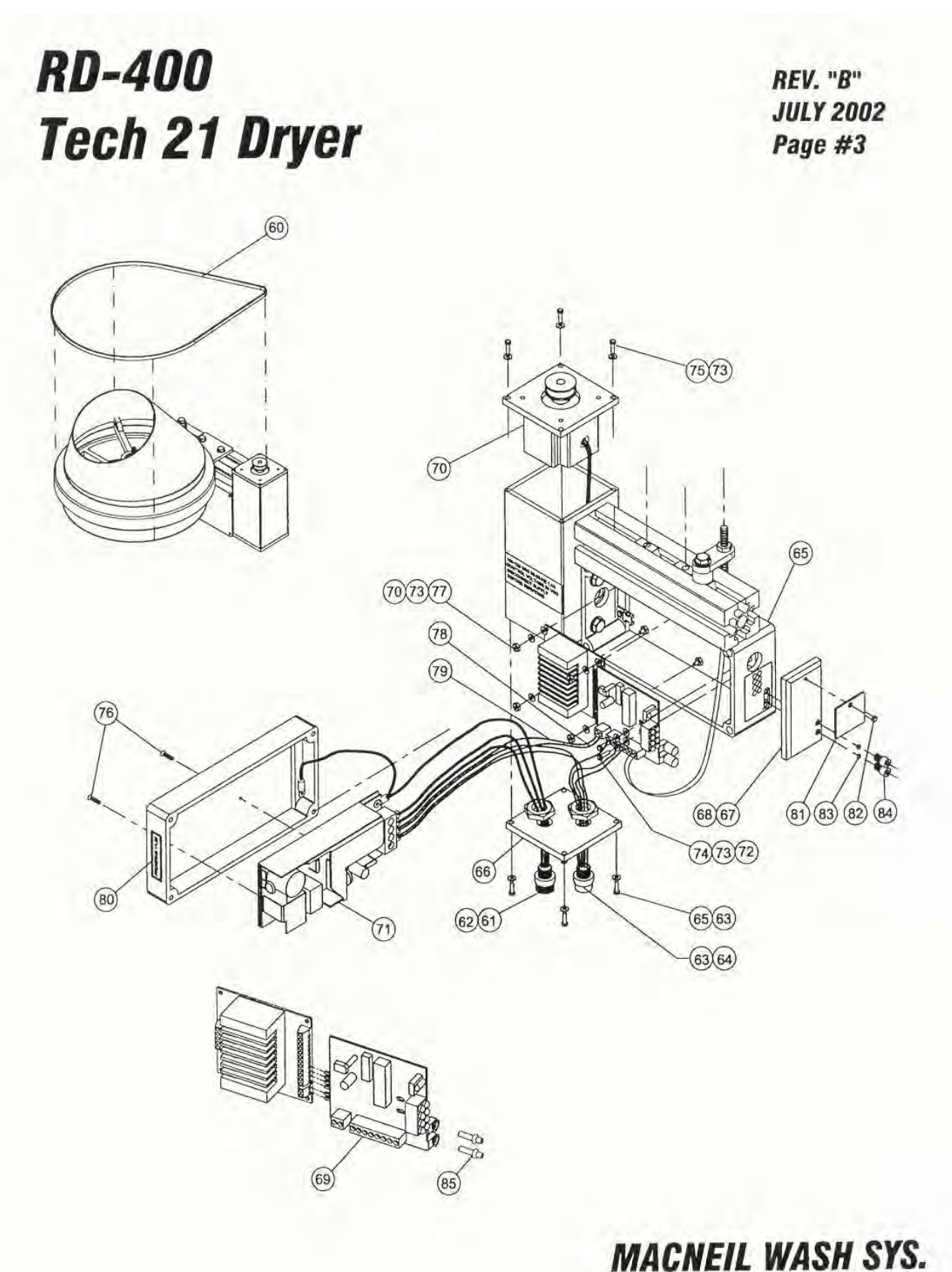

REV. "B"

JULY 2002

### BLOWER

## RD-400 TECH-21 DRYER

|          |       |                                            |                | PAGE #4 |
|----------|-------|--------------------------------------------|----------------|---------|
| Item no. | Req'd | Description                                | Part no.       | Remarks |
| 1        | 2     | Dryer Post                                 | 65-010-00-SG   |         |
| 3        | 1     | Dryer Bridge                               | 65-050-00-SG   |         |
| 4        | 2     | Dryer Fan Support                          | 65-100-00-SG   |         |
| 5a       | 3     | Fan Ass'y 10HP-Fixed Noz. 230/460V-4" Post | 65-7FN-230-04  |         |
| 5b       | 3     | Fan Ass'y 10HP-Fixed Noz. 575V-4" Post     | 65-7FN-575-04  |         |
| 6a       | 1     | Fan Ass'y 10HP-Smart Noz. 230/460V-4" Post | 65-7SN-230-LH  |         |
| 6b       | 1     | Fan Ass'y 10HP-Smart Noz. 575V-4" Post     | 65-7SN-575-1 H |         |
| 7        | 8     | HHCS 1/2-13 x 1 1/4" SS                    | 82-508-020-SIC |         |
| 8        | 48    | Washer SS Lock 1/2"                        | 80-908-000-51  |         |
| 9        | 4     | Tube End Cap                               | 65-351-00-MP   |         |
| 10       | 8     | HHCS 1/2-13 x 2" SS                        | 82-508-032-sic |         |
| 11       | 88    | Washer SS Flat 1/2"                        | 80-208-000-51  |         |
| 12       | 24    | Nylock Nut SS 1/2"-13                      | 85-008-000 SIC |         |
| 13       | 4     | Anti Vibration Pad                         | 65-015-00-MP   |         |
| 14       | 12    | Plug Button 9/16" Dia                      | 90.055.00 PP   |         |
| 15       | 4     | Plug Button 5/8" Dia                       | 90-055-10-PP   |         |
| 16       | 4     | Fan Inlet Ring                             | 65 700 10 DD   |         |
| 17       | 4     | Fan Inlet SS Wire Mesh                     | 65 700 07 PP   |         |
| 18       | 4     | Fan Inlet Cone                             | 65-700-01-FP   |         |
| 19       | 4     | OD Bushing Browning #SD 1-3/8"             | 65-710-04-PP   |         |
| 20       | 4     | Fan Wheel Assembly Complete                | 65-716-00-MP   |         |
| 21       | 4     | Fan Housing Assembly                       | 65.714 00 MD   |         |
| 22       | 8     | Retaining Ring                             | 65-714-00-MP   |         |
| 23       | 4     | Fan Back Plate                             | 65-700 02 DD   |         |
| 24a      | 4     | Motor Electric 10HP 3PH 230/406V           | 70 700 00 PP   |         |
| 24b      | 4     | Motor Electric 10HP 3PH 575V               | 70-700-00-PP   |         |
| 25       | 4     | Pivot Assembly-Motor Mount                 | 65-704-00-SG   |         |
| 26       | 4     | Clamping Bar-Motor Mount                   | 65.700 14 7N   |         |
| 27       | 4     | Clamp/Cradle Assembly-Motor Mount          | 65 703 00 SC   |         |
| 28       | 4     | Plate-Motor Mount Clamp                    | 65-703-00-56   |         |
| 29       | 96    | HHCS SS 1/4"-20 x 1"                       | 03-700-15-5G   |         |
| 30       | 117   | Washer SS Lock 1/4"                        | 80-904-000-SI  |         |
| 31       | 133   | Washer SS Flat 1/4"                        | 80 104 000 51  |         |
| 32       | 24    | Screw SS Flat-Head Phi 1//"-20 v 5/8"      | 00-104-000-SI  |         |
| 33       | 32    | HHCS SS 1/2"-13 x 1-1/4"                   | 03-004-010-SIC |         |
| 34       | 8     | HHCS PL 1/2"-13 x 1"                       | 02-500-020-SIC |         |
| 35       | 16    | HHCS SS 3/8" 16 v 1 1/2"                   | 82-508-048-ZIC |         |
|          | 10    | 11100 00 0/0 - 10 x 1-1/2                  | 82-506-024-SIC |         |

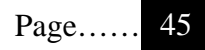

## RD-400 TECH-21 DRYER

REV. "B"

JULY 2002

| Item no. | Req'd | Description                                   | Part no.       | PAGE #5<br>Remarks |
|----------|-------|-----------------------------------------------|----------------|--------------------|
| 36       | 33    | Washer SS Flat 3/8"                           | 80-106-000-SI  |                    |
| 37       | 16    | Washer SS Lock 3/8"                           | 80-906-000-51  |                    |
| 38       | 16    | Nut SS Nylock 3/8"-16                         | 85-006-000-SIC |                    |
| 39       | 8     | HHCS PL 1/2"-13 x 6-1/2" GR5                  | 82-508-104-7IC |                    |
| 40       | 16    | HHCS Full Thread 1/4"-20 x 1-3/4" LG. SS      | 82-604-028-SIC |                    |
| 41       | 16    | Screw SS Button-HD 1/4"-20 x 1"               | 83-204-016-SIC |                    |
| 42       | 16    | Nut SS Nylock 1/4"-20                         | 85-004-000-SIC |                    |
| 43       | 3     | Fixed Bearing Wheel Assembly                  | 65-744-00-MP   |                    |
| 44       | 3     | Fixed Discharge Nozzle Assembly               | 65-780-20-MP   |                    |
| 45       | 3     | Nylock Nut SS 5/16"-18                        | 82-005-000-SIC |                    |
| 46       | 3     | Washer SS Lock 5/16"                          | 80-905-000-51  |                    |
| 47       | 1     | Hub Cap Fixed Nozzle                          | 65-708-02-MP   |                    |
| 48       | 1     | Smart Bearing Wheel Assembly                  | 65-722-00-MP   |                    |
| 49       | 1     | Smart Discharge Nozzle Assembly               | 65-780-30-MP   |                    |
| 50       | 1     | Pin SS Cotter 5/64" X 1"                      | 86-056-012-SI  |                    |
| 51       | 1     | Retaining Ring (35000-01250)                  | 65-706-03-PP   |                    |
| 52       | 2     | Ball Bearings SS 6002-2RS                     | 90-195-01-PP   |                    |
| 53       | 2     | 3/4" Flat Washer SS                           | 80-512-000-51  |                    |
| 54       | 1     | Magnet Bracket                                | 65-706-06-BK   |                    |
| 55       | 1     | Magnet 57065-000 ND                           | 65-718-11-PP   |                    |
| 56       | 1     | #8-32 x 3/4" Pan HD Screw SS                  | 83-508-012-SNC |                    |
| 57       | 1     | #8-32 Nylock Nut SS                           | 85-008-320-SIC |                    |
| 58       | 1     | SN Drive & Control Assembly                   | 65-718-00-MP   |                    |
| 59       | 2     | HHCS 1/4-20 x 3/4" SS                         | 82-504-012-SIC |                    |
| 60       | 1     | Drive Belt                                    | 65-718-05-PP   |                    |
| 61       | 1     | Connector Male Recpt 3P (7R306A19A1201)       | 70-065-03-PP   |                    |
| 62       | 1     | Str Single End Cord 3P (70300B01F1201)        | 70-065-04-PP   |                    |
| 63       | 1     | Cnctr Female Recpt 5P (8R5A00A18A1201)        | 70-065-05-PP   |                    |
| 64       | 1     | Str. Single End Cord 5P (805006B02M04)        | 70-065-06-PP   |                    |
| 65       | 1     | Control and Motor Housing Assembly            | 65-717-00-MP   |                    |
| 66       | 1     | End Plate - Motor Housing                     | 65-760-01-MP   |                    |
| 67       | 1     | Fiber Optic Terminal Plate                    | 65-718-19-PP   |                    |
| 68       | 7.25  | 3M #4910 VHB Clr Adhesive Tape (Double Sided) | 33-950-03-1CL  |                    |
| 69       | 1     | Control Board Assembly                        | 65-733-00-MP   |                    |
| 70       | 1     | Servo Motor Pre-Assembly                      | 65-728-00-MP   |                    |

# **RD-400** TECH-21 DRYER

REV. "B" JULY 2002

### PAGE #6

| Item no. | Req'd | Description                                | Part no.       | Remarks |
|----------|-------|--------------------------------------------|----------------|---------|
| 71       | 1     | S8E1-05024B Power Supply                   | 70-654-00-MP   |         |
| 72       | 6     | Washer #4 Flat SS                          | 80-104-000-SN  |         |
| 73       | 14    | Lock Washer #8 SS                          | 80-908-000-SN  |         |
| 74       | 2     | Screw Pan HD Phl #4-40 x 1/4" SS           | 83-504-004-SNC |         |
| 75       | 8     | Screw Pan HD Phl #8-32 x 3/4" SS           | 83-508-012-SNC |         |
| 76       | 2     | Screw Flt HD Phl #4-40 x 3/8" SS           | 83-604-006-SNC |         |
| 77       | 4     | Nut #4-40 SS                               | 84-004-000-SNC |         |
| 78       | 14    | Wire 22 Awg 19 Strnd 105C Blue             | 33-600-42-2BU  |         |
| 79       | 14    | Wire 22 Awg 19 Strnd 105C Brn              | 33-600-42-2BN  |         |
| 80       | 1     | Decal "Program 21 V1.08"                   | 36-065-16-PP   |         |
| 81       | 1     | Fiber Optic Window Blind                   | 65-718-20-PP   |         |
| 82       | 1     | Screw Pan HD Phl #8-32 x 1/4" SS           | 83-508-004-SNC |         |
| 83       | 2     | O'-Ring Rubber AS-568A-004 Hercules        | 65-712-03-PP   |         |
| 84       | 2     | Thumb Screw (Machined) 1/4-28x3/8" SHCS SS | 65-718-21-MP   |         |
| 85       | 2     | Terminal - Fiber Optic (Machined)          | 65-712-01-MP   |         |
|          |       |                                            |                |         |

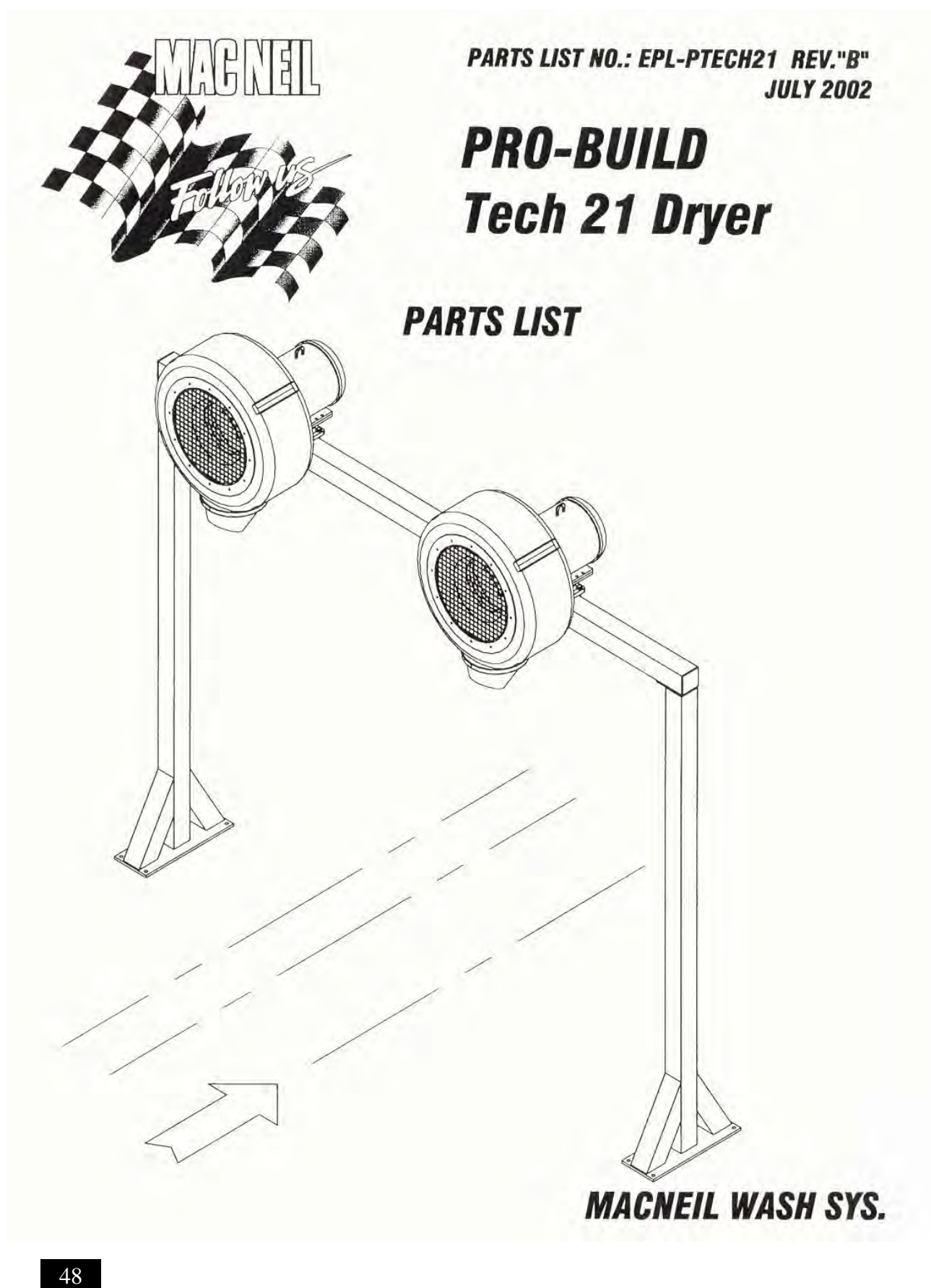

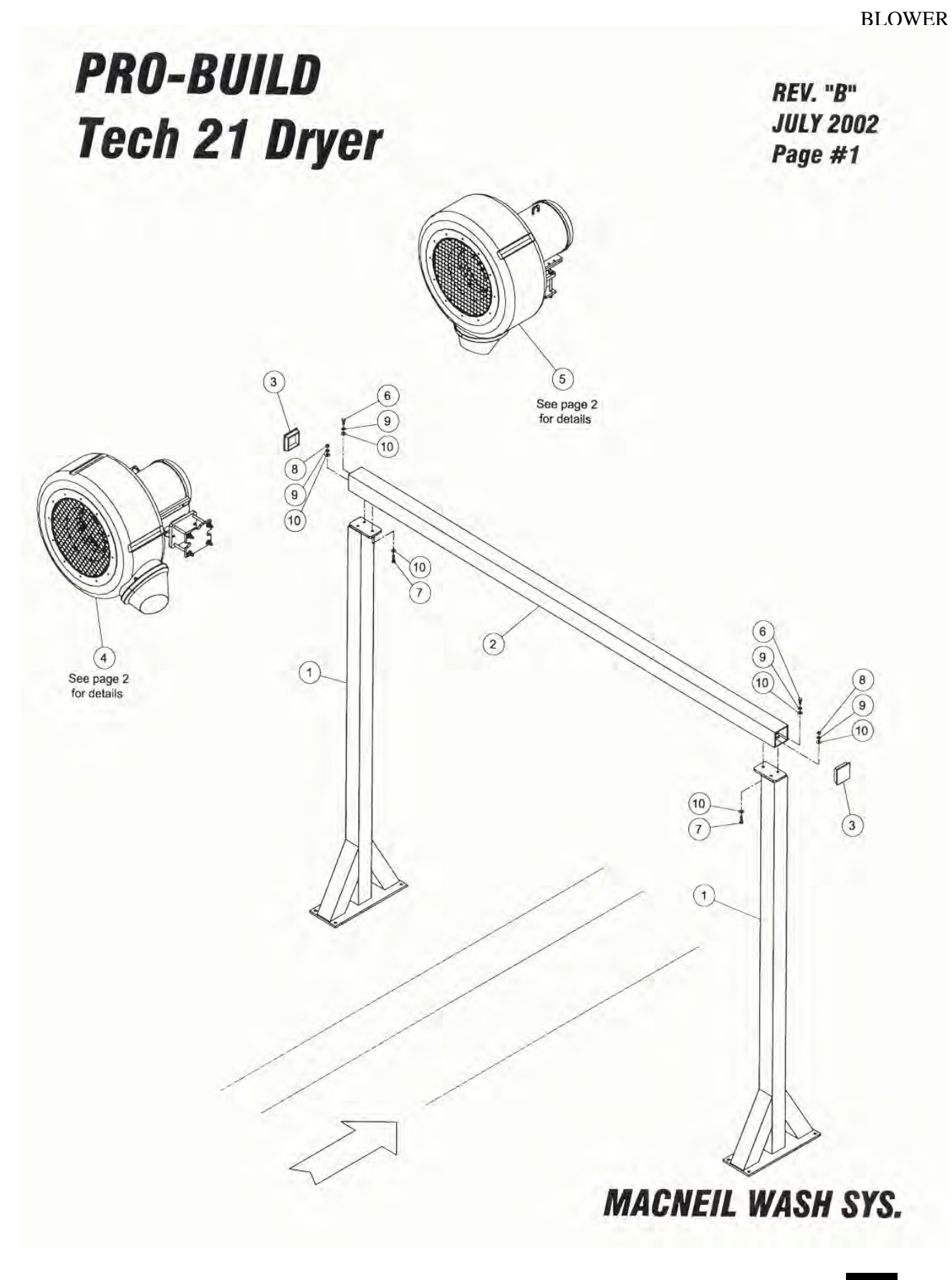

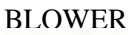

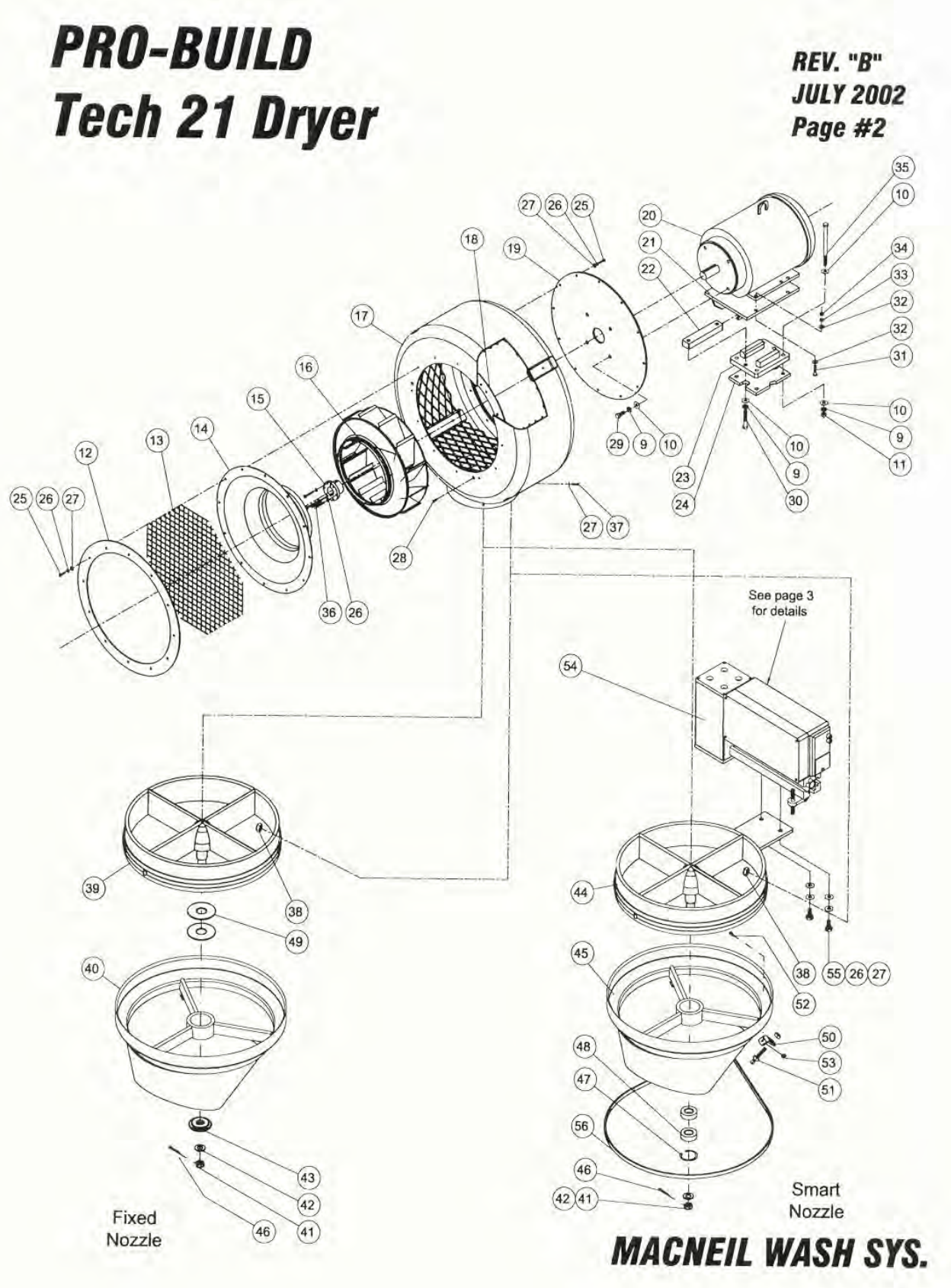

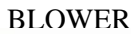

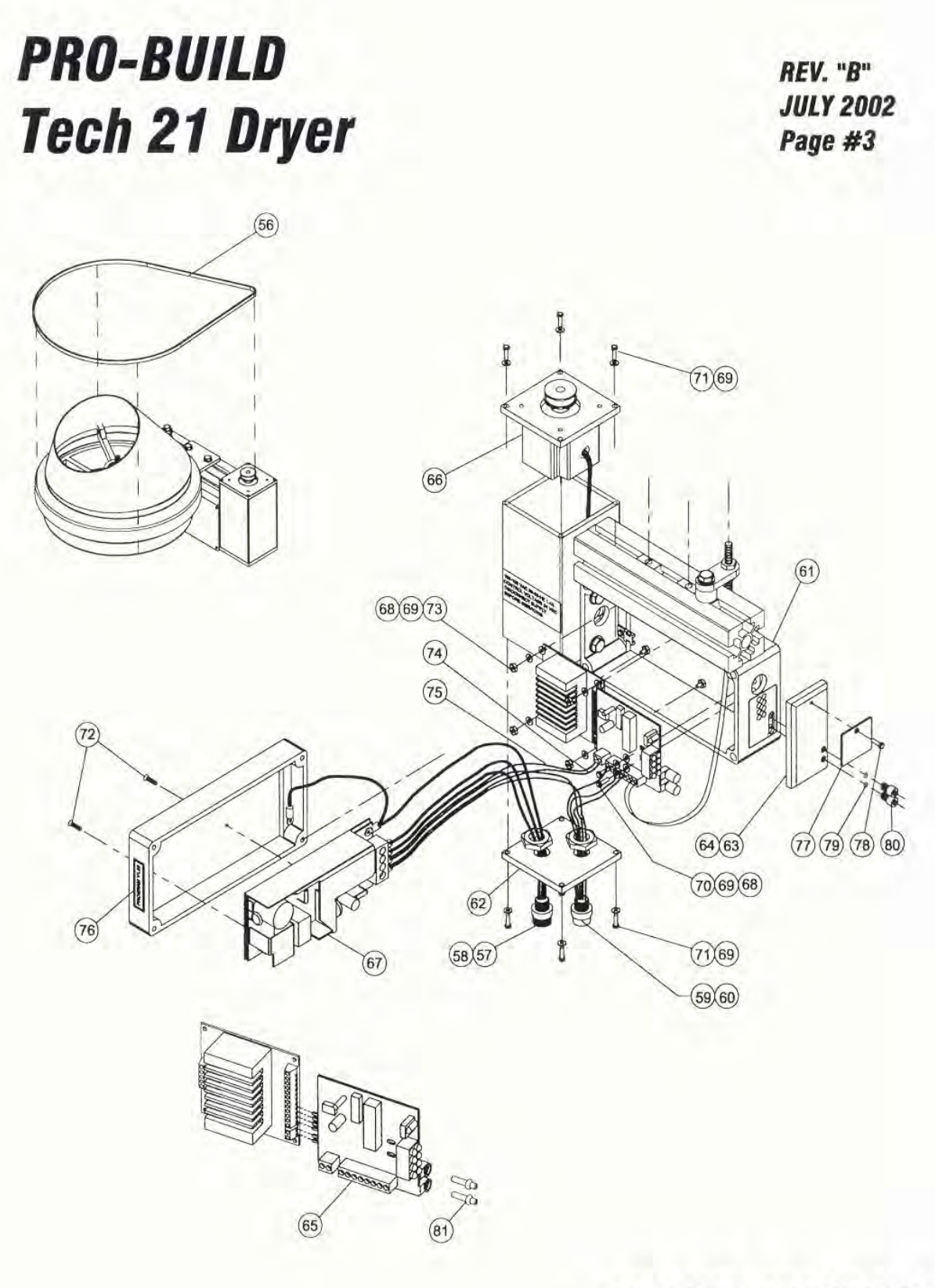

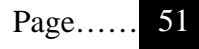

### PRO-BUILD TECH-21 DRYER

| REV. "B"  |
|-----------|
| JULY 2002 |
| PAGE #4   |
| Remarks   |

| Item no. | Req'd | Description                                | Part no.       | Remarks |
|----------|-------|--------------------------------------------|----------------|---------|
| 1        | 2     | Side Post Assembly                         | 65-210-00-SG   |         |
| 2        | 1     | Top Beam Assembly                          | 65-211-00-SG   |         |
| 3        | 2     | Tube End Cap                               | 65-353-00-PP   |         |
| 4a       | 1     | Fan Ass'y 10HP-Fixed Noz. 230/460V-4" Post | 65-7EN-230-04  |         |
| 4b       | 1     | Fan Ass'y 10HP-Fixed Noz. 575V-4" Post     | 65-7EN-575-04  |         |
| 5a       | 1     | Fan Ass'y 10HP-Smart Noz. 230/460V-4" Post | 65-7SN-230-LH  |         |
| 5b       | 1     | Fan Ass'y 10HP-Smart Noz. 575V-4" Post     | 65-7SN-575-LH  |         |
| 6        | 4     | HHCS 1/2"-13 x 1" LG SS                    | 82-508-016-SIC |         |
| 7        | 2     | HHCS 1/2"-13 x 1-1/2" LG SS                | 82-508-024-SIC |         |
| 8        | 2     | Nut SS 1/2"-13                             | 84-008-000-SIC |         |
| 9        | 16    | Washer SS Lock 1/2"                        | 80-908-000-SI  |         |
| 10       | 20    | Washer SS Flat 1/2"                        | 80-208-000-SI  |         |
| 11       | 4     | Nylock Nut SS 1/2"-13                      | 85-008-000-SIC |         |
| 12       | 1     | Fan Inlet Ring                             | 65-700-10-PP   |         |
| 13       | 1     | Fan Inlet SS Wire Mesh                     | 65-700-07-PP   |         |
| 14       | 1     | Fan Inlet Cone                             | 65-700-04-PP   |         |
| 15       | 1     | QD Bushing Browning #SD 1-3/8"             | 65-716-02-PP   |         |
| 16       | 1     | Fan Wheel Assembly Complete                | 65-716-00-MP   |         |
| 17       | 1     | Fan Housing Assembly                       | 65-714-00-MP   |         |
| 18       | 2     | Retaining Ring                             | 65-714-01-MP   |         |
| 19       | 1     | Fan Back Plate                             | 65-700-02-PP   |         |
| 20a      | 1     | Motor Electric 10HP 3PH 230/406V           | 70-700-00-PP   |         |
| 20b      | 1     | Motor Electric 10HP 3PH 575V               | 70-700-04-PP   |         |
| 21       | 1     | Pivot Assembly-Motor Mount                 | 65-704-00-SG   |         |
| 22       | 1     | Clamping Bar-Motor Mount                   | 65-700-14-ZN   |         |
| 23       | 1     | Clamp/Cradle Assembly-Motor Mount          | 65-703-00-SG   |         |
| 24       | 1     | Plate-Motor Mount Clamp                    | 65-700-15-SG   |         |
| 25       | 24    | HHCS SS 1/4"-20 x 1"                       | 82-504-016-SIC |         |
| 26       | 30    | Washer SS Lock 1/4"                        | 80-904-000-SI  |         |
| 27       | 30    | Washer SS Flat 1/4"                        | 80-104-000-SI  |         |
| 28       | 6     | Screw SS Flat-Head Phl. 1/4"-20 x 5/8"     | 83-604-010-SIC |         |
| 29       | 4     | HHCS SS 1/2"-13 x 1-1/4"                   | 82-508-020-SIC |         |
| 30       | 2     | HHCS PL 1/2"-13 x 3"                       | 82-508-048-ZIC |         |
| 31       | 4     | HHCS SS 3/8"-16 x 1-1/2"                   | 82-506-024-SIC |         |
| 32       | 8     | Washer SS Flat 3/8"                        | 80-106-000-SI  |         |
| 33       | 4     | Washer SS Lock 3/8"                        | 80-906-000-SI  |         |
| 34       | 4     | Nut SS Nylock 3/8"-16                      | 85-006-000-SIC |         |
| 35       | 4     | HHCS PL 1/2"-13 x 6-1/2" GR5               | 82-508-104-ZIC |         |

## PRO-BUILD TECH-21 DRYER

REV. "B" JULY 2002

PAGE #5

| Description Part no.                                | no. | Remarks |
|-----------------------------------------------------|-----|---------|
| ull Thread 1/4"-20 x 1-3/4" LG_SS 82-604-028-SIC    | 5   |         |
| S Button-HD 1/4"-20 x 1" 83-204-016-SIC             | 7   |         |
| Vylock 1/4"-20 85-004-000-SIC                       | 3   |         |
| earing Wheel Assembly 65-744-00-MP                  | 9   |         |
| scharge Nozzle Assembly 65-780-20-MP                | 0   |         |
| lut SS 5/16"-18 82-005-000-SIC                      | 1   |         |
| SS Lock 5/16" 80-905-000-SI                         | 2   |         |
| Fixed Nozzle 65-708-02-MP                           | 3   |         |
| earing Wheel Assembly 65-722-00-MP                  | 1   |         |
| ischarge Nozzle Assembly 65-780-30-MP               | 5   |         |
| Cotter 5/64" X 1" 86-056-012-SI                     | 5   |         |
| g Ring (35000-01250) 65-706-03-PP                   | 7   |         |
| rings SS 6002-2RS 90-195-01-PP                      | 3   |         |
| Washer SS 80-512-000-SI                             | 9   |         |
| Bracket 65-706-06-BK                                | )   |         |
| 57065-000 ND 65-718-11-PP                           | K-  |         |
| 3/4" Pan HD Screw SS 83-508-012-SNC                 | 2   |         |
| /lock Nut SS 85-008-320-SIC                         | 3   |         |
| & Control Assembly 65-718-00-MP                     | £   |         |
| '4-20 x 3/4" SS 82-504-012-SIC                      | ō   |         |
| lt 65-718-05-PP                                     | 5   |         |
| or Male Recot 3P (7R306A19A1201) 70-065-03-PP       | 9   |         |
| e End Cord 3P (70300B01E1201) 70-065-04-PP          | 5   |         |
| male Recpt 5P (8R5A00A18A1201) 70-065-05-PP         | 0   |         |
| le End Cord 5P (805006B02M04) 70-065-06-PP          | )   |         |
| ind Motor Housing Assembly 65-717-00-MP             |     |         |
| e - Motor Housing 65-760-01-MP                      | 5   |         |
| tic Terminal Plate 65-718-19-PP                     | £   |         |
| 0 VHB Clr Adhesive Tape (Double Sided) 33-950-03-10 | 6   |         |
| Board Assembly 65-733-00-MP                         | È.  |         |
| otor Pre-Assembly 65,728,00 Mp                      |     |         |
| 024B Power Supply 70-654-00 MP                      |     |         |
| #4 Flat SS 80,104,000 SN                            | R.  |         |
| sher #8 SS 80-008-000 SN                            | Ř.  |         |
| an HD Phl #4-40 x 1/4" SS 83-504-004-SNC            | 6-  |         |

## **PRO-BUILD** TECH-21 DRYER

REV. "B" JULY 2002

|          |       |                                            |                | PAGE #6 |
|----------|-------|--------------------------------------------|----------------|---------|
| Item no. | Req'd | Description                                | Part no.       | Remarks |
| 71       | 8     | Screw Pan HD PhI #8-32 x 3/4" SS           | 83-508-012-SNC |         |
| 72       | 2     | Screw Flt HD Phl #4-40 x 3/8" SS           | 83-604-006-SNC |         |
| 73       | 4     | Nut #4-40 SS                               | 84-004-000-SNC |         |
| 74       | 14    | Wire 22 Awg 19 Strnd 105C Blue             | 33-600-42-2BU  |         |
| 75       | 14    | Wire 22 Awg 19 Strnd 105C Brn              | 33-600-42-2BN  |         |
| 76       | 1     | Decal "Program 21 V1.08"                   | 36-065-16-PP   |         |
| 77       | 1     | Fiber Optic Window Blind                   | 65-718-20-PP   |         |
| 78       | 1     | Screw Pan HD Phl #8-32 x 1/4" SS           | 83-508-004-SNC |         |
| 79       | 2     | O'-Ring Rubber AS-568A-004 Hercules        | 65-712-03-PP   |         |
| 80       | 2     | Thumb Screw (Machined) 1/4-28x3/8" SHCS SS | 65-718-21-MP   |         |
| 81       | 2     | Terminal - Fiber Optic (Machined)          | 65-712-01-MP   |         |

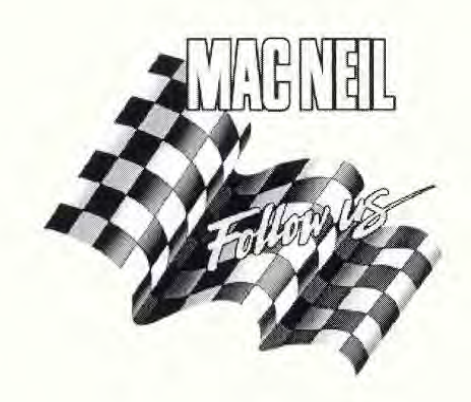

PARTS LIST NO.: EPL-DRYER-JCC-SMART REV."B" JULY 2002

# Jim Coleman Producer with Smart Nozzle

PARTS LIST

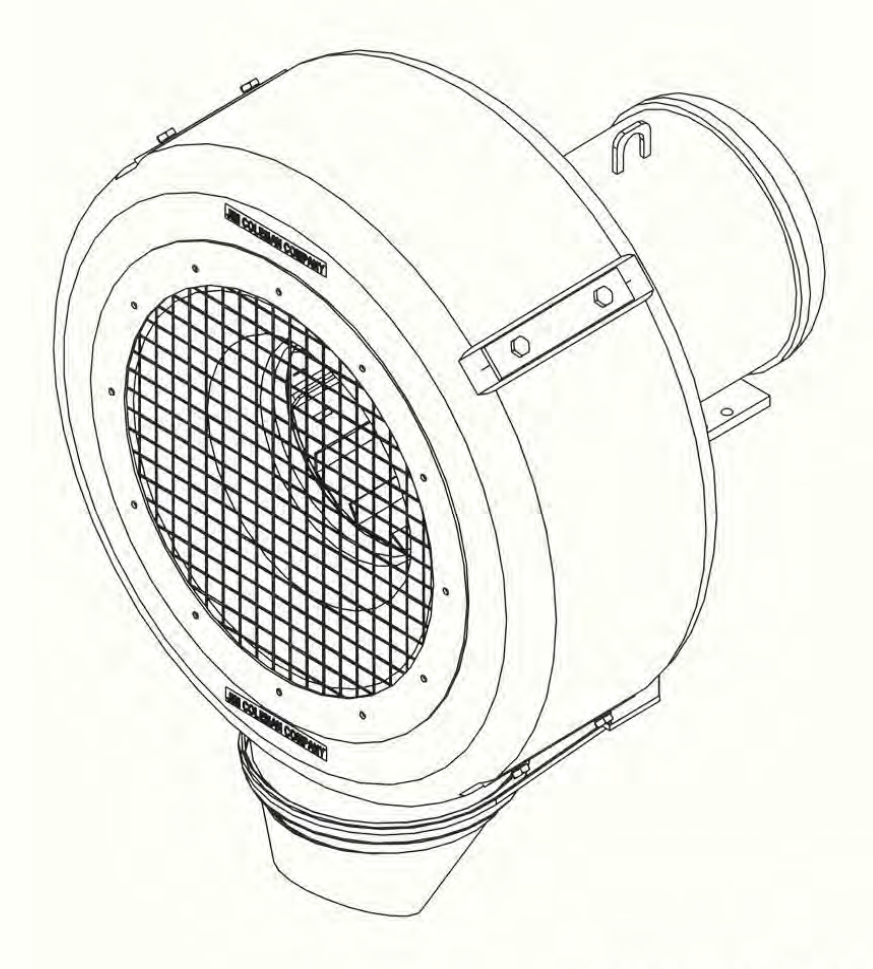

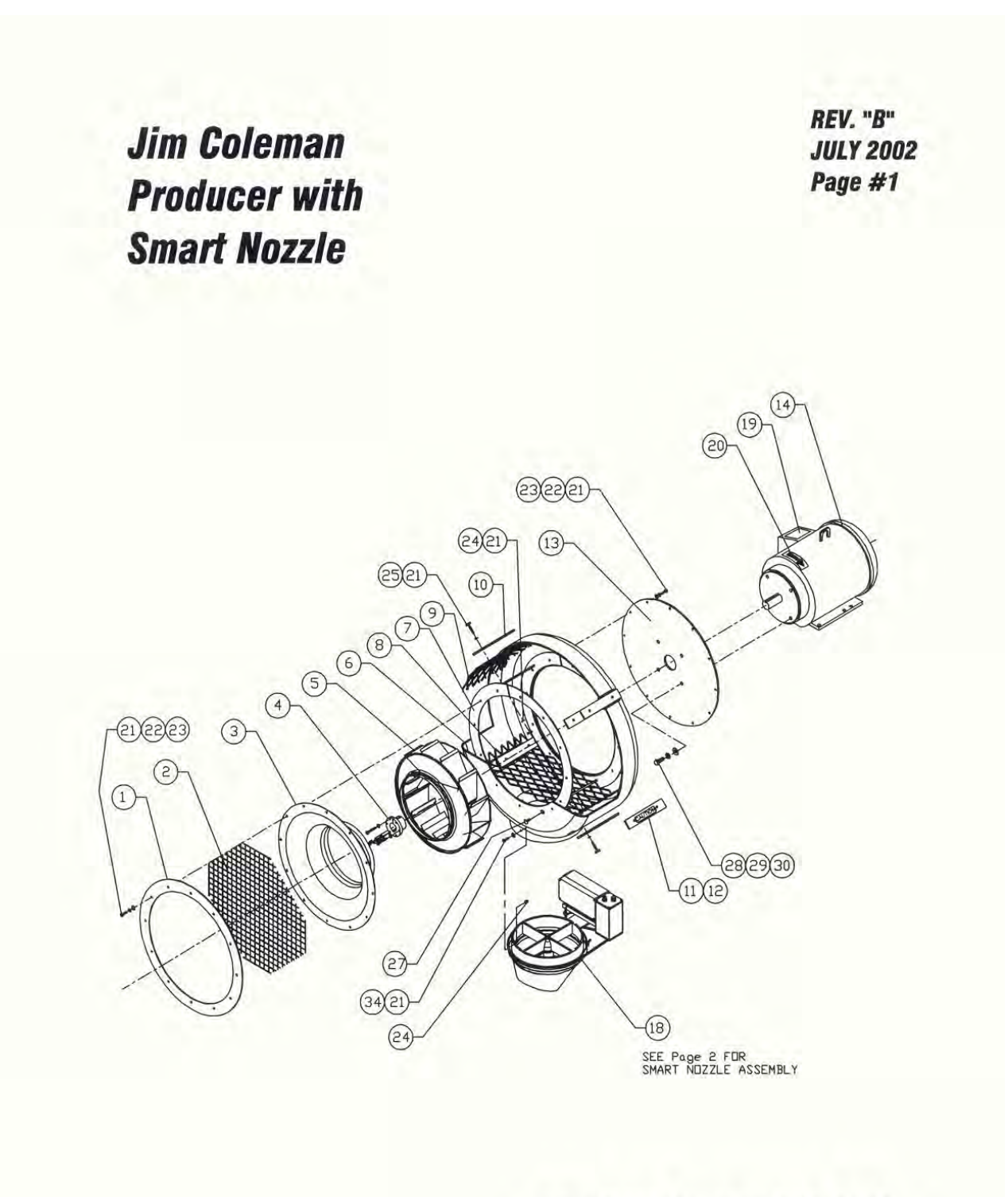

# Jim Coleman Producer with Smart Nozzle Nozzle Assembly (65-755-00-MP)

*REV.* "*B*" *JULY 2002 PAGE #2* 

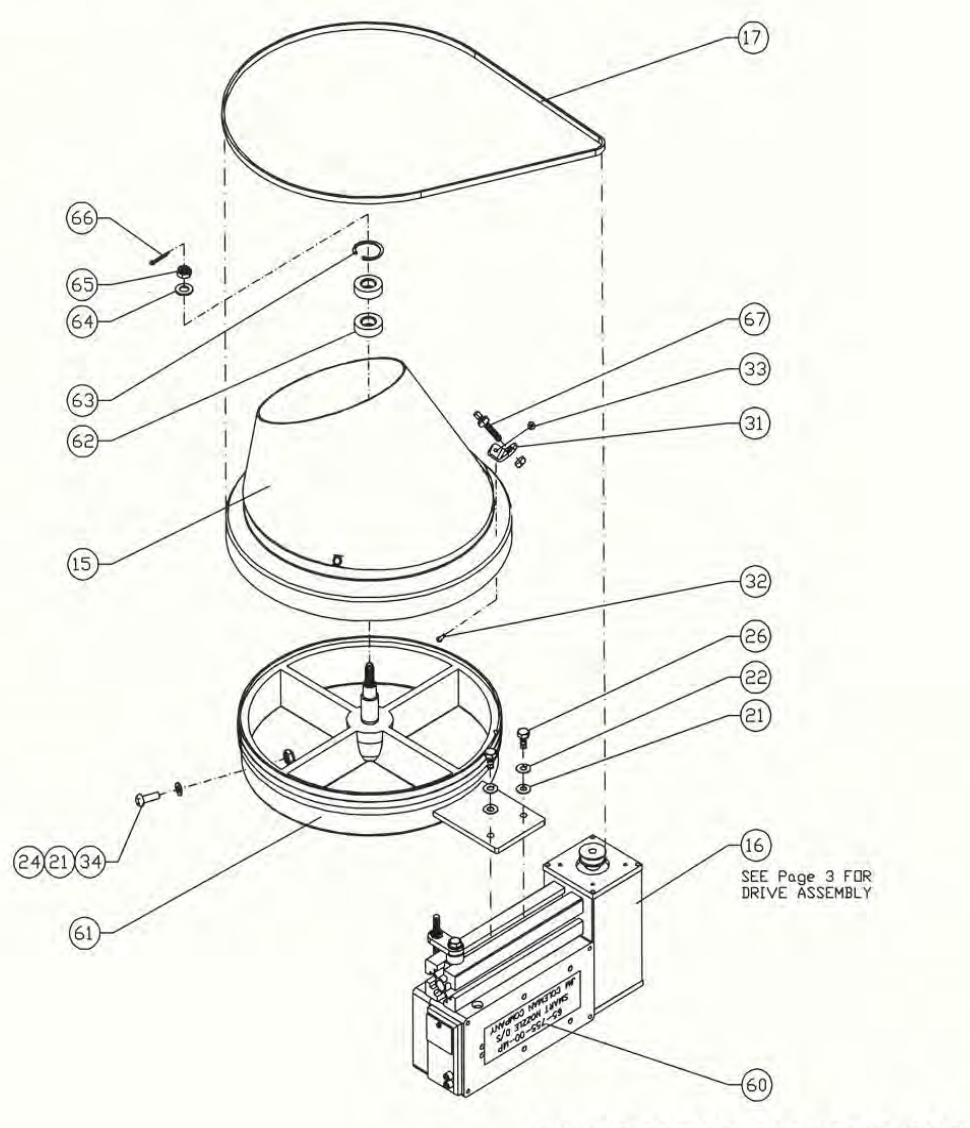

MACNEIL WASH SYS.

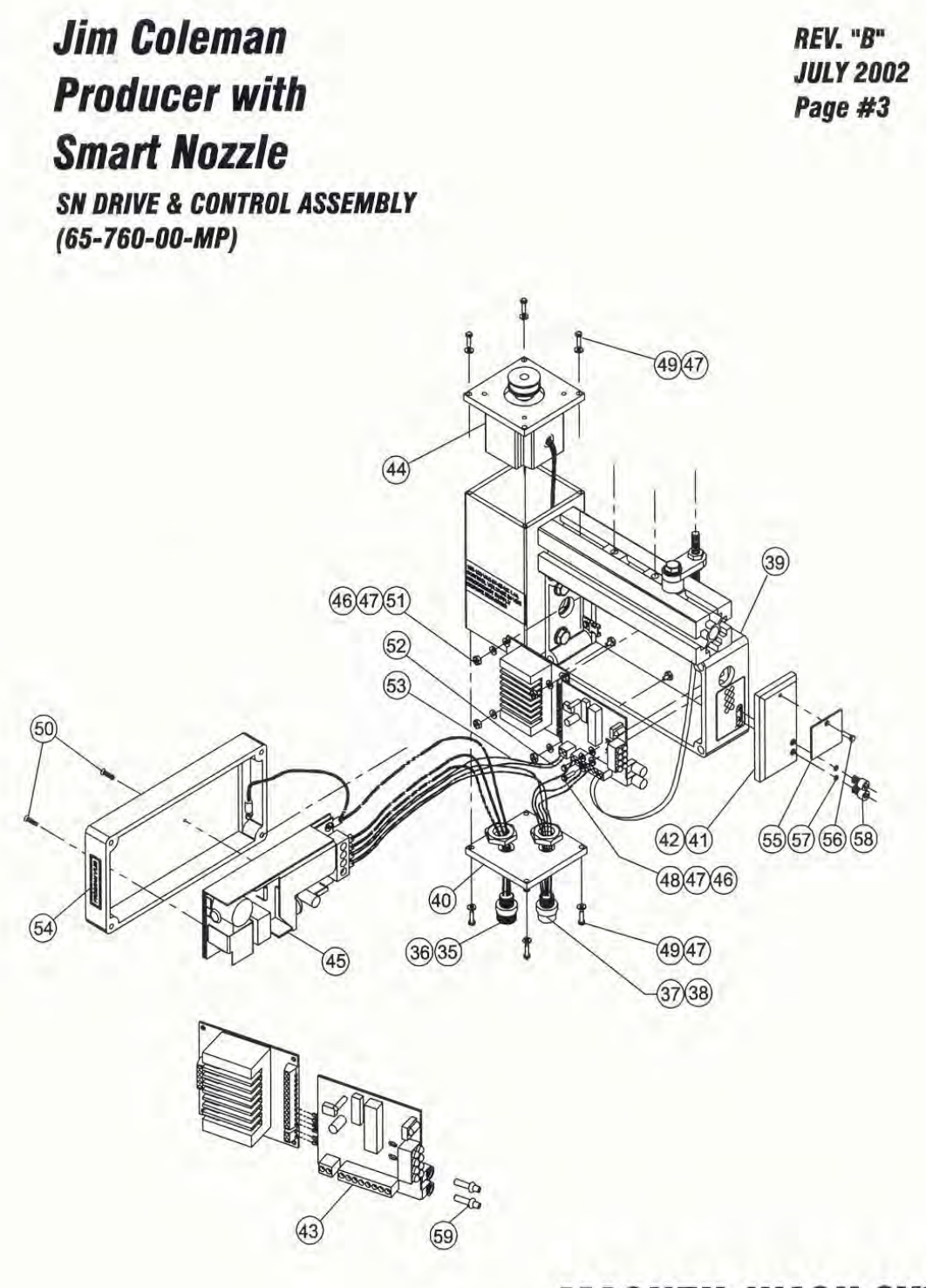

# *Jim Coleman Producer with Smart Nozzle*

*REV.* "B"

JULY 2002

| -    | 100 |  |
|------|-----|--|
| PAGE | #5  |  |

| Item no. | Req'd | Description                                   | Part no.       | Remarks |
|----------|-------|-----------------------------------------------|----------------|---------|
| 36       | 1     | Str Single End Cord 3P (70300B01F1201)        | 70-065-04-PP   |         |
| 37       | 1     | Cnctr Female Recpt 5P (8R5A00A18A1201)        | 70-065-05-PP   |         |
| 38       | 1     | Str. Single End Cord 5P (805006B02M04)        | 70-065-06-PP   |         |
| 39       | 1     | Control and Motor Housing Assembly            | 65-717-00-MP   |         |
| 40       | 1     | End Plate - Motor Housing                     | 65-760-01-MP   |         |
| 41       | 1     | Fiber Optic Terminal Plate                    | 65-718-19-PP   |         |
| 42       | 7.25  | 3M #4910 VHB Clr Adhesive Tape (Double Sided) | 33-950-03-1CL  |         |
| 43       | 1     | Control Board Assembly                        | 65-733-00-MP   |         |
| 44       | 1     | Servo Motor Pre-Assembly                      | 65-728-00-MP   |         |
| 45       | 1     | S8E1-05024B Power Supply                      | 70-654-00-MP   |         |
| 46       | 6     | Washer #4 Flat SS                             | 80-104-000-SN  |         |
| 47       | 14    | Lock Washer #8 SS                             | 80-908-000-SN  |         |
| 48       | 2     | Screw Pan HD PhI #4-40 x 1/4" SS              | 83-504-004-SNC |         |
| 49       | 8     | Screw Pan HD Phl #8-32 x 3/4" SS              | 83-508-012-SNC |         |
| 50       | 2     | Screw Flt HD Phl #4-40 x 3/8" SS              | 83-604-006-SNC |         |
| 51       | 4     | Nut #4-40 SS                                  | 84-004-000-SNC |         |
| 52       | 14    | Wire 22 Awg 19 Strnd 105C Blue                | 33-600-42-2BU  |         |
| 53       | 14    | Wire 22 Awg 19 Strnd 105C Brn                 | 33-600-42-2BN  |         |
| 54       | 1     | Decal "Program 21 V1.08"                      | 36-065-16-PP   |         |
| 55       | 1     | Fiber Optic Window Blind                      | 65-718-20-PP   |         |
| 56       | 1     | Screw Pan HD Phl #8-32 x 1/4" SS              | 83-508-004-SNC |         |
| 57       | 2     | O'-Ring Rubber AS-568A-004 Hercules           | 65-712-03-PP   |         |
| 58       | 2     | Thumb Screw (Machined) 1/4-28x3/8" SHCS SS    | 65-718-21-MP   |         |
| 59       | 2     | Terminal - Fiber Optic (Machined)             | 65-712-01-MP   |         |
| 60       | 1     | Jim Coleman Company Decal (65-755-00-MP)      | 36-065-26-PP   |         |
| 61       | 1     | Nozzle Wheel Assembly                         | 65-722-00-MP   |         |
| 62       | 2     | Ball Bearing SS 6002-2RS                      | 90-195-01-PP   |         |
| 63       | 1     | Retaining Ring (35000-01250)                  | 65-706-03-PP   |         |
| 64       | 1     | 3/8" Flat Washer SS                           | 80-106-000-SI  |         |
| 65       | 1     | 3/8-16 Thin Nylock Nut SS                     | 85-056-001-SIC |         |
| 66       | 1     | 5/64 x 3/4" Cotter Pin SS                     | 86-056-012-SI  |         |
| 67       | 1     | Magnet 57065-000 ND                           | 65-718-11-PP   |         |

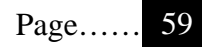

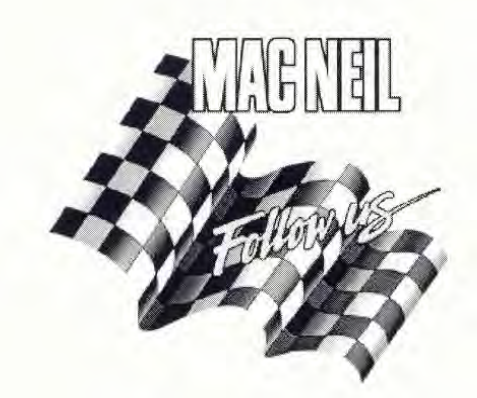

PARTS LIST NO.: EPL-DRYER-JCC-FIXED REV."B" JULY 2002

# *Jim Coleman Producer with Fixed Nozzle*

PARTS LIST

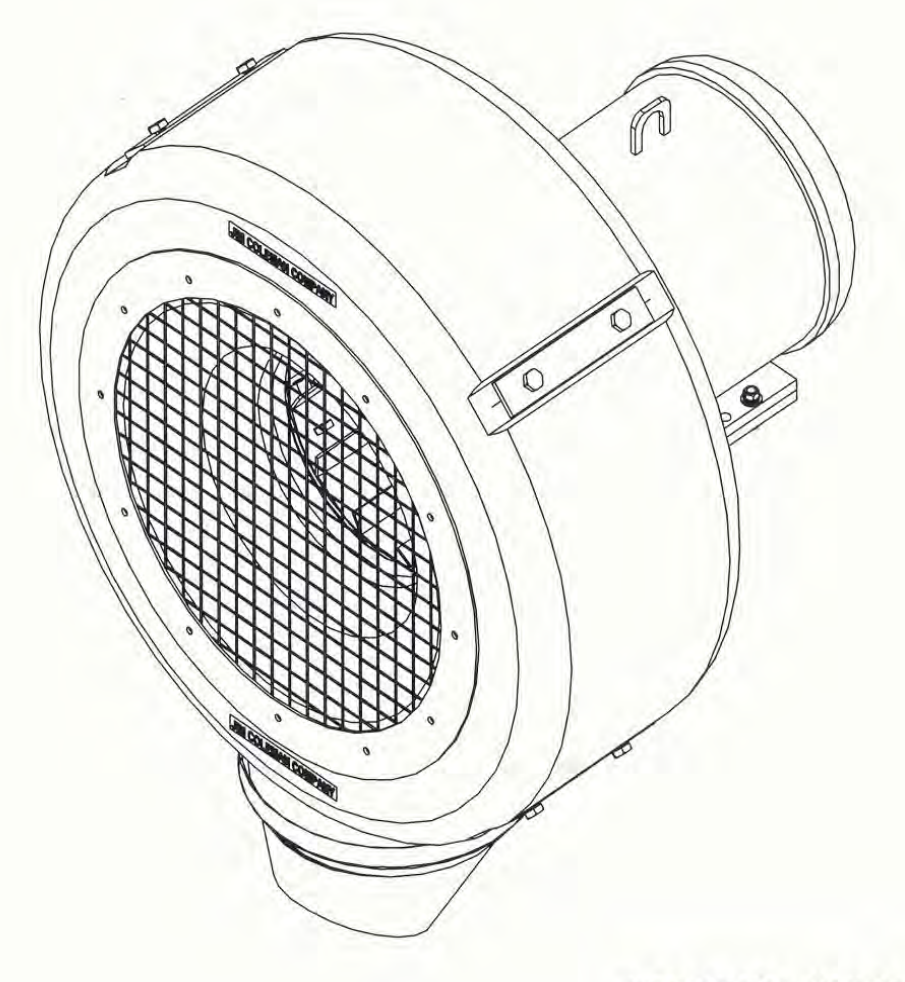

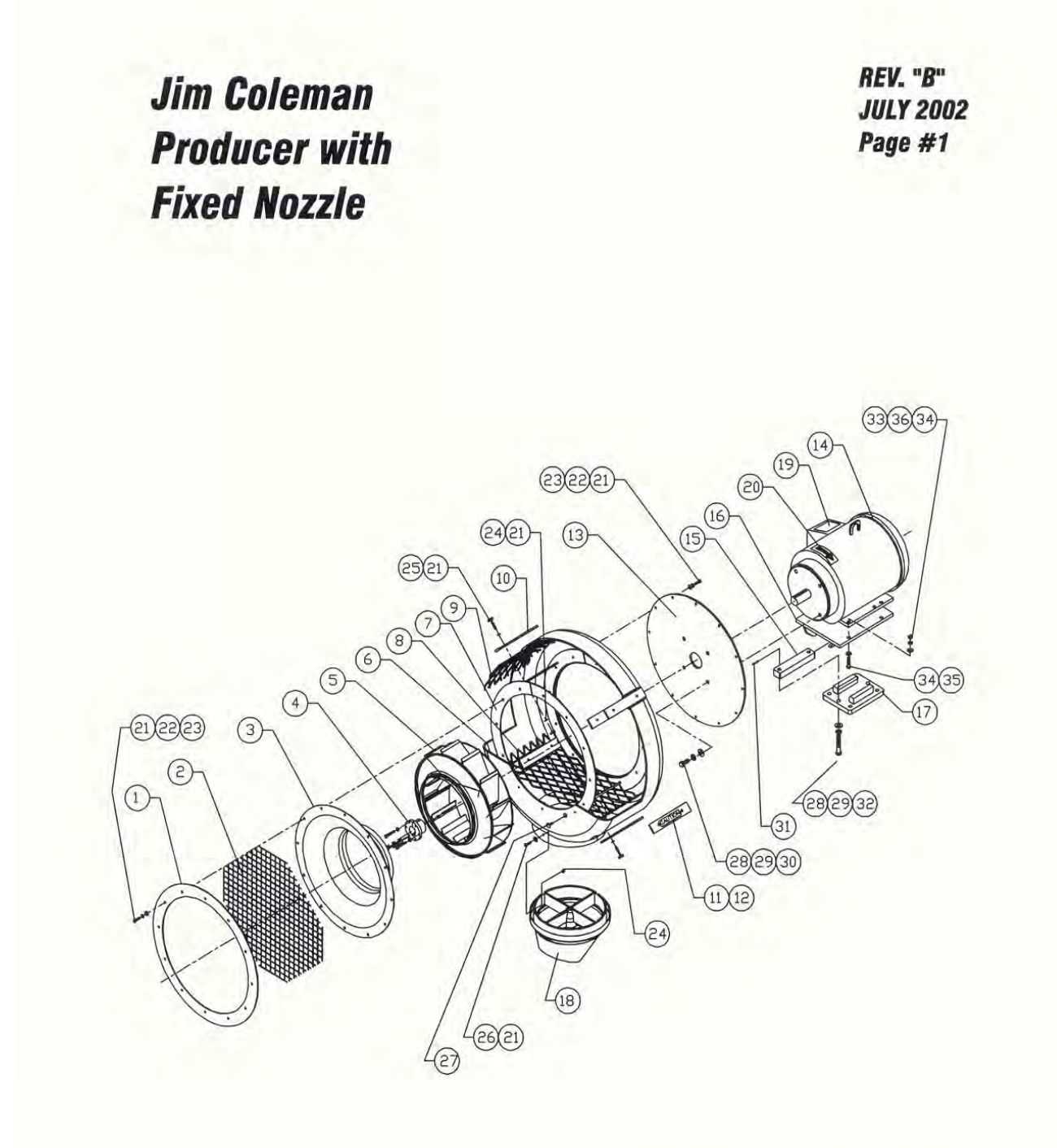

Jim Coleman Producer with Fixed Nozzle Nozzle Assembly (65-725-00-MP) *REV.* "*B*" *JULY 2002 Page #2* 

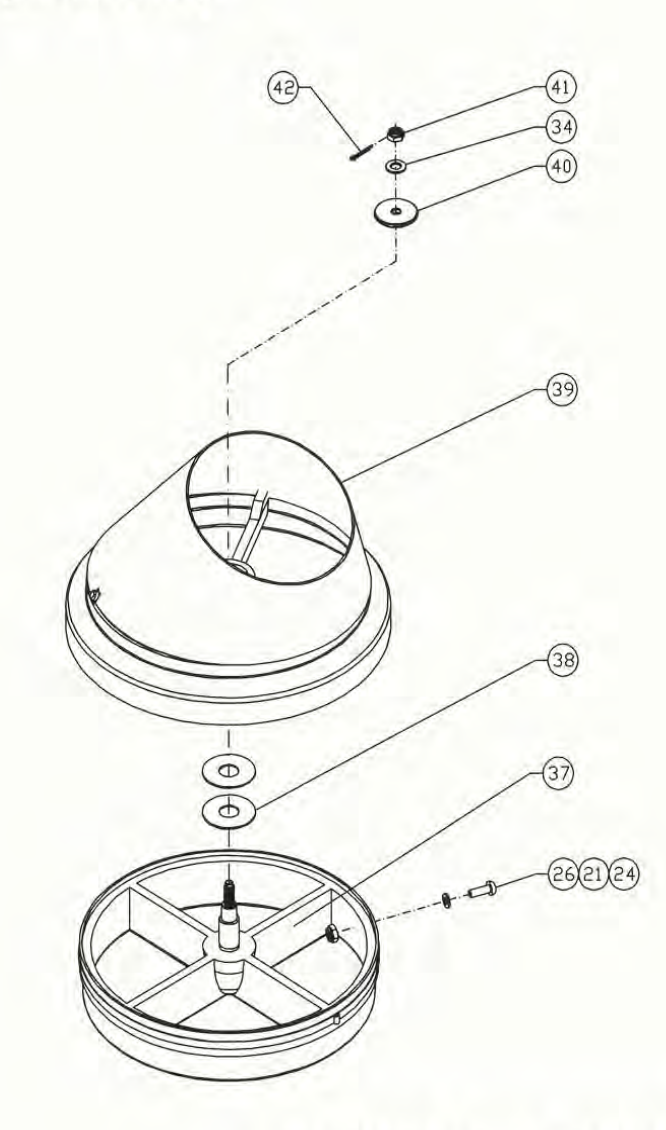

| Jim Coleman                |  |
|----------------------------|--|
| Producer with Fixed Nozzle |  |

3/8-16 Nylock Nut SS - Thin

5/64 x 3/4" Cotter Pin SS

Req'd

4

12

1

1

1

1

Item no.

36

37

38 39

40

41

42

REV. "B"

| ith Fixed Nozzle        | 'JULY 2002    |         |  |
|-------------------------|---------------|---------|--|
|                         | PAGE#4        |         |  |
| Description             | Part no.      | Remarks |  |
| 3/8" Lock Washer SS     | 80-906-000-SI |         |  |
| Nozzle Wheel Assembly   | 65-744-00-MP  |         |  |
| 3/4" Flat Washer SS     | 80-512-000-SI |         |  |
| Discharge Cone Assembly | 65-780-20-MP  |         |  |
| Hub Cap - Fixed Nozzle  | 65-708-02-MP  |         |  |

85-006-001-SIC 86-056-012-SI

### SMART NOZZLE SETTINGS FOR ON-BOARD BLOWERS

| NARROW  |    | MIRROR      | WIDE       |    | DELAY           | S   |
|---------|----|-------------|------------|----|-----------------|-----|
|         |    |             |            |    |                 | _   |
| FRONT A | 42 | MIRROR A 2  | FRONT W, A | 12 | <b>REAR OFF</b> | 0   |
| FRONT B | 57 | MIRROR B 37 | FRONT W, B | 27 | MIRROR ON       | 0   |
|         |    |             |            |    | MIRROR OFF      | F 9 |
|         |    |             |            |    | WIDE ON         | 0   |
|         |    |             |            |    | WIDE OFF        | 0   |

### SMART NOZZLE SETTINGS FOR FREE-STANDING BLOWERS

#### WIDE

FRONT A 42 FRONT B 57 FRONT A12FRONT B27

DELAYS

| REAR OFF   | 0 |
|------------|---|
| MIRROR OFF | 0 |
| WIDE ON    | 4 |
| WIDE OFF   | 0 |

NOTE: THE ABOVE NARROW AND WIDE SETTINGS MAY NEED TO BE SLIGHTLY ADJUSTED DUE TO THE POSITIONING OF THE "HOME" PROXIMITY SWITCH ON THE SMART NOZZLE TO ACHIEVE A SYMETRICAL SWEEPING PATTERN.

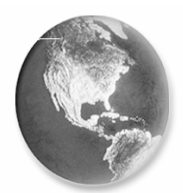

# **JIM COLEMAN COMPANY, INC.** World Class Manufacturing in Car Wash Equipment

FREE STANDING BLOWER CHECKLIST SHIPPED DESCRIPTION B/O OTY 1 BLOWER FRAME 1 MACNEIL BLOWER, SMART 1 MACNEIL BLOWER, RIGHT FIXED 1 MACNEIL BLOWER, LEFT FIXED 1 ADDITIONAL ADJUSTABLE MOUNT 3 MOTOR MOUNT CLAMP, PLATE 1 BLOWER ELECTRICAL CONTROL PANEL 2 EYE STANDS BANNER, RECEIVER EYE 1 1 BANNER, TRANSMITTER EYE 1 TURCK CABLE, 4.4T-10 1 TURCK CABLE, 4T-4 8 1/2" ANCHOR BOLTS 4 1/2" X 7" S.S. BOLTS 12 1/2" X 7.5" S.S. BOLTS 32 1/2" S.S. FLAT WASHERS 16 1/2" S.S. NYLON LOCKNUTS 12 5/16" BLUE ANCHORS W/ SCREWS 1 BAY LAYOUT DIAGRAM 1 ELECTRICAL SCHEMATIC

SIGNATURE: \_\_\_\_\_

DATE: \_\_\_\_\_

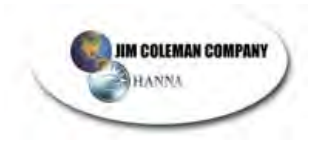

# WATER WIZARD 6500

# SYSTEM START-UP

### Do Not Turn on Power

- Step 1 Flush water line before filling the water tanks on the Water Wizard. Connect Water Line and fill. Rinse Tank. Check to make sure water is clean with no cloudy residue. If the water is cloudy or dirty, continue to flush lines.
- Step 2 Fill Hyper Concentrate Stainless Steel Tank with Turtle Wax chemicals. Turn on water at the hydrominder one at a time making sure chemical is drawn up into chemical tank.
- Step 3 Before installing the tips in the undercarriage bar and connecting the 1" high-pressure hose to the gantry, you need to flush the lines. To do this, follow the steps below.
- Step 4 Turn on the air compressor.
- Step 5 Turn off the Electrical Disconnect Switch on Gantry. Turn on Electrical Disconnect Switch on Electrical Control Panel ("ECP") inside Equipment Room. The Operator Interface Panel should come on.
- Step 6 Press the "Test Screen Button". Turn on Presoak for about 2-3 minutes to flush line and get product to the Gantry. Turn on Tire Cleaner for about two (2) minutes. Turn on High Pressure Soap to flush lines then turn off and connect 1" line in Top Solenoid Box. Continue to test services until you test all functions that apply to your machine.
- Step 7 Turn on Toggle Switch located inside the panel mounted on the Gantry. Turn on power at Electrical Disconnect Switch located on Gantry. Check the rotation of the drive Motors. Depressing the Drive Reverse Switch should cause the unit to travel away from home position. If not, then have a qualified electrician change the incoming 3-phase power to correct rotation.

Press the Boom Down Switch and the Top Boom should lower. Test all the test switches for proper operation.

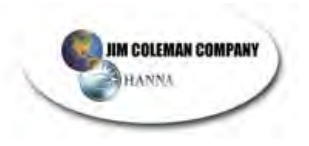

- Step 8 Move the unit up and down the track by pressing the Drive Forward and Drive Reverse Switches. Make sure the Prox Switches are set properly to read the Home and Exit Targets.
- Step 9 You are now ready to test the unit on a car. Pull vehicle into bay and place in park position with front wheel on stop station. Press the Cycle 1 button on the Electrical Panel and watch the Water Wizard go through the wash process. Check for leaks and correct as needed. Once completed, press cycle 2 Button and monitor wash process. Repeat the same procedure for Cycle 3 and 4. Only after washing several vehicles should you need to adjust the different chemicals that are being applied to the car.

Test the Water Wizard many times to make sure it is functioning properly. Check all Prox Switch settings to make sure there is a gap of at least 1/8" and not more than 3/8".

| APPROXIMATE CHEMICAL USAGE CHART |                                           |         |  |  |
|----------------------------------|-------------------------------------------|---------|--|--|
| PASS                             | TURTLE WAX CHEMICAL                       | GALLONS |  |  |
| Rocker Panel                     | Water                                     | 15.50   |  |  |
| Pre-Soak                         | HP 16/5                                   | 3.17    |  |  |
| White Wall<br>Cleaner            | White Wall Cleaner 78/5                   | .45     |  |  |
| Tri Color Wax                    | Poly Triple Shine Foaming Wax (Red) 20/5  | .43     |  |  |
| Tri Color Wax                    | Poly Triple Shine Foaming Wax (Blue) 21/5 | .43     |  |  |
| Tri Color Wax                    | Poly Triple Shine Foaming Wax (Gold) 22/5 | .43     |  |  |
| Spot Free - 2<br>Pass            | Filtered Water                            | 8.00    |  |  |

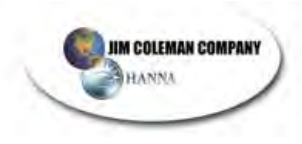

# Water Wizard Table of Contents

| Instructions for loading OMRON and Red Lion memory module                                                                                  | 3           |
|----------------------------------------------------------------------------------------------------|-------------|
| Operator Interface Panel                                                                                                    | 4           |
| Printing Income Reports                                                                                                    | 5           |
| Sub-Menus                                                                                                    | 6           |
| Select Recipe                                                                                                    | 6           |
| Change Recipes                                                                                                    | 8           |
| Step 1 – Find a Pre-programmed Recipe Close to your Needs<br>Step 2 – Select Change Recipes<br>Step 3 – Select the Recipe Number to Modify | 9<br>9<br>q |
| Step 5 – Select the Recipe<br>Step 5 – Copy                                                                                                | 11<br>12    |
| Income Monitoring                                                                                                    | 13          |
| Operation                                                                                                    | 14          |
| Change Prices                                                                                                    | 15          |
| Service Screen                                                                                                    | 16          |
| Input Signals                                                                                                    | 19          |
| Current Car Count                                                                                                    | 22          |
| Total Number of Car Washes                                                                                                    | 23          |
| Change Setting                                                                                                    | 23          |
| Error Codes                                                                                                    | 27          |
| Water Wizard Program Diagnostics                                                                                                    | 31          |

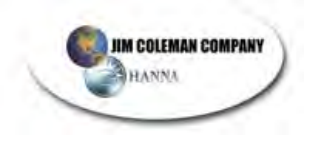

This page intentionally left blank.

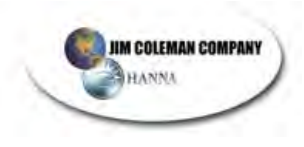

### WATER WIZARD

### Instructions for loading OMRON and Red Lion memory module

### **RED LION**

- 1. Turn off power to the display. Plug in the memory card.
- 2. Turn on power to display. Wait for display to load program from memory card. (Observe text LOADING CF).
- 3. After program is loaded, turn off power and remove card from display. Turn power back on.

### OMRON

- 1. Turn off power to PLC. Open cover plate on CJM1M-CPU22 PLC module. Turn on DIP SW 7. (push switch to left position). Insert memory card into slot.
- Turn on power to PLC. Wait for "busy" light to extinguish (about 5 to 10 seconds). Turn off power to PLC. Remove memory card. Turn off DIP SW 7 (push switch to right position).
- 3. Turn on power to PLC.
- Perform a "Wheel Test". This test can be accessed in the "F7 Tech Menu" of the Red Lion Interface Panel. This test will allow the PLC to store the length of your track in its memory. This MUST be done to assure proper operation of the Water Wizard.
- 5. Next you will need to "Initialize Gantry Counts". This function can be accessed in the "F8 Site Data" menu. Once you have entered into this Sub-Menu, press the arrow key below the words "Start Init?" that is displayed. "Working" will be displayed for several seconds then it will return to "Start Init?". This functions sets the adjustable Gantry Counters to the Factory Settings.
- 6. You are now ready to wash cars. Test wash several vehicles to be sure of proper operation.

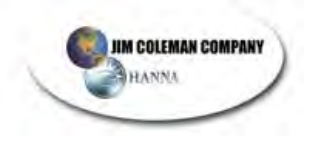

### Operator Interface Panel

The Red Lion Operator Interface Panel is mounted on the door of the electrical control panel of the Water Wizard. The interface panel is called a human-machine interface (HMI). HMI's are tools for us, as humans, to be able to change settings on the machine, which, in this case, is the SRM1 Programmable Logic Controller (PLC).

Income levels, recipes, timers, counters, etc., are stored in the memory of the PLC inside the WATER WIZARD ECP. With the Red Lion HMI, you can view the income levels, perform tests on the car wash functions, and make various changes to recipes, timers, and other memory locations in the PLC. The Red Lion is not necessary for the car wash to function. In fact, if you disconnected the Red Lion, the car wash would continue to operate.

The PLC and Red Lion have independent programs stored in their own internal memory. When the car wash is first powered up with the main disconnect switch of the ECP, the Red Lion will display the following screen for approximately 5 to 6 seconds:

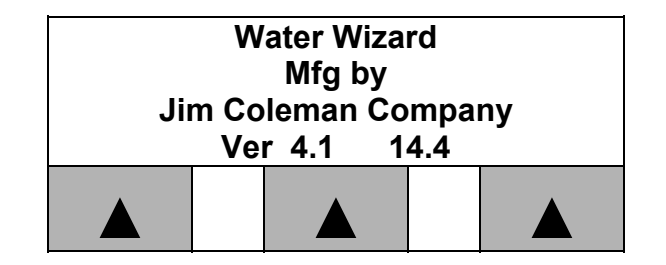

JCC developed the programs for the Red Lion and the SRM1. The two numbers at the bottom of the screen represent the version numbers of your unit. The first number (i.e. 4.1) represents the current version stored in the Red Lion. The second number represents the current version stored on the SRM1. To find out if you have the latest version, call Jim Coleman Company.

After the 5 to 6 seconds have expired, the LED Display will default to the following screen:

| Coleman Water Wizard |  |  |   |  |
|----------------------|--|--|---|--|
| 08/12/02 13:1        |  |  | 8 |  |
| Use function keys to |  |  |   |  |
| select sub-menus     |  |  |   |  |
|                      |  |  |   |  |

If the Red Lion is showing the screen on the previous page, and you wish to know which version numbers are stored on your machine, press the "**4PREV**" button.

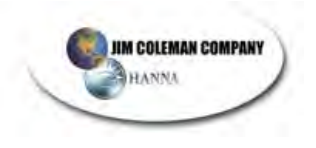

### Printing Income Reports

This function is for car washes with the optional printer. To access this option, ensure the Sub-Menu screen with the date and time is displayed. Then, press the **"MUTE"** key once. If you press **"MUTE"** twice, you will put the Red Lion in the transfer mode, and you will get the following screen:

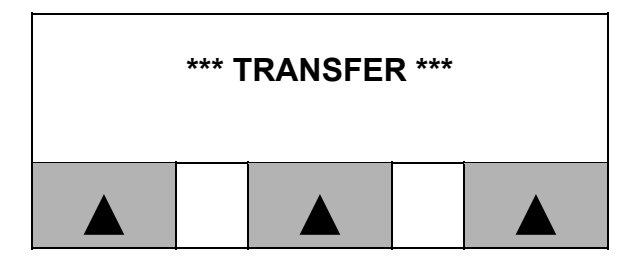

If this happens, simply turn off the main power switch and turn it back on, or disconnect the 24VDC power from the back of the Red Lion, then plug it back in. This is the 2-pin connector in the back of the Red Lion with a blue wire in pin one and a brown wire in pin two. This connector will have three pins on the newer models. Pin three is not used.

Once you press the "MUTE" key, the following screen will appear:

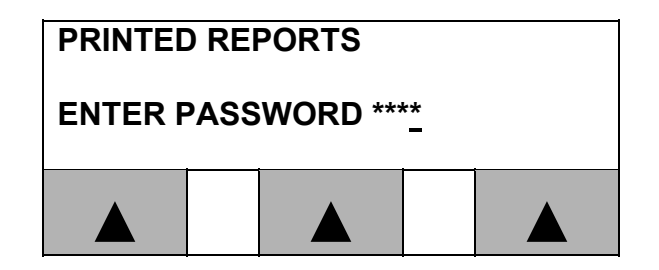

After entering the password, the following screen will appear:

| PRINTED REPORTS |   |                   |  |                  |  |
|-----------------|---|-------------------|--|------------------|--|
| WEEKLY          | , | MONTHLY<br>INCOME |  | YEARLY<br>INCOME |  |
|                 |   |                   |  |                  |  |

Press the button below the report you wish to print.

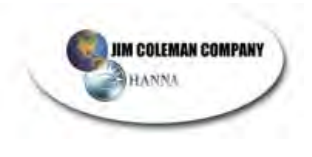

### Sub-Menus

The Operator Interface Panel has eight different Sub-Menus or function keys to choose from on the lower left side of the device. The following is a list of the Sub-Menus:

| Select Recipe     | Change Prices  |
|-------------------|----------------|
| Change Recipe     | Service Screen |
| Income Monitoring | Test Screen    |
| Operation         | Change Setting |

### Select Recipe

The WATER WIZARD Automatic has been designed to meet a wide range of customer demands and comes complete with twenty (20) different standard recipes. You can choose up to four recipes to use with your car wash. These recipes are designed to select desired functions for the gantry to perform and/or chemicals to apply to the automobile during each pass. A recipe can have a 4, 6, 8 or 10 pass wash.

A pass is defined as movement from one end of the vehicle to the other. At the beginning of each pass, you can set a boom down timer to allow the boom to go down for the specified amount of time, then back up. If this timer is set to zero, the boom will not come down.

Once the gantry has reached the opposite end of the vehicle, the pass is completed. The next pass starts when the boom comes down or the gantry starts to move in the opposite direction. One exception to the boom down rule is in pass one. Pass one has a rear pre-soak option, which allows the boom to come down at the rear of the car during pass one. Then when pass two starts; the boom may come down in back of the car a second time if pass two boom down timer is not equal to zero.

The 20 pre-programmed recipe breakdown is as follows:

6 Pre-programmed Recipes for a 10 Pass Wash Package

- 6 Pre-Programmed Recipes for an 8 Pass Wash Package
- 5 Pre-Programmed Recipes for a 6 Pass Wash Package
- 3 Pre-Programmed Recipes for a 4 Pass Wash Package

You have the option of making up to 20 custom recipes and storing them in the PLC. However, due to the limitations of the Automatic Cashier and other equipment, only four recipes may be selected for use at any one time. We select four pre-programmed recipes at the factory before the unit is shipped. See the **"RECIPES"** section of this manual for details.
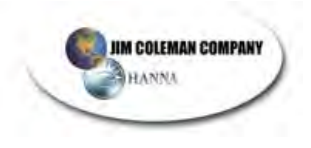

You may change the recipes stored for use by following the step-by-step procedure explained below.

**Step 1** - Select four recipes from the twenty recipes that have been pre-programmed into your system. *(The Auto Cashier only allows you to choose four wash packages to run)*. Write those numbers below for future reference.

 Recipe 1 \_\_\_\_\_\_
 Recipe 2 \_\_\_\_\_\_
 Recipe 3 \_\_\_\_\_\_
 Recipe 4 \_\_\_\_\_\_

**Step 2** - Press the **"Select Recipe"** Button. The monitor will display the following message:

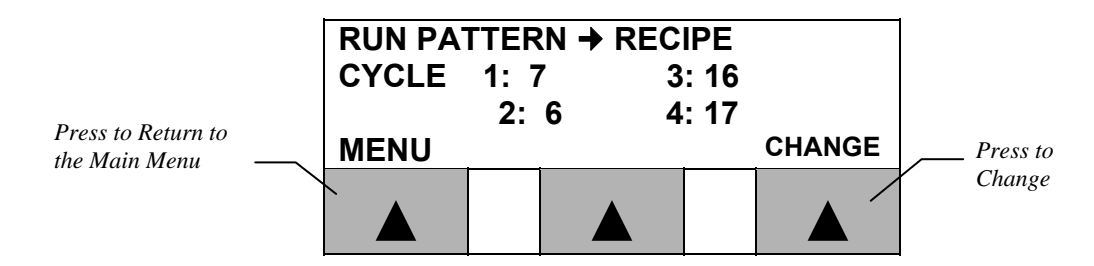

The numbers by each of the cycles in the above screen are the numbers for the recipes selected by default for each cycle at the factory. To change the recipe number for one or more of the cycles, press the " $\blacktriangle$ " button located directly below the "**Change**" option. The cursor defaults to the recipe number listed by Cycle 1. Press " $\checkmark$ Enter" until the cursor is under the recipe number of the cycle you want to change. Enter the number of the recipe you want for that cycle, or press "**Raise**" or "**Lower**" until you have the number you want. Once you have the number you want, press " $\checkmark$ Enter. Always remember to press " $\checkmark$ Enter" to save your changes. After making all necessary changes, press the key under "**Return**" to verify the changes you made were saved. Press "**Exit**" to return to the main menu.

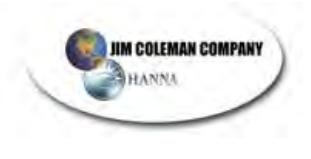

#### **Change Recipes**

The WATER WIZARD comes complete with twenty (20) pre-programmed recipes to meet a broad range of climates and customer demands. Although JCC has given a great deal of thought into designing the pre-programmed recipes, you have the option to enter custom programs to meet your specific requirements

#### WARNING!

TO AVOID PROBLEMS WITH YOUR RECIPE CONFIGURATION, HAVE AN EXPERIENCED TECHNICIAN DESIGN AND ENTER YOUR CUSTOM RECIPES. IF AT ALL POSSIBLE, USE THE PRE-PROGRAMMED RECIPES DESIGNED BY JIM COLEMAN COMPANY.

As explained under "**Select Recipes**", you have the option of selecting up to four different recipes to use with the four cycle switches of the auto cashier. Each recipe selected can have four, six, eight or ten passes with the following functions available for selection on each pass:

| 00   | Rocker Panel               |
|------|----------------------------|
| 01   | Tire Cleaner               |
| 02   | Pre-Soak                   |
| 03   | HP Soap                    |
| 04   | HP Rinse                   |
| 05   | HP Wax                     |
| 06   | Tri-Color Wax              |
| 07   | Spot Free Rinse            |
| 08   | Med Pressure/Rear Presoak  |
| 09   | Undercarriage / Bug Pass   |
| 10   | Low pH Presoak             |
| 11   | Blower                     |
| 12   | End of Wash                |
| 13   | Slow Speed                 |
| 14   | Reclaim Water              |
| 15   | Presoak Dwell/Drying Agent |
| Boom | Down Time: 0:00            |

You may find yourself in the situation where the pre-programmed recipes do not fit your needs. In this case, you will need to create a custom recipe. To do so, follow the step-by-step procedure explained below:

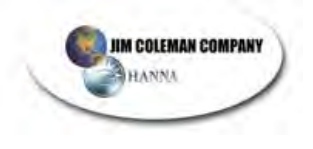

#### Step 1 – Find a Pre-programmed Recipe Close to your Needs

Search through the "**RECIPES**" section of the owner's manual. Find a preprogrammed recipe which is similar to your wash.

#### Step 2 – Select Change Recipes

To customize the recipe, press the **"Change Recipe"** button. The following screen will appear:

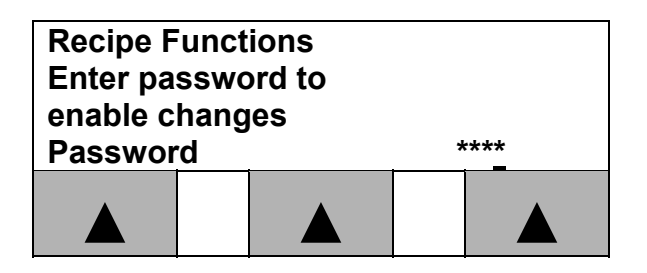

Enter your Password, then press "✓ Enter". (The password defaults to "1234" from the factory. To change the password, see the section on "Change Settings").

The following screen will appear:

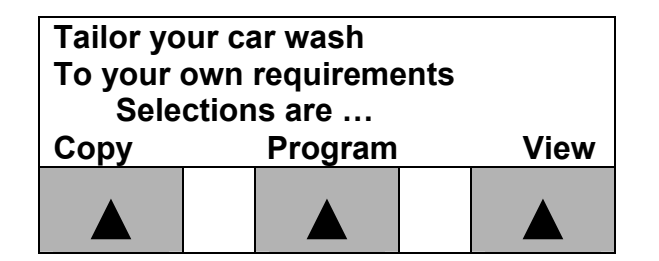

#### **Step 3 – Select the Recipe Number to Modify**

Press the button under "**Program**". The Red Lion will display the following screen:

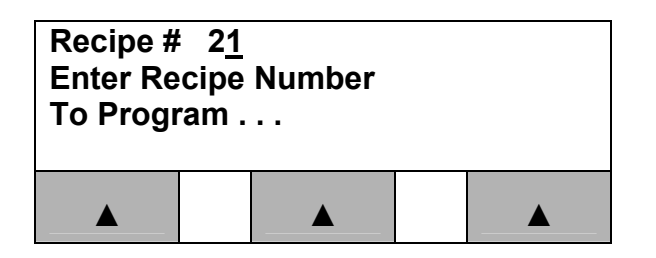

The recipe number defaults to the last recipe viewed or modified. Use the number keypad to enter a new recipe number to view or modify. Recipe numbers '0' through '19' are pre-programmed recipes, which cannot be modified. To create or modify a recipe, select a number between'20' and '39'.

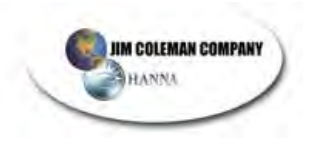

**NOTE**: To make the modification simple, select a recipe from the factory recipes that is close to what you want. Select that number on the above screen, then press the " $\checkmark$ ENTER" key.

The following Screen will appear:

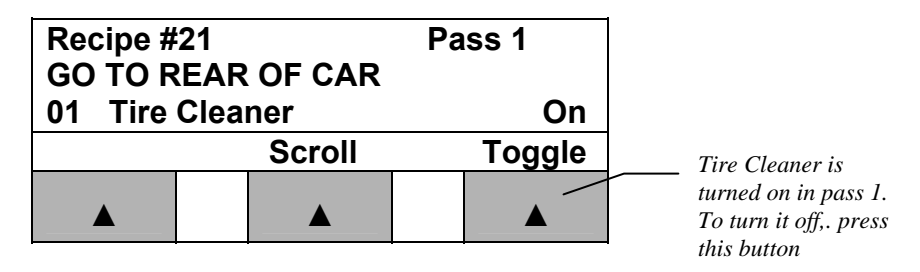

The screen defaults to the first pass of the car wash. To see what is selected on the firs pass, scroll through each of the functions available for that pass by pressing the button under **"Scroll"**.

As you scroll through the functions, you will see the options available in the same order as the table below:

| 00   | Booker Denel               |
|------|----------------------------|
| 00   | Rocker Panel               |
| 01   | Tire Cleaner               |
| 02   | Pre-Soak                   |
| 03   | HP Soap                    |
| 04   | HP Rinse                   |
| 05   | HP Wax                     |
| 06   | Tri-Color Wax              |
| 07   | Spot Free Rinse            |
| 08   | Med Pressure/Rear Presoak  |
| 09   | Undercarriage / Bug Pass   |
| 10   | Low pH Presoak             |
| 11   | Blower                     |
| 12   | End of Wash                |
| 13   | Slow Speed                 |
| 14   | Reclaim Water              |
| 15   | Presoak Dwell/Drying Agent |
| Boom | Down Time: 0:00            |

Not all of the above functions are available on every pass. For example, "**Undercarriage**" is available for selection on the first pass only. So, when you scroll through the options for any pass other than pass 1, the option for "**Undercarriage**" will not appear

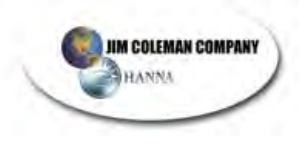

#### **OPERATOR INTERFACE PANEL**

Above the word **"Toggle"** the Red Lion displays the current state of the option for the pass. **"On"** means the option is enabled for that pass. **"Off"** means the option is disabled for that pass. To change the state of the option, press the button below the word **"Toggle"**. The state will then change from **"Off"** to **"On"** or from **"On"** to **"Off"**.

**NOTE:** When changing the main function for the pass, ensure you toggle off the old function for that pass. For example, if **"HP Rinse"** is toggled on for a particular pass, and you want to change it to **"Tri-foam"**, toggle **"HP Rinse"** off and toggle **"Tri-foam"** on.

Each pass has a "**Boom Down Time**" which allows you to change the distance the boom will come down in front or back of the car. The "**Boom Down Time**" is the last option of each pass as you scroll through the options. If you wish to adjust the "**Boom Down Time**", press the "**RAISE**" button to raise the boom down time in  $1/10^{TH}$  second increments and the "**LOWER**" button to lower the boom down time in  $1/10^{TH}$  second increments. Another method to change the boom down timer is to enter the number with the number pad, then press "**〈ENTER**".

To access passes 2 through 10, press the "**NEXT**" button, which is located by the "**7**" on the number pad. The pass number appears on the upper right of the display and will say "**Pass #**", where # is the number of the pass being displayed. To go back to the previous pass, press the "**PREVIOUS**" button.

#### Step 4 – Saving the Recipe

Once programming is complete and you have created a new recipe, **SAVE YOUR RECIPE.** 

To save your recipe, press "**EXIT**" one time. The following screen will appear:

| TAILOR YOUR CAR WASH TO |     |      |      |  |  |
|-------------------------|-----|------|------|--|--|
| YOUR OWN REQUIREMENTS   |     |      |      |  |  |
| SELECTIONS ARE          |     |      |      |  |  |
| -                       |     |      |      |  |  |
| COPY                    | PRO | GRAM | VIEW |  |  |
| COPY                    | PRO | GRAM | VIEW |  |  |

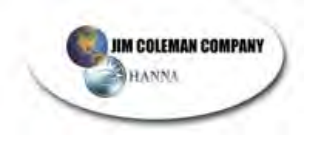

#### Step 5 – Copy

Press the key under "**COPY**" in the above screen. The following screen will appear:

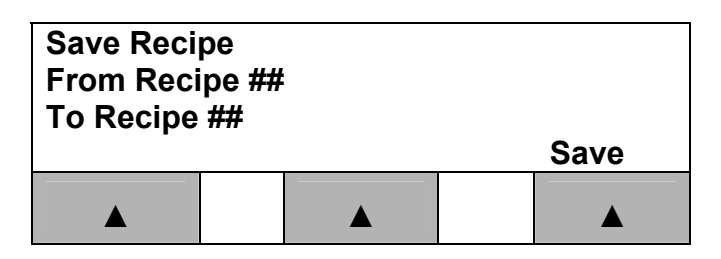

The number by "To Recipe ##" defaults to the last recipe saved. Enter the number for the recipe where you want to store your recipe (numbered 20 through 39) using the number keypad or the "**RAISE**" and "**LOWER**" keys.

Press the "**✓**ENTER" key. Press the Key under "**Save**". After selecting "**Save**" the following screen will appear.

| Please Verify Copy<br>From Recipe ##<br>To Recipe ##<br>No Yes |  |  |  |     |
|----------------------------------------------------------------|--|--|--|-----|
| NU                                                             |  |  |  | 163 |
|                                                                |  |  |  |     |

This screen allows you to verify the location where you will save your recipe. If the numbers are different, you did not press "**✓Enter**" in the previous screen. If the number by "**To Recipe**" is incorrect, press the key under ""No". This will put you back into the previous screen and allow you to re-enter the number.

When the Recipe number is correct, press the key under **"Yes"**. After pressing yes the word **"Saved"** will appear on the screen as displayed below:

| Please Ver<br>From Reci<br>To Recipe | rify Co<br>pe ##<br>## | ору   |     |
|--------------------------------------|------------------------|-------|-----|
| No                                   |                        | Saved | Yes |
|                                      |                        |       |     |

You can verify your recipe by pressing "**EXIT**" two times. Select "**CHANGE RECIPES**" and use the "**VIEW**" option to ensure the selected options on each pass are correct. Enter the recipe number you want to verify followed by the "**✓Enter**" key. If you do not do this, the PLC will not Follow the instructions as explained in the previous part of this section.

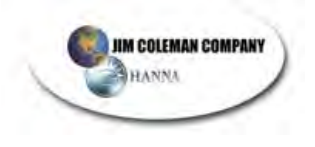

#### Income Monitoring

This selection allows the user to view income records for the Water Wizard.

Select the "INCOME MONITORING" Button. The following screen will appear:

| Income Re<br>Enter pass<br>View record | ecords<br>sword<br>rds | s<br>I to |  |
|----------------------------------------|------------------------|-----------|--|
| Password                               | :                      | ****      |  |
|                                        |                        |           |  |

Enter the password, then press "**</**ENTER". The following screen will be displayed:

| Income R | ecords |    |   |     |
|----------|--------|----|---|-----|
| 1: 0     | 00.0   | 3  | 0 | .00 |
| 2 0      | .00    | 4  | 0 | .00 |
| Total    |        | \$ | 0 | .00 |
|          |        |    |   |     |

This screen reflects the total income for the automatic as well as a breakdown for each cycle selected by customers throughout the day (from 12:01 am to 12:00 am the next evening).

NOTE: Press the **"RAISE"** and **"LOWER"** keys (located at the left of your ten digit keypad) to display income for Sunday, Monday, Tuesday, Wednesday, Thursday, Friday, Saturday, and Best Day.

#### Press "NEXT" to view "INCOME: This Month"

This screen reflects the total income for the automatic as well as a breakdown for each recipe chosen on a monthly basis.

NOTE: Press the **"RAISE**" and **"LOWER**" keys (located at the left of your ten digit keypad) to display income for each month January through December.

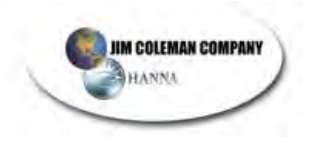

Press "NEXT" to view "INCOME: Current Year"

This screen reflects the total income for the automatic as well as a breakdown for each recipe chosen on a yearly basis.

NOTE: Press the "**Raise**" and "**LOWER**" keys (located at the left of your ten digit keypad) to display income for each year starting with 1998.

#### Operation

The purpose of the Operation Option is to display the current operation of the WATER WIZARD as well as the specific wash cycle and pass the customer is currently utilizing. It will also display the function the pass is performing. See screen below:

| OPERATIO<br>WASH #<br>PRESOAK | ON SC<br>1 | REEN | PASS | # 1 | 1 |
|-------------------------------|------------|------|------|-----|---|
|                               |            |      |      |     |   |

The above screen is an example of a car wash. As you can see, the current wash is cycle one. The current pass is pass one, and the function is presoak.

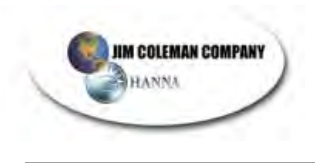

#### Change Prices

This option allows the operator to change the prices of each cycle. Press "Change Prices" button - the following display will appear

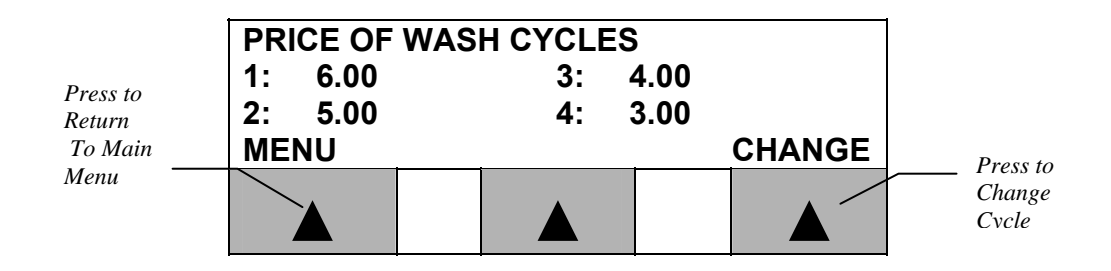

Press the "▲" button located directly below Change Option. The menu will display the prices entered for each cycle. If changes are necessary, press the "Change" button, you may advance through the cycles by pressing "NEXT" or "✓ENTER" until you reach the desired cycle. The cursor defaults to "Cycle 1". Enter the desired price by using the numbers on the keypad or the "RAISE" and "LOWER" keys. After you entered the price you want, press "✓ENTER". The cursor automatically advances to Cycle 2. Repeat these steps through Cycle 4. Always remember to press "✓ENTER" after each new selection. After making all necessary price changes press "✓ENTER" and then "RETURN". If the displayed prices are correct, choose "MENU" to return to main screen.

#### Service Screen

There are a total of nine screens associated with this function. With this option, you can view or modify times set for certain timers used in the program. You can also view the current state (on or off) of each of the sensors and inputs on the automatic. The timer values can be modified, but the state of each of the sensors cannot. . To get to the next screen, press "**NEXT**", to go back to previous screens, press "**PREV**".

When you select "SERVICE SCREEN", the following screen will be displayed:

| SERVICE SCREEN  |        |              |  |  |  |
|-----------------|--------|--------------|--|--|--|
| <b>BLOWER 1</b> | FIME # | 45. <u>0</u> |  |  |  |
| DWELL TIN       | MER 1  | 05.0         |  |  |  |
| DWELL TIN       | MER 2  | 05.0         |  |  |  |
|                 |        |              |  |  |  |

The value for each of the timers can be modified. To do this, identify the timer with the last zero underlined. The underline means the timer is in the edit mode. If you wish to modify a timer other than the top timer of the screen, press the " $\checkmark$ ENTER" button until the desired timer is in the edit mode. Enter the new value for the timer using the numeric keypad or "RAISE" and "LOWER" keys. Once you have entered the correct time, press " $\checkmark$ ENTER".

Each timer on this screen is explained below:

#### Blower Timer (Factory set at 45 Sec):

This sets the length of time the freestanding blower stays on. The amount of time set on this timer has no effect on the length of time of the car wash.

#### Dwell Timer #1 (Factory set at 5 Sec):

This timer sets the length of time the unit will wait at the back of the car (end of pass one) allowing the presoak to soak in. You can set this timer from zero to ten seconds.

#### Dwell Timer #2 (Factory set at 5 Sec):

This timer sets the length of time the unit will set at the front of the car (end of pass 2) waiting for the presoak to soak in. You can set this timer from zero to ten seconds.

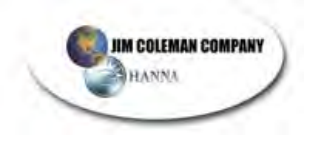

Press "NEXT" to go to the next screen. The monitor will display the following:

|  | R | 120.0<br>20.0<br>4.0 |  |  |
|--|---|----------------------|--|--|
|  |   |                      |  |  |

Use the same procedure as previously explained to modify these timers. Each timer is explained below:

#### Drive Off Timer (Factory set at 90 Sec):

If a customer drives off of the stop station during the wash process, the WATER WIZARD will wait the number of seconds displayed. If the customer never gets back on the treadle plate before this timer times out, the WATER WIZARD resets the auto cashier.

#### Entrance Timer (Factory set at 120 Sec):

Once a customer deposits money into the auto cashier, the WATER WIZARD will wait the number of seconds set on the timer to allow customer to enter the bay. If the customer does not enter the bay in two minutes, the WATER WIZARD will reset the Auto Cashier. This prevents a customer from depositing money into auto cashier and never entering bay and tying up Water Wizard.

#### Undercarriage Timer (Factory set at 20 Sec):

This sets the length of timer the undercarriage wash will run.

#### Last Pass Boom Down Timer (Factory set at 4.0 Sec):

This timer allows the owner to have the boom come down and back up on the last pass of the car wash. For example, the last pass may be one pass of spotfree. The boom will come down in the rear of the car, then go to the front of the car. If the last pass boom down timer is greater than zero, the boom will come down in front of the car with spot-free, go back up, then the gantry will return to the home position. If this timer is set, the boom will come down after the last pass of all four cycles of the Water Wizard.

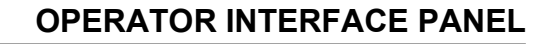

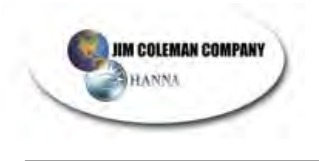

Press "NEXT" to display the last set of timers:

| TRIPLE SHINE DWELL |                                       |  |  |
|--------------------|---------------------------------------|--|--|
| BLOWER DELAY       |                                       |  |  |
| UNDERCAR REAR      |                                       |  |  |
| WHEEL TIMER        |                                       |  |  |
|                    |                                       |  |  |
|                    | HINE DWELL<br>DELAY<br>AR REAR<br>MER |  |  |

These timers are explained below:

#### Triple Shine Dwell Timer (Factory set at 0 Sec):

Allows the owner to set a delay to allow the chemicals to get a good flow before the gantry begins to move.

#### Blower Delay Timer (Factory set at 0 Sec):

Allows the owner to set a delay for the free standing blowers giving the gantry time to go home and the exit light to come on before the blowers turn on.

#### Undercarriage Rear Wheel Timer (Factory set at 4.0 Sec):

Allows the owner to set a delay for the undercarriage to shut off after the rear wheel of the vehicle blocks the entrance eye. This timer can be set anywhere from 0.1 to 10.0 seconds.

In the next section, the screens are not modifiable, but are for troubleshooting purposes. They display the various inputs used by the car wash to tell the owner if he is getting the proper inputs for the car wash to operate properly.

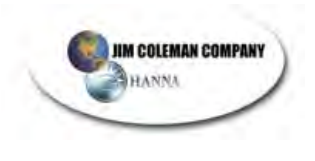

#### Input Signals

By viewing the next screens, the owner can decide which inputs are giving the CPU a signal that will prevent the car wash from operating properly. Each of the next screens shows a list of those inputs and their proper state with no car in the bay:

| SERVICE<br>EYE ON G<br>EYE ON T<br>PROX UPI                            | SCRE<br>ANTR<br>OP AF<br>PER A  |                   | ON<br>ON<br>ON          |                            |
|------------------------------------------------------------------------|---------------------------------|-------------------|-------------------------|----------------------------|
|                                                                        |                                 |                   |                         |                            |
|                                                                        |                                 |                   |                         |                            |
| PROX LOV<br>PROX AT<br>PROX ENI                                        | NER A<br>HOME<br>D O TI         | ARM<br>E<br>Rack  |                         | OFF<br>ON<br>OFF           |
| COUNTIN                                                                | <u>G PRC</u>                    |                   | 0                       | FF or ON                   |
|                                                                        |                                 |                   |                         |                            |
| EYE ON T<br>EMERGEN<br>RESET SV<br>ENTRANC                             | READ<br>ICY S<br>VITCH<br>E EYI |                   | OFF<br>ON<br>OFF<br>OFF |                            |
|                                                                        |                                 |                   |                         |                            |
| FREEZE THERMO<br>PRESOAK TANK<br>WATER TANK<br>WAX TANK                |                                 |                   | 0                       | FF or ON<br>OK<br>OK<br>OK |
|                                                                        |                                 |                   |                         |                            |
| TIRE CLEANER<br>AIR SOLENOID PROX<br>HEIGHT DET EYE<br>HEIGHT DET PROX |                                 |                   |                         | OK                         |
| AIR SOLE<br>HEIGHT D<br>HEIGHT D                                       | NOID<br>ET E\<br>ET PF          | PROX<br>(E<br>ROX |                         | ON<br>ON<br>OFF            |

For the car wash to operate properly, the chemical and water tanks must show "OK", the eyes and prox switches must show the correct inputs. If you have any questions, call Jim Coleman Company at (713)683-9878 or (800)999-9878

The next screen is for Jim Coleman Co. authorized service technician, and will not be explained in any detail:

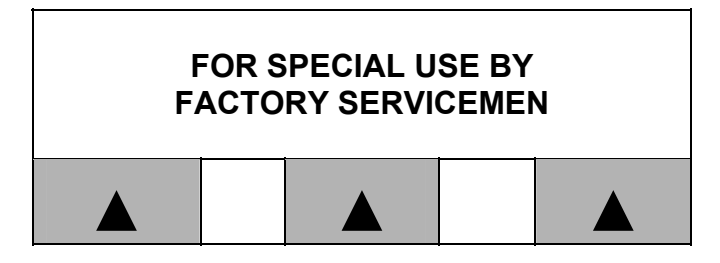

Press "EXIT" to go back to the main menu. **TEST SCREEN** 

This option is specifically designed to assist the service department. Begin by selecting "Test Screen". The following screen will appear:

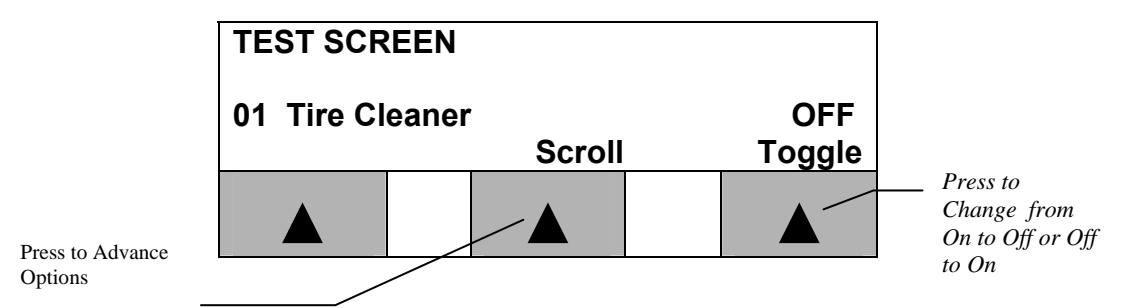

The following table contains all of the options available for this test screen:

|    |                  | -     |                               |
|----|------------------|-------|-------------------------------|
| 02 | PRE-SOAK         | ON 、  |                               |
| 03 | HP Soap          | OFF 🔪 | For Example: To test the      |
| 04 | HP Rinse         | OFF   | Pre-Soak, advance to the      |
| 05 | HP Wax           | OFF   | Pre-Soak Option. Press the    |
| 06 | Tri-Color Wax    | OFF   | Soak On. The WATER            |
| 07 | Spot Free Rinse  | OFF   | WIZARDwill turn on Pre-       |
| 08 | Med Pressure     | OFF   | Soak and it will remain on to |
| 09 | Undercarriage    | OFF   | adjustments. Pre-Soak will    |
| 10 | Low pH Presoak   | OFF   | remain on until this field is |
| 11 | Blower           | OFF   | turned off.                   |
| 12 | Reclaim Water    | OFF   |                               |
| 13 | Rocker Panel     | OFF   |                               |
| 14 | Air Purge Freeze | OFF   |                               |

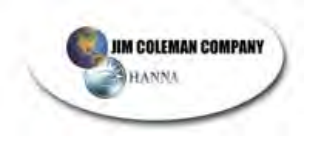

Press "NEXT" to go to the next screen. The monitor will display the following:

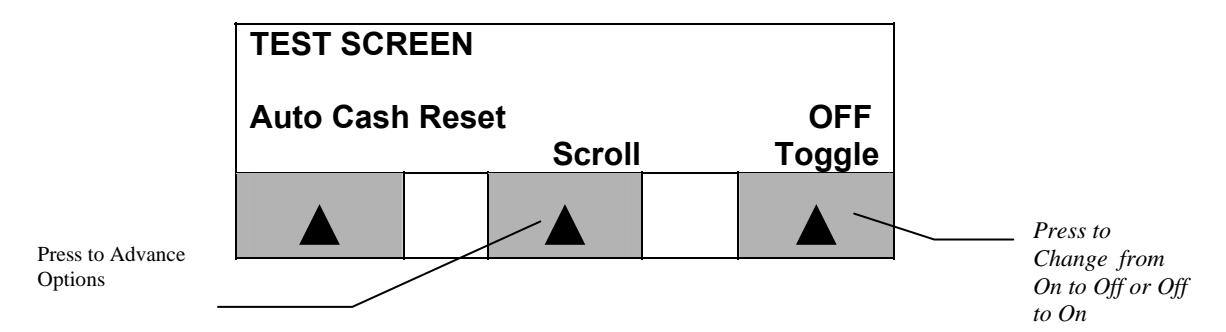

This test screen works the same as the previous test screen. The following table lists all of the options available with this test screen:

With the next screen you can conduct a wheel count test to ensure the counting prox on the gantry is functioning properly. Press "**NEXT**" to advance to the next screen:

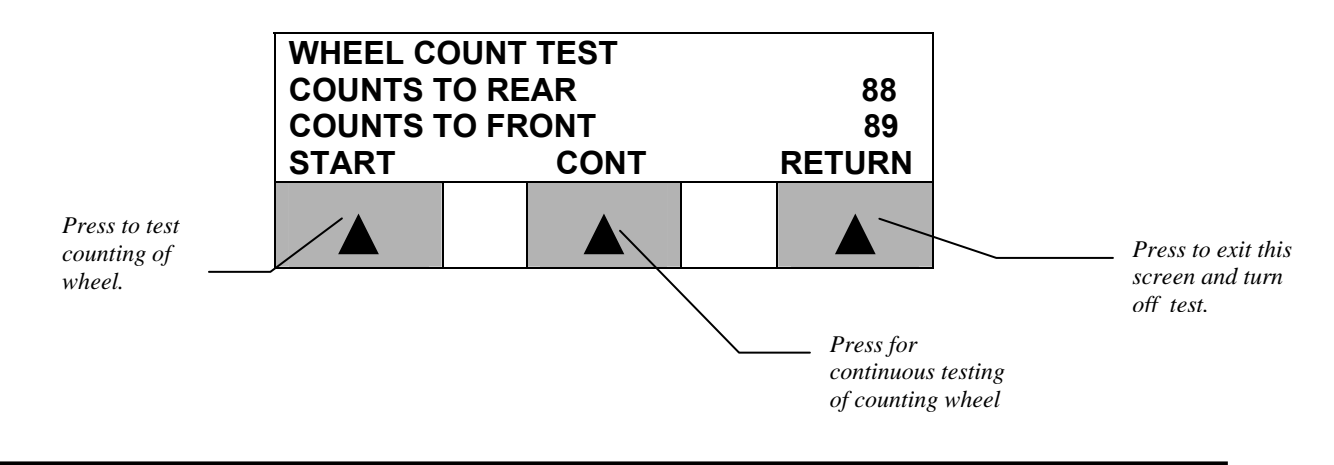

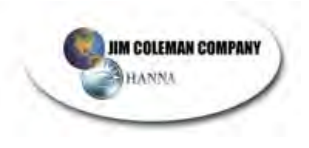

#### **OPERATOR INTERFACE PANEL**

When you press "START", the gantry will travel from the home prox to the end of track prox and back one time. "COUNTS TO REAR" shows the number of pulses the counting prox detected on the counting wheel from the home prox to the end of track prox. "COUNTS TO FRONT" shows the number of pulses it detected going to the front. When operating properly, the count to rear and count to front should not differ by more than one or two counts.

The "CONT" option is a continuous test where the gantry continually travels back and forth until you press "RETURN" or the reset button by the cycle switches on the WATER WIZARD electrical panel door. During this test, each pass to the rear of the track adds to the total number of "COUNTS TO REAR". Likewise, each pass to the front adds counts to "COUNTS TO FRONT".

The "CONT" test will better detect if there is a problem with the wheel count. The wheel count could be off one or two on the first pass. However, on subsequent passes, the count may become off by several counts. This means there is a problem with the counting prox, or the counting wheel may be slipping.

WHEEL COUNT OF THE LAST TEN CARS.

Press "**NEXT**" to go to the next screen:

|                                        | Count<br>Car 01<br>Car 02 | Front<br>06<br>07<br>Scroll | Rear<br>60<br>66 |                                                 |
|----------------------------------------|---------------------------|-----------------------------|------------------|-------------------------------------------------|
| Press to test<br>counting of<br>wheel. |                           |                             |                  | Press to exit th<br>screen and tur,<br>off test |

This screen shows the wheel count in the front and rear of the last ten cars washed by the Water Wizard. To see the other eight cars, press the button under "**Scroll**".

#### Current Car Count

Press "NEXT" to go to the next screen.

| COUNTING WHEEL   |  |  |    |  |
|------------------|--|--|----|--|
| PRESENT COUNT 33 |  |  | 33 |  |
| FRONT OF CAR 6   |  |  | 0  |  |
| REAR OF CAR 62   |  |  | 68 |  |
|                  |  |  |    |  |

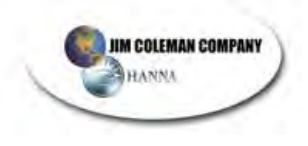

#### **OPERATOR INTERFACE PANEL**

This screen displays the current count of the car being washed. The first number at the front/rear of the car represents the count when the eyes see the front/rear of the car. The second number at the front/rear of the car represents the number of counts for the gantry to move away from the car before the boom will come down.

#### **Total Number of Car Washes**

Press "**NEXT**" to go to the next screen.

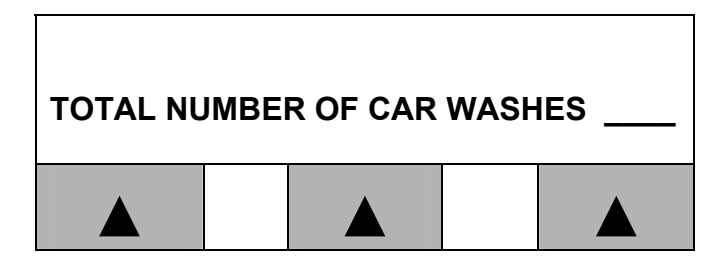

This represents the sum of all four cycles of car washes performed by the Water Wizard. This is an accumulative number and cannot be reset. It begins counting from the first day of installation.

#### **Change Setting**

This option allows the user to change Password, Set Clock and enter a Phone # for optional automatic dial-out feature.

To change the Current Settings, enter the password. The default password for the system is **1234**. Press "**✓ENTER**". The following screen will appear:

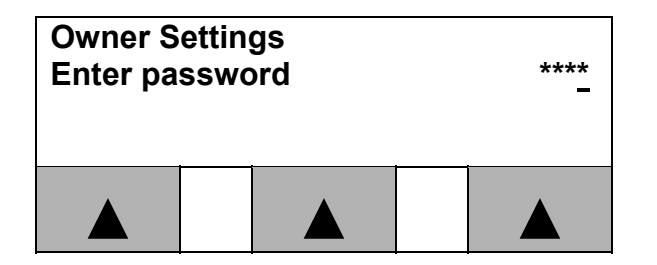

Enter the password, then press "**✓ENTER**" to advance to the next screen:

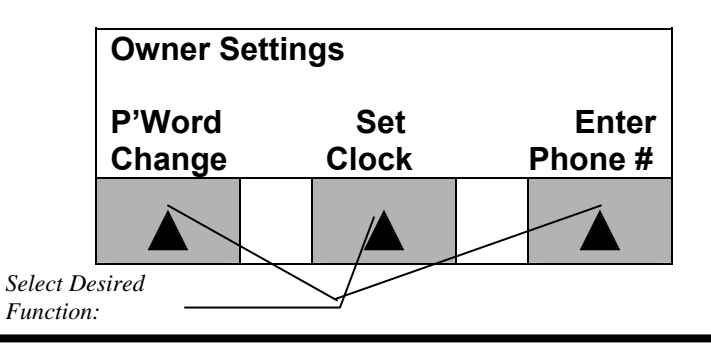

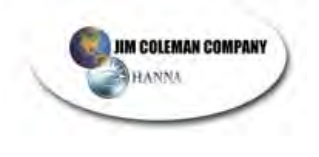

On the above screen, you have three options available:

- 1. Password change
- 2. Set Clock
- 3. Enter Phone #

These functions are explained in the next part of this section.

**1. P'Word Change:** When you select this option the following screen will be displayed:

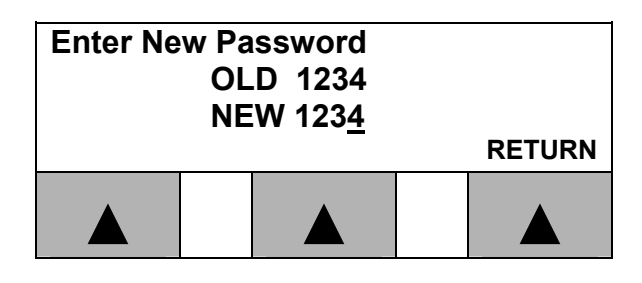

The "**NEW**" password defaults to the edit mode. The cursor will default to the new password selection under the 4 of the password. Enter your new password (from 1 to 4 digits), then press the " $\checkmark$ ENTER" button. Press "**RETURN**" to return to the main menu.

**2. Set Clock:** When you select this option, the current date and time will be displayed, as shown in the following screen:

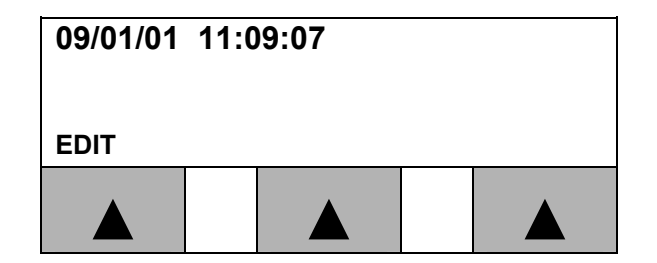

If changes are necessary - Press "▲ button located directly below Edit Option. One of the two following screens will appear (depending on how you edit the date and time):

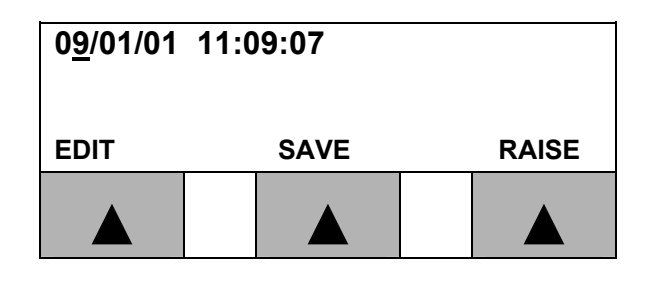

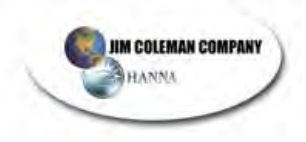

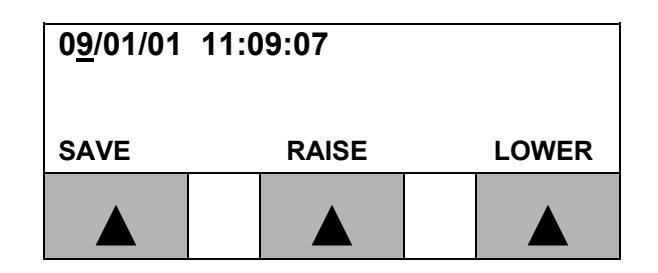

The cursor will default to the month - enter the correct month using the ten digit keypad or the "**RAISE**" and "**LOWER**" keys (under the LED or by the keypad), then press "**✓ENTER**". The cursor will then advance to the day selection – enter the correct day of the month using the keypad or the "**RAISE**" and "**LOWER**" keys, then press "**✓ENTER**". Continue this action until all fields are properly entered. You may also advance through the desired fields by pressing the "**Next**" button.

Once you have entered the correct date and time, press the key under "**SAVE**" to save your changes.

**3. Enter Phone #:** This option allows you to enter up to three phone numbers for the paging option. See the screen below:

| #1 = <u>0</u> - 0-000-000<br>SITE NUMBER<br>TIME DELAY |  | 00-000<br>R | #<br># | 000<br>00 SECS<br>SAVE |
|--------------------------------------------------------|--|-------------|--------|------------------------|
|                                                        |  |             |        |                        |

The #1 in the upper left corner means this is the first of the three phone numbers you are entering.

The long distance code defaults to the edit mode. If the number is long distance, enter 1, then press "**✓**ENTER". If it is not long distance, leave this value at zero and press "**✓**ENTER".

Once you press the "**✓ENTER**" key, the area code part of the phone number is in the edit mode. If required to dial the area code in your area, enter the area code

After you enter the area code, enter the remaining seven digits of the phone

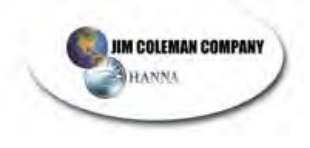

number. Press "**✓ENTER**".

This will put your cursor on the "SITE NUMBER". If you have more than one WATER WIZARD Car Wash with paging, you can give each car wash a unique site number. In this manner you will know which car wash has the error. Enter the site number, then press "✓ENTER"

This will put your cursor on the "**TIME DELAY**". The time delay is how many seconds the computer waits after dialing before sending out the message. If your pager has an operator that answers the phone then you need to set the time delay to 18 - 20 seconds. If no operator answers the phone the correct time is 14-16 seconds.

After entering in all the correct information press save to save all of your information you entered. This will put you back to the "**Owner Settings**" screen.

| Owner Settings   |              |                  |
|------------------|--------------|------------------|
| P'Word<br>Change | Set<br>Clock | Enter<br>Phone # |
|                  |              |                  |

Press the "NEXT" key.

| Test Switches  |  |               |  |
|----------------|--|---------------|--|
| Cycle Switches |  | OFF<br>Toggle |  |
|                |  |               |  |

This function allows the owner to turn on or turn off the 4 cycle switches on the door. If you do not want your attendant to give away free washes - turn the test switches to "Off"

Press the "**NEXT**" key.

| Wheel Count to flip on board |                  |  |      |        |
|------------------------------|------------------|--|------|--------|
| Blowers early                |                  |  | 0.00 |        |
|                              | On Board Blowers |  |      | Toggle |
|                              |                  |  |      |        |

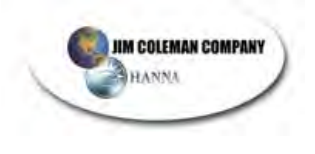

This function allows the owner to select On Board Blowers if the blowers are mounted on the gantry. If the unit has On Board Blowers this option should be toggled on.

Press "NEXT".

| Unitec Auto Cashier? |  |  |        |
|----------------------|--|--|--------|
|                      |  |  | OFF    |
|                      |  |  | Toggle |
|                      |  |  |        |

Toggle this bit on if the car wash uses a Unitec Auto Cashier. This will enable the functions, which enable the "**Auto Cashier Reset**" output signals used by Unitec Auto Cashiers.

Press "NEXT".

| Pager Test<br>Time Delay<br><sup>Dialed</sup><br>Test 1ST |  | Site 01<br>14 Sec.<br>7136839878 |  |  |
|-----------------------------------------------------------|--|----------------------------------|--|--|
|                                                           |  |                                  |  |  |

Press the "▲" key below "**Test 1<sup>ST</sup>**". This will test the 1<sup>st</sup> phone number for the modem and paging capability. To test the second, and third phone numbers, press "**NEXT**" key to access the screens for each phone number. The screen will say "**Test 2<sup>ND</sup>**", and "**Test 3<sup>RD</sup>**" respectively. You can test each phone number you have entered in.

When you press the " $\blacktriangle$ " key the modem will dial out and send a message to your pager.

| Site # | Hour | Min | Error Code |
|--------|------|-----|------------|
| 01     | 08   | 30  | 00         |

#### **Error Codes**

The error codes are as follows:

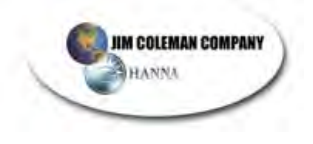

| Error Code #:<br>00 | Description:<br>Test                                                                                                    |
|---------------------|----------------------------------------------------------------------------------------------------|
| 01                  | Presoak Tank Empty                                                                                                    |
| 02                  | Tire Cleaner Tank Empty                                                                                                    |
| 03                  | Water Tank Empty                                                                                                    |
| 04                  | Wax Tank Empty                                                                                                    |
| 05                  | Emergency Stop Station Was Pressed                                                                                                    |
| 06                  | Customer did not get on Treadle in 2 Min                                                                                                    |
| 07                  | Unit Failed to Complete Wash in 10 Min                                                                                                    |
| 08                  | Drive Motor Tripped Out                                                                                                    |
| 09                  | Top Boom Motor Tripped Out                                                                                                    |
| 10                  | Oscillating Motor Tripped Out                                                                                                    |
| 11                  | Auto Cashier is Out of Service<br>This error requires special wiring between the Auto Cashier and the<br>SRT2-ROC16 input card in the equipment room ECP. Talk to JCC<br>about how to hook up the feature.            |
| 12                  | <b>Drive Motor has Run too Long</b><br>If the drive motor runs for more than 2 minutes then the Red Lion<br>will display this error message. The program disables the auto<br>cashier.                                |
| 13                  | <b>Top Boom motor has Run too Long</b><br>If the top boom motor runs for more than 20 seconds then the Red<br>Lion will display this error message. The program disables the auto<br>cashier.                         |
| 14                  | <b>Bill Changer # 1 is out of order</b><br>This error requires special wiring between the Bill Changer #1 and<br>the SRT2-ID16 input card in the equipment room ECP. Talk to JCC<br>about how to hook up the feature. |

**15 Bill Changer # 2 is out of order** This error requires special wiring between the Bill Changer #2 and the SRT2-ROC16 input card in the equipment room ECP. Talk to JCC about how to hook up the feature.

#### 16 Top Boom Did Not Come Down

The program looks at the top boom prox to see of its signal goes off after the top boom motor has run for 2.2 seconds. If the signal stays on after 2.2 seconds, the top boom is hung up or jammed. If this error occurs, the program disables the Auto Cashier.

#### 17 Top Prox needs to be replaced

If the top prox is on and the height Adjustment Prox is on then the Red Lion displays this message, and the program disables the Auto Cashier.

#### 18 Auto Height Prox needs to be replaced

The program looks at the height adjustment Prox during the first second of the wash. The program tests this prox to see that the Prox is off. If the Prox is on then the Red Lion displays the error code. The program disables the height adjustment feature of the unit, but does not disable the Auto Cashier.

#### 19 Lower Boom Prox needs to be replaced

The program tests the Lower Boom Prox during the first second of the wash to see if it is on. If the Lower Prox is on the then the Red Lion will display this error message, and the program disables the Auto Cashier.

#### 20 Home Prox needs to be replaced

The program tests this prox during the first second of the wash. The program looks to see if it is off. The home prox should be on at this time under normal operation. If the prox is off, the Red Lion will display this error message, but the program will not disable the Auto Cashier.

#### 21 End of Track Prox needs to be replaced

The program tests this prox during the first second of the wash. The program looks to see if it is off. If the prox is on then the Red Lion displays the message, and the program disables the auto cashier.

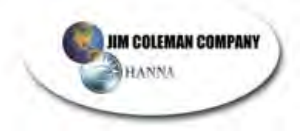

Auto Height Adjustment eyes needs to be replaced The program tests the eyes to see if they are on during the first second of the wash then we also test the eyes of the beginning of Pass 2. When the boom drops at the back of the can the boom blocks the eyes for a second. The program checks to see if the eyes go off when the boom blocks them. If the eyes do not pass both of these tests, then we do not adjust to the height of the vehicle and we do display the error code. The program does not disable the Auto Cashier.

#### 23 Air Solenoid Prox needs to be replaced

The program tests the air solenoid prox during the first second of the wash to make sure that it is on. If the prox is not on, the Red Lion will display the error message, but the program will not disable the Auto Cashier.

#### 24 The Brake of the Top Boom has slipped

The program checks to see if the Top Prox becomes uncovered for more than .5 seconds, when the gantry is moving down the track. If the Top Prox goes off for more than .5 seconds, the Red Lion displays this error, and the program disables the Auto Cashier.

| TICS              |  |
|-------------------|--|
| M DIAGNOS         |  |
| RD PROGRA         |  |
| <b>VATER WIZA</b> |  |

| DISABLE<br>AUTO<br>CASHIER                                           | YES | YES | ON | YES | ON  | YES | ON | YES | ON | NO | YES |
|----------------------------------------------------------------------|-----|-----|----|-----|-----|-----|----|-----|----|----|-----|
| RAN<br>TOO<br>LONG                                                   | >   | >   |    |     |     |     |    |     |    |    |     |
| DIAGNOSTIC<br>TEST ON<br>PASS 2                                      |     |     |    |     |     |     |    |     | ∕  |    |     |
| DIAGNOSTIC<br>TEST ON<br>EVERY PASS                                  |     |     |    | >   |     |     |    |     |    |    | >   |
| DIAGNOSTIC<br>TEST DURING 1 <sup>ST</sup><br>SECOND OF<br>WASH CYCLE |     |     |    |     | >   | ~   | >  | >   | ~  | ~  |     |
| NORMAL AT<br>HOME<br>CONDITION                                       |     |     |    | NO  | OFF | OFF | NO | OFF | NO | NO |     |
| ERROR<br>CODE                                                        | 12  | 13  | 16 | 17  | 18  | 19  | 20 | 21  | 22 | 23 | 24  |

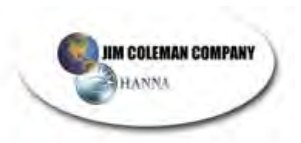

### **OPERATOR INTERFACE PANEL**

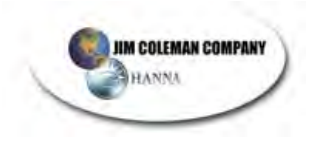

The next two screens are to select circulating presoak for units with that option. The first screen is for High PH presoak, and the second is for Low PH presoak.

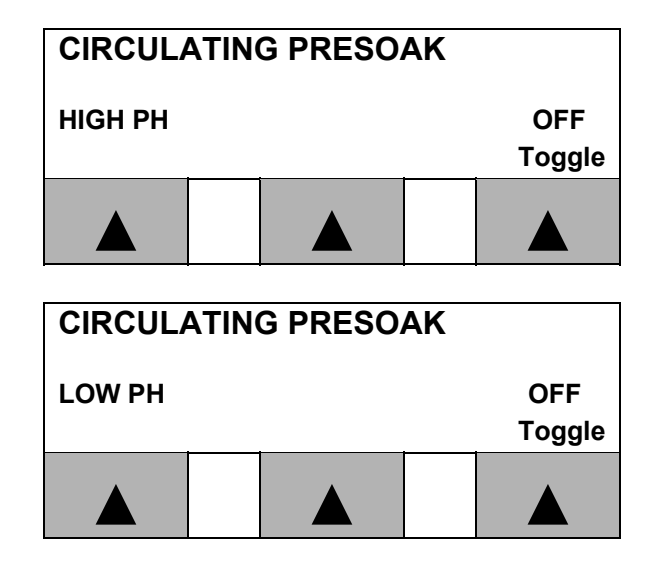

The last two screens are to select reclaim water for units with that option. The first screen is for reclaim or cold water with the UNDERCARRIAGE, and the second is for reclaim or cold water with the ROCKER PANEL.

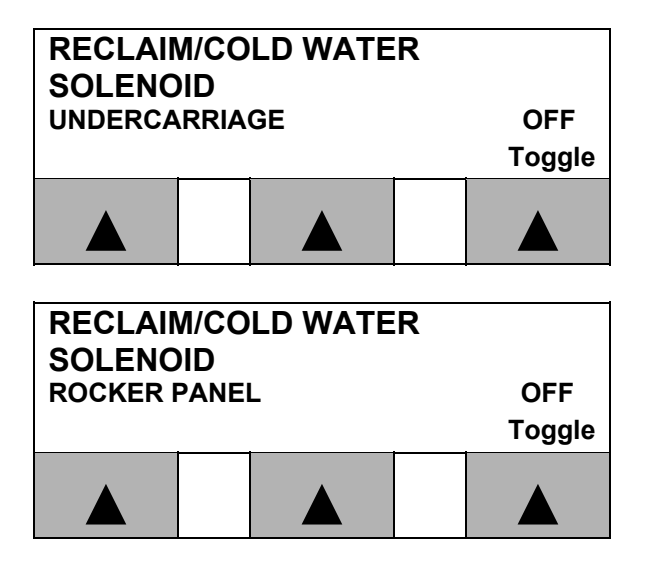

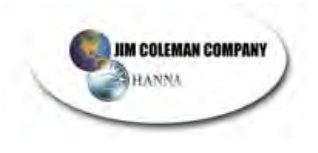

#### ATTENTION

All Water Wizards built after October 1, 2001 with the version software 13.6 or higher will have the following changes made.

Water Wizard with the On Board Blower will have the following recipes loaded in the operating systems:

| Cycle 1 | Recipe 0  | Ten Pass with Blower |
|---------|-----------|----------------------|
| Cycle 2 | Recipe 6  | 8 Pass with Blower   |
| Cycle 3 | Recipe 16 | 6 Pass               |
| Cycle 4 | Recipe 17 | 4 Pass               |

Water Wizard without blower will have the following recipes loaded into the operating system.

| Cycle 1 | Recipe 7  | 8 Pass with triple shine |
|---------|-----------|--------------------------|
| Cycle 2 | Recipe 6  | 6 Pass                   |
| Cycle 3 | Recipe 16 | 6 Pass                   |
| Cycle 4 | Recipe 17 | 4 Pass                   |

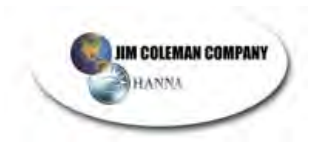

#### Recipe # 0 **10 Pass Wash**

Undercarriage Yes Blower Free Standing Yes

No \_\_\_\_\_ No \_\_\_\_

|       | 1  |                                                    |
|-------|----|----------------------------------------------------|
| Pass: | 1  | Presoak/ Presoak Dwell/ Tire Cleaner/ Rear Presoak |
|       | 2  | Presoak / Rocker Panels                            |
|       | 3  | High Pressure Soap/ Bug Pass/ Slow Speed           |
|       | 4  | High Pressure Rinse                                |
|       | 5  | Triple Shine Wax                                   |
|       | 6  | High Pressure Rinse                                |
|       | 7  | High Pressure Clear Coat Protectant                |
|       | 8  | Spot Free Rinse                                    |
|       | 9  | Blower/Slow Speed                                  |
|       | 10 | Blower/ Slow Speed                                 |

#### Recipe # 1 10 Pass Wash Undercarriage Yes No Blower Free Standing Yes No

| Pass: | 1  | Presoak And Tire Cleaner            |
|-------|----|-------------------------------------|
|       | 2  | Presoak / Presoak Dwell             |
|       | 3  | Rocker Panel                        |
|       | 4  | High Pressure Soap / Slow Speed     |
|       | 5  | High Pressure Rinse / Bug Pass      |
|       | 6  | Tri Color Wax                       |
|       | 7  | High Pressure Clear Coat Protectant |
|       | 8  | High Pressure Rinse                 |
|       | 9  | Spot Free Rinse                     |
|       | 10 | Spot Free Rinse                     |

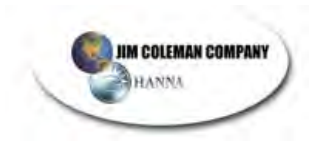

#### Recipe # 2 10 Pass Wash

No

No

Undercarriage Yes Blower Free Standing Yes

| Pass: | 1  | Presoak & Tire Cleaner              |
|-------|----|-------------------------------------|
|       | 2  | Presoak / Presoak Dwell             |
|       | 3  | Rocker Panel                        |
|       | 4  | High Pressure Soap / Slow Speed     |
|       | 5  | High Pressure Rinse / Bug Pass      |
|       | 6  | Tri Color Wax                       |
|       | 7  | High Pressure Clear Coat Protectant |
|       | 8  | Medium Pressure Rinse               |
|       | 9  | Spot Free Rinse                     |
|       | 10 | Spot Free Rinse                     |

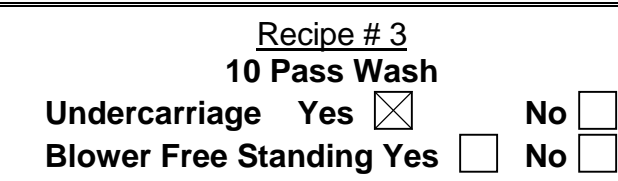

| Pass: | 1  | Presoak                             |
|-------|----|-------------------------------------|
|       | 2  | Presoak / Presoak Dwell             |
|       | 3  | Rocker Panel                        |
|       | 4  | High Pressure Soap / Slow Speed     |
|       | 5  | High Pressure Rinse / Bug Pass      |
|       | 6  | Tri Color Wax                       |
|       | 7  | High Pressure Clear Coat Protectant |
|       | 8  | Medium Pressure Rinse               |
|       | 9  | Spot Free Rinse                     |
|       | 10 | Spot Free Rinse                     |

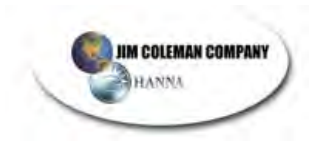

#### Recipe # 4 10 Pass Wash

Undercarriage Yes Blower Free Standing Yes

|   | No |  |
|---|----|--|
| S | No |  |

| Pass: | 1  | Presoak & Tire Cleaner              |
|-------|----|-------------------------------------|
|       | 2  | Presoak / Presoak Dwell             |
|       | 3  | Rocker Panel                        |
|       | 4  | High Pressure Soap / Slow Speed     |
|       | 5  | High Pressure Rinse / Bug Pass      |
|       | 6  | High Pressure Clear Coat Protectant |
|       | 7  | High Pressure Clear Coat Protectant |
|       | 8  | High Pressure Rinse                 |
|       | 9  | Spot Free Rinse                     |
|       | 10 | Spot Free Rinse                     |

#### Recipe # 5 10 Pass Wash Undercarriage Yes No Blower Free Standing Yes No

| Pass: | 1  | Presoak & Tire Cleaner              |
|-------|----|-------------------------------------|
|       | 2  | Presoak / Presoak Dwell             |
|       | 3  | Rocker Panel                        |
|       | 4  | High Pressure Soak / Slow Speed     |
|       | 5  | High Pressure Rinse / Bug Pass      |
|       | 6  | High Pressure Rinse                 |
|       | 7  | High Pressure Clear Coat Protectant |
|       | 8  | Medium Pressure Rinse               |
|       | 9  | Spot Free Rinse                     |
|       | 10 | Spot Free Rinse                     |

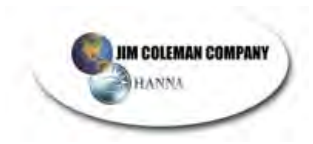

# Recipe # 6 8 Pass Wash

Undercarriage Yes Blower Free Standing Yes

No No

| Pass: | 1 | Presoak & Tire Cleaner/Rear Presoak/Pressure Dwell |
|-------|---|----------------------------------------------------|
|       | 2 | Presoak / Rocker Panel                             |
|       | 3 | High Pressure Wash / Bug Wash / Slow Speed         |
|       | 4 | High Pressure Rinse                                |
|       | 5 | High Pressure Wax                                  |
|       | 6 | Spot Free Rinse                                    |
|       | 7 | Blower / Slow Speed                                |
|       | 8 | Blower/ Slow Speed                                 |

# <u>Recipe # 7</u> 8 Pass Wash

Undercarriage Yes Blower Free Standing Yes [

| NO |  |
|----|--|
| No |  |

| Pass: | 1 | Presoak & Tire Cleaner/Rear Presoak/Presoak Dwell |
|-------|---|---------------------------------------------------|
|       | 2 | Presoak / Rocker Panel                            |
|       | 3 | High Pressure Wash/ Slow Speed                    |
|       | 4 | High Pressure Rinse                               |
|       | 5 | Triple Shine Wax                                  |
|       | 6 | High Pressure Wax                                 |
|       | 7 | High Pressure Rinse                               |
|       | 8 | Spot Free Rinse                                   |

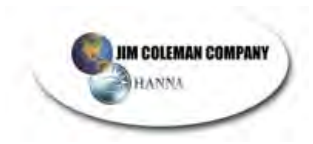

# Recipe # 8 8 Pass Wash

Undercarriage Yes Blower Free Standing Yes No

|   | No |  |
|---|----|--|
| : | No |  |

| Pass: | 1 | Presoak & Tire Cleaner              |
|-------|---|-------------------------------------|
|       | 2 | Presoak / Presoak Dwell             |
|       | 3 | Rocker Panel                        |
|       | 4 | High Pressure Rinse / Slow Speed    |
|       | 5 | Tri Color Wax                       |
|       | 6 | High Pressure Clear Coat Protectant |
|       | 7 | Spot Free Rinse                     |
|       | 8 | Spot Free Rinse                     |

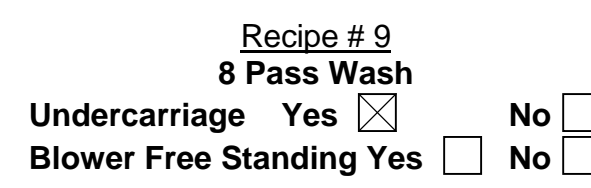

| Pass: | 1 | Presoak                             |
|-------|---|-------------------------------------|
|       | 2 | Presoak / Presoak Dwell             |
|       | 3 | Rocker Panel                        |
|       | 4 | High Pressure Rinse / Slow Speed    |
|       | 5 | Tri Color Wax                       |
|       | 6 | High Pressure Clear Coat Protectant |
|       | 7 | Spot Free Rinse                     |
|       | 8 | Spot Free Rinse                     |

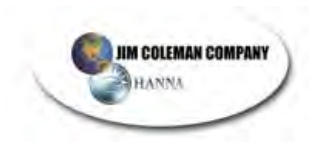

# Recipe # 10 8 Pass Wash

Undercarriage Yes Blower Free Standing Yes No

|  | No | $\boxtimes$ |
|--|----|-------------|
|  | No |             |

| Pass: | 1 | Presoak & Tire Cleaner                         |
|-------|---|------------------------------------------------|
|       | 2 | Presoak / Presoak Dwell                        |
|       | 3 | Rocker Panel                                   |
|       | 4 | High Pressure Rinse / Slow Speed               |
|       | 5 | High Pressure Clear Coat Protectant / Bug Pass |
|       | 6 | High Pressure Rinse                            |
|       | 7 | Spot Free Rinse                                |
|       | 8 | Spot Free Rinse                                |

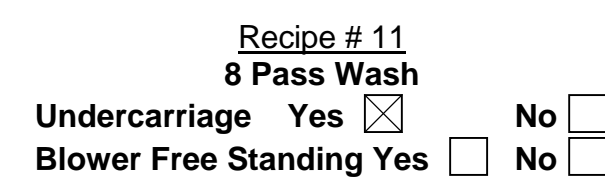

| Pass: | 1 | Presoak                                        |
|-------|---|------------------------------------------------|
|       | 2 | Presoak / Presoak Dwell                        |
|       | 3 | Rocker Panel                                   |
|       | 4 | High Pressure Rinse / Slow Speed               |
|       | 5 | High Pressure Clear Coat Protectant / Bug Pass |
|       | 6 | Medium Pressure Rinse                          |
|       | 7 | Spot Free Rinse                                |
|       | 8 | Spot Free Rinse                                |

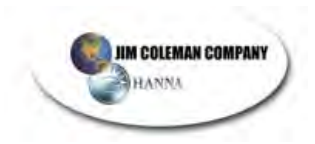

#### Recipe # 12 6 Pass Wash

### Undercarriage Yes Blower Free Standing Yes

No 🔀

| Pass: | 1 | Presoak & Tire Cleaner/ Rear Presoak/ Presoak Dwell |
|-------|---|-----------------------------------------------------|
|       | 2 | Presoak / Rocker Panel                              |
|       | 3 | High Pressure Wash/ Bug Wash/ Slow Speed            |
|       | 4 | High Pressure Wax                                   |
|       | 5 | High Pressure Clear Coat Protectant/ Bug Pass       |
|       | 6 | Spot Free Rinse                                     |

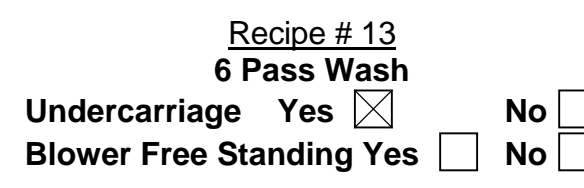

| Pass: | 1 | Presoak & Tire Cleaner                        |
|-------|---|-----------------------------------------------|
|       | 2 | Presoak / Presoak Dwell                       |
|       | 3 | Rocker Panel                                  |
|       | 4 | High Pressure Rinse / Slow Speed              |
|       | 5 | High Pressure Clear Coat Protectant/ Bug Pass |
|       | 6 | Spot Free Rinse                               |

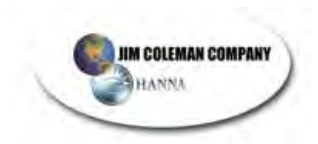

#### Recipe # 14 6 Pass Wash

Undercarriage Yes

Blower Free Standing Yes

No 🖂

| Pass: | 1 | Presoak                                    |
|-------|---|--------------------------------------------|
|       | 2 | Presoak And Rocker Panel / Presoak Dwell   |
|       | 3 | High Pressure Soap / Bug Pass / Slow Speed |
|       | 4 | High Pressure Rinse                        |
|       | 5 | Spot Free Rinse                            |
|       | 6 | Spot Free Rinse                            |

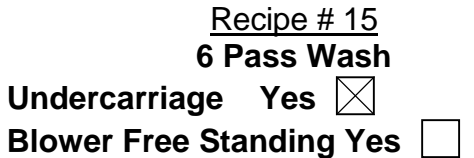

| No |  |
|----|--|
| No |  |

| Pass: | 1 | Presoak & Tire Cleaner                      |
|-------|---|---------------------------------------------|
|       | 2 | Presoak & Rocker Panel / Presoak Dwell      |
|       | 3 | High Pressure Rinse / Bug Pass / Slow Speed |
|       | 4 | High Pressure Clear Coat Protectant         |
|       | 5 | Spot Free Rinse                             |
|       | 6 | Spot Free Rinse                             |

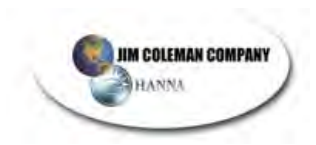

# Recipe # 16 6 Pass Wash

Undercarriage Yes Blower Free Standing Yes No

|   | No | $\geq$ |
|---|----|--------|
| ] | No |        |

| Pass: | 1 | Presoak/ Rear Presoak/ Presoak Dwell       |  |
|-------|---|--------------------------------------------|--|
|       | 2 | Rocker Panel                               |  |
|       | 3 | High Pressure Wash / Slow Speed / Bug Pass |  |
|       | 4 | High Pressure Rinse                        |  |
|       | 5 | High Pressure Rinse                        |  |
|       | 6 | Spot Free Rinse                            |  |

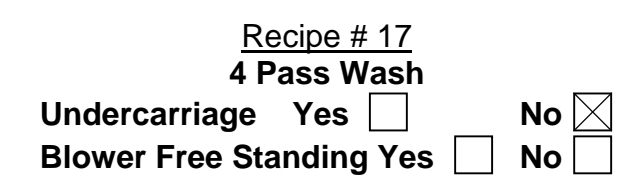

| Pass: | 1 | Presoak / Rear Presoak/ Presoak Dwell |
|-------|---|---------------------------------------|
|       | 2 | High Pressure Rinse / Slow Speed      |
|       | 3 | High Pressure Rinse / Bug Pass        |
|       | 4 | Spot Free Rinse                       |
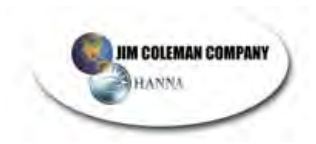

### Recipe # 18 4 Pass Wash

Undercarriage Yes Blower Free Standing Yes

| No |  |
|----|--|
| No |  |

| Pass: | 1 | Presoak & Tire Cleaner / Presoak Dwell |
|-------|---|----------------------------------------|
|       | 2 | High Pressure Rinse / Slow Speed       |
|       | 3 | High Pressure Rinse / Bug Pass         |
|       | 4 | Spot Free Rinse                        |

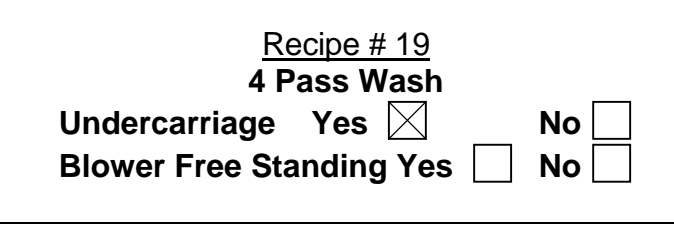

| Pass: | 1 | Presoak & Tire Cleaner / Presoak Dwell         |
|-------|---|------------------------------------------------|
|       | 2 | High Pressure Rinse / Slow Speed               |
|       | 3 | High Pressure Clear Coat Protectant / Bug Pass |
|       | 4 | Spot Free Rinse                                |

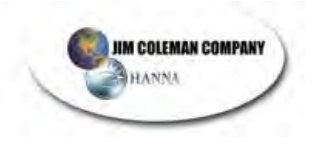

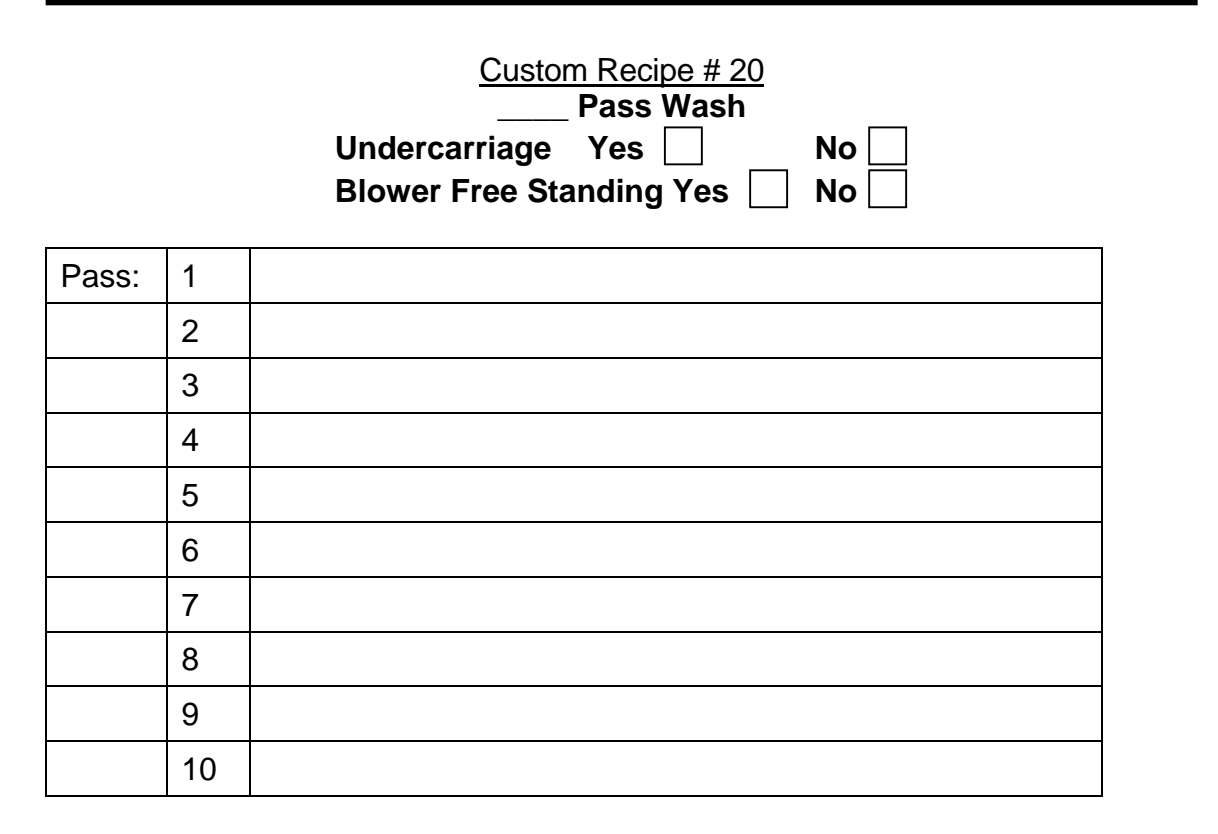

|  | Custom Recipe # 21   Pass Wash   Undercarriage Yes No   Blower Free Standing Yes No |
|--|-------------------------------------------------------------------------------------|
|  |                                                                                     |

| Pass: | 1  |  |
|-------|----|--|
|       | 2  |  |
|       | 3  |  |
|       | 4  |  |
|       | 5  |  |
|       | 6  |  |
|       | 7  |  |
|       | 8  |  |
|       | 9  |  |
|       | 10 |  |

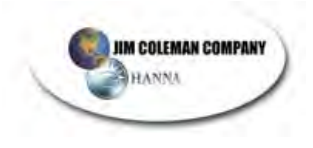

1

Pass:

| Custom Recipe # 22Pass WashUndercarriageYesBlower Free Standing YesNo |
|-----------------------------------------------------------------------|
|                                                                       |
|                                                                       |
|                                                                       |

| 3  |  |
|----|--|
| 4  |  |
| 5  |  |
| 6  |  |
| 7  |  |
| 8  |  |
| 9  |  |
| 10 |  |

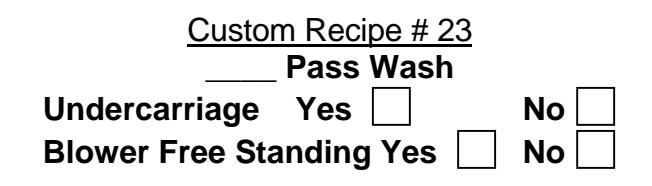

| Pass: | 1  |  |
|-------|----|--|
|       | 2  |  |
|       | 3  |  |
|       | 4  |  |
|       | 5  |  |
|       | 6  |  |
|       | 7  |  |
|       | 8  |  |
|       | 9  |  |
|       | 10 |  |

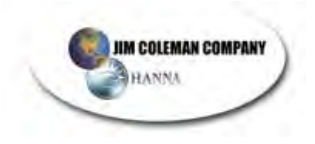

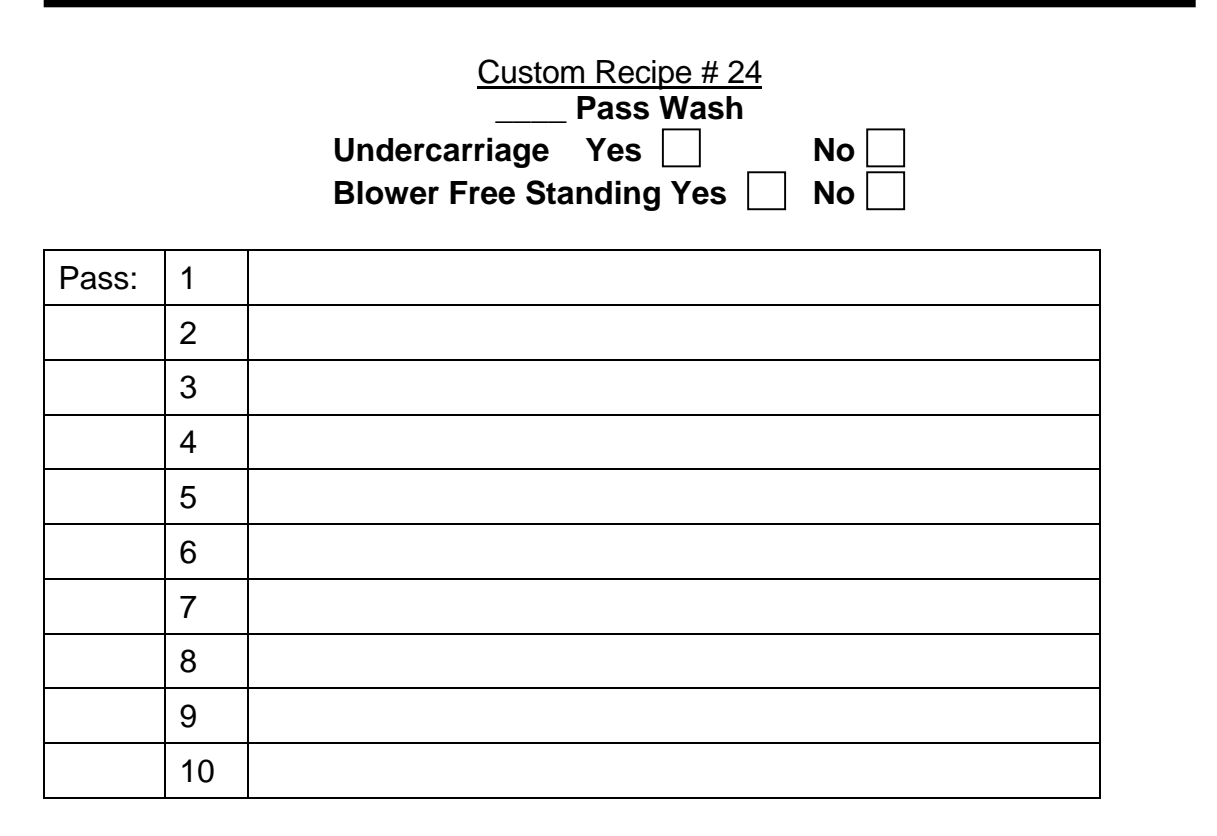

| Custom Recipe # 25<br>Pass Wash |      |
|---------------------------------|------|
| Undercarriage Yes               | No 🔄 |
| Blower Free Standing Yes        | No 🗌 |

| Pass: | 1  |  |
|-------|----|--|
|       | 2  |  |
|       | 3  |  |
|       | 4  |  |
|       | 5  |  |
|       | 6  |  |
|       | 7  |  |
|       | 8  |  |
|       | 9  |  |
|       | 10 |  |

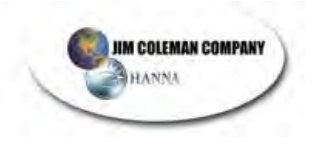

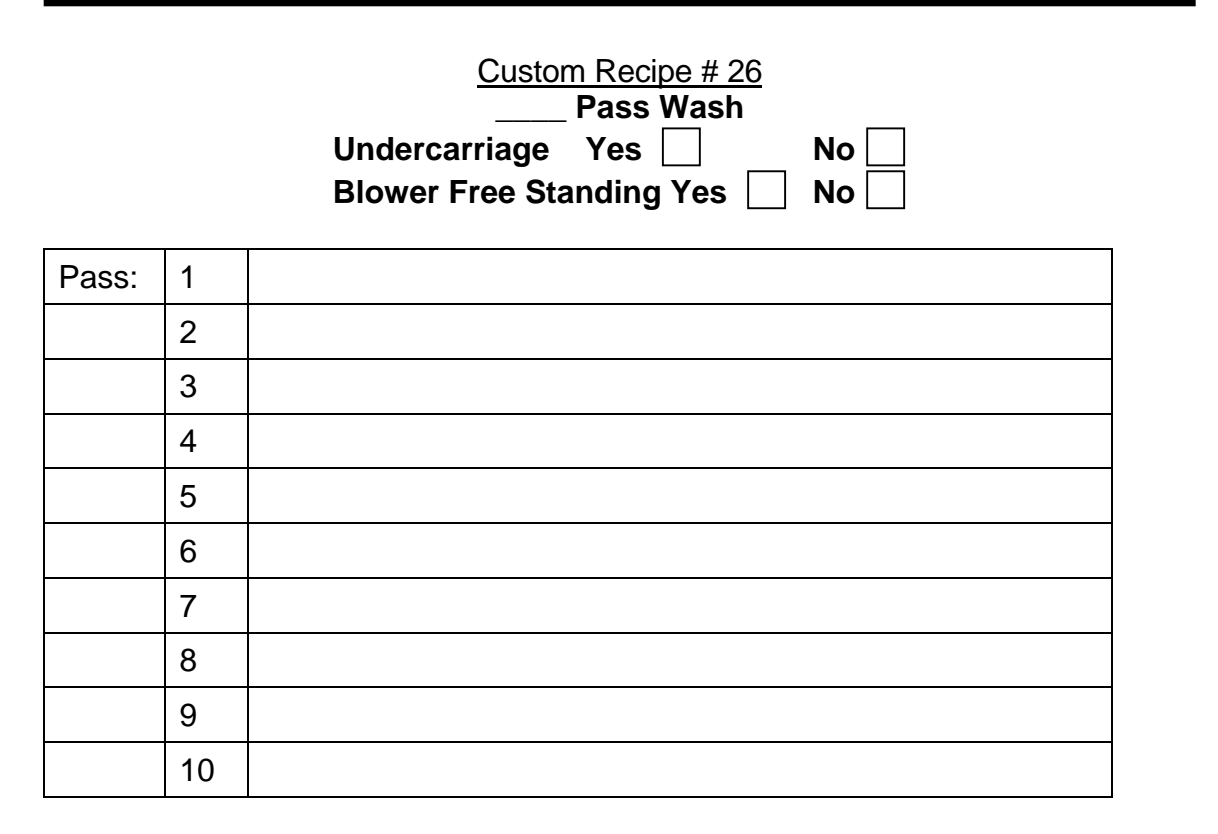

| <u>Custom Recipe # 27</u><br><b>Pass Wash</b> |    |
|-----------------------------------------------|----|
| Undercarriage Yes                             | No |
| Blower Free Standing Yes                      | No |

| Pass: | 1  |  |
|-------|----|--|
|       | 2  |  |
|       | 3  |  |
|       | 4  |  |
|       | 5  |  |
|       | 6  |  |
|       | 7  |  |
|       | 8  |  |
|       | 9  |  |
|       | 10 |  |

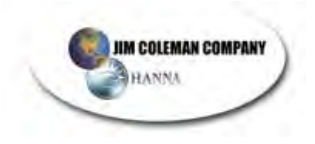

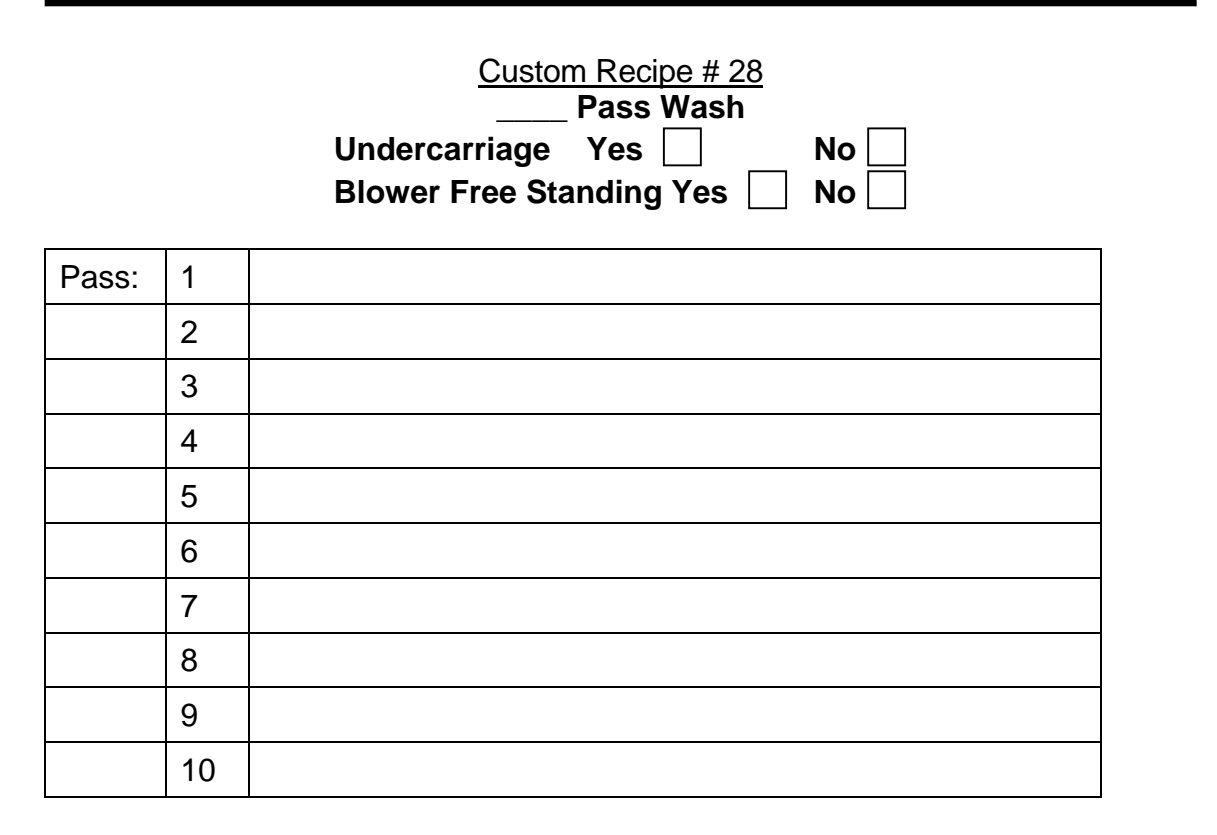

| Custom Recipe # 29       |      |
|--------------------------|------|
| Pass Wash                |      |
| Undercarriage Yes        | Νο   |
| Blower Free Standing Yes | No 🗌 |

| Pass: | 1  |  |
|-------|----|--|
|       | 2  |  |
|       | 3  |  |
|       | 4  |  |
|       | 5  |  |
|       | 6  |  |
|       | 7  |  |
|       | 8  |  |
|       | 9  |  |
|       | 10 |  |

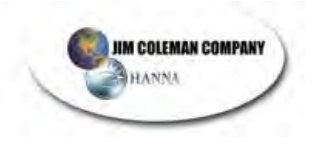

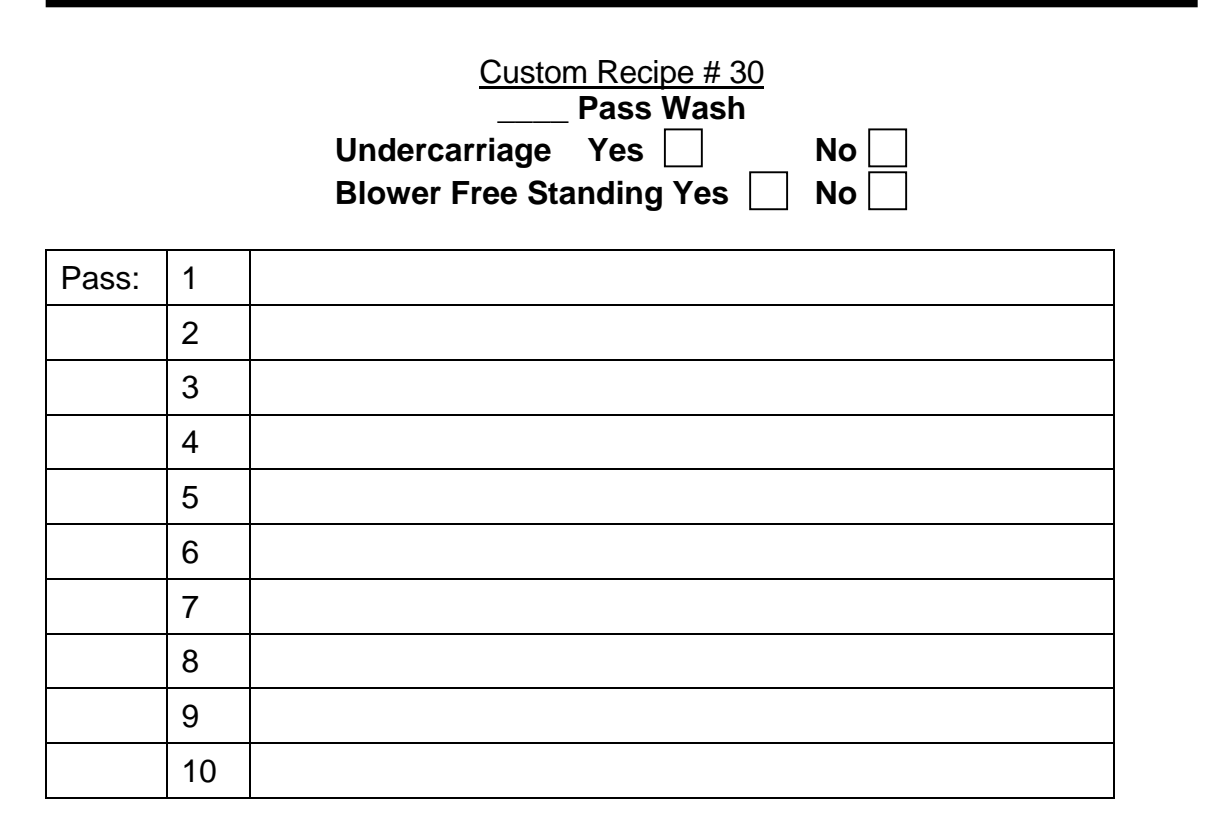

| Undercarriage Yes No No Blower Free Standing Yes No | Custom Recipe # 31<br>Pass Wash |
|-----------------------------------------------------|---------------------------------|
| Blower Free Standing Yes     No                     | Undercarriage Yes 🗌 🛛 No 🗌      |
| <b>3 1 1</b>                                        | Blower Free Standing Yes 🔝 No 🔄 |

| Pass: | 1  |  |
|-------|----|--|
|       | 2  |  |
|       | 3  |  |
|       | 4  |  |
|       | 5  |  |
|       | 6  |  |
|       | 7  |  |
|       | 8  |  |
|       | 9  |  |
|       | 10 |  |

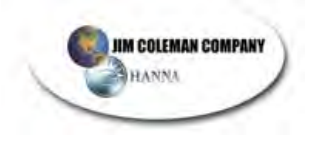

# Water Wizard 6500 Normal Operation Table of Contents

| Identification of Components        | 2  |
|-------------------------------------|----|
| Normal Operation                    | 3  |
| Safety Features of the Water Wizard | 7  |
| Proximity Switches                  | 7  |
| Wheel Count                         | 8  |
| Error Codes                         | 8  |
| Questions/Answers                   | 13 |

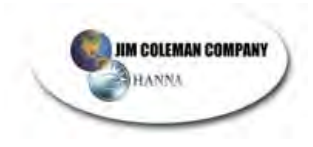

### WATER WIZARD 6500

## **Identification of Components**

### Name of Components

### Proxes

- 1. Home Prox
- 2. End of Track Prox
- 3. Top Boom Prox
- 4. Air Solenoid Prox
- 5. Height Adjustment Prox
- 6. Lower Boom Prox
- 7. Wheel Counting Prox

### Eyes

- 1. Telco eyes that measure Length of Vehicle
- 2. Boom Safety Eye
- 3. Height Adjustment Eye

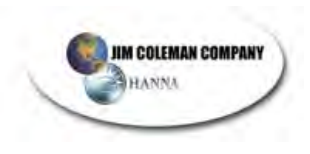

## **Normal Operation**

# Under normal operation the Water Wizard will perform the following functions (we have used Pre-programmed Recipe #13 as an example):

- 1. Customer drives up to the money acceptor, selects wash, and deposits money or if applicable, enters a code. The money acceptor sends a 24-volt DC electronic signal for the corresponding wash recipe to the Water Wizard to begin operation.
- 2. Once the Water Wizard receives a signal the following will happen
  - a. "Enter Now" sign at the entrance of the wash bay will illuminate
  - b. "Drive forward" sign in the wash bay will illuminate.
  - c. The Entrance Timer will start.
  - *d.* The Overall Wash Timer will start. (This is set at 10 minutes)
- 3. As the customer drives forward, the vehicles front tires break the beam of the entrance optics turning on the Undercarriage wash cycle (if selected in the recipe). The undercarriage will stay on for the length of time set by the undercarriage timer or until the vehicle reaches the designated stop station (treadle switch). There is also an additional timer that will shut off the undercarriage. Once the rear vehicle tires have passed the entrance optics, it starts a timer (under car Rear Wheel Timer) that will shut off the undercarriage. This is usually set for 3 4 seconds.
- 4. In the event the customer drives past the treadle switch, and far enough toward the exit end of the wash bay to break the gantry optics, the back up light will illuminate instructing the customer to back up until the customer once again triggers the treadle switch optic, which causes the STOP light to illuminate.
- 5. Once the vehicle is on the treadle switch, the following will happen:
  - a. "Drive Forward" sign will turn off
  - b. "Stop" sign will illuminate.
  - c. "Please Wait" light will come on.
  - d. The Entrance timer will reset.
  - e. The Omron PLC will run a series of tests on the eyes and proxes.
  - f. If any of the eyes or proxes fails a test, the proper error code will be displayed on the operator interface (Red Lion) and printer.

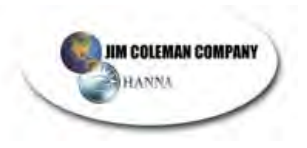

- 6. The Water Wizard has a four second delay before the presoak function begins. This is there to ensure the vehicle is stopped before receiving its wash and allow time for presoak delivery to be pressurized.
- 7. Definition of a Pass. Each pass begins with the Boom at Home position. The Boom will go down and then back up. *The distance the boom travels downward is determined by the boom down timer.* This is settable for each individual pass. The gantry will *then* travel to the opposite end of the vehicle.
- 8. Pass #1 The Following will Happen:
  - a. The Presoak Light will illuminate.
  - b. The Presoak pump starts up and sprays presoak out through the top and side nozzles.
  - c. The Top Boom will go down based upon the setting of the boom down timer.
  - d. The Top Boom will rise back up into its Home position.
  - e. The Tire Cleaner pump will start up and spray Tire Cleaner out the tips to cover the tires and lower Rocker panels.
  - f. The Gantry will start to travel down the track toward the back of the vehicle.
  - g. The Counting Wheel is counting as the gantry moves down the track.
  - h. The Telco eyes are looking for the front of the car. When the Telco eye sees the front of the vehicle it signals the Omron PLC to store the wheel count.
  - i. The Height adjustment eyes are looking for the Height of the vehicle.
  - j. The Telco eyes also look for the rear of the vehicle. When the Telco eye sees the rear of the vehicle it signals the Omron PLC to store the wheel count.
  - k. At the rear of the vehicle Pass 2 is started unless Rear Presoak is turned on.
  - I. If Rear Presoak is turned on, the Top Boom will travel down the rear of the car and then rise back up into the home position.
  - m. If Presoak Dwell is turned on, the gantry will wait the number of seconds set on Dwell timer #1

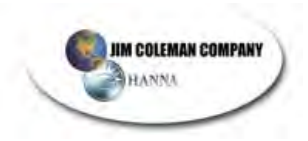

- 9. Pass #2 begins when the Water Wizard sees the back of the vehicle. The following will happen:
  - a. The Top Boom will travel down based upon the setting of the boom drop timer.
  - b. The Top Boom must block the Height adjustment eyes when the boom travels down.
  - c. The Boom will rise back up into its home position.
  - d. The Gantry will travel back to the front of the vehicle based upon the wheel count. The wheel counts that were collected in pass 1 are now used in the remaining passes. A Count of 5 or 6 (depending on what is selected in the program) is added to the actual wheel count that is collected in Pass1. This allows the Top Boom to be 18 to 24 inches away from the vehicle. Each wheel count is equal to 2.5 inches.
  - e. The Height adjustment eyes *will again look* for the height of the vehicle.
  - f. Presoak will continue to spray from the tips.
  - g. If Presoak Dwell is turned on, the gantry will wait the number of seconds set on Dwell Timer #2
- 10. Pass #3 begins at the front of the car. In this pass, the following will happen:
  - a. The Presoak light turns off and the Rocker Panel light will illuminate.
  - b. The High Pressure Cat Pump turns on and sprays water from the lower rocker panel spray bar.
  - c. During the rocker panel pass the boom does not lower because the Boom timer is set to zero.
  - d. The gantry will travel to the rear of the car based upon the wheel count.
- 11. Pass #4 begins at the rear of the car
  - a. The Rocker Panel Light will turn off and the Rinse light will illuminate.
  - b. The Cat Pump will turn on, spraying water from the top and side nozzles.
  - c. The Top Boom will travel down, based upon the setting of the boom *down* timer.
  - d. The Top boom will rise up to the Home position if it's a tall vehicle or rise up only to the Height adjustment prox if it's a short vehicle.
  - e. The Top Boom will spray High Pressure rinse while raising or lowering.
  - f. The gantry travels toward the front at a slow speed because the slow speed option is selected in the recipe applying a high-pressure rinse.

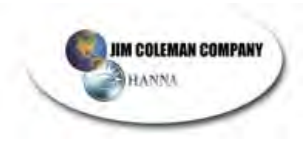

- 12. Pass #5 begins at the front of the car.
  - a. The Rinse light will turn off and the Clear Coat Protectant light will illuminate.
  - b. The Cat Pump will continue to run and spray Clear Coat Protectant over the car.
  - c. The top Boom will travel down based upon the setting of the boom *down* timer.
  - d. Since Bug Pass is turned on the top boom will lower and raise again for a double pass (Bug Pass)
  - e. The Top boom will rise up to the Home position if it's a tall vehicle or rise up only to the Height adjustment prox if it's a short vehicle.
  - f. The Gantry will travel to the rear of the vehicle applying High Pressure Clear Coat Protectant.
- 13. Pass #6 begins at the rear of the vehicle.
  - a. The Spot Free Rinse pump will turn on and spray Spot Free rinse water out of the tips
  - b. The Top Boom will travel down based upon the setting of the boom *down* timer.
  - c. The Top boom will rise up to the Home position.
  - d. The Gantry will travel to the front of the vehicle applying Spot Free Rinse.
  - e. When the gantry reaches the front of the vehicle, the arm will travel down based upon the last pass boom down timer.
  - f. The Top Boom will rise up to its Home position.
  - g. This pass completes the wash, and the gantry returns to the home position.
- 14. The "Stop" sign turns off and the "Exit Slowly" sign illuminates. When the vehicle passes through the eyes on the gantry completely the Water Wizard will send a 3 second signal to reset the auto cashier allowing the next customer to enter. Also the Omron PLC is reset so it can wash a different size vehicle with a different wash package.

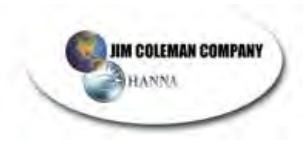

### The following conditions have to be on for the Water Wizard to function.

| Eye on Treadle Switch  | On | Input 0 | Channel 0100 |
|------------------------|----|---------|--------------|
| Emergency Stop Station | On | Input 2 | Channel 0100 |
| Eye on Gantry          | On | Input 0 | Channel 0000 |
| Eye on Top Boom Arm    | On | Input 2 | Channel 0000 |
| Prox on Upper Boom Arm | On | Input 3 | Channel 0000 |
| Prox on Home           | On | Input 5 | Channel 0000 |

#### The following Tank Floats should also be on for proper operation

| Tire Cleaner        | OK | Input 8  | Channel 100 |
|---------------------|----|----------|-------------|
| Foaming Conditioner | OK | Input 9  | Channel 100 |
| Presoak             | OK | Input 14 | Channel 100 |
| Water Tank          | OK | Input 15 | Channel 100 |

#### Safety Features of the Water Wizard

- The Top Boom Arm will not come down if the Gantry Eye or the Top Boom Arm Eye is blocked. This prevents the Arm from coming down on a vehicle.
- The Gantry will not move unless the Top Boom Prox or Height Adjustment Prox is closed.
- The Height Adjustment eye measures the height of the vehicle in Pass 1 and Pass 2. Also to make sure that the eyes are working correctly the Height adjustment eye has to be blocked by the top boom on Pass 2. The top boom will only adjust to the height of the vehicle in pass 3, 4 and 5.
- The Telco Eyes measure the length of the vehicle in Pass 1 only because this Pass is Low Pressure presoak and the eyes perform more reliable in a low water spray application. After Pass 1 the Telco eyes become safety eyes for the top boom.

### **Proximity Switches**

Prox's should be set to have no more than ¼ inch clearance from prox target. Care should also be taken to not allow the face of the prox to come in contact with prox target.

Prox o-ring fitted, screw on electrical connections, should be filled with electrical grease to keep moisture out.

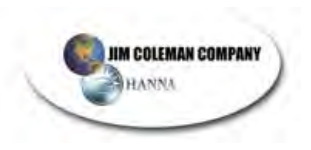

## Wheel Count

Located on the gantry is a rubber wheel that applies pressure to the track. This Rubber Wheel has a 5-position Stainless Steel target connected to it so that every revolution of the wheel will give 5 counts to the Omron PLC. Each count is equal to 2 <sup>1</sup>/<sub>2</sub> inches. The Counting wheel is used to keep track of the length of the vehicle. When the gantry moves down the track the counting wheel is continuously sending electrical pulses to the PLC. The PLC receives a signal from the Telco eves where the front or rear of a vehicle is. The PLC stores the count of the counting wheel so that the gantry will be able to return back to the Front or Rear of the vehicle without the use of the eyes. Inside the PLC is a number that is added to the wheel count to keep the Top Boom from being to close to the vehicle. This Number is factory set to be 6 (approximately 15 inches). This number can be changed by Factory trained service men. The Number can be changed to allow the Top Boom to be closer or farther away from the vehicle. The Omron PLC will accept a count from 3 to 9. Normally the setting of 5 or 6 is the best for over performance. Remember that a setting too close will not clean a car any better and will risk hitting a vehicle. If you are having a problem with the wheel counting prox there are several methods to help you solve the problem utilizing the Operator Interface Panel. Using the Test Screen function:

- a. You may test the Wheel Counting Prox and wheel.
- b. You may test for 1 cycle or multiple cycles.
- c. You may view the Wheel count for the vehicle you are washing.
- d. You may view the Wheel count for the last 10 vehicles you washed.

### **Error Codes**

Please look in the Owners Manual under Operator Interface Panel page 44 for a full list of error codes and their descriptions. The Omron PLC is constantly monitoring the status of the operation of the Water Wizard and will report all errors as soon as they are detected. The Omron does some of the tests in the first second of the wash cycle and other tests as the unit is washing the vehicle. Depending on the type of test that the Water Wizard fails the Omron PLC will shut down the unit and page out and print the error code. All error codes will be displayed on the Graphic interface panel and logged into the error memory. You can access the error memory on the Graphic interface by pressing the Alarm Button.

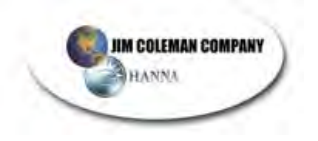

The error codes are as follows:

| Error Code #: | Description:                                                                                                    |
|---------------|----------------------------------------------------------------------------------------------------|
| 00            | Test                                                                                                    |
| 01            | Presoak Tank Empty                                                                                                    |
| 02            | Tire Cleaner Tank Empty                                                                                                    |
| 03            | Water Tank Empty                                                                                                    |
| 04            | Wax Tank Empty                                                                                                    |
| 05            | Emergency Stop Station Was Pressed                                                                                                    |
| 06            | Customer did not get on Treadle in 2 Min                                                                                                    |
| 07            | Unit Failed to Complete Wash in 10 Min                                                                                                    |
| 08            | Drive Motor Tripped Out                                                                                                    |
| 09            | Top Boom Motor Tripped Out                                                                                                    |
| 10            | Oscillating Motor Tripped Out                                                                                                    |
| 11            | Auto Cashier is Out of Service<br>This error requires special wiring between the Auto Cashier<br>and the SRT2-ROC16 input card in the equipment room<br>ECP. Talk to JCC about how to hook up the feature. |
| 12            | <b>Drive Motor has Run too Long</b><br>If the drive motor runs for more than 2 minutes, the Red Lion<br>will display this error message. The program disables the<br>auto Cashier.                         |
| 13            | <b>Top Boom motor has Run too Long</b><br>If the top boom motor runs for more than 20 seconds, the<br>Red Lion will display this error message. The program<br>disables the auto cashier.                  |

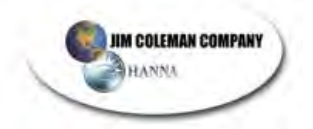

| 14 | <b>Bill Changer # 1 is out of order</b><br>This error requires special wiring between the Bill Changer<br>#1 and the SRT2-ID16 input card in the equipment room<br>ECP. Talk to JCC about how to hook up the feature.                                                                                                    |
|----|----------------------------------------------------------------------------------------------------|
| 15 | <b>Bill Changer # 2 is out of order</b><br>This error requires special wiring between the Bill Changer<br>#2 and the SRT2-ROC16 input card in the equipment room<br>ECP. Talk to JCC about how to hook up the feature.                                                                                                    |
| 16 | <b>Top Boom Did Not Come Down</b><br>The program looks at the top boom prox to see of its signal<br>goes off after the top boom motor has run for 2.2 seconds. If<br>the signal stays on after 2.2 seconds, the top boom is hung<br>up or jammed. If this error occurs, the program disables the<br>Auto Cashier.                                                  |
| 17 | <b>Top Prox needs to be replaced</b><br>If the top prox is on and the height Adjustment Prox is on,<br>the Red Lion displays this error message, and the program<br>disables the Auto Cashier.                                                                                                    |
| 18 | Auto Height Prox needs to be replaced<br>The program looks at the height adjustment Prox during the<br>first second of the wash. The program tests this prox to see<br>that the Prox is off. If the Prox is on, the Red Lion displays<br>the error code. The program disables the height adjustment<br>feature of the unit, but does not disable the Auto Cashier. |
| 19 | <b>Lower Boom Prox needs to be replaced</b><br>The program tests the Lower Boom Prox during the first<br>second of the wash to see if it is on. If the Lower Prox is on,<br>the Red Lion will display this error message, and the<br>program disables the Auto Cashier.                                                                                            |
| 20 | Home Prox needs to be replaced<br>The program tests this prox during the first second of the<br>wash. The program looks to see if it is off. The home prox<br>should be on at this time under normal operation. If the prox<br>is off, the Red Lion will display this error message, but the<br>program will not disable the Auto Cashier                          |

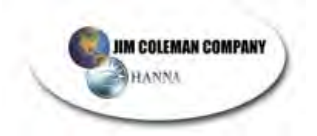

End of Track Prox needs to be replaced The program tests this prox during the first second of the wash. The program looks to see if it is off. If the prox is on, the Red Lion displays the message, and the program disables the auto cashier.

22 Auto Height Adjustment eyes needs to be replaced

The program tests the eyes to see if they are on during the first second of the wash. We then test the eyes of the beginning of Pass 2. When the boom drops at the back of the can, the boom blocks the eyes for a second. The program checks to see if the eyes do go off when the boom blocks them. If the eyes do not pass both of these tests, we do not adjust to the height of the vehicle and we do display the error code. The program does not disable the Auto Cashier.

### 23 Air Solenoid Prox needs to be replaced

The program tests the air solenoid prox during the first second of the wash to make sure that it is on. If the prox is not on, the Red Lion will display the error message, but the program will not disable the Auto Cashier.

### 24 The Brake of the Top Boom has slipped

The program checks to see if the Top Prox becomes uncovered for more than .5 seconds, when the gantry is moving down the track. If the Top Prox goes off for more than .5 seconds, the Red Lion displays this error, and the program disables the Auto Cashier.

21

| GNOSTICS   |  |
|------------|--|
| ROGRAM DIA |  |
| WIZARD PR  |  |
| WATER      |  |

JIM COLEMAN COMPANY

HANNA

| DISABLE<br>AUTO<br>CASHIER                                           | YES | YES | ON | YES | ON  | YES | ON | SЭХ | ON | ON | YES |
|----------------------------------------------------------------------|-----|-----|----|-----|-----|-----|----|-----|----|----|-----|
| RAN<br>TOO<br>LONG                                                   | >   | >   |    |     |     |     |    |     |    |    |     |
| DIAGNOSTIC<br>TEST ON<br>PASS 2                                      |     |     |    |     |     |     |    |     | >  |    |     |
| DIAGNOSTIC<br>TEST ON<br>EVERY PASS                                  |     |     |    | >   |     |     |    |     |    |    | >   |
| DIAGNOSTIC<br>TEST DURING<br>1 <sup>ST</sup> SECOND OF<br>WASH CYCLE |     |     |    |     | >   | >   | >  | >   | >  | >  |     |
| NORMAL AT<br>HOME<br>CONDITION                                       |     |     |    | NO  | OFF | OFF | NO | OFF | NO | NO |     |

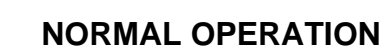

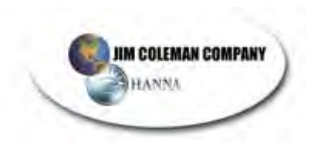

### **Questions/Answers**

- Q) How will I know if a fault occurrs?
- A) A fault will be recorded on the Operator Interface Panel. The system stores the last 10 faults in sequence. If pager system is applicable, the system will contact your digital pager and will indicate the time, date, location, and by error, code the nature of the fault. There are 23 different error codes listed in your manual.
- Q) Will the unit wash cars without the gantry optics operational?
- A) Yes, the system will wash the full length of the gantry track using the home position and end of track position proxs' to control gantry movements.
- Q) What is the ideal temperature for the Presoak water?
- A) 130 degrees Fahrenheit. Water temperature above that can cause damage to the Procon pumps, Hydrominders, and electric motors.
- Q) Will the top boom come down even if the gantry eyes are not working?
- A) No; however, the unit will continue to wash cars as mentioned above, but the boom will not come down.
- Q) I have just changed spray nozzles and now my unit is leaving stripe marks during the wash process. What is causing this?
- A) The nozzles must be on a 10-15 degree slant when installed in the wash wand. This forms a wider wash pattern and gives maximum coverage.

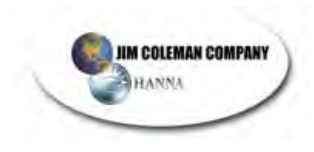

# WATER WIZARD TROUBLE SHOOTING

# TABLE OF CONTENTS

| Presoak Tank Empty2                         |
|---------------------------------------------|
| Tire Cleaner Tank Empty                     |
| Water Tank Empty4                           |
| Wax Tank Empty5                             |
| Emergency Stop Station was pressed          |
| Unit failed to complete wash in 10 minutes7 |
| Drive Motor Tripped out8                    |
| Top Boom Motor Tripped out9                 |
| Oscillating Motor Tripped out10             |
| Drive Motor has run too long11              |
| Top Boom Run Too Long12                     |
| Top Boom did not come down13                |
| Top Boom Prox needs to be replaced14        |
| Air Solenoid Prox needs to be replaced14    |
| Lower Boom Prox needs to be replaced15      |
| Home Prox needs to be replaced16            |
| End of Track Prox needs to be replaced17    |
| Auto Height Eyes needs to be replaced18     |
| Top Boom Brake has slipped20                |
| Eyes – Wiring Diagram23                     |
| NOTES Error! Bookmark not defined.          |

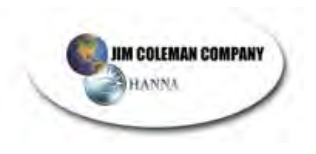

### Presoak Tank Empty

This indicates that there is a problem causing a low water level in the presoak tank. If this happens input #14 on Channel 100 will be off. You can check this by looking at the screen on the graphic display. Press the exit key to exit the error message, then press the Service Screen button and press the Next Key until it shows the **Presoak Tank Low**. Now when you make the repair the screen will show **Presoak Tank OK**. The Auto cashier will be shut down and displaying a message Car Wash out of Service and the Water Wizard will not start or wash a car until the problem is found and repaired.

- 1. Open lid on Chemical tank and check level of presoak in the tank. The level should be about 12" deep.
  - A. If the level is low then check the incoming water pressure. Incoming water pressure should be between 20-80 psi.
  - B. If you have adequate water supply then check the operation of the Hydrominder. Make sure the float on the Hydrominder moves up and down freely and is not rubbing against any hoses. See the Hydrominder trouble shooting section of the owner's manual for more details.
- 2. If the level of Presoak is about 12" deep then the problem is an Electrical one and then follow the following steps:
  - A. When the Float switch floats up it closes a contact inside the switch and allows electricity to flow to the input card allowing the light to come on.
  - B. Check the Float Switch for proper operation and make sure it moves freely
  - C. Check to see if you are getting 24vDC to the float switch
  - D. Check the wiring between the float switch and the input card.
- 3. Once you resolve the problem and now receive power on the #14 input terminal the screen will show **Presoak Tank OK** you will need to press the reset switch on the front of the Electrical control panel to put the machine back into service.
  - A. Watch the Water Wizard wash several cars to make sure the unit is operating properly and safely.

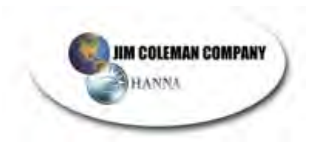

# Tire Cleaner Tank Empty

This indicates that there is a problem causing a low water level in the Water tank. If this happens input #8 on Channel 100 will be off. You can check this by looking at the screen on the graphic display. Press the exit key to exit the error message, then press the Service Screen button and press the Next Key until it shows the **Tire Cleaner Tank Low**. Now when you make the repair the screen will show **Tire Cleaner Tank OK**.

- 4. Open lid on Chemical tank and check level of water in the tank. The level should be about 12" deep.
  - A. If the level is low then check the incoming water pressure. Incoming water pressure should be between 20-80 psi.
  - B. If you have adequate water supply then check the operation of the Hydrominder. Make sure the float on the Hydrominder moves up and down freely and is not rubbing against any hoses. See the Hydrominder trouble shooting section of the owner's manual for more details.
- 5. If the level of Water is about 12" deep then the problem is an Electrical one and then follow the following steps:
  - A. When the Float switch floats up it closes a contact inside the switch and allows electricity to flow to the input card allowing the light to come on.
  - B. Check the Float Switch for proper operation and make sure it moves freely
  - C. Check to see if you are getting 24vDC to the float switch
  - D. Check the wiring between the float switch and the input card.
- 6. Once you resolve the problem and now receive power on the # 8 input terminal the screen will show **Tire Cleaner Tank OK** you will need to press the reset switch on the front of the Electrical control panel to put the machine back into service.
  - A. Watch the Water Wizard wash several cars to make sure the unit is operating properly and safely.

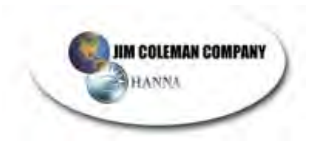

# Water Tank Empty

This indicates that there is a problem causing a low water level in the Water tank. If this happens input #15 on Channel 100 will be off. You can check this by looking at the screen on the graphic display. Press the exit key to exit the error message, then press the Service Screen button and press the Next Key until it shows the **Water Tank Low**. Now when you make the repair the screen will show **Water Tank OK**. The Auto cashier will be shut down and displaying a message Car Wash out of Service and the Water Wizard will not start or wash a car until the problem is found and repaired.

- 7. Open lid on Water tank and check level of water in the tank. The level should be about 24" deep.
  - A. If the level is low then check the incoming water pressure. Incoming water pressure should be between 20-80 psi.
  - B. If you have adequate water supply then check the operation of the Hydrominder. Make sure the float on the Hydrominder moves up and down freely and is not rubbing against any hoses. See the Hydrominder trouble shooting section of the owner's manual for more details.
- 8. If the level of Water is about 24" deep then the problem is an Electrical one and then follow the following steps:
  - A. When the Float switch floats up it closes a contact inside the switch and allows electricity to flow to the input card allowing the light to come on.
  - B. Check the Float Switch for proper operation and make sure it moves freely
  - C. Check to see if you are getting 24vDC to the float switch
  - D. Check the wiring between the float switch and the input card.
- 9. Once you resolve the problem and now receive power on the #15 input terminal the screen will show **Water Tank OK** you will need to press the reset switch on the front of the Electrical control panel to put the machine back into service.
  - A. Watch the Water Wizard wash several cars to make sure the unit is operating properly and safely.

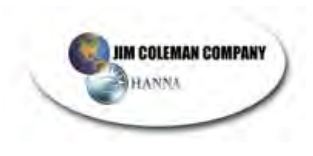

# Wax Tank Empty

This indicates that there is a problem causing a low water level in the Water tank. If this happens input #9 on Channel 100 will be off. You can check this by looking at the screen on the graphic display. Press the exit key to exit the error message, then press the Service Screen button and press the Next Key until it shows the **Wax Tank Low**. Now when you make the repair the screen will show **Wax Tank OK**.

- 10. Open lid on Chemical tank and check level of all three wax tanks. The level should be about 12" deep.
  - A. If the level is low then check the incoming water pressure. Incoming water pressure should be between 20-80 psi.
  - B. If you have adequate water supply then check the operation of the Hydrominder. Make sure the float on the Hydrominder moves up and down freely and is not rubbing against any hoses. See the Hydrominder trouble shooting section of the owner's manual for more details.
- 11. If the level of Wax is about 12" deep then the problem is an Electrical one and then follow the following steps:
  - A. When the Float switch floats up it closes a contact inside the switch and allows electricity to flow to the input card allowing the light to come on.
  - B. Check the Float Switches for proper operation and make sure it moves freely. All three Triple Shine tanks have floats and they are wired in series so that all three floats have to be closed to allow the Triple shine Procon pumps to turn on.
  - C. Check to see if you are getting 24vDC to the float switch
  - D. Check the wiring between the float switch and the input card.
- 12. Once you resolve the problem and now receive power on the # 9 input terminal the screen will show **Wax Tank OK** you will need to press the reset switch on the front of the Electrical control panel to put the machine back into service.
  - A. Watch the Water Wizard wash several cars to make sure the unit is operating properly and safely.

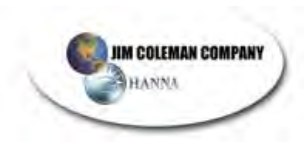

**Emergency Stop Station was pressed** 

This indicates that someone has pressed the Emergency Stop Station. The Water Wizard will be shut down and the Auto Cashier will display Car Wash out of Service. Find out who and why was the Emergency stop Station was pressed. This code will disappear when the Emergency Stop Station is pulled back out.

- 13. Go to the Graphic display screen and press the exit key to clear the screen of this error code. It is important to find out why the button was pressed to correct the real problem with the unit. If pulling out on the Emergency Stop Station did not correct the problem then follow the steps below
  - A. This indicates that we do not have power to the #2 input on Channel 1. The Gantry will not wash a vehicle unless we have power to the #2 input.
  - B. Press the service Screen Button and the press Next until you See Emergency Station Off.
  - C. Trace out the wiring to the Emergency Stop Station to determine the problem. Once you have power to Input #2 on Channel 1 the service screen will show Emergency Station ON
  - D. Press the Reset switch on the front of the Electrical control panel to put the machine back into service.
  - E. Watch the Water Wizard wash several cars to make sure the unit is operating properly and safely.

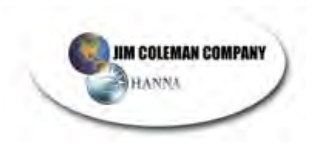

## Unit failed to complete wash in 10 minutes

This indicates that the unit failed to complete the wash in less than 10 minutes. The program monitors how long the unit is washing a vehicle. If the wash process takes longer than 10 minutes this code will appear. You will need to check the operation of the complete wash cycle to determine the cause of this code. Below are some causes of this code.

- F. Gantry hanging up on the track and not moving at normal speed.
- G. All passes in the Recipe set to slow speed.
- H. End of Track prox failure causing the Gantry to get stuck at rear of the vehicle.
- I. Watch the Water Wizard wash several cars to make sure the unit is operating properly and safely.

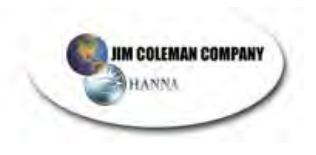

### **Drive Motor Tripped out**

This indicates that there is a problem with the Electronic drive that caused it to trip out. If this happens input #5 on Channel 2 will be on. **Do not press the reset button**. The Auto cashier will be shut down and displaying a message Car Wash out of Service and the Water Wizard will not start or wash a car until the problem is found and repaired.

- 14. Go to the Gantry and open the Electrical Control Panel.
  - A. Look at the Electronic drive for the Drive Motors and write down the Error code displayed. The Electronic Drive on the far left is the correct drive for the drive motors. This error code is very important. If the Error code is not shown it is recorded in the memory of the drive.
  - B. The Error code will tell you why the drive is tripped out. See the Owners manual on the Electronic drive to determine the explanation of the error.
  - C. One of the common errors on the Electronic drive is over voltage. If this is your error code then please check the incoming voltage to see if it meets the requirements of the Water Wizard. The voltage should be 200 –250 volts. If your voltage does not fall within these limits then the problem could be incoming power.
- 15. If the Electronic Drive is tripped out due to too high amperage draw then follow the following steps:
  - A. Disconnect the motor leads from the Electronic drive.
  - B. Check each motor separately with a Megohmeter Tester. If the motor tests below 15 Megs then you need to replace the motor. If you do not have a Megohmeter Tester one is available from Jim Coleman Company.
- 16. Once you resolve the problem do the following:
  - A. Close the Electrical Control door and re-install the side covers
  - B. Press the Exit key on the Graphic Interface to clear the error code.
  - C. Press the Reset switch on the front of the Electrical control panel to put the machine back into service. The reset switch on the Electrical Control panel resets all 3 Electronic Drives.
  - D. Watch the Water Wizard wash several cars to make sure the unit is operating properly and safely.

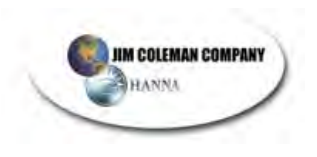

### Top Boom Motor Tripped out

This indicates that there is a problem with the Electronic drive that caused it to trip out. If this happens input #7 on Channel 2 will be on. **Do not press the reset button**. The Auto cashier will be shut down and displaying a message Car Wash out of Service and the Water Wizard will not start or wash a car until the problem is found and repaired.

- 17. Go to the Gantry and open the Electrical Control Panel.
  - A. Look at the Electronic drive for the Top Boom Motor and write down the Error code displayed. The Electronic Drive on the far right is the correct drive for the Top Boom motor. This error code is very important. If the Error code is not shown it is recorded in the memory of the drive.
  - B. The Error code will tell you why the drive is tripped out. See the Owners manual on the Electronic drive to determine the explanation of the error.
  - C. One of the common errors on the Electronic drive is over voltage. If this is your error code then please check the incoming voltage to see if it meets the requirements of the Water Wizard. The voltage should be 200 –250 volts. If your voltage does not fall within these limits then the problem could be incoming power.
- 18. If the Electronic Drive is tripped out due to too high amperage draw then follow the following steps:
  - A. Disconnect the motor leads from the Electronic drive.
  - B. Check the motor with a Megohmeter Tester. If the motor tests below 15 Megs then you need to replace the motor. If you do not have a Megohmeter Tester one is available from Jim Coleman Company.
- 19. Once you resolve the problem do the following:
  - A. Close the Electrical Control door and reinstall the side covers
  - B. Press the Exit key on the Graphic Interface to clear the error code.
  - C. Press the Reset switch on the front of the Electrical control panel to put the machine back into service. The reset switch on the Electrical Control panel resets all 3 Electronic Drives.
  - D. Watch the Water Wizard wash several cars to make sure the unit is operating properly and safely.

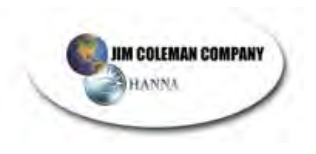

## **Oscillating Motor Tripped out**

This indicates that there is a problem with the Electronic drive that caused it to trip out. If this happens input #6 on Channel 2 will be on. **Do not press the reset button**. The Auto cashier will be shut down and displaying a message Car Wash out of Service and the Water Wizard will not start or wash a car until the problem is found and repaired.

- 20. Go to the Gantry and open the Electrical Control Panel.
  - A. Look at the Electronic drive for the Oscillating Motors and write down the Error code displayed. The Electronic Drive in the center is the correct drive for the Oscillating motors. This error code is very important. If the Error code is not shown it is recorded in the memory of the drive.
  - B. The Error code will tell you why the drive is tripped out. See the Owners manual on the Electronic drive to determine the explanation of the error.
  - C. One of the common errors on the Electronic drive is over voltage. If this is your error code then please check the incoming voltage to see if it meets the requirements of the Water Wizard. The voltage should be 200 –250 volts. If your voltage does not fall within these limits then the problem could be incoming power.
- 21. If the Electronic Drive is tripped out due to too high amperage draw then follow the following steps:
  - A. Disconnect the motor leads from the Electronic drive.
  - B. Check each motor separately with a Megohmeter Tester. If the motor tests below 15 Megs then you need to replace the motor. If you do not have a Megohmeter Tester one is available from Jim Coleman Company.
- 22. Once you resolve the problem do the following:
  - A. Close the Electrical Control door and reinstall the side covers
  - B. Press the Exit key on the Graphic Interface to clear the error code.
  - C. Press the Reset switch on the front of the Electrical control panel to put the machine back into service. The reset switch on the Electrical Control panel resets all 3 Electronic Drives.
  - D. Watch the Water Wizard wash several cars to make sure the unit is operating properly and safely.

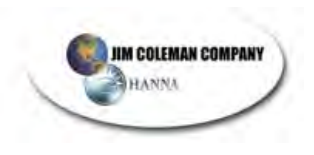

### Drive Motor has run too long

This indicates that there is a problem with the gantry moving up and down the track. The Omron computer monitors how long the drive motors runs. Under normal conditions the drive motor can move the gantry from one end of the track to the other end within 30-45 seconds. This error code only shows up if the drive motors runs for more than 2 minutes in the same direction. The Gantry hanging up on the track normally causes this code.

- 23. Go to the Gantry and open the Electrical Control Panel. Observe where the Gantry is located on the track. Look to see if the Gantry is at the Home position. Flip the toggle switch to the Manual Mode and press the Drive Motor switch to move the Gantry up and down the track. Does the Gantry move up and down the track smoothly? Can you see any items that are keeping the Gantry from rolling smoothly down the track?
  - A. Check to see if there is any Anchor Bolts that hold down the track that could possibly be too tall and cause the gantry to hang up.
  - B. If the Gantry was not at home then the problem is usually located close to the location of where the Gantry was located.
  - C. Check the Home and End of Track Prox for proper operation. If the Home prox is not sending a signal that the Gantry is at home then the Drive motor will continue to run causing this error.
  - D. Check the Home and End of Track Targets. Make sure the Home Prox sees the home target properly.
- 24. If the Gantry will not move then the problem could be the following:
  - A. Drive Motor on one side or another not running.
  - B. Check the Wheel Bearings to see if they are operating smoothly
  - C. Check the Gear Box on the Drive Motors.
  - D. Check the Love Joy Couplings connecting the gearbox to the drive wheel.
  - E. Check the 230 volt 3 phase power going to the Electronic Drives
- 25. Once you resolve the problem and the Gantry moves freely up and down the track do the following:
  - A. Flip the toggle switch back to the Normal position and close the Electrical Control door.
  - B. Press the Exit key on the Graphic Interface to clear the error code.
  - C. Press the Reset switch on the front of the Electrical control panel to put the machine back into service.
  - D. Watch the Water Wizard wash several cars to make sure the unit is operating properly and safely.

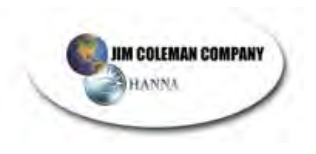

# Top Boom Run Too Long

This indicates that there is a problem with the Top Boom moving up and down. The Omron computer monitors how long the Top Boom motor runs. Under normal conditions the Top Boom motor can lower the boom within 10 seconds. This error code only shows up if the Top Boom motor runs for more than 20 Seconds in the same direction. The Top Boom hanging up on the guide rail or a tangled belt normally causes this code.

- 26. Go to the Gantry and open the Electrical Control Panel. Observe where the Top Boom is located. Look to see if the Boom is at the Home position. Flip the toggle switch to the Manual Mode and press the Top Boom lower switch to move the Boom down. Does the Boom move down the track smoothly? Can you see any items that are keeping the Boom from moving smoothly.
  - A. Check to see if the Top Boom is bent or has suffered damage?
  - B. Check the side bearing to make sure the bearings guide the boom up and down the shaft smoothly.
  - C. If the Boom was not at home then the problem is usually located close to the location of where the Boom was located.
  - D. Check the Prox's to make sure the boom is not hanging up on one of them.
- 27. If the Top Boom will not move then the problem could be the following:
  - A. Top Boom Motor not running.
  - B. Check the Top Bearings to see if they are operating smoothly
  - C. Check the Gear Box on the Top Boom Motor.
  - D. Check the Love Joy Couplings connecting the gearbox to the drive shaft
  - E. Check the 230 volt 3 phase power going to the Electronic Drives
- 28. Once you resolve the problem and the Top Boom moves freely up and down then do the following:
  - A. Flip the toggle switch back to the Normal position and close the Electrical Control door.
  - B. Press the Exit key on the Graphic Interface to clear the error code.
  - C. Press the Reset switch on the front of the Electrical control panel to put the machine back into service.
  - D. Watch the Water Wizard wash several cars to make sure the unit is operating properly and safely.

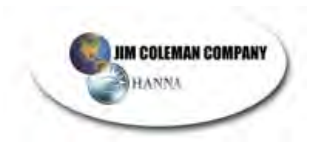

### Top Boom did not come down

This indicates that there is a problem with the Top Boom lowering at the front or rear of the vehicle. The Omron computer looks at the Top Boom Prox to make sure it goes off after the Top Boom motor has run for 2.2 seconds. If the Top Boom is hung up at the Home position then when the Top Boom Motor turns on the belt will unwind for only 2.2 seconds. Once the Omron sees this condition then the Omron will rewind the belt for 2.2 seconds and display this code.

- 29. Go to the Gantry and open the Electrical Control Panel. Observe where the Top Boom is located. Look to see if the Top Boom is at the Home position. Look at the belts to see if they are tangled up. Flip the toggle switch to the Manual Mode and press the Top Boom lower switch to move the Top Boom down. Does the Top Boom move up and down smoothly? Can you see any items that are keeping the Top Boom from Raising or Lowering smoothly?
  - A. Check the belts to see if there is any thing keeping them from winding up on the pulley properly.
  - B. This code is normally caused by freezing conditions and Ice is keeping the boom from lowering properly.
- 30. If the Top Boom will not move then the problem could be the following:
  - A. Top Boom Motor not running.
  - B. Check the Drive Shaft Bearings to see if they are operating smoothly
  - C. Check the Gear Box on the Top Boom Motor.
  - D. Check the Love Joy Couplings connecting the gearbox to the drive shaft.
- 31. Once you resolve the problem and the Top Boom moves freely up and down do the following:
  - A. Flip the toggle switch back to the Normal position and close the Electrical Control door.
  - B. Press the Exit key on the Graphic Interface to clear the error code.
  - C. Press the Reset switch on the front of the Electrical control panel to put the machine back into service.
  - D. Watch the Water Wizard wash several cars to make sure the unit is operating properly and safely.

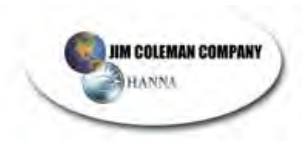

### Top Boom Prox needs to be replaced

This indicates that there is a problem with the Top Boom prox. The Omron computer looks at the Top Boom Prox to make sure it is off when the Height Adjustment prox is on. This error indicates that the Top Boom Prox is sending a signal all the time to Input #3 on Channel 0. Press the exit key on the display screen and then press the Service screen and press Next until you see the Top Prox ON.

- 32. Go to the Gantry and open the Electrical Control Panel. Flip the toggle switch to the Manual Mode and press the Top Boom lower switch to move the Top Boom down. Does the Top Boom Prox light go out on the Prox when it is no longer covered by the boom?
  - A. Visually Check the Prox to see if there is any damage to the Yellow plastic face. If the Yellow face is damaged then replace the Prox.
  - B. Test the prox by raising and lowering the boom several times watching the light on the prox and the screen inside the equipment room.
  - C. When you lower the boom and the Prox light goes out then look at the screen and see if the display shows the top Prox off. If the screen still shows the prox is on then the problem is the wiring between the prox and the Omron Input card.
  - D. A defective Prox cable could cause this error.
- 33. Once you resolve the problem and the Top Boom Prox comes on when covered and goes out when uncovered do the following:
  - A. Flip the toggle switch back to the Normal position and close the Electrical Control door.
  - B. Press the Exit key on the Graphic Interface to clear the error code.
  - C. Press the Reset switch on the front of the Electrical control panel to put the machine back into service.
  - D. Watch the Water Wizard wash several cars to make sure the unit is operating properly and safely.

# Air Solenoid Prox needs to be replaced
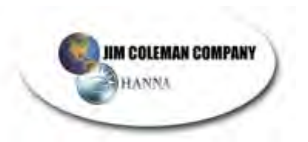

This indicates that there is a problem with the Air Solenoid prox. The Omron computer looks at the Air Solenoid Prox to make sure it is on during the first second when the wash process starts. This error indicates that the Air Solenoid Prox is not sending a signal to Input #1 on Channel 0. The Water Wizard will continue to wash cars with this error but the boom will not tilt properly. If this prox fails the boom could drag against the side of the Boom pocket when the boom is being raised. Press the exit key on the display screen and then press the Service screen and press Next until you see the Air Solenoid Prox ON.

- 34. Go to the Gantry and open the Electrical Control Panel. Now remove the side Passenger side cover to expose the locations of the Prox's. Is the light on the Air Solenoid Prox on?
  - A. Visually Check the Prox to see if there is any damage to the Yellow plastic face. If the Yellow face is damaged then replace the Prox.
  - B. Flip the toggle switch to the Manual Mode and press the Boom lower switch to move the Boom down.
  - C. Test the prox by moving the Boom several times over the Air Solenoid Prox watching the light on the prox and the screen inside the equipment room. The light on the prox should come on when covered by the target and it should go out when uncovered by the target. There should be about ¼ gap between the prox and the boom. The Prox should never rub against the boom.
  - D. A defective Prox cable could cause this error.
- 35. Once you resolve the problem and the Air Solenoid Prox comes on when covered and goes out when uncovered do the following:
  - A. Flip the toggle switch back to the Normal position and close the Electrical Control door.
  - B. Press the Exit key on the Graphic Interface to clear the error code.
  - C. Press the Reset switch on the front of the Electrical control panel to put the machine back into service.
  - D. Watch the Water Wizard wash several cars to make sure the unit is operating properly and safely.

Lower Boom Prox needs to be replaced

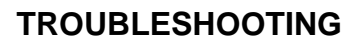

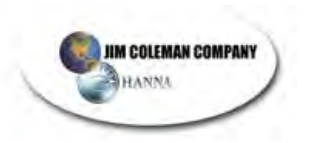

This indicates that there is a problem with the Lower Boom prox. The Omron computer looks at the Lower Boom Prox to make sure it is off during the first second when the wash process starts. This error indicates that the Lower Boom Prox is sending a signal all the time to Input #4 on Channel 0. Press the exit key on the display screen and then press the Service screen and press Next until you see the Lower Boom Prox ON.

- 36. Go to the Gantry and open the Electrical Control Panel. Now remove the side Passenger side cover to expose the locations of the Prox's. Is the light on the Lower Boom Prox on?
  - A. Visually Check the Prox to see if there is any damage to the Yellow plastic face. If the Yellow face is damaged then replace the Prox.
  - B. Flip the toggle switch to the Manual Mode and press the Top Boom lower switch to move the Top Boom down.
  - C. Test the prox by raising and lowering the boom several times watching the light on the prox and the screen inside the equipment room. The light on the prox should come on when covered by the Boom and it should go out when uncovered by the Boom.
  - D. When you lower the boom and the Prox light goes on then look at the screen and see if the display shows the Lower Boom Prox on.
  - E. A defective Prox cable could cause this error.
- 37. Once you resolve the problem and the Lower Boom Prox comes on when covered and goes out when uncovered do the following:
  - A. Flip the toggle switch back to the Normal position and close the Electrical Control door.
  - B. Press the Exit key on the Graphic Interface to clear the error code.
  - C. Press the Reset switch on the front of the Electrical control panel to put the machine back into service.
  - D. Watch the Water Wizard wash several cars to make sure the unit is operating properly and safely.

Home Prox needs to be replaced

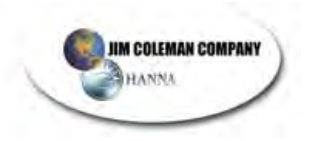

This indicates that there is a problem with the Home prox. The Omron computer looks at the Home Prox to make sure it is on during the first second when the wash process starts. This error indicates that the Home Prox is not sending a signal to Input #5 on Channel 0. Press the exit key on the display screen and then press the Service screen and press Next until you see the Home Prox ON.

- 38. Go to the Gantry and open the Electrical Control Panel. Now remove the side Passenger side cover to expose the locations of the Prox's. Is the Prox over the Home Target? Is the light on the Home Prox on?
  - A. Visually Check the Prox to see if there is any damage to the Yellow plastic face. If the Yellow face is damaged then replace the Prox.
  - B. Flip the toggle switch to the Manual Mode and press the Drive switch to move the Gantry up and down the track.
  - C. Test the prox by moving the Gantry several times over the Home target watching the light on the prox and the screen inside the equipment room. The light on the prox should come on when covered by the target and it should go out when uncovered by the target. There should be about ¼ gap between the prox and the target. The Prox should never rub against the target.
  - D. Check the Home target to make sure it is mounted securely to the floor and it is at the proper height to be within ¼" of the prox.
  - E. A defective Prox cable could cause this error.
- 39. Once you resolve the problem and the Home Prox comes on when covered and goes out when uncovered do the following:
  - A. Flip the toggle switch back to the Normal position and close the Electrical Control door.
  - B. Press the Exit key on the Graphic Interface to clear the error code.
  - C. Press the Reset switch on the front of the Electrical control panel to put the machine back into service.
  - D. Watch the Water Wizard wash several cars to make sure the unit is operating properly and safely.

### End of Track Prox needs to be replaced

This indicates that there is a problem with the End of Track prox. The Omron computer looks at the End of Track Prox to make sure it is off during the first second when the wash process starts. This error indicates that the End of Track

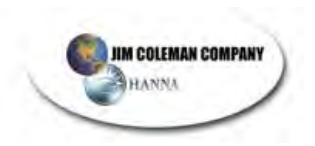

Prox is sending a signal to Input #6 on Channel 0. Press the exit key on the display screen and then press the Service screen and press Next until you see the End of Track Prox ON.

- 40. Go to the Gantry and open the Electrical Control Panel. Now remove the side Passenger side cover to expose the locations of the Prox's. Is the light on the End of Track Prox on?
  - A. Visually Check the Prox to see if there is any damage to the Yellow plastic face. If the Yellow face is damaged then replace the Prox.
  - B. Flip the toggle switch to the Manual Mode and press the Drive switch to move the Gantry up and down the track.
  - C. Test the prox by moving the Gantry several times over the End of Track target watching the light on the prox and the screen inside the equipment room. The light on the prox should come on when covered by the target and it should go out when uncovered by the target. There should be about ¼ gap between the prox and the target. The Prox should never rub against the target.
  - D. Check the End of Track target to make sure it is mounted securely to the floor and it is at the proper height to be within <sup>1</sup>/<sub>4</sub>" of the prox.
  - E. A defective Prox cable could cause this error.
- 41. Once you resolve the problem and the End of Track Prox comes on when covered and goes out when uncovered do the following:
  - A. Flip the toggle switch back to the Normal position and close the Electrical Control door.
  - B. Press the Exit key on the Graphic Interface to clear the error code.
  - C. Press the Reset switch on the front of the Electrical control panel to put the machine back into service.
  - D. Watch the Water Wizard wash several cars to make sure the unit is operating properly and safely.

Auto Height Eyes needs to be replaced

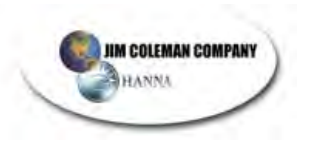

This indicates that there is a problem with the Auto Height Eyes. The Program tests the Auto Height Eyes in the first second of the wash process to see if they are on. Then the Program tests the Eyes at the beginning of Pass 2. When the boom drops at the back of the car in Pass 2 it blocks the eyes for a second. The program checks to see if the eyes go off when the boom blocks them. If the eyes do not pass both of these tests, then we do not adjust to the height of the car and we do display this code. We do not shut down the Auto Cashier with this error code. However once this error code is displayed we do not adjust to the height of cars until it is reset. One common cause of this code is that one of the recipes do not allow the boom to travel down at the back of the car in pass 2 at least 4 seconds.

- 42. Go to the Gantry and open the Electrical Control Panel. Now remove the side Passenger side cover and driver side cover to expose the locations of the Eyes.
  - A. With a soft cloth clean the face of the eyes.
  - Block the eyes with something solid and see if the eyes go off. You can check this by looking at the screen on the graphic display.
     Press the exit key to exit the error message, then press the Service Screen button and press the Next Key until it shows the Height Adjustment Eyes On
  - C. You can also check the eyes by looking at the light on Input #0 on channel 2. The light will be on when the eyes are not blocked and the light will go out when you block the eyes.
  - D. A defective Eye cable could cause this error.
  - E. You can remove the Auto Height Eyes and the Water Wizard will operate without this eye but will not adjust to the height of shorter cars.
  - F. If you can find any thing mechanically of Electrically wrong with the Height Adjustment Eyes then double check the recipes. Check each recipe to make sure they have boom down time in pass 2 of at least 4 seconds.
- 43. Once you resolve the problem and the Test the Auto Height Eyes and they work reliably do the following:
  - A. Close the Electrical Control door and reinstall the side covers
  - B. Press the Exit key on the Graphic Interface to clear the error code.
  - C. Press the Reset switch on the front of the Electrical control panel to put the machine back into service.
  - D. Watch the Water Wizard wash several cars to make sure the unit is operating properly and safely.

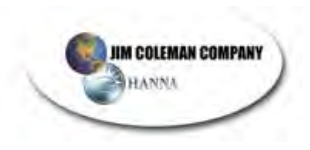

#### Top Boom Brake has slipped

This indicates that there is a problem with the Top Boom Brake slipping. The program checks to see if the top boom prox becomes uncovered for more than .5 seconds when the gantry is moving down the track. If the Top Prox goes off for more that .5 seconds we display this code and shut down the Auto Cashier. Under normal conditions the Top Boom prox should never go off when the gantry is moving down the track.

- 44. Go to the Gantry and open the Electrical Control Panel. Observe where the Top Boom is located. Look to see if the Boom is at the Home position. Is the boom hanging down 2 – 3 inches? Flip the toggle switch to the Manual Mode and press the Top Boom lower switch to move the Boom down. Does the Boom move down the track smoothly?
  - A. Check the brake on the top boom motor.
  - B. If the Brake is bad or defective do not replace the brake. Instead call Jim Coleman Company and order a ½ hp replacement motor with a 50 to 1 gearbox.
  - C. Check the Top Boom Prox to make sure that it is properly adjusted. A faulty Top Boom Prox could cause this error.
  - D. If your Water Wizard was built after January 1 2002 it will not have a top boom brake.
- 45. If the Top Boom will not move then the problem could be the following:
  - A. Top Boom Motor not running.
  - B. Check the Top Bearings to see if they are operating smoothly
  - C. Check the Gear Box and brake on the Top Boom Motor.
  - D. Check the Love Joy Couplings connecting the gearbox to the drive shaft
  - E. Check the 230 volt 3 phase power going to the Electronic Drives
- 46. Once you resolve the problem and the Top Boom moves freely up and down then do the following:
  - A. Flip the toggle switch back to the Normal position and close the Electrical Control door.
  - B. Press the Exit key on the Graphic Interface to clear the error code.
  - C. Press the Reset switch on the front of the Electrical control panel to put the machine back into service.
  - D. Watch the Water Wizard wash several cars to make sure the boom is not slipping down when the Gantry is moving.

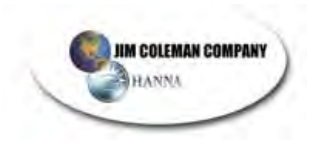

## WATER WIZARD 6500

### TROUBLESHOOTING

The Water Wizard is programmed to handle and solve various situations that it may from time to time encounter.

# *Problem:* Customer deposits money into auto cashier but never drives into bay.

Result: The Water Wizard will reset the auto cashier after the entrance timer times out (usually 2-3 minutes, but is adjustable on graphic interface). Now Water Wizard is ready to wash another car. The graphic display will time and date stamp when this problem occurs and display on screen.

# *Problem:* Customer deposits money into auto cashier but never positions properly on treadle switch.

Result: The Water Wizard will reset the auto cashier after the entrance timer times out (usually 2-3 minutes, but is adjustable on graphic interface). Now Water Wizard is ready to wash another car. The graphic display will time and date stamp when this problem occurs and display on screen.

# *Problem:* Customer deposits money into auto cashier but drives into bay and positions rear tire on stop station as opposed to the front tire.

*Result:* The Water Wizard will not start up and the back up light will illuminate. If the customer does not back up then the Water Wizard will reset the auto cashier after the entrance timer times out (usually 2-3 minutes, but is adjustable on graphic interface). Now Water Wizard is ready to wash another car. The graphic display will time and date stamp when this problem occurs and display on screen.

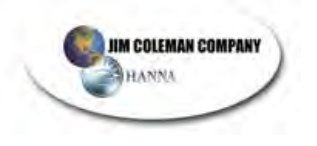

- *Problem:* Customer deposits money into auto cashier and drives into bay and stops on the designated stop station - the Water Wizard starts the wash operation - but the customer gets off stop station during the wash process.
- *Result:* If the wash process has begun and customer leaves stop station during wash process, the first thing the Water Wizard does is to raise the boom to the upright position. Then the Water Wizard will wait for the customer to return back to stop station. The Water Wizard will wait for the allotted time as programmed on the "Drive Off Timer" selection (usually 30 seconds). If the customer gets back on the stop station before the timer runs out then the Water Wizard will start wherever it left off in the wash process. If the customer does not get back on the stop station before the drive off timer runs out then the Water Wizard will start with will return to the home position and reset the auto cashier.

# *Problem:* Customer deposits money into auto cashier but does not select wash vend and drives into wash bay.

*Result:* The Water Wizard will not begin operation because it never received a proper signal from the auto cashier.

# *Problem:* Customer has snow plow on front of vehicle and drives into Water Wizard for a wash.

*Result:* If the customer gets on stop station and front eyes are blocked on Water Wizard then the unit will not start. If front eyes are not blocked the Water Wizard will wash vehicle normally.

#### *Problem:* Customer is towing a trailer and tries to wash.

*Result:* The eyes will see the trailer it is towing and the top bar will not lower itself at back of vehicle.

#### Problem: Vehicle is too long to wash.

*Result:* The Water Wizard will wash the vehicle but the top bar will not lower itself at the rear of the vehicle. The Water Wizard will advance through all cycles of the program just not lowering the top boom arm at rear of vehicle.

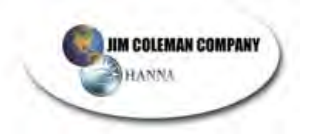

#### *Problem:* Water Wizard Eyes are not functioning properly.

- *Result:* The Water Wizard cannot operate or wash a vehicle if the eyes are not functioning.
- *Problem:* Water Wizard Eyes work properly but counting prox is not counting.
- *Result:* The Water Wizard will advance to the end of track and not finish wash cycle. It will reset itself after 8 minutes and print out a malfunction report.

#### Eyes – Wiring Diagram

| TELCO EYES    |             |
|---------------|-------------|
| WIRE COLOR    | DESCRIPTION |
| Red/Black     | Transmitter |
| Yellow/Silver | Receiver    |

| BANNER EYES               |             |  |  |
|---------------------------|-------------|--|--|
| WIRE COLOR                | DESCRIPTION |  |  |
| Blue, Black, Brown, White | Receiver    |  |  |
| Blue, Black Brown         | Transmit    |  |  |

## *Problem:* Water Wizard washes a car but does not size the vehicle and it advances from end of the track to the other end of the track.

*Result:* The counting prox is not counting properly. Run wheel count test and correct problem

| PROX CABLE LOCATION | #    | PROX # |
|---------------------|------|--------|
| Upper Boom Prox     | 4t-6 | 1      |
| Tilt Prox           | 4t-6 | 2      |
| Lower Boom Prox     | 4t-4 | 3      |
| Home Prox           | 4t-4 | 4      |
| End Of Track Prox   | 4t-2 | 5      |
| Counting Prox       | 4t-2 | 6      |
| Auto Height Prox    | 4t-6 | 7      |

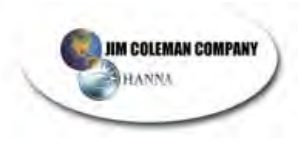

| LOW PRESSURE CABINET |            |                         |       |  |
|----------------------|------------|-------------------------|-------|--|
| TERMINAL<br>STRIP    | WIRE COLOR | SOLENOID                | ROC16 |  |
| 1                    | White      | Neutral                 |       |  |
| 2                    | White      | Neutral                 |       |  |
| 3                    | Tan        | Pre-Soak (Top)          | #7    |  |
| 4                    | Orange     | Pre-Soak (Side)         | #8    |  |
| 5                    | Purple     | Tire Clean              | #5    |  |
| 6                    | Black      | Tri Foam<br>Conditioner | #11   |  |
| 7                    | Yellow     | Air Purge               | #14   |  |
| 8                    | Gray       | Tilt Forward            | #12   |  |
| 9                    | Red        | Tilt Back               | #13   |  |
| 10                   | Green      | Ground                  |       |  |

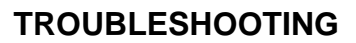

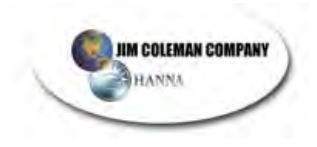

| WATER WIZARD TROUBLESHOOTING |
|------------------------------|
| AUTOMATIC SERIAL #           |

| Date:                          | _      |      |  |  |  |
|--------------------------------|--------|------|--|--|--|
| Customer:                      |        |      |  |  |  |
| Automatic Location:            |        |      |  |  |  |
| Installation Problems:         |        |      |  |  |  |
|                                |        |      |  |  |  |
|                                |        |      |  |  |  |
| Count Toot #1                  | Front  | Rear |  |  |  |
| Count Test #1<br>Count Test #2 |        |      |  |  |  |
| Count Test #3<br>Count Test #4 |        |      |  |  |  |
| Wash                           | Wash   |      |  |  |  |
| Prices:                        | Names: |      |  |  |  |
| Wash Cycles & Description      | on:    |      |  |  |  |
| Cycle #1:                      |        |      |  |  |  |
|                                |        |      |  |  |  |
| Cycle #2:                      |        |      |  |  |  |
|                                |        |      |  |  |  |
| Cycle #3:                      |        |      |  |  |  |
|                                |        |      |  |  |  |
| Cycle #4:                      |        |      |  |  |  |
|                                |        |      |  |  |  |
|                                |        |      |  |  |  |

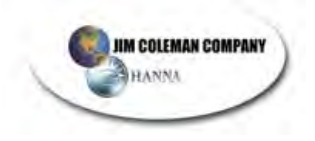

## NOTES

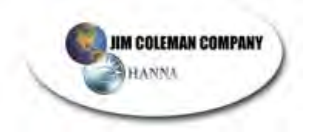

TROUBLESHOOTING

| <br> |  |
|------|--|
|      |  |
|      |  |
|      |  |
|      |  |
|      |  |
|      |  |
|      |  |
|      |  |
|      |  |
|      |  |
|      |  |
|      |  |
|      |  |
|      |  |
|      |  |
|      |  |
|      |  |
|      |  |
|      |  |
|      |  |
|      |  |
|      |  |
|      |  |
|      |  |
|      |  |
|      |  |
|      |  |
|      |  |
|      |  |
|      |  |
|      |  |
|      |  |
|      |  |
|      |  |
|      |  |
|      |  |
|      |  |
|      |  |
|      |  |
|      |  |
|      |  |
|      |  |
|      |  |
|      |  |
|      |  |
|      |  |
|      |  |
|      |  |
|      |  |
|      |  |
|      |  |
|      |  |
|      |  |
|      |  |
|      |  |
|      |  |
|      |  |
|      |  |
|      |  |
|      |  |
|      |  |
|      |  |
|      |  |
|      |  |
|      |  |
|      |  |
|      |  |
|      |  |
|      |  |
|      |  |
|      |  |

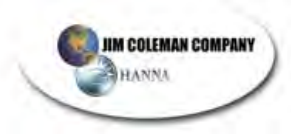

## **WATER WIZARD** MAINTENANCE PROGRAM OUTLINE

Regular lubrication is the easiest, least expensive prevention maintenance. Read Water Wizard Service Manual for proper material specifications and adjustment settings. USE ONLY LITHIUM BASED WATERPROOF GREASE. Failure to follow the greasing and lubrication procedure will void warranty.

#### **Bi-Weekly**

- Check all spray tips for obstruction
- Check all soap and chemical levels in the tanks
- Drain water from the air compressor
- Check hoses for rubbing or cracking
- Check ¾" boom swivel for leaks
- Pick up and remove all debris from the bay floor
- Grease bearings on the drive wheels (8 ea.) Use waterproof grease only.
- Clean the Telco eyes on gantry with a soft cloth (4ea)
- Clean the eyes on the stop and entrance stations (4ea)
- Clean eyes on height adjustment (if applicable)
- Observe the unit washing a vehicle and check for proper operation
- Grease the Boom Shaft Bearings (6ea)
- Inspect the Pulley & Boom Belts
- Tighten Allen Screws on Oscillating Shaft Collars
- Check the Lovejoy Couplings on the Boom & Drive
- Check 10 Position Sign and replace bulbs as necessary
- Check 2 position sign and replace bulbs as necessary
- Check Water Softener hardness
- Check all Proximity Switches for proper adjustments
- Check Cashier Operation
- Wheel Count Test Front \_\_\_\_ Rear \_\_\_\_\_

#### Monthly

- Grease the boom arm bearing on unit (2ea)
- Grease the boom arm bearing on wall (2ea)
- Grease the water swivel on top boom arm (use just a small amount of grease)
- Titrate Presoak

Check oil level on large Cat pump using sight glass located at the back of the pump

#### Semi-Annual (Every 6 months)

- Change the oil in large Cat Pump every 6 months or every 20,000 vehicles
- Check and clean all strainers inside the chemical tanks
- Check and replace as needed all Hydrominder hoses
- Check all Hydrominder foot valves

The Baldor Gear Boxes on the Water Wizard are sealed and have a pressure compensation chamber. Therefore, there is no need for periodic oil changes. Replace the oil only when the Gear Box must be disassembled for other maintenance. We recommend using Mobil SNC 634 Synthetic Oil.

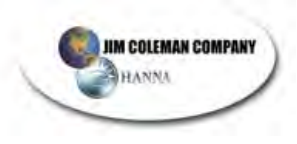

## **Bi-Weekly Maintenance Checklist**

### Date: \_\_\_\_\_

| 4         | X      | FUNCTION                                                              | COMMENTS           |
|-----------|--------|-----------------------------------------------------------------------|--------------------|
|           |        | Grease Boom Shaft Bearings (6ea)                                      |                    |
|           |        | Grease Bearings on Drive Wheels (8ea)                                 |                    |
|           |        | Clean Telco Eyes on Gantry (4ea)                                      |                    |
|           |        | Clean Eyes on Entrance & Stop Station (4ea)                           |                    |
|           |        | Observe Water Wizard wash a vehicle and<br>check for proper operation |                    |
| <u> </u>  |        | Check all spray tips for obstruction                                  |                    |
|           |        | Check all soap and chemical levels in Tank                            |                    |
|           |        | Drain Water from Air Compressor                                       |                    |
|           |        | Check Swivels for leaking                                             |                    |
|           |        | Check Hoses for rubbing or cracking                                   |                    |
|           |        | Check Lovejoy Coupling on Boom & Drive                                |                    |
|           |        | Inspect Pulleys and Boom Belts                                        |                    |
|           |        | Tighten Allen Screws on Oscillating Shaft Collars                     |                    |
|           |        | Inspect Jam Nut on Boom Air Cylinder (if applicable)                  |                    |
| <u> </u>  |        | Wheel Count Test Front Rear                                           |                    |
| lotes:    |        |                                                                       |                    |
|           |        |                                                                       |                    |
|           |        |                                                                       |                    |
|           |        |                                                                       |                    |
| rm Code   | s & D  | ate                                                                   |                    |
|           | 3 6 0  |                                                                       |                    |
| Count o   | n Wa   | ter Wizard:                                                           |                    |
| t checke  | d by:  |                                                                       |                    |
|           |        |                                                                       |                    |
| im Colema | an Con | many Water Wiz:                                                       | ard Owner's Manual |

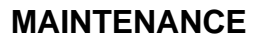

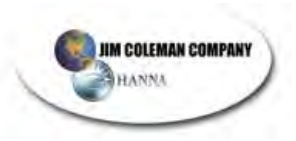

## **Monthly Maintenance Checklist**

Date: \_\_\_\_\_

| 4                         | × FUNCTION                                                                                                    | COMMENTS |
|---------------------------|----------------------------------------------------------------------------------------------------|----------|
|                           | Grease Bearings on Top Boom Shaft (6ea)                                                                                                    |          |
|                           | Grease Bearing on Boom Arm on Unit (2ea)                                                                                                    |          |
|                           | Grease Bearing on Boom Arm on Wall (2ea)                                                                                                    |          |
|                           | Grease Water Swivel on Top Boom Shaft<br>( <i>use a very small amount</i> )<br>Titrate Pre-Soak                                                                                                    |          |
|                           | Check oil level on large Cat Pump, oil plunger<br>wicks<br>Check All Proximity Switches for proper<br>adjustments<br>Observe Water Wizard wash a vehicle<br>Does everything look normal<br>Unit rolling smoothly up and down track<br>Any unusual noises<br>Proper Presoak Coverage<br>Any nozzles plugged<br>Check soap and wash levels<br>Check Cashier Operation<br>Check Air Compressor & Drain Tank<br>Check Operation of all Prox Switches |          |
|                           | Check all light packages for burned out bulbs                                                                                                    |          |
|                           | Check Water Softener for proper operation                                                                                                    |          |
| Notes:                    |                                                                                                    |          |
| Alarm Code<br>Car Count c | es & Date:                                                                                                    |          |
| Unit checke               | ed by:                                                                                                    |          |
|                           | •                                                                                                    |          |

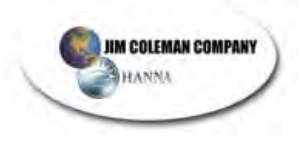

## **Semi-Annual Maintenance Checklist**

Date: \_\_\_\_\_

| 4        | X | FUNCTION                                                             | COMMENTS |
|----------|---|----------------------------------------------------------------------|----------|
|          |   | Change oil in large Cat Pump every 6 months or every 20,000 vehicles |          |
|          |   | Check and clean all strainers inside chemical tanks                  |          |
|          |   | Check and replace as needed all<br>Hydrominder hoses                 |          |
|          |   | Check all Hydrominder foot valves                                    |          |
|          |   | Grease Bearings on Top Boom Shaft<br>(6ea)                           |          |
|          |   | Observe Water Wizard wash a vehicle                                  |          |
| <u> </u> |   | Does everything look normal                                          |          |
|          |   | Unit rolling smoothly up and down track                              |          |
|          |   | Any unusual noises                                                   |          |
|          |   | Proper Presoak Coverage                                              |          |
|          |   | Any nozzles plugged                                                  |          |
|          |   | Check soap and wash levels                                           |          |

#### Notes:

Alarm Codes & Date: \_\_\_\_\_

Car Count on Water Wizard: \_\_\_\_\_

Unit checked by: \_\_\_\_\_

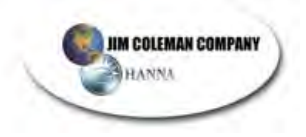

| NOTES |  |
|-------|--|
|       |  |
|       |  |
|       |  |
|       |  |
|       |  |
|       |  |
|       |  |
|       |  |
|       |  |
|       |  |
|       |  |
|       |  |
|       |  |
|       |  |
|       |  |
|       |  |
|       |  |
|       |  |
|       |  |
|       |  |
|       |  |
|       |  |
|       |  |
|       |  |
|       |  |
|       |  |
|       |  |

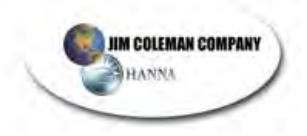

#### MAINTENANCE

| N | റ | т | F | S |
|---|---|---|---|---|
| N | U |   |   | J |

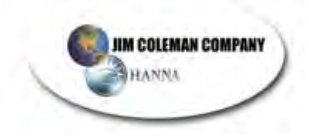

#### WATER WIZARD 6500

### **PUMP STAND**

Table of Contents

| Pump Stand                       | 3  |
|----------------------------------|----|
| Pump Stand Wire Color Chart      | 4  |
| Dema Valves                      | 5  |
| Hydrominders                     | 6  |
| Turtle Wax Chemical Tip Chart    | 6  |
| Cat Pumps                        | 15 |
| Procon Pumps                     |    |
| Electrical Control Panel         | 29 |
| Input Selection – Gantry         | 34 |
| Equipment Room                   |    |
| Outputs on Water Wizard – Gantry |    |
| Equipment Room                   |    |

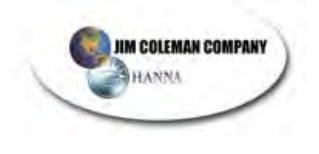

(This Page Intentionally Left Blank)

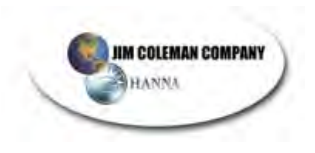

### **Pump Stand**

The Water Wizard (WW) pump stand is constructed of 2" stainless steel tubing. Each leg has a specially machined  $1\frac{1}{4}$ " stainless steel leveling bolt in it so that the unit can be leveled and bolted to the floor.

In the middle of the pump stand you will find a Cat Pump model #3535, which is capable of pumping 35 gallons per minute. Driving the pump are 3 V belts connected to a 25 HP Baldor motor.

On top of the pump frame is a chemical tank and a cold-water rinse tank. The chemical tank will hold the diluted chemical that will eventually be pumped out to the gantry.

Each of the tanks has a red float switch for checking the level of the chemical or water. These float switches give four signals to the SRT2-ID16 in the ECP. They are:

Input #8: Low level on tire cleaner
Input #9: Low level on foaming conditioner tanks (wax)
Input #14: Low level on pre-soak tank
Input #15: Low level on water tank

The pre-soak float switches for regular pre-soak and low ph presoak (if installed) are hooked together. If either of these switches does not work, input #14 (pre-soak) will not work. The wax and the three switches for the tri-color wax are hooked together. If any of the wax or foaming conditioner switches do not work, input #9, foaming conditioner tanks will not work. If the car wash does not receive an input from #8, #9, #14, or #15 of the SRT2-ID16, the car wash will shut down, and the Auto Cashier will say "Car Wash Out of Service".

There are up to four solenoids installed on the pump stand. Two solenoids are mounted in the back with hoses coming from the wax tank and the pre-soak tank (if installed). These solenoids are used for HP Wax and HP Soap respectively. Two more solenoids are located under the Proton Pumps. One solenoid is for medium pressure. Its hose goes into the water tank on the pump stand. The other solenoid is for undercarriage. It is hooked to the undercarriage bar in the bay.

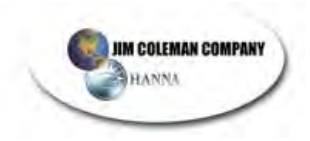

| FLOATS & SOLENOIDS |        |                       |      |       |
|--------------------|--------|-----------------------|------|-------|
| TERMINAL<br>STRIP  | COLOR  | FUNCTION              | ID16 | ROC16 |
| 1                  | Red    | Medium Pressure       |      | 3     |
| 2                  | Gray   | Undercarriage         |      | 2     |
| 3                  | Brown  | High Pressure<br>Soap |      | 0     |
| 4                  | Pink   | High Pressure<br>Wax  |      | 1     |
| 5                  | Tan    | Pre-Soak Float        | 14   |       |
| 6                  | Purple | White-Wall Float      | 8    |       |
| 7                  | Black  | Wax Float             | 9    |       |
| 8                  | Orange | Cold Water Float      | 15   |       |
| 9                  | Blue   | 24 Volt Dc (-)        |      |       |
| 10                 | White  | Neutral               |      |       |
| 11                 | Green  | Ground                |      |       |

### Pump Stand Wire Color Chart

The WW pump stand comes standard with a hydrominder in every chemical tank, so there is no mixing of chemicals.

The cold-water tank also uses a hydrominder to fill the tank with clean water. To pump low pressure chemical to the gantry, the WW uses Procon pumps directly driven by a 230V 3electric motor.

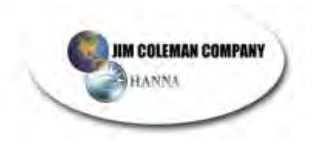

### **Dema Valves**

Mounted on the bottom center of the frame are two DEMA solenoid valves. One valve is a 454P DEMA, which will open when undercarriage is called for. The other DEMA is a 453P DEMA, which will open to dump water back in cold-water tank, creating medium pressure rinse.

Refer to the section under the tab labeled "GANTRY" for the Spec Sheet of the DEMA valves.

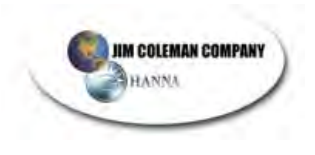

### Hydrominders

These are mechanical water valves that operate with a diaphragm and a weight. When these valves call for water due to the level in the tank, it creates suction on the eductor tube. There is a ¾" vinyl tube coming from the eductor to the hyper concentrate chemicals. Suction is produced by water filling the tank. The chemicals will be sucked up the hose and diluted with water. There are small colored tips that can be screwed into the eductor body; each tip has a different hole in the end, which will change the chemical dilution. Refer to chemical manufacturer for proper dilutions and tip color.

| Chemical                        | Turtle Wax #           | Water<br>Tip | Chemica<br>I Tip | Dilutio<br>n |
|---------------------------------|------------------------|--------------|------------------|--------------|
| Frictionless<br>Detergent       | HP 16/5                | None         | Yellow           | 90:1         |
| Citrus Prep Presoak<br>(Low pH) | HP 86/5                | None         | Yellow           | 90:1         |
| Super Foaming<br>Sealer Wax     | HP 73/5                | None         | Green            | 378:1        |
| Poly Triple Shine               | HP 20/5; 21/5;<br>22/5 | Red          | Purple           | 472:1        |
| Tire Cleaner                    | HP 78/5                | None         | Tan              | 42:1         |

#### **Turtle Wax Chemical Tip Chart**

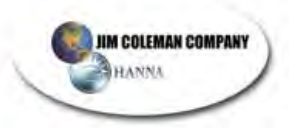

#### HydroMinder Water Valves Models 502, 503, 570 & 571

PACKAGE CONTAINS: 1. Water valve assembly

3. Float with chain

2. Bracket for mounting (Models 502 and 570 only)

4. Product information sheet

| 1.00   | TI                        | HANK YOU FOR YOUR INTEREST IN OUR PRODUCTS                                                                                     |
|--------|---------------------------|----------------------------------------------------------------------------------------------------|
| Hydro  | o Systems manufac<br>ons. | ctures quality chemical proportioners. Please use this equipment carefully and observe all warnings and                        |
| ****** | WEAR                      | protective clothing and eyewear when uspensing chemicals or other materials.                                                   |
|        | ALWAYS                    | observe safety and handling instructions of the chemical manufacturers.                                                        |
|        | ALWAYS                    | direct discharge away from you or other persons or into approved containers.                                                   |
|        | ALWAYS                    | dispense cleaners and chemicals in accordance with manufacturer's instructions. Exercise CAUTION                               |
|        | CLEAN                     | <ul> <li>equipment after each use in accordance with instruction sheet.</li> </ul>                                             |
|        | WEAR                      | equipment after each use to maintain proper operation.                                                                         |
|        | ALWAYS                    | equip-ment or changing metering tips.                                                                                          |
|        | ATTACH                    | re-assemble equipment according to instruction procedures. Be sure all components are firmly screwed or latched into position. |

#### INSTALLATION:

- 1. Mount the unit in a level position on the side of a reservoir. If unit is supplied with a bracket, it may be repositioned or removed as necessary. (Retrofit mounting bracket for model 503: Part #5030-K. Retrofit bracket for model 571: Part #106.)
- 2. Adjust chain length to position float at the desired highest level of water. NOTE: The high volume HydroMinder Water Valves, models 570 and 571, are designed to shut off slowly to help reduce water hammer. Be sure to take this into account when setting the high water level to prevent inadvertent tank overflow. Position the float so that the water discharge does not cause turbulence around the float. It may be necessary to baffle the float from the discharge, or to connect a hose to the HydroMinder discharge fitting so that water is discharged under the water level in the tank.
- 3. For models 502 and 503, install minimum 1/2-inch water inlet between unit and water supply. Models 570 and 571 should be hard plumbed with minimum 1-inch pipe. Minimum 15 PSID pressure is required for proper operation of the water valves. See flow chart for further information. Larger water lines may be used. They should be plumbed directly into the black valve.

| Appr | Approx. Flow Rates for Models 502 and 503 (GPM) |          |                    | Approx. Flow Rates for Models 570 and 571 (GPM) |               |                                  |
|------|-------------------------------------------------|----------|--------------------|-------------------------------------------------|---------------|----------------------------------|
| PSID | Inlet:                                          | 1⁄2 " ID | 3/4 " ID or larger | PSID                                            | Inlet:        | 1" ID or larger                  |
| 30   |                                                 | 5.8      | 6.0                | 10                                              |               | 13.0                             |
| 40   |                                                 | 6.8      | 9.4                | 20                                              |               | 25.8                             |
| 50   |                                                 | 7.7      |                    | 35                                              |               | 44.0                             |
| 65   |                                                 | 8.7      |                    | 40+                                             | Subject to bu | uilding water system constraints |

#### **OPERATION:**

Turn water source to valve on. If using Model 502, open water supply inlet ball valve. When the solution in the reservoir reaches the level set by the float, the magnetic valve on the HydroMinder will close. This will stop the water flow. When withdrawal from the reservoir causes the level to drop more than 1½ inches, the valve will open and the reservoir will be refilled to the previous level. This cycle will be repeated automatically as long as the water supply is on. The shut-off valve on the 502 and any water source control valves should be fully closed when reservoir is drained or when the unit is not in use.

#### TROUBLESHOOTING:

| No water<br>Defective magnetic valve<br>Issembly                                                                                     | <ul><li>a. Open water inlet valve (applies only to 502)</li><li>b. Replace assembly</li></ul>                                                                                 |
|----------------------------------------------------------------------------------------------------|----------------------------------------------------------------------------------------------------|
|                                                                                                    |                                                                                                    |
| Excessive water pressure                                                                                                    | c. Install regulator if pressure exceeds 85 PSI                                                                                                    |
| /alve parts dirty or defective<br>Aagnet spring too short<br>Clogged valve orifice<br>Water pressure too high<br>Diaphragm stretched | <ul> <li>a. Clean or replace*</li> <li>b. Replace spring</li> <li>c. Clean or replace</li> <li>d. Install regulator if pressure exceeds 85 PSI</li> <li>e. Replace</li> </ul> |
| / MDADIF                                                                                                    | alve parts dirty or defective<br>lagnet spring too short<br>logged valve orifice<br>/ater pressure too high<br>iaphragm stretched<br>mineral deposits in water val            |

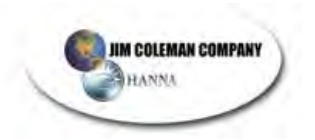

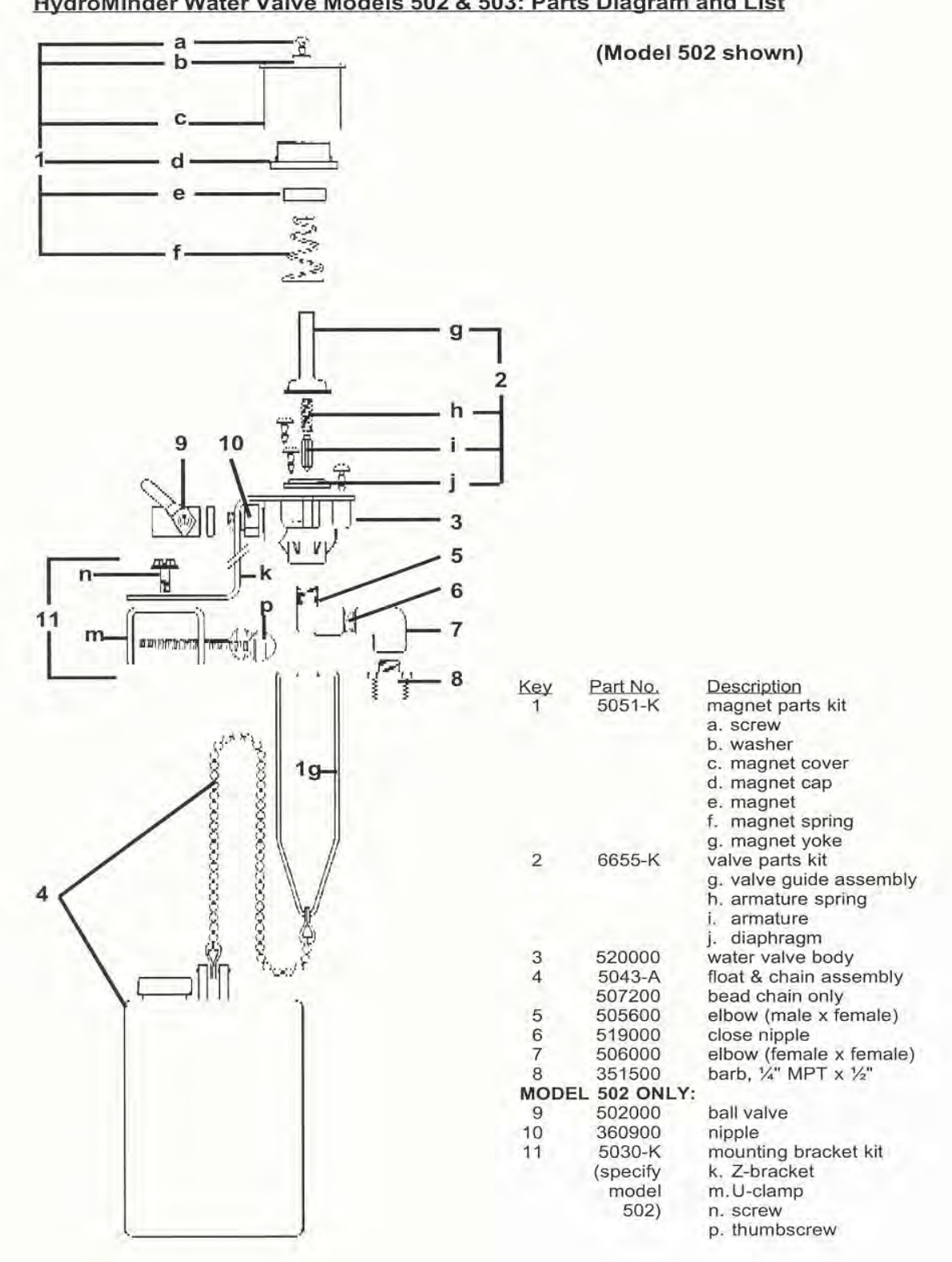

HydroMinder Water Valve Models 502 & 503: Parts Diagram and List

**Jim Coleman Company** Page 8 of 38

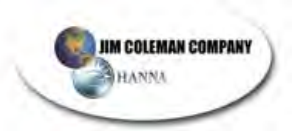

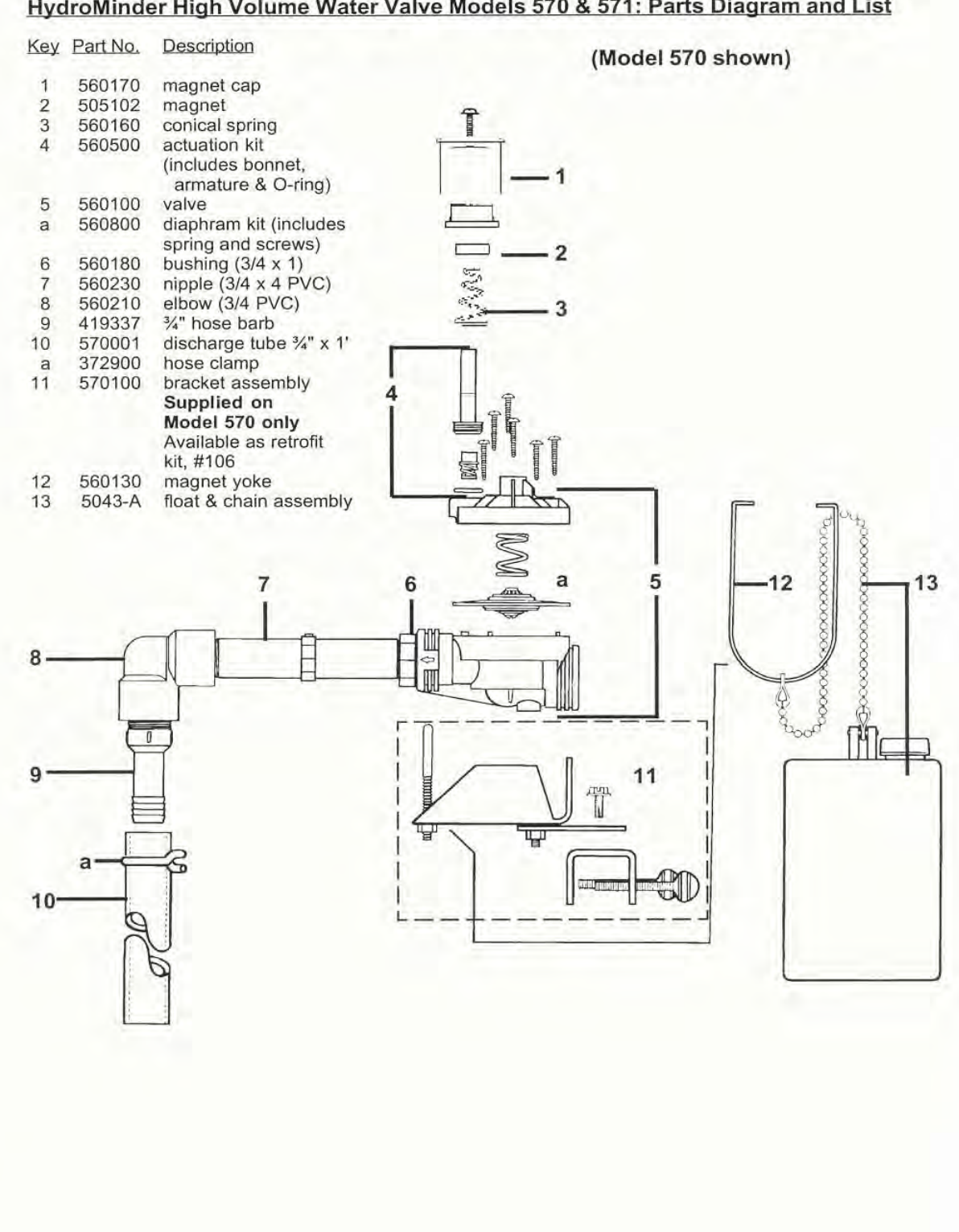

#### HydroMinder High Volume Water Valve Models 570 & 571: Parts Diagram and List

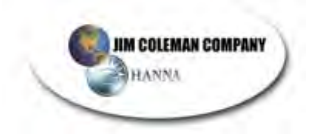

PUMP STAND

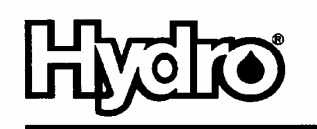

A DOVER RESOURCES COMPANY

Hydro Systems 3798 Round Bottom Road, Cincinnati, OH 45244 U.S.A. • Phone: (513) 271-8800 • Fax: (513) 271-0160 • www.hydrosystemsco.com

> 10072155 Rev. A 7/99

Jim Coleman Company Page 10 of 38 Water Wizard Owner's Manual Rev. 02 8.17.2007

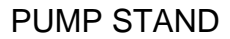

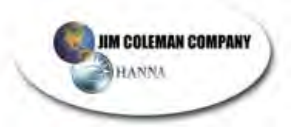

### HydroMinder Model 507

#### Package Contains:

- 1. Proportioner
- 2. Float with chain
- 3. Suction tube with foot valve -- 9 ft.
- 4. Discharge tube -- 2 ft.
- 5. Metering tip kit (14 tips)
- 6. Production information sheet

| T                    | THANK YOU FOR YOUR INTEREST IN OUR PRODUCTS                                                                                                  |  |  |  |
|----------------------|----------------------------------------------------------------------------------------------------|--|--|--|
| Please use this equi | Please use this equipment carefully and observe all warnings and cautions.                                                                   |  |  |  |
| WEAR                 | protective clothing and eyewear when dispensing chemicals or other materials.                                                                |  |  |  |
| ALWAYS               | observe safety and handling instructions of the chemical manufacturers.                                                                      |  |  |  |
| ALWAYS               | direct discharge away from you or other persons or into approved containers.                                                                 |  |  |  |
| ALWAYS               | dispense cleaners and chemicals in accordance with manufacturer's instructions. Exercise CAUTION when maintaining your equipment.            |  |  |  |
| KEEP                 | equipment clean for proper operation.                                                                                                    |  |  |  |
| WEAR                 | protective clothing and eyewear when working in the vicinity of all chemicals, filling or emptying equip-<br>ment or changing metering tips. |  |  |  |
| ALWAYS               | re-assemble equipment according to instruction procedures. Be sure all components are firmly screwed<br>or latched into position.            |  |  |  |
| ATTACH               | only to tap water outlets (85 PSI maximum).                                                                                                  |  |  |  |
| Through proper care  | Through proper care and maintenance, this equipment will serve your toughest cleaning jobs.                                                  |  |  |  |

#### Installation:

- 1. Select a metering tip (see next three sections) and insert it into the suction stub on the eductor body.
- 2. Attach the end of the discharge tube with the clamp and flooding ring to the discharge barb on the eductor. Since the proportioner does not have a siphon breaker, you may want to drill a small hole (1/8" or 1/4" ID) in the discharge tube, above the highest solution level and below the discharge end of the eductor. This will allow the discharge tube to drain after each cycle.
- 3. Mount the unit in a level position on the side of the reservoir.
- 4. Insert the foot valve end of the suction tube into the concentrate container. (The level of the concentrate must be below the level of the eductor, or the proportioner will continue to siphon concentrate after it is turned "off".)
- 5. Slide the open end of the suction tube over the suction stub.
- 6. Adjust the bead chain length to position the float at the desired level of solution. To prevent foaming, be certain that the solution level will always be above the point of discharge. Be sure float mechanism is not hampered by water turbulence caused by discharging solution. It may be necessary to baffle the float from the discharge in order for the unit to work properly.
- Install a minimum 1/2-inch ID water hose between the inlet threads and the water spigot. Minimum water pressure required to properly operate the proportioner is 25 PSI (flowing).

#### Measurement of Concentration:

You can determine the dispensed water-to-product ratio for any metering tip size and product viscosity. All that is required is to operate the primed dispenser for a minute or so and note two things: the amount of dispensed water/product mixture, and the amount of concentrate used in preparation of the solution dispensed. The water-to-product ratio is then calculated as follows:

Dilution (X) = Amount of Mixed Solution — Amount of Concentrate Drawn

Amount of Concentrate Drawn

Dilution ratio, then, equals X parts water to one part concentrate (X:1). If the test does not yield the desired ratio, choose a different tip and repeat the test. Alternative methods to this test are 1) pH (using litmus paper), and 2) titration. Contact your concentrate supplier for further information on these alternative methods and the materials required to perform them.

Jim Coleman Company Page 11 of 38

| Tip Color | Orifice<br>Size | (Std. Drill<br>Number) | Ratio |
|-----------|-----------------|------------------------|-------|
| No Tip    | .187            | (3/16)                 | 4:1   |
| Grey      | .128            | (30)                   | 5:1   |
| Black     | .098            | (40)                   | 6:1   |
| Beige     | .070            | (50)                   | 8:1   |
| Red       | .052            | (55)                   | 17:1  |
| White     | .043            | (57)                   | 23:1  |
| Blue      | .040            | (60)                   | 25:1  |
| Tan       | .035            | (65)                   | 36:1  |
| Green     | .028            | (70)                   | 48:1  |
| Orange    | .025            | (72)                   | 64:1  |
| Brown.02  | 3               | (74)                   | 75:1  |
| Yellow    | .020            | (76)                   | 90:1  |
| Purple    | .014            | (79)                   | 120:1 |
| Pink      | .010            | (87)                   | 240:1 |

#### Metering Tip Selection:

The final concentration of the dispensed liquid is related to both the size of the metering tip opening (orifice) and the viscosity of the liquid being siphoned. If product viscosity is noticeably greater than that of water, consult the procedure for Measurement of Concentration on the first page to achieve your desired water-to-product ratio. For water-thin products, use the chart at right as a guideline. Because such factors as inlet water pressure and temperature can affect dilution ratios, the figures listed below are only approximate. Test the actual dilution you are achieving using the Measurement of Concentration procedure for best results. Two undrilled, clear tips are supplied for drilling sizes not listed.

#### Operation:

Open the water supply ball valve. When the solution in the reservoir reaches the level set by the float, the valve will close. This will stop the water flow and siphoning of concentrate. When withdrawal of solution from the reservoir causes the level to drop more than 1-1/2 inches, the valve will open, and the reservoir will be refilled to the previous, pre-set level. This cycle will be repeated automatically until the supply of concentrate is depleted. The ball valve should be **fully closed** when changing metering tips or concentrate container, when reservoir is drained, or when the unit is not in use.

#### Troubleshooting:

| Problem                                                           | Probable Cause                                                                                                    | Remedy                                                                                                    |
|-------------------------------------------------------------------|----------------------------------------------------------------------------------------------------|----------------------------------------------------------------------------------------------------|
| 1. No discharge                                                   | a. No water                                                                                                    | a. Open water inlet                                                                                                    |
|                                                                   | <ul> <li>b. Defective magnetic<br/>valve assembly</li> </ul>                                                           | b. Replace assembly                                                                                                    |
|                                                                   | c. Excessive water pressure                                                                                            | c. Install regulator if pressure exceeds 85 PSI                                                                                                    |
| 2. No concentrate                                                 | a. Clogged foot valve                                                                                                  | a. Clean or replace foot valve                                                                                                    |
| draw                                                              | <ul> <li>Metering tip or eductor<br/>clogged</li> </ul>                                                                | b. Clean* or replace                                                                                                    |
|                                                                   | c. Low water pressure                                                                                                  | c. Minimum 25 PSI flowing required                                                                                                    |
|                                                                   | d. Discharge tube or<br>flooding ring not in place                                                                     | <ul> <li>Check position: Replace discharge tube if<br/>flooding ring is missing.</li> </ul>                                                             |
| 3. Failure of unit to turn off                                    | a. Valve parts dirty or<br>defective                                                                                   | a. Clean or replace                                                                                                    |
|                                                                   | b. Magnet spring too short                                                                                             | b. Replace                                                                                                    |
|                                                                   | c. Clogged valve orifice                                                                                               | c. Clean or replace                                                                                                    |
| 4. Backflow into                                                  | a. Diluted solution being                                                                                              | a. Replace or repair foot valve                                                                                                    |
| Concentrate                                                       | b. Water being siphoned<br>into container                                                                              | b. Replace eductor                                                                                                    |
| * In hard water areas<br>soaking the educto<br>descaling solution | s, <b>scale</b> may form at the discharg<br>or in a descaling solution or by run<br>is educted through the system, flu | e of the eductor. This scale may be removed by<br>ning the descaling solution through the system.<br>Ish the unit by educting water only before returni |

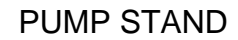

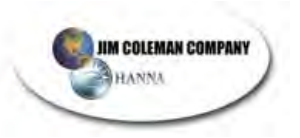

## Parts Diagram/List

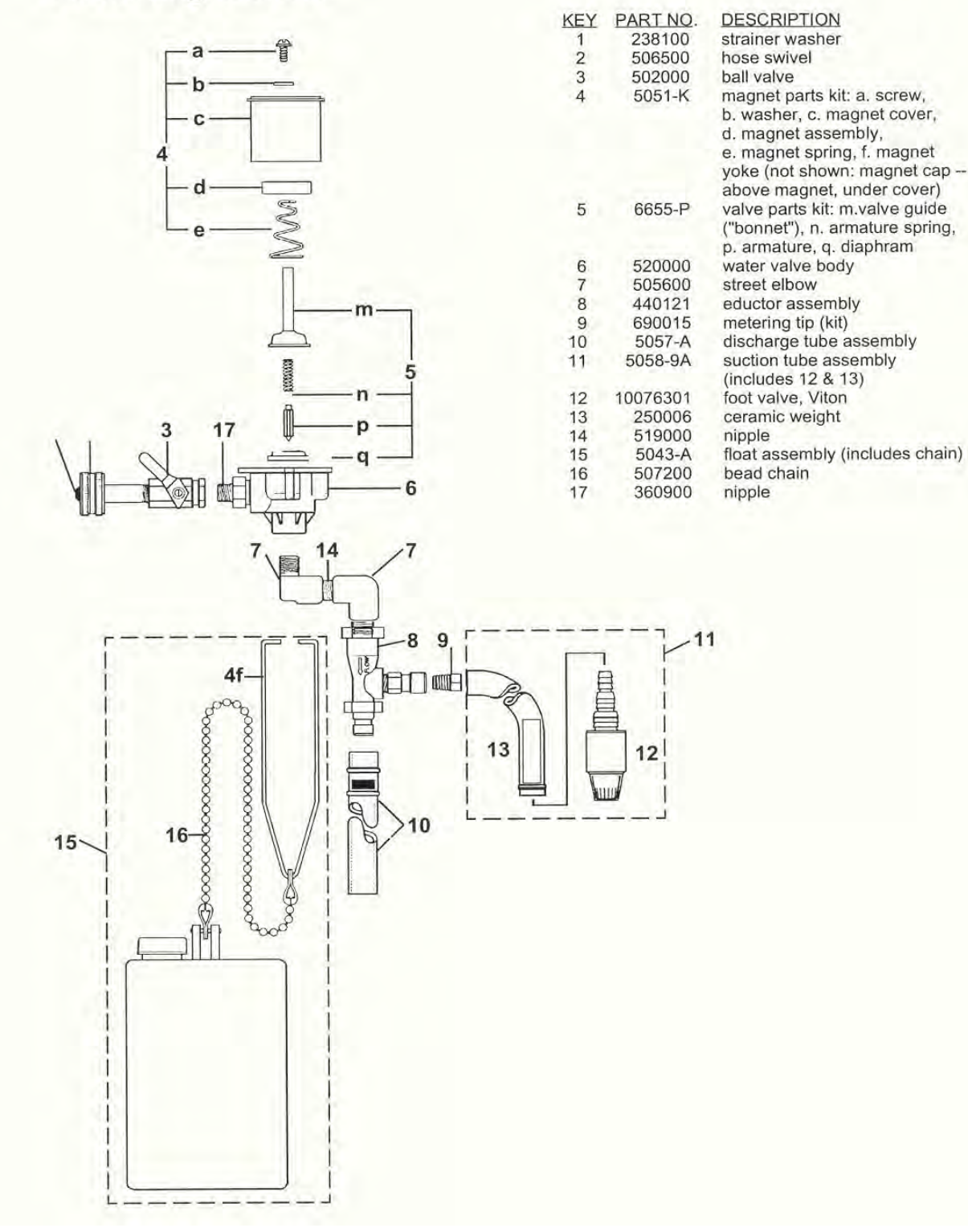

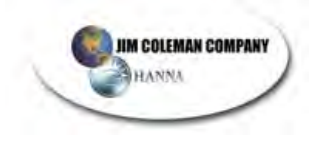

PUMP STAND

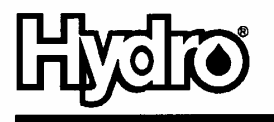

A DOVER RESOURCES COMPANY

Hydro Systems Company 3798 Round Bottom Rd., Cincinnati, OH 45244 USA • Phone: (513) 271-8800 • Fax: (513) 271-0160

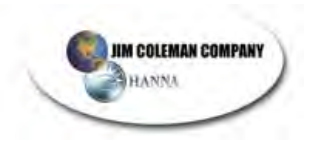

### **Cat Pumps**

The Water Wizard uses a Cat 3535 for high-pressure functions. This pump is a plunger pump. Unlike piston pumps, there are no pistons to wear out, giving the operator many more months of trouble-free operating, although piston pumps do not require as much maintenance.

There are valves and seals which will need replacing, depending on the hours of operation. Do not run the pump dry, as it can cause damage to seals and ceramic plungers. Refer to Cat pump owner's manual for oil changing and periodic maintenance.

PUMP STAND

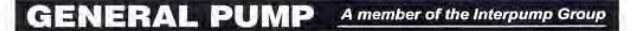

## YU5221 Trapped Pressure Unloader Valve

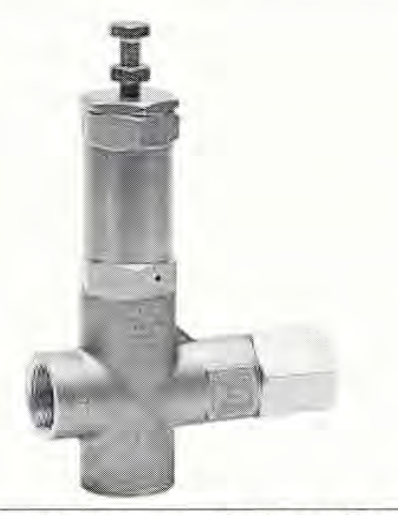

JIM COLEMAN COMPANY

General Pump recommends using a safety relief device in conjunction with this unloader valve when installed on a positive displacement pump. A safety relief device is mandatory on systems operating above 5000 PSI. General Pump is not liable and assumes no responsibility for this valve when used in a customer's high pressure system.

#### SPECIFICATIONS

| Part Number                | YU5221                          |
|----------------------------|---------------------------------|
| Maximum Volume             | 52.5 GPM                        |
| Maximum Discharge Pressure | 2175 PSI                        |
| Maximum Temperature        | 194°F                           |
| Port Sizes                 | 1" - 11-1/2 NPT-F               |
| Dimensions                 | 8.5 x 5.0 x 1.75 in.            |
| Weight                     | 4.5 lb.                         |
| Material                   | Brass, Stainless Steel, Buna-N. |

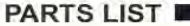

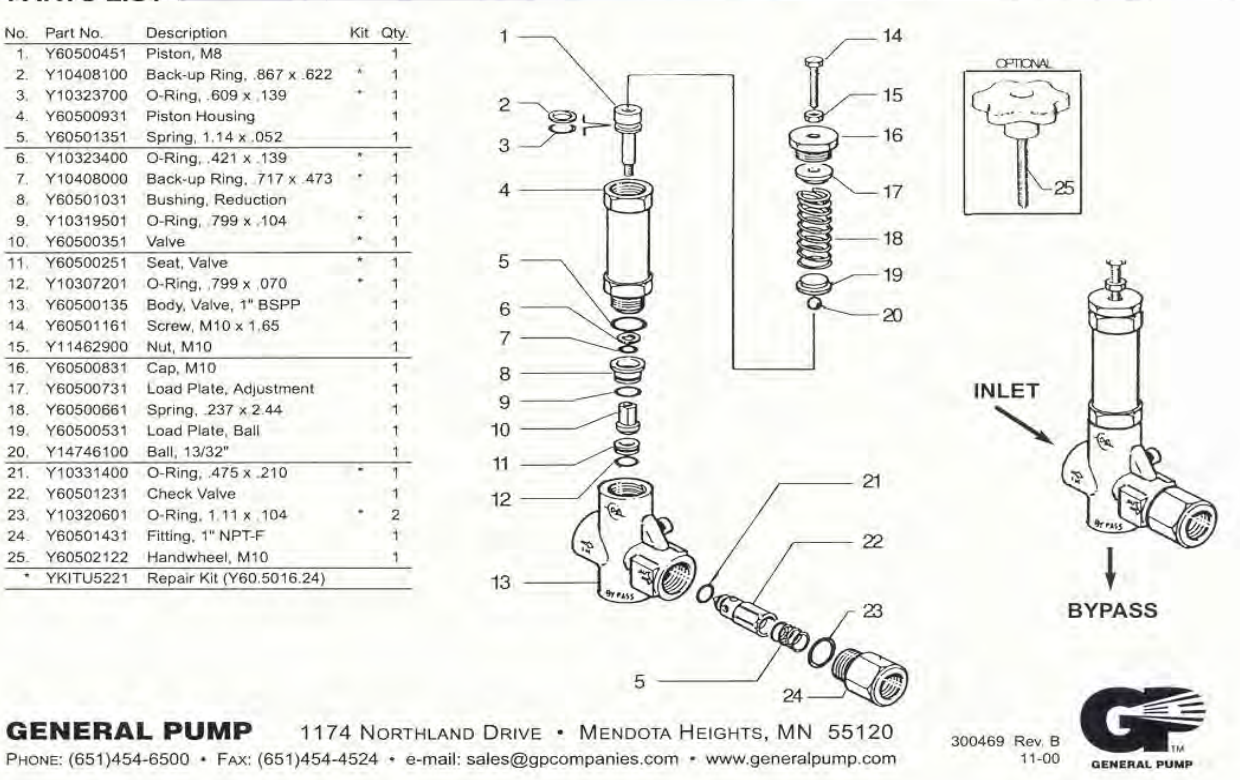

Jim Coleman Company Page 16 of 38 Water Wizard Owner's Manual Rev. 02 8.17.2007
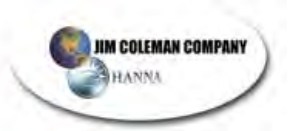

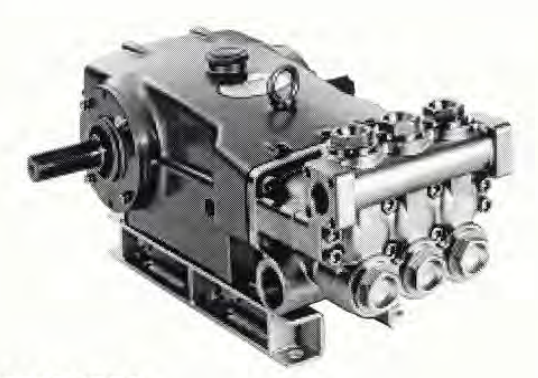

### FEATURES

#### Superior Design

- Triplex plunger design gives smoother liquid flow.
- V-Packings are completely lubricated and cooled by the liquid being pumped.
- Inlet and discharge valve assemblies interchange for easier maintenance
- Lubricated Lo-Pressure Seals provide double protection against external leakage.
- · Oil bath crankcase assures optimum lubrication.
- Close tolerance concentricity of the ceramic plunger maximizes seal life.

#### **Quality Materials**

- All stainless steel valves are heat treated and seats are roller burnished for a positive seal and extended valve life.
- Forged Brass, 316 Stainless Steel or Nickel Aluminum Bronze manifolds for strength and corrosion resistance.
- Special concentric, high density, polished, graphite impregnated, solid ceramic plungers are abrasion resistant and result in extended seal life.
- Specially formulated, CAT PUMP exclusive, V-Packings offer unmatched performance and seal life.
- Die cast aluminum crankcase provides high strength, minimum weight and precision tolerance control.
- Chrome-moly crankshaft gives unmatched strength and surface hardness
- Oversized crankshaft bearings with greater loading capacity means longer bearing life.

#### Easy Maintenance

- · Wet-end is easily serviced without entering crankcase, requiring less time and effort.
- · Valve assemblies are accessible without disturbing piping, for quick service.
- Preset packings mean no packing gland adjustment is necessary, reducing maintenance costs.

## 35 Frame Plunger Pump

Standard Brass Model

R

Stainless Steel Model

Nickel Aluminum Bronze Model

#### SPECIFICATIONS

|                           | U.S. Measure         | Metric Measure         |
|---------------------------|----------------------|------------------------|
| Flow                      |                      | (136 L/M)              |
| Pressure Range            | 100 to 1200 PSI      | (7 to 85 BAR)          |
| Maximum Inlet Pressure    | Flooded to 70 PSI    | (Flooded to 4.9 BAR)   |
| RPM                       |                      | (800 RPM)              |
| Bore                      |                      | (40 mm)                |
| Stroke                    |                      | (48 mm)                |
| Crankcase Capacity        |                      | (4 L)                  |
| Maximum Fluid Temperature | e160°F               | (71°C)                 |
| Inlet Ports (2)           |                      | (1-1/2 NPT)            |
| Discharge Ports (2)       |                      | (1" NPT)               |
| Pulley Mounting           | Either Side          | (Either Side)          |
| Shaft Diameter            |                      | (35 mm)                |
| Weight                    |                      | (63 kg)                |
| Dimensions2               | 4.15 x 18.11 x 9.33" | (613.5 x 460 x 237 mm) |

### HORSEPOWER REQUIREMENTS

| FLO            | w                | F                    | PRESSURE   RPM   DRIV |                      |                   |                       |
|----------------|------------------|----------------------|-----------------------|----------------------|-------------------|-----------------------|
|                |                  | PSI<br>800           | PSI<br>1000           | PSI<br>1200          |                   | Consult               |
| U.S.<br>GPM    | L/M              | BAR<br>55            | BAR<br>70             | BAR<br>85            |                   | CAT PUMPS<br>for      |
| 36<br>30<br>25 | 136<br>114<br>95 | 19.8<br>16.5<br>13.7 | 24.7<br>20.6<br>17.2  | 29.7<br>24.7<br>20.6 | 800<br>667<br>556 | Motor Pulley<br>Sizes |

See complete Drive Packages [Inclds: Pulleys, Belts, Hubs, Key] Tech Bulletin 03.

| DETERMINING       | Rated G.P.M.      | =  | "Desired" G.P.M. |
|-------------------|-------------------|----|------------------|
| THE PUMP R.P.M.   | Rated R.P.M.      |    | "Desired" R.P.M. |
| DETERMINING       | GPM x PSI         | ÷  | Electric Brake   |
| THE REQUIRED H.P. | 1460              |    | H. P. Required   |
| DETERMINING       | Motor Pulley O.D. | n. | Pump Pulley O.D. |
| MOTOR PULLEY SIZE | Pump R.P.M.       |    | Motor R.P.M.     |

Note: Consult engine manufacturer when using gas or diesel engine. Refer to pump Service Manual for important Inlet Condition Check-List, Start-up Procedure, Tech Bulletins and Pump Maintenance information.

"Customer confidence is our greatest asset"

Jim Coleman Company Page 17 of 38

### Water Wizard Owner's Manual Rev. 02 8.17.2007

3535 3531 3537

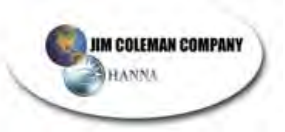

## PARTS LIST

| ITEM  |                         |      | PARTN                   | UMBE      | R                       |           | DESCRIPTION                                                            | QTY  |
|-------|-------------------------|------|-------------------------|-----------|-------------------------|-----------|------------------------------------------------------------------------|------|
|       | 3535                    | MATL | 3531                    | MATL      | 3537                    | MATL      |                                                                        |      |
| • 2   | 30055                   | STL  | 30055                   | STL       | 30055                   | STL       | Key (M10x6x32)                                                         | 7.0  |
| 5     | 118824                  | SIL  | 118824                  | SIL       | 118824                  | SIL       | Screw, Sems HHC (M8x25)                                                | 8    |
| 8     | 44542                   | AL   | 44542                   | AL        | 44542                   | AL        | Cover, Bearing                                                         | 2    |
| 9     | 701138                  | FBR  | 44543                   | FBR       | 44543                   | FBR       | Cover, Bearing (Use w//01137,39,40,45,47)<br>Shim, Solit Bearing Cover | 4    |
| 10    | 12398                   | NBR  | 12398                   | NBR       | 12398                   | NBR       | O-Ring, Bearing Cover - 70D                                            | 2    |
| 11    | 13296                   | NBR  | 13296                   | NBR       | 13296                   | NBR       | Seal, Oil, Crankshaft<br>Bearing                                       | 2    |
| 20    | 46611                   | HS   | 46611                   | HS        | 46611                   | HS        | Rod, Connecting Assy (Inclds: 44941,43641,88155)                       | 3    |
| 21    | 44940                   | STZP | 44940                   | STZP      | 44940                   | STZP      | Locking Washer (M10)                                                   | 3    |
| 22    | 88155                   | STL  | 88155                   | STL       | 88155                   | STL       | Screw, HH (M10x60F)                                                    | 3    |
| 25    | 29325                   | FCM  | 29325                   | FGM       | 29325                   | FCM       | Crankshaft, Dual End                                                   | 1    |
| 37    | 43211                   |      | 43211                   |           | 43211                   |           | Cap. Oil Filler                                                        | 1    |
| 33    | 14177                   | NBR  | 14177                   | NBR       | 14177                   | NBR       | O-Ring, Oll Filler Cap - 70D                                           | 1    |
| 34    | 44319                   | STZP | 44319                   | STZP      | 44319                   | STZP      | Bolt, Eye (M12x1.75)<br>Rivet Serial Plate (Lise w/701137.38.39.40.47) | 1    |
| 36    | 701147                  | AL   | 701147                  | AL        | 701147                  | AL        | Name Plate (Use w/701137,38,39,40,45)                                  | 1    |
| 37    | 92241                   | NED  | 92241                   | NED       | 92241                   | NED       | Gauge, Oil, Bubble                                                     | 1    |
| 40    | 118824                  | S    | 118824                  | S         | 118824                  | S         | Screw, Sems HHC (M8x25)                                                | B    |
| 48    | 25625                   | STCP | 25625                   | STCP      | 25625                   | STCP      | Plug, Drain (1/4"x11)                                                  | 1    |
| 49    | 45936                   | AL   | 45936                   | AL        | 45936                   | AL        | Cover, Crankcase                                                       | 1    |
| -     | 701139                  | F    | 701139                  | F         | 701139                  | F         | Cover, Crankcase (Use w/701137,38,40,45,47)                            | 1    |
| 51    | 44559                   | AL   | 44559                   | AL        | 44559                   | AL        | O-Ring, Crankcase Cover - 70D<br>Crankcase                             |      |
|       | 701137                  | F    | 701137                  | F         | 701137                  | F         | Crankcase (Use w/701138,39,40,45,47)                                   | 1 .  |
| 55    | 27488                   | S    | 27488                   | S         | 27488                   | SPOP      | Pins, Guide<br>Ban, Oil                                                | 2    |
| 57    |                         | 1.01 | 19933                   | S         | 19933                   | S         | Washer (M6)                                                            | 2    |
| 58    | -                       |      | 15849                   | S         | 15849                   | S         | Lockwasher, Split (M6)                                                 | 2    |
| 59    | 92538                   | 5    | 09010                   | 3         | 09010                   | 3         | Screw, Sems HHC (M6x16)                                                | 2    |
| 64    | 43864                   | S    | 43864                   | S         | 43864                   | S         | Pin, Rist                                                              | 3    |
| 69    | 29338                   | S    | 29338                   | 5522<br>S | 29338                   | 5522<br>S | Washer, Oil Seal                                                       | 3    |
| 70    | 100488                  | NBR  | 100488                  | NBR       | 100488                  | NBR       | Seal, Oil, Crankcase                                                   | 3    |
| 75    | 44739                   | FPM  | 44739                   | FPM       | 44739                   | FPM       | Seal, Oil, Crankcase<br>Slinger, Barrier                               | 3    |
| 88    | 45676                   | SS   | 45676                   | SS        | 45676                   | SS        | Washer, Keyhole (M16)                                                  | 3    |
| 90    | 43921                   | 00   | 43921                   | CC        | 43921                   | CC        | Plunger (M40x145)<br>Stud, Plunger Retainer (M10v135)                  | 3    |
| 96    | 20189                   | PTFE | 20189                   | PTFE      | 20189                   | PTFE      | Back-up-Ring, Plunger Retainer                                         | 3.   |
| .97   | 11345                   | NBR  | 11345                   | NBR       | 11345                   | NBR       | O-Ring, Plunger Retainer - 70D                                         | 3    |
|       | ◆ 701490                | EPDM | • 701490                | EPDM      | ♦ 701490                | EPDM      | O-Ring, Plunger Retainer                                               | 3    |
| 98    | 44085                   | SS   | 44085                   | SS        | 44085                   | SS        | Gasket, Relainer                                                       | 3    |
| 100   | 814279                  | PVDF | 814279                  | PVDF      | 814279                  | PVDF      | Retainer, Seal, 2 Pc.                                                  | 3.   |
| 101   | 44112                   | NIDO | 44112                   |           | 44112                   |           | Wick, Long Tab                                                         | 3    |
| 106   | 44113                   | FPM  | 44113                   | FPM       | 44113                   | FPM       | Seal, LPS w/SS-Spg<br>Seal, LPS w/SS-Spg                               | 3    |
| 107   | <ul><li>46955</li></ul> | EPDM | <ul><li>46955</li></ul> | EPDM      | <ul><li>46955</li></ul> | EPDM      | Seal, LPS w/SS-Spg                                                     | 3    |
| • 110 | 43925                   | FBB  | 45365                   | SS        | 44115                   | NAB       | Spacer, Lo-Pressure Seal<br>Manifold, Inlet                            | 1.0  |
| 112   | 11379                   | NBR  | 11379                   | NBR       | 11379                   | NBR       | O-Ring, Inlet Manifold - 70D                                           | 3    |
|       | 14183                   | FPM  | ■ 14183<br>● 701491     | FPM       | 14183<br>◆ 701491       | FPM       | O-Ring, Inlet Manifold                                                 | 3    |
| 117   | 44585                   | S    | 44585                   | S         | 44585                   | S         | Screw, HSH (M14x40)                                                    | 4    |
| 126   | 43926                   | BB   | 48391                   | D         | 48391                   | D         | Adapter, Female                                                        | 3    |
| 127   | 44609                   | STG  | 44609                   | STG       | 44609                   | STG       | V-Packing                                                              | 6    |
|       | 44741                   | SFG  | 44741                   | SFG       | 44741                   | SFG       | V-Packing<br>V-Packing (Alternate-EPDM)                                | 6    |
| 128   | 43928                   | BB   | 45368                   | SS        | + 45368                 | SS        | Adapter, Male                                                          | 3    |
| 141   | 45113                   | SS   | 45113                   | SS        | 45113                   | SS        | Springs, Coll                                                          | 6/18 |
| 155   | 18697                   | NBR  | 18697                   | NBR       | 18697                   | NBR       | O-Ring, V-Packing-Spacer - 70D                                         | 3    |
|       | 20137                   | FPM  | 20137                   | FPM       | 20137                   | FPM       | O-Ring, V-Packing-Spacer - 70D                                         | 3    |
| 156   | ♦ 701492<br>48362       | D    | • 701492<br>48362       | D         | 48362                   | D         | Back-up-Ring, V-Packing-Spacer                                         | 3    |
| 157   | 45369                   | SS   | 45369                   | SS        | + 45369                 | SS        | Spacer, V-Packing                                                      | 3    |
| 158   | 48362                   | D    | 48362                   | NRR       | 48362                   | NBR       | Back-up-Ring, V-Packing-Spacer                                         | 3    |
| 100   | 20137                   | FPM  | 20137                   | FPM       | 20137                   | FPM       | O-Ring, V-Packing-Spacer - 70D                                         | 3    |
| 160   | ♦ 701492                | EPDM | ♦ 701492<br>▲9069       | EPDM      | 701492<br>49363         | EPDM      | O-Ring, V-Packing-Spacer<br>Back-up-Ring, Valve Seat                   | 3    |
| 163   | 26142                   | NBR  | 26142                   | NBR       | 26142                   | NBR       | O-Ring, Seat                                                           | 6    |
|       | 14330                   | FPM  | 14330                   | FPM       | 14330                   | FPM       | O-Ring, Seat                                                           | 6    |
| 164   | 44727                   | S    | 44612                   | SS        | 44612                   | SS        | Seat, Stepped                                                          | 6    |
| 166   | 43932                   | S    | 44108                   | SS        | 44108                   | SS        | Valve                                                                  | 6    |
| 167   | 44109                   | PVDF | 44109                   | PVDF      | 44109                   | PVDF      | Spring<br>Retainer, Spring                                             | 6    |
| 170   | 44729                   | SS   | 44729                   | SS        | 44729                   | SS        | Washer, Spring Retainer                                                | 6    |
| 171   | 44644                   | SS   | 44644                   | SS        | 44644                   | SS        | Coll Spring (70kg), Valve Plug<br>O-Ring, Valve Plug - 90D             | 6    |
| 116   | 11747                   | FPM  | 11747                   | FPM       | 11747                   | FPM       | O-Ring, Valve Plug - 90D                                               | 6    |
|       | • 701494                | EPDM | • 701494                | EPDM      | ♦ 701494                | EPDM      | Q-King, Valve Plug - 90D                                               | 6    |

Jim Coleman Company Page 18 of 38

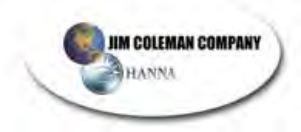

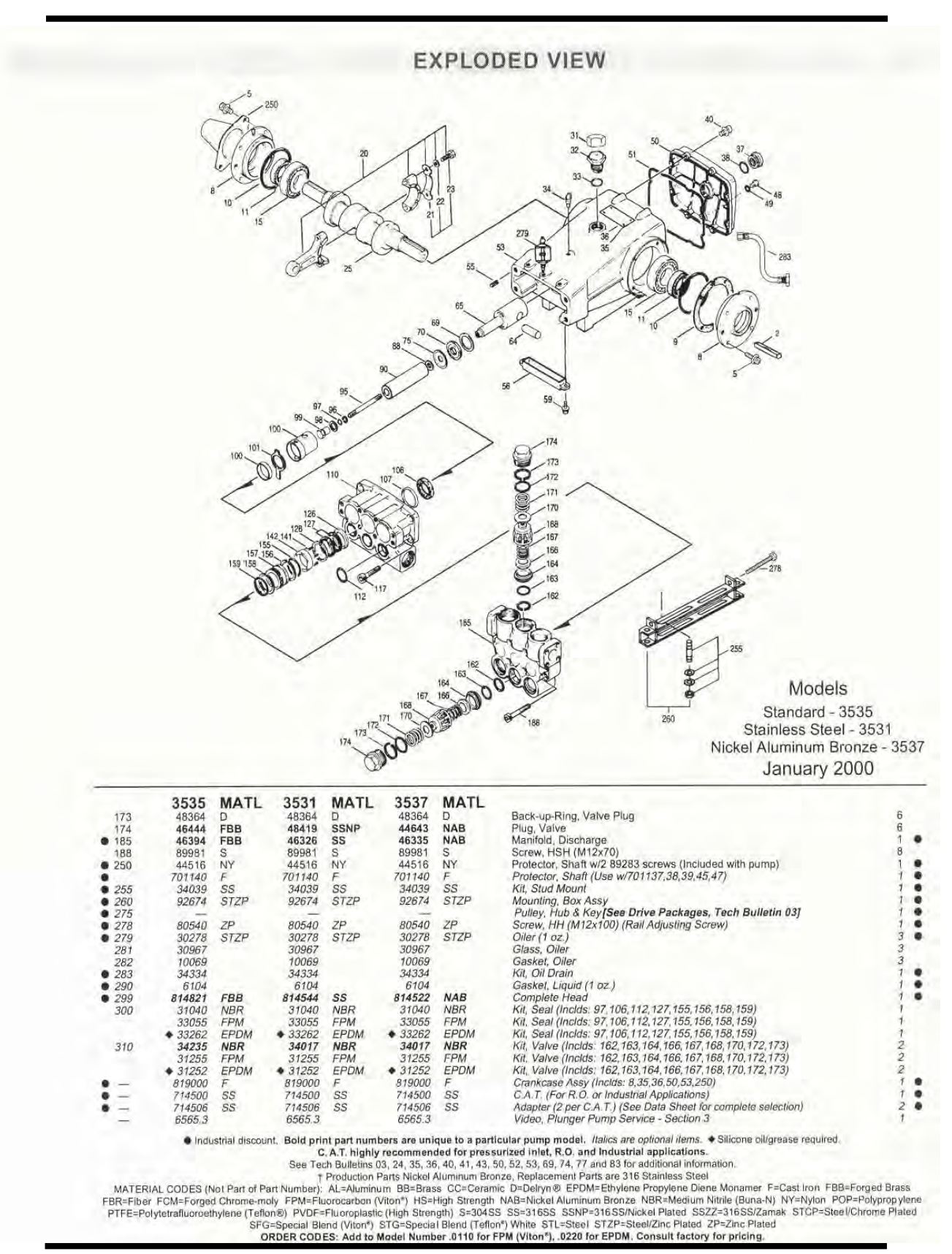

Water Wizard Owner's Manual Rev. 02 8.17.2007

Jim Coleman Company Page 19 of 38

![](_page_255_Picture_0.jpeg)

![](_page_255_Picture_1.jpeg)

![](_page_255_Figure_2.jpeg)

Models 3535, 3531, 3537

![](_page_255_Picture_4.jpeg)

- Die cast aluminum crankcase means high strength, lightweight, and excellent tolerance control.
- 2 Oversized crankshaft bearings provide extended bearing life and pump performance.
- 3 Chrome-moly crankshaft provides unmatched strength and surface hardness for long life.
- 4 Matched oversized high strength connecting rods are noted for superior strength and bearing quality.
- 5 Special stainless steel **plunger rods** with high strength crossheads for longevity and corrosion resistance.
- 6 The stainless steel slinger provides back-up protection for the crankcase seal, keeping pumped liquids out of the crankcase.
- 7 Special concentric, high density, polished, graphite impregnated, solid ceramic plungers are abrasion resistant and result in extended seal life.
- 8 Manifolds are a high tensile strength forged brass, 316 stainless steel or nickel aluminum bronze for long term, continuous duty.
- 9 100% wet seal design adds to service life by allowing pumped liquids to cool and lubricate on both sides.
- 10 Stainless steel valves, seats and springs provide corrosion-resistance, positive seating and long life.
- 11 Specially formulated, CAT PUMP exclusive, V-Packings offer unmatched performance and seal life.
- 12 Crossheads are 360° supported providing uncompromising alignment.

Products described hereon are coveed by one or more of the following U.S. patents 3558244, 3652188, 3809508, 3920356, 3930756 and 5035580

Jan 2000 12907

World Headquarters CAT PUMPS 1681-94th Lane N.E. Minneapolis, MN 55449-4324 Phone (612) 780-5440 — FAX (612) 780-2958 e-mail:sales@catpumps.com www.catpumps.com International Inquiries FAX (612) 785-4329 e-mail:intsales@catpumps.com

![](_page_255_Picture_20.jpeg)

1 Fleet Business Park, Sandy Lane, Church Crookham, Fleet Hampshire GU13 08F, England Phone Fleet 44 1252-826655 N.V. CAT PUMPS INTERNATIONAL SA. Hévedekens 6A, 2550 Kontich Belgium Phone 32-3-450,71.50 — Fax 32-3-450,71.51 e-mail: cpi@catpumps.be Www.catpumps.be CAT PUMPS DEUTSCHLAND GmbH Buchwiese 2, D-65510 Idstein, Germany Phone 49 6126-93030 — Fax 49 6126-930333 e-mail: catpumps.de

CAT PUMPS (U.K.) LTD.

Jim Coleman Company Page 20 of 38

![](_page_256_Picture_0.jpeg)

## **35PFR PLUNGER PUMP SERVICE MANUAL**

35 FRAME SPLIT MANIFOLD:

### 3520, 3521 and 3527 3535, 3531 and 3537 3545, 3541

### INSTALLATION AND START-UP INFORMATION

Optimum performance of the pump is dependent upon the entire liquid system and will be obtained only with the proper selection, installation of plumbing and operation of the pump and accessories.

SPECIFICATIONS: Maximum specifications refer to individual attributes. It is not implied that all maximums can be performed simultaneously. If more than one maximum is considered, check with your CAT PUMPS supplier to confirm the proper performance and pump selection. Refer to individual pump Data Sheets for complete specifications, parts list and exploded view.

LUBRICATION: Fill crankcase with special CAT PUMP oil per pump specifications (4.2 Qts. - 4.0 L). DO NOT RUN PUMP WITHOUT OIL IN CRANKCASE. Change initial fill after 50 hours running period. Thereafter, change oil every 3 months or 500 hour intervals. Oiler adjustment is vertical to start feed, horizontal to stop feed, dial to adjust flow rate. Additional lubrication may be required with increased hours of operation and temperature.

PUMP ROTATION: Pump was designed for forward rotation to allow optimum lubrication of the crosshead area. Reverse rotation is acceptable if the crankcase oil level is increased slightly above center dot to assure adequate lubrication.

PULLEY SELECTION: Select size of motor pulley required to deliver the desired flow from Horsepower Requirement and Pulley Selection Chart (refer to Tech Bulletin 003).

DRIVE SELECTION: The motor or engine driving the pump must be of adequate horsepower to maintain full RPM when the pump is under load. Select the electric motor from the Horsepower Requirement Chart according to required pump discharge flow, maximum **pressure at the pump** and drive losses of approximately 3-5%. Consult the manufacturer of gas or diesel engine for selection of the proper engine size.

MOUNTING: Mount the pump on a rigid, horizontal surface in a manner to permit drainage of crankcase oil. An uneven mounting surface will cause extensive damage to the pump base. To minimize piping stress, use appropriate flexible hose to inlet and discharge ports. Use the correct belt; make sure pulleys are aligned. Excessive belt tension may be harmful to the bearings. Hand rotate pump before starting to be certain shaft and bearings are free moving.

LOCATION: If the pump is used in extremely dirty or humid conditions, it is recommended pump be enclosed. Do not store or operate in excessively high temperature areas or without proper ventilation.

INLET CONDITIONS: Refer to complete Inlet Condition Check-List in this manual before starting system, DO NOT STARVE THE PUMP OR RUN DRY.

C.A.T.: Installation of a C.A.T. (Captive Acceleration Tube) is recommended in applications with stressful inlet conditions such as high temperatures, booster pump feed, long inlet lines or quick closing valves.

DISCHARGE CONDITIONS: OPEN ALL VALVES BEFORE STARTING SYSTEM to avoid deadhead overpressure condition and severe damage to the pump or system. Install a **Pulsation Dampening** device on the discharge head or in the discharge line as close to the head as possible. Be certain the pulsation dampener (Prrrr-o-lator) is properly precharged for the system pressure (see individual Data Sheet).

A reliable Pressure Gauge should be installed near the discharge outlet of the high pressure manifold. This is extremely important for adjusting pressure regulating devices and also for proper sizing of the nozzle or restricting orifice. The pump is rated for a maximum pressure; this is the pressure which would be read at the discharge manifold of the pump, NOT AT THE GUN OR NOZZLE.

Use PTFE liquid (sparingly) or tape to connect accessories or plumbing. Exercise caution not to wrap tape beyond the last thread to avoid tape from becoming lodged in the pump or accessories. This condition will cause a malfunction of the pump or system.

PRESSURE REGULATION: All systems require both a primary pressure regulating device (i.e., regulator, unloader) and a secondary pressure safety relief device (i.e., pop-off valve). The primary pressure device must be installed on the discharge side of the pump. The function of the primary pressure regulating device is to protect the pump from over pressurization, which can be caused by a plugged or closed off discharge line. Over pressurization can severely damage the pump, other system components and can cause bodily harm. The secondary safety relief device must be installed between the primary requestion and pump. This will ensure pressure relief of the system if the primary regulating device fails. Failure to install such a safe-ly device will void the warranty on the pump.

If a large portion of the pumped liquid is by-passed (not used) when the high pressure system is running, this by-pass liquid should be routed to an adequately sized, baffled supply tank or to drain. If routed to the pump inlet, the **by-pass liquid can quickly develop excessive heat and result in damage to the pump**. A temperature control device to shut the system down within the pump limits or multiple THERMO VALVES must be installed in the by-pass line to protect the pump.

NOZZLES: A worn nozzle will result in loss of pressure. Do not adjust pressure regulating device to compensate. Replace nozzle and reset regulating device to system pressure.

PUMPED LIQUIDS: Some liquids may require a flush between operations or before storing. For pumping liquids other than water, contact your CAT PUMPS supplier.

STORING: For extended storing or between use in cold climates, drain all pumped liquids from pump and flush with antifreeze solution to prevent freezing and damage to the pump. DO NOT RUN PUMP WITH FROZEN LIQUID (refer to Tech Bulletin 083).

All systems require both a primary pressure regulating device (i.e., regulator, unloader) and a secondary pressure safety relief device (i.e., pop-off valve, safety valve) Failure to install such relief devices could result in personal injury or damage to the pump or to system components. CAT PUMPS does not assume any liability or responsibility for the operation of a customer's high pressure system.

Products described hereon are covered by one or more of the following U.S. patents 3558244, 3652188, 3809508, 3920356, 3930756 and 5035580

![](_page_256_Picture_27.jpeg)

Jim Coleman Company Page 21 of 38

![](_page_257_Picture_1.jpeg)

IIM COLEMAN COMPANY HANNA

![](_page_257_Picture_2.jpeg)

#### SERVICING THE VALVES DISASSEMBLY

- Remove the six (6) M41 Hex Valve Plugs.
- Remove the exposed Coil Spring from the top of the Spring Retainer. Thread an M10 bolt into the top of the Spring Retainer. The assembly will usually remain 2 together. To separate, continue threading the bolt into the back side of the Valve Seat until it separates from the Spring Retainer. In all models if the assembly separates during removal, use a valve seat removal tool and lift the Seats from the chamber.

#### REASSEMBLY

- NOTE: For certain applications apply liquid gasket to the o-ring crevices and seal surfaces. See Tech Bulletin #053 for model identification.
- Examine the O-Rings and Back-up-Rings on the Seat and replace if cut or worn. Lubricate the O-Ring before installing. 1.
- 2. Examine the surface of the Valve and Seat for pitting, grooves or wear and replace if necessary.
- Next assemble Valve Retainer, Spring, Valve and Seat by snapping together securely. Thread the M10 bolt into spring retainer for installation.
- Lubricate outer O-Ring and Back-up-Ring surface and walls of valve chamber and press Valve Assembly squarely into chamber. Remove M10 bolt. Place the washer over the top of the Spring Retainer and then the Coil Spring on top of the Washer.
- wasner.
  5. Examine the O-Ring and Back-up-Ring on the Valve Plug and replace if cut or worn. Lubricate new O-Ring and Back-up-Ring before installing on Valve Plug to avoid damaging as they are worked over the plug threads. NOTE: The Back-up-Ring must go on first, then the O-Ring.
  6. Slowly thread the Value Plue is the advector function of the sector.
- 6. Slowly thread the Valve Plug into chamber. Exercise caution to avoid extruding or cutting the Back-up-Ring or O-Ring. Then torque to specifications NOTE: Apply Loctite 242 to the threads of the Valve Plug before threading into the manifold chamber

#### REMOVING THE DISCHARGE MANIFOLD

- Remove the eight (8) hex socket head screws.
- Tap the back side of the Discharge Manifold with a soft mallet and gradually 2 work head from pump.
- Remove the O-Rings from lower chambers of the face of the Inlet Manifold. 3

#### REMOVING THE INLET MANIFOLD

- 1. Using a hex allen wrench, remove the four (4) hex socket head screws. Rotate
- the Crankshaft to begin the separation of the Inlet Manifold from the Crankcase. 2. Tap the rear of the Inlet Manifold with a soft mallet and gradually work from pump. NOTE: Support from the underside and exercise caution to keep manifold aligned with Plungers to avoid damage to the Plungers as the manifold is removed. NOTE: Two screwdrivers on opposite sides of the manifold may be used to assist separation

#### SERVICING THE PACKINGS **DISASSEMBLY OF THE V-PACKINGS**

- Place the crankcase side of the Inlet Manifold down on the work surface.
- First remove the V-Packing Spacer. These may stay in either the inlet or Discharge Manifold ports when the Discharge Manifold is removed. If they are 2 extremely dirty or dry, remove the exposed O-Ring and Back-up-Ring and insert two screwdrivers on opposite sides to pry out of chamber.
- Examine both front and rear O-Rings and Back-up-Rings on the V-Packing 3. Spacer for cuts or wear and replace as needed. NOTE: The 3545, 3541 do not
- have Back-up-Rings. To remove the V-Packing Cylinder (3520, 3521, 3527), insert two screwdrivers on opposite sides of the V-Packing Cylinder and pry out. Examine the O-Ring for wear and replace as needed.
- Next remove Spacer with coil springs. Examine for broken or fatigued springs or 5 scale build up or pitting and replace as needed.
- Then with reverse pliers remove the Male Adapter, V-Packings and Female 6. Adapter, NOTE: Using the reverse pliers may damage the V-Packings or Female Adapter
- Examine Female Adapter for worn I.D. and replace as needed

#### REASSEMBLY OF THE V-PACKINGS

#### NOTE: For certain applications apply liquid gasket to the o-ring crevices and seal surfaces. See Tech Bulletin #053 for model identification. Lubricate outer surface of V-Packing Cylinder and install new O-Ring in groove

- (3520, 3521, 3527). Press V-Packing Cylinder with O-Ring end down into the manifold chamber until completely seated.
- Insert the Female Adapter into the V-Packing Cylinder (3520, 3521, 3527) or manifold chamber (3535, 3531, 3537, 3545, 3541) with the "V" groove up.
- manifold chamber (3535, 3531, 3537, 3545, 3547) with the **v** groove up. Next fit the new V-Packings together, lubricate the outer surface of the packings and insert into V-Packing Cylinder (3520, 3521, 3527) or manifold chamber (3535, 3531, 3537, 3545, 3541) with the **"V" groove up**. Then install the Male Adapter into V-Packing Cylinder (3520, 3521, 3527) or manifold chamber (3535, 3531, 3537, 3545, 3541) with the **"V" groove down**
- (notches up)
- Lubricate outer surface of Spacer with coil springs and insert into V-Packing Cylinder (3520, 3521, 3527) or manifold chamber (3535, 3531, 3537, 3545, 5 3541) with springs facing down. See Tech Bulletin #50 when servicing old style pumps; both the spacer with coil springs and Inlet Manifold must be updated.
- Lubricate outer surface of V-Packing Spacer, install new O-Rings and Back-up-Rings in both front and rear groove and press into V-Packing Cylinder (3520, 6. 3521, 3527) or manifold chamber (3535, 3531, 3537) with small diameter down until completely seated. NOTE: The 3545, 3541 do not have Back-up-Rings.

![](_page_257_Picture_37.jpeg)

![](_page_257_Picture_38.jpeg)

Jim Coleman Company Page 22 of 38

![](_page_257_Picture_40.jpeg)

![](_page_257_Picture_41.jpeg)

![](_page_258_Picture_1.jpeg)

#### DISASSEMBLY OF THE LO-PRESSURE SEAL

IIM COLEMAN COMPANY HANNA

- 1. With the Inlet Manifold on blocks and with the crankcase side down, insert screwdriver into seal chamber and tap opposite sides of the Washer Spacer to
- drive out seal assembly. NOTE: Models 3535, 3531, 3537, 3545, 3541 include Spacer and Lo-Pressure Seal. Models 3520, 3521, 3527 include Washer, Lo-Pressure Seal, Inlet Adapter and O-Ring.
- 2. Elevate Inlet Adapter with Lo-Pressure Seal down and tap with screwdriver on opposite sides of seal to drive seal out of Inlet Adapter (Models 3520, 3521, 3527 only). Replace the Lo-Pressure Seal and examine O-Ring for wear and replace as needed.

#### REASSEMBLY OF THE LO-PRESSURE SEAL

NOTE: For certain applications apply liquid gasket to the o-ring crevices and seal surfaces. See Tech Bulletin #053 for model identification.

#### MODELS 3535, 3531, 3537

- With the crankcase side of Inlet Manifold up insert the Spacer into the seal chamber.
- 2. Install Lo-Pressure Seal into seal chamber with garter spring facing down and press squarely into position.

#### MODELS 3520, 3521, 3527

- With the crankcase side of Inlet Manifold up insert the Washer into the seal chamber.
- Install Lo-Pressure Seal into larger diameter of Inlet Adapter with spring up 3. Next lubricate outer surface of Adapter and install O-Ring into the groove of the Adapter
- 4. Press Inlet Adapter with seal into seal chamber with garter spring facing down. MODEL 3545, 3541
- With the crankcase side of the Inlet Manifold up install Lo-Pressure Seal into the manifold chamber with garter spring facing down and press squarely into

NOTE: Spacer is installed after the Seal Retainer on model 3545, 3541, See Servicing The Plungers.

### SERVICING THE PLUNGERS

#### DISASSEMBLY

- Remove the Seal Retainers from the Ceramic Plungers.
- Remove the inner collar from the front of the seal retainer
- Remove the used Wick and install new Wick. Lubrication: Oiler setting for Wicks is three drops per hole, twice per month for normal operation. Oiler adjustment is 3. vertical to start feed, horizontal to stop feed, 45° to flush bearing. Additional lubrication may be required with increased hours of operation and temperature. NOTE: Model 3545, 3541 do not have Wicks or front Collar of Seal Retainer.

![](_page_258_Picture_22.jpeg)

![](_page_258_Picture_23.jpeg)

- Replace Inner Collar on Seal Retainer.
- Loosen Plunger Retainer 4 to 5 turns. Push Plunger towards Crankcase until 5. Plunger Retainer pops out.
- 6. Unscrew and remove Plunger Retainer, Gasket, O-Ring, Back-up-Ring and Ceramic Plunger, Keyhole Washer and Barrier Slinger from the Plunger Rod

#### REASSEMBLY

- 1. With these plunger items removed, examine the Crankcase Oil Seal for wear or deterioration and replace as needed.
- Replace Keyhole Washer on Plunger Rod.
   Carefully examine each Plunger for scoring or cracks and replace if worn. NOTE: Ceramic Plunger can only be installed one direction (front to back). Do not force onto rod.
- Examine Gasket, O-Ring and Back-up-Ring on Plunger Retainer and replace If cut or worn. Lubricate O-Ring for ease of installation and to avoid damaging O-Rings. NOTE: First install Gasket, then O-Ring and Back-up-Ring. 5. Apply loctite 242 to the threads of the Plunger Retainer and thread Plunger
- Retainer onto Plunger Rod. Torque per specifications. 6. Slip Seal Retainers over Plungers. NOTE: On Model 3545, 3541 install Spacer
- over end of Seal Retainer. Insert smaller diameter first. Line up Wicks with the oil holes in the Crankcase and tabs in the Oil Pan (3520, 3521, 3527, 3535, 3531, 3537).
- Rotate shaft and line up two outside Plungers.
- Lubricate the Plungers. 8.
- Carefully replace Inlet Manifold onto Plungers and press into Crankcase. Keep manifold aligned to avoid damaging Plungers. 9.
- 10. Replace four (4) hex socket head screws and torque per chart. 11. Examine inlet port o-rings at bottom of manifold and replace if cut or worn.
- Lubricate outer surface of V-Packing Spacer, O-Rings and valve chamber walls and carefully slip Discharge Manifold over V-Packing Spacer. 13. Hand tighten the two (2) hex socket head screws first. Then hand tighten the
- remaining six (6) hex socket head screws. Torque per chart and in this sequence

![](_page_258_Figure_41.jpeg)

![](_page_258_Picture_42.jpeg)

Jim Coleman Company Page 23 of 38

![](_page_259_Picture_1.jpeg)

#### SERVICING THE CRANKCASE SECTION

- While manifold, Plungers and Seal Retainers are removed, examine 1.
- Crankcase Seals for wear. Check oil level and for evidence of water in oil 2
- Rotate Crankshaft by hand to feel for smooth bearing movement.
- Examine Crankshaft Oil Seal externally for drying, cracking or leaking. 4
- Consult factory or your local distributor if crankcase service is evidenced. 5. See section III of the Plunger Pump Service Video for additional information.

| Check              | Daily | Weekly              | 50 hrs. | 500 hrs." | 1500 hrs.** | 3000 hrs." |
|--------------------|-------|---------------------|---------|-----------|-------------|------------|
| Clean Filters      | x     | family and a second |         |           |             |            |
| Oil Level/Quality  | x     |                     |         | 1         |             |            |
| Oil Leaks          | x     |                     |         |           |             |            |
| Water Leaks        | x     |                     | -       |           |             | 1          |
| Belts, Pulley      |       | X                   |         |           |             |            |
| Plumbing           | 1     | x                   |         |           |             | 1          |
| Initial Oil Change |       |                     | ×       |           |             |            |
| Oil Change         |       |                     |         | х         |             |            |
| Seal Change        | -     |                     |         |           | x           |            |
| Valve Change       |       |                     | 1       | 1.1       |             | X          |
| Accessories        | -     |                     | 1       |           | ×           |            |

If other than CAT PUMPS special multi-viscosity ISO68 oil is used, change cycle should be every 300 hours.

Each system's maintenance cycle will be exclusive. If system performance decreases, check immediately. If no wear at 1500 hours, check again at 2000 hours and each 500 hours until wear is observed. Valves typically require changing every other seal change.

Duty cycle, temperature, quality of pumped liquid and inlet feed conditions all effect the life of pump wear parts and service cycle.

\*\* Remember to service the regulator/unloader at each seal servicing and check all system accessories and connections before resuming operation Refer to Service Manual and video for additional assistance.

| Pump Item                                | Thread | Tool Size<br>[Part No.]   | in.lbs. | Torque<br>ft.lbs. | Nm  |
|------------------------------------------|--------|---------------------------|---------|-------------------|-----|
| Plunger Retainer                         | M10    | M21 Hex                   | 220     | 18.1              | 25  |
| Inlet Manifold Screws                    | M14    | M12 Allen<br>[33048]      | 480     | 39.8              | 54  |
| Discharge Manifold Screws                | M12    | M10 Allen<br>[33047]      | 355     | 29.6              | 40  |
| Valve Plugs                              | M45    | M41 Hex                   | 1305    | 108.5             | 147 |
| Crankcase Cover/<br>Bearing Cover Screws | M8     | M13 Hex<br>[25324]        | 115     | 9.4               | 13  |
| Connecting Rod Screws                    | M10    | M17 Hex<br>[25083]        | 395     | 32.5              | 45  |
| Bubble Oil Gauge                         | M28    | Oil Gauge Tool<br>[44050] | 45      | 3.6               | 5   |
| Mounting Bolts                           | M14    | M22                       | 570     | 47.4              | 68  |

## TECHNICAL BULLETIN REFERENCE CHART

|     | and the second second s |                                 |
|-----|----------------------------------------------------------------------------------------------------|---------------------------------|
| 002 | Inlet Pressure VS Liquid Temperature                                                                                                    | All Models                      |
| 003 | Power Unit Drive Packages                                                                                                    | 3PFR - 68PFR, 10FR - 60FR       |
| 024 | Lubrication of Lo-Pressure Seals                                                                                                    | All Models                      |
| 035 | Servicing Crankcase Section                                                                                                    | 7PFR - 60PFR                    |
| 036 | Cylinder and Plunger Reference Chart                                                                                                    | All Models                      |
| 040 | Manifold and Valve Part                                                                                                    | 3527 and 3537                   |
| 041 | Oil Gauge and Crankcase                                                                                                    | 3520 and 3535                   |
| 043 | LPS and HPS Servicing                                                                                                    | All Plunger Models              |
| 050 | Spacer with Coil Springs                                                                                                    | 3520, 3527, 3535, 3537          |
| 052 | Plunger Rod and Stud                                                                                                    | 3PFR, 5PFR, 15PFR, 35PFR, 60PFR |
| 053 | Liquid Gasket                                                                                                    | All Plunger NAB-S.S. Models     |
| 064 | By-Pass Hose Sizing                                                                                                    | All Unloaders/Regulators        |
| 069 | Forged Extended Manifolds                                                                                                    | 35PFR                           |
| 074 | Torque Chart                                                                                                    | Piston and Plunger Pumps        |
| 077 | Qil Drain Kit                                                                                                    | All Models (except 2SF/4SF)     |
| 083 | Winterizing a Pump                                                                                                    | All Models                      |
| 087 | Female Adapters                                                                                                    | 15PFR, 35PFR, 60PFR             |
|     |                                                                                                    |                                 |

#### INLET CONDITION CHECK-LIST

#### **Review Before Start-Up**

Inadequate inlet conditions can cause serious malfunctions in the best designed pump. Surprisingly, the simplest of things can cause the most severe problems or go unnoticed to the unfamiliar or untrained eye. REVIEW THIS CHECK-LIST BEFORE OPERATION OF ANY SYSTEM. Remember, no two systems are alike, so there can be no ONE best way to set-up a system. All fac-tors must be carefully considered.

INLET SUPPLY should exceed the maximum flow being delivered by the

- pump to assure proper performance. Open inlet shut-off valve and turn on water supply to starving pump. DO NOT RUN PUMP DRY.
- Avoid closed loop systems especially with high temperature, ultra-high pressure or large volumes. Conditions vary with regulating/unloader valve.
   Low vapor pressure liquids, such as solvents, require a booster pump and C. A.T. to maintain adequate inlet supply.
- Higher viscosity liquids require a positive head and a C.A.T. to assure adequate inlet supply.
- Higher temperature liquids tend to vaporize and require positive heads and
- Angust compared to account of the supply.
   When using an inlet supply reservoir, size it to provide adequate liquid to accommodate the maximum output of the pump, generally a minimum of 6 to 10 times the GPM (however, a combination of system factors can change this requirement); provide adequate baffing in the tank to eliminate include the tank. air bubbles and turbulence; install diffusers on all return lines to the tank.

- INLET LINE SIZE should be adequate to avoid starving the pump. Line size must be a minimum of one size larger than the pump inlet fitting. Avoid tees, 90 degree elbows or valves in the inlet line of the pump to reduce the risk of flow restriction and cavitation. The line MUST be a FLEXIBLE hose, NOT a rigid pipe, and reinforced on
- SUCTION systems to avoid collapsing.
- The simpler the inlet plumbing the less the potential for problems. Keep the DI. length to a minimum, the number of elbows and joints to a minimum (ideally no elbows) and the inlet accessories to a minimum. Use pipe sealant to assure air-tight, positive sealing pipe joints.

#### INLET PRESSURE should fall within the specifications of the pump.

- Acceleration loss of liquids may be increased by high RPM, high temperatures, low vapor pressures or high viscosity and may require pressurized inlet and C.A.T. to maintain adequate inlet supply. DO NOT USE C.A.T WITH SUCTION INLET.
- Optimum pump performance is obtained with +20 PSI (1.4 BAR) inlet pressure and a C.A.T. for certain applications. With adequate inlet plumbing. prosente any a c. A. t. tor certain applications, with adequate inlet plumbing, most pumps will perform with flooded suction. Maximum inlet pressure is 70 PSI (4.9 BAR).
- After prolonged storage, pump should be rotated by hand and purged of air to facilitate priming. Disconnect the discharge port and allow liquid to pass through pump and measure flow.

INLET ACCESSORIES are offered to protect against overpressurization. contamination or temperature and control flow.

- A shut-off valve is recommended to facilitate maintenance Installation of a C.A.T. is essential in applications with stressful conditions such as high temperatures, booster pump feed or long inlet lines. Do not
- use C.A.T. with negative inlet pressure. A stand pipe can be used in some applications to help maintain a positive
- head at the pump inlet line. Inspect and clean inlet filters on a regular schedule to avoid flow restriction
- A pressure transducer is necessary to accurately read inlet pressure. Short term, intermittent cavitation will not register on a standard gauge. b
- All accessories should be sized to avoid restricting the inlet flow.
   All accessories should be compatible with the solution being pumped to prevent premature failure or malfunction. Optional inlet protection can be achieved by installing a pressure cut off
- switch between the inlet filter and the pump to shut off pump when there is no positive inlet pressure.

BY-PASS TO INLET Care should be exercised when deciding the method of by-pass from control valves

- it is recommended the by-pass be directed to a baffled reservoir tank, with
- It is recommended the by-pass line and the inlet line to the pump.
   It also no baffle between the by-pass liquid may be returned to the inlet line of the pump.
   It although not recommended, by-pass liquid may be returned to the inlet line of the pump if the system is properly designed to protect your pump. When a pulsation dampener is used, a PRESSURE REDUCING VALVE must be installed on the inlet line (BETWEEN THE BY-PASS CONNECTION AND THE INLET TO THE PUMP) to avoid excessive pressure to the inlet of the pump. It is also recommended that a THERMO VALVE be used in the by-pass line to monitor the temperature build-up in the by-pass loop to avoid premature seal failure.
- A low-pressure, flexible cloth braid (not metal braid) hose should be used from the by-pass connection to the inlet of the pump. Caution should be exercised not to undersize the by-pass hose diameter
- and length. Refer to Technical Bulletin 064 for additional information on the size and length of the by-pass line
- Check the pressure in the by-pass line to avoid overpressurizing the inlet.
   The by-pass line should be connected to the pump inlet line at a gentle angle of 45° or less and no closer than 10 times the pump inlet port diameter e.g. 1-1/2" port size = 15" distance from pump inlet port.

Jim Coleman Company Page 24 of 38

![](_page_260_Picture_0.jpeg)

JIM COLEMAN COMPANY HANNA

| PROBLEM                                                                                        | PROBABLE CAUSE                                                                                                    | SOLUTION                                                                                                    |
|------------------------------------------------------------------------------------------------|----------------------------------------------------------------------------------------------------|----------------------------------------------------------------------------------------------------|
| Pulsation                                                                                      | <ul> <li>Faulty Pulsation Dampener</li> <li>Poor inlet and discharge plumbing</li> </ul>                                                                                                    | <ul> <li>Check precharge. If low, recharge it or install a new one.</li> <li>Install flexible hose inlet, and discharge of pump. If long<br/>feed lines use C.A.T. on booster pump.</li> </ul>                                                                                                    |
| Low Pressure                                                                                   | <ul> <li>Worn nozzle</li> <li>Belt slippage</li> <li>Air leak in inlet plumbing</li> <li>Pressure gauge inoperative or not registering</li> </ul>                                                                                                    | <ul> <li>Replace nozzle of proper size.</li> <li>Tighten or replace. Use correct belt type and length.</li> <li>Disassemble, reseal, and reassemble.</li> <li>Check with new gauge; replace worn or damaged gauge.</li> </ul>                                                                                 |
|                                                                                                | accurately <ul> <li>Relief valve stuck, partially plugged or improperly adjusted; valve seat worn</li> <li>Inlet suction strainer clogged or improper size</li> <li>Worn Packing. Abrasives in pumped liquid or severe acuidate. Index strainer stupply</li> </ul> | <ul> <li>Clean and adjust relief valve; check for worn or dirty valve seats. Repair with Valve Kit.</li> <li>Clean. Use adequate size. Check more frequently.</li> <li>Install proper filter. Check flow available to pump.</li> </ul>                                                                        |
|                                                                                                | <ul> <li>Fouled or dirty inlet or discharge valves</li> <li>Worn inlet or discharge valves</li> <li>Leaky discharge hose</li> </ul>                                                                                                    | <ul> <li>Clean inlet and discharge valve assemblies.</li> <li>Replace worn valves, valve seats and/or discharge hose.</li> </ul>                                                                                                    |
| <ul> <li>Pump runs extremely<br/>rough, pressure low</li> </ul>                                | <ul> <li>Restricted inlet or air entering the inlet plumbing</li> <li>Stuck or worn inlet or discharge valves</li> <li>Leaking V-Packings</li> </ul>                                                                                                    | <ul> <li>Proper size inlet plumbing; check for air tight seal.</li> <li>Clean out foreign material, replace worn valves.</li> <li>Repair with Seal Kit.</li> </ul>                                                                                                    |
| Water leakage from<br>under the manifold                                                       | <ul> <li>Worn or damaged Lo-Pressure seals</li> <li>Worn male and female adapter</li> </ul>                                                                                                    | <ul> <li>Repair with Seal Kit.</li> <li>Install new male and female adapter.</li> <li>Lubricate and replace o-rings in seal area.</li> </ul>                                                                                                    |
| <ul> <li>Oil leak between<br/>crankcase and pumping<br/>section</li> </ul>                     | Worn crankcase oil seals                                                                                                    | Replace crankcase oil seals and change oil in crankcase.                                                                                                    |
| <ul> <li>Oil leaking in the area<br/>of crankshaft</li> </ul>                                  | <ul> <li>Worn or improperly installed crankshaft or cut or worn<br/>o-ring on bearing case</li> <li>Bad bearing</li> </ul>                                                                                                    | <ul> <li>Replace damaged o-ring and/or oil seals.</li> <li>Replace bearing.</li> </ul>                                                                                                    |
| <ul> <li>Excessive play in the end<br/>of the crankshaft pulley</li> </ul>                     | <ul> <li>Worn main bearing from excessive tension on<br/>drive belt</li> </ul>                                                                                                    | <ul> <li>Replace bearing. Properly tension belt. Use correct type<br/>and length.</li> </ul>                                                                                                    |
| Water in crankcase                                                                             | <ul> <li>Humid air condensing into water<br/>inside the crankcase</li> </ul>                                                                                                    | <ul> <li>Change oil every 3 months or 500 hour intervals using<br/>special CAT PUMPS Premium Grade Oil, PN 06100 (Case)<br/>6107 (Bottle), (other approved oil every month or<br/>200 heure).</li> </ul>                                                                                                    |
|                                                                                                | <ul> <li>Worn and leaking Lo-Pressure Seals and V-Packing.<br/>Operating beyond normal service cycle.</li> <li>Leaking crankcase seals or seals installed<br/>backward</li> </ul>                                                                                  | <ul> <li>Repair with Seal Kit. Initiate more frequent service cycle.</li> <li>Replace seals. Follow proper installation procedure.<br/>Contact CAT PUMPS supplier for crankcase servicing.</li> </ul>                                                                                                    |
| <ul> <li>Oil leaking from under-<br/>side of crankcase</li> </ul>                              | Worn crankcase oil seals                                                                                                    | Replace seals.                                                                                                    |
| <ul> <li>Oil leakage from<br/>drain plug</li> </ul>                                            | Loose drain plug or worn drain plug o-ring                                                                                                    | Tighten drain plug or replace o-ring.                                                                                                    |
| <ul> <li>Loud knocking noise<br/>in pump</li> </ul>                                            | <ul> <li>Pulley loose on crankshaft</li> <li>Broken or worn bearing</li> <li>Stressful inlet conditions</li> </ul>                                                                                                    | <ul> <li>Check key and tighten set screw.</li> <li>Replace bearing.</li> <li>Install C.A.T. and/or booster pump.</li> </ul>                                                                                                    |
| <ul> <li>Frequent or premature<br/>failure of the packing</li> </ul>                           | <ul> <li>Scored plungers</li> <li>Excessive inlet pressure</li> <li>Abrasive material in the liquid being pumped</li> <li>Excessive temperature of pumped liquid</li> <li>Running pump dry</li> </ul>                                                              | <ul> <li>Replace plungers.</li> <li>Reduce inlet pressure to specifications.</li> <li>Install proper filtration on pump inlet plumbing.</li> <li>Reduce liquid temperature to specifications. Use adequate sized holding tank for proper feed and by-pass.</li> <li>DO NOT RUN PUMP WITHOUT WATER.</li> </ul> |
| <ul> <li>Strong surging at the<br/>inlet and low pressure<br/>on the discharge side</li> </ul> | <ul> <li>Foreign particles in the inlet or discharge valve<br/>or worn inlet and/or discharge valves</li> </ul>                                                                                                    | <ul> <li>Check for smooth lap surfaces on inlet and discharge<br/>valve seats. Discharge valve seats and inlet valve seats<br/>may be lapped on a very fine oil stone.</li> <li>Install and maintain good inlet filter.</li> </ul>                                                                            |
|                                                                                                | Stressful inlet conditions                                                                                                    | Install C.A.T. and/or booster pump.                                                                                                    |

![](_page_261_Picture_1.jpeg)

## CAT PUMPS WARRANTY

This pump is warranted by the manufacturer to be free from defects in **workmanship** and **material** for ONE YEAR from date of manufacturer's shipment except:

- TWO YEARS for the 2DX, 5DX, 6DX and all CAR WASH pumps except 5CP2120W, 5CP2140WCS, 5CP2150W are five years.
- FIVE YEARS for 2SF and 4SF pumps and all portable fresh water PRESSURE WASHER pumps.
- SIX MONTHS for all rebuilt pumps.
- 90 DAYS on all duplex pumps and Accessories.

The sole responsibility for warranty on all motors is that of their original manufacturers.

This warranty DOES NOT APPLY to malfunctions caused by the FAULT or NEGLIGENCE of the buyer or third party, including failure to perform periodic maintenance (oil, seal and valve change), to the IMPROPER USE of the pump as a component part, to failures reported to the manufacturer AFTER the WARRANTY PERIOD has EXPIRED, or to the NORMAL WEAR of standard wear items in the pump such as V-packings, seals, cups, o-rings, valves, etc.

This express warranty is in substitution for and in lieu of all other warranties, whether expressed or implied, including, without limitation, any warranties or merchantability or fitness for a particular purpose and all such warranties are hereby disclaimed and excluded by the manufacturer.

In order to take advantage of this warranty, you must first contact your local CAT PUMPS supplier for a **Return Goods Authorization Number** (763•780•5440,

Fax 763•780•2958). Any defective product must be returned **FREIGHT PREPAID** to CAT PUMPS, 1681 94th Lane N.E., Minneapolis, MN 55449 (or international office of origin) for examination and disposition. CAT PUMPS agrees to be responsible for return shipping costs on any approved warranty repair or replacement product with a carrier selected by CAT PUMPS. (Use original or comparable carton to avoid damage in shipment.) The serial number of the product will determine warranty date unless original purchase invoice can be provided.

The buyer agrees that the sole and exclusive remedy in law or in equity for breach of any and all warranties and the sole and exclusive remedy for the manufacturer's liability of any kind (including, without limitation, liability for negligence) with respect to the product and all other performance by the manufacturer will be limited to the REPAIR OF, OR AT MANUFACTURER'S OPTION, THE REPLACEMENT OF THE PRODUCT. Buyer further agrees that manufacturer will, in no event, have any responsibility or bear any liability for (a) the cost of labor for the removal of any defective product or the installation of any replacement product, or (b) the cost of transportation to the manufacturer of the defective products returned for evaluation. Finally, buyer agrees that the manufacturer shall not be liable for any other loss, damage or expense, including any special, incidental or consequential loss or damage (including, without limitation, lost profits), even if the manufacturer has been advised of the possibility of such potential loss or damage.

### THIS WARRANTY IS SUBJECT TO THE FOLLOWING CONDITIONS:

| SPECIFIC ATIONS: | Pump operation must be within <b>RPM</b> , <b>Discharge Pressure and Inlet Pressure</b><br>specifications. A pressure relief valve must be correctly installed in the system.                                                                                                    |
|------------------|----------------------------------------------------------------------------------------------------|
| PUMPED LIQUIDS:  | The warranty is VOID if pump operation commences without sufficient liquid to the pump. <b>Do not pump harsh acids or alkalines or abrasive liquids.</b> Contact Manufacturer for additional information on questionable liquids, high temperatures, and alternative constructions.                                                                                                  |
| LUBRICATION:     | The warranty is VOID if pump operation commences without the proper amount of<br>oil in the crankcase, oil becomes contaminated or pump operates without periodic<br>oil changes as recommended. Fill Gearboxes with required lubricant before initial<br>start-up. Review individual service manual and data sheet for required amount of oil<br>(lubricant) and maintenance cycle. |
| TEMPERATURE:     | Protect pump from freezing. Do not store in area with freezing conditions. Drain completely of pumped liquid. Flush with antifreeze. Do not operate pump which contains frozen liquid. Do not store or operate in excessively high temperature areas or without proper ventilation.                                                                                                  |
|                  | USE OF OTHER THAN CAT PUMPS PARTS OR<br>THEIR EQUIVALENT VOIDS THE WARRANTY                                                                                                    |
| This             | supercedes any and all previous warranty statements. November 2000 Rev. H.                                                                                                    |

Jim Coleman Company Page 26 of 38

| Check                                                                                                    | Daily                                                                 | Weekly                                                     | 50 hs.                                            | 500hrs.*                                                      | 1500hrs.*                                                     | 3000 hrs.**                               |
|----------------------------------------------------------------------------------------------------|-----------------------------------------------------------------------|------------------------------------------------------------|---------------------------------------------------|---------------------------------------------------------------|---------------------------------------------------------------|-------------------------------------------|
| Clean Filters                                                                                                    | x                                                                     |                                                            |                                                   |                                                               |                                                               |                                           |
| Oil Level/Quality                                                                                                    | x                                                                     |                                                            |                                                   |                                                               |                                                               |                                           |
| Oil Leaks                                                                                                    | x                                                                     |                                                            |                                                   |                                                               |                                                               |                                           |
| Water Leaks                                                                                                    | x                                                                     |                                                            |                                                   |                                                               |                                                               |                                           |
| Belts, Pulley                                                                                                    |                                                                       | x                                                          |                                                   |                                                               |                                                               |                                           |
| Plumbing                                                                                                    |                                                                       | x                                                          |                                                   |                                                               |                                                               | ·                                         |
| Initial Oil Change                                                                                                    |                                                                       |                                                            | x                                                 |                                                               |                                                               |                                           |
| Oil Change                                                                                                    |                                                                       |                                                            |                                                   | x                                                             |                                                               |                                           |
| Seal Change                                                                                                    |                                                                       |                                                            |                                                   |                                                               | x                                                             |                                           |
| Valve Change                                                                                                    |                                                                       |                                                            |                                                   |                                                               |                                                               | x                                         |
| Accessories                                                                                                    | -                                                                     |                                                            |                                                   |                                                               | x                                                             |                                           |
| <ul> <li>If other than CAT F<br/>should be every 30</li> <li>** Each system's mai<br/>decreases, check i<br/>hours and each 50<br/>every other seal ch</li> </ul> | PUMPS sp<br>10 hours.<br>Intenance<br>mmediate<br>0 hours ur<br>ange. | ecial mult<br>cycle will l<br>ly. If no wo<br>ntil wear is | i-viscosity<br>be exclus<br>ear at 150<br>observe | y ISO68 oil<br>iive. If syste<br>00 hours, ch<br>d. Valves ty | is used, char<br>m performar<br>neck again a<br>pically requi | nge cycle<br>nce<br>t 2000<br>re changing |
| Duty cycle, temper<br>the life of pump we                                                                                                    | ature, qua<br>ar parts a                                              | lity of pun<br>nd service                                  | nped liqui<br>cycle.                              | d and inlet                                                   | feed conditio                                                 | ns all effect                             |
| ** Remember to servi<br>system accessorie                                                                                                    | ce the reg<br>s and con                                               | ulator/unionections b                                      | oader at e<br>efore res                           | each seal se<br>uming oper                                    | ervicing and or ation.                                        | check all                                 |
| Pefer to Service M                                                                                                    | anual and                                                             | video for                                                  | additiona                                         | accietance                                                    |                                                               |                                           |

![](_page_263_Picture_1.jpeg)

## **Procon Pumps**

For each low-pressure function you will find a Procon pump to deliver the chemical to the gantry. These pumps have molded brass bodies with carbon impellers in them. They are driven with an electric 230V motor mounted directly to it. These pumps should not run dry, as the carbon impellers will get hot and crack.

The pumps are located on a shelf below the chemical tank. The low ph presoak pump (if installed) is located below the other pumps. It is a stainless steel pump, which will withstand the corrosive effect of the low ph presoak better than the brass pumps.

The chemical tank has a float mounted in the back of it for each chemical. If the one of the chemical tanks runs dry, it breaks the circuit to the motor starter of that chemical, halting the operation of the pump.

Below is a wiring chart for the Procon Pumps. The terminal strip mentioned in the chart is located in the stainless steel box on the side of the pump stand marked "High Voltage". The motor starters for the pumps are located in the ECP and go from left to right in the order of the chart below.

| PROCON MOTOR STARTERS |        |                         |  |  |  |  |
|-----------------------|--------|-------------------------|--|--|--|--|
| TERMINAL STRIP        | COLOR  | FUNCTION                |  |  |  |  |
| 1 & 2                 | Tan    | Pre-Soak                |  |  |  |  |
| 3 & 4                 | Brown  | Low pH                  |  |  |  |  |
| 5 & 6                 | Purple | Tire Cleaner            |  |  |  |  |
| 7 & 8                 | Black  | Tri Foaming Conditioner |  |  |  |  |
| 9 & 10                | Black  | Tri Foaming Conditioner |  |  |  |  |
| 11 & 12               | Black  | Tri Foaming Conditioner |  |  |  |  |

![](_page_264_Picture_1.jpeg)

## **Electrical Control Panel**

The electrical control panel (ECP) on the Water Wizard (WW) is the main control of the automatic. It is a square box constructed of 14-gauge stainless steel. Inside the box is the memory unit (SRM-1), one input card and two output cards with one optional output card, power supply, transformer, several t-strips and the safety switch. The 220V supply voltage ties to L1, L2, and L3 of the safety switch. The electrical control panel supplies power to the gantry motors, gantry input/output cards, prox sensors, and eye sensors

The door of the ECP holds (4) cycle buttons to enable the operator to test wash cycles with ease, and one reset button that resets the gantry computer and the auto cashier. In the middle of the door you will find a Red Lion controller. This is where the operator can custom design a wash, test functions on the automatic, and look at daily, weekly and monthly income levels. Any error codes will also be displayed on the LCD screen. Refer to Red Lion section for more detailed descriptions on the Red Lion.

![](_page_265_Picture_1.jpeg)

![](_page_265_Picture_2.jpeg)

Bulletin No. CL20-D Drawing No. LP0420 Revised 1/01

## MODEL CL20 - PARADIGM 4 X 20 LCD OPERATOR INTERFACE TERMINAL

![](_page_265_Picture_5.jpeg)

#### GENERAL DESCRIPTION

The Model CL20 Operator Interface Terminal combines unique capabilities normally expected only from high-end units, at a very affordable price. The CL20 is configured using the same powerful EDICT97 Software as all Red Lion Paradigm Operator Interfaces. The result is savings in time to get challenging applications up and running, and frequent savings in hardware costs due to replacing many functions usually performed in separate expensive devices

CL20 is robustly constructed for an industrial environment. With a metal enclosure and a non-corroding NEMA 4/IP65 front panel.

#### SAFETY SUMMARY

All safety related regulations, local codes and instructions that appear in the manual or on equipment must be observed to ensure personal safety and to prevent damage to either the instrument or equipment connected to it. If equipment is used in a manner not specified by the manufacturer, the protection provided by the equipment may be impaired.

Do not use this unit to directly command motors, valves, or other actuators not equipped with safeguards. To do so, can be potentially harmful to persons or equipment in the event of a fault to the unit.

![](_page_265_Picture_12.jpeg)

![](_page_265_Picture_13.jpeg)

![](_page_265_Picture_14.jpeg)

Jim Coleman Company Page 30 of 38

## 4 LINE X 20 CHARACTER LIQUID CRYSTAL DISPLAY WITH LED BACKLIGHT

- 250 ALARM POINT LOGGER
- RECIPE HANDLING
- COMPREHENSIVE REPORT GENERATION
- UNLIMITED PASSWORD PROTECTION
- REAL TIME CLOCK, BATTERY BACKED
- EXPRESSION EVALUATION
- . 32 BIT / FLOATING POINT MATH
- DIRECT, NETWORK (One family of PLCs) OR MODEM LINK TO PLC CONTROL SYSTEM
- NEMA 4//P65

![](_page_265_Picture_26.jpeg)

**US LISTED** LABORATORY EQUIPMENT

#### SPECIFICATIONS

- 1. POWER REQUIREMENT: 11 to 30 VDC @ 3.0 W Power Up Current: 3.0 A for 1 msec. max.
- Must use a Class 2 or SELV rated power supply.
- 2. DISPLAY: 4 lines of 20 characters, 0.197" (5 mm) high liquid crystal display with bright LED backlight.
- 3. KEYPAD: 3 screen legendable soft keys, 8 User re-legendable function keys, numeric pad with raise, lower, next, previous, enter, delete, exit, alarms and mute keys, all with Tactile feedback.
- 4. MEMORY: 128 K (64 K user) battery backed RAM (Battery life expectancy 10 years). Optional factory fit expansion to 256 K (192 K user).
- 5. PHYSICAL DIMENSIONS: L = 8.11" (206 mm), H = 6.38" (162 mm), D = 2.22" (56.5 mm).
- 6. CONSTRUCTION: Steel rear metal enclosure with NEMA 4/IP65 aluminum front plate when correctly fitted with the gasket provided. This unit is rated for NEMA 4/IP65 indoor use. Installation Category I, Pollution Degree 2.

#### ORDERING INFORMATION

| MODEL NO. | DESCRIPTION                                                                               | PART NUMBER |
|-----------|-------------------------------------------------------------------------------------------|-------------|
| CL20      | LCD, 4 X 20, 8 Function, 3 Soft keys, 128 K memory                                        | CL200000    |
|           | LCD, 4 X 20, 8 Function, 3 Soft keys, 256 K memory                                        | CL200010    |
|           | Battery Replacement                                                                       | BAL3R004    |
|           | EDICT-97 Development Kit. Includes Software,<br>Manual and 9-pin RS232 Programming Cables | SFEDT       |
|           | Communication Cables                                                                      | P895xxxZ    |

Water Wizard Owner's Manual Rev. 02 8.17.2007

## CE FOR USE IN HAZARDOUS LOCATIONS: Class I, Division 2, Groups A, B, C, and D Class II, Division 2, Groups F and G Class III, Division 2

- IIM COLEMAN COMPANY HANNA
- MOUNTING REQUIREMENTS: Max. panel thickness is 0.375" (9.5 mm). For NEMA 4/IP65 sealing, a steel panel with a minimum thickness of 0.125" (3.175 mm) is recommended.
- SERIAL PORTS: Data Format and Baud Rates for each port is individually software programmable up to 19200 baud.
  - Port 1: Programming Port RS-232 on an RJ-11 jack.
- Port 2: RS-232 Port on a Plug-In Screw Terminal Block
- Port 3: RS-485 Port on a Plug-In Screw Terminal Block
- (Up to 29 units can be connected and individually addressed.) Note: LED Indicators show communications status on Ports 2 & 3
- 9. COMMUNICATION MODES: Any of the three ports can be used to
- communicate with Serial Devices.
- Model (CL200000) only one of Ports 1, 2, and 3 may be configured. Exception Red Lion Controls Instrument, simple ASCII Printer, PC Link Network, Program Through, External Keyboards, and Roll-Your-Own
- Protocols can be used with other protocols on all Ports. Model - (CL200010) may communicate in Master mode with a different device protocol on each port (See Note & Exception).
- However, only one of the Ports 2 and 3 may be configured, if either is selected as a Slave Protocol.
- Note: Ports 2 and 3 may be configured as different device protocols in Master mode and Port 1 may be used simultaneously in Slave mode for a third device protocol.
- Exception: If Allen Bradley DH485 is selected on either Port 2 or 3, only Port 1 will be qualifying for a sengrate davice protocol
- Port 1 will be available for a separate device protocol. 10. CERTIFICATIONS AND COMPLIANCES:

SAFETY

UL Recognized Component, File # E179259, UL3101-1, CSA 22.2 No. 1010-1 Recognized to U.S. and Canadian requirements under the Component Recognition Program of Underwriters Laboratories, Inc.

- UL Listed, File # E211967, UL3101-1, UL1604, CSA 22.2 No. 1010.1, CSA 22.2 No. 213-M1987
- LISTED by Und. Lab. Inc. to U.S. and Canadian safety standards Type 4 Enclosure rating (Face only), UL50
- IECEE CB Scheme Test Certificate # UL2795-179259/USA, CB Scheme Test Report # 98ME60993-000098
  - Issued by Underwriters Laboratories, Inc.
- IEC 1010-1, EN 61010-1: Safety requirements for electrical equipment for measurement, control, and laboratory use, Part I. IP65 Enclosure rating (face only), IEC 529

#### FLECTROMAGNETIC COMPATIBILITY

| DEDCIROUTION      | ie communitier                                                                                                   |
|-------------------|----------------------------------------------------------------------------------------------------|
| EN 50081-2 : 1994 | Electromagnetic Compatibility Directive<br>Generic Emission Standard<br>Part 2 : Industrial Environment          |
| EN 50082-2 : 1994 | Electromagnetic Compatibility Directive<br>Generic Immunity Standard<br>Part 2 : Industrial Environment          |
| EN 55022-B : 1995 | Limits and Methods of Measurement of Radio<br>Disturbance Characteristics of Information<br>Technology Equipment |

11. ENVIRONMENTAL CONDITIONS:

Operating Temperature: 0 to 40°C

Storage Temperature: -20 to 80°C

- Operating and Storage Humidity: 80% max. relative humidity (non-condensing) from 0°C to 40°C.
- Altitude: Up to 2000 meters 12. WEIGHT: 2.1 lb. (0.95 Kg)

## COMMON FEATURES FOR CHARACTER BASED OPERATOR TERMINALS

#### PROGRAMMABILITY

#### **Event Driven Configuration Tool**

Edict 97, an extremely powerful Windows 95/3.11 based software program, provides for the intuitive configuration of every aspect of the operator interface's behavior. The requirement for time consuming PLC ladder logic is drastically reduced by the unique event driven approach of EDICT 97. The capability of this program, in conjunction with the PLC and the Paradigm operator interface unit, ensures a great deal of advanced functionality for your system. This powerful PLC/Paradigm system provides many of the capabilities and features normally associated with the more complicated and costly PC/SCADA systems. Display pages are easily generated, including PLC and internal variables, text strings, or bar charts. All dynamic elements are also available as alarms, recipes, triggers, and reports, for the run time software. After completion of the programming, the program is directly downloaded to the operator interface from your PC, without any compiling or saving requirement. When you require a change in your program, EDICT 97 loads only the change, not the entire program, saving valuable on-line time.

#### DYNAMIC DISPLAY PAGE ELEMENTS

Each display page has provisions to show static and dynamic information, including data variables, text messages, time, and date.

- Data Variables can be either PLC derived or internally generated, either in data entry or display only mode. The Paradigm unit has an extremely powerful math capability, allowing the operator to manipulate the variables to meet the specific application's demands. If required, the display can be formatted to BCD, binary, hex, floating point, and string. Upper and lower limits of data entry variables are fully supported and able to be password protected.
- Text Message Animation enables several different types of animated text from a local or global message table to be displayed. The message displayed is dependent on the condition of the particular controlling expression. The controlling expression may be a PLC bit level, a timer value, preset counter condition, or any one of a wide variety of message triggers.
- Time and Date in the Paradigm unit has the capability to display in any combination of year, month, day, hours, minutes, and seconds.
- Bar Graphs in horizontal format are easily attached to data variables. The partial or full length bar graph displays can be scaled and offset to optimize the required display effect.

#### SECURITY

The password protection scheme provides the ultimate in tamper-proof capability. Access can be limited on a unit, page, recipe, or even individual data entries. ALARMS The Paradigm

The Paradigm unit can monitor and log from 100 to 500 alarms, depending on model. Such triggers as a simple bit level transition, a PLC coil activation, or a complex application algorithm can activate an alarm. The alarms can be time and date stamped, with an automatic screen display and/or downloading to a printer for hard copy recording purposes.

#### REAL TIME SCHEDULE

Real time schedule allows for repetitive or one time task to take place in the system. Typically a schedule action similar to...At 1:55 PM on Monday, Wednesday, and Friday, print the production report...is required in the application. In conjunction with the recipe capabilities, a downloading of a special recipe can be requested by the real time schedule feature.

#### **USER PROGRAMS**

This feature offers the user the ability to incorporate custom application requirements via a powerful program language. For example, a program designated "Calculate Volume" which determines the amount of fluid in a round lank at specific temperatures could be created. This program would be triggered to run and display each time the page denoted as "Volume Now" is requested.

The ability to customize to your application's specialized needs is easily solved with the user program capability.

#### KEYBOARD EDITING

All the interface keys can be programmed to perform virtually unlimited functions with each key, having multiple actions assigned to three types of key events: key pressed, key held down (auto repeat), and key released. Typical key actions would be Go to page, set value, load recipe, view alarms, print report, and many more.

#### COMMUNICATIONS

With over 70 communication drivers available, the Paradigm operator interface offers a wide range of connectivity including: PLCs, Variable Speed Drives, Temperature Controllers, Bar Code Readers, etc. Utilizing real PLC data references, the automatic comms configuration optimizes the system's communication performance. In the event that your specific driver does not appear on the Paradigm drivers list, let us know, as this list is always being expanded to meet our customers' needs.

![](_page_267_Picture_0.jpeg)

### HARDWARE INFORMATION

This bulletin contains a variety of information related to the installation and operation of the Operator Interface supplied. Ideally, you should read this document thoroughly before attempting to use the equipment. For information about the software aspects of the terminal, please consult other documentation.

#### CONTENTS OF PACKAGE

The Operator Interface is supplied in a packaging box containing the following ...

- · The interface terminal itself.
- A NEMA 4/IP65 rated mounting gasket. · A bag containing panel hardware.
- This hardware bulletin.

If any of these items are missing, please contact your supplier immediately.

![](_page_267_Picture_10.jpeg)

ALL NONINCENDIVE CIRCUITS MUST BE WIRED USING DIVISION 2 WIRING METHODS AS SPECIFIED IN ARTICLE 501-4 (b), 502-4 (b), AND 503-3 (b) OF THE NATIONAL ELECTRICAL CODE, NFPA 70 FOR INSTALLATION WITHIN THE UNITED STATES, OR AS SPECIFIED IN SECTION 19-152 OF CANADIAN ELECTRICAL CODE FOR INSTALLATION IN CANADA.

#### POWER SUPPLY REQUIREMENTS

The Operator Interface requires an 11 to 30 VDC power supply rated at 3 W unless otherwise stated on the label.

 The terminal may take as little as 100 mA in certain circumstances, so be sure that the chosen power supply can operate correctly with this load, Large switch-mode supplies tend to need a certain minimum load before they will operate correctly.

In any case, it is very important that the power supply is mounted correctly if the unit is to operate reliably. A very high proportion of reported problems are caused by incorrect power supply installation, so please take care to observe the following points.

- · The power supply must be mounted close to the unit, with usually not more than 6 feet of cable between the supply and the Operator Interface. Ideally, as short a length as is possible should be used.
- · The wire used to connect the Operator Interface's power supply should be of at least 22 gauge wire. If a longer cable run is used, you should use heavier gage wire. The routing of the cable should be kept away from large contactors, inverters and other devices which may generate significant electrical noise.

#### BATTERY BACKUP ISSUES

The Operator Interface is supplied with a Lithium Battery designed to maintain the internal memory and real-time clock during power outages. Assuming the operator interface terminal is powered up for 50% of the time, this battery should last over 4 years. A "Battery Low" system variable is available so that the programmer can choose specific action(s) to occur when the battery voltage drops below its nominal voltage.

It is possible to replace the battery without losing the contents of the Operator Interface's memory, but this does not reduce the importance of ensuring that a copy of the terminal's configuration is kept readily at hand to allow the terminal to be re-loaded in the case of mishaps. Please remember that although an image of the database contents can be uploaded, this file is not editable, so the importance of keeping a copy on disk cannot be over stressed.

![](_page_267_Picture_22.jpeg)

WARNING - EXPLOSION HAZARD - DO NOT DISCONNECT EQUIPMENT UNLESS POWER HAS BEEN DISCONNECTED AND THE AREA IS KNOWN TO BE NON-HAZARDOUS

#### CHANGING THE BATTERY

To change the internal battery, follow these steps ....

- · Remove the power and PLC communications connector from the unit.
- · Remove the four screws from the rear-cover and remove the cover . If you wish to avoid losing the terminal's configuration, reconnect the power connector and re-apply power. Note that this will require the panel to be powered-up and, as such, only suitably qualified staff should
- carry out this procedure. · The battery is located in a holder on the main circuit board. This should be clearly visible. Remove the battery from its holder.
- · Place the new battery in the holder. The terminal's power supply can now be disconnected, if you re-applied power in the step above.
- · Replace the lid, screws and connector by following the above procedure in reverse. You may like to make a note of the date the battery was replaced to allow planned maintenance to be carried out.
- · If you did not keep the unit powered-up during battery replacement, hold down the EXIT and MUTE keys on the keyboard and cycle power. Release the keys and follow the menu guides to to clear the internal memory. The unit is now ready for a suitable configuration database to be re-loaded.

Please note that the old battery must be disposed of in a manner which complies with your local waste regulations. Also, the battery must not be disposed of in fire or in a manner whereby it may be damaged and its contents. come into contact with human skin.

### INSTALLATION & CONNECTIONS

The unit meets NEMA 4/IP65 requirements for indoor use, when properly installed. The units are intended to be mounted into an enclosed panel.

#### Installation Environment

The unit should be installed in a location that does not exceed the maximum operating temperature and provides good air circulation. Placing the unit near devices that generate excessive heat should be avoided.

Continuous exposure to direct sunlight may accelerate the aging process of the bezel. The bezel should be cleaned only with a soft cloth and neutral soap product. Do NOT use solvents

Do not use tools of any kind (screwdrivers, pens, pencils, etc.) to operate the keypad of the unit.

### CONNECTING TO A PLC

The Operator Interface is designed to operate with a PLC. A serial communication connection must be made between the operator interface terminal and PLC, and the details of this connection vary according to which PLC is used.

The following section lists the connection details for the PLC to be used .

#### PLC TYPE

Details on how to connect to most PLCs are available on request from RLC.

### CONNECTING TO AN IBM ® PCIAT

The Operator Interface is programmed via software running on an IBM PC/AT or a compatible computer. The connection between the PC/AT and the operator interface terminal is made via a custom cable provided with the EDICT Developer's Kit. The cable is designed for a 9-way serial port. Please contact your supplier if you require a 25-way version.

![](_page_268_Picture_1.jpeg)

#### PROGRAMMING PORT PIN OUT

The Operator Interface's programming port is sometimes used to connect other RS-232 devices, such as printers. The following illustration and table gives the pin-out of this port to enable such connections to be made.

![](_page_268_Picture_4.jpeg)

![](_page_268_Figure_5.jpeg)

kear view of Unit

The above table denotes the pin names of the programming port. When connecting, the pin name at the programming port is connected to the opposite of that pin name at the destination device.

#### MOUNTING INSTRUCTIONS

The Operator Interfaces are designed for through-panel mounting. A neoprene gasket is provided, to enable sealing to NEMA 4/IP65 specification. The panel cut-out diagram for the model supplied is provided. All mounting holes should be drilled for 0.14" (3.5 mm) clearance. Care should be taken to remove any loose material from the mounting hole to avoid such metal falling into the Operator Interface itself during installation.

### FUNCTION KEY STRIPS

The function keys on the CL20 have clear windows that permit the user to insert labels appropriate to the process. A formatted page is supplied upon which the user can enter function names (e.g. RUN, PRINT, etc.). These strips are inserted from the rear of the panel through slots below the function keys located underneath the gasket.

Take care that the ink applied will not rub off of the paper, or else blemishes will be left on the inside of the window. Laminated paper or plastic film can prove easier to insert than normal photocopier paper. It also helps if the starting edge of the paper has about 0.25 inches (6.4 mm) of its corners cut off at a 45 degree angle.

Note: Add an additional 1.5" to label length to allow for easier insertion and removal.

### TROUBLESHOOTING

For further technical assistance, contact technical support at the appropriate company numbers listed.

#### © 2000, RED LION CONTROLS, INC. ALL RIGHTS RESERVED.

Information in this document is subject to change without notice and does not represent a commitment by Red Lion Controls. Software, which includes any database supplied therewith, described in this document may be furnished subject to a license agreement or a nondisclosure agreement. It is against the Law to copy the software except as specifically allowed in the license or nondisclosure agreement. No part of this document may be reproduced in any form or by any means, electronic or mechanical, including photocopying and recording, for any purpose, without the express written permission of Red Lion Controls.

PowerPoint and Windows are registered trademarks of Microsoft Corporation. Other product and company names mentioned herein may be the trademarks of their respective owners.

#### Disclaimer

Red Lion Controls, hereinafter referred to as RLC, will under no circumstances be responsible for direct, indirect, special, incidental or consequential damages, death or personal injury arising from the use or misuse of all or part of this documentation or the products and software described herein. Notwithstanding the above, RLC does not exclude any liability for death or personal injury caused by its negligence.

RLC does not warrant any of its software products to be free from error or to be fit for any particular purpose. Neither is the software guaranteed to provide operation without interruption. The customer's sole remedy in case of failure is the refund of the purchase price of the software.

The customer, in applying the products and software described herein, accepts that the products are wholly or partly programmable electronic systems that are inherently complex and which cannot thus be guaranteed to be free of errors. In doing so, the customer accepts the responsibility to ensure that the products are correctly programmed, configured, installed, commissioned, operated and maintained by competent and suitably trained staff and according to any instructions or safety instructions provided and as dictated by good engineering practices.

This documentation, and the software and products described herein, is subject to continuous development and improvement. All information is given in good faith, but RLC shall not be liable for any omissions or errors herein or within the software herein described.

Red Lion Controls Inc 20 Willow Springs Circle York PA 17402 Tel +1 (717) 767-6511 Fax +1 (717) 764-6587 Red Lion Controls France 56 Boulevard du Courcerin, Batiment 21, ZI Pariest F-77183 Croissy Beaubourg Tel +33 (64) 80 12 12 Fax +33 (64) 80 12 13 Red Lion UK Ltd Tapton Park Chesterfield S41 OTZ Tel +44 (1246) 22 21 22 Fax +44 (1246) 22 12 22

Jim Coleman Company Page 33 of 38

![](_page_269_Picture_1.jpeg)

## Input Selection - Gantry

| CHANNEL 0000 |                                                                |  |
|--------------|----------------------------------------------------------------|--|
| Input #      | 24V DC LOCATED ON GANTRY<br>16 POINT INPUT SRT2-ID16 ADDRESS 0 |  |
| 0            | Eye on Gantry                                                  |  |
| 1            | Prox on Upper Boom Arm to turn off Air Solenoid                |  |
| 2            | Eye on Top Boom Arm                                            |  |
| 3            | Prox on Upper Boom Arm                                         |  |
| 4            | Prox on Lower Boom Arm                                         |  |
| 5            | Prox on Home Position                                          |  |
| 6            | Prox on End of Track                                           |  |
| 7            | Prox on Idler Wheel                                            |  |
| 8            | MANUAL SWITCH DRIVE FORWARD                                    |  |
| 9            | MANUAL SWITCH DRIVE REVERSE                                    |  |
| 10           | MANUAL SWITCH TOP BOOM UP                                      |  |
| 11           | MANUAL SWITCH TOP BOOM DOWN                                    |  |
| 12           | MANUAL SWITCH OSCILLATE MOTOR                                  |  |
| 13           | MANUAL SWITCH TILT FORWARD                                     |  |
| 14           | MANUAL SWITCH TILT BACK                                        |  |
| 15           | TOGGLE SWITCH TO SELECT MANUAL MODE                            |  |

| CHANNEL 0200 |                                                 |  |
|--------------|-------------------------------------------------|--|
| Input #      | 24V DC LOCATED ON GANTRY                        |  |
|              | 8 POINT INPUT SRT2-ID08 ADDRESS 4               |  |
| 0            | Optional Height Determining Eye                 |  |
| 1            | Optional Prox for Lower Height on Top Spray Bar |  |
| 2            |                                                 |  |
| 3            |                                                 |  |
| 4            |                                                 |  |
| 5            | Drive Motor Tripped Out Signal                  |  |
| 6            | Oscillating Motor Tripped Out Signal            |  |
| 7            | Top Motor Tripped Out Signal                    |  |

![](_page_270_Picture_1.jpeg)

## **Equipment Room**

| CHANNEL 0100 |                                                                            |  |
|--------------|----------------------------------------------------------------------------|--|
| Input #      | 24V DC LOCATED INSIDE EQUIPMENT ROOM<br>16 POINT INPUT SRT2-ID16 ADDRESS 2 |  |
| 0            | EYE on Treadle Switch                                                      |  |
| 1            | Eye on Exit Door                                                           |  |
| 2            | Emergency Stop Station                                                     |  |
| 3            | Reset Switch                                                               |  |
| 4            | Front Entrance Switch to Turn on Undercarriage Wash                        |  |
| 5            | Thermostat for door. Close on Rise                                         |  |
| 6            | Windy Day Switch                                                           |  |
| 7            | Freeze Thermostat. Closes when temp falls                                  |  |
| 8            | Low Level on Tire Cleaner                                                  |  |
| 9            | Low Level on Foaming Conditioner Tanks                                     |  |
| 10           | Pulse from Auto Cashier CYCLE 1                                            |  |
| 11           | Pulse from Auto Cashier CYCLE 2                                            |  |
| 12           | Pulse from Auto Cashier CYCLE 3                                            |  |
| 13           | Pulse from Auto Cashier CYCLE 4                                            |  |
| 14           | Low Level on Pre Soak Tank                                                 |  |
| 15           | Low Level on Water Tank                                                    |  |

![](_page_271_Picture_1.jpeg)

## Outputs on Water Wizard - Gantry

| CHANNEL 1000 |                                                                                   |  |  |
|--------------|-----------------------------------------------------------------------------------|--|--|
| Output #     | COMMON FOR MOTOR STARTERS LOCATED ON GANTRY<br>8 POINT OUTPUT SRT2-OD08 ADDRESS 0 |  |  |
| 0            | Drive Motor Forward                                                               |  |  |
| 1            | Drive Motor Reverse                                                               |  |  |
| 2            | Drive Motor - Speed 1                                                             |  |  |
| 3            |                                                                                   |  |  |
| 4            | Oscillating Motors                                                                |  |  |
| 5            | Automatic Reset for Electronic Drives                                             |  |  |
| 6            | Top Boom Down                                                                     |  |  |
| 7            | Top Boom Up                                                                       |  |  |

| CHANNEL 1100 |                                                                               |  |
|--------------|-------------------------------------------------------------------------------|--|
| Output #     | 24V AC FOR SOLENOIDS LOCATED ON GANTRY<br>16 POINT RELAY SRT2-ROC16 ADDRESS 2 |  |
| 0            | Rocker Panel Solenoid                                                         |  |
| 1            | Side Sprayer Solenoid                                                         |  |
| 2            | On-board blower #1and #3                                                      |  |
| 3            | On-board blower #2                                                            |  |
| 4            | Smart Nozzle Control                                                          |  |
| 5            | Tire Cleaner Solenoid                                                         |  |
| 6            | Water Dump Valve Top Boom                                                     |  |
| 7            | Presoak Top Solenoid                                                          |  |
| 8            | Presoak Side Solenoid                                                         |  |
| 9            |                                                                               |  |
| 10           |                                                                               |  |
| 11           | Tri-Colored Wax Solenoid                                                      |  |
| 12           | Air solenoid to tilt front                                                    |  |
| 13           | Air solenoid to tilt back                                                     |  |
| 14           | Air Purge Solenoid                                                            |  |
| 15           | Top Sprayer Solenoid                                                          |  |

![](_page_272_Picture_1.jpeg)

## Equipment Room

| CHANNEL 1200 |                                                                                     |  |
|--------------|-------------------------------------------------------------------------------------|--|
| Output #     | 24 VAC OUTPUTS LOCATED INSIDE EQUIPMENT ROOM<br>16 POINT RELAY SRT2-ROC16 ADDRESS 4 |  |
| 0            | High Pressure Soap Solenoid                                                         |  |
| 1            | High Pressure Wax Solenoid                                                          |  |
| 2            | Undercarriage Solenoid                                                              |  |
| 3            | Medium Pressure Solenoid                                                            |  |
| 4            | Spot Free Rinse Solenoid                                                            |  |
| 5            | Presoak Motor Starter                                                               |  |
| 6            | Tire Cleaner Motor Starter                                                          |  |
| 7            | Presoak Electric Heater                                                             |  |
| 8            | Tri Colored Foaming Conditioner Motor Starter                                       |  |
| 9            | Reclaim water solenoid                                                              |  |
| 10           | Presoak recirculation solenoid                                                      |  |
| 11           | Low ph Presoak Motor Starter                                                        |  |
| 12           | Cycle Test Switches                                                                 |  |
| 13           | Low PH Presoak Recirculation solenoid                                               |  |
| 14           | 24V DC Auto Cashier Reset                                                           |  |
| 15           | BLOWER DIGITAL TIMER                                                                |  |

| CHANNEL 1300 |                                                   |  |  |
|--------------|---------------------------------------------------|--|--|
| Output #     | 110 V OUTPUTS LOCATED INSIDE EQUIPMENT ROOM       |  |  |
|              | 10 PUINT RELAT G/UA-ZUC10-3 ADDRESS 0             |  |  |
| 0            | STOP Light                                        |  |  |
| 1            | Enter Light and Enter Now at entrance of car wash |  |  |
| 2            | Back-Up Light                                     |  |  |
| 3            | Presoak Light                                     |  |  |
| 4            | Bottom Blaster Light                              |  |  |
| 5            | Clear Coat Protectant Light                       |  |  |
| 6            | Triple Shine Light                                |  |  |
| 7            | Spot Free Light                                   |  |  |
| 8            | Exit Light                                        |  |  |
| 9            | Clean car happy car Light                         |  |  |
| 10           | Please Wait Light at entrance of car wash         |  |  |
| 11           |                                                   |  |  |
| 12           |                                                   |  |  |
| 13           | 25 HP Motor Starter                               |  |  |
| 14           | Blower Motor Starter                              |  |  |
| 15           | Auto Cashier Reset (110V)                         |  |  |

![](_page_273_Picture_1.jpeg)

| CHANNEL 1400 |                                            |  |  |
|--------------|--------------------------------------------|--|--|
|              | DOOR CONTROL CARD (OPTIONAL)               |  |  |
| Output #     | 24 V OUTPUTS LOCATED INSIDE EQUIPMENT ROOM |  |  |
|              | 8 POINT RELAY SRT2-ROC08 ADDRESS 8         |  |  |
| 0            | Open Door Entrance                         |  |  |
| 1            | Open Door Exit                             |  |  |
| 2            | Close Door Entrance                        |  |  |
| 3            | Close Door Exit                            |  |  |
| 4            | Talking Wizard Sign (White/Red)            |  |  |
| 5            | Talking Wizard Sign (Tan)                  |  |  |
| 6            | Talking Wizard Sign (Yellow)               |  |  |
| 7            | Talking Wizard Sign (Brown)                |  |  |

![](_page_274_Picture_1.jpeg)

# WATER WIZARD 6500 GANTRY

## TABLE OF CONTENTS

| Gantry                                        | 3  |
|-----------------------------------------------|----|
| High Pressure Cabinet                         | 4  |
| High Pressure Solenoids                       | 4  |
| Dema Solenoid Valves                          | 5  |
| High Pressure Solenoid Valves                 | 6  |
| Low Pressure Cabinet                          | 7  |
| Air Manifold Wiring                           | 8  |
| Turck Prox Switches                           | 9  |
| Telco Eyes                                    | 10 |
| Photo Eye and Proximity Switch Locations      | 11 |
| Telco Eye Wiring Diagram                      | 16 |
| Troubleshooting Guide for Telco PA Systems    | 17 |
| Manual Operation Override                     | 19 |
| Push Button Diagram                           | 20 |
| Omron User's Manual                           | 21 |
| Omron Information                             | 57 |
| Setting Parameters on Yaskawa/Omron VF Drives | 58 |
| Spray Tips on Gantry                          | 62 |
| Input Selection                               | 63 |
| On-Board Scrolling Sign Outputs/Messages      | 65 |

![](_page_275_Picture_0.jpeg)

(This Page Intentionally Left Blank)

![](_page_276_Picture_1.jpeg)

## Gantry

The Water Wizard uses a rollover design to enable us to wash cars faster and have most options and standard features built into the unit. Standard features include rocker panel, separate pre-soak nozzles, high-pressure wax, oscillating spray bars and top boom drop with oscillating nozzles. Optional features include tri-foam or single-foam wax, tire cleaner and two-step pre-soak.

The frame is constructed of 1½" stainless steel square tubing so corrosion is limited. The wheels on the Water Wizard are plated to give the operator more corrosion-free months than other competitors. Nylon bearings are on all oscillators and on the boom shaft. Nylon bearings could not be used on drive wheels or boom drive shaft due to weight. The frame measures

Also, on the gantry, is a low-pressure chemical manifold located on the driver's sides of the gantry. A high-pressure manifold is located on the passenger's side of the Gantry.

The electrical box for the gantry is located on the passenger's side. This electrical box has input and output cards and communicates with the Electrical Control Panel (ECP) inside equipment to do different functions. This electrical box also contains the motor starters and the service buttons. These buttons are for ease of servicing the unit.

To use the buttons, toggle the manual toggle switch to the on or up position. This will prevent the boom from wanting to go up, and the gantry from going to the home position. You can then move the gantry forward and back, move the boom up and down, oscillate the oscillating motors and tilt the boom.

![](_page_277_Picture_1.jpeg)

## High Pressure Cabinet

This box is mounted on the passenger's side of the gantry. High-pressure water from the Cat pump, as well as the spot free delivery will plumb into this manifold. From here we will open and close solenoids to direct the water to the proper nozzles when the car wash calls for it.

We use three DEMA Valves in this box, one DEMA 458P and two DEMA 454P. The 458P DEMA valve is used for the rocker panels. One 454P DEMA valve controls the high pressure in the rocker arms in the top boom. The other 454P DEMA valve controls the high-pressure water in the side panels of the gantry. By using this method, we are able to turn off the water to the side oscillators when the gantry is in the front and back of the car, thereby reducing water usage.

To get details for the electrical and plumbing, refer to the drawing. Below is a wiring chart for the high-pressure cabinet.

| High Pressure Solenoids |            |              |       |
|-------------------------|------------|--------------|-------|
| TERMINAL<br>STRIP       | WIRE COLOR | SOLENOID     | ROC16 |
| 1                       | Blue       | Rocker Panel | 0     |
| 2                       | Red        | Тор          | 15    |
| 3                       | Orange     | Side Sprayer | 1     |
| 4                       | White      | Neutral      |       |

![](_page_278_Picture_0.jpeg)

## **Dema Solenoid Valves**

![](_page_278_Figure_3.jpeg)

![](_page_279_Picture_0.jpeg)

## **High Pressure Solenoid Valves**

![](_page_279_Figure_3.jpeg)

![](_page_280_Picture_0.jpeg)

## Low Pressure Cabinet

There is one low-pressure cabinet (L.P.C.) located on the driver side end of gantry. Inside the cabinet you will find two rows of solenoids - the product solenoid on the left side, and the air solenoids on the right side. The product solenoids are single solenoids so that different chemicals do not get mixed with each other. The pre-soak uses 2 solenoids that are plumbed together with (1) common inlet. By doing this we are able to separate the boom pre-soak from the side pre-soak, allowing us to turn the side pre-soak off when the gantry is in the front and back of car. On the right is a bank of air solenoids with one common inlet. Each air solenoid has a regulator with a gauge mounted to it. This enables the operator to adjust each chemical individually. By mounting the solenoids on the gantry, you are able to have a remote equipment room without compromising chemical changeover time. Refer to drawings for plumbing and electrical wiring.

| LOW PRESSURE CABINET |            |                         |       |
|----------------------|------------|-------------------------|-------|
| TERMINAL<br>STRIP    | WIRE COLOR | SOLENOID                | ROC16 |
| 1                    | White      | Neutral                 |       |
| 2                    | White      | Neutral                 |       |
| 3                    | Tan        | Pre-Soak (Top)          | 7     |
| 4                    | Orange     | Pre-Soak (Side)         | 8     |
| 5                    | Purple     | Tire Clean              | 5     |
| 6                    | Black      | Tri Foam<br>Conditioner | 11    |
| 7                    | Yellow     | Air Purge               | 14    |
| 8                    | Gray       | Tilt Forward            | 12    |
| 9                    | Red        | Tilt Back               | 13    |
| 10                   | Green      | Ground                  |       |

Below is a wiring chart for the Low Pressure Cabinet.

![](_page_281_Figure_0.jpeg)

**Air Manifold Wiring** 

JIM COLEMAN COMPANY

HANNA

## Turck Prox Switches

There are a total of seven Turck Prox Switches on the gantry. Four are located on the boom, to identify the location of the boom. Two are located on the bottom of the gantry, to identify the location of the gantry. One is located on the counting wheel to measure the distance the gantry has traveled along the track. To operate properly, each prox switch should be located approximately  $\frac{1}{6}$ " to  $\frac{1}{4}$ " from the metal plate it is sensing.

Below is a chart of the prox switches and the cable length each use.

| PROX CABLE LOCATION | Cabl<br>e | PROX<br># | SRT2-ID16<br>INPUT |
|---------------------|-----------|-----------|--------------------|
| Upper Boom Prox     | 4t-6      | 1         | 3                  |
| Tilt Prox           | 4t-6      | 2         | 1                  |
| Auto Height Prox    | 4t-6      | 3         | 1 (SRT2-ID08)      |
| Lower Boom Prox     | 4t-4      | 4         | 4                  |
| Home Prox           | 4t-4      | 5         | 5                  |
| End Of Track Prox   | 4t-2      | 6         | 6                  |
| Counting Prox       | 4t-2      | 7         | 7                  |

![](_page_283_Picture_1.jpeg)

## Telco Eyes

There are two sets of Telco Eyes located on the gantry. The eyes are aimed at each other and can detect when something is blocking the light beam. Inside the control panel mounted on the gantry are two amplifiers to operate the eyes. The first eye is mounted to look at an angle from one side to the other to detect the length of the vehicle.

The second set of eyes is mounted on the back of the gantry in two round cans, and act as a safety precaution for the other two eyes. These eyes will detect if something is obstructing the path, blocking the signal to input #0 and/or input #2 of the SRT2-ID16. If either the first or second set of eyes is blocked, the wash boom will not lower.

| TELCO EYES    |             |  |  |
|---------------|-------------|--|--|
| WIRE COLOR    | DESCRIPTION |  |  |
| Red/Black     | Transmitter |  |  |
| Yellow/Silver | Receiver    |  |  |

## Telco Eyes Wiring Diagram

| Prox Cable Location | Cable Length | Prox # |
|---------------------|--------------|--------|
| Upper Boom Prox     | 4t-6         | 1      |
| Tilt Prox           | 4t-6         | 2      |
| Lower Boom Prox     | 4t-4         | 3      |
| Home Prox           | 4t-4         | 4      |
| End Of Track Prox   | 4t-2         | 5      |
| Counting Prox       | 4t-2         | 6      |
| Auto Height Prox    | 4t-6         | 7      |

| Car Length Measuring Eyes Gantry (Telco) |             |  |  |
|------------------------------------------|-------------|--|--|
| Driver Side                              | Transmitter |  |  |
| Passenger Side                           | Receiver    |  |  |

| Safety Eyes Boom (Telco) |             |  |  |
|--------------------------|-------------|--|--|
| Driver Side              | Transmitter |  |  |
| Passenger Side           | Receiver    |  |  |

![](_page_284_Picture_1.jpeg)

![](_page_284_Figure_2.jpeg)

## Available Types

| Model    | Features                                                                | Supply   | Outline<br>See Fig. No. | Photo             |
|----------|-------------------------------------------------------------------------|----------|-------------------------|-------------------|
| PA10A510 |                                                                         | 230 V AC |                         |                   |
| PA10A511 | Used with remote sensors                                                | 115 V AC |                         |                   |
| PA10A512 | LR100/110<br>LR101/111                                                  | 24 V AC  |                         |                   |
| PA10A513 | Relay output                                                            | 24 V DC  |                         |                   |
| PA10A610 | Hand with something and an                                              | 230 V AC |                         | 1 All             |
| PA10A611 | LT100/110                                                               | 115 V AC |                         | STREET CONTRACTOR |
| PA10A612 | LR101/111<br>Transistor output                                          | 24 V AC  |                         | and man and       |
| PA10A613 |                                                                         | 24 V DC  |                         | 10 Ale            |
| PA10B510 |                                                                         | 230 V AC | Fig 1                   | A March           |
| PA10B511 | Used with remote sensors                                                | 115 V AC |                         | St. 17 24         |
| PA10B512 | LR100/110                                                               | 24 V AC  |                         | 20 1/             |
| PA10B513 | Transistor output                                                       | 24 V DC  |                         | 13 1 53           |
| PA10B610 |                                                                         | 230 V AC |                         | 12                |
| PA10B611 | Used with remote sensors<br>LT100/110<br>LR100/110<br>Transistor output | 115 V AC |                         |                   |
| PA10B612 |                                                                         | 24 V AC  |                         |                   |
| PA10B613 |                                                                         | 24 V DC  |                         |                   |

## Mechanical Drawings

![](_page_285_Figure_5.jpeg)

## GANTRY

## **Recommended Sensors**

|      | Sensing Range |       | Model | Recommended Sensors |
|------|---------------|-------|-------|---------------------|
| 7 m  | 2,5 m         | 60 cm | DA40A | LT100 / LR101       |
| 15 m | 5 m           | 1,1 m | PATUA | LT110 / LR111       |
| 15 m | 5 m           | 1,1 m | PA10B | LT100 / LR100       |
| 35 m | 10 m          | 2 m   |       | LT110 / LR110       |

## Technical Data

| ltem                            | Specification                                                    |  |
|---------------------------------|------------------------------------------------------------------|--|
| Supply voltage range            | 24 V DC, 24 V AC, 115 V AC, 230 V AC (other voltages on request) |  |
| Voltage tolerance               | +/- 15 %                                                         |  |
| Power consumption               | 3.2 VA                                                           |  |
| Output Relay                    | 1 Open / 1 Close 250 V AC / 3 A 120 V AC / 5 A                   |  |
| Output NPN / PNP transistor     | 40 mA / 30 V DC                                                  |  |
| Hysteresis                      | Approx. 45 %                                                     |  |
| Reaction time Ton / Toff        | 40 ms / 40 ms                                                    |  |
| Operation frequency F max       | 10 Hz                                                            |  |
| Ambient temperature (operation) | -10 deg C to 50 deg C                                            |  |
| Ambient temperature (storage)   | -40 deg C to 80 deg C                                            |  |
| Sealing acc. to IEC60529        | IP40                                                             |  |
| Housing material                | Noryl                                                            |  |

## Wiring Diagrams

![](_page_286_Figure_7.jpeg)

![](_page_287_Picture_0.jpeg)

![](_page_287_Figure_2.jpeg)
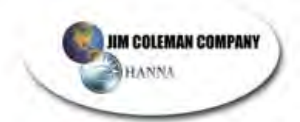

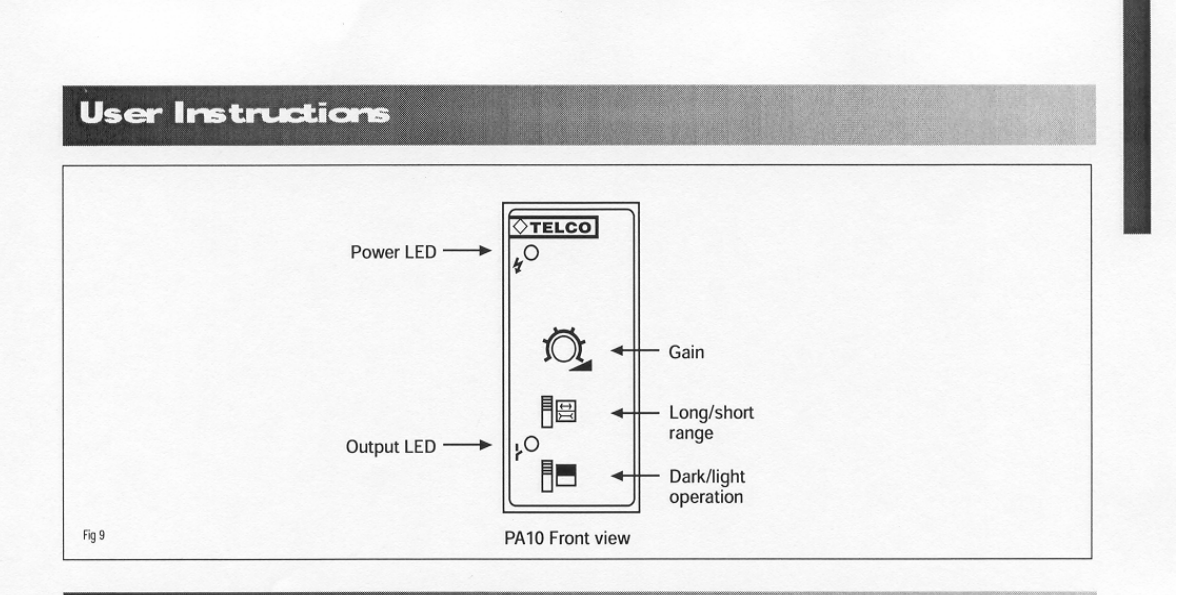

#### Instructions

- 1. Select the appropriate sensors for the type of application.
- 2. Connect the wiring to the relay socket as shown in the wiring section.
- 3. Plug in PA with power OFF.
- 4. Turn the power ON after double checking your wiring.
- 5. Select the required operation mode (dark or light operated see fig 9).
- 6. Select the required operation range (long or short see fig 9).
- 7. The Red LED provides output / detection indication.
- For THRU-BEAM and REFLECTIVE mode, adjust the gain, increasing slowly until the red LED goes off (when dark operated) and then add a little further gain to ensure stable operation (see fig 10 and fig 11). If more gain is needed, increase according to the contamination.
- 9. For PROXIMITY detection, the Red LED is on (when dark operated) when no object is present. It goes off when an object is detected, with the output occurring at the same time.

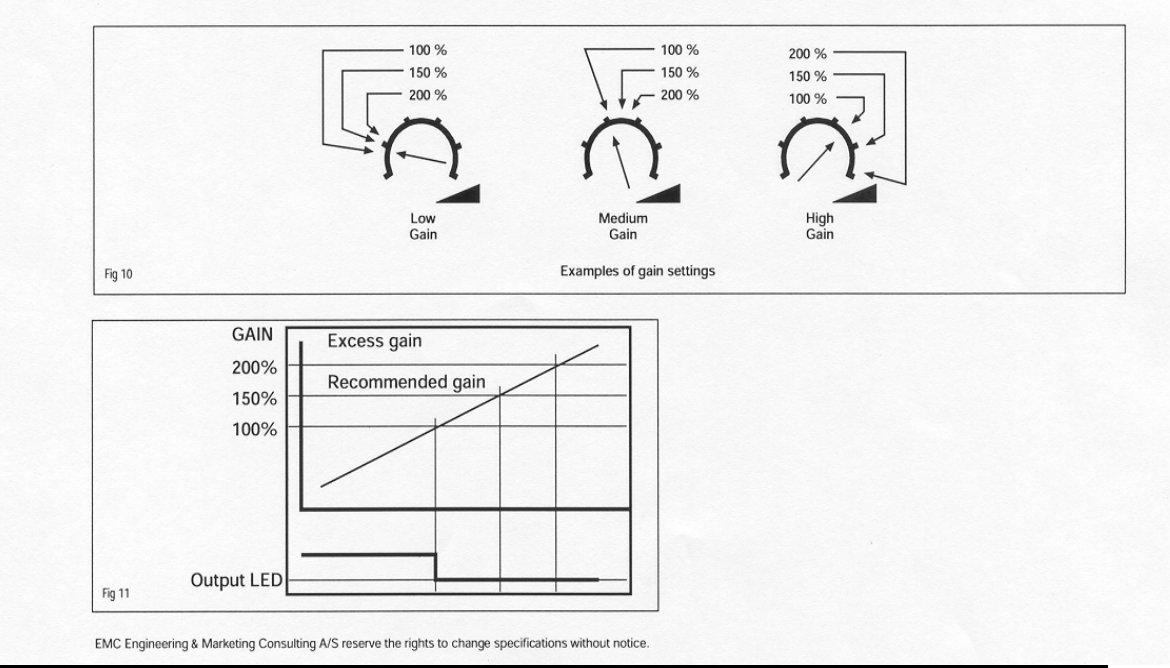

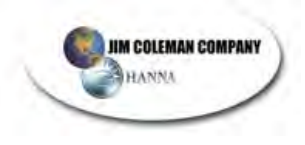

**Telco Eye Wiring Diagram** 

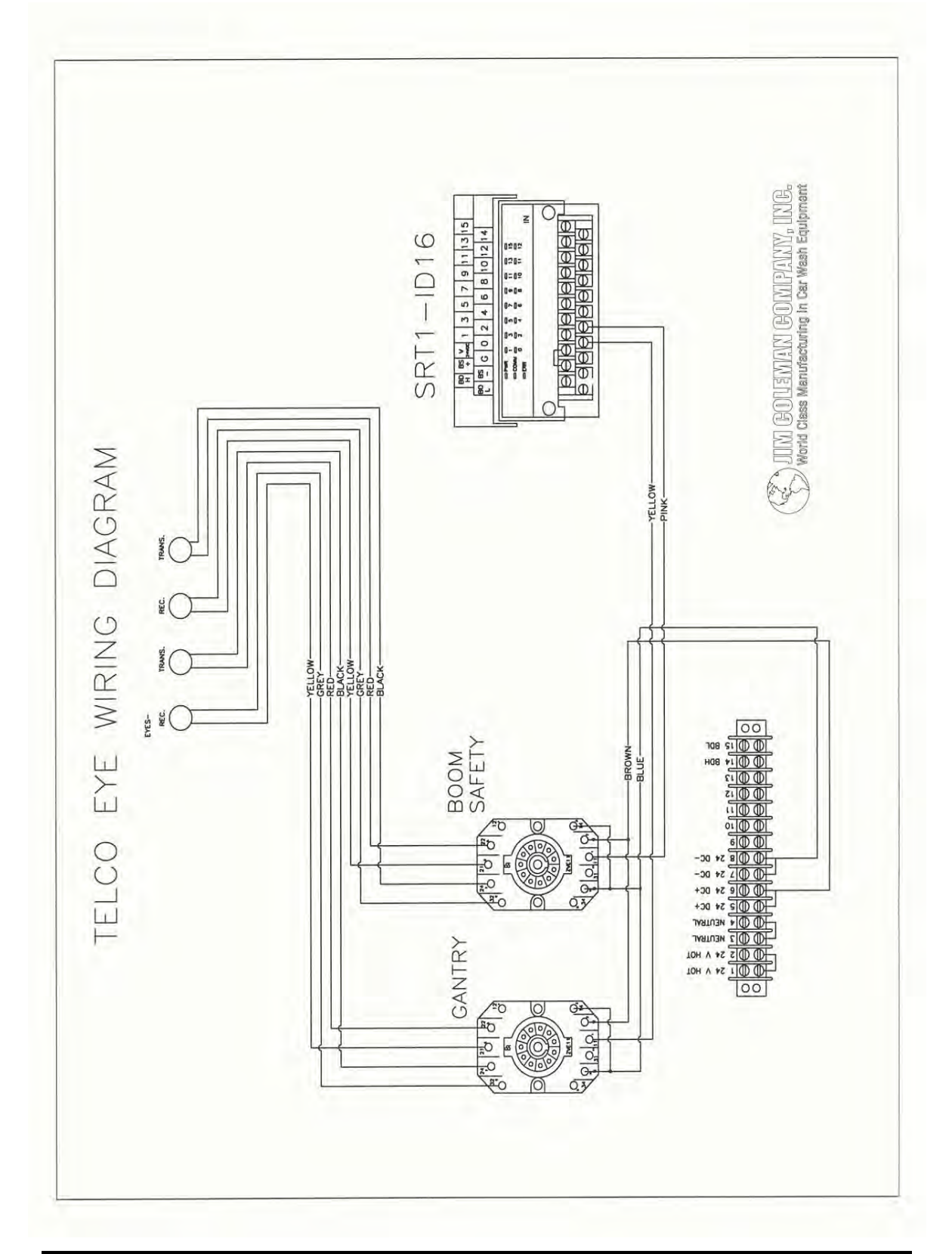

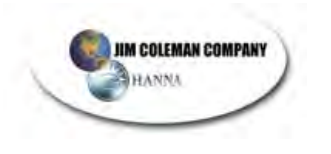

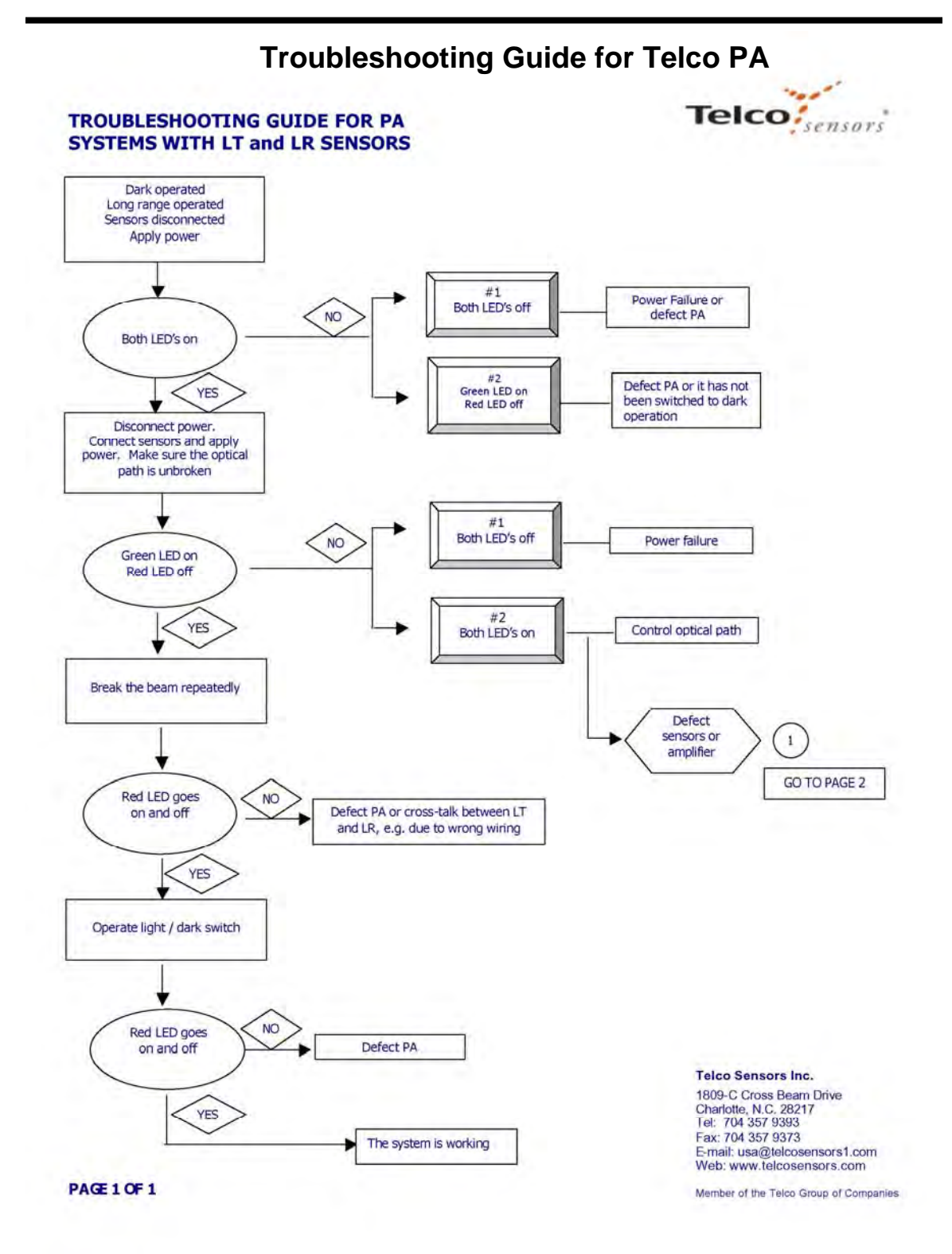

Jim Coleman Company Page 17 of 65

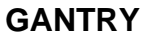

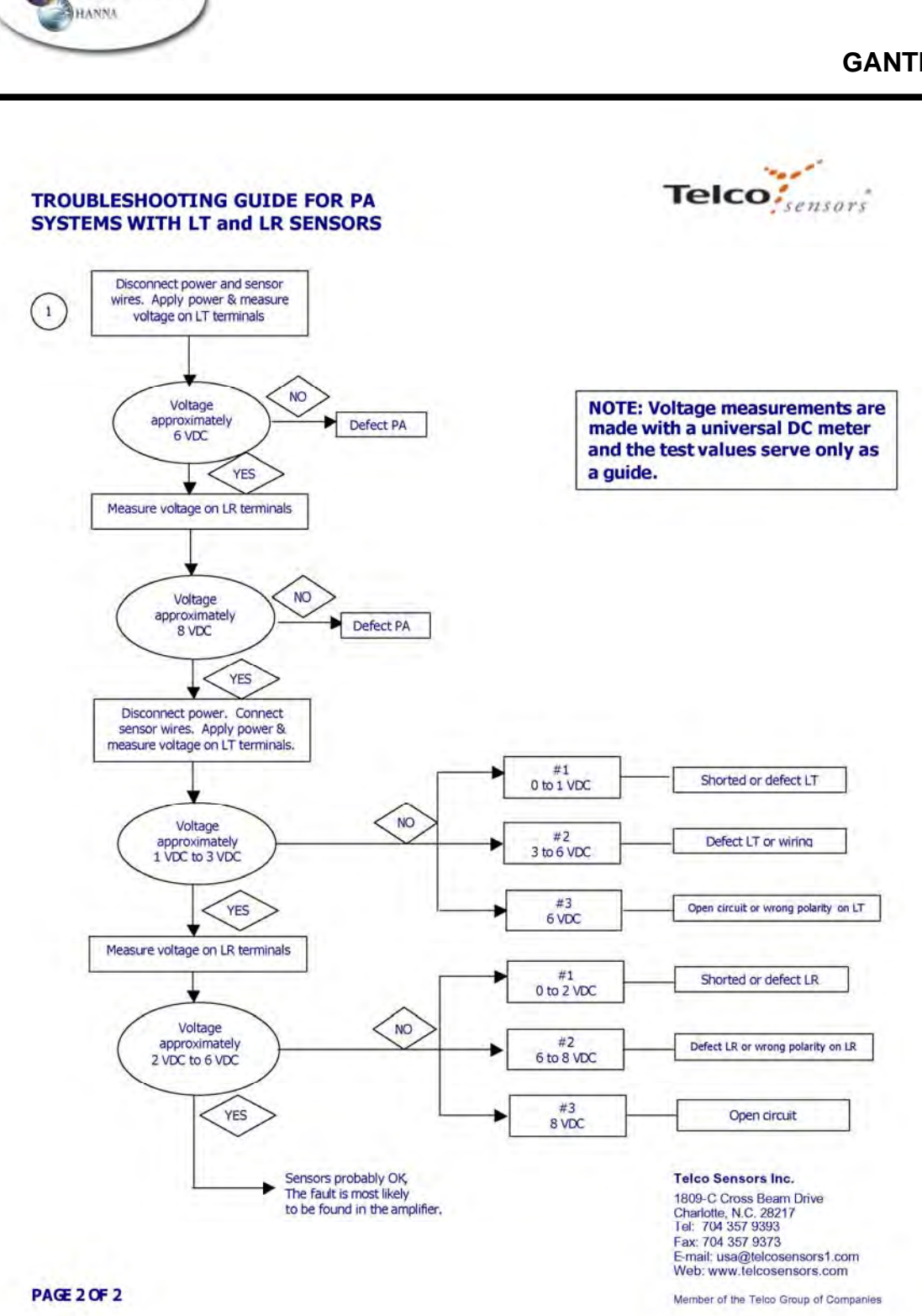

JIM COLEMAN COMPANY

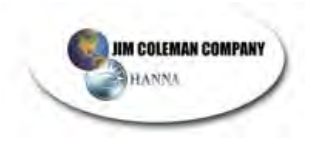

#### **Manual Operation Override**

Inside the Electrical Control Panel on the gantry are manual push buttons to manually operate the automatic motors.

To use the manual push button you must first turn on the toggle switch to override the computer. Then press the manual button to move the unit either forward or reverse. This operation will allow you to test lowering or raising the boom as well. Press oscillate button to test the oscillating motors.

When you have completed your task, be certain to turn off the toggle switch from override.

See Diagram Following

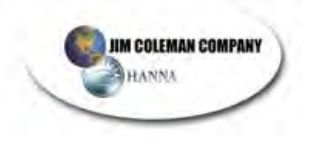

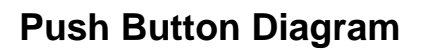

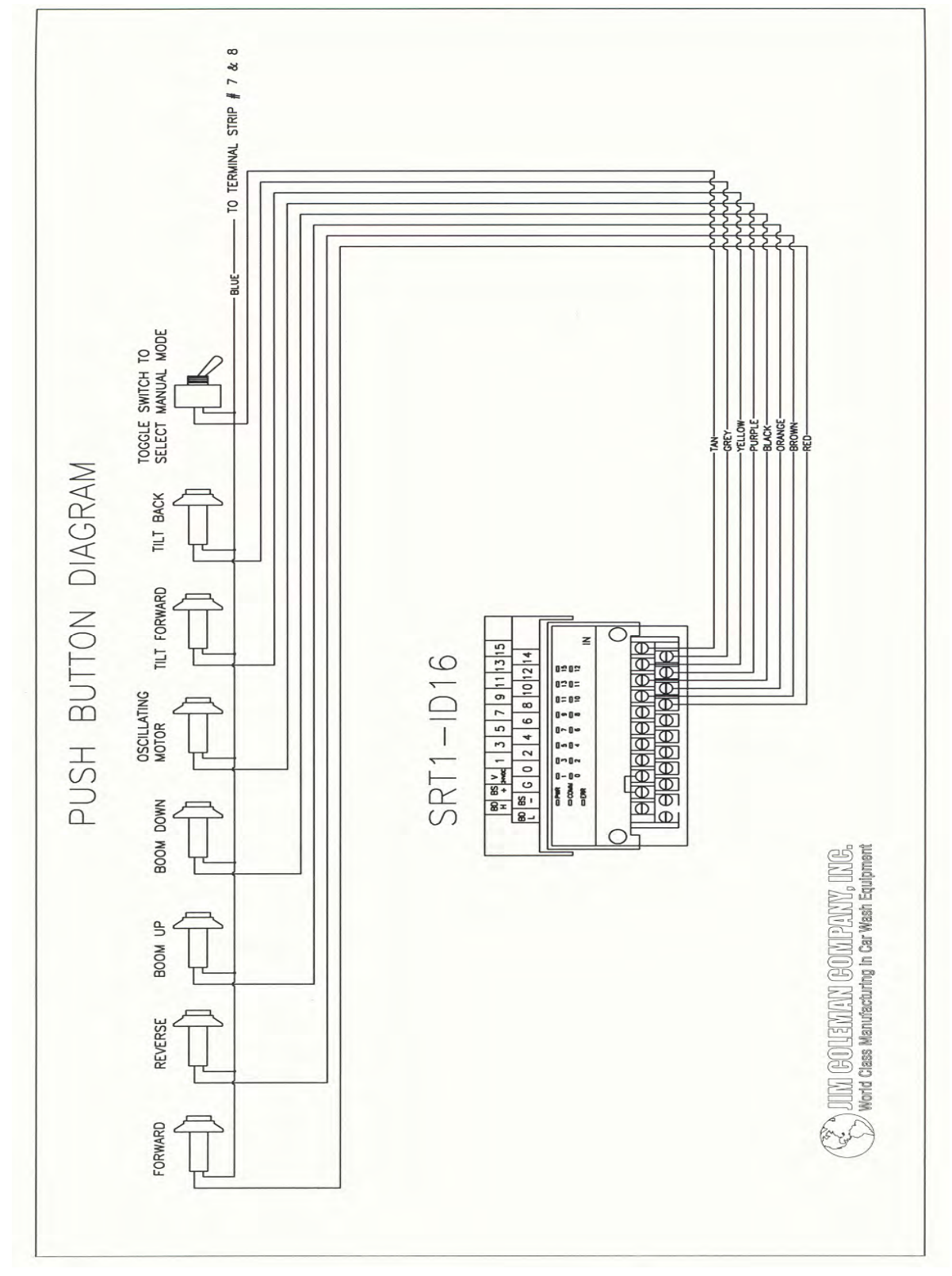

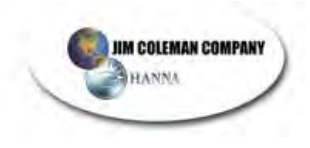

#### **Omron User's Manual**

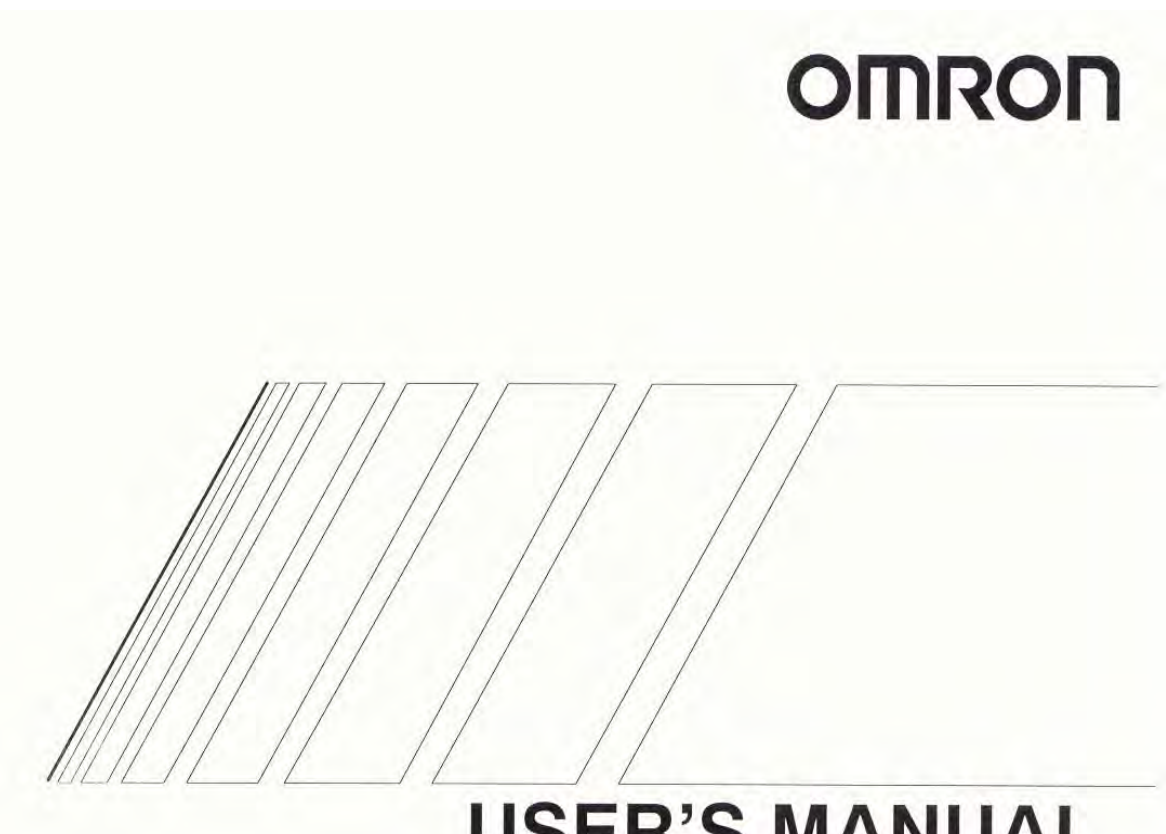

# **USER'S MANUAL**

# SYSDRIVE 3G3JV SERIES

**Compact Simplified Inverter** 

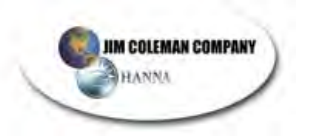

GANTRY

### Chapter 2

#### Removing the Optional Cover

• After removing the front cover, lift the optional cover in the arrow 2 direction based on position A as a fulcrum.

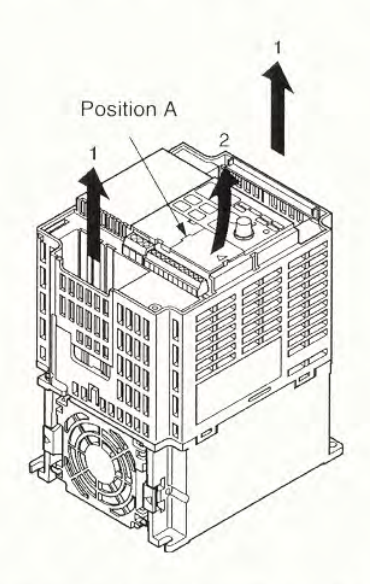

Note The front cover functions as a terminal cover. The Digital Operator cannot be removed.

### 2-2-2 Terminal Block

Before wiring the terminal block, be sure to remove the front cover, top protection cover, and the bottom protection cover.

#### Position of Terminal Block

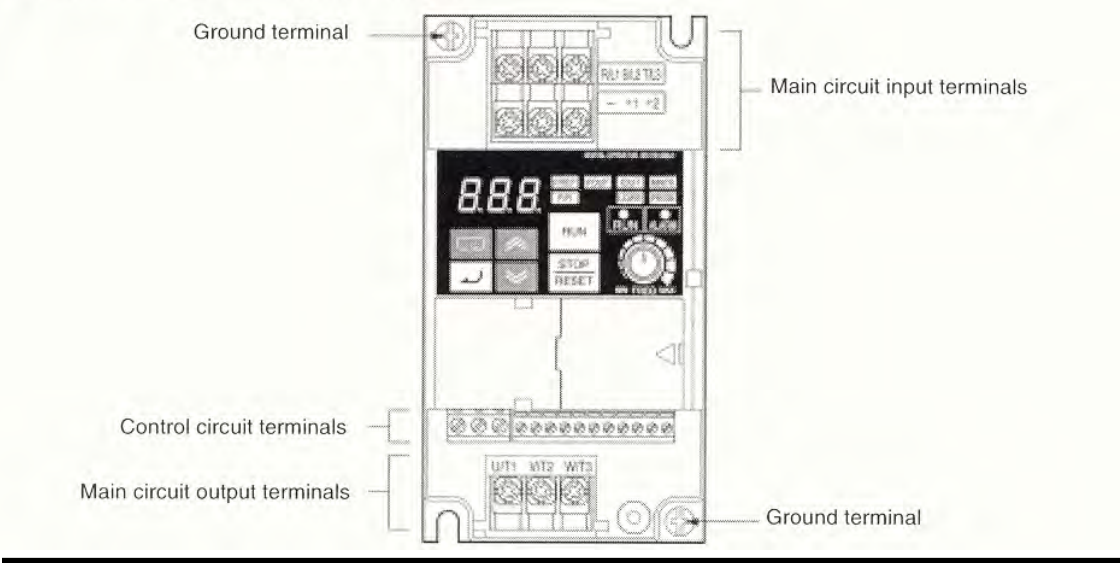

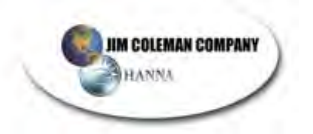

#### GANTRY

### **Chapter 2**

Arrangement of Control Circuit Terminals

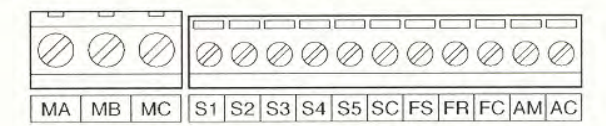

- Arrangement of Main Circuit Terminals
  - 3G3JV-A2001-A to 3G3JV-A2007-A 3G3JV-AB001-A to 3G3JV-AB004-A

#### 3G3JV-A2015-A to 3G3JV-A2037-A 3G3JV-AB007-A to 3G3JV-AB015-A 3G3JV-A4002-A to 3G3JV-A4037-A

Main Circuit Input Terminals (Upper Side)

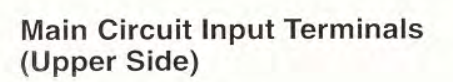

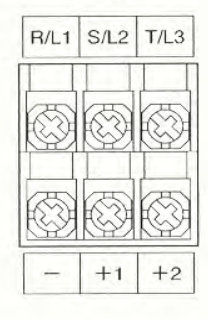

Main Circuit Output Terminals (Lower Side)

| U/T1 | V/T2 | W/T3 |
|------|------|------|

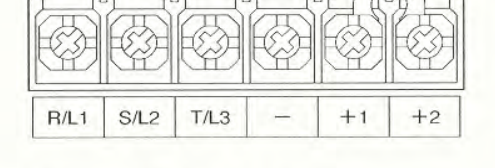

Main Circuit Output Terminals (Lower Side)

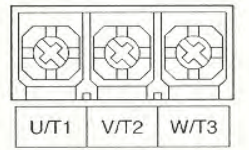

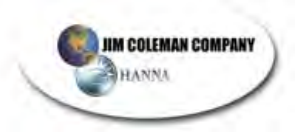

GANTRY

### Chapter 2

#### Main Circuit Terminals

| Symbol         | Name                                                                       | Description                                                                                                    |  |  |
|----------------|----------------------------------------------------------------------------|----------------------------------------------------------------------------------------------------|--|--|
| R/L1           | Power supply input                                                         | 3G3JV-A2:: 3-phase 200 to 230 V AC                                                                                                    |  |  |
| S/12           | _ terminals                                                                | 3G3JV-AB□: Single-phase 200 to 240 V AC                                                                                                    |  |  |
| 0/22           |                                                                            | 3G3JV-A4 : 3-phase 380 to 460 V AC                                                                                                    |  |  |
| T/L3           |                                                                            | Note Connect single-phase input to terminals R/L1 and S/L2.                                                                                   |  |  |
| U/T1           | Motor output terminals                                                     | 3-phase power supply output for driving motors.                                                                                               |  |  |
| V/T2           |                                                                            | 3G3JV-A2: 3-phase 200 to 230 V AC                                                                                                    |  |  |
| W/T3           |                                                                            | 3G3JV-AB : 3-phase 200 to 240 V AC<br>3G3JV-A4 : 3-phase 380 to 460 V AC                                                                      |  |  |
| +1             | Connection terminals +1<br>and +2:                                         | Connect the DC reactor for suppressing harmonics to terminals +1 and +2.                                                                      |  |  |
| +2             | <ul> <li>DC reactor connection<br/>terminals</li> </ul>                    | When driving the Inverter with DC power, input the DC power to terminals +1 and                                                               |  |  |
| -              | <ul> <li>+1 and -:</li> <li>DC power supply input<br/>terminals</li> </ul> | (Terminal +1 is a positive terminal.)                                                                                                    |  |  |
| $(\mathbf{I})$ | Ground terminal                                                            | Be sure to ground the terminal under the following conditions.                                                                                |  |  |
| E              | and the second second                                                      | 3G3JV-A2: Ground at a resistance of 100 $\Omega$ or less.                                                                                     |  |  |
|                |                                                                            | 3G3JV-AB : Ground at a resistance of 100 $\Omega$ or less.                                                                                    |  |  |
|                |                                                                            | 3G3JV-A4 $\Box$ : Ground at a resistance of 10 $\Omega$ or less, and connect to the power supply's neutral phase to conform to EC Directives. |  |  |
|                |                                                                            | Note Be sure to connect the ground terminal directly to the motor frame ground.                                                               |  |  |

Note The maximum output voltage corresponds to the power supply input voltage of the Inverter.

#### Control Circuit Terminals

| Symbol |    | Name                             | Function                                                   | Signal level                                                                                    |
|--------|----|----------------------------------|------------------------------------------------------------|-------------------------------------------------------------------------------------------------|
| Input  | S1 | Forward/Stop                     | Forward at ON. Stops at OFF.                               | Photocoupler<br>8 mA at 24 V DC                                                                 |
|        | S2 | Multi-function input 1<br>(S2)   | Set by parameter n36<br>(Reverse/Stop)                     | Note NPN is the default setting for these terminals. Wire                                       |
|        | S3 | Multi-function input 2<br>(S3)   | Set by parameter n37<br>(External fault: Normally<br>open) | them by providing a<br>common ground. No<br>external power supply is<br>required. To provide an |
|        | S4 | Multi-function input 3<br>(S4)   | Set by parameter n38<br>(Fault reset)                      | external power supply and<br>wire the terminals through                                         |
|        | S5 | Multi-function input 4<br>(S5)   | Set by parameter n39<br>(Multi-step reference 1)           | a common positive line,<br>however, set the SW7 to                                              |
|        | SC | Sequence input com-<br>mon       | Common for S1 through S5                                   | the power supply is at 24 V<br>DC ±10%.                                                         |
|        | FS | Frequency reference power supply | DC power supply for fre-<br>quency reference use           | 20 mA at 12 V DC                                                                                |
|        | FR | Frequency reference in-<br>put   | Input terminal for fre-<br>quency reference use            | 0 to 10 V DC<br>(input impedance: 20 kΩ)                                                        |
|        | FC | Frequency reference common       | Common for frequency reference use                         |                                                                                                 |

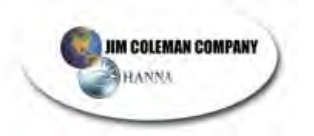

### Chapter 2

| Symbol    |    | Name                                            | Function                                   | Signal level           Relay output           1 A max. at 30 V DC |  |
|-----------|----|-------------------------------------------------|--------------------------------------------|-------------------------------------------------------------------|--|
| Output MA |    | Multi-function contact output (Normally open)   | Set by parameter n40<br>(during running)   |                                                                   |  |
|           | MB | Multi-function contact output (Normally closed) |                                            | 1 A max. at 250 V AC                                              |  |
|           | MC | Multi-function contact output common            | Common for MA and MB use                   |                                                                   |  |
|           | AM | Analog monitor output                           | Set by parameter n44<br>(Output frequency) | 2 mA max. at 0 to 10 V DC                                         |  |
|           | AC | Analog monitor output common                    | Common for AM use                          |                                                                   |  |

- **Note 1.** Depending on the parameter settings, various functions can be selected for multi-function inputs and multi-function contacts outputs.
- Note 2. Functions in parentheses are default settings.

#### Selecting Input Method

• Switches SW7 and SW8, both of which are located above the control circuit terminals, are used for input method selection.

Remove the front cover and optional cover to use these switches.

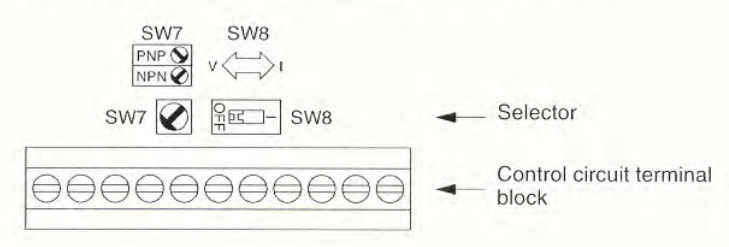

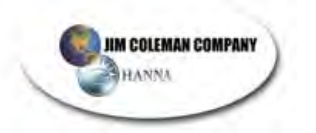

**Chapter 2** 

### 2-2-3 Standard Connections

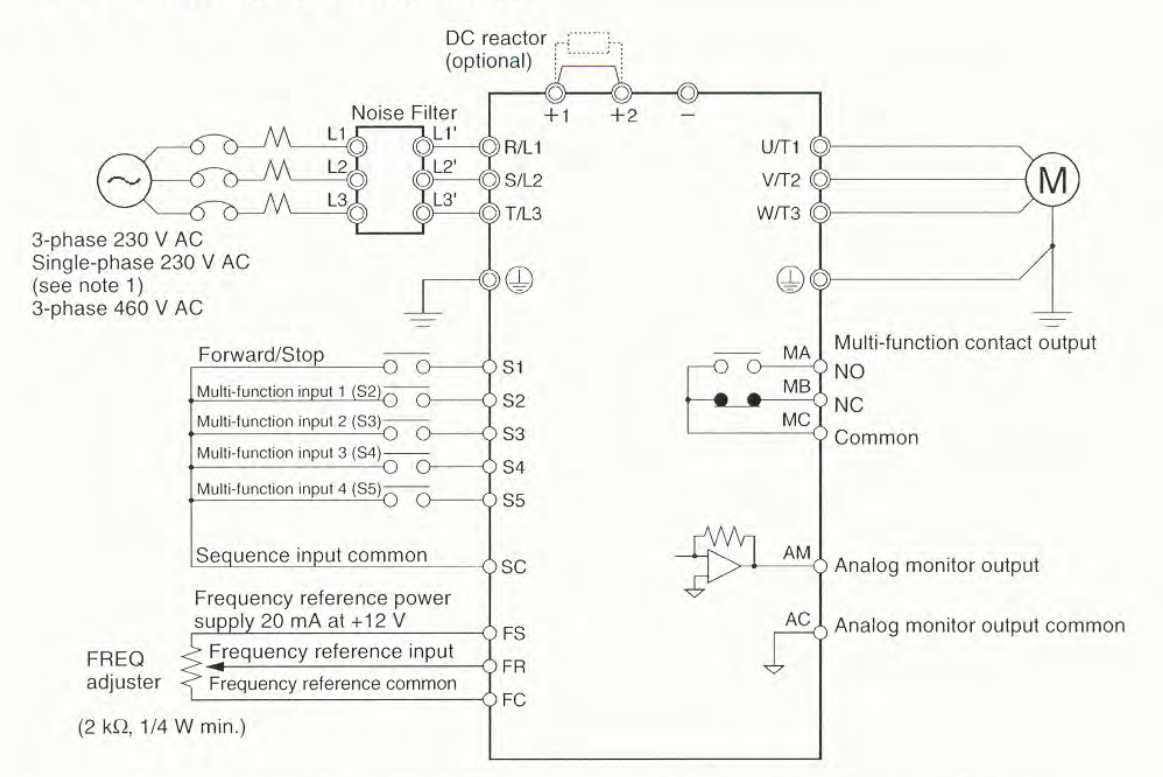

Note 1. Connect single-phase 230 V AC to terminals R/L1 and S/L2 of the 3G3JV-AB.
Note 2. The braking resistor cannot be connected because no braking transistor is incorporated.

#### • Example of 3-wire Sequence Connections

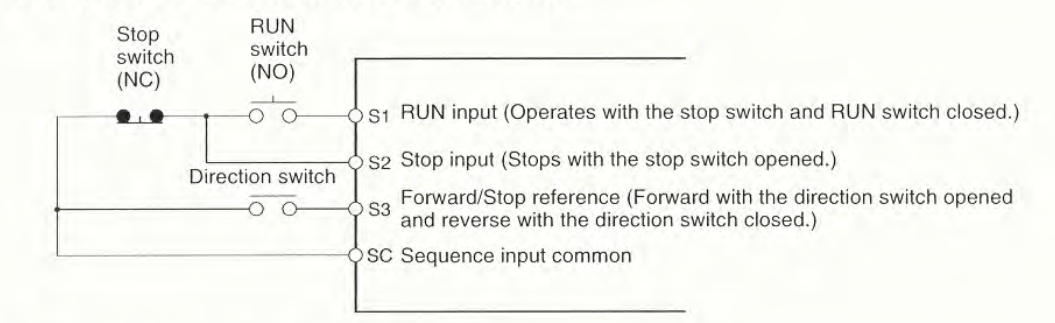

Note Set parameter n37 for 3-wire sequence input.

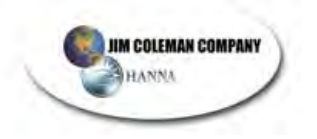

### Chapter 2

• When using more than one Inverter, be careful not to loop the ground wire.

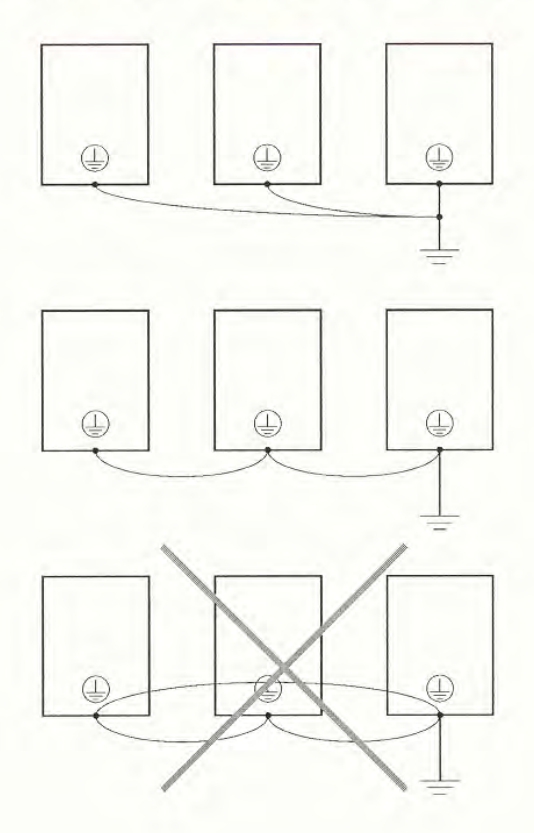

#### Countermeasures against Harmonics

With the continuing development of electronics, the generation of harmonics from industrial machines has been causing problems recently.

The Ministry of International Trade and Industry provided some guidelines in September 1994 for the suppression of harmonics from electrical household appliances and electrical equipment in Japan. Since then, the problem has been drawing considerable attention.

Refer to the following information for the definition of harmonics (i.e., harmonic currents with voltages) and countermeasures against the generation of harmonics from the Inverter.

#### Harmonics

#### Definition

Harmonics consist of electric power produced from AC power and alternating at frequencies that are integral multiples of the frequency of the AC power.

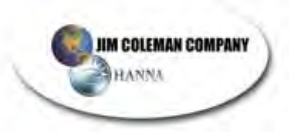

| Preparing fo         | or Operation and M | Monitoring Chapter 3                                                                                                    |  |  |
|----------------------|--------------------|----------------------------------------------------------------------------------------------------|--|--|
| 3-1 Nom              | enclature          |                                                                                                    |  |  |
| Data display<br>Key  | s                  | RUN AARM<br>STOP<br>RESET WIN FREQ MAX                                                                                                    |  |  |
| Appearance           | Name               | Function                                                                                                    |  |  |
| 8.8.8                | Data display       | Displays relevant data items, such as frequency reference, output frequency, and parameter set values.                                                                                                    |  |  |
| MIN MAX<br>FREQUENCY | FREQ adjuster      | Sets the frequency reference within a range between 0 Hz and the maximum frequency.                                                                                                    |  |  |
| [FREF]               | FREF indicator     | The frequency reference can be monitored or set while this indicator is lit.                                                                                                    |  |  |
| FOUT                 | FOUT indicator     | The output frequency of the Inverter can be monitored while this indicator is lit.                                                                                                    |  |  |
| IOUT                 | IOUT indicator     | The output current of the Inverter can be monitored while this indicator is lit.                                                                                                    |  |  |
| MNTR                 | MNTR indicator     | The values set in U01 through U10 are monitored while this indicator is lit.                                                                                                    |  |  |
| F/R                  | F/R indicator      | The direction of rotation can be selected while this indicator is lit, when operating the Inverter with the RUN Key.                                                                                                    |  |  |
| LO/RE                | LO/RE indicator    | <ul> <li>The operation of the Inverter through the Digital Operator or according to the parameters set is selectable while this indicator is lit.</li> <li>Note This status of this indicator can be only monitored while the Inverter is in operation. Any RUN command input is ignored while the indicator is lit.</li> </ul> |  |  |
| PRGM                 | PRGM indicator     | The parameters in n01 through n79 can be set or monitored while this indicator is lit.         Note       While the Inverter is in operation, the parameters can be only monitored and only some parameters can be changed. The RUN command input is ignored while this indicator is lit.                                       |  |  |
|                      | Mode Key           | Switches the setting and monitor item indicators in sequence.<br>Parameter setting being made is canceled if this key is pressed before entering the setting.                                                                                                    |  |  |
| ~                    | Increment Key      | Increases multi-function monitor numbers, parameter<br>numbers, and parameter set values.                                                                                                    |  |  |
| ~                    | Decrement Key      | Decreases multi-function monitor numbers, parameter                                                                                                    |  |  |

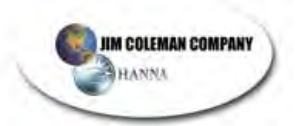

### Preparing for Operation and Monitoring

# Chapter 3

| Appearance    | Name           | Function           Enters multi-function monitor numbers, parameter numbers, and internal data values after they are set or changed.    |  |  |
|---------------|----------------|----------------------------------------------------------------------------------------------------|--|--|
| لم            | Enter Key      |                                                                                                    |  |  |
| RUN           | RUN Key        | Starts the Inverter running when the 3G3FV is in operation with the Digital Operator.                                                   |  |  |
| STOP<br>RESET | STOP/RESET Key | Stops the Inverter unless n06 is set to disable the STOP<br>Key. Functions as a Reset Key when an Inverter error<br>occurs. (See note.) |  |  |

**Note** For safety's reasons, the reset will not work while a RUN command (forward or reverse) is in effect. Wait until the RUN command is OFF before resetting the Inverter.

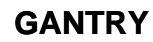

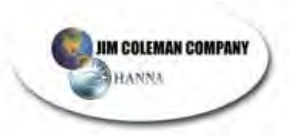

#### Preparing for Operation and Monitoring

#### **Chapter 3**

### 3-2 Outline of Operation

#### Selecting Indicators

Whenever the Mode Key is pressed, an indicator is lit in sequence beginning with the FREF indicator. The data display indicates the item corresponding to the indicator selected.

The FOUT or IOUT indicator will be lit by turning the Inverter on again if the Inverter is turned off while the FOUT or IOUT indicator is lit. The FREF indicator will be lit by turning the Inverter on again if the Inverter is turned off while an indicator other than the FOUR or IOUT indicator is lit.

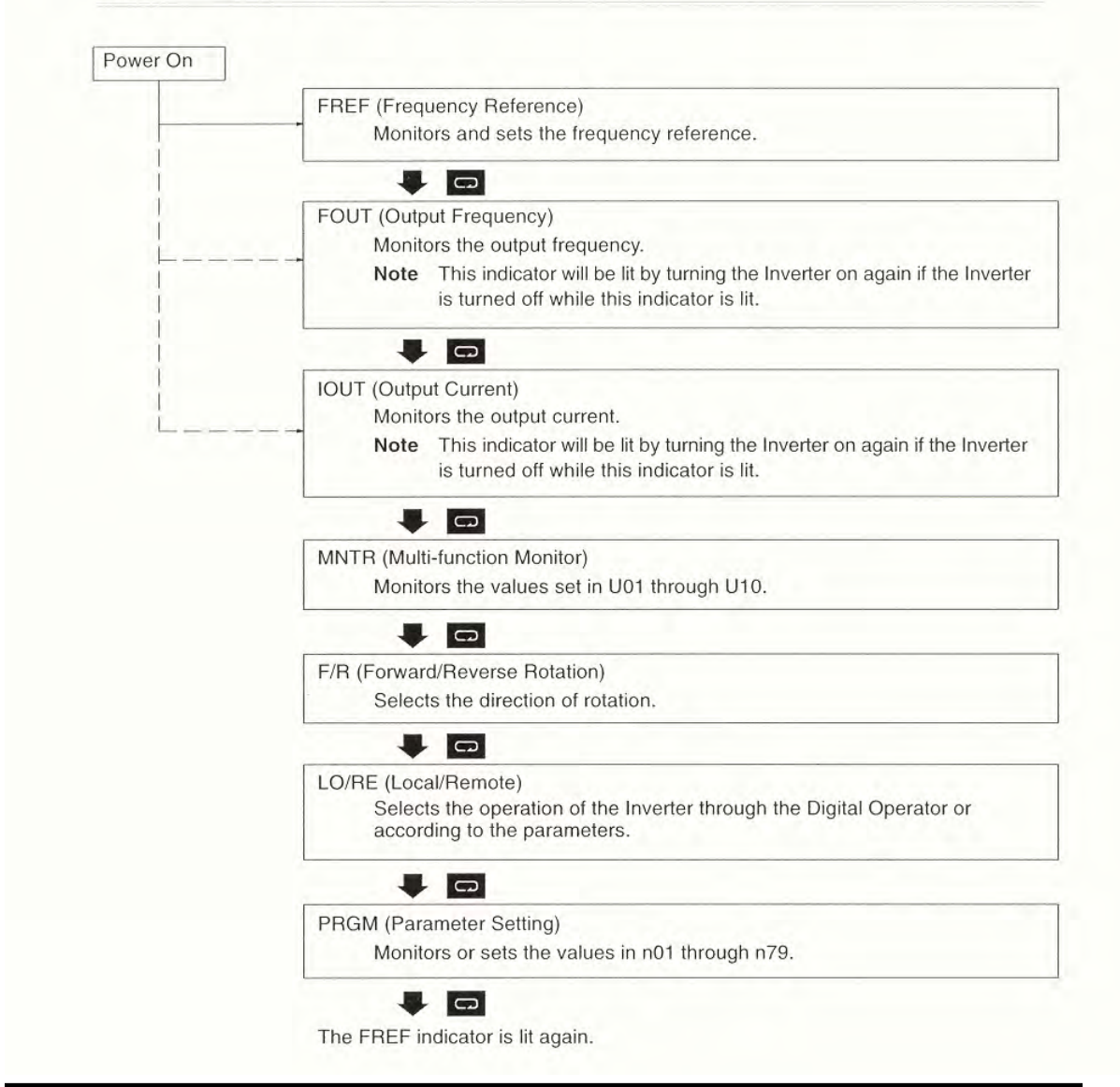

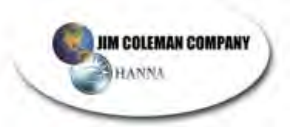

#### Preparing for Operation and Monitoring

#### **Chapter 3**

#### Example of Frequency Reference Settings

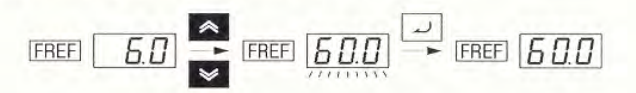

| Key sequence | Indicator | Display<br>example | Explanation                                                                                                    |
|--------------|-----------|--------------------|----------------------------------------------------------------------------------------------------|
| 5.4          | FREF      | <u> </u>           | Power On<br>Note If the FREF indicator has not been lit, press the<br>Mode Key repeatedly until the FREF indicator is lit. |
| * ×          | FREF      | <b><u>600</u></b>  | Use the Increment or Decrement Key to set the frequency reference.                                                         |
|              |           |                    | The data display will flash while the frequency reference is set. (see note 1)                                             |
| لد]          | FREF      | 60.0               | Press the Enter Key so that the set value will be<br>entered and the data display will be lit. (see note 1)                |

**Note 1.** The Enter Key need not be pressed when performing the setting for n08. The frequency reference will change when the set value is changed with the Increment or Decrement Key while the data display is continuously lit.

Note 2. The frequency reference can be set in either of the following cases.

- Parameter n03 for frequency reference selection is set to 1 (i.e., frequency reference 1 is enabled) and the Inverter is in remote mode.
- Parameter n07 for frequency selection in local mode is set to 1 (i.e., the Digital Operator is enabled) and the Inverter is in local mode.

w

• Frequency references 2 through 8 are input for multi-step speed operation.

Note 3. The frequency reference can be changed, even during operation.

~

#### Example of Multi-function Display

| Key sequence | Indicator | Display    | Explanation                                                                                 |
|--------------|-----------|------------|---------------------------------------------------------------------------------------------|
|              | [FREF]    | 6.0        | Power On                                                                                    |
| R            | [MNTR]    |            | Press the Mode Key repeatedly until the MNTR<br>indicator is lit.<br>U01 will be displayed. |
| ~ ~          | MNTR      | <i>U05</i> | Use the Increment or Decrement Key to select the monitor item to be displayed.              |
|              | [MNTR]    | 283        | Press the Enter Key so that the data of the selected monitor item will be displayed.        |
| G            | MNTR      | UDS        | The monitor number display will appear again by pressing the Mode Key.                      |

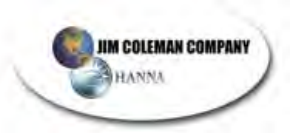

#### Preparing for Operation and Monitoring

**Chapter 3** 

#### Status Monitor

| Item | Display                        | Display<br>unit | Function                                                              |
|------|--------------------------------|-----------------|-----------------------------------------------------------------------|
| U01  | Frequency reference            | Hz              | Monitors the frequency reference. (Same as FREF)                      |
| U02  | Output frequency               | Hz              | Monitors the output frequency. (Same as FOUT)                         |
| U03  | Output current                 | A               | Monitors the output current. (Same as IOUT)                           |
| U04  | Output voltage                 | V               | Monitors the internal output voltage reference value of the Inverter. |
| U05  | DC bus voltage                 | V               | Monitors the DC voltage of the internal main circuit of the Inverter. |
| U06  | Input terminal<br>status       |                 | Shows the ON/OFF status of inputs.                                    |
| U07  | Output terminal<br>status      |                 | Shows the ON/OFF status of outputs.                                   |
| U09  | Error log (most<br>recent one) |                 | Displays the latest error.                                            |
| U10  | Software No.                   |                 | OMRON use only.                                                       |

#### Example of Forward/Reverse Selection Settings

|     |     | ~ |     |     |
|-----|-----|---|-----|-----|
| F/R | For | - | F/R | rEu |
|     |     | ~ |     |     |

| Key sequence | Indicator | Display<br>example | Explanation                                                                                                    |
|--------------|-----------|--------------------|----------------------------------------------------------------------------------------------------|
| D            | F/R       | For                | Press the Mode Key repeatedly until the F/R indicator<br>is lit.<br>The present setting will be displayed.<br>For: Forward; rEv: Reverse                                                  |
| ~ ~          | F/R       | rEu                | Use the Increment or Decrement Key to change the direction of motor rotation. The direction of motor rotation selected will be enabled when the display changes after the key is pressed. |

Note The direction of motor rotation can be changed, even during operation.

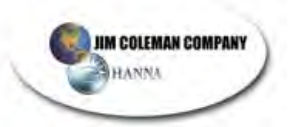

#### Preparing for Operation and Monitoring

**Chapter 3** 

#### Example of Local/Remote Selection Settings

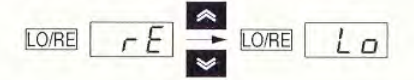

| Key sequence | Indicator | Display<br>example | Explanation                                                                                                    |
|--------------|-----------|--------------------|----------------------------------------------------------------------------------------------------|
|              | LO/RE     | ΓE                 | Press the Mode Key repeatedly until the LO/RE indicator is lit.                                                                                                    |
|              |           |                    | The present setting will be displayed.                                                                                                    |
| _            |           |                    | rE: Remote; Lo: Local                                                                                                    |
| ~ ~          | LO/RE     | Lo                 | Use the Increment or Decrement Key to set the<br>Inverter to local or remote mode. The selection will be<br>enabled when the display changes after the key is<br>pressed. |

- **Note 1.** Local or remote selection is possible only when the Inverter is not in operation. The present setting can be monitored when the Inverter is in operation.
- **Note 2.** Local or remote settings in multi-function input terminals can be changed through the multi-function input terminals only.
- **Note 3.** Any RUN command input will be ignored while the LO/RE indicator is lit. To enable a RUN command, first turn the RUN command OFF and then press the Mode Key to display an item that has a green indicator (FREF to MNTR). Then input the RUN command again.

#### Example of Parameter Settings

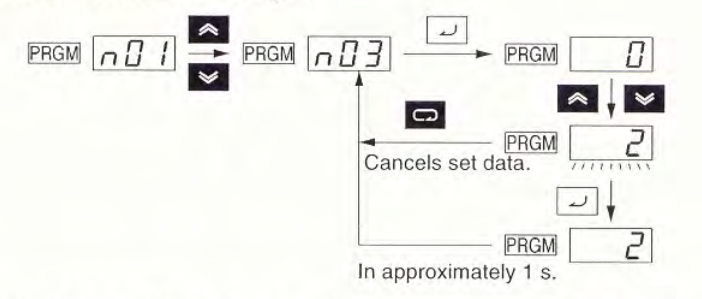

| Key sequence            | Indicator | Display<br>example | Explanation                                                                                                 |
|-------------------------|-----------|--------------------|----------------------------------------------------------------------------------------------------|
|                         | FREF      | 0.0                | Power On                                                                                                    |
|                         | PRGM      | n0                 | Press the Mode Key repeatedly until the PRGM indicator is lit.                                              |
| * *                     | PRGM      | n03                | Use the Increment or Decrement Key to set the parameter number.                                             |
|                         | PRGM      |                    | Press the Enter Key.<br>The data of the selected parameter number will be<br>displayed.                     |
| * *                     | PRGM      | 2                  | Use the Increment or Decrement Key to set the data.<br>At that time the display will flash.                 |
|                         | PRGM      | 2                  | Press the Enter Key so that the set value will be<br>entered and the data display will be lit. (see note 1) |
| n approximately<br>I s. | PRGM      | n 0 3              | The parameter number will be displayed.                                                                     |

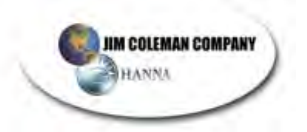

### Preparing for Operation and Monitoring

- **Chapter 3**
- Note 1. To cancel the set value, press the Mode Key instead. The parameter number will be displayed.
- **Note 2.** There are parameters that cannot be changed while the Inverter is in operation. Refer to the list of parameters. When attempting to change such parameters, the data display will not change by pressing the Increment or Decrement Key.
- **Note 3.** Any RUN command input will be ignored while the Parameter Setting (PRGM) indicator is lit. To enable a RUN command, first turn the RUN command OFF and then press the Mode Key to display an item that has a green indicator (FREF to MNTR). Then input the RUN command again.

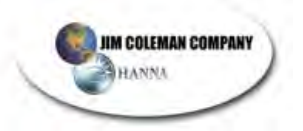

Maintenance Operations

#### Chapter 7

### 7-1 Protective and Diagnostic Functions

### 7-1-1 Fault Detection (Fatal Error)

The Inverter will detect the following faults if the Inverter or motor burns or the internal circuitry of the Inverter malfunctions. When the Inverter detects a fault, the fault code will be displayed on the Digital Operator, the fault contact output will operate, and the Inverter output will be shut off causing the motor to coast to a stop. The stopping method can be selected for some faults, and the selected stopping method will be used with these faults. If a fault has occurred, refer to the following table to identify and correct the cause of the fault. Use one of the following methods to reset the fault after restarting the Inverter. If the operation command is being input, however, the reset signal will be ignored. Therefore, be sure to reset the fault with the operation command turned off.

- Turn on the fault reset signal. A multi-function input (n36 to n39) must be set to 5 (Fault Reset).
- Press the STOP/RESET Key on the Digital Operator.
- Turn the main circuit power supply off and then on again.

#### Fault Displays and Processing

| Fault<br>display | Fault name and meaning                                                                                                    | Probable cause and remedy                                                                                                    |
|------------------|----------------------------------------------------------------------------------------------------|----------------------------------------------------------------------------------------------------|
| ο                | Overcurrent (OC)<br>The Inverter output current is<br>as high as or higher than<br>200% of the rated output<br>current.                                             | <ul> <li>A short-circuit or ground fault has occurred and at the Inverter output.</li> <li>→ Check and correct the motor power cable.</li> <li>The V/f setting is incorrect.</li> <li>→ Reduce the V/f set voltage.</li> <li>The motor capacity is too large for the Inverter.</li> <li>→ Reduce the motor capacity to the maximum permissible motor capacity.</li> <li>The magnetic contactor on the output side of the Inverter has been opened and closed.</li> <li>→ Rearrange the sequence so that the magnetic contactor will not open or close while the Inverter has current output.</li> <li>The output circuit of the Inverter is damaged.</li> <li>→ Replace the Inverter.</li> </ul> |
| ου               | Overvoltage (OV)<br>The main circuit DC voltage<br>has reached the overvoltage<br>detection level (200-V models:<br>410 V DC min.; 400-V models:<br>820 V DC min.). | <ul> <li>The deceleration time is too short.         <ul> <li>→ Increase the deceleration time.</li> </ul> </li> <li>The power supply voltage is too high.         <ul> <li>→ Decrease the voltage so it will be within specifications.</li> </ul> </li> <li>There is excessive regenerative energy due to overshooting at the time of acceleration.         <ul> <li>→ Suppress the overshooting as much as possible.</li> </ul> </li> </ul>                                                                                                    |

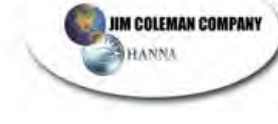

### Maintenance Operations

| Fault<br>display | Fault name and meaning                                                                                                    | Probable cause and remedy                                                                                                    |
|------------------|----------------------------------------------------------------------------------------------------|----------------------------------------------------------------------------------------------------|
| Uo 1             | Main circuit undervoltage<br>(UV1)<br>The main circuit DC voltage<br>has reached the undervoltage<br>detection level (230 V DC for<br>the 3G3JV-A2 - A, 160 V DC<br>for the 3G3JV-AB - A, and<br>460 V DC for the<br>3G3JV-A4 - A). | <ul> <li>Power supply to the Inverter has phase loss, power input terminal screws are loose, or the power cable is disconnected.</li> <li>→ Check the above and take necessary countermeasures.</li> <li>Incorrect power supply voltage</li> <li>→ Make sure that the power supply voltage is within specifications.</li> <li>Momentary power interruption has occurred.</li> <li>→ Use the momentary power interruption compensation (Set n47 so that the Inverter restarts after power is restored)</li> <li>→ Improve the power supply.</li> <li>The internal circuitry of the Inverter is damaged.</li> <li>→ Change the Inverter.</li> </ul>      |
| σH               | Radiation fin overheated<br>(OH)<br>The temperature of the<br>radiation fins of the Inverter<br>has reached 110°C ± 10°C.                                                                                                    | <ul> <li>The ambient temperature is too high.</li> <li>→ Ventilate the Inverter or install a cooling unit.</li> <li>The load is excessive.</li> <li>→ Reduce the load.</li> <li>→ Decrease the Inverter capacity.</li> <li>The V/f setting is incorrect.</li> <li>→ Reduce the V/f set voltage.</li> <li>The acceleration/deceleration time is too short.</li> <li>→ Increase the acceleration/deceleration time.</li> <li>The ventilation is obstructed.</li> <li>→ Change the location of the Inverter to meet the installation conditions.</li> <li>The cooling fan of the Inverter does not work.</li> <li>&gt; Replace the cooling fan</li> </ul> |

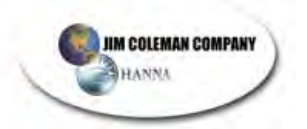

### Maintenance Operations

| Fault<br>display | Fault name and meaning                                                                                                    | Probable cause and remedy                                                                                                    |  |  |  |  |
|------------------|----------------------------------------------------------------------------------------------------|----------------------------------------------------------------------------------------------------|--|--|--|--|
| ol I             | Motor overload (OL1)                                                                                                    | The load is excessive.                                                                                                    |  |  |  |  |
|                  | The electric thermal relay                                                                                                    | $\rightarrow$ Reduce the load.                                                                                                    |  |  |  |  |
|                  | actuated the motor overload                                                                                                    | $\rightarrow$ Decrease the Inverter capacity.                                                                                                    |  |  |  |  |
|                  | protective function.                                                                                                    | • The V/f setting is incorrect.                                                                                                    |  |  |  |  |
|                  |                                                                                                    | $\rightarrow$ Reduce the V/f set voltage.                                                                                                    |  |  |  |  |
|                  |                                                                                                    | • The value in n11 for maximum voltage frequency is low.                                                                                                    |  |  |  |  |
|                  |                                                                                                    | → Check the motor nameplate and set n11 to the rated frequency.                                                                                                    |  |  |  |  |
|                  |                                                                                                    | • The acceleration/deceleration time is too short.                                                                                                    |  |  |  |  |
|                  |                                                                                                    | $\rightarrow$ Increase the acceleration/deceleration time.                                                                                                    |  |  |  |  |
|                  |                                                                                                    | • The value in n32 for rated motor current is incorrect.                                                                                                    |  |  |  |  |
|                  |                                                                                                    | → Check the motor nameplate and set n32 to the rated current.                                                                                                    |  |  |  |  |
|                  |                                                                                                    | • The Inverter is driving more than one motor.                                                                                                    |  |  |  |  |
|                  |                                                                                                    | → Disable the motor overload detection function and install<br>an electronic thermal relay for each of the motors.<br>The motor overload detection function is disabled by<br>setting n32 to 0.0 or n33 to 2. |  |  |  |  |
|                  |                                                                                                    | • The motor protective time setting in n34 is short.                                                                                                    |  |  |  |  |
|                  |                                                                                                    | $\rightarrow$ Set n34 to 8 (the default value).                                                                                                    |  |  |  |  |
| oL2              | Inverter overload (OL2)                                                                                                    | The load is excessive.                                                                                                    |  |  |  |  |
|                  | The electronic thermal relay                                                                                                    | $\rightarrow$ Reduce the load.                                                                                                    |  |  |  |  |
|                  | has actuated the Inverter                                                                                                    | • The V/f setting is incorrect.                                                                                                    |  |  |  |  |
|                  | overload protective function.                                                                                                    | $\rightarrow$ Reduce the V/f set voltage.                                                                                                    |  |  |  |  |
|                  |                                                                                                    | • The acceleration/deceleration time is too short.                                                                                                    |  |  |  |  |
|                  |                                                                                                    | $\rightarrow$ Increase the acceleration/deceleration time.                                                                                                    |  |  |  |  |
|                  |                                                                                                    | The Inverter capacity is insufficient.                                                                                                    |  |  |  |  |
|                  |                                                                                                    | $\rightarrow$ Use an Inverter model with a higher capacity.                                                                                                    |  |  |  |  |
| oL 3             | Overtorque detection (OL3)                                                                                                    | The mechanical system is locked or has a failure.                                                                                                    |  |  |  |  |
|                  | There has been a current or torque the same as or greater                                                                                            | → Check the mechanical system and correct the cause of overtorque.                                                                                                    |  |  |  |  |
|                  | than the setting in n60 for                                                                                                    | The parameter settings were incorrect.                                                                                                    |  |  |  |  |
|                  | that in n61 for overtorque<br>detection time. A fault has<br>been detected with n59 for<br>overtorque detection function<br>selection set to 2 or 4. | → Adjust the n60 and n61 parameters according to the mechanical system.<br>Increase the set values in n60 and n61.                                                                                            |  |  |  |  |
| GF               | Ground fault (GF)                                                                                                    | • A ground fault has occurred at the Inverter output.                                                                                                    |  |  |  |  |
|                  | The ground fault current at the output of the Inverter has exceeded the rated output current of the Inverter.                                        | → Check the connections between the Inverter and motor<br>and reset the fault after correcting its cause.                                                                                                    |  |  |  |  |

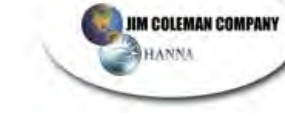

### Maintenance Operations

| Fault<br>display | Fault name and meaning                                                                                                    | Probable cause and remedy                                                                                |
|------------------|----------------------------------------------------------------------------------------------------|----------------------------------------------------------------------------------------------------|
| EF               | External fault  (EF )                                                                                                    | An external fault was input from a multi-function input.                                                 |
|                  | An external fault has been                                                                                                    | $\rightarrow$ Remove the cause of the external fault.                                                    |
|                  | input from a multi-function                                                                                                    | The sequence is incorrect.                                                                               |
|                  | A multi-function input 1, 2, 3,<br>or 4 set to 3 or 4 has<br>operated. The EF number<br>indicates the number of the<br>corresponding input (S2 to<br>S5). | → Check and change the external fault input sequence<br>including the input timing and NO or NC contact. |
| FBD              | Digital Operator                                                                                                    | The internal circuitry of the Inverter has a fault.                                                      |
|                  | transmission fault 1 (F00)                                                                                                    | $\rightarrow$ Turn the Inverter off and on.                                                              |
|                  | An initial memory fault has been detected                                                                                                    | $\rightarrow$ Replace the Inverter if the same fault occurs again.                                       |
| FŌ I             | Digital Operator                                                                                                    | The internal circuitry of the Inverter has a fault.                                                      |
|                  | transmission fault 2 (F01)                                                                                                    | $\rightarrow$ Turn the Inverter off and on.                                                              |
|                  | A ROM fault has been detected.                                                                                                    | ightarrow Replace the Inverter if the same fault occurs again.                                           |
| FOY              | Initial memory fault (F04)                                                                                                    | The internal circuitry of the Inverter has a fault.                                                      |
|                  | An error in the built-in<br>EEPROM of the Inverter has                                                                                                    | $\rightarrow$ Initialize the Inverter with n01 set to 8 or 9 and turn the Inverter off and on.           |
|                  | been detected.                                                                                                    | $\rightarrow$ Replace the Inverter if the same fault occurs again.                                       |
| FOS              | Analog-to-digital converter                                                                                                    | • The internal circuitry of the Inverter has a fault.                                                    |
|                  | fault (F05)                                                                                                    | $\rightarrow$ Turn the Inverter off and on.                                                              |
|                  | fault has been detected.                                                                                                    | $\rightarrow$ Replace the Inverter if the same fault occurs again.                                       |
| F07              | Digital Operator fault (F07)                                                                                                    | • The internal circuitry of the Digital Operator has a fault.                                            |
|                  | An error in the built-in control                                                                                                    | $\rightarrow$ Turn the Digital Operator off and on.                                                      |
|                  | has been detected.                                                                                                    | → Replace the Digital Operator if the same fault occurs again.                                           |
| SFP              | Emergency stop (STP)                                                                                                    | • An emergency stop alarm is input to a multi-function input.                                            |
|                  | An emergency stop alarm is                                                                                                    | $\rightarrow$ Remove the cause of the fault.                                                             |
|                  | (A multi-function input 1, 2, 3)                                                                                                    | The sequence is incorrect.                                                                               |
|                  | or 4 set to 19 or 21 has<br>operated.)                                                                                                    | → Check and change the external fault input sequence<br>including the input timing and NO or NC contact. |
| OFF              | Power supply error                                                                                                    | No power supply is provided.                                                                             |
|                  | Insufficient power supply                                                                                                    | $\rightarrow$ Check and correct the power supply wire and voltage.                                       |
|                  | voltage                                                                                                    | Terminal screws are loosened.                                                                            |
|                  | Control power supply fault                                                                                                    | $\rightarrow$ Check and tighten the terminal screws.                                                     |
|                  | Hardware fault                                                                                                    | The Inverter is damaged.                                                                                 |
|                  |                                                                                                    | $\rightarrow$ Replace the Inverter.                                                                      |

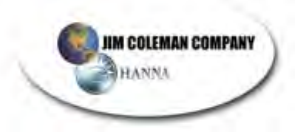

Maintenance Operations

#### **Chapter 7**

### 7-1-2 Warning Detection (Nonfatal Error)

The warning detection is a type of Inverter protective function that does not operate the fault contact output and returns the Inverter to its original status once the cause of the error has been removed. The Digital Operator flashes and display the detail of the error. If a warning occurs, take appropriate countermeasures according to the table below. **Note** Some warnings or some cases stop the operation of the Inverter as described in the table.

| Fault display                | Warning name and Meaning                                                                                                    | Probable cause and remedy                                                                                                    |
|------------------------------|----------------------------------------------------------------------------------------------------|----------------------------------------------------------------------------------------------------|
| ປະ<br>(flashing)             | Main Circuit Undervoltage (UV)<br>The main circuit DC voltage has<br>reached the undervoltage detection<br>level (200 V DC for the 3G3JV-A2<br>160 V DC for the 3G3JV-AB<br>400 V DC for the 3G3JV-A4<br>-A).                                                                                      | <ul> <li>Power supply to the Inverter has phase loss, power input terminal screws are loose, or the power line is disconnected.</li> <li>→ Check the above and take necessary countermeasures.</li> <li>Incorrect power supply voltage</li> <li>→ Make sure that the power supply voltage is within specifications.</li> </ul> |
| ்ப<br>(flashing)             | Main Circuit Overvoltage<br>The main circuit DC voltage has<br>reached the overvoltage detection<br>level (200-V models: 410 V DC min.;<br>400-V models: 820 V DC min.).                                                                                                    | <ul> <li>The power supply voltage is too high.</li> <li>→ Decrease the voltage so it will be within specifications.</li> </ul>                                                                                                    |
| ø <sup>H</sup><br>(flashing) | Radiation fin overheated (OH)<br>The temperature of the radiation fins<br>of the Inverter has reached $110^{\circ}C \pm$<br>$10^{\circ}C$ .                                                                                                    | <ul> <li>The ambient temperature is too high.</li> <li>→ Ventilate the Inverter or install a cooling unit.</li> </ul>                                                                                                    |
| øL∃<br>(flashing)            | <b>Overtorque detection (OL3)</b><br>There has been a current or torque the same as or greater than the setting in n60 for overtorque detection level and that in n61 for overtorque detection time. A fault has been detected with n59 for overtorque detection function selection set to 1 or 3. | <ul> <li>The mechanical system is locked or has a failure.</li> <li>→ Check the mechanical system and correct the cause of overtorque.</li> <li>The parameter settings were incorrect.</li> <li>→ Adjust the n60 and n61 parameters according to the mechanical system.<br/>Increase the set values in n60 and n61.</li> </ul> |
| 5Er<br>(flashing)            | Sequence error (SER)<br>A sequence change has been input<br>while the Inverter is in operation.<br>Local or remote selection is input while<br>the Inverter is in operation.<br>Note The Inverter coasts to a stop.                                                                                | <ul> <li>A sequence error has occurred.</li> <li>→ Check and adjust the local or remote selection sequence as multi-function input.</li> </ul>                                                                                                    |
| bb<br>(flashing)             | External base block (bb)<br>The external base block command has<br>been input.<br>Note The Inverter coasts to a stop.                                                                                                    | <ul> <li>The external base block command has been input as multi-function input.</li> <li>→ Remove the cause of external base block input.</li> <li>The sequence is incorrect.</li> <li>→ Check and change the external fault input sequence including the input timing and NO or NC contact.</li> </ul>                       |

#### Warning Displays and Processing

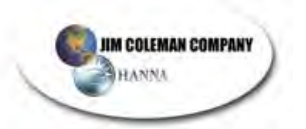

### Maintenance Operations

| Fault display    | Warning name and Meaning                                                                                                    | Probable cause and remedy                                                                                                    |
|------------------|----------------------------------------------------------------------------------------------------|----------------------------------------------------------------------------------------------------|
| EF<br>(flashing) | Forward- and reverse-rotation input<br>(EF)<br>The forward and reverse commands<br>are input to the control circuit terminals<br>simultaneously for 0.5 s or more.<br>Note The Inverter stops according to<br>the method set in n04.                                                                   | <ul> <li>A sequence error has occurred.</li> <li>→ Check and adjust the local or remote selection sequence.</li> </ul>                                         |
| SFP              | Emergency stop (STP)                                                                                                    | The parameter setting was incorrect.                                                                                                    |
| (flashing)       | The Digital Operator stops operating.<br>The STOP/RESET Key on the Digital<br>Operator is pressed while the Inverter<br>is operating according to the forward<br>or reverse command through the<br>control circuit terminals.<br><b>Note</b> The Inverter stops according to<br>the method set in n04. | → Turn off the forward or reverse command<br>once, check that the n06 parameter setting for<br>STOP/RESET Key function selection, and<br>restart the Inverter. |
|                  | The emergency stop alarm signal is input as multi-function input.                                                                                                    | • An emergency stop alarm is input to a multi-func-<br>tion input.                                                                                             |
|                  | A multi-function input 1, 2, 3, or 4 set                                                                                                    | $\rightarrow$ Remove the cause of the fault.                                                                                                    |
|                  | to 20 or 22 has been used.                                                                                                    | The sequence is incorrect.                                                                                                    |
|                  | the method set in n04.                                                                                                    | → Check and change the external fault input<br>sequence including the input timing and NO<br>or NC contact.                                                    |
| FRn              | Cooling fan fault (FAN)                                                                                                    | The cooling fan wiring has a fault.                                                                                                    |
| (flashing)       | The cooling fan has been locked.                                                                                                    | <ul> <li>→ Turn off the Inverter, dismount the fan, and check and repair the wiring.</li> <li>The cooling fan in not in good condition.</li> </ul>             |
|                  |                                                                                                    | → Check and remove the foreign material or dust on the fan.                                                                                                    |
|                  |                                                                                                    | • The cooling fan is beyond repair.                                                                                                    |
|                  |                                                                                                    | $\rightarrow$ Replace the fan.                                                                                                    |

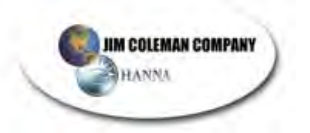

Specifications

### GANTRY

Chapter 8

# 8-1 Inverter Specifications

| 3-phase<br>230-V AC<br>models | Model 3G3JV-                                 |                                       | A2001<br>-A                         | A2002<br>-A | A2004<br>-A | A2007<br>-A | A2015<br>-A | A2022<br>-A | A2037<br>-A |  |  |
|-------------------------------|----------------------------------------------|---------------------------------------|-------------------------------------|-------------|-------------|-------------|-------------|-------------|-------------|--|--|
|                               | Power supply                                 | Rated voltage and frequency           | 3-phase 200 to 230 V AC at 50/60 Hz |             |             |             |             |             |             |  |  |
|                               |                                              | Allowable voltage fluctuation         | -15% to                             | -15% to 10% |             |             |             |             |             |  |  |
|                               |                                              | Allowable<br>frequency<br>fluctuation | ±5%                                 |             |             |             |             |             |             |  |  |
|                               | Power supply capacity (kVA)<br>(See note 1.) |                                       | 0.4                                 | 0.9         | 1.6         | 2.7         | 4.3         | 5.9         | 9.3         |  |  |
|                               | Heat rac                                     | Heat radiation (W)                    |                                     | 18.0        | 28.1        | 45.1        | 72.8        | 94.8        | 149.1       |  |  |
|                               | Weight                                       | Weight (kg)                           |                                     | 0.5         | 0.8         | 0.9         | 1.3         | 1.5         | 2.1         |  |  |
|                               | Cooling method                               |                                       | Natural cooling Cooling fan         |             |             |             |             |             |             |  |  |

| Single-<br>phase<br>230-V AC<br>models | Model 3G3JV-                                 |                                       | AB001<br>-A                              | AB002<br>-A | AB004<br>-A | AB007<br>-A | AB015<br>-A |  |  |  |  |
|----------------------------------------|----------------------------------------------|---------------------------------------|------------------------------------------|-------------|-------------|-------------|-------------|--|--|--|--|
|                                        | Power supply                                 | Rated voltage and frequency           | Single-phase 200 to 240 V AC at 50/60 Hz |             |             |             |             |  |  |  |  |
|                                        |                                              | Allowable voltage fluctuation         | -15% to                                  | -15% to 10% |             |             |             |  |  |  |  |
|                                        |                                              | Allowable<br>frequency<br>fluctuation | ±5%                                      |             |             |             |             |  |  |  |  |
|                                        | Power supply capacity (kVA)<br>(See note 1.) |                                       | 0.5                                      | 0.9         | 1.6         | 2.7         | 4.3         |  |  |  |  |
|                                        | Heat radiation (W)<br>(See note 2.)          |                                       | 14.1                                     | 20.0        | 31.9        | 51.4        | 82.8        |  |  |  |  |
|                                        | Weight (kg)                                  |                                       | 0.5                                      | 0.5         | 0.9         | 1.5         | 1.5         |  |  |  |  |
|                                        | Cooling method                               |                                       | Natural cooling Cooling fan              |             |             |             |             |  |  |  |  |

| Max. appl                       | icable motor capacity (kW)                           | 0.1                                                                                                    | 0.2                                                                                                    | 0.4        | 0.75       | 1.5                                                                                                    | 2.2                                                               | 3.7  |  |  |
|---------------------------------|------------------------------------------------------|----------------------------------------------------------------------------------------------------|----------------------------------------------------------------------------------------------------|------------|------------|----------------------------------------------------------------------------------------------------|-------------------------------------------------------------------|------|--|--|
| Output                          | Rated output capacity (kVA)                          | 0.3                                                                                                    | 0.6                                                                                                    | 1.1        | 1.9        | 3.0                                                                                                    | 4.2                                                               | 6.7  |  |  |
| specifi-                        | Rated output current (A)                             | 0.8                                                                                                    | 1.6                                                                                                    | 3.0        | 5.0        | 8.0                                                                                                    | 11.0                                                              | 17.5 |  |  |
| cations                         | Rated output voltage (V)                             | 3-pha                                                                                                    | se 200 to                                                                                                    | 240 V A0   | C (accordi | ng to the                                                                                                    | input volt                                                        | age) |  |  |
|                                 | Max. output frequency                                | 400 H                                                                                                    | z parame                                                                                                    | ter settin | g          |                                                                                                    | 2.2<br>4.2<br>11.0<br>input voltag<br>z) and 1 Hz<br>ent to 1/100 |      |  |  |
| Control<br>charac-<br>teristics | Harmonic-current<br>countermeasures                  | DC re                                                                                                    | DC reactor (option) connection possible                                                                                        |            |            |                                                                                                    |                                                                   |      |  |  |
| teristics                       | Control method                                       | Sine v                                                                                                    |                                                                                                    |            |            |                                                                                                    |                                                                   |      |  |  |
|                                 | Carrier frequency                                    | 2.5 to                                                                                                    | 10.0 kHz                                                                                                    | (in vecto  | r control) | 75       1.5       2.2         9       3.0       4.2         0       8.0       11.0         cording to the input voltage         n possible         10°C to 50°C)         5°C ± 10°C)         ss than 100 Hz) and 1 Hz         0 Hz (equivalent to 1/100) |                                                                   |      |  |  |
|                                 | Frequency control range                              | 0.1 to 400 Hz                                                                                                    |                                                                                                    |            |            |                                                                                                    |                                                                   |      |  |  |
| Control charac- cteristics      | Frequency precision<br>(temperature characteristics) | Digital commands: $\pm 0.01\%$ ( $-10^{\circ}$ C to $50^{\circ}$ C)<br>Analog commands: $\pm 0.5\%$ ( $25^{\circ}$ C $\pm 10^{\circ}$ C) |                                                                                                    |            |            |                                                                                                    |                                                                   |      |  |  |
|                                 | Frequency setting resolution                         | Digita<br>Hz or<br>Analo                                                                                                    | Digital commands: 0.1 Hz (less than 100 Hz) and 1 Hz (100 Hz or over)<br>Analog commands: 0.06 Hz/60 Hz (equivalent to 1/1000) |            |            |                                                                                                    |                                                                   |      |  |  |
|                                 | Output frequency resolution                          | 0.01 H                                                                                                    | łz                                                                                                    |            |            |                                                                                                    |                                                                   |      |  |  |

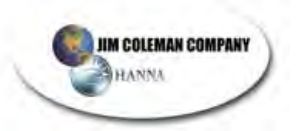

#### Specifications

#### GANTRY

| Control              | Overload capacity                                           | 150% of rated output current for 1 min                                                                                                    |
|----------------------|-------------------------------------------------------------|----------------------------------------------------------------------------------------------------|
| charac-<br>teristics | External frequency set signal                               | Selectable with FREQ adjuster: 0 to 10 V DC (20 k $\Omega$ ), 4 to 20 mA (250 $\Omega$ ), and 0 to 20 mA (250 $\Omega$ )                                           |
|                      | Acceleration/deceleration time                              | 0.0 to 999 s (Independent acceleration and deceleration time settings: 2 types)                                                                                    |
|                      | Braking torque                                              | Approx. 20% (Braking Resistor and Braking Unit cannot be connected.)                                                                                               |
|                      | Voltage/frequency<br>characteristics                        | Set a user V/f pattern                                                                                                    |
| Protec-              | Motor protection                                            | Protection by electronic thermal                                                                                                    |
| tive func-<br>tions  | Instantaneous overcurrent protection                        | Stops at approx. 250% of rated output current                                                                                                    |
|                      | Overload protection                                         | Stops in 1 min at approximately 150% of rated output current                                                                                                    |
|                      | Overvoltage protection                                      | Stops when main-circuit DC voltage is approximately 410 V                                                                                                    |
|                      | Undervoltage protection                                     | Stops when main-circuit DC voltage is approximately 200 V (160 V for single-phase 200-V AC model)                                                                  |
|                      | Momentary power<br>interruption compensation<br>(selection) | Stops for 15 ms or more. By setting the Inverter to momentary power interruption mode, operation can be continued if power is restored within approximately 0.5 s. |
|                      | Cooling fin overheating                                     | Detects at 110°C ± 10°C                                                                                                    |
|                      | Grounding protection                                        | Protection at rated output current level                                                                                                    |
|                      | Charge indicator (RUN indicator)                            | Lit when the main circuit DC voltage is approximately 50 V or less.                                                                                                |
| Environ-             | Location                                                    | Indoors (with no corrosive gas, oil spray, or metallic dust)                                                                                                    |
| ment                 | Ambient temperature                                         | Operating: -10°C to 50°C                                                                                                    |
|                      | Ambient humidity                                            | Operating: 95% max. (with no condensation)                                                                                                    |
|                      | Ambient temperature                                         | -20°C to 60°C                                                                                                    |
|                      | Altitude                                                    | 1,000 m max.                                                                                                    |
|                      | Insulation resistance                                       | 5 M $\Omega$ min. (Do not carry out any insulation resistance or withstand voltage tests)                                                                          |
|                      | Vibration resistance                                        | 9.8 m/s <sup>2</sup> max. between 10 to 20 Hz<br>2.0 m/s <sup>2</sup> max. between 20 and 50 Hz                                                                    |
| Degree of            | protection                                                  | Panel-mounting models: Conforms to IP20                                                                                                    |

- **Note 1.** The power supply capacity is the capacity for the Inverter's rated output. It will vary depending on the impedance at the input power supply. (This is due to fluctuations in the power factor. The power factor can be improved by inserting an AC reactor.) There will also be variations in the ratio between the rated current of the motor that is used and the rated output current of the Inverter.
- Note 2. The heat radiation is the electric power consumed in the Inverter at the Inverter's rated output.

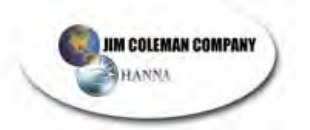

### Specifications

| B-phase<br>160-V AC<br>models<br>Max. appli<br>Output<br>specifi-<br>cations<br>Control<br>charac-<br>teristics | Model 3G3JV-                |                                         | A4002-<br>A                                                                                                    | A4004-<br>A                    | A4007-<br>A              | A4015-<br>A            | A4022-<br>A                                                                                                    | A4037-<br>A |  |
|----------------------------------------------------------------------------------------------------|-----------------------------|-----------------------------------------|----------------------------------------------------------------------------------------------------|--------------------------------|--------------------------|------------------------|----------------------------------------------------------------------------------------------------|-------------|--|
| models                                                                                                    | Power<br>supply             | Rated voltage and<br>frequency          | 3-phase 3                                                                                                    | 380 to 460                     | V AC at 50               | )/60 Hz                |                                                                                                    |             |  |
|                                                                                                    |                             | Allowable voltage fluctuation           | -15% to                                                                                                    | 10%                            |                          |                        |                                                                                                    |             |  |
|                                                                                                    |                             | Allowable<br>frequency<br>fluctuation   | ±5%                                                                                                    |                                |                          |                        |                                                                                                    |             |  |
|                                                                                                    | Power s<br>(See not         | upply capacity (kVA)<br>te 1.)          | 1.3                                                                                                    | 1.9                            | 3.6                      | 5.1                    | 5.9                                                                                                    | 9.1         |  |
|                                                                                                    | Heat rac<br>(See not        | liation (W)<br>te 2.)                   | 23.1                                                                                                    | 30.1                           | 54.9                     | 75.7                   | 83.0                                                                                                    | 117.9       |  |
|                                                                                                    | Weight                      | (kg)                                    | 1.0                                                                                                    | 1.1                            | 1.5                      | 1.5                    | 1.5                                                                                                    | 2.1         |  |
|                                                                                                    | Cooling                     | method                                  | Natural c                                                                                                    | ooling                         |                          | Cooling f              | an                                                                                                    |             |  |
| Max, appl                                                                                                    | icable mo                   | tor capacity (kW)                       | 0.2                                                                                                    | 0.4                            | 0.75                     | 1.5                    | 2.2                                                                                                    | 3.7         |  |
| Max. applie<br>Output<br>specifi-<br>cations<br>Control                                                         | Bated output capacity (kVA) |                                         | 0.9                                                                                                    | 1.4                            | 2.6                      | 3.7                    | 4.2                                                                                                    | 6.6         |  |
|                                                                                                    | Rated o                     | utput current (A)                       | 1.2                                                                                                    | 1.8                            | 3.4                      | 4.8                    | 5.5                                                                                                    | 8.6         |  |
|                                                                                                    | Rated o                     | utput voltage (V)                       | 3-phase 380 to 460 V AC (according to the input voltage)                                                                                 |                                |                          |                        |                                                                                                    |             |  |
|                                                                                                    | Max. ou                     | tput frequency                          | 400 Hz p                                                                                                    |                                |                          |                        |                                                                                                    |             |  |
| Control charac-                                                                                                 | Harmon                      | ic-current<br>measures                  | DC react                                                                                                    | or (option)                    | connection               | possible               | A4015-<br>A       A4022-<br>A         A       A         50 Hz       5.9         5.1       5.9         5.1       5.9         75.7       83.0         1.5       1.5         2.2       5         3.7       4.2         4.8       5.5         6       5.5         8       5.5         9       5.5         1.5       2.2         3.7       4.2         4.8       5.5         6       5.5         6       6         9       5.5         7       7.5         9       6         1.5       2.2         1.5       2.2         2.7       4.2         4.8       5.5         5       8         1.5       1.0°C         1.5       1.0°C         1.5       1.0°C         1.5       1.0°C         1.5       1.0°C         1.5       1.0°C         1.5       1.0°C         1.5       1.0°C         1.5       1.0°C         1.5 <t< td=""><td></td></t<> |             |  |
| teristics                                                                                                    | Control                     | method                                  | Sine wav                                                                                                    | e PWM (V)                      | f control)               |                        |                                                                                                    |             |  |
|                                                                                                    | Carrier                     | frequency                               | 2.5 to 10.                                                                                                    | 0 kHz (in v                    | ector conti              | ol)                    |                                                                                                    |             |  |
|                                                                                                    | Frequer                     | ncy control range                       | 0.1 to 400                                                                                                    | 0 Hz                           |                          |                        |                                                                                                    |             |  |
| Max. applic<br>Output<br>specifi-<br>cations<br>Control<br>charac-<br>teristics                                 | Frequer<br>(temper          | ncy precision<br>ature characteristics) | Digital commands: $\pm 0.01\%$ ( $-10^{\circ}$ C to $50^{\circ}$ C)<br>Analog commands: $\pm 0.5\%$ ( $25^{\circ}$ C $\pm 10^{\circ}$ C) |                                |                          |                        |                                                                                                    |             |  |
|                                                                                                    | Frequer                     | ncy setting resolution                  | Digital commands: 0.1 Hz (less than 100 Hz) and 1 Hz (100<br>Hz or over)<br>Analog commands: 0.06 Hz/60 Hz (equivalent to 1/1000)        |                                |                          |                        |                                                                                                    |             |  |
|                                                                                                    | Output                      | frequency resolution                    | 0.01 Hz                                                                                                    |                                |                          |                        |                                                                                                    |             |  |
| Max. applic<br>Output<br>specifi-<br>cations<br>Control<br>charac-<br>teristics                                 | Overloa                     | d capacity                              | 150% of                                                                                                    | rated outpu                    | ut current fo            | or 1 min               |                                                                                                    |             |  |
|                                                                                                    | Externa signal              | I frequency set                         | Selectabl<br>mA (250                                                                                                    | e with FRE $\Omega$ ), and 0 t | Q adjuster<br>o 20 mA (2 | :: 0 to 10 V<br>250 Ω) | DC (20 kΩ                                                                                                    | e), 4 to 20 |  |
|                                                                                                    | Acceler<br>time             | ation/deceleration                      | 0.0 to 999<br>settings:                                                                                                    | 9 s (Indepe<br>2 types)        | endent acce              | eleration ar           | nd decelera                                                                                                    | tion time   |  |
| Vax. applic<br>Dutput<br>specifi-<br>cations                                                                    | Braking                     | torque                                  | Approx. 2<br>connecte                                                                                                    | 20% (Brakin<br>d.)             | ng Resisto               | r and Braki            | ng Unit car                                                                                                    | not be      |  |
|                                                                                                    | Voltage                     | /frequency<br>eristics                  | Set a use                                                                                                    | er V/f patter                  | 'n                       |                        |                                                                                                    |             |  |

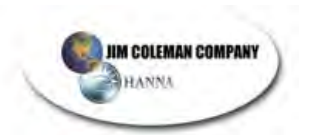

### Specifications

### **Chapter 8**

| Protec-             | Motor protection                                            | Protection by electronic thermal                                                                                                    |  |  |  |  |  |
|---------------------|-------------------------------------------------------------|----------------------------------------------------------------------------------------------------|--|--|--|--|--|
| tive func-<br>tions | Instantaneous overcurrent protection                        | Stops at approx. 250% of rated output current                                                                                                    |  |  |  |  |  |
|                     | Overload protection                                         | Stops in 1 min at approximately 150% of rated output current                                                                                                    |  |  |  |  |  |
|                     | Overvoltage protection                                      | Stops when main-circuit DC voltage is approximately 820 V                                                                                                    |  |  |  |  |  |
|                     | Undervoltage protection                                     | Stops when main-circuit DC voltage is approximately 400 V                                                                                                    |  |  |  |  |  |
|                     | Momentary power<br>interruption compensation<br>(selection) | Stops for 15 ms or more. By setting the Inverter to momenta<br>power interruption mode, operation can be continued if pow-<br>is restored within approximately 0.5 s. |  |  |  |  |  |
|                     | Cooling fin overheating                                     | Detects at 110°C ± 10°C                                                                                                    |  |  |  |  |  |
|                     | Grounding protection                                        | Protection at rated output current level                                                                                                    |  |  |  |  |  |
|                     | Charge indicator (RUN indicator)                            | Lit when the main circuit DC voltage is approximately 50 V or less.                                                                                                   |  |  |  |  |  |
| Environ-            | Location                                                    | Indoors (with no corrosive gas, oil spray, or metallic dust)                                                                                                    |  |  |  |  |  |
| ment                | Ambient temperature                                         | Operating: -10°C to 50°C                                                                                                    |  |  |  |  |  |
|                     | Ambient humidity                                            | Operating: 95% max. (with no condensation)                                                                                                    |  |  |  |  |  |
|                     | Ambient temperature                                         | -20°C to 60°C                                                                                                    |  |  |  |  |  |
|                     | Altitude                                                    | 1,000 m max.                                                                                                    |  |  |  |  |  |
|                     | Insulation resistance                                       | 5 M $\Omega$ min. (Do not carry out any insulation resistance or withstand voltage tests)                                                                             |  |  |  |  |  |
|                     | Vibration resistance                                        | 9.8 m/s <sup>2</sup> max. between 10 to 20 Hz<br>2.0 m/s <sup>2</sup> max. between 20 and 50 Hz                                                                       |  |  |  |  |  |
| Degree of           | protection                                                  | Panel-mounting models: Conforms to IP20                                                                                                    |  |  |  |  |  |

**Note 1.** The power supply capacity is the capacity for the Inverter's rated output. It will vary depending on the impedance at the input power supply. (This is due to fluctuations in the power factor. The power factor can be improved by inserting an AC reactor.) There will also be variations in the ratio between the rated current of the motor that is used and the rated output current of the Inverter.

Note 2. The heat radiation is the electric power consumed in the Inverter at the Inverter's rated output.

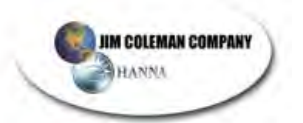

## List of Parameters

| Parame-<br>ter No. | Name                                         | Description                                                                                                  | Set-<br>ting<br>range | Unit<br>of set-<br>ting | Default<br>setting | Changes<br>during<br>opera-<br>tion | Refer<br>ence<br>page |
|--------------------|----------------------------------------------|----------------------------------------------------------------------------------------------------|-----------------------|-------------------------|--------------------|-------------------------------------|-----------------------|
| n01                | Parameter<br>write-prohibit<br>selection/pa- | Used to prohibit parameters to be written,<br>sets parameters, or change the monitor<br>range of parameters. | 0, 1, 6,<br>8, 9      | 1                       | 1                  | No                                  | 5-2                   |
|                    | rameter initial-<br>ization                  | Used to initialize parameters to default values.                                                             |                       |                         |                    |                                     |                       |
|                    |                                              | 0: Sets or monitors parameter n01. Param-<br>eters n02 through n79 can be monitored<br>only.                 |                       |                         |                    |                                     |                       |
|                    |                                              | 1: Sets or monitors parameters n01 through n79.                                                              |                       |                         |                    |                                     |                       |
|                    |                                              | 6: Clears the error log.                                                                                     |                       |                         |                    |                                     |                       |
|                    |                                              | 8: Initializes parameters to default values in 2-wire sequence. (Japan)                                      |                       |                         |                    |                                     |                       |
|                    |                                              | 9: Initializes parameters to default values in 3-wire sequence. (Japan)                                      |                       |                         |                    |                                     |                       |
|                    |                                              | 10: For North America, initializes parameter in 2-wire sequence.                                             |                       |                         |                    |                                     |                       |
|                    |                                              | 11: For North America, initializes<br>parameter in 3-wire sequence.                                          |                       |                         |                    |                                     |                       |
| n02                | Operation<br>mode selection                  | Used to select the input method for the RUN and STOP commands in remote mode.                                | 0, 1                  | 1                       | 1                  | No                                  | 5-7                   |
|                    |                                              | 0: The STOP/RESET Key on the digital<br>Operator is enabled.                                                 |                       |                         |                    |                                     |                       |
|                    |                                              | 1: Multi-function inputs through the control circuit terminals in 2- or 3-wire se-<br>quence.                |                       |                         |                    |                                     |                       |
|                    |                                              | Note The RUN command only through key sequences on the Digital Operator is acceptable in local mode.         |                       |                         |                    |                                     |                       |
| n03                | Frequency ref-<br>erence selec-<br>tion      | Used to set the input method for the fre-<br>quency reference in remote mode.                                | 0 to 4                | 1                       | 2                  | No                                  | 5-8                   |
|                    |                                              | 0: Digital Operator                                                                                          |                       |                         |                    |                                     |                       |
|                    |                                              | 2: Frequency reference control circuit ter-                                                                  |                       |                         |                    |                                     |                       |
|                    |                                              | 3: Frequency reference control circuit ter-<br>minal (4 to 20 mA)                                            |                       |                         |                    |                                     |                       |
|                    |                                              | 4: Frequency reference control circuit ter-<br>minal (0 to 20 mA)                                            |                       |                         |                    |                                     |                       |
| n04                | Interruption<br>mode selection               | Used to set the stopping method for use when the STOP command is input.                                      | 0, 1                  | 1                       | 0                  | No                                  | 5-17                  |
|                    |                                              | 0: Decelerates to stop in preset time.                                                                       |                       |                         |                    | <pre></pre>                         |                       |
|                    |                                              | 1: Coasts to stop (with output shut off by the STOP command)                                                 |                       |                         |                    |                                     |                       |
| n05                | Reverse rota-<br>tion-prohibit               | Used to select the operation with the re-<br>verse command input.                                            | 0, 1                  | 1                       | 0                  | No                                  | 5-16                  |
|                    | selection                                    | 0: Reverse enabled.                                                                                          |                       |                         |                    |                                     |                       |
|                    |                                              | 1: Reverse disabled.                                                                                         |                       |                         |                    |                                     |                       |

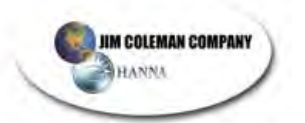

# List of Parameters

| Parame-<br>ter No. | Name                                            | Description                                                                                                    | Set-<br>ting<br>range             | Unit<br>of set-<br>ting      | Default<br>setting         | Changes<br>during<br>opera-<br>tion | Refer-<br>ence<br>page |
|--------------------|-------------------------------------------------|----------------------------------------------------------------------------------------------------|-----------------------------------|------------------------------|----------------------------|-------------------------------------|------------------------|
| n06                | STOP/RESET<br>Key function<br>selection         | Used to select the stop method in remote mode with n02 for operation mode selection set to 1.                        | 0, 1                              | 1                            | 0                          | No                                  | 5-7                    |
|                    |                                                 | 0: STOP/RESET Key of the Digital Opera-<br>tor enabled.                                                              |                                   |                              |                            |                                     |                        |
|                    |                                                 | 1: STOP/RESET Key of the Digital Opera-<br>tor disabled.                                                             |                                   |                              |                            |                                     |                        |
| n07                | Frequency<br>selection in lo-                   | Used to set the input method for the fre-<br>quency reference in local mode.                                         | 0, 1                              | 1                            | 0                          | No                                  | 5-8                    |
|                    | cal mode                                        | 0: The FREQ adjuster of the Digital Opera-<br>tor enabled.                                                           |                                   |                              |                            |                                     |                        |
|                    |                                                 | 1: Key sequences on the Digital Operator enabled.                                                                    |                                   |                              |                            |                                     |                        |
| n08                | Key sequential<br>frequency set-<br>ting        | Used to enable the Enter Key for setting<br>the frequency reference with the Increment<br>and Decrement Keys.        | 0, 1                              | 1                            | 0                          | No                                  | 5-12                   |
|                    |                                                 | 0: The value is entered with the Enter Key pressed.                                                                  |                                   |                              |                            |                                     |                        |
|                    |                                                 | 1: The value is enabled when the value is input.                                                                     |                                   |                              |                            |                                     |                        |
| n09                | Maximum fre-<br>quency (FMAX)                   | Used to set the V/f pattern as the basic<br>characteristic of the Inverter with output<br>voltage per frequency set. | 50.0 to<br>400                    | 0.1 Hz<br>(see<br>note)      | 60.0                       | No                                  | 5-4                    |
| n10                | Maximum volt-<br>age (VMAX)                     | Output<br>voltage<br>nie(VMXX)                                                                                       | 1 to<br>255<br>(see<br>note<br>2) | 1 V                          | 230<br>(see<br>note<br>2)  | No                                  | 5-4                    |
| n11                | Maximum volt-<br>age frequency<br>(FA)          | n15 (VMEN)<br>0 n14 a12 a11 n09<br>(FMIN) (FD) (FA) (FMAX) (H2)                                                      | 0.2 to<br>400                     | 0.1 Hz<br>(see<br>note<br>1) | 60.0                       | No                                  | 5-4                    |
| n12                | Middle output<br>frequency (FB)                 | Note Set the parameters so that the following condition will be satisfied.<br>$n14 \le n12 < n11 \le n09$            | 0.1 to<br>399                     | 0.1 Hz<br>(see<br>note<br>1) | 1.5                        | No                                  | 5-4                    |
| n13                | Middle output<br>frequency volt-<br>age (VC)    | <b>Note</b> The value set in n13 will be ignored if parameters n14 and n12 are the same in value.                    | 1 to<br>255<br>(see<br>note<br>2) | 1 V                          | 12<br>(see<br>note<br>2)   | No                                  | 5-4                    |
| n14                | Minimum output<br>frequency<br>(FMIN)           |                                                                                                    | 0.1 to<br>10.0                    | 0.1 Hz                       | 1.5                        | No                                  | 5-4                    |
| n15                | Minimum output<br>frequency volt-<br>age (VMIN) |                                                                                                    | 1 to 50<br>(see<br>note<br>2)     | 1 V                          | 12.0<br>(see<br>note<br>2) | No                                  | 5-4                    |

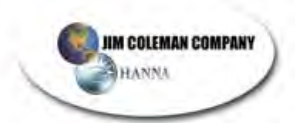

# List of Parameters

| Parame-<br>ter No. | Name                                | Description                                                                                                    | Set-<br>ting<br>range | Unit<br>of set-<br>ting | Default<br>setting | Changes<br>during<br>opera-<br>tion | Refer-<br>ence<br>page |
|--------------------|-------------------------------------|----------------------------------------------------------------------------------------------------|-----------------------|-------------------------|--------------------|-------------------------------------|------------------------|
| n16                | Acceleration<br>time 1              | Acceleration time: The time required to go from 0% to 100% of the maximum fre-<br>quency.                                                                                                    | 0.0 to<br>999         | 0.1 s                   | 10.0               | Yes                                 | 5-14                   |
| n17                | Deceleration<br>time 1              | Deceleration time: The time required to go from 100% to 0% of the maximum frequency.                                                                                                    |                       |                         | 10.0               | Yes                                 | 5-14                   |
| n18                | Acceleration time 2                 | Note The actual acceleration or decelera-<br>tion time is obtained from the follow-<br>ing formula.                                                                                                    |                       |                         | 10.0               | Yes                                 | 5-14                   |
| n19                | Deceleration<br>time 2              | <ul> <li>Acceleration/Deceleration time =<br/>(Acceleration/Deceleration time set<br/>value) × (Frequency reference value)</li> <li>÷ (Max. frequency)</li> </ul>                                                                                        |                       |                         | 10.0               | Yes                                 | 5-14                   |
| n20                | S-shape accel-                      | Used to set S-shape acceleration/decel-                                                                                                    | 0 to 3 1              | 1                       | 0                  | No                                  | 5-15                   |
|                    | eration charac-<br>teristic         | 0: No S-shape acceleration/deceleration<br>(trapezoidal acceleration/deceleration)                                                                                                    |                       |                         |                    |                                     |                        |
|                    |                                     | 1: S-shape acceleration/deceleration char-<br>acteristic time 0.2 s                                                                                                    |                       |                         |                    |                                     |                        |
|                    |                                     | 2: S-shape acceleration/deceleration char-<br>acteristic time 0.5 s                                                                                                    |                       |                         |                    |                                     |                        |
|                    |                                     | 3: S-shape acceleration/deceleration char-                                                                                                    |                       |                         |                    |                                     |                        |
|                    |                                     | Note When the S-shape acceleration/de-<br>celeration characteristic time is set,<br>the acceleration and deceleration<br>times will be lengthened according to<br>the S-shape at the beginning and<br>end of acceleration/deceleration.                  |                       |                         |                    |                                     |                        |
| n21                | Frequency ref-                      | Jsed to set internal frequency references.                                                                                                    | 0.0 to                | 0.1 Hz                  | 6.0                | Yes                                 | 5-10                   |
| n22                | Frequency ref-                      | remote mode with n03 for frequency                                                                                                    | fre-<br>quen-<br>cy   | note<br>1)              | 0.0                | Yes                                 | 5-10                   |
| n23                | Frequency ref-                      | Note These frequency references are se-                                                                                                    |                       |                         | 0.0                | Yes                                 | 5-10                   |
| n24                | Frequency ref-                      | ences (multi-function input). See the                                                                                                    |                       |                         | 0.0                | Yes                                 | 5-10                   |
| n25                | Frequency ref-                      | between multi-step speed refer-                                                                                                    |                       |                         | 0.0                | Yes                                 | 5-10                   |
| n26                | Frequency ref-                      | ences and requency references.                                                                                                    |                       |                         | 0.0                | Yes                                 | 5-10                   |
| n27                | Frequency ref-                      |                                                                                                    |                       |                         | 0.0                | Yes                                 | 5-10                   |
| n28                | Frequency ref-<br>erence 8          |                                                                                                    |                       |                         | 0.0                | Yes                                 | 5-10                   |
| n29                | Inching fre-<br>quency com-<br>mand | Used to set the inching frequency com-<br>mand.<br>Note The inching frequency command is<br>selected with the inching command<br>(multi-function input). The inching<br>frequency command takes prece-<br>dence over the multi-step speed ref-<br>erence |                       |                         | 6.0                | Yes                                 | 5-11                   |

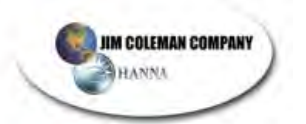

# List of Parameters

### GANTRY

| Parame-<br>ter No. | Name                                       | Description                                                                                                    | Set-<br>ting<br>range                                                            | Unit<br>of set-<br>ting | Default<br>setting                   | Changes<br>during<br>opera-<br>tion | Refer-<br>ence<br>page |
|--------------------|--------------------------------------------|----------------------------------------------------------------------------------------------------|----------------------------------------------------------------------------------|-------------------------|--------------------------------------|-------------------------------------|------------------------|
| n30                | Frequency ref-<br>erence upper<br>limit    | Used to set the upper and lower frequency<br>reference limits in percentage based on<br>the maximum frequency as 100%.<br><b>Note</b> If n31 is set to a value less than the                                                                                                    | 0 to<br>110                                                                      | 1%                      | 100                                  | No                                  | 5-9                    |
| n31                | Frequency ref-<br>erence lower<br>limit    | minimum output frequency (n14), the<br>Inverter will have no output when a<br>frequency reference less than the<br>minimum output frequency input is<br>input.                                                                                                    | 0 to<br>110                                                                      | 1%                      | 0                                    | No                                  | 5-9                    |
| n32                | Rated motor<br>current                     | <ul> <li>Used to set the rated motor current for motor overload detection (OL1) based on the rated motor current.</li> <li>Note Motor overload detection (OL1) is disabled by setting the parameter to 0.0.</li> <li>Note The rated motor current is default to the standard rated current of the maximum applicable motor.</li> </ul>                                                                                                    | 0.0 to<br>120%<br>of<br>rated<br>output<br>cur-<br>rent of<br>the In-<br>verter. | 0.1 A                   | Varies<br>with<br>the ca-<br>pacity. | No                                  | 5-2                    |
| n33                | Motor protec-<br>tion characteris-<br>tics | <ul> <li>Used to set the motor overload detection<br/>(OL1) for the electronic thermal character-<br/>istics of the motor.</li> <li>0: Protection characteristics for general-<br/>purpose induction motors</li> <li>1: Protection characteristics for inverter-<br/>dedicated motors</li> <li>2: No protection</li> <li>Note If a single Inverter is connected to<br/>more than one motor, set the param-<br/>eter to 2 for no protection. The pa-<br/>rameter is also disabled by setting<br/>n32 for rated motor to 0.0</li> </ul> | 0 to 2                                                                           | 1                       | 0                                    | No                                  | 6-14                   |

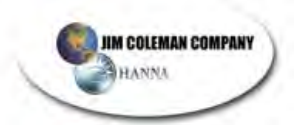

# List of Parameters

#### GANTRY

| Parame-<br>ter No. | Name                                | Name Description                                                                                                    |         | Unit<br>of set-<br>ting | Default<br>setting | Changes<br>during<br>opera-<br>tion | Refer-<br>ence<br>page |
|--------------------|-------------------------------------|----------------------------------------------------------------------------------------------------|---------|-------------------------|--------------------|-------------------------------------|------------------------|
| n34                | Motor protec-<br>tive time setting  | Used to set the electric thermal character-<br>istics of the motor to be connected in<br>1-minute increments.<br>Note The default setting does not require<br>any changes in normal operation.                                                                                                    | 1 to 60 | 1 min                   | 8                  | No                                  | 6-14                   |
|                    |                                     | <ul> <li>Note To set the parameter according to the characteristics of the motor, check with the motor manufacturer the thermal time constant and set the parameter with some margin. In other words, set the value slightly shorter than the thermal time constant.</li> <li>Note To detect motor overloading quicker, reduce the set value, provided that it does not cause any application problems.</li> </ul> |         |                         |                    |                                     |                        |
| n35                | Cooling fan op-<br>eration function | <ul> <li>Used to operate the Cooling Fan of the Inverter while the Inverter is turned on or only while the Inverter is in operation.</li> <li>0: Rotates only while RUN command is input and for 1 minute after Inverter stops operating</li> <li>1: Rotates while Inverter is turned on</li> </ul>                                                                                                    | 0, 1    | 1                       | 0                  | No                                  | 6-14                   |
|                    |                                     | <ul> <li>Note This parameter is available only if the Inverter incorporates a Cooling Fan.</li> <li>Note If the operation frequency of the Inverter is low, the life of the fan can be prolonged by setting the parameter to 0.</li> </ul>                                                                                                    |         |                         |                    |                                     |                        |

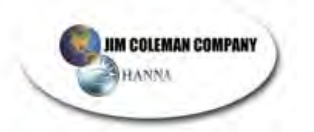

# List of Parameters

| Pa-<br>ram-<br>eter<br>No. | Name                                                                                                    |                                                                                                    | De                                                                                                    | escription                                                                                                    | Set-<br>ting<br>range     | Unit<br>of set-<br>ting | Default<br>setting | Changes<br>during<br>opera-<br>tion | Ref-<br>er-<br>ence<br>page |
|----------------------------|----------------------------------------------------------------------------------------------------|----------------------------------------------------------------------------------------------------|----------------------------------------------------------------------------------------------------|----------------------------------------------------------------------------------------------------|---------------------------|-------------------------|--------------------|-------------------------------------|-----------------------------|
| n36                        | Multi-func-<br>tion input 1<br>(Input termi-<br>nal S2)                                                            | i-func-<br>input 1 Used to select the functions of multi-function input<br>terminals S2 through S5.                                                                                                    |                                                                                                    | ctions of multi-function input<br>55.                                                                                                    | 2 to 8,<br>10 to          | 1                       | 2                  | No                                  | 5-18                        |
|                            |                                                                                                    | Set<br>value                                                                                                    | Function                                                                                                    | Description                                                                                                    | 22                        |                         |                    |                                     |                             |
| n37                        | Multi-func-<br>tion input 2<br>(Input termi-<br>nal S3)<br>Multi-func-<br>tion input 3<br>(Input termi-<br>nal S4) | 0                                                                                                    | Forward/Re-<br>verse rota-<br>tion com-<br>mand                                                                 | 3-wire sequence (to be set<br>in n37 only)<br>By setting n37 to 0, the set<br>value in n36 is ignored and<br>the following setting are for- | 0, 2 to<br>8, 10<br>to 22 | 1                       | 5                  | No                                  | 5-18                        |
| n38                        |                                                                                                    | inc-<br>iut 3<br>ermi-                                                                                                    | cibly made.<br>S1: RUN input (RUN when<br>ON)<br>S2: STOP input (STOP<br>when OFF)<br>S3: Forward/Reverse rota- | 2 to 8,<br>10 to<br>22                                                                                                    | 1                         | 3                       | No                 | 5-18                                |                             |
| n39                        | Multi-func-                                                                                                    |                                                                                                    |                                                                                                    | tion command (OFF: For-<br>ward; ON: Reverse)                                                                                               | 2 to 8,                   | 1                       | 6                  | No                                  | 5-18                        |
|                            | (Input termi-<br>nal S5)                                                                                           | 2                                                                                                    | Reverse/<br>Stop                                                                                                | Reverse rotation command<br>in 2-wire sequence (Re-<br>versed with the terminal<br>turned ON)                                               | 22, 34                    |                         |                    |                                     |                             |
|                            |                                                                                                    | 3                                                                                                    | External fault<br>(NO)                                                                                          | ON: External fault (FP<br>detection: is a terminal<br>number)                                                                               |                           |                         |                    |                                     |                             |
|                            |                                                                                                    | 4                                                                                                    | External fault<br>(NC)                                                                                          | OFF: External fault (EF<br>detection: is a terminal<br>number)                                                                              |                           |                         |                    |                                     |                             |
|                            |                                                                                                    | 5                                                                                                    | Fault reset                                                                                                    | ON: Fault reset (disabled<br>while RUN command is in-<br>put)                                                                               |                           |                         |                    |                                     |                             |
|                            |                                                                                                    | 6Multi-step<br>speed refer-<br>ence 1Signals to select frequency<br>references 1 through 8.7Multi-step<br>speed refer-<br>ence 2Refer to 5-5-4 Setting Fre-<br>quency References<br>through Key Sequences for<br>the relationship between |                                                                                                    |                                                                                                    |                           |                         |                    |                                     |                             |
|                            |                                                                                                    |                                                                                                    |                                                                                                    |                                                                                                    |                           |                         |                    |                                     |                             |
|                            |                                                                                                    | 8                                                                                                    | Multi-step<br>speed refer-<br>ence 3                                                                            | multi-step speed refer-<br>ences and frequency refer-<br>ences.                                                                             | -                         |                         |                    |                                     |                             |
|                            |                                                                                                    | 10                                                                                                    | Inching fre-<br>quency com-<br>mand                                                                             | ON: Inching frequency<br>command (taking prece-<br>dence over the multi-step<br>speed reference)                                            |                           |                         |                    |                                     |                             |
|                            |                                                                                                    | 11                                                                                                    | Acceleration/<br>Deceleration<br>time change-<br>over                                                           | ON: Acceleration time 2<br>and deceleration time 2 are<br>selected.                                                                         |                           |                         |                    |                                     |                             |
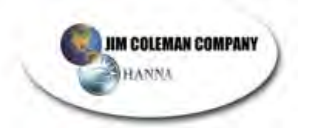

# List of Parameters

# GANTRY

| Pa-<br>ram-<br>eter<br>No. | Name                                                    |    | De                                                                         | scription                                                                                                    | Set-<br>ting<br>range      | Unit<br>of set-<br>ting | Default<br>setting | Changes<br>during<br>opera-<br>tion | Ref-<br>er-<br>ence<br>page |
|----------------------------|---------------------------------------------------------|----|----------------------------------------------------------------------------|----------------------------------------------------------------------------------------------------|----------------------------|-------------------------|--------------------|-------------------------------------|-----------------------------|
| n39                        | Multi-func-<br>tion input 4<br>(Input termi-<br>nal S5) | 12 | External<br>base block<br>command<br>(NO)                                  | ON: Output shut off (while<br>motor coasting to a stop<br>and "bb" flashing)                                                                                                    | 2 to 8,<br>10 to<br>22, 34 | 1                       | 6                  | No                                  | 5-18                        |
|                            |                                                         | 13 | External<br>base block<br>command<br>(NC)                                  | OFF: Output shut off (with<br>motor free running and "bb"<br>flashing)                                                                                                    |                            |                         |                    |                                     |                             |
|                            |                                                         | 14 | Search com-<br>mand<br>(Searching<br>starts from<br>maximum<br>frequency)  | ON: Speed search<br>(Searching starts from n09)                                                                                                    |                            |                         |                    |                                     |                             |
|                            |                                                         | 15 | Search com-<br>mand<br>(Searching<br>starts from<br>preset fre-<br>quency) | ON: Speed search                                                                                                    |                            |                         |                    |                                     |                             |
|                            |                                                         | 16 | Acceleration/<br>Decelera-<br>tion-prohibit<br>command                     | ON: Acceleration/Decelera-<br>tion is on hold (running at<br>parameter frequency)                                                                                                    |                            |                         |                    |                                     |                             |
|                            |                                                         | 17 | Local or re-<br>mote selec-<br>tion                                        | ON: Local mode (operated with the Digital Operator)                                                                                                    |                            |                         |                    |                                     |                             |
|                            |                                                         | 19 | Emergency<br>stop fault<br>(NO)                                            | The Inverter stops accord-<br>ing to the setting in n04 for<br>interruption mode selection<br>with the emergency stop in-<br>put turned ON.<br>NO: Emergency stop with<br>the contact closed.<br>NC: Emergency stop with<br>the contact opened.<br>Fault: Fault output is ON<br>and reset with RESET<br>input. Alarm output is ON |                            |                         |                    |                                     |                             |
|                            |                                                         | 20 | Emergency<br>stop alarm<br>(NO)                                            |                                                                                                    |                            |                         |                    |                                     |                             |
|                            |                                                         | 21 | Emergency<br>stop fault<br>(NC)                                            |                                                                                                    |                            |                         |                    |                                     |                             |
|                            |                                                         | 22 | Emergency<br>stop alarm<br>(NC)                                            | (no reset required).<br>"STP" is displayed (lit with<br>fault input ON and flashes<br>with alarm input ON)                                                                                                    |                            |                         |                    |                                     |                             |
|                            |                                                         | 34 | Up or down<br>command                                                      | Up or down command (set<br>in n39 only)<br>By setting n39 to 34, the<br>set value in n38 is ignored<br>and the following setting<br>are forcibly made.<br>S4: Up command<br>S5: Down command                                                                                                    |                            |                         |                    |                                     |                             |

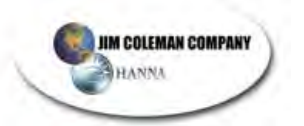

# List of Parameters

| Pa-<br>ram-<br>eter<br>No. | Name                       |                        | De                                                              | scription                                                                                                    | Set-<br>ting<br>range | Unit<br>of set-<br>ting | Default<br>setting | Changes<br>during<br>opera-<br>tion | Ref-<br>er-<br>ence<br>page |
|----------------------------|----------------------------|------------------------|-----------------------------------------------------------------|----------------------------------------------------------------------------------------------------|-----------------------|-------------------------|--------------------|-------------------------------------|-----------------------------|
| n40                        | Multi-func-<br>tion output | lulti-func- Used to se |                                                                 | ctions of multi-function output                                                                                                    | 0 to 7,<br>10 to      | 1                       | 1                  | No                                  | 5-21                        |
|                            | (MA/MB<br>and MC out-      | Set<br>value           | Function                                                        | Description                                                                                                    | 17                    |                         |                    |                                     |                             |
|                            | nals)                      | 0                      | Fault output                                                    | ON: Fault output (with pro-<br>tective function working)                                                                                            |                       |                         |                    |                                     |                             |
|                            |                            | 1                      | Operation in progress                                           | ON: Operation in progress                                                                                                    |                       |                         |                    |                                     |                             |
|                            |                            | 2                      | Frequency<br>detection                                          | ON: Frequency detection<br>(with frequency reference<br>coinciding with output fre-<br>quency)                                                      |                       |                         |                    |                                     |                             |
|                            |                            | 3                      | Idling                                                          | ON: Idling (at less than min. output frequency)                                                                                                    |                       |                         |                    |                                     |                             |
|                            |                            | 4                      | Frequency<br>detection 1                                        | ON: Output frequency $\geq$ frequency detection level (n58)                                                                                         |                       |                         |                    |                                     |                             |
|                            |                            | 5                      | Frequency<br>detection 2                                        | ON: Output frequency $\leq$ frequency detection level (n58)                                                                                         |                       |                         |                    |                                     |                             |
|                            |                            | 6                      | Overtorque<br>being moni-<br>tored (NO-<br>contact out-<br>put) | Output if any of the follow-<br>ing parameter conditions is<br>satisfied.<br>n59: Overtorque detection<br>function selection                        |                       |                         |                    |                                     |                             |
|                            |                            | 7                      | Overture be-<br>ing moni-<br>tored (NC-<br>contact out-<br>put) | level<br>n61: Overtorque detection<br>time<br>NO contact: ON with<br>overtorque being detected<br>NC contact: OFF with<br>overtorque being detected |                       |                         |                    |                                     |                             |
|                            |                            | 8                      | Not used                                                        |                                                                                                    |                       |                         |                    |                                     |                             |
|                            |                            | 9                      |                                                                 |                                                                                                    |                       |                         |                    |                                     |                             |
|                            |                            | 10                     | Alarm output                                                    | ON: Alarm being detected<br>(Nonfatal error being de-<br>tected)                                                                                    |                       |                         |                    |                                     |                             |
|                            |                            | 11                     | Base block<br>in progress                                       | Base block in progress (in operation with output shut-off)                                                                                          |                       |                         |                    |                                     |                             |
|                            |                            | 12                     | RUN mode                                                        | ON: Local mode (with the Digital Operator)                                                                                                    |                       |                         |                    |                                     |                             |
|                            |                            | 13                     | Inverter ready                                                  | ON: Inverter ready to oper-<br>ate (with no fault detected)                                                                                         |                       |                         |                    |                                     |                             |
|                            |                            | 14                     | Fault retry                                                     | ON: Fault retry                                                                                                    |                       |                         |                    |                                     |                             |
|                            |                            | 15                     | UV in prog-<br>ress                                             | ON: Undervoltage being monitored                                                                                                    |                       |                         |                    |                                     |                             |
|                            |                            | 16                     | Rotating in reverse direction                                   | ON: Rotating in reverse direction                                                                                                    |                       |                         |                    |                                     |                             |
|                            |                            | 17                     | Speed<br>search in<br>progress                                  | ON: Speed search in prog-<br>ress                                                                                                    |                       |                         |                    |                                     |                             |

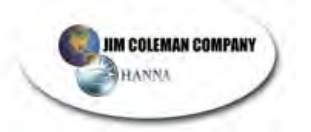

# List of Parameters

| Pa-<br>ram-<br>eter<br>No. | Name                                                      | Description                                                                                                    |                 | Unit<br>of set-<br>ting      | Default<br>setting                   | Changes<br>during<br>opera-<br>tion | Ref-<br>er-<br>ence<br>page |
|----------------------------|-----------------------------------------------------------|----------------------------------------------------------------------------------------------------|-----------------|------------------------------|--------------------------------------|-------------------------------------|-----------------------------|
| n41                        | Frequency<br>reference<br>gain                            | Used to the input characteristics of analog frequen-<br>cy references.<br>Gain: The frequency of maximum analog input (10<br>V or 20 mA) in percentage based on the maximum                                                                                           | 0 to<br>255     | 1%                           | 100                                  | Yes                                 | 5-9                         |
| n42                        | Frequency<br>reference<br>bias                            | frequency as 100%.<br>Bias: The frequency of minimum analog input (0 V<br>or 0 or 4 mA) in percentage based on the maxi-<br>mum frequency as 100%.                                                                                                    | -99 to<br>99    | 1%                           | 0                                    | Yes                                 | 5-9                         |
| n43                        | Analog fre-<br>quency ref-<br>erence time                 | Used to set the digital filter with a first-order lag for analog frequency references to be input.                                                                                                    | 0.00 to<br>2.00 | 0.01 s                       | 0.10                                 | No                                  | 5-10                        |
| n44                        | Analog<br>monitor out-<br>put                             | <ul> <li>Used to set the output frequency or current as a monitored item.</li> <li>Output frequency (10-V output at max. frequency with n45 set to 1.00).</li> <li>1: Output current (10-V output with Inverter rated output current with n45 set to 1.00)</li> </ul> | 0, 1            | 1                            | 0                                    | No                                  | 5-23                        |
| n45                        | Analog<br>monitor out-<br>put gain                        | Used to set the output characteristics of analog monitor output.                                                                                                    | 0.00 to<br>2.00 | 0.01                         | 1.00                                 | Yes                                 | 5-23                        |
| n46                        | Carrier fre-<br>quency<br>selection                       | <ul> <li>Used to set the carrier frequency.</li> <li>Note The default setting does not need any changes in normal operation.</li> <li>Note Refer to 6-1 Setting the Carrier Frequency for details</li> </ul>                                                          |                 | 1                            | Varies<br>with<br>the ca-<br>pacity. | No                                  | 6-2                         |
| n47                        | Momentary<br>power inter-<br>ruption<br>compensa-<br>tion | Used to specify the processing that is performed<br>when a momentary power interruption occurs.<br>0: Inverter stops operating<br>1: Inverter continues operating if power interruption<br>is 0.5 s or less.                                                          |                 | 1                            | 0                                    | No                                  | 6-15                        |
| n48                        | Fault retry                                               | Used to set the number of times the Inverter is re-<br>set and restarted automatically in the case the In-<br>verter has an overvoltage fault, overcurrent fault, or<br>ground fault.                                                                                 | 0 to 10         | 1                            | 0                                    | No                                  | 6-15                        |
| n49                        | Jump fre-<br>quency 1                                     | Used to set the frequency jump function.                                                                                                    | 0.0 to<br>400   | 0.1 Hz<br>(see<br>note<br>1) | 0.0                                  | No                                  | 6-16                        |
| n50                        | Jump fre-<br>quency 2                                     | Frequency<br>reference                                                                                                    | 0.0 to<br>400   | 0.1 Hz<br>(see<br>note<br>1) | 0.0                                  | No                                  | 6-16                        |
| n51                        | Jump width                                                | Note These values must satisfy the following condition: n49 ≥ n50                                                                                                    | 0.0 to<br>25.5  | 0.1 Hz                       | 0.0                                  | No                                  | 6-16                        |

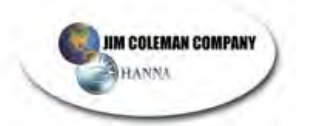

# List of Parameters

| Pa-<br>rame-<br>ter<br>No. | Name                                               | Description                                                                                                    | Set-<br>ting<br>range | Unit<br>of set-<br>ting | Default<br>setting | Changes<br>during<br>opera-<br>tion | Refer-<br>ence<br>page |
|----------------------------|----------------------------------------------------|----------------------------------------------------------------------------------------------------|-----------------------|-------------------------|--------------------|-------------------------------------|------------------------|
| n52                        | DC control cur-<br>rent                            | Used to impose DC on the induction motor<br>for braking control.<br>Set the DC braking current in percentage                                                                                                    | 0 to<br>100           | 1%                      | 50                 | No                                  | 6-5                    |
| n53                        | Interruption DC control time                       | based on the rated current of the Inverter<br>as 100%.                                                                                                    | 0.0 to<br>25.5        | 0.1 s                   | 0.0                | No                                  | 6-5                    |
| n54                        | Startup DC con-<br>trol time                       | Minimum<br>output<br>frequency<br>(n14) n54 n53                                                                                                    | 0.0 to<br>25.5        | 0.1 s                   | 0.0                | No                                  | 6-5                    |
| n55                        | Stall prevention<br>during decelera-<br>tion       | <ul> <li>Used to select a function to change the deceleration time of the motor automatically so that there will be no overvoltage imposed on the motor during deceleration.</li> <li>0: Stall prevention during deceleration enabled</li> <li>1: Stall prevention during deceleration disabled</li> </ul>                                                                                                    | 0, 1                  | 1                       | 0                  | No                                  | 6-6                    |
| n56                        | Stall prevention<br>level during ac-<br>celeration | Used to select a function to stop the accel-<br>eration of the motor automatically for stall<br>prevention during acceleration.<br>Set the level in percentage based on the<br>rated current of the Inverter as 100%.                                                                                                    | 30 to<br>200          | 1%                      | 170                | No                                  | 6-7                    |
| n57                        | Stall prevention<br>level during op-<br>eration    | Used to select a function to reduce the out-<br>put frequency of the Inverter automatically<br>for stall prevention during operation.<br>Set the level in percentage based on the<br>rated current of the Inverter as 100%.                                                                                                    | 30 to<br>200          | 1%                      | 160                | No                                  | 6-8                    |
| n58                        | Frequency detec-<br>tion level                     | Used to set the frequency to be detected.<br>Note The parameter n40 for multi-function<br>output must be set for the output of<br>frequency detection levels 1 and 2.                                                                                                    | 0.0 to<br>400         | 0.1 Hz                  | 0.0                | No                                  | 6-18                   |
| n59                        | Overtorque<br>detection function<br>selection      | <ul> <li>Used to enable or disable overtorque detection and select the processing method after overtorque detection.</li> <li>0: Overtorque detection disabled</li> <li>1: Overtorque detection only when speed coincides and operation continues (issues alarm)</li> <li>2: Overtorque detection only when speed coincides and output shut off (for protection)</li> <li>3: Overtorque always detected and operation continues (issues alarm)</li> <li>4: Overtorque always detected and output shut off (for protection)</li> </ul> | 0 to 4                | 1                       | 0                  | No                                  | 6-9                    |
| n60                        | Overtorque<br>detection level                      | Used to set overtorque detection level.<br>Set the level in percentage based on the<br>rated current of the Inverter as 100%.                                                                                                    | 30 to<br>200          | 1%                      | 160                | No                                  | 6-9                    |
| n61                        | Overtorque<br>detection time                       | Used to set the detection time of overtor-<br>que.                                                                                                    | 0.1 to<br>10.0        | 0.1 s                   | 0.1                | No                                  | 6-10                   |

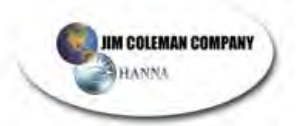

# List of Parameters

| Pa-<br>rame-<br>ter<br>No. | Name Description                                          |                                                                                                    | Set-<br>ting<br>range | Unit<br>of set-<br>ting | Default<br>setting                   | Changes<br>during<br>opera-<br>tion | Refer-<br>ence<br>page |
|----------------------------|-----------------------------------------------------------|----------------------------------------------------------------------------------------------------|-----------------------|-------------------------|--------------------------------------|-------------------------------------|------------------------|
| n62                        | UP/DOWN com-<br>mand frequency<br>memory                  | Used to store the adjusted frequency refer-<br>ence with the UP/DOWN function.<br>0: Frequency not stored<br>1: Frequency stored                                           | 0, 1                  | 1                       | 0                                    | No                                  | 6-19                   |
| n63                        | Torque com-                                               | or more.<br>Used to set the gain of the torque com-                                                                                                    | 0.0 to                | 0.1                     | 1.0                                  | Yes                                 | 6-11                   |
|                            | pensation gain                                            | The default setting does not need any changes in normal operation.                                                                                                    | 2.5                   |                         |                                      |                                     |                        |
| n64                        | Motor rated slip                                          | Used to set the rated slip value of the mo-<br>tor in use.<br>Note Used as the constant of the slip com-<br>pensation function.                                            | 0.0 to<br>20.0        | 0.1 Hz                  | Varies<br>with<br>the ca-<br>pacity. | Yes                                 | 6-12                   |
| n65                        | Motor no-load<br>current                                  | Used to set the no-load current of the mo-<br>tor in use based on the rated motor current<br>as 100%.<br>Note Used as the constant of the slip com-<br>pensation function. | 0 to 99               | 1%                      | Varies<br>with<br>the ca-<br>pacity. | No                                  | 6-12                   |
| n66                        | Slip compensa-<br>tion gain                               | Used to set the gain of the slip compensa-<br>tion function.<br>Note The slip compensation function is<br>disabled with n66 set to 0.0.                                    | 0.0 to<br>2.5         | 0.1                     | 0.0                                  | Yes                                 | 6-12                   |
| n67                        | Slip compensa-<br>tion time constant                      | Used for the response speed of the slip<br>compensation function.<br>Note The default setting does not need<br>any changes in normal operation.                            | 0.0 to<br>25.5        | 0.1 s                   | 2.0                                  | No                                  | 6-12                   |
| n68                        | OMRON's control reference use                             | Do not change the set value.                                                                                                    |                       |                         | 0                                    |                                     |                        |
| n69                        | OMRON's control reference use                             | Do not change the set value.                                                                                                    |                       |                         | 0                                    |                                     |                        |
| n70                        | OMRON's control reference use                             | Do not change the set value.                                                                                                    |                       |                         | 0                                    |                                     |                        |
| n71                        | OMRON's control reference use                             | Do not change the set value.                                                                                                    |                       |                         | 2                                    |                                     |                        |
| n72                        | OMRON's control reference use                             | Do not change the set value.                                                                                                    |                       |                         | 2                                    |                                     |                        |
| n73                        | OMRON's control reference use                             | Do not change the set value.                                                                                                    |                       |                         | 10                                   |                                     |                        |
| n74                        | OMRON's control reference use                             | Do not change the set value.                                                                                                    |                       |                         | 0                                    |                                     |                        |
| n75                        | Low-speed carri-<br>er frequency re-<br>duction selection | Used to select a function to reduce the car-<br>rier frequency when Inverter is at low speed.                                                                              | 0.1                   | 1                       | 0                                    | No                                  | 6-4                    |
|                            |                                                           | 0: Function disabled<br>1: Function enabled<br>Note Normally set n75 to 0.                                                                                                 |                       |                         |                                      |                                     |                        |
| n76                        | OMRON's control reference use                             | Do not change the set value                                                                                                    |                       |                         | rdy                                  |                                     |                        |
| n77                        | OMRON's control reference use                             | Do not change the set value                                                                                                    |                       |                         | 0                                    |                                     |                        |

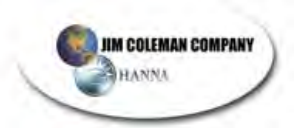

# List of Parameters

| Pa-<br>rame-<br>ter<br>No. | Name            | Description                                                                                                    | Set-<br>ting<br>range | Unit<br>of set-<br>ting | Default<br>setting | Changes<br>during<br>opera-<br>tion | Refer-<br>ence<br>page |
|----------------------------|-----------------|----------------------------------------------------------------------------------------------------|-----------------------|-------------------------|--------------------|-------------------------------------|------------------------|
| n78                        | Error log       | Used to display the latest error recorded.                                                                                             |                       |                         |                    |                                     | 6-21                   |
| n79                        | Software number | Used to display the software number of the<br>Inverter for OMRON's control reference<br>use.<br>Note This parameter is monitored only. |                       |                         |                    |                                     |                        |

- **Note 1.** Values will be set in 0.1-Hz increments if the frequency is less than 100 Hz and 1-Hz increments if the frequency is 100 Hz or over.
- **Note 2.** With 460-V Inverters, the values for the upper limit of setting ranges and the default settings will be twice those given in the above table.

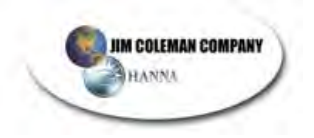

# **Omron Information**

## OMRON IDM CONTROLS, INC.

9510 N. HOUSTON-ROSSLYN RD. HOUSTON, TEXAS 77088 USA 800.395.4106

## OMRON ELECTRONICS LLC

1 COMMERCE DRIVE SCHAUMBURG, ILLINOIS 60173 USA 800.55.OMRON (66766)

# OMRON CANADA, INC.

885 MILNER AVENUE SCARBOROUGH, ONTARIO M1B 5V8 416.286.6465

## OMRON ON-LINE

Global – <u>http://www.omron.com</u> USA – <u>http://www.idmcontrols.com</u> USA – <u>http://www.omron.com/oei</u> Canada – <u>http://www.omron.com/oci</u>

#### UNITED STATES

To locate a Regional Sales Office, local Distributor or to obtain product information, call: **800.359.4106 or 713.849.1900** 

#### CANADA REGIONAL SALES OFFICES

Toronto 416.286.6465 Ontario Kitchener 519.896.1144 Kingston 613.376.3968 Quebec Montreal 514.636.6676 British Columbia Vancouver 604.522.8855 Alberta Edmonton 403.440.0818 Calgary 403.257.3095 BRAZIL SALES OFFICE Sao Paulo 55.11.5564.6488 ARGENTINA SALES OFFICE 54.114.787.1129 Cono Sur MEXICO SALES OFFICE – UNITED STATES 954.227.2121 Florida MEXICO SALES OFFICE – MEXICO Mexico, D.F. 555.534.1195 Monterrey, N.L. 818.377.4281

1528-E3-1 04/02/100 to change without notice.

©2002 OMRON IDM CONTROLS, INC. Specifications subject

Printed in the U.S.A.

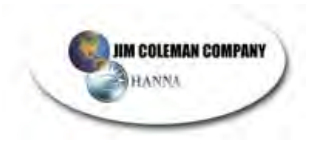

# Setting Parameters on Yaskawa/Omron VF Drives

Press the **DSPL** button on the YASKAWA or the **BLUE BUTTON** on the OMRON until the **PRGM** light is illuminated. Use the up and down arrows to locate the parameter that needs to be changed or reviewed. Use the **DATA/ENTER** button or the **YELLOW BUTTON** to select a parameter that's to be changed or reviewed. Use the up or down arrow buttons to change the selected parameter to the values listed below. Press the **DATA/ENTER** or **YELLOW BUTTON** to save the set value and return to the parameter list. Press the up arrow to proceed to the next parameter on the list and repeat the instructions from above. The order in which you enter these setting must be exactly as they are listed. Once you have completed the list below, press the **DSPL** or the **BLUE BUTTON** to return to the run mode. The value or n21 will now be displayed. If you are only reviewing the setting, **DO NOT REVIEW n01** or all settings will be reset to the YASKAWA/OMRON factory defaults.

## DRIVE PARAMETERS:

n01 TO 10 n03 TO 1 n16 TO 1.0 ACCEL TIME n17 TO 1.0 DECEL TIME n21 TO 55.0 /35.0 /60.0 FREQ. (drive/osc/boom) n22 TO 30.0 SLOW SPEED n33 TO 1 n39 TO 7 n38 TO 6 n40 TO 0 n47 TO 2 n48 TO 6 n53 TO 10.0 D.C. BRAKING TIME (for Boom Only) n78 IS THE ERROR LOG, DISPLAYS ONLY THE MOST **RECENT FAULT** 

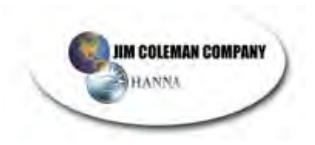

# \*\*\* IMPORTANT\*\*\*

If only reviewing settings, **DO NOT REVIEW A1-03 on the any of the J1000 VFDs**. This will reset all settings to the VFD manufacturer's factory defaults and you would have to re-enter all settings.

\*\*Note: You **MUST** enter the perameters in the **EXACT ORDER** as they are listed below. If the VFD displays an Error while you setting the perameters, you likely entered a perameter in an incorrect order or to an incorrect value.

| WW 1.0 - VFD Parameters          |                                       |              |                                  |  |  |  |  |
|----------------------------------|---------------------------------------|--------------|----------------------------------|--|--|--|--|
|                                  | Parameters for Gantry Drive Motor VFD |              |                                  |  |  |  |  |
| NEW STYLE Yaskawa<br>J1000 Drive |                                       | askawa<br>ve | Parameter Descriptions           |  |  |  |  |
| A1-03                            | to                                    | 2220         | 2-wire init                      |  |  |  |  |
| b1-01                            | to                                    | 0            | Freq Reference = d1-01(thru -04) |  |  |  |  |
| C1-01                            | to                                    | 0.5          | Accel 1                          |  |  |  |  |
| C1-02                            | to                                    | 0.5          | Decel 1                          |  |  |  |  |
| d1-01                            | to                                    | 55.0         | Freq. Ref.1                      |  |  |  |  |
| d1-02                            | to                                    | 30.0         | Freq. Ref.2                      |  |  |  |  |
| H1-05                            | to                                    | 4            | Input S5=Spd.Ref.B               |  |  |  |  |
| H1-04                            | to                                    | 3            | Input S4=Spd.Ref.A               |  |  |  |  |
| H1-03                            | to                                    | 14           | Input S3=External Reset          |  |  |  |  |
| L1-01                            | to                                    | 2            | O/L Protect                      |  |  |  |  |
| L2-01                            | to                                    | 2            | Pwr.Loss Ride Thru=Indefinite    |  |  |  |  |
| L5-01                            | to 2                                  |              | # auto restarts=2                |  |  |  |  |

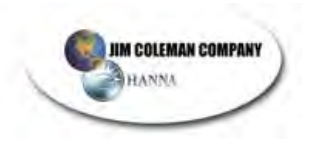

| WW 1.0 - VFD Parameters |                                     |      |                               |  |  |  |  |  |
|-------------------------|-------------------------------------|------|-------------------------------|--|--|--|--|--|
|                         | Parameters for Oscillator Motor VFD |      |                               |  |  |  |  |  |
| NEW ST<br>J100          | NEW STYLE Yaskawa<br>J1000 Drive    |      | Parameter Descriptions        |  |  |  |  |  |
| A1-03                   | to                                  | 2220 | 2-wire init                   |  |  |  |  |  |
| b1-01                   | to                                  | 0    | Freq Reference = d1-01        |  |  |  |  |  |
| C1-01                   | to                                  | 1.0  | Accel 1                       |  |  |  |  |  |
| C1-02                   | to                                  | 1.0  | Decel 1                       |  |  |  |  |  |
| d1-01                   | to                                  | 42.0 | Freq. Ref.1                   |  |  |  |  |  |
| H1-05                   | to                                  | 0F   | Input S5=Not Used             |  |  |  |  |  |
| H1-04                   | to                                  | 0F   | Input S4=Not Used             |  |  |  |  |  |
| H1-03                   | to                                  | 14   | S3 = External Reset           |  |  |  |  |  |
| L1-01                   | to                                  | 2    | O/L Protect                   |  |  |  |  |  |
| L2-01                   | to                                  | 2    | Pwr.Loss Ride Thru=Indefinite |  |  |  |  |  |
| L5-01                   | to                                  | 2    | # auto restarts=2             |  |  |  |  |  |

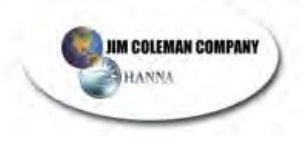

| WW 1.0 - VFD Parameters            |    |      |                                      |  |  |  |
|------------------------------------|----|------|--------------------------------------|--|--|--|
| Parameters for Wash Boom Motor VFD |    |      |                                      |  |  |  |
| NEW STYLE Yaskawa<br>J1000 Drive   |    |      | Parameter Descriptions               |  |  |  |
| A1-03                              | to | 2220 | 2-wire init                          |  |  |  |
| b1-01                              | to | 0    | Freq Reference = d1-01               |  |  |  |
| b2-04                              | to | 2.0  | DC Inj.@ Stop                        |  |  |  |
| C1-01                              | to | 0.5  | Accel 1                              |  |  |  |
| C1-02                              | to | 0.5  | Decel 1                              |  |  |  |
| d1-01                              | to | 60.0 | Freq. Ref.1                          |  |  |  |
| H1-05                              | to | 0F   | Input S5=Not Used                    |  |  |  |
| H1-04                              | to | 0F   | Input S4=Not Used                    |  |  |  |
| H1-03                              | to | 14   | Input S3=External Reset              |  |  |  |
| L1-01                              | to | 2    | O/L Protect                          |  |  |  |
| L2-01                              | to | 2    | Pwr.Loss Ride Thru=Indefinite        |  |  |  |
| L3-04                              | to | 4    | Stall Prevent During Decel=Overexcit |  |  |  |
| L5-01                              | to | 2    | # auto restarts=2                    |  |  |  |
| n3-13                              | to | 1.30 | Overexcitation Gain up to 1.40       |  |  |  |

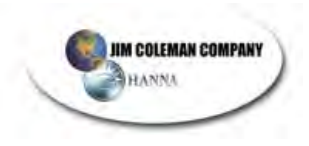

# Spray Tips on Gantry

| SPRAY TIPS ON GANTRY   |                  |      |  |  |  |  |  |  |
|------------------------|------------------|------|--|--|--|--|--|--|
| TIP CHART              |                  |      |  |  |  |  |  |  |
| LOCATION               | TIP #            | QNTY |  |  |  |  |  |  |
| Top Boom & Sides       | 0503             | 15   |  |  |  |  |  |  |
| Bottom Sides           | 0504             | 6    |  |  |  |  |  |  |
| Opt'l – 0*Nozzles      | 23504-06 inserts | 14   |  |  |  |  |  |  |
| Rocker Panel           | 1508             | 10   |  |  |  |  |  |  |
| Opt'l – O*Rocker Panel | 23504-08 inserts | 10   |  |  |  |  |  |  |
| Tire Cleaner           | 4003             | 4    |  |  |  |  |  |  |
| Pre-Soak               | 8010             | 9    |  |  |  |  |  |  |
| Undercarriage          | 6508             | 5    |  |  |  |  |  |  |

| ZERO DEGREE NOZZLE TIPS |       |      |  |  |  |  |
|-------------------------|-------|------|--|--|--|--|
| LOCATION                | TIP # | QNTY |  |  |  |  |
| Boom                    | 6     | 6    |  |  |  |  |
| Sides                   | 6     | 8    |  |  |  |  |
| Rocker Panel            | 8     | 10   |  |  |  |  |

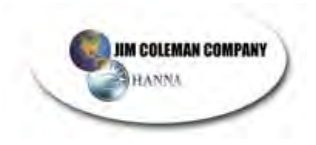

# Input Selection

# GANTRY

| CHANNEL 0000 |                                                                |  |  |  |  |  |  |
|--------------|----------------------------------------------------------------|--|--|--|--|--|--|
| Input #      | 24V DC LOCATED ON GANTRY<br>16 POINT INPUT SRT2-ID16 ADDRESS 0 |  |  |  |  |  |  |
| 0            | Eye on Gantry                                                  |  |  |  |  |  |  |
| 1            | Prox on Upper Boom Arm to turn off Air Solenoid                |  |  |  |  |  |  |
| 2            | Eye on Top Boom Arm                                            |  |  |  |  |  |  |
| 3            | Prox on Upper Boom Arm                                         |  |  |  |  |  |  |
| 4            | Prox on Lower Boom Arm                                         |  |  |  |  |  |  |
| 5            | Prox on Home Position                                          |  |  |  |  |  |  |
| 6            | Prox on End of Track                                           |  |  |  |  |  |  |
| 7            | Prox on Idler Wheel                                            |  |  |  |  |  |  |
| 8            | MANUAL SWITCH DRIVE FORWARD                                    |  |  |  |  |  |  |
| 9            | MANUAL SWITCH DRIVE REVERSE                                    |  |  |  |  |  |  |
| 10           | MANUAL SWITCH TOP BOOM UP                                      |  |  |  |  |  |  |
| 11           | MANUAL SWITCH TOP BOOM DOWN                                    |  |  |  |  |  |  |
| 12           | MANUAL SWITCH OSCILLATE MOTOR                                  |  |  |  |  |  |  |
| 13           | MANUAL SWITCH TILT FORWARD                                     |  |  |  |  |  |  |
| 14           | MANUAL SWITCH TILT BACK                                        |  |  |  |  |  |  |
| 15           | TOGGLE SWITCH TO SELECT MANUAL MODE                            |  |  |  |  |  |  |

|         | CHANNEL 0200                                    |  |  |
|---------|-------------------------------------------------|--|--|
| Input # | 24V DC LOCATED ON GANTRY                        |  |  |
|         | 8 POINT INPUT SRT2-ID08 ADDRESS 4               |  |  |
| 0       | Optional Height Determining Eye                 |  |  |
| 1       | Optional Prox for Lower Height on Top Spray Bar |  |  |
| 2       |                                                 |  |  |
| 3       |                                                 |  |  |
| 4       |                                                 |  |  |
| 5       | Drive Motor Tripped Out Signal                  |  |  |
| 6       | Oscillating Motor Tripped Out Signal            |  |  |
| 7       | Top Motor Tripped Out Signal                    |  |  |

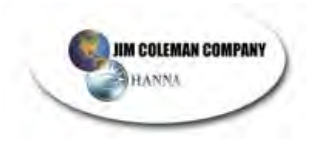

# Input Selection

# GANTRY

# **CHANNEL 1000**

| OUTPUT # | COMMON FOR MOTOR STARTERS LOCATED ON GANTRY<br>8 POINT OUTPUT SRT2-OD08 ADDRESS 0 |
|----------|-----------------------------------------------------------------------------------|
| 0        | Drive Motor Forward                                                               |
| 1        | Drive Motor Reverse                                                               |
| 2        | Drive Motor - Speed 1                                                             |
| 3        |                                                                                   |
| 4        | Oscillating Motors                                                                |
| 5        | Automatic Reset for Electronic Drives                                             |
| 6        | Top Boom Down                                                                     |
| 7        | Top Boom Up                                                                       |

| CHANNEL 1100 |                                                                               |  |  |
|--------------|-------------------------------------------------------------------------------|--|--|
| Output #     | 24V AC FOR SOLENOIDS LOCATED ON GANTRY<br>16 POINT RELAY SRT2-ROC16 ADDRESS 2 |  |  |
| 0            | Rocker Panel Solenoid                                                         |  |  |
| 1            | Side Sprayer Solenoid                                                         |  |  |
| 2            | On-board blower #1and #3                                                      |  |  |
| 3            | On-board blower #2                                                            |  |  |
| 4            | Smart Nozzle Control                                                          |  |  |
| 5            | Tire Cleaner Solenoid                                                         |  |  |
| 6            | Water Dump Valve Top Boom                                                     |  |  |
| 7            | Presoak Top Solenoid                                                          |  |  |
| 8            | Presoak Side Solenoid                                                         |  |  |
| 9            |                                                                               |  |  |
| 10           |                                                                               |  |  |
| 11           | Tri-Colored Wax Solenoid                                                      |  |  |
| 12           | Air solenoid to tilt front                                                    |  |  |
| 13           | Air solenoid to tilt back                                                     |  |  |
| 14           | Air Purge Solenoid                                                            |  |  |
| 15           | Top Sprayer Solenoid                                                          |  |  |

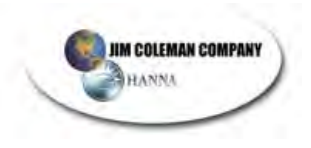

| <b>On-Board Scrolling Sign</b> | <b>Outputs/Messages</b> |
|--------------------------------|-------------------------|
|--------------------------------|-------------------------|

|     | Displayed Messages                 | WW 1.0<br>Outputs | Wire Color | Scrolling Sign<br>Wire Color               |  |
|-----|------------------------------------|-------------------|------------|--------------------------------------------|--|
| 1.  | Welcome Message, user programmable | None              |            |                                            |  |
| 2.  | Wash                               | 1400. <b>04</b>   | Brown      | Brown                                      |  |
| 3.  | Rinse                              | 1400. <b>05</b>   | Red        | Red                                        |  |
| 4.  | Presoak                            | 1400. <b>06</b>   | Orange     | Orange                                     |  |
| 5.  | Stop                               | 1400. <b>07</b>   | Blue       | Yellow                                     |  |
| 6.  | Rocker Panel Blaster               | 6&7               |            | Black= 24vac hot                           |  |
| 7.  | Back Up                            | 5&7               |            | White= 24 vac neutral                      |  |
| 8.  | Clearcoat Protectant               | 5&6               |            | Green= ground                              |  |
| 9.  | Drive Forward                      | 4 & 7             |            | Note                                       |  |
| 10. | Tire Cleaner                       | 4 & 6             |            | On the channel 1400,<br>ROC-08, the common |  |
| 11. | Wax                                | 4 & 5             |            | voltage on <b>COM 2</b> and                |  |
| 12. | Exit Slowly                        | 5, 6 & 7          |            | COM 3 must be 24                           |  |
| 13. | Triple Shine                       | 4,6&7             |            | the sign to operate                        |  |
| 14. | Soaking                            | 4, 5 & 7          |            | properly.                                  |  |
| 15. | Spot Free Rinse                    | 4, 5 & 6          |            |                                            |  |
| 16. | Blower                             | 4, 5, 6 & 7       |            |                                            |  |

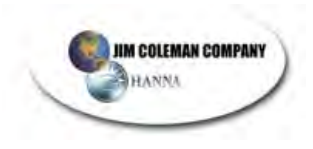

# $W_{\text{ATER}}\,W_{\text{IZARD}}\,6500$

# CHEMICALS

# TABLE OF CONTENTS

| Approximate Dilutions at PSI for Water-Thin Products (1.0 CP) | 3  |
|---------------------------------------------------------------|----|
| Formulas for Product Usage and Costs                          | 4  |
| Turtle Wax Chemical Tip Chart                                 | 5  |
| Single/Double Tip Dilution for Hydrominder Systems -Only      | 7  |
| Double Tip Dilution for Hydrominder Systems -Only             | 8  |
| Single Tip Dilution Hydrominder System -Only                  | 9  |
| HP-19/5 Crystal Glaze                                         | 10 |
| Material Safety Data Sheet                                    | 17 |

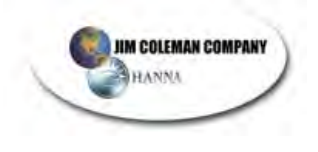

(This Page Intentionally Left Blank)

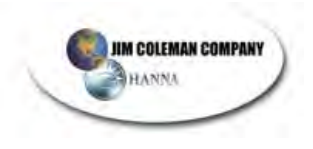

# Approximate Dilutions at PSI for Water-Thin Products (1.0 CP)

| Tip Color | Orifice Size | (Std. Drill number) | Ratio |
|-----------|--------------|---------------------|-------|
| No Tip    | .187         | 3/16                | 4:1   |
| Grey      | .128         | 30                  | 5:1   |
| Black     | .098         | 40                  | 6:1   |
| Beige     | .07          | 50                  | 8:1   |
| Red       | .052         | 55                  | 17:1  |
| White     | .043         | 57                  | 23:1  |
| Blue      | .040         | 60                  | 25:1  |
| Tan       | .035         | 65                  | 36:1  |
| Green     | .028         | 70                  | 48:1  |
| Orange    | .025         | 72                  | 64:1  |
| Brown     | .023         | 74                  | 75:1  |
| Yellow    | .020         | 76                  | 90:1  |
| Purple    | .014         | 79                  | 120:1 |
| Pink      | .010         | 87                  | 240:1 |

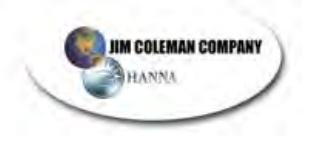

## Formulas for Product Usage and Costs

| Measurements: | 1oz    | = | 29.5 ml             |
|---------------|--------|---|---------------------|
|               | 1 gal  | = | 128 oz (3776 ml)    |
|               | 5 gal  | = | 640 oz (18880 ml)   |
|               | 30 gal | = | 3840 oz (113280 ml) |
|               | 55 gal | = | 7040 oz (207680 ml) |
|               |        |   |                     |

## Standard Hydro Formula:

stock solution used per cycle = amount of cycle per minute product used per cycle

#### Bladder Tank Usage Formula:

amount of stock solution used x 60 second = amount of cycle time between cycles per minute

## Standard Cost Formula:

price per box (drum) = cost per ml ml per box (drum)

## Cost Per Car/Cycle Formula:

cost per ml x ml used per cycle = cost per car

#### **Rectangular Volume:**

rectangular Volume = Length x Width x .00434 = Gal/Inch

## Cylinder Volume:

cylinder Volume = Diameter x Diameter x .0034 = Gal/ Inch

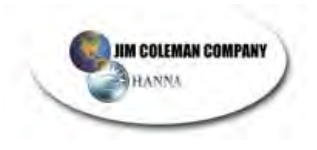

# WATER WIZARD 6500

# CHEMICALS

## **Turtle Wax Chemical Tip Chart**

|                                 |                        | Water | Chemical |                 |
|---------------------------------|------------------------|-------|----------|-----------------|
| Chemical                        | Turtle Wax #           | Тір   | Tip      | Dilution        |
| Frictionless<br>Detergent       | HP 16/5; 27/5          | None  | Yellow   | 90:1            |
| Citrus Prep Presoak<br>(Low pH) | HP 86/5                | None  | Yellow   | 90:1            |
| *Super Foaming<br>Sealer Wax    | HP 73/5; 19/5          | None  | Green    | 47:1 In<br>Tank |
| Poly Triple Shine               | HP 20/5; 21/5;<br>22/5 | Red   | Purple   | 472:1           |
| Tire Cleaner                    | HP 78/5                | None  | Tan      | 42:1            |

\* This Chemical Solution is delivered at high or medium pressure through the Cat 3535 Pump. There are many variables that affect the dilution as it is delivered on the vehicle, such as pressure, flow and water tank ball valve position. The position of the ball valve under the water tank determines the amount of suction created on the inlet side of the pump.

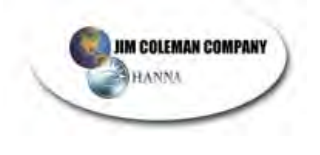

(This Page Intentionally Left Blank)

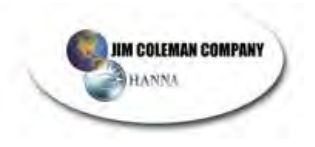

# Single/Double Tip Dilution for Hydrominder Systems -Only-

HP – 16/5 Frictionless Detergent Concentration Factor 2

| Dilution | Single Tip |
|----------|------------|
| 345:1    | Pink       |
| 158:1    | Purple     |
| 90:1     | Yellow     |
| 62:1     | Brown      |
| 47:1     | Green      |
| 32:1     | Tan        |
| 21:1     | Blue       |
| 16:1     | Red        |
| 11:1     | Beige      |
| 7:1      | Black      |
| 6:1      | Gray       |
|          |            |

| Dilution | Usage/gal. | Water Tip | Chemical Tip |
|----------|------------|-----------|--------------|
| 1:1888   | 2 ml       | None      | Pink         |
| 1:1258   | 3 ml       | Gray      | Pink         |
| 1:944    | 4 ml       | None      | Purple       |
| 1:755    | 5 ml       | Beige     | Pink         |
| 1:629    | 6 ml       | Gray      | Purple       |
| 1:539    | 7 ml       | Blue      | Pink         |
| 1:472    | 8 ml       | Tan       | Pink         |
| 1:378    | 10 ml      | Gray      | Yellow       |
| 1:290    | 13 ml      | Black     | Yellow       |
| 1:270    | 14 ml      | Red       | Purple       |
| 1:252    | 15 ml      | White     | Purple       |
| 1:236    | 16 ml      | Tan       | Purple       |

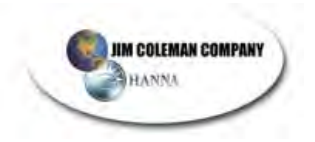

# Double Tip Dilution for Hydrominder Systems -Only-

### HP-20/21/22/5 POLY TRIPLE SHINE Concentration Factor 8

| <u>Dilution</u> | <u>Usage/gal.</u> | <u>Water Tip</u> | <u>Chemical Tip</u> |
|-----------------|-------------------|------------------|---------------------|
| 1:1258          | 3 ml              | Gray             | Pink                |
| 1:755           | 5 ml              | Black            | Pink                |
| 1:472           | 8 ml              | Red              | Purple              |
| 1:420           | 9 ml              | Beige            | Purple              |
| 1:378           | 10 ml             | Gray             | Yellow              |
| 1:343           | 11 ml             | Blue             | Purple              |
| 1:315           | 12 ml             | Tan              | Purple              |
| 1:290           | 13 ml             | Black            | Yellow              |
| 1:252           | 15 ml             | Gray             | Brown               |
|                 |                   |                  |                     |

HP-73/5;19/5 Superfoaming Sealer Wax – Clear Coat Protectant Concentration Factor 6

| <u>Usage/gal.</u> | <u>Water Tip</u>                                                                                         | Chemical Tip                                                                                                    |
|-------------------|----------------------------------------------------------------------------------------------------|----------------------------------------------------------------------------------------------------|
| 2.5 ml            | Gray                                                                                                    | Pink                                                                                                    |
| 3 ml              | Gray                                                                                                    | Purple                                                                                                    |
| 4 ml              | Black                                                                                                    | Pink                                                                                                    |
| 6 ml              | Black                                                                                                    | Purple                                                                                                    |
| 8 ml              | White                                                                                                    | Pink                                                                                                    |
| 10 ml             | Beige                                                                                                    | Purple                                                                                                    |
| 11 ml             | Gray                                                                                                    | Yellow                                                                                                    |
| 12 ml             | Red                                                                                                    | Purple                                                                                                    |
| 13 ml             | White                                                                                                    | Purple                                                                                                    |
| 15 ml             | Black                                                                                                    | Yellow                                                                                                    |
|                   | <u>Usage/gal.</u><br>2.5 ml<br>3 ml<br>4 ml<br>6 ml<br>8 ml<br>10 ml<br>11 ml<br>12 ml<br>13 ml<br>15 ml | Usage/gal.Water Tip2.5 mlGray3 mlGray4 mlBlack6 mlBlack8 mlWhite10 mlBeige11 mlGray12 mlRed13 mlWhite15 mlBlack |

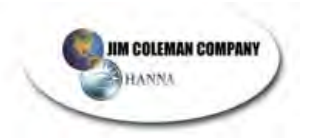

# Single Tip Dilution Hydrominder System -Only-

HP-78/5 Foaming Whitewall Cleaner Concentration Factor 4.2

| <u>Dilution</u> | <u>Usage/gal.</u> | <u>Tip</u> |
|-----------------|-------------------|------------|
| 472:1           | 8 ml              | Pink       |
| 290:1           | 13 ml             | Purple     |
| 86:1            | 44 ml             | Yellow     |
| 63:1            | 60 ml             | Brown      |
| 54:1            | 70 ml             | Orange     |
| 50:1            | 75 ml             | Green      |
| 42:1            | 90 ml             | Tan        |
| 24:1            | 160 ml            | Blue       |
| 20:1            | 190 ml            | White      |
| 14:1            | 270 ml            | Red        |
| 9:1             | 420 ml            | Beige      |
| 6:1             | 640 ml            | Black      |
| 5:1             | 700 ml            | Gray       |
|                 |                   |            |

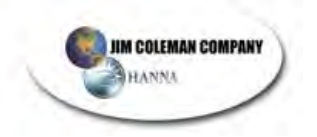

# HP-19/5 Crystal Glaze

Table One

| <u>Tip</u> | <u>Dilution</u> |  |  |
|------------|-----------------|--|--|
| Pink       | 345:1           |  |  |
| Purple     | 158:1           |  |  |
| Yellow     | 90:1            |  |  |
| Brown      | 62:1            |  |  |
| Green      | 47:1            |  |  |
| Tan        | 32:1            |  |  |
| Blue       | 21:1            |  |  |
| Red        | 16:1            |  |  |
| Beige      | 11:1            |  |  |
| Black      | 7:1             |  |  |
| Gray       | 6:1             |  |  |

Note 1: These suggested dilution ratios may vary due to water pressure and flow. It is advised to check your dispensing system flow to ensure proper usage of carwash chemicals.

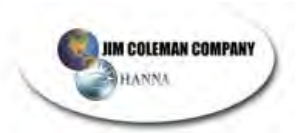

# TurtleWax TECHNICAL FACT SHEET

### NAME: FLEX-PAK HYPER-CONCENTRATE Frictionless Detergent (HP-16)

**DESCRIPTION:** A truly unique, dilutable detergent concentrate specifically designed for use in today's new, high tech "touchless" car washes. It works well in tunnel applications as well as power washers, and now it's HYPER-CONCENTRATED.

**BENEFITS:** <u>Easy To Use:</u> This one-step product does it all. It functions through foamers, pre-soak arches, bumper blasters, and prep guns. No neutralizers are necessary.

**<u>Fast Acting</u>**: An optimum blend of foaming agents and safe alkaline cleaning agents cut through and loosen road film. It is solvent and phosphate free.

<u>Safe:</u> This new alkaline cleaning chemistry allows the removal of road soils safely from clear coat, conventional, and even repainted surfaces. It won't strip wax and it rinses clean without leaving a residue.

<u>Unsurpassed Effectiveness</u>: Field tests confirm that HYPER-CONCENTRATED Frictionless Detergent is unsurpassed for cleaning in "touchless" applications.

**EcoLogo<sup>M</sup> Certified:** In order to promote the use of more environmentally responsible products and services, the Environmental Choice<sup>M</sup> Program was established in 1988. The Environmental Choice<sup>M</sup> Program is Canada's only national and comprehensive eco-labelling program. The EcoLogo<sup>M</sup> is the recognized seal of approval of the Environmental Choice<sup>M</sup> Program.

**PACKAGING:** A 5-gallon plastic bag and closure in a corrugated cardboard box with a clear poly shrink-wrap cover.

DILUTION: Direct Feed: Apply 1 to 2 ounces (29.5-59ml) of product per vehicle.

**NOTE:** Consult your local Turtle Wax distributor for complete information on the wide range of dilution options for this product. Actual dilution or chemical usage may vary based on desired results. **SPECIFICATIONS:** 

| Appearance:   | A thin red liquid |
|---------------|-------------------|
| Fragrance:    | None              |
| pH:           | 13.0              |
| Density:      | 10.26 lbs./gal.   |
| Emulsifier:   | Non-ionic         |
| DOT Labeling: | Corrosive PG-III  |

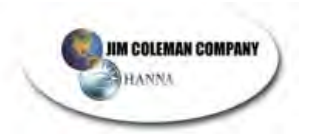

#### FJ 9/25/01

# **TurtleWax** TECHNICAL FACT SHEET

#### NAME: FLEX-PAK HYPER-CONCENTRATE Crystal Polymer Glaze (HP-19)

**DESCRIPTION:** A concentrated liquid polymer sealant glaze designed for use in automatic car wash equipment, and now it's HYPER-CONCENTRATED.

Effective: Hydrophobic (water repellant) sealing agents are deposited on the car's BENEFITS: surface to seal out water, weather, salt, and dirt and protect your car's finish.

Substantive Surfactants: This system of low foaming conditioning surfactants insures a smooth, even deposition of sealant.

Clear coat Safe: This product has been specifically designed for today's high-tech, finishes. It is also safe for older conventional paint finishes. It's safe for all car finishes.

Fresh Orange Fragrance: A uniquely fresh, creamy citrus orange fragrance helps signal the application of this unique protective system.

**<u>EcoLogo<sup>M</sup> Certified</u>**: In order to promote the use of more environmentally responsible products and services, the Environmental Choice<sup>M</sup> Program was established in 1988. The Environmental Choice<sup>M</sup> Program is Canada's only national and comprehensive eco-labelling program. The EcoLogo<sup>M</sup> is the recognized seal of approval of the Environmental Choice<sup>M</sup> Program.

NOTE: Apply Crystal Polymer Conditioner (HP-18) as a preliminary wax treatment.

**PACKAGING:** A 5-gallon plastic bag and closure in a corrugated cardboard box with a clear poly shrink-wrap cover.

DILUTION: Direct Feed: Dispense 1/8 to 1/4 ounce (approx. 3-7 ml) of concentrate per vehicle through a spray applicator.

NOTE: Consult your local Turtle Wax distributor for complete information on the wide range of dilution options for this product. Actual dilution or chemical usage may vary based on desired results.

#### SPECIFICATIONS:

| Appearance:   | A thin dark maroon liquid |
|---------------|---------------------------|
| Fragrance:    | Orange                    |
| pH:           | n/ap                      |
| Density:      | 7.18 Lbs./gal.            |
| Emulsifier:   | Cationic                  |
| DOT Labeling: | Flammable (PG-III)        |

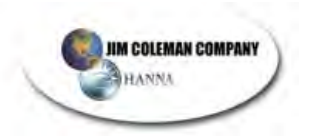

FJ 9/26/01

# **TurtleWax** TECHNICAL FACT SHEET

### NAME: FLEX-PAK HYPER-CONCENTRATE NEW & IMPROVED TRIPLE SHINE RED (HP-20), BLUE (HP-21), & GOLD (HP-22).

**DESCRIPTION:** Three high foaming spray conditioners in Red, Blue, and Gold for use in all automatic car wash foam arches that is HYPER-CONCENTRATED.

**BENEFITS:** <u>Special Surfactants:</u> A unique substantive surfactant is combined with special biodegradable foaming conditioners in a three color format to deposit a coating on the cars finish.

<u>Triple Action Formula</u>: This new formula contains a blend of special ingredients that allow for faster rinsing Flash Foam<sup>™</sup> and increased tunnel speed, carnauba wax to help enhance the water resistance this formula provides to all vehicle finishes, and optical brighteners to enhance the brightness of the foam.

<u>Clear Coat Safe:</u> This product has been specifically designed for today's high-tech finishes. It also is effective on conventional and older finishes. It's universally safe for all finishes.

<u>Color and Fragrance</u>: Unique vibrant red, blue, and gold colors along with cherry fragrance will signal the application of this uniquely protective system.

**NOTE:** Application of HYPER-CONCENTRATE Sealer Wax (HP-10) must be used as a final sealant to prolong durability.

**EcoLogo<sup>M</sup> Certified:** In order to promote the use of more environmentally responsible products and services, the Environmental Choice<sup>M</sup> Program was established in 1988. The Environmental Choice<sup>M</sup> Program is Canada's only national and comprehensive eco-labeling program. The EcoLogo<sup>M</sup> is the recognized seal of approval of the Environmental Choice<sup>M</sup> Program.

**PACKAGING:** A 5-gallon plastic bag and closure in a corrugated cardboard box with a clear poly shrink-wrap cover.

**DILUTION:** Direct Feed: Apply 1/4 ounce (approx. 5-8mls) of each colored product per vehicle through separate foam applicators.

**NOTE:** Consult your local Turtle Wax distributor for complete information on the wide range of dilution options for this product. Actual dilution or chemical usage may vary based on desired results.

#### SPECIFICATIONS:

22) liquid.

| Appearance: A | thin d | ark red (HP-20), dark blue (HP-21), or dark yellow (HP- |
|---------------|--------|---------------------------------------------------------|
| Fragrance:    |        | Cherry                                                  |
| pH:           |        | 7.5 – 9.25                                              |
| Density:      |        | 8.3 – 8.6 Lbs. /gal.                                    |
| Emulsifier:   |        | Cationic / Amphoteric                                   |
| DOT Labeling: |        | None                                                    |
|               |        |                                                         |

FJ April 18, 2002

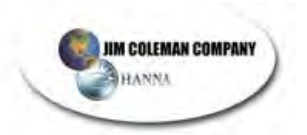

# **TurtleWax** TECHNICAL FACT SHEET

# NAME: FLEX-PAK HYPER-CONCENTRATE Super Foaming Sealer Wax (HP 73)

**DESCRIPTION:** A concentrated liquid foaming wax designed for self-serve car wash applications through high-pressure wands, and now it's HYPER-CONCENTRATED.

**BENEFITS:** <u>Effective:</u> Hydrophobic Agents (water repellents) plate out on the metal surfaces of the car to seal out water, weather, salt, and dirt and protect your car's finish.

<u>Substantive Surfactants:</u> A special blend of substantive surfactants and wax are blended with amphoteric and nonionic foamers that cause the waxes to bond stronger and last longer. These surfactants are all biodegradable.

<u>Concentrated:</u> One five-gallon FLEX-PAK of this new HYPER-CONCENTRATED formula seals up to 2500 cars.

<u>Glass Protection</u>: This product contains no silicone and is not substantive to glass. It won't smear on windows.

**EcoLogo<sup>M</sup> Certified:** In order to promote the use of more environmentally responsible products and services, the Environmental Choice<sup>M</sup> Program was established in 1988. The Environmental Choice<sup>M</sup> Program is Canada's only national and comprehensive eco-labelling program. The EcoLogo<sup>M</sup> is the recognized seal of approval of the Environmental Choice<sup>M</sup> Program.

**PACKAGING:** A 5-gallon plastic bag and closure in a corrugated cardboard box with a clear poly shrink-wrap cover.

**DILUTION:** Dilute stock solution 1:472 to 1:378 and apply 60 ounces per cycle minute, or apply 4-7 ml (1/8 - 1/4 oz.) of Hyper-Concentrate per cycle minute.

**NOTE:** To achieve these dilution rates, a special double tip assembly will be required. Contact your local Turtle Wax Distributor for more details. Actual dilution or chemical usage may vary based on desired results.

| SPECIFICATIONS: | Appearance:   | Clear yellow thin liquid     |  |
|-----------------|---------------|------------------------------|--|
|                 | Fragrance:    | Lemon citrus fragrance       |  |
|                 | pH:           | 7.5                          |  |
|                 | Density:      | 7.84 Lbs./gal.               |  |
|                 | Emulsifier:   | Cationic/Nonionic/Amphoteric |  |
|                 | DOT Labeling: | Flammable (PG-III)           |  |

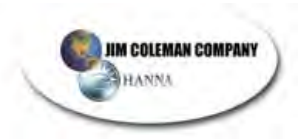

# FJ 9/26/01 TECHNICAL FACT SHEET

# NAME: FLEX-PAK HYPER-CONCENTRATE Foaming Whitewall Tire Cleaner (HP-78)

**DESCRIPTION:** A HYPER-CONCENTRATED foaming whitewall tire cleaner designed for use in high pressure frictionless washing systems.

BENEFITS: Fast Acting: This high sudsing formula quickly penetrates and lift tough soils.

Safe: Special chemicals protect all wheel finishes from attack by caustics.

**<u>Unique</u>**: It is the only whitewall tire cleaner made today that is designed to clean without friction that is HYPER-CONCENTRATED.

**EcoLogo<sup>M</sup> Certified:** In order to promote the use of more environmentally responsible products and services, the Environmental Choice<sup>M</sup> Program was established in 1988. The Environmental Choice<sup>M</sup> Program is Canada's only national and comprehensive eco-labelling program. The EcoLogo<sup>M</sup> is the recognized seal of approval of the Environmental Choice<sup>M</sup> Program.

**PACKAGING:** A 5-gallon plastic bag and closure in a corrugated cardboard box with a clear poly shrink-wrap cover.

**DILUTION:** Dilute stock solution at 1:64 - 1:36 and apply direct, or apply 7 - 14 ml (1/4 - 1/2 oz.) Hyper-Concentrate per cycle minute.

#### SPECIFICATIONS:

| Appearance:   | A clear thin fluorescent green liquid |
|---------------|---------------------------------------|
| Fragrance:    | Pine                                  |
| pH:           | 13.5                                  |
| Density:      | 9.38 Lbs./ gal.                       |
| Emulsifier:   | Anionic                               |
| DOT Labeling: | Corrosive (PG-III)                    |

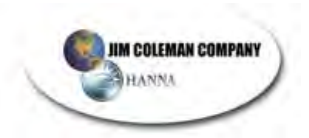

# **TECHNICAL FACT SHEET**

# NAME: FLEX-PAK HYPER-CONCENTRATE Acid Pre-Soak Frictionless Detergent (HP-86)

**DESCRIPTION:** A truly unique, dilutable detergent concentrate specifically designed for use in today's new, high tech "touchless" car washes. It is specifically designed to work synergistically with Turtle Wax Frictionless Detergent (HP-16) to maximize the cleaning power and provide the ultimate frictionless cleaning system.

**BENEFITS:** <u>Easy To Use:</u> This product functions as the first step in a two step process which features the premier frictionless detergent (HP-16). Together, they go beyond current technology to provide the best frictionless cleaning system yet devised.

**Fast Acting:** An optimum blend of foaming agents and safe non-toxic and non-corrosive acids cut through and loosen stubborn road film. It is phosphate free.

<u>Safe:</u> This break-through technology of a new and effective acid is much safer to handle and use than any other conventional acid currently being used in the industry.

Hard Water Compatible: The cleaning agents are compatible with hard water minerals.

<u>Unsurpassed Effectiveness</u>: Field tests confirm that HYPER-CONCENTRATED Acid Pre-Soak Frictionless Detergent is unsurpassed for cleaning in two step "touchless" applications.

<u>EcoLogo<sup>M</sup> Certified</u>: In order to promote the use of more environmentally responsible products and services, the Environmental Choice<sup>M</sup> Program was established in 1988. The Environmental Choice<sup>M</sup> Program is Canada's only national and comprehensive eco-labelling program. The EcoLogo<sup>M</sup> is the recognized seal of approval of the Environmental Choice<sup>M</sup> Program.

**PACKAGING:** A 5-gallon plastic bag and closure in a corrugated cardboard box with a clear poly shrink-wrap cover.

**DILUTION:** Direct Feed: Apply 1 to 2 ounces (29.5-59ml) of product per vehicle.

**NOTE:** Consult your local Turtle Wax distributor for complete information on the wide range of dilution options for this product. Actual dilution or chemical usage may vary based on desired results.

#### SPECIFICATIONS:

Appearance: Fragrance: pH: Density: Emulsifier: DOT Labeling: A thin reddish liquid Citrus Lemon <1.0 9.10 Lbs./ gal. Non-ionic Non-Hazardous

### CHEMICALS

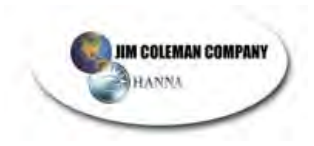

FJ 9/26/01 turtle wax, inc. 5655 West 73rd St. Chicago, Illinois 60638-6211

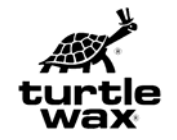

#### **Material Safety Data Sheet**

EMERGENCY SPILL PHONE: 1 (800) 424-9300 (CHEMTREC)MSDS No: HP-16(C)EMERGENCY MEDICAL PHONE: Contact your local poison control centerPRODUCT INFORMATION PHONE: 1 (708) 563-3600

NFPA Hazard Ratings: Health 3, Flammability 1, Reactivity 0 HMIS Hazard Ratings: Health 3, Flammability 1, Reactivity 0, Protection D

Prepared By: Research and Development, Phone: 1 (708) 563-3600 Date Issued: September 20, 2001

#### **1 - MATERIAL IDENTIFICATION**

#### PRODUCT NAME: HYPER CONCENTRATE FRICTIONLESS DETERGENT, HP-16(C)

Chemical Family: Water solution: alkalies, detergents. Material Use or Occurrence: Frictionless car wash soap. Product Identification No.: UN(3266) Canada

#### 2 - IMPORTANT INGREDIENTS

| CHEMICAL NAME            | CAS No.     | PERCENT | PEL/TLV/TWA |              | <u>CARCINOGEN</u> |
|--------------------------|-------------|---------|-------------|--------------|-------------------|
| (Synonyms)               |             |         | <u>OSHA</u> | <u>ACGIH</u> | (OSHA,NPT,IARC)   |
| Tetrasodium ethylene-    | 64-02-8     | 16-20%  | None        | None         | No                |
| diamine tetraacetate (Na | ₄EDTA)      |         |             |              |                   |
| Sodium Metasilicate      | 6834-92-0   | 5-8%    | None        | None         | No                |
| pentahydrate (Metso Per  | ntabead 20) |         |             |              |                   |

#### **3 - CHEMICAL AND PHYSICAL PROPERTIES**

Boiling Point: n/av Specific Gravity: 1.144 Solubility In Water: complete Evaporation Rate: n/av Coefficient of Oil/Water Distribution: n/av Appearance and Odor: Dark Red Liquid. Odor: Slightly acrid

Melting Point: n/av Vapor Pressure: n/av Vapor Density (Air=1): n/av % Non-volatile: 29.0% pH: 13.0+

#### 4 - FIRE AND EXPLOSION DATA

Flash Point (Cl. Cup): >200°F (98°C)Explosive Limits: Lower: n/ avUpper: n/ avExtinguishing Media: Water, carbon dioxide, foams, dry chemicalSpecial Fire Fighting Procedures and Hazards: Protect personnel from corrosive alkaline solution, even when<br/>diluted. Avoid flow of contaminated fire waters to storm sewers.Upper: n/ av

#### **5 - REACTIVITY INFORMATION**

Stable:XUnstable:Precautions: NoneHazardous Polymerization Occurs:Does Not Occur:XIncompatibility:Strong acids cause heat and possible spattering.Hazardous Decomposition Product:If dried and burned:CO2, CO, NOx, SO2, Hydrocarbons.

#### 1-2816-64-8

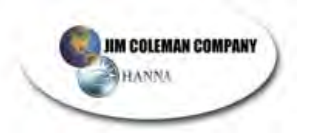

#### Turtle Wax, Inc. MSDS No. HP-16(C) -September 20, 2001

#### 6 - HEALTH HAZARDS - PROTECTIVE MEASURES - FIRST AID

#### Inhalation:

Mist or spray of concentrated product can cause corrosive damage to nose, throat, and lungs. No chronic effects known.

Respiratory - as required to prevent inhalation of concentrated product if misted.

Remove to fresh air. Use artificial respiration and oxygen if needed.

Skin:

Corrosive. Concentrated product can cause skin burns, and effects may be delayed. No chronic effects known.

Wear alkali resistant gloves, boots, clothing, and/or head covering as needed to prevent exposure to concentrated product.

Immediately remove contaminated clothing. Immediately wash affected areas thoroughly with soap and water. Wash contaminated clothes separately from other clothes and avoid contact with wash water. Discard any footwear that cannot be decontaminated.

#### Eyes:

Causes eye burns and potential blindness. No chronic effects known.

Wear splash proof goggles.

Flush with water for 15 minutes. Get prompt medical attention.

Ingestion:

Can cause burns in mouth, throat, and stomach. No chronic effects known.

Avoid swallowing. Wear face shield if face contact with concentrated product is possible.

Rinse mouth. Do not induce vomiting. If conscious, drink large amounts of water and milk, followed by citrus juice or dilute vinegar. Get prompt medical attention.

IN ALL CASES: GET PROMPT MEDICAL ATTENTION IF EFFECTS PERSIST.

KEEP OUT OF REACH OF CHILDREN.

Most likely routes of entry: Skin, Eyes

#### 7 - PRECAUTIONS FOR SAFE HANDLING AND USE

<u>Spills and Leaks</u>: Avoid contact of concentrated product with skin and eyes. If material is neutralized with dilute acid, flush down sewer. Otherwise, take up small spills with absorbent; dike around large spills and pump liquid to recovery containers. Avoid flow of un-neutralized material into storm sewers. Floors may be slippery. See Section 6 for other protective measures.

<u>Storage and Handling:</u> Use good housekeeping practices in storage. Store in a clean dry place. Keep containers closed. Keep from Freezing.

<u>Waste Disposal:</u> In accordance with applicable local, state, and federal regulations. Is a RCRA hazardous waste (D002-Corrosive)

Empty Containers: Rinse thoroughly before handling, reuse, disposal, or recycling. Handle wash water as described above under "Spills and Leaks".

#### 8 - REGULATORY INFORMATION DOT (HM-181) USA & Int'l:

Class and Label - 8, Corrosive Shipping Name - Corrosive Liquid, Basic, Inorganic, n.o.s., (Sodium Metasilicate), 8, UN3266, PGIII.

For inner containers of 38.4 oz. or less each, not shipped by air, and for USA only:

Class and Label: None

Shipping description: None required (May use "Limited Quantity").

SARA, Title III: Reportable for Section 313(Form R): None

TSCA INVENTORY: All ingredients are commercially available and presumed to be listed by manufacturer. CALIFORNIA PROP. 65: No listed substances are known to be present.

NEW JERSEY LABEL INGREDIENTS: Water (CAS # 7732-18-5), Tetrasodium ethylenediaminetetraacetate (CAS # 64-02-8), Sodium Metasilicate (CAS # 6834-92-0), Linear Primary Alcohol Ethoxylate

(CAS # 68439-46-3), Primary alkane sulfonate (CAS # 5324-84-5).

CANADA EPA DSL INVENTORY: Consult Turtle Wax, Inc. regarding status of ingredients.

EEC SIXTH AMENDMENT INVENTORY: Consult Turtle Wax, Inc. regarding status of ingredients.

The information contained here in has been compiled from sources believed to be reliable and is accurate to the best of our knowledge at this date. It is provided without warranty, expressed or implied, as to the results of use of this information or to the product to which it

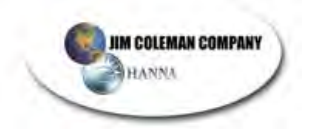

#### CHEMICALS

relates. Recipient assumes all responsibility for the use of this information and the use, storage, or disposal of the product, including any resultant personal injury or property damage.

turtle wax, inc. 5655 West 73rd St. Chicago, Illinois 60638-6211

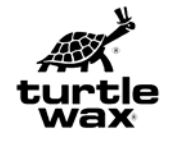

Material Safety Data Sheet

EMERGENCY SPILL PHONE: 1 (800) 424-9300 (CHEMTREC) MSDS No: HP-20(C) EMERGENCY MEDICAL PHONE: Contact Your Local Poison Control Center PRODUCT INFORMATION PHONE: 1 (708) 563-3600

NFPA Hazard Ratings: Health 0, Flammability 1, Reactivity 0 HMIS Hazard Ratings: Health 1, Flammability 1, Reactivity 0, Protection B

Prepared By: Research and Development, Phone: 1 (708) 563-3600 Date Issued: April 18, 2002

#### **1 - MATERIAL IDENTIFICATION**

PRODUCT NAME: TRIPLE SHINE (RED), HP-20(C) Chemical Family: Solvent Solution, Solvent, Surfactant, Additives

Material Use or Occurrence: Foaming Auto Wax

#### 2 - IMPORTANT INGREDIENTS

| CHEMICAL NAME                      | CAS No.     | PERCEN   | PEL/T       | LV/TWA       | CARCI  | NOGEN     |
|------------------------------------|-------------|----------|-------------|--------------|--------|-----------|
| (Synonyms)                         |             |          | <u>OSHA</u> | <u>ACGIH</u> | (OSHA, | NPT,IARC) |
| Ethylene Glycol                    | Butyl Ether | 111-76-2 | 5-8%        | 25 p         | opm    | 25        |
| ppm                                | No          |          |             |              |        |           |
| (Butyl Cellosolve)                 |             |          | (Skin)      | (Skin)       |        |           |
| Isopropyl Alcohol<br>(Isopropanol) | 67-63-0     | 0.5-2%   | 400 ppm     | 400 ppm      |        | No        |

#### **3 - CHEMICAL AND PHYSICAL PROPERTIES**

Boiling Point: n/av Specific Gravity: 1.012 Solubility In Water: Complete Evaporation Rate: n/av Coefficient of Oil/Water Distribution: n/av Appearance and Odor: Dark Red Liquid, Odor: Typical. Melting Point: n/av Vapor Pressure: n/av Vapor Density (Air=1) n/av % Non-volatile: 27% pH: 8.0

#### 4 - FIRE AND EXPLOSION DATA

Flash Point(Seta Flash Cl. Cup): > 200°F, (93°C) Explosive Limits: Lower:n/av Upper:n/av Extinguishing Media: Water Spray, Alcohol Foam, Carbon Dioxide, Dry Chemical Special Fire Fighting Procedures and Hazards: Treat as combustible fluid. Avoid flow to sewers.

#### **5 - REACTIVITY INFORMATION**

Stable:XUnstable:Precautions: NoneHazardous Polymerization Occurs:Does Not Occur:XIncompatibility:None KnownHazardous Decomposition Product:CO2, CO, NOx, HCI, Hydrocarbons.

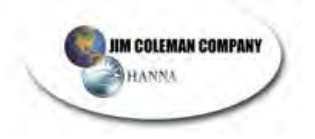

1-2820-64-7

Turtle Wax MSDS No. HP-20(C) – April 18, 2002

#### 6 - HEALTH HAZARDS - PROTECTIVE MEASURES - FIRST AID

Inhalation:

Repeated or excessive inhalation of vapor, mist, or spray of concentrated product can cause irritation,

chemical pneumonia, dizziness, and nausea. No chronic effects known.

Respiratory - as required to prevent inhalation of concentrated product if misted.

Remove to fresh air. Use artificial respiration and oxygen if needed. Skin:

Repeated or excessive contact with concentrated product can cause blisters or rash due to defatting action. No chronic effects known.

Wear oil resistant gloves, boots, clothing, and/or head covering as needed to prevent exposure to concentrated product.

Remove contaminated clothing. Wash effected area thoroughly with soap and water.

Eyes:

Causes irritation. No chronic effects known.

Wear splash proof goggles.

Flush with water for 15 minutes. Get prompt medical attention.

Ingestion:

Can cause digestive system upset and irritation, nausea. No chronic effects known.

Avoid swallowing. Wear face shield if face contact with concentrated product is likely.

Rinse mouth. Do not induce vomiting. Drink large amounts of water. Get prompt medical attention.

IN ALL CASES: GET PROMPT MEDICAL ATTENTION IF EFFECTS PERSIST. KEEP OUT OF REACH OF CHILDREN.

Most likely routs of entry: Skin, Eyes

#### 7 - PRECAUTIONS FOR SAFE HANDLING AND USE

<u>Spills and Leaks:</u> Remove all ignition sources. Take up small spills with absorbent, and put in closed containers. Dike around large spills and pump to recovery container. Avoid flow to storm sewers. Floors may be slippery. See Sec. 6 for other protective measures.

Storage and Handling:

Use good housekeeping practices in storage. Store in a clean dry place. Keep containers closed. Keep from Freezing.

<u>Waste Disposal:</u> In accordance with applicable local, state, and federal regulations. This is not a RCRA hazardous waste as of this date.

Empty Containers: Rinse thoroughly before handling, reuse, disposal, or recycling.

#### **8 - REGULATORY INFORMATION**

DOT (HM-181) USA: Not regulated as a hazardous material.

[Int'l. (IMDG)] \_\_Not regulated as a hazardous material.

SARA, Title III: Reportable for Section 313(Form R): Glycol Ether (Butyl Cellosolve), (10-15%)

TSCA INVENTORY: All ingredients are commercially available and presumed to be listed by manufacturer. CALIFORNIA PROP. 65: No listed substances are known to be present.

<u>NEW JERSEY LABEL INGREDIENTS</u>: Cocoamidopropyl betaine (CAS# 61789-40-0), Amine oxide (CAS# 1643-20-5), Water (CAS # 7732-18-5), Ethylene Glycol Butyl Ether (CAS # 111-76-2), Dialkyl-Dimethyl Ammonium Chloride (CAS # 73398-64-8), Isopropyl Alcohol (CAS # 63-67-0), Ethoxylated Amines (CAS # 68155-39-5), Alkanolamide (CAS # 68603-42-9), Montan Wax (CAS # 8002-53-7), Carnauba Wax (CAS # 8015-86-9).

<u>CANADA EPA DSL INVENTORY</u>: Consult Turtle Wax, Inc. regarding status of ingredients. <u>EEC SIXTH AMENDMENT INVENTORY</u>: Consult Turtle Wax, Inc. regarding status of ingredients.

The information contained here in has been compiled from sources believed to be reliable and is accurate to the best of our
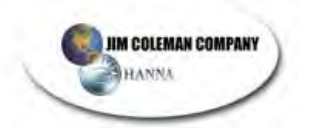

# CHEMICALS

knowledge at this date. It is provided without warranty, expressed or implied, as to the results of use of this information or to the product to which it relates. Recipient assumes all responsibility for the use of this information and the use, storage, or disposal of the product, including any resultant personal injury or property damage.

Turtle Wax 5655 West 73rd St. Chicago, Illinois 60638-6211

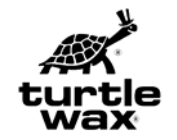

Material Safety Data Sheet

EMERGENCY SPILL PHONE: 1 (800) 424-9300 (CHEMTREC) MSDS No: HP-21(C) EMERGENCY MEDICAL PHONE: Contact your local poison control center PRODUCT INFORMATION PHONE: 1 (708) 563-3600

NFPA Hazard Ratings: Health 0, Flammability 1, Reactivity 0 HMIS Hazard Ratings: Health 1, Flammability 1, Reactivity 0, Protection B

Prepared By: Research and Development, Phone: 1 (708) 563-3600 Date Issued: April 18, 2002

### **1 - MATERIAL IDENTIFICATION**

PRODUCT NAME: TRIPLE SHINE (BLUE), HP-21(C)

Chemical Family: Solvent Solution, Solvent, Surfactant, Additives Material Use or Occurrence: Foaming Auto Wax

#### **2 - IMPORTANT INGREDIENTS**

| CHEMICAL NAME                                     | CAS No.  | PERCENT | PEL/TL           | _V/TWA           | CARCINOGEN      |
|---------------------------------------------------|----------|---------|------------------|------------------|-----------------|
| (Synonyms)                                        |          |         | <u>OSHA</u>      | ACGIH            | (OSHA,NPT,IARC) |
| Ethylene Glycol Butyl Ether<br>(Butyl Cellosolve) | 111-76-2 | 5-8%    | 25 ppm<br>(Skin) | 25 ppm<br>(Skin) | No              |
| Isopropyl Alcohol<br>(Isopropanol)                | 67-63-0  | 0.5-2%  | 400 ppm          | 400 ppm          | No              |

#### **3 - CHEMICAL AND PHYSICAL PROPERTIES**

Boiling Point: n/av Specific Gravity: 1.008 g/cc Solubility In Water: Complete Evaporation Rate: n/av Coefficient of Oil/Water Distribution: n/av Appearance and Odor: Dark Blue Liquid, Odor: Typical. Melting Point: n/av Vapor Pressure: n/av Vapor Density (Air=1) n/av % Non-volatile: 27% pH: 8.0

#### 4 - FIRE AND EXPLOSION DATA

Flash Point (Seta Flash Cl. Cup): >200°F, (93°C)Explosive Limits: Lower: n/ avUpper: n/ avExtinguishing Media: Water Spray, Alcohol Foam, Carbon Dioxide, Dry ChemicalSpecial Fire Fighting Procedures and Hazards: Treat as combustible fluid. Avoid flow to storm sewers.

#### 5 - REACTIVITY INFORMATION

Stable:XUnstable:Precautions: NoneHazardous Polymerization Occurs:Does Not Occur:XIncompatibility:None KnownHazardous Decomposition Product:CO2, CO, NOx, HCl, Hydrocarbons.

1-2821-64-7

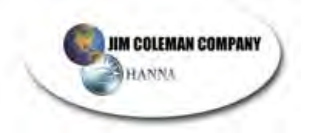

Turtle Wax, Inc. MSDS No. HP-21(C) - April 18, 2002

### 6 - HEALTH HAZARDS - PROTECTIVE MEASURES - FIRST AID

Inhalation:

Repeated or excessive inhalation of vapor, mist, or spray of concentrated product can cause irritation, chemical pneumonia, dizziness, and nausea. No chronic effects known. Respiratory - as required to prevent inhalation of concentrated product if misted. Remove to fresh air. Use artificial respiration and oxygen if needed. <u>Skin:</u>

Repeated or excessive contact with concentrated product can cause blisters or rash due to defatting action. No chronic effects known.

Wear oil resistant gloves, boots, clothing, and/or head covering as needed to prevent exposure to concentrated product.

Remove contaminated clothing. Wash effected area thoroughly with soap and water. <u>Eyes:</u>

Causes irritation. No chronic effects known.

Wear splash proof goggles.

Flush with water for 15 minutes. Get prompt medical attention.

Ingestion:

Can cause digestive system upset and irritation, nausea. No chronic effects known.

Avoid swallowing. Wear face shield if face contact with concentrated product is likely.

Rinse mouth. Do not induce vomiting. Drink large amounts of water. Get prompt medical attention.

IN ALL CASES: GET PROMPT MEDICAL ATTENTION IF EFFECTS PERSIST. KEEP OUT OF REACH OF CHILDREN.

Most likely routes of entry: Skin, Eyes

#### 7 - PRECAUTIONS FOR SAFE HANDLING AND USE

<u>Spills and Leaks:</u> Remove all ignition sources. Take up small spills with absorbent, and put in closed containers. Dike around large spills and pump to recovery container. Avoid flow to storm sewers. Floors may be slippery. See Sec. 6 for other protective measures.

Storage and Handling:

Use good housekeeping practices in storage. Store in a clean dry place. Keep containers closed. Keep from Freezing.

<u>Waste Disposal:</u> In accordance with applicable local, state, and federal regulations. This is not a RCRA hazardous waste as of this date.

Empty Containers: Rinse thoroughly before handling, reuse, disposal, or recycling.

# 8 - REGULATORY INFORMATION

DOT (HM-181) USA: Not regulated as a hazardous material.

[Int'l. (IMDG)] Not regulated as a hazardous material.

SARA, Title III: Reportable for Section 313(Form R): Glycol Ether (Butyl Cellosolve), (10-15%)

TSCA INVENTORY: All ingredients are commercially available and presumed to be listed by manufacturer. CALIFORNIA PROP. 65: No listed substances are known to be present.

NEW JERSEY LABEL INGREDIENTS: Cocoamidopropyl betaine (CAS# 61789-40-0), Amine oxide

(CAS# 1643-20-5), Water (CAS # 7732-18-5), Ethylene Glycol Butyl Ether (CAS # 111-76-2),

Dialkyl-Dimethyl Ammonium Chloride (CAS # 73398-64-8), Isopropyl Alcohol

(CAS # 63-67-0), Ethoxylated Amines (CAS # 68155-39-5), Alkanolamide (CAS # 68603-42-9),

Montan Wax (CAS # 8002-53-7), Carnauba Wax (CAS # 8015-86-9). .

CANADA EPA DSL INVENTORY: Consult Turtle Wax, Inc. regarding status of ingredients.

EEC SIXTH AMENDMENT INVENTORY: Consult Turtle Wax, Inc. regarding status of ingredients. The information contained here in has been compiled from sources believed to be reliable and is accurate to the best of our knowledge at this date. It is provided without warranty, expressed or implied, as to the results of use of this information or to the product to which it relates. Recipient assumes all responsibility for the use of this information and the use, storage, or disposal of the product, including any resultant personal injury or property damage.

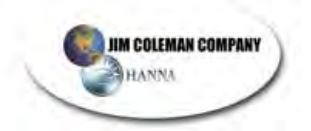

Turtle Wax 5655 West 73rd St.

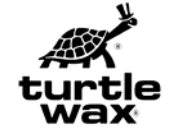

Chicago, Illinois 60638-6211

Material Safety Data Sheet

#### EMERGENCY SPILL PHONE: 1 (800) 424-9300 (CHEMTREC) MSDS No: HP-22(C) EMERGENCY MEDICAL PHONE: Contact your local poison control center PRODUCT INFORMATION PHONE: 1 (708) 563-3600

NFPA Hazard Ratings: Health 0, Flammability 1, Reactivity 0 HMIS Hazard Ratings: Health 1, Flammability 1, Reactivity 0, Protection B

Prepared By: Research and Development, Phone: 1 (708) 563-3600 Date Issued: April 18, 2002

#### **1 - MATERIAL IDENTIFICATION**

#### PRODUCT NAME: TRIPLE SHINE (GOLD), HP-22(C)

Chemical Family: Solvent Solution, Solvent, Surfactant, Additives Material Use or Occurrence: Foaming Auto Wax

#### 2 - IMPORTANT INGREDIENTS

| CHEMICAL NAME               | CAS No.  | PERCENT | <u>PEL/TL</u> | <u>_V/TWA</u> | <b>CARCINOGEN</b> |
|-----------------------------|----------|---------|---------------|---------------|-------------------|
| (Synonyms)                  |          |         | <u>OSHA</u>   | <u>ACGIH</u>  | (OSHA,NPT,IARC)   |
| Ethylene Glycol Butyl Ether | 111-76-2 | 5-8%    | 25 ppm        | 25 ppm        | No                |
| (Butyl Cellosolve)          |          |         | (Skin)        | (Skin)        |                   |
| Isopropyl Alcohol           | 67-63-0  | 0.5-2%  | 400 ppm       | 400 ppm       | No                |
| (Isopropanol)               |          |         |               |               |                   |

#### **3 - CHEMICAL AND PHYSICAL PROPERTIES**

Boiling Point: n/av Specific Gravity: 1.010 g/cc Solubility In Water: Complete Evaporation Rate: n/av Coefficient of Oil/Water Distribution: n/av Appearance and Odor: Dark Yellow Liquid, Odor: Typical. Melting Point: n/av Vapor Pressure: n/av Vapor Density (Air=1) n/av % Non-volatile: 32% pH: 8.75

#### 4 - FIRE AND EXPLOSION DATA

Flash Point (Seta Flash Cl. Cup): > 200°F, (93°C)Explosive Limits: Lower: n/ avUpper: n/ avExtinguishing Media: Water Spray, Alcohol Foam, Carbon Dioxide, Dry ChemicalSpecial Fire Fighting Procedures and Hazards: Treat as combustible fluid. Avoid flow to storm sewers.

#### **5 - REACTIVITY INFORMATION**

Stable:XUnstable:Precautions: NoneHazardous Polymerization Occurs:Does Not Occur:XIncompatibility:None KnownHazardous Decomposition Product:CO2, CO, NOx, HCI, Hydrocarbons.

1-2822-64-7.

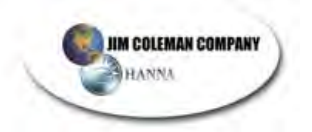

# Turtle Wax, Inc. MSDS No. HP-22(C) - April 18, 2002

### 6 - HEALTH HAZARDS - PROTECTIVE MEASURES - FIRST AID

Inhalation:

Repeated or excessive inhalation of vapor, mist, or spray of concentrated product can cause irritation, chemical pneumonia, dizziness, and nausea. No chronic effects known. Respiratory - as required to prevent inhalation of concentrated product if misted. Remove to fresh air. Use artificial respiration and oxygen if needed. Skin: Repeated or excessive contact with concentrated product can cause blisters or rash due to defatting action. No chronic effects known. Wear oil resistant gloves, boots, clothing, and/or head covering as needed to prevent exposure to concentrated product. Remove contaminated clothing. Wash effected area thoroughly with soap and water. Eyes: Causes irritation. No chronic effects known. Wear splash proof goggles. Flush with water for 15 minutes. Get prompt medical attention. Indestion: Can cause digestive system upset and irritation, nausea. No chronic effects known. Avoid swallowing. Wear face shield if face contact with concentrated product is likely. Rinse mouth. Do not induce vomiting. Drink large amounts of water. Get prompt medical attention. IN ALL CASES: GET PROMPT MEDICAL ATTENTION IF EFFECTS PERSIST. KEEP OUT OF REACH OF CHILDREN.

Most likely routes of entry: Skin, Eyes

#### 7 - PRECAUTIONS FOR SAFE HANDLING AND USE

<u>Spills and Leaks</u>: Remove all ignition sources. Take up small spills with absorbent, and put in closed containers. Dike around large spills and pump to recovery container. Avoid flow to storm sewers. Floors may be slippery. See Sec. 6 for other protective measures.

<u>Storage and Handling</u>: Use good housekeeping practices in storage. Store in a clean dry place. Keep containers closed. Keep from Freezing.

<u>Waste Disposal:</u> In accordance with applicable local, state, and federal regulations. This is not a RCRA hazardous waste as of this date.

Empty Containers: Rinse thoroughly before handling, reuse, disposal, or recycling.

#### 8 - REGULATORY INFORMATION

DOT (HM-181) USA: Not regulated as a hazardous material.

[Int'l. (IMDG)]: Not regulated as a hazardous material.

SARA, Title III: Reportable for Section 313(Form R): Glycol Ether (Butyl Cellosolve),(10-15%) <u>TSCA INVENTORY</u>: All ingredients are commercially available and presumed to be listed by manufacturer. <u>CALIFORNIA PROP. 65</u>: No listed substances are known to be present.

NEW JERSEY LABEL INGREDIENTS: Cocoamidopropyl betaine (CAS# 61789-40-0), Amine oxide

(CAS# 1643-20-5), Water (CAS # 7732-18-5), Ethylene Glycol Butyl Ether (CAS # 111-76-2),

Dialkyl-Dimethyl Ammonium Chloride (CAS # 73398-64-8), Isopropyl Alcohol

(CAS # 63-67-0), Ethoxylated Amines (CAS # 68155-39-5), Alkanolamide (CAS # 68603-42-9),

Montan Wax (CAS # 8002-53-7), Carnauba Wax (CAS # 8015-86-9).

CANADA EPA DSL INVENTORY: Consult Turtle Wax, Inc. regarding status of ingredients.

EEC SIXTH AMENDMENT INVENTORY: Consult Turtle Wax, Inc. regarding status of ingredients. The information contained here in has been compiled from sources believed to be reliable and is accurate to the best of our knowledge at this date. It is provided without warranty, expressed or implied, as to the results of use of this information or to the product to which it relates. Recipient assumes all responsibility for the use of this information and the use, storage, or disposal of the product, including any resultant personal injury or property damage.

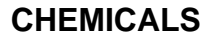

JIM COLEMAN COMPANY HANNA

turtle wax, inc. 5655 West 73rd St. Chicago, Illinois 60638-6211

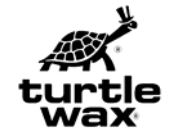

Material Safety Data Sheet

#### EMERGENCY SPILL PHONE: 1 (800) 424-9300 (CHEMTREC) MSDS No: HP-73(C) EMERGENCY MEDICAL PHONE: Contact Your Local Poison Control Center PRODUCT INFORMATION PHONE: 1 (708) 563-3600

NFPA Hazard Ratings: Health 0, Flammability 2, Reactivity 0 HMIS Hazard Ratings: Health 1, Flammability 2, Reactivity 0, Protection B

Prepared By: Research and Development, Phone: 1 (708) 563-3600 Date Issued: October 3, 2001

### **1 - MATERIAL IDENTIFICATION**

PRODUCT NAME: HYPER-CONCENTRATE FOAMING SEALER WAX, HP-73(C) Chemical Family: Solvent Solution, Solvent, Surfactant, Additives Material Use or Occurrence: Auto Wax Sealant

### **2 - IMPORTANT INGREDIENTS**

| CHEMICAL NAME                                                                                                    | CAS No.                                         | PERCENT           | <u>PEL/</u>            | <u>FLV/TWA</u>                                             |                                               | <u>CARCINOGEN</u>             |        |
|----------------------------------------------------------------------------------------------------|-------------------------------------------------|-------------------|------------------------|------------------------------------------------------------|-----------------------------------------------|-------------------------------|--------|
| (Synonyms)                                                                                                    |                                                 |                   | <u>OSHA</u>            | <u>ACGIH</u>                                               |                                               | (OSHA,NPT,IARC                | C)     |
| Ethylene Glycol Butyl Eth                                                                                                    | ner 111-76-2                                    | 8-12%             | 25 ppm                 | 25 ppm                                                     |                                               | No                            |        |
| (Butyl Cellosolve)                                                                                                    |                                                 |                   |                        | (Skin)                                                     | (Skin)                                        |                               |        |
| Petroleum Distillates                                                                                                    | 64741-44-2                                      | 10-15%            | $5 \text{ mg/M}^3$     | 5 mg/M <sup>3</sup>                                        |                                               | No                            |        |
| (Mineral Seal Oil)                                                                                                    |                                                 |                   |                        | (Mist)                                                     | (Mist)                                        |                               |        |
| 3 - CHEMICAL AND PH                                                                                                    | SICAL PROP                                      | <u>ERTIES</u>     |                        |                                                            |                                               |                               |        |
| Boiling Point: n/av<br>Specific Gravity: 0.950<br>Solubility In Water: Comp<br>Evaporation Rate: n/av<br>Coefficient of Oil/Water D<br>Appearance and Odor: Y | olete<br>Distribution: n/a<br>Cellow Liquid. (C | v<br>Ddor: Citrus |                        | Melting Poir<br>Vapor Press<br>Va<br>% Non-vola<br>pH: 7.5 | nt: n/av<br>sure: n/a<br>por Dei<br>tile: 36% | av<br>nsity (Air=1) n/av<br>% |        |
| 4 - FIRE AND EXPLOSIO                                                                                                    | ON DATA                                         |                   |                        |                                                            |                                               |                               |        |
| Flash Point (Cl. Cup): > 2<br>n/av<br>Extinguishing Media: Wa                                                                                                 | 200°F, (93°C)<br>ter Spray, Alco                | hol Foam, Carl    | Explosiv<br>bon Dioxic | e Limits: Low<br>le, Dry Chen                              | ver: n/av                                     | V                             | Upper: |
| Special Fire Fighting Pro                                                                                                    | cedures and H                                   | azards: Treat a   | is combus              | tible fluid. A                                             | void flov                                     | w to storm sewers.            |        |
| 5 - REACTIVITY INFORM                                                                                                    | MATION                                          |                   |                        |                                                            |                                               |                               |        |
| Stable: V Unetal                                                                                                    |                                                 |                   | Procouti               | one: Nono                                                  |                                               |                               |        |

Stable:XUnstable:Precautions: NoneHazardous Polymerization Occurs:Does Not Occur:XIncompatibility:None KnownHazardous Decomposition Product:CO2, CO, NOx, HCl, Hydrocarbons.

1-2873-64-6

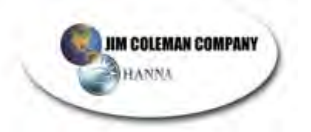

### Turtle Wax, Inc. MSDS No. HP-73(C) - October 3, 2001

### 6 - HEALTH HAZARDS - PROTECTIVE MEASURES - FIRST AID

Inhalation:

Repeated or excessive inhalation of vapor, mist, or spray of concentrated product can cause irritation, chemical pneumonia, dizziness, and nausea. No chronic effects known. Respiratory - as required to prevent inhalation of concentrated product if misted. Remove to fresh air. Use artificial respiration and oxygen if needed.

Skin:

Repeated or excessive contact with concentrated product can cause blisters or rash due to defatting action. No chronic effects known.

Wear oil resistant gloves, boots, clothing, and/or head covering as needed to prevent exposure to concentrated product.

Remove contaminated clothing. Wash effected area thoroughly with soap and water. Eyes:

Causes irritation. No chronic effects known.

Wear splash proof goggles.

Flush with water for 15 minutes. Get prompt medical attention.

Ingestion:

- Can cause digestive system upset and irritation, nausea. May aggravate pre-existing liver and kidney condition. No chronic effects known.
- Avoid swallowing. Wear face shield if face contact with concentrated product is likely. Rinse mouth. Do not induce vomiting. Drink large amounts of water. Get prompt medical attention.

IN ALL CASES: GET PROMPT MEDICAL ATTENTION IF EFFECTS PERSIST. KEEP OUT OF REACH OF CHILDREN.

Most likely routes of entry: Skin, Eyes

#### 7 - PRECAUTIONS FOR SAFE HANDLING AND USE

<u>Spills and Leaks:</u> Remove all ignition sources. Take up small spills with absorbent, and put in closed containers. Dike around large spills and pump to recovery container. Avoid flow to storm sewers. Floors may be slippery. See Sec. 6 for other protective measures.

<u>Storage and Handling:</u> Use good housekeeping practices in storage. Store in a clean dry place. Keep containers closed. Keep from Freezing.

<u>Waste Disposal:</u> In accordance with applicable local, state, and federal regulations. This is not a RCRA hazardous waste.

Empty Containers: Rinse thoroughly before handling, reuse, disposal, or recycling.

#### **8 - REGULATORY INFORMATION**

DOT (HM-181) USA & Int'l: None

Shipping Name: None (Non-hazardous)

SARA, Title III: Reportable for Section 313(Form R): Glycol Ether (Butyl Cellosolve),(10-15%)

<u>TSCA INVENTORY</u>: All ingredients are commercially available and presumed to be listed by manufacturer. <u>CALIFORNIA PROP. 65</u>: No listed substances are known to be present.

<u>NEW JERSEY LABEL INGREDIENTS:</u> Dialkyl-dimethyl ammonium chloride (CAS # 73398-64-8), Petroleum Distillate (CAS# 64741-44-2), Ethylene Glycol Butyl Ether (CAS # 111-76-2), Cocoamidopropyl betaine (CAS# 61789-40-0), Amine oxide (CAS# 1643-20-5), Propylene Glycol (CAS # 57-55-6).

CANADA EPA DSL INVENTORY: Consult Turtle Wax, Inc. regarding status of ingredients.

EEC SIXTH AMENDMENT INVENTORY: Consult Turtle Wax, Inc. regarding status of ingredients.

The information contained here in has been compiled from sources believed to be reliable and is accurate to the best of our knowledge at this date. It is provided without warranty, expressed or implied, as to the results of use of this information or to the product to which it relates. Recipient assumes all responsibility for the use of this information and the use, storage, or disposal of the product, including any resultant personal injury or property damage.

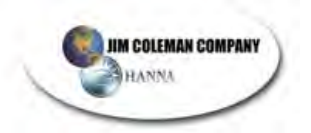

turtle wax, inc. 5655 West 73rd St. Chicago, Illinois 60638-6211

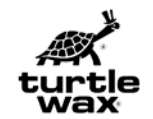

Material Safety Data Sheet

#### EMERGENCY SPILL PHONE: 1 (800) 424-9300 (CHEMTREC) MSDS No: HP-86(C) EMERGENCY MEDICAL PHONE: Contact your local poison control center PRODUCT INFORMATION PHONE: 1 (708) 563-3600

NFPA Hazard Ratings: Health 3, Flammability 2, Reactivity 0 HMIS Hazard Ratings: Health 3, Flammability 2, Reactivity 0, Protection D

Prepared By: Research and Development, Phone: 1 (708) 563-3600 Date Issued: September 20, 2001

# **1 - MATERIAL IDENTIFICATION**

#### PRODUCT NAME: CITRUS-PREP™ CITRUS PRE-SOAK, HP-86/5(C)

Chemical Family: Water solution: organic acid salts, detergents, solvent Material Use or Occurrence: Automotive Pre-Soak. Product Identification No.: None (Canada)

### 2 - IMPORTANT INGREDIENTS

| CHEMICAL NAME                                   | CAS No.     | PE     | RCENT | PEL/TLV/T   | WA C        | ARCINOGEN  |
|-------------------------------------------------|-------------|--------|-------|-------------|-------------|------------|
| (Synonyms)                                      |             |        | OSHA  | ACGIH       | (OSHA       | ,NPT,IARC) |
| Organic Acid Salt<br>(Proprietary)              | n/av        | 12-15% | n/ av | n/ av       | N           | 0          |
| Ethylene Glycol Butyl Ethe<br>(2-Butoxyethanol) | er 111-76-2 |        | 5-8%  | 25ppm(Skin) | 25ppm(Skin) | No         |

#### **3 - CHEMICAL AND PHYSICAL PROPERTIES**

Boiling Point: n/avMelting Point: n/avSpecific Gravity: 1.093Vapor Pressure: n/avSolubility In Water: CompleteVapor Density (Air=1): n/avEvaporation Rate: n/av% Non-volatile: 25%Coefficient of Oil/Water Distribution: n/avpH: 1.0Appearance and Odor: Dark Orange Water Thin Liquid. Odor: Typical citrus.

#### 4 - FIRE AND EXPLOSION DATA

Flash Point (Cl. Cup): >200°F (93°C)Explosive Limits: Lower: n/ avUpper: n/ avExtinguishing Media: Water, carbon dioxide, foams, dry chemicalSpecial Fire Fighting Procedures and Hazards: Protect personnel from corrosive acid solution, even when<br/>diluted. Avoid flow of contaminated fire waters to storm sewers.Upper: n/ av

# **5 - REACTIVITY INFORMATION**

 Stable:
 X
 Unstable:
 Precautions: None

 Hazardous Polymerization Occurs:
 Does Not Occur: X

 Incompatibility:
 Strong alkalis cause heat and possible spattering.

 Hazardous Decomposition Product:
 If burned: CO<sub>2</sub>, CO, and Hydrocarbons. Avoid contact with chlorates, hypochlorites, and nitrates.

1-2886-64-4

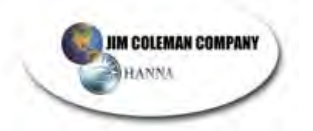

Turtle Wax, Inc. MSDS No. HP-86/5(C) - September 20, 2001

### 6 - HEALTH HAZARDS - PROTECTIVE MEASURES - FIRST AID

Inhalation:

Mist or spray of concentrated product can cause corrosive damage to nose, throat, and lungs. No chronic effects known.

Respiratory - as required to prevent inhalation of concentrated product if misted.

Remove to fresh air. Use artificial respiration and oxygen if needed.

Skin:

- Caution. Concentrated product causes skin irritation and burns with prolonged exposure. No chronic effects known.
- Wear acid resistant gloves, boots, clothing, and/or head covering as needed to prevent exposure to concentrated product.
- Immediately remove contaminated clothing. Immediately wash affected areas thoroughly with soap and water. Wash contaminated clothes separately from other clothes and avoid contact with wash water. Discard any footwear that cannot be decontaminated.

#### Eyes:

Causes eye irritation. No chronic effects known.

Wear splash proof goggles.

Flush with water for 15 minutes. Get prompt medical attention.

Ingestion:

Can cause burns in mouth, throat. No chronic effects known.

Avoid swallowing. Wear face shield if face contact with concentrated product is possible.

Rinse mouth. Do not induce vomiting. If conscious, drink large amounts of water and milk. Get prompt medical attention.

IN ALL CASES: GET PROMPT MEDICAL ATTENTION IF EFFECTS PERSIST. KEEP OUT OF REACH OF CHILDREN.

Most likely routes of entry: Skin, Eyes

#### 7 - PRECAUTIONS FOR SAFE HANDLING AND USE

Spills and Leaks: Avoid contact with skin and eyes. If material is neutralized with dilute lime, flush down sewer. Otherwise, take up small spills with absorbent; dike around large spills and pump liquid to recovery containers. Avoid flow of un-neutralized material into storm sewers. Floors may be slippery. See Section 6 for other protective measures.

Storage and Handling: Use good housekeeping practices in storage. Store in a clean dry place. Keep containers closed. Keep from Freezing.

Waste Disposal: In accordance with applicable local, state, and federal regulations. Is a RCRA hazardous waste (D002-Corrosive).

Empty Containers: Rinse thoroughly before handling, reuse, disposal, or recycling.

# 8 - REGULATORY INFORMATION

DOT (HM-181) USA & Int'l:

Not regulated as a hazardous material.

SARA, Title III: Reportable for Section 313(Form R): Glycol Ethers(2-Butoxyethanol)(3-5%).

TSCA INVENTORY: All ingredients are commercially available and presumed to be listed by manufacturer. CALIFORNIA PROP. 65: No listed substances are known to be present.

NEW JERSEY LABEL INGREDIENTS: Water (CAS # 7732-18-5), Organic acid salt (CAS # Proprietary), Ethylene Glycol Butyl Ether (CAS # 111-76-2), Nonylphenoxy (ethyleneoxy) ethanol (CAS # 9016-45-9), Sodium Citrate (CAS # 68-04-2), Sodium Xylene Sulfonate (CAS # 1300-72-7).

CANADA EPA DSL INVENTORY: Consult Turtle Wax, Inc. regarding status of ingredients.

EEC SIXTH AMENDMENT INVENTORY: Consult Turtle Wax, Inc. regarding status of ingredients.

The information contained here in has been compiled from sources believed to be reliable and is accurate to the best of our knowledge at this date. It is provided without warranty, expressed or implied, as to the results of use of this information or to the product to which it relates. Recipient assumes all responsibility for the use of this information and the use, storage, or disposal of the product, including any resultant personal injury or property damage.

# LIMITED WARRANTY

The Manufacturer warrants any component or part of the Jim Coleman Company Car Wash equipment to be free from defects in material and workmanship for a period of one year from date of shipment, with the exception of such parts as are commonly recognized to be subject to wear in normal usage, such as high pressure hoses, swivels, nozzles, safety shut off guns, etc., which are warranted for ninety (90) days. All electrical parts not manufactured by Jim Coleman Company are warranted to be free from defects in material and workmanship for a period of 90 days. Electrical motors shall be covered under manufacturer's warranty for a period of one year, unless otherwise specified. Jim Coleman Company electronic controls, such as timers, coin acceptors and computer monitoring equipment, carry a one-year warranty. Claims under this warranty must be asserted in writing within the one-year period covered by this warranty.

Any component or part alleged to be defective in material or workmanship shall, at option of Manufacturer, be returned with shipping cost prepaid. If, upon examination, such component or part is found to be defective in workmanship or materials, Manufacturer, at its option, will either repair or replace such component or part, and shall ship such repaired or replaced component or parts F.O.B. factory, Houston, Texas. Manufacturer reserves the right to use "Like New" or Remanufactured parts in repair of warranty items that exceed 6 months in service. The cost of such replacement or repair shall be the exclusive remedy for any breach of any warranty and Manufacturer shall not be liable to any person for consequential damages for injury or commercial loss resulting from any breach of any warranty. This warrant does not cover any labor installation cost, either with respect to the original equipment, the repaired or replaced component, or part defective in workmanship or materials. Jim Coleman Company does not warrant loss of income should there be any during such time repairs are being made. Jim Coleman Company shall not be responsible for vehicle damage or repairs as may arise during normal wash cycle operation. Operator acknowledges accepted risks involved with friction in-bay automatic washes.

This warranty does not apply to components or parts which have been misused, altered, neglected, not installed, adjusted, maintained, or used in accordance with applicable codes and ordinances and in accordance with Manufacturer's recommendations as to such factors.

THIS WARRANTY IS IN LIEU OF ALL WARRANTIES, EXPRESS OR IMPLIED, OF EITHER MANUFACTURER OR SELLER, AND MANUFACTURER MAKES NO WARRANTY AGAINST INFRINGEMENT OF THE LIKE, MAKES NO WARRANTY OF MERCHANTABILITY, MAKES NO WARRANTY OF FITNESS FOR A PARTICULAR PURPOSE, AND MAKES NO OTHER WARRANTY, EXPRESS OR IMPLIED, INCLUDING IMPLIED WARRANTY ARISING FROM COURSE OF DEALING OR USAGE OF TRADE.

This warranty does not apply to damage resulting from improper operation or abuse, exceeding the rated capacities of the unit, running foreign particles or non related solutions through pumps or valves, using acidic solutions, improper installation or maintenance, operational neglect, neglect of manufacturers recommended maintenance, use of water containing solids in excess of twenty microns in diameter or 2000 PPM, damage caused by customer, unjustifiable nuisance calls, or acts of God.

Compliance with any local governmental laws or regulations relating to the location, use or operation of the equipment, or its use in conjunction with other equipment, shall be the responsibility of the purchaser. The rights and obligations of the parties shall be governed by the State of Texas.

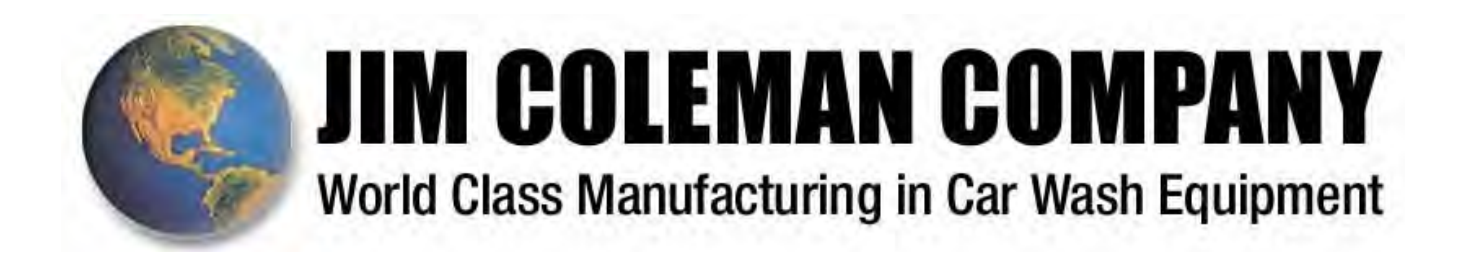

# **SERVICE BULLETIN #8**

| Date:    | July 25, 2001                                                   |
|----------|-----------------------------------------------------------------|
| To:      | Jim Coleman Company Distributors                                |
| Subject: | Water Wizard Touchless Automatic                                |
| Problem: | Transferring program on a phone line or with no phone available |

**Solution:** Easier to upgrade programs in field.

There is a new device available to download programs to the Omron computers we use on the Water Wizards. This new Device is called a CPM1-EMU Program Transfer Unit. It is an inexpensive unit that allows the service man in the field to upgrade the program on the Water Wizard in less than 1 minute. No phone line is required with this new program transfer unit. This will allow the service man to upgrade a location at his convenience without calling the factory. You will need to purchase the program transfer unit and a memory chip to upgrade at a location. The memory chips can be re used over and over as program changes become available.

| Part#: | Description                    | List Price |
|--------|--------------------------------|------------|
| 33650  | CPM1-EMU Program Transfer Unit | \$320.00   |
| 33660  | CPM1-EE Prom                   | \$40.00    |

If you have any questions on the previous steps please contact David Rock at 713-683-9878 or 800-999-9878.

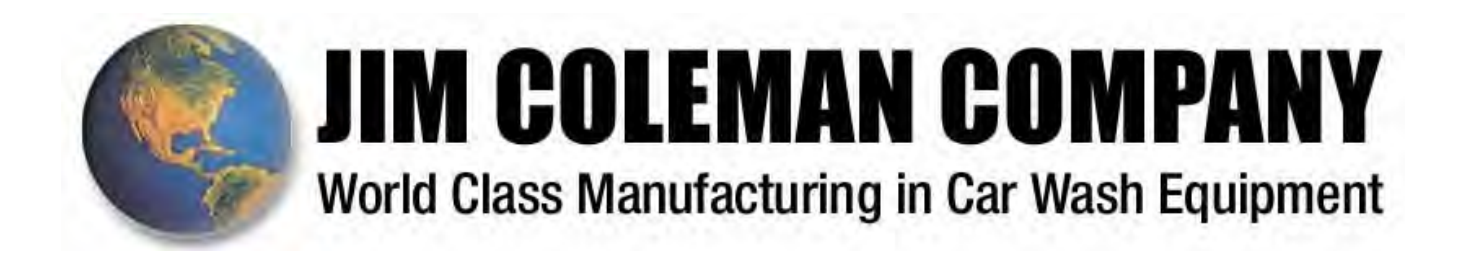

# **SERVICE BULLETIN #12**

| Date:     | November 14, 2001                                                                         |
|-----------|-------------------------------------------------------------------------------------------|
| To:       | Jim Coleman Company Distributors                                                          |
| Subject:  | Water Wizard Touchless Automatic                                                          |
| Problem:  | Short life on Banner eyes and Prox's                                                      |
| Solution: | Install an Electrical insulating silicone grease under the Electrical screw on connector. |
|           |                                                                                           |

There have been some reports that there have been some problems with the prox's operating erratically. We have tested some prox's that were replaced under warranty and have found that they have gotten wet inside the prox and this has caused the prox to malfunction. The solution that the prox manufacturer is recommending is to install a silicone-based grease inside the screw on electrical connector. This grease will prevent the water from entering the prox. Jim Coleman Company is recommending that a service man install this grease under all six prox connectors and all Banner eye connectors. This should be done to prevent future prox corrosion problems. Jim Coleman Company has the Silicone based grease available for sale thru their parts department or you can purchase it from WW Grainger and there part number is 6Y765. A tube of grease should service about 12 - 15 Water Wizards.

| Part#:  | Description                  | List Price | Dist. |
|---------|------------------------------|------------|-------|
| Price   |                              |            |       |
| 6627    | Electrical Insulating Grease | \$20.00    |       |
| \$14.00 |                              |            |       |

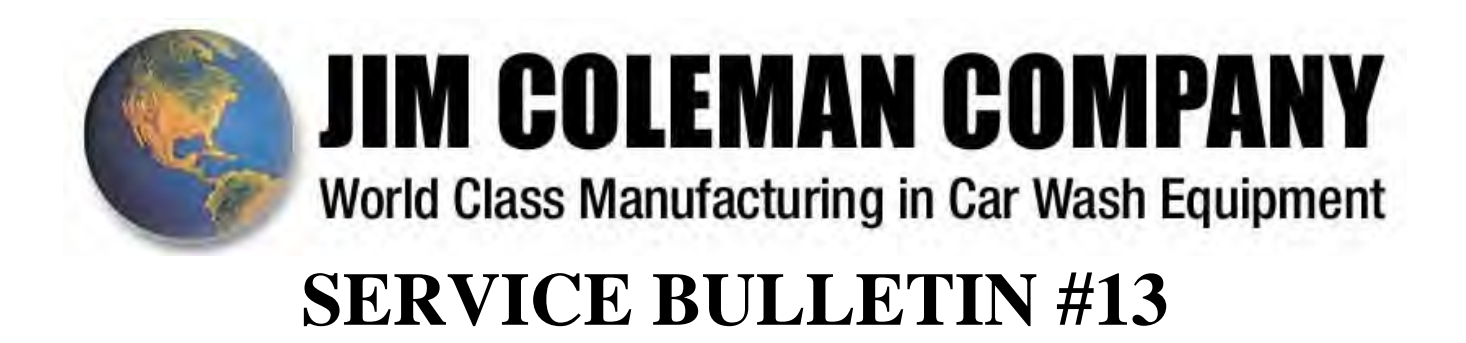

| Problem: | Short life on the Three High Pressure swivels located inside the Top Boom |
|----------|---------------------------------------------------------------------------|
| Subject: | Water Wizard Touchless Automatic                                          |
| To:      | Jim Coleman Company Distributors                                          |
| Date:    | November 14, 2001                                                         |

**Solution:** Upgrade your Oscillating spray bars to the new style to eliminate the swivels.

There have been some reports that there have been some problems with short life span on the 3 top swivels located in the Top Boom. Jim Coleman Company has redesigned the top Oscillating spray bar to eliminate the swivel completely. You can order the parts to upgrade an existing site to eliminate the swivels. The upgrade will cost \$70.00 per Oscillating bar or a total of \$210.00 to upgrade the complete unit. When you return the 3 old Oscillating spray bars you will receive a credit of \$35.00 each or a total of \$105.00. It will require about 2 hours in the field to change out the spray bars.

| Part#:     | Description                           |
|------------|---------------------------------------|
| List Price |                                       |
| 6790       | Top Oscillating Spray Bar (new Style) |
| \$70.00    |                                       |

Reminder: You need to order 3 of Part # 6790 for each Water Wizard. If you have any questions on the previous steps please contact David Rock at 713-683-9878 or 800-999-9878.

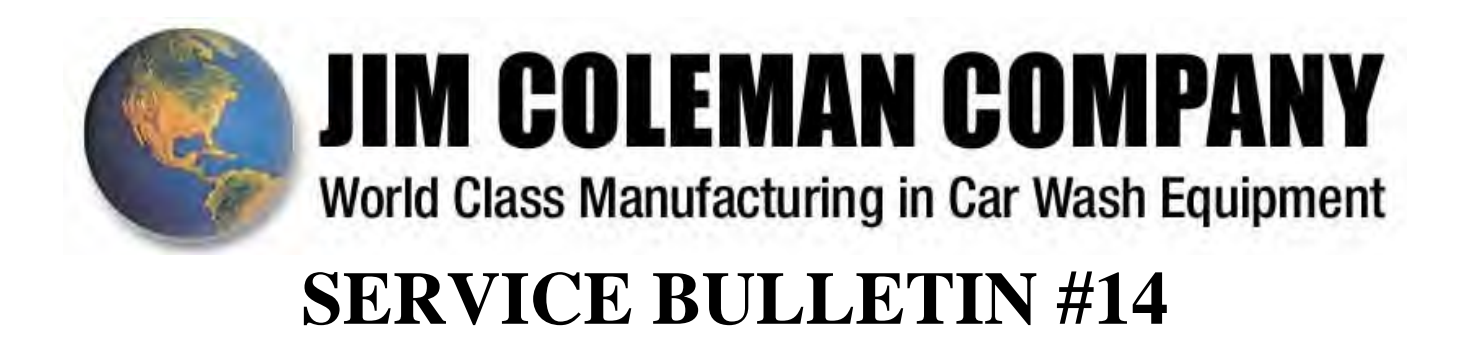

| Subject: | Water Wizard Touchless Automatic |
|----------|----------------------------------|
| To:      | Jim Coleman Company Distributors |
| Date:    | August 21, 2002                  |

**Problem**: Hoses rubbing on end of stainless steel boom

**Solution:** Install formed plastic pieces over ends.

There have been some reports that there have been some problems with hoses rubbing on the openings of the stainless steel booms creating short life on the hoses. We have had some plastic pieces formed to slip over the ends of the boom to give the hoses a smooth edge the pieces will be held on with a clear adhesive to make the installation simple. There is no charge for the kit and it will require one kit per boom assembly.

| Part#:     | Description           |
|------------|-----------------------|
| List Price |                       |
| 6795       | Wall Mt. Boom end kit |
| \$0.00     |                       |

Reminder: You need to have a clear adhesive prior to going to the site If you have any questions on the previous steps please contact David Rock at 713-683-9878 or 800-999-9878.

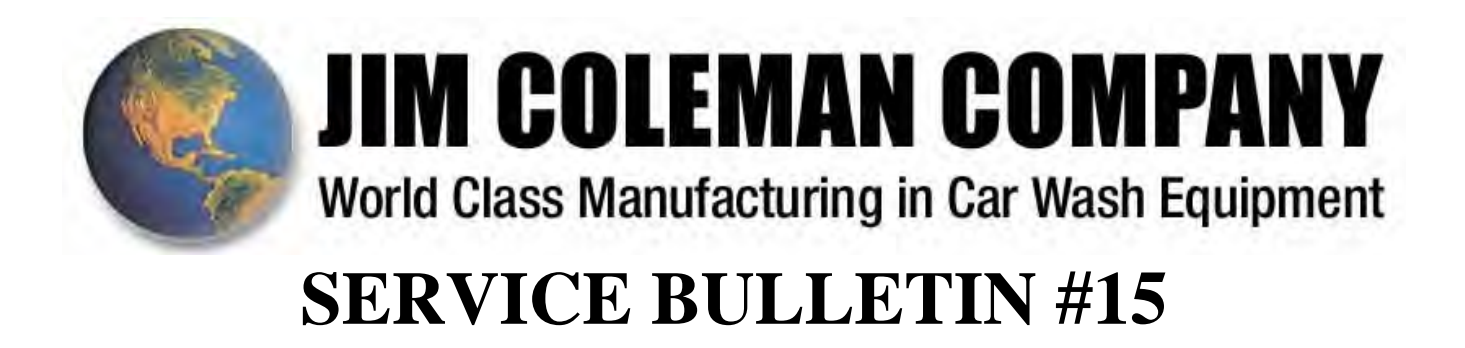

| Date:    | October 1, 2002                  |
|----------|----------------------------------|
| To:      | Jim Coleman Company Distributors |
| Subject: | Water Wizard Touchless Automatic |

**Problem**: Gantry not keeping proper distance away from car.

There have been some reports that there have been some problems with the gantry getting too far away from the vehicle and sometimes too close. This problem is caused by the different speeds the gantry travels on different passes. When the gantry travels on the normal speed it will coast a certain distance at the end of the pass but when the gantry travels at the slow speed the gantry will coast less and there fore sometimes get off count.

**Solution:** Install version 14.2 software.

This new version 14.2 software will automatically put the gantry into the slow speed about 12 inches before it stops. This will allow the gantry to stop at the same place on every pass. Unless you watch very closely you will not notice the speed change in the gantry.

This new software can be downloaded directly to your site or you can purchase a memory chip to download from your handheld Program Transfer unit. If you already have a memory chip you can use your memory chip to save this new program without purchasing another one. If you need a Program Transfer unit or memory chip the prices are below.

| Part#: | Description                    | List Price |
|--------|--------------------------------|------------|
| 33650  | CPM1-EMU Program Transfer Unit | \$320.00   |
| 33660  | CPM1-EE Prom                   | \$40.00    |

If you have any questions or want to schedule a download of this program please contact David Rock at 713-683-9878 or 800-999-9878.

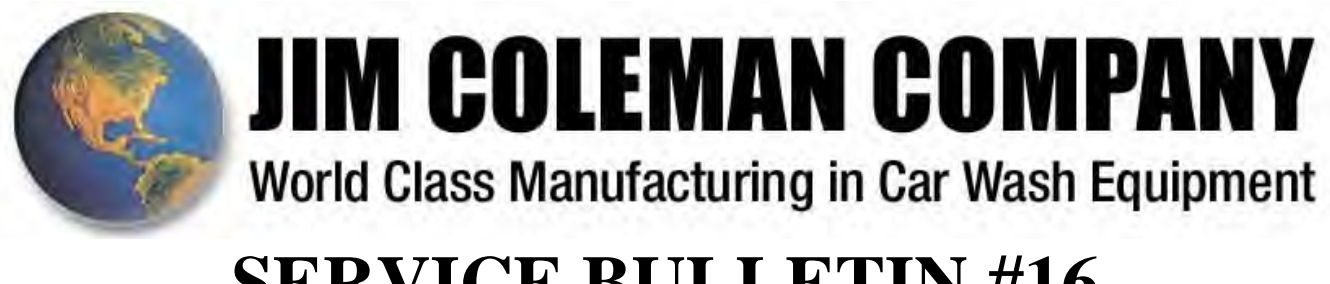

# **SERVICE BULLETIN #16**

| Date:    | November 11, 2002                |
|----------|----------------------------------|
| To:      | Jim Coleman Company Distributors |
| Subject: | Water Wizard Touchless Automatic |

**Problem**: Version 14.2 Software.

There have been some reports that after downloading version 14.2 software that the gantry top boom is too close to the vehicle.

Solution: Change the count on the Red Lion Operator Interface panl to a count of 8 or higher.

On some Gantry's in the field you will need to adjust the count to make sure that the Gantry boom is 18 inches away from the vehicle in front and back. Always wash a variety of vehicles to make sure the boom on the gantry is a safe distance away from the vehicle. You can adjust the distance the boom is away from the vehicle in the Red Lion Software.

This problem was corrected in the software on October 30, 2002. So if you received a download of the software after October 30 no attention needed.

If you have any questions please contact David Rock at 713-683-9878 or 800-999-9878.